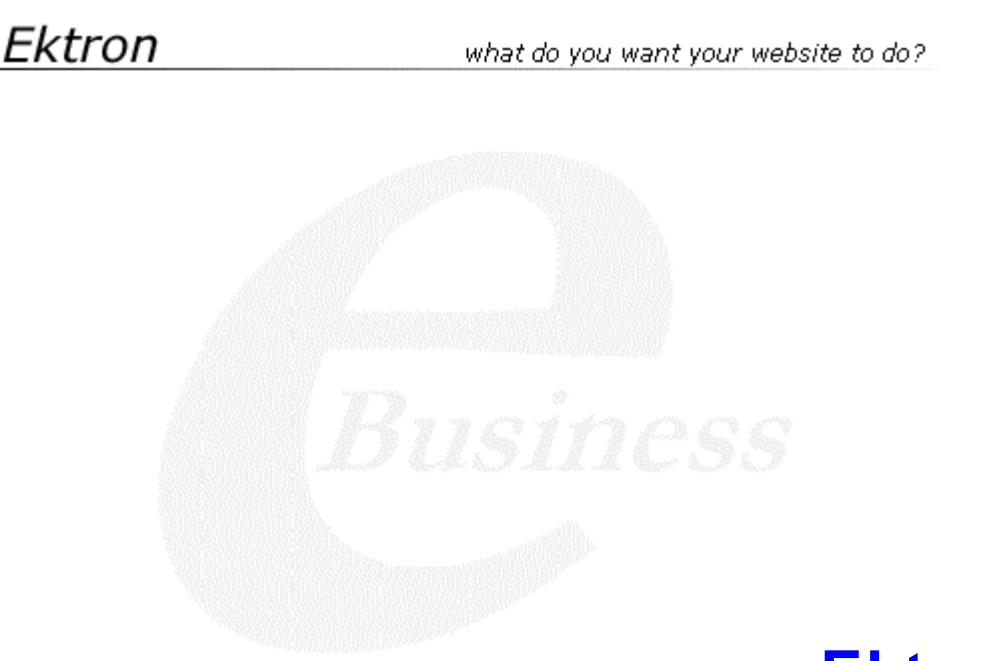

# Ektron® eWebEditPro+XML Developer's Reference Guide

Release 5.1, Revision 1

Ektron® Inc. 5 Northern Blvd., Suite 6 Amherst, NH 03031 Tel: +1 603-594-0249 Fax: +1 603-594-0258 Email: sales@ektron.com http://www.ektron.com

Copyright June 2007 Ektron®, Inc. All rights reserved.

EKTRON is a registered trademark of Ektron, Inc.

Release 5.1, Revision 1, June 2007

### **EKTRON, INC. SOFTWARE LICENSE AGREEMENT**

\*\* READ THIS BEFORE LOADING SOFTWARE\*\*

YOUR RIGHT TO USE THE PRODUCT ENCLOSED IN THIS ENVELOPE OR OTHERWISE DELIVERED IS SUBJECT TO THE TERMS AND CONDITIONS SET OUT IN THIS LICENSE AGREEMENT. OPENING THIS ENVELOPE OR USING THIS PRODUCT SIGNIFIES YOUR AGREEMENT TO THESE TERMS. IF YOU DO NOT AGREE TO THIS SOFTWARE LICENSE AGREEMENT, YOU MAY RETURN THE PACKAGE WITH THE UNOPENED ENVELOPE OR AS IT WAS DELIVERED AND THE UNDAMAGED SOFTWARE ENCLOSED, ALONG WITH THE RECEIPT, TO YOUR SUPPLIER OR TO EKTRON, INC. WITHIN THIRTY DAYS FROM THE DATE OF PURCHASE FOR A FULL REFUND.

CUSTOMER should carefully read the following terms and conditions before using the software program(s) contained herein (the Software). Opening this sealed envelope, and/or using the Software or copying the Software onto CUSTOMER'S computer hard drive indicates CUSTOMER'S acceptance of these terms and conditions. If CUSTOMER does not agree with the terms of this agreement, CUSTOMER should promptly return the unused and unopened Software for a full refund.

Ektron, Inc. (Ektron) grants, and the CUSTOMER accepts, a nontransferable and nonexclusive License to use the Software on the following terms and conditions:

1. Right to use: The Software is licensed for use only in delivered code form. Each copy of the Software is licensed for use only on a single URL. Each license is valid for the number of seats listed below (the Basic Package). Any use of the Software beyond the number of authorized seats contained in the Basic Package without paying additional license fees as provided herein shall cause this license to terminate. This is not a concurrent use license. Should CUSTOMER wish to add seats beyond the seats licensed in the Basic Package, the CUSTOMER may add seats on a block basis at the then current price for additional seats (see product pages for current price). The Basic Packages are as follows:

eWebEditPro - Licensed for ten (10) seats per URL.

For purposes of this section, the term seat shall mean an individual user provided access to the capabilities of the Software.

2. Duration: This License shall continue so long as CUSTOMER uses the Software in compliance with this License. Should CUSTOMER breach any of its obligations hereunder, CUSTOMER agrees to return all copies of the Software and this License upon notification and demand by Ektron.

3. Copyright: The Software (including any images, applets, photographs, animations, video, audio, music and text incorporated into the Software) as well as any accompanying written materials (the Documentation) is owned by Ektron or its suppliers, is protected by United States copyright laws and international treaties, and contains confidential information and trade secrets. CUSTOMER agrees to protect the confidentiality of the Software and Documentation. CUSTOMER agrees that it will not provide a copy of this Software or Documentation nor divulge any proprietary information of Ektron to any person, other than its employees, without the prior consent of Ektron; CUSTOMER shall use its best efforts to see that any user of the Software licensed hereunder complies with this license.

4. Limited Warranty: Ektron warrants solely that the medium upon which the Software is delivered will be free from defects in material and workmanship under normal, proper and intended usage for a period of three (3) months from the date of receipt. Ektron does not warrant the use of the Software will be uninterrupted or error free, nor that program errors will be corrected. This limited warranty shall not apply to any error or failure resulting from (i) machine error, (ii) Customer's failure to follow operating instructions, (iii) negligence or accident, or (iv) modifications to the Software by any person or entity other than Company. In the event of a breach of warranty, Customer's sole and exclusive remedy, is repair of all or any portion of the Software. If such remedy fails of its essential purpose, Customer's sole remedy and Ektron's maximum liability shall be or refund of the paid purchase price for the defective Products only. This limited warranty is only valid if Ektron receives written notice of breach of warranty within thirty days after the warranty period expires. In the event of a breach of warrant, (either by repair or replacement of the Software). In the event this remedy fails of its essential purpose, CUSTOMER's sole and exclusive remedy fails of its essential purpose, by correction of any defect or bug causing the breach of warrant (either by repair or replacement of the Software). In the event this remedy fails of its essential purpose, CUSTOMER's sole and exclusive remedy fails of its essential purpose, Sole and exclusive remedy fails of its essential purpose, for the defective Price of the defective Software only. This limited warranty is only valid if Ektron receives written notice of the Software). In the event this remedy fails of its essential purpose, CUSTOMER's sole and exclusive remedy fails of its essential purpose, CUSTOMER's sole and exclusive remedy fails of its essential purpose, for the defective Software only. This limited warranty is only valid if Ektron receives written no

5. Limitation of Warranties and Liability: THE SOFTWARE AND DOCUMENTATION ARE SOLD AS IS AND WITHOUT ANY WARRANTIES AS TO THE PERFORMANCE, MERCHANTIBILITY, DESIGN, OR OPERATION OF THE SOFTWARE. BECAUSE OF THE DIVERSITY OF CONDITIONS UNDER WHICH THIS PRODUCT MAY BE USED, NO WARRANTY OF FITNESS FOR A PARTICULAR PURPOSE IS OFFERED. EXCEPT AS DESCRIBED IN SECTION 4, ALL WARRANTIES EXPRESS AND IMPLIED ARE HEREBY DISCLAIMED.

THE REMEDY DESCRIBED IN SECTION 12 SHALL BE CUSTOMER'S SOLE REMEDY FOR ANY PERFORMANCE FAILURE OF THE PRODUCTS. NEITHER COMPANY NOR ITS SUPPLIERS SHALL BE LIABLE FOR ANY LOSS OF PROFITS, LOSS OF BUSINESS OR GOODWILL, LOSS OF DATA OR USE OF DATA, INTERRUPTION OF BUSINESS NOR FOR ANY OTHER INDIRECT, SPECIAL, INCIDENTAL, OR CONSEQUENTIAL DAMAGES OF ANY KIND UNDER OR ARISING OUT OF, OR IN ANY RELATED TO THIS AGREEMENT, HOWEVER, CAUSED, WHETHER FOR BREACH OF WARRANTY, BREACH OR REPUDIATION OF CONTRACT, TORT, NEGLIGENCE, OR OTHERWISE, EVEN IF COMPANY OR ITS REPRESENTATIVES HAVE BEEN ADVISED OF THE POSSIBILITY OF SUCH LOSS.

6. Miscellaneous: This License Agreement, the License granted hereunder, and the Software may not be assigned or in any way transferred without the prior written consent of Ektron. This Agreement and its performance and all claims arising from the relationship between the parties contemplated herein shall be governed by, construed and enforced in accordance with the laws of the State of New Hampshire without regard to conflict of laws principles thereof. The parties agree that any action brought in connection with this Agreement shall be maintained only in a court of competent subject matter jurisdiction located in the State of New Hampshire or in any court to which appeal therefrom may be taken. The parties hereby consent to the exclusive personal jurisdiction of such courts in the State of New Hampshire for all such purposes. The United Nations Convention on Contracts for the International Sale of Goods is specifically excluded from governing this License. If any provision of this License is to be held unenforceable, such holding will not affect the validity of the other provisions hereof. Failure of a party to enforce any provision of this Agreement shall not constitute or be construed as a waiver of such provision or of the right to enforce such provision. If you fail to comply with any term of this License, YOUR LICENSE IS AUTOMATICALLY TERMINATED. This License represents the entire understanding between the parties with respect to its subject matter.

Esker Active X Plug-in, Version 4.4

Active X controls under Netscape

Use License

=====

IMPORTANT: READ CAREFULLY -

Use of the Esker Active X Plug-in, Version 4.4, is subject to the terms and conditions below. BY INSTALLING, COPYING OR OTHERWISE USING THE PLUG-IN, YOU AGREE TO BE BOUND BY THE TERMS AND CONDITIONS BELOW. IF YOU DO NOT AGREE TO THESE TERMS AND CONDITIONS, DO NOT INSTALL, COPY OR USE THE PLUG-IN.

The Plug-in is provided to you as an end-user "as is" without technical support. No rights are granted to you in this license for commercial use or redistribution of any kind. Should you desire to redistribute the Plug-in or include it with other software packages please e-mail Esker at axplug-in@esker.com to find out how you may do so.

DISCLAIMER OF WARRANTIES. TO THE MAXIMUM EXTENT PERMITTED BY APPLICABLE LAW, ESKER AND ITS SUPPLIERS PROVIDE TO YOU THE PLUG-IN AS IS AND WITH ALL FAULTS; AND ESKER AND ITS SUPPLIERS HEREBY DISCLAIM WITH RESPECT TO THE PLUG-IN ALL WARRANTIES AND CONDITIONS, WHETHER EXPRESS, IMPLIED OR STATUTORY, INCLUDING, BUT NOT LIMITED TO, ANY (IF ANY) WARRANTIES OR CONDITIONS OF OR RELATED TO: TITLE, NON-INFRINGEMENT, MERCHANTABILITY, FITNESS FOR A PARTICULAR PURPOSE, LACK OF VIRUSES, ACCURACY OR COMPLETENESS OF RESPONSES, RESULTS, LACK OF NEGLIGENCE OR LACK OF WORKMANLIKE EFFORT, QUIET ENJOYMENT, QUIET POSSESSION, AND CORRESPONDENCE TO DESCRIPTION. THE ENTIRE RISK ARISING OUT OF USE OR PERFORMANCE OF THE PLUG-IN REMAINS WITH YOU.

EXCLUSION OF INCIDENTAL, CONSEQUENTIAL AND CERTAIN OTHER DAMAGES. TO THE MAXIMUM EXTENT PERMITTED BY APPLICABLE LAW, IN NO EVENT SHALL ESKER OR ITS SUPPLIERS BE LIABLE FOR ANY SPECIAL, INCIDENTAL, INDIRECT, OR CONSEQUENTIAL DAMAGES WHATSOEVER INCLUDING, BUT NOT LIMITED TO, DAMAGES FOR: LOSS OF PROFITS, LOSS OF CONFIDENTIAL OR OTHER INFORMATION, BUSINESS INTERRUPTION, PERSONAL INJURY, LOSS OF PRIVACY, FAILURE TO MEET ANY DUTY (INCLUDING OF GOOD FAITH OR OF REASONABLE CARE), NEGLIGENCE, AND ANY OTHER PECUNIARY OR OTHER LOSS WHATSOEVER ARISING OUT OF OR IN ANY WAY RELATED TO THE USE OF OR INABILITY TO USE THE PLUG-IN, OR FAILURE TO PROVIDE TECHNICAL SUPPORT, OR OTHERWISE UNDER OR IN CONNECTION WITH ANY PROVISION OF THIS LICENSE, EVEN IF ESKER OR ANY SUPPLIER HAS BEEN ADVISED OF THE POSSIBILITY OF SUCH DAMAGES.

Due to the complex nature of computer software Esker does not warrant that the Plug-in is completely error-free, will operate without interruption or is compatible with all equipment and software configurations. You are advised to check all work performed with the Plug-in. Do not use the Plug-in in any case where significant damage or injury to persons, property or business may happen if an error occurs. You expressly assume all risks for such use.

© 2001 Esker, Inc. All rights reserved. Copyright to and in the Plug-in remains the property of Esker, Inc. and as such, any copyright notices in the Plug-in are not to be removed.

YOU ACKNOWLEDGE THAT YOU HAVE READ THIS AGREEMENT, THAT YOU UNDERSTAND THIS AGREEMENT, AND UNDERSTAND THAT BY CONTINUING THE INSTALLATION OF THE SOFTWARE, BY LOADING OR RUNNING THE SOFTWARE, OR BY PLACING OR COPYING THE SOFTWARE ONTO YOUR COMPUTER HARD DRIVE, YOU AGREE TO BE BOUND BY THIS AGREEMENT'S TERMS AND CONDITIONS. YOU FURTHER AGREE THAT, EXCEPT FOR WRITTEN SEPARATE AGREEMENTS BETWEEN EKTRON AND YOU, THIS AGREEMENT IS A COMPLETE AND EXCLUSIVE STATEMENT OF THE RIGHTS AND LIABILITIES OF THE PARTIES.

(c) 1999-2003 Ektron, Inc. All rights reserved. LA10031, Revision 1.5b

## **Summary Table of Contents**

| Introduction                              | 1   |
|-------------------------------------------|-----|
| eWebEditPro+XML Object Model              | 2   |
| eWebEditPro+XML API Cheat Sheet           | 29  |
| Commands                                  | 195 |
| Using JavaScript to Send Commands         |     |
| Standard Commands                         |     |
| Custom Commands                           | 215 |
| Using eWebEditPro+XML                     | 224 |
| eWebEditPro+XML Dataflow                  |     |
| Defining the Toolbar                      |     |
| Dynamically Changing the Editor           |     |
| Customizing the Popup Button              |     |
| Customizing Context Menus                 |     |
| Modifying the Language of eWebEditPro+XML |     |
| Customizable JavaScript Files             |     |
| Client Installation Pages                 |     |
| JavaScript Objects                        |     |
| ActiveX Control                           |     |
| The Configuration Data                    |     |
| Encoding Special Characters               |     |
| Style Sheets                              |     |
| Managing Hyperlink Dialogs                | 445 |
| Managing Images                           |     |

| Content Upload                                                                                                    | 563                                           |
|----------------------------------------------------------------------------------------------------|-----------------------------------------------|
| WebImageFX                                                                                                    |                                               |
| eWebEditPro+XML's XML Features                                                                                                    | 600                                           |
| Supporting the Data Designer                                                                                                    | 601                                           |
| Original XML Functionality                                                                                                    |                                               |
| Validating XHTML Content                                                                                                    | 727                                           |
|                                                                                                    |                                               |
| Integrating eWebEditPro+XML                                                                                                    | 734                                           |
| Integrating eWebEditPro+XML                                                                                                    | 734<br>778                                    |
| Integrating eWebEditPro+XML<br>Appendices<br>Appendix A: Naming the eWebEditPro+XML Editor                                                                           | <b>734</b><br><b>778</b><br>778               |
| Integrating eWebEditPro+XML<br>Appendices<br>Appendix A: Naming the eWebEditPro+XML Editor<br>Appendix B: Error Messages                                             | <b>734</b><br><b>778</b><br>778<br>779        |
| Integrating eWebEditPro+XML<br>Appendices<br>Appendix A: Naming the eWebEditPro+XML Editor<br>Appendix B: Error Messages<br>Appendix C: eWebEditPro+XML Architecture | <b>734</b><br><b>778</b><br>778<br>779<br>785 |

## **Detailed Table of Contents**

| Introduction                                        | 1   |
|-----------------------------------------------------|-----|
|                                                     |     |
| eWebEditPro+XML Object Model                        | 2   |
| ewebeditoroevents Object                            |     |
| eWebEditProUtil Object                              |     |
| eWebEditPro Object                                  |     |
| Event Object                                        | 6   |
| Parameters Object                                   | 7   |
| Popups Object                                       |     |
| Instances Object                                    |     |
| InstallPopup Object                                 |     |
| Popup Object                                        | 11  |
| Button Tag Object                                   |     |
| Image Tag Object                                    |     |
| eWebEditPro ActiveX Control Object                  |     |
| Image Editor Object                                 |     |
| XML Object                                          |     |
| Ioolbars Object                                     |     |
| Media File Object                                   |     |
| Command Itom Object                                 | ZJ  |
| Automatic Uplead Object                             |     |
|                                                     |     |
| eWebEditPro+XML API Cheat Sheet                     | 29  |
| Alphabetical List of Methods, Properties and Events |     |
| Master List of Methods                              |     |
| Master List of Properties                           |     |
| Master List of Events                               |     |
| Commands                                            | 105 |
|                                                     |     |
| How Commands are Processed                          |     |
| Sources of Commands                                 |     |
| Using JavaScript to Send Commands                   | 197 |
| Sending Commands Programmatically                   |     |
| Standard Commands                                   | 199 |
| Standard Command Guidelines                         | 199 |
|                                                     |     |

| List of Standard Commands                                    | 199 |
|--------------------------------------------------------------|-----|
| Table Commands.                                              | 207 |
| The cmdfontcolorvalue Command                                | 207 |
| Find and Replace and Find Next Commands                      | 209 |
| Special Character Commands                                   | 212 |
|                                                              |     |
| Custom Commands                                              | 215 |
| Custom Command Guidelines                                    | 215 |
| Creating a Custom Command                                    | 215 |
| Defining a Custom Function for All Occurrences of the Editor | 216 |
| Writing a Custom JavaScript Event Function for One or More   |     |
| Occurrences of the Editor.                                   | 220 |
| Detecting When a Standard Command is Executed                | 222 |
| Defining a Custom JavaScript Function                        | 222 |
|                                                              |     |
| Using aWabEditPro+XMI                                        | 221 |
|                                                              |     |
| Design and Implementation Guidelines                         | 224 |
| System Requirements                                          | 224 |
| Maximum Size of Content                                      | 225 |
| Placing More Than One Editor on a Page                       | 225 |
| Samples.                                                     | 225 |
| Memory Considerations                                        | 225 |
| Recommendations                                              | 225 |
| eWebEditPro+XML Dataflow                                     | 226 |
| Integrating <b>oWobEditBro+YMI</b> into a Wob Page           | 226 |
| Content Flow Diagram                                         | 220 |
| 1 The Edit Page: Read Content                                | 220 |
| 2 The Hidden Field                                           | 228 |
| 3. The onload Event                                          | 228 |
| 4 The onsubmit Event                                         | 228 |
| 5. The Action Page: Write Content                            | 229 |
|                                                              |     |
| Defining the Toolbar                                         | 230 |
| Modifying Configuration Data                                 | 230 |
| Toolbar Menus                                                | 230 |
| Defining the <b>eWebEditPro+XML</b> Toolbar                  | 231 |
| Determining Which Menus Appear on the Toolbar                | 231 |
| Finding a Toolbar Menu's Internal Name                       | 232 |
| Creating a Custom Toolbar Menu                               | 233 |
| Removing a Toolbar Menu                                      | 234 |

Removing All Toolbars234Placing a Toolbar Menu on a Row with Another Menu235Determining if a Toolbar Menu Should Wrap to the Next Row235Creating or Editing the Toolbar Menu Caption236

| Determining Which Buttons and Dropdown Lists Appear on a Menu<br>Adding a Toolbar Button                                                                                                    | 1 237<br>237<br>238<br>240<br>240<br>241<br>241<br>241<br>243<br>243<br>243<br>245<br>246<br>247<br>248<br>248<br>248 |
|----------------------------------------------------------------------------------------------------|----------------------------------------------------------------------------------------------------|
| Creating a List item that Generates No Command                                                                                                    | 249                                                                                                    |
| Dynamically Changing the Editor                                                                                                    | 250                                                                                                    |
| <ul> <li>Dynamically Creating Configuration Data on the Server Side</li> <li>Avoiding Problems When Dynamically Changing the Toolbar or Server</li> <li>Dynamically Changing the Editor on the Client Using JavaScript</li> <li>Disabling and Enabling Menu Items within Scripting</li> <li>Accessing Menus and Commands</li> <li>Enabling and Disabling a Command</li> </ul> | 250<br>n the<br>251<br>251<br>251<br>251<br>252                                                                       |
| Customizing the Popun Button                                                                                                    | 253                                                                                                    |
| Customizing the createButton Command                                                                                                    | 254                                                                                                    |
|                                                                                                    |                                                                                                    |
| Customizing Context Menus                                                                                                    | .256                                                                                                    |
| Removing Commands from a Context Menu                                                                                                    | 256                                                                                                    |
| Context Menu Commands and their Internal Names                                                                                                    | 257                                                                                                    |
| Suppressing the Context Menu                                                                                                    | 257                                                                                                    |
| The Toolbar Object Interface                                                                                                    | 258                                                                                                    |
| Defining Menus and Commands                                                                                                    | 258                                                                                                    |
| Toolbar Object Quick Reference                                                                                                    | 258                                                                                                    |
| Command Object Quick Reference                                                                                                    | 258                                                                                                    |
| Script Example                                                                                                    | 259                                                                                                    |
| ethToolbarOptions                                                                                                    | 209                                                                                                    |
| etbToolbarStyles                                                                                                    | 260                                                                                                    |
| etbCaptionAlignment.                                                                                                    |                                                                                                    |
| etbToolbarLocation                                                                                                    | 261                                                                                                    |
| etbToolbarModifications                                                                                                    | 261                                                                                                    |
| etbCommandOptions                                                                                                    | 262                                                                                                    |

|                              | etbCommandStyles                                                                                                    | 26                                                                                                    |
|------------------------------|----------------------------------------------------------------------------------------------------|----------------------------------------------------------------------------------------------------|
|                              | etbCommandModifications                                                                                                    | 26                                                                                                    |
|                              | etbErrorValues                                                                                                    | 26                                                                                                    |
| Modifyi                      | ng the Language of eWebEditPro+XML                                                                                                    | 26                                                                                                    |
|                              | How eWebEditPro+XML Determines the User Interface Language                                                                                                    | e 26                                                                                                    |
|                              | Locale Files                                                                                                    | 26                                                                                                    |
|                              | Standard Locale Files                                                                                                    | 26                                                                                                    |
|                              | I ranslating ewebEditPro+XML's User Interface                                                                                                    | 26                                                                                                    |
|                              | Translating the User Interface to a Windows-Supported Language 269                                                                                                    | 20<br>age                                                                                                    |
|                              | Languages Supported by Windows                                                                                                    | 27                                                                                                    |
|                              | Terms on the Supported Languages Table                                                                                                    | 27                                                                                                    |
|                              | Working with non-English Content                                                                                                    | 28                                                                                                    |
|                              | Accented Characters                                                                                                    | 28                                                                                                    |
|                              | Using the Languages Sample                                                                                                    | 28                                                                                                    |
|                              | Displaying Menus and Dialogs in a non-European Language                                                                                                    | 28                                                                                                    |
|                              | Setting the Language of Spell Checking                                                                                                    | 28                                                                                                    |
|                              | Modifying Standard Text (including English)                                                                                                    | 28                                                                                                    |
|                              | I S S S I S S S I TESS S S I S I S I S I S S S S S S S S                                                                                                    | 28                                                                                                    |
|                              | Location of Translated Strings                                                                                                    | ~~~                                                                                                    |
|                              | Modifying American English Text.                                                                                                    | 28                                                                                                    |
|                              | Modifying American English Text<br>Modifying the Standard Text of a Translated Language<br>Modifying the Standard Text of a Windows-Supported Language                                                                                                    | 28<br>28<br>je . 29                                                                                                    |
| Custom                       | Modifying American English Text<br>Modifying the Standard Text of a Translated Language<br>Modifying the Standard Text of a Windows-Supported Language                                                                                                    | 28<br>28<br>je . 29<br><b>29</b>                                                                                                    |
| Custon                       | Nizable JavaScript Files.                                                                                                    | 28<br>28<br>je . 29<br><b>29</b>                                                                                                    |
| Custom                       | Nodifying American English Text<br>Modifying the Standard Text of a Translated Language<br>Modifying the Standard Text of a Windows-Supported Language<br>Nizable JavaScript Files<br>The ewebeditpro.js File<br>The ewebeditprodefaults File                                                                                                    | 28<br>28<br>je . 29<br>29<br>29<br>29                                                                                                    |
| Custom                       | Nodifying American English Text<br>Modifying the Standard Text of a Translated Language<br>Modifying the Standard Text of a Windows-Supported Language<br>Nizable JavaScript Files<br>The ewebeditpro.js File<br>The ewebeditprodefaults File<br>The ewebeditpromessages File                                                                                                    | 28<br>28<br>ge . 29<br>29<br>29<br>29<br>29<br>29                                                                                                    |
| Custom                       | Location of Translated Strings                                                                                                    | 28<br>28<br>je . 29<br>29<br>29<br>29<br>29<br>29                                                                                                    |
| Custon                       | Location of Translated Strings     Modifying American English Text.     Modifying the Standard Text of a Translated Language     Modifying the Standard Text of a Windows-Supported Language     Tizable JavaScript Files     The ewebeditpro.js File     The ewebeditprodefaults File     The ewebeditpromessages File     Disabling the "Click OK to Preserve Changes" Message     The ewebeditproevents File                                                                                                    | 28<br>28<br>ge . 29<br>29<br>29<br>29<br>29<br>29<br>29                                                                                                    |
| Custon                       | Location of Translated Strings     Modifying American English Text.     Modifying the Standard Text of a Translated Language     Modifying the Standard Text of a Windows-Supported Language     Tizable JavaScript Files     The ewebeditpro.js File     The ewebeditprodefaults File     The ewebeditpromessages File     Disabling the "Click OK to Preserve Changes" Message     The ewebeditproevents File     The ewebeditpromedia File                                                                                                    | 28<br>28<br>je . 29<br>29<br>29<br>29<br>29<br>29<br>29<br>29                                                                                                    |
| Custor<br>Client I           | Location of Translated Strings         Modifying American English Text.         Modifying the Standard Text of a Translated Language         Modifying the Standard Text of a Windows-Supported Language <b>izable JavaScript Files</b> The ewebeditpro.js File         The ewebeditprodefaults File         Disabling the "Click OK to Preserve Changes" Message         The ewebeditproevents File         The ewebeditpromedia File                                                                                                    | 28<br>28<br>je . 29<br>29<br>29<br>29<br>29<br>29<br>29                                                                                                    |
| Custor<br>Client I           | Nodifying American English Text<br>Modifying the Standard Text of a Translated Language<br>Modifying the Standard Text of a Windows-Supported Language<br>Nizable JavaScript Files<br>The ewebeditpro.js File<br>The ewebeditprodefaults File<br>The ewebeditpromessages File<br>Disabling the "Click OK to Preserve Changes" Message<br>The ewebeditproevents File<br>The ewebeditpromedia File<br>The ewebeditpromedia File<br>The ewebeditpromedia File                                                                                                    | 28<br>28<br>ge . 29<br>29<br>29<br>29<br>29<br>29<br>29<br>29<br>29                                                                                                    |
| Custor<br>Client I           | Location of Translated Strings         Modifying American English Text                                                                                                    |                                                                                                    |
| Custor<br>Client I           | Nodifying American English Text<br>Modifying the Standard Text of a Translated Language<br>Modifying the Standard Text of a Windows-Supported Language<br><b>Tizable JavaScript Files</b><br>The ewebeditpro.js File<br>The ewebeditprodefaults File<br>The ewebeditpromessages File<br>Disabling the "Click OK to Preserve Changes" Message<br>The ewebeditproevents File<br>The ewebeditpromedia File<br>The ewebeditpromedia File<br>The ewebeditpromedia File<br>The ewebeditpromedia File<br>Modifying the Client Installation Pages<br>Disabling the Installation Pages<br>What Happens When Auto Install Fails or is Cancelled                                                                                                    |                                                                                                    |
| Custor<br>Client I           | Location of Translated Strings         Modifying American English Text.         Modifying the Standard Text of a Translated Language         Modifying the Standard Text of a Windows-Supported Language <b>Nizable JavaScript Files</b> The ewebeditpro.js File         The ewebeditprodefaults File         Disabling the "Click OK to Preserve Changes" Message         The ewebeditproevents File         The ewebeditpromedia File         The ewebeditpromedia File         Disabling the "Click OK to Preserve Changes" Message         Stallation Pages         Customizing the Client Installation Pages         Disabling the Installation Pages         What Happens When Auto Install Fails or is Cancelled         ript Objects                                                                                                    |                                                                                                    |
| Custor<br>Client I<br>JavaSc | Location of Translated Strings         Modifying American English Text                                                                                                    | 28<br>28<br>ge . 29<br>29<br>29                                                                   |
| Custom<br>Client I<br>JavaSc | Location of Translated Strings         Modifying American English Text.         Modifying the Standard Text of a Translated Language         Modifying the Standard Text of a Windows-Supported Language <b>nizable JavaScript Files</b> The ewebeditpro.js File         The ewebeditprodefaults File         The ewebeditpromessages File         Disabling the "Click OK to Preserve Changes" Message         The ewebeditpromedia File         The ewebeditpromedia File         Stallation Pages         Customizing the Client Installation Pages         Disabling the Installation Pages         What Happens When Auto Install Fails or is Cancelled <b>ript Objects</b> The JavaScript Object Model         JavaScript Object Properties, Methods and Events                                                                                                    | 28<br>28<br>ge . 29<br>29<br>29 |
| Custor<br>Client I           | Location of Translated Strings<br>Modifying American English Text.<br>Modifying the Standard Text of a Translated Language<br>Modifying the Standard Text of a Windows-Supported Language<br><b>izable JavaScript Files</b><br>The ewebeditpro.js File<br>The ewebeditprodefaults File<br>The ewebeditpromessages File<br>Disabling the "Click OK to Preserve Changes" Message<br>The ewebeditproevents File<br>The ewebeditpromedia File<br>The ewebeditpromedia File<br><b>nstallation Pages</b><br>Customizing the Client Installation Pages<br>Disabling the Installation Pages<br>What Happens When Auto Install Fails or is Cancelled<br><b>ript Objects</b><br>The JavaScript Object Model<br>JavaScript Object Properties, Methods and Events<br>Event Handler Functions                                                                                                    |                                                                                                    |
| Custor<br>Client I           | Location of Translated Strings         Modifying American English Text.         Modifying the Standard Text of a Translated Language         Modifying the Standard Text of a Windows-Supported Language         Modifying the Standard Text of a Windows-Supported Language <b>nizable JavaScript Files</b> The ewebeditpro.js File         The ewebeditprodefaults File         The ewebeditpromessages File         Disabling the "Click OK to Preserve Changes" Message         The ewebeditproevents File         The ewebeditpromedia File         Stallation Pages         Customizing the Client Installation Pages         Disabling the Installation Pages         What Happens When Auto Install Fails or is Cancelled         The JavaScript Object Model         JavaScript Object Properties, Methods and Events         Event Handler Functions         Double-Click Element Handlers |                                                                                                    |
| Custor<br>Client I           | Location of Translated Strings         Modifying American English Text         Modifying the Standard Text of a Translated Language         Modifying the Standard Text of a Windows-Supported Language <b>nizable JavaScript Files</b> The ewebeditpro.js File         The ewebeditprodefaults File         Disabling the "Click OK to Preserve Changes" Message         The ewebeditproevents File         The ewebeditpromedia File         The ewebeditpromedia File         Customizing the Client Installation Pages         Disabling the Installation Pages         What Happens When Auto Install Fails or is Cancelled         The JavaScript Object Model         JavaScript Object Properties, Methods and Events         Event Handler Functions         Double-Click Element Handlers         The eWebEditProExecCommandHandlers Array                                                 | 28<br>28<br>ge . 29<br>29<br>29<br>29<br>29<br>29<br>29<br>29<br>29<br>29<br>29<br>29<br>29<br>29<br>29<br>29<br>30<br>30<br>30<br>30<br>30<br>30                                                                                                    |

|         | Parameter Requirements for Commands                                                                                                    | 302 |
|---------|----------------------------------------------------------------------------------------------------|-----|
|         | The Toolbar Reset Command                                                                                                    | 303 |
|         | Reacting to the Initialization of a Toolbar                                                                                                    | 303 |
|         | When the Event is Sent to the Script                                                                                                    | 303 |
|         | Using Toolbarreset to Reset Customization                                                                                                    | 304 |
|         | The Redisplay Toolbars Command                                                                                                    | 304 |
|         | The Instance Object                                                                                                    | 304 |
|         | The onerror Event                                                                                                    | 305 |
|         | The instanceTypes Array                                                                                                    | 305 |
|         | The Parameters Object                                                                                                    | 306 |
|         | Parameters Object Properties                                                                                                    | 306 |
|         | Installation Popup Window Defaults                                                                                                    | 307 |
|         | Popup Window Defaults                                                                                                    | 307 |
|         | eWebEditProUtil JavaScript Object                                                                                                    | 307 |
|         |                                                                                                    |     |
| ActiveX | Control                                                                                                    | 309 |
|         | Accessing the ActiveX Control Using JavaScript                                                                                                    | 309 |
|         | eWebEditPro+XML JavaScript object                                                                                                    | 309 |
|         | eWebEditPro+XML ActiveX control                                                                                                    | 309 |
|         | Instance JavaScript object                                                                                                    | 310 |
|         | ActiveX Properties, Methods and Events                                                                                                    | 310 |
| _       |                                                                                                    |     |
| The Col | nfiguration Data                                                                                                    | 312 |
|         |                                                                                                    |     |
|         | Managing the Configuration Data                                                                                                    |     |
|         | Managing the Configuration Data<br>Editing the Configuration Data                                                                                                    |     |
|         | Managing the Configuration Data<br>Editing the Configuration Data<br>Providing Configuration Files for User Groups                                                                                                    |     |
|         | Managing the Configuration Data<br>Editing the Configuration Data<br>Providing Configuration Files for User Groups<br>Changing the Configuration Data's Location                                                                                                    |     |
|         | Managing the Configuration Data<br>Editing the Configuration Data<br>Providing Configuration Files for User Groups<br>Changing the Configuration Data's Location<br>Troubleshooting Problems with the Configuration Data                                                                                                    |     |
|         | Managing the Configuration Data<br>Editing the Configuration Data<br>Providing Configuration Files for User Groups<br>Changing the Configuration Data's Location<br>Troubleshooting Problems with the Configuration Data<br>Organization of Configuration Documentation                                                                                                    |     |
|         | Managing the Configuration Data<br>Editing the Configuration Data<br>Providing Configuration Files for User Groups<br>Changing the Configuration Data's Location<br>Troubleshooting Problems with the Configuration Data<br>Organization of Configuration Documentation<br>Letting Users Customize the Toolbar                                                                                                    |     |
|         | Managing the Configuration Data<br>Editing the Configuration Data<br>Providing Configuration Files for User Groups<br>Changing the Configuration Data's Location<br>Troubleshooting Problems with the Configuration Data<br>Organization of Configuration Documentation<br>Letting Users Customize the Toolbar<br>Allowing User Customization                                                                                                    |     |
|         | Managing the Configuration Data<br>Editing the Configuration Data<br>Providing Configuration Files for User Groups<br>Changing the Configuration Data's Location<br>Troubleshooting Problems with the Configuration Data<br>Organization of Configuration Documentation<br><b>Letting Users Customize the Toolbar</b><br>Allowing User Customization by Users                                                                                                    |     |
|         | Managing the Configuration Data<br>Editing the Configuration Data<br>Providing Configuration Files for User Groups<br>Changing the Configuration Data's Location<br>Troubleshooting Problems with the Configuration Data<br>Organization of Configuration Documentation<br><b>Letting Users Customize the Toolbar</b><br>Allowing User Customization by Users<br>Overriding User Customization                                                                                                    |     |
|         | Managing the Configuration Data<br>Editing the Configuration Data<br>Providing Configuration Data for User Groups<br>Changing the Configuration Data's Location<br>Troubleshooting Problems with the Configuration Data<br>Organization of Configuration Documentation<br><b>Letting Users Customize the Toolbar</b><br>Allowing User Customization<br>Preventing Customization by Users<br>Overriding User Customization<br>Determining Which Configuration Data to Use                                                                                                    |     |
|         | Managing the Configuration Data<br>Editing the Configuration Data<br>Providing Configuration Files for User Groups<br>Changing the Configuration Data's Location<br>Troubleshooting Problems with the Configuration Data<br>Organization of Configuration Documentation<br><b>Letting Users Customize the Toolbar</b><br>Allowing User Customization<br>Preventing Customization by Users<br>Overriding User Customization<br>Determining Which Configuration Data to Use<br>Changes to config.xml Have No Effect                                                                                                    |     |
|         | Managing the Configuration Data<br>Editing the Configuration Data<br>Providing Configuration Files for User Groups<br>Changing the Configuration Data's Location<br>Troubleshooting Problems with the Configuration Data<br>Organization of Configuration Documentation<br><b>Letting Users Customize the Toolbar</b><br>Allowing User Customization<br>Preventing Customization by Users<br>Overriding User Customization Data to Use<br>Changes to config.xml Have No Effect<br><b>Overview of Configuration Data</b>                                                                                                    |     |
|         | Managing the Configuration Data<br>Editing the Configuration Data<br>Providing Configuration Files for User Groups<br>Changing the Configuration Data's Location<br>Troubleshooting Problems with the Configuration Data<br>Organization of Configuration Documentation<br><b>Letting Users Customize the Toolbar</b><br>Allowing User Customization<br>Preventing Customization by Users<br>Overriding User Customization<br>Determining Which Configuration Data to Use<br>Changes to config.xml Have No Effect<br><b>Overview of Configuration Data</b><br>Configuration Data: Functional View                                                                                        |     |
|         | Managing the Configuration Data<br>Editing the Configuration Data<br>Providing Configuration Files for User Groups<br>Changing the Configuration Data's Location<br>Troubleshooting Problems with the Configuration Data<br>Organization of Configuration Documentation<br><b>Letting Users Customize the Toolbar</b><br>Allowing User Customization by Users<br>Overriding User Customization Data to Use<br>Overriding User Customization Data to Use<br>Changes to config.xml Have No Effect<br><b>Overview of Configuration Data</b><br>Configuration Data: Functional View<br>Configuration Data: Functional View Topic List                                                        |     |
|         | Managing the Configuration Data                                                                                                    |     |
|         | <ul> <li>Managing the Configuration Data</li></ul>                                                                                                    |     |
|         | <ul> <li>Managing the Configuration Data</li></ul>                                                                                                    |     |
|         | Managing the Configuration Data<br>Editing the Configuration Data<br>Providing Configuration Files for User Groups<br>Changing the Configuration Data's Location<br>Troubleshooting Problems with the Configuration Data<br>Organization of Configuration Documentation<br>Letting Users Customize the Toolbar<br>Allowing User Customization<br>Preventing Customization by Users<br>Overriding User Customization Data to Use<br>Changes to config.xml Have No Effect<br>Overview of Configuration Data<br>Configuration Data: Functional View<br>Configuration Data: Hierarchical View<br>Configuration Elements in Alphabetical Order<br>The Config Element<br>The Interface Element |     |
|         | Managing the Configuration Data                                                                                                    |     |
|         | Managing the Configuration Data                                                                                                    |     |
|         | Managing the Configuration Data                                                                                                    |     |

| Integer                                                  | 328        |
|----------------------------------------------------------|------------|
| String                                                   | 328        |
| User Interface Elements: Standard, Menu, and Pop         | oup 329    |
| User Interface Element Hierarchy                         | 330        |
| User Interface Elements in Alphabetical Order            | 331        |
| User Interface Element Definitions                       |            |
| Dar                                                      | 332<br>222 |
| Caption                                                  | 333<br>225 |
| command                                                  | <br>336    |
| cmd                                                      | 330        |
| config                                                   | 340        |
| features                                                 |            |
| image                                                    |            |
| interface                                                | 343        |
| listchoice                                               | 345        |
| menu                                                     | 349        |
| popup                                                    | 351        |
| selections                                               | 352        |
| space                                                    | 353        |
| standard                                                 | 354        |
| style                                                    | 357        |
| toolTipText                                              | 358        |
| Button Images                                            | 360        |
| Formats Supported                                        | 360        |
| Sources of Images                                        | 360        |
| Images Supplied by eWebEditPro+XML                       | 360        |
| Creating Your Own Images                                 | 369        |
| Image File Extensions                                    | 369        |
| Size of Button Images                                    | 369        |
| Background Color of Button Images                        | 370        |
| Button Image Specification Summary                       |            |
| Managing lables                                          | 371        |
| The Table Element of the Configuration Data              |            |
| Element Hierarchy                                        |            |
| Child Elements                                           |            |
| Attributes                                               |            |
| Allowing Users to Create Tables                          |            |
| Customizing the Table Dialogs                            | 372        |
| Customizing the Tables Manu                              | 374<br>275 |
| Customizing the Tables Teelbar Manu                      | 373<br>276 |
| Sotting Default Values for the Insert Table Dialog       |            |
| Controlling Alignment Field Responses                    |            |
| Controlling Responses for the Horizontal Alignment Field | 378        |
| Controlling Responses for the Vertical Alignment Field   | 379        |
| Fonts and Headers                                        | 380        |
|                                                          |            |

| fonts                                                                                                    | 380                                                                                                    |
|----------------------------------------------------------------------------------------------------|----------------------------------------------------------------------------------------------------|
| Element Hierarchy                                                                                                    | 380                                                                                                    |
| Attributes                                                                                                    | 380                                                                                                    |
| fontname                                                                                                    | 380                                                                                                    |
| Remarks                                                                                                    | 381                                                                                                    |
| Element Hierarchy                                                                                                    | 381                                                                                                    |
| Attributes                                                                                                    | 381                                                                                                    |
| fontsize                                                                                                    | 381                                                                                                    |
| Remarks                                                                                                    | 381                                                                                                    |
| Element Hierarchy                                                                                                    | 382                                                                                                    |
| Attributes                                                                                                    | 382                                                                                                    |
| headings                                                                                                    | 382                                                                                                    |
| Element Hierarchy                                                                                                    | 383                                                                                                    |
| Attributes                                                                                                    | 383                                                                                                    |
| heading[x]                                                                                                    | 383                                                                                                    |
| Remarks                                                                                                    | 383                                                                                                    |
| Element Hierarchy                                                                                                    | 384                                                                                                    |
| Attributes                                                                                                    | 385                                                                                                    |
| External Features                                                                                                    | 386                                                                                                    |
| Description                                                                                                    | 386                                                                                                    |
| Element Hierarchy                                                                                                    | 386                                                                                                    |
| Attributes                                                                                                    | 386                                                                                                    |
| Adding External Features                                                                                                    | 386                                                                                                    |
| Examples                                                                                                    | 386                                                                                                    |
|                                                                                                    |                                                                                                    |
| Form Elements                                                                                                    | 388                                                                                                    |
| Form Elements                                                                                                    | <b>388</b><br>388                                                                                                    |
| Form Elements<br>Description<br>Element Hierarchy                                                                                                    |                                                                                                    |
| Form Elements<br>Description<br>Element Hierarchy<br>Attributes                                                                                                    |                                                                                                    |
| Form Elements<br>Description<br>Element Hierarchy<br>Attributes<br>Viewing and Editing HTML Content                                                                                                    |                                                                                                    |
| Form Elements<br>Description<br>Element Hierarchy<br>Attributes<br>Viewing and Editing HTML Content<br>The ViewAs Feature                                                                                                    |                                                                                                    |
| Form Elements<br>Description<br>Element Hierarchy<br>Attributes<br>Viewing and Editing HTML Content<br>The ViewAs Feature<br>Disabling Custom Toolbar Buttons View as HTML Mode                                                                                                    |                                                                                                    |
| Form Elements<br>Description<br>Element Hierarchy<br>Attributes<br>Viewing and Editing HTML Content<br>The ViewAs Feature<br>Disabling Custom Toolbar Buttons View as HTML Mode<br>The EditHTML Feature                                                                                                    |                                                                                                    |
| Form Elements<br>Description<br>Element Hierarchy<br>Attributes<br>Viewing and Editing HTML Content<br>The ViewAs Feature<br>Disabling Custom Toolbar Buttons View as HTML Mode<br>The EditHTML Feature<br>Cleaning HTML                                                                                                    |                                                                                                    |
| Form Elements<br>Description<br>Element Hierarchy<br>Attributes<br>Viewing and Editing HTML Content<br>The ViewAs Feature<br>Disabling Custom Toolbar Buttons View as HTML Mode<br>The EditHTML Feature<br>Cleaning HTML<br>Clean Element Hierarchy                                                                                                    |                                                                                                    |
| Form Elements<br>Description<br>Element Hierarchy<br>Attributes<br>Viewing and Editing HTML Content<br>The ViewAs Feature<br>Disabling Custom Toolbar Buttons View as HTML Mode<br>The EditHTML Feature<br>Cleaning HTML<br>Clean Element Hierarchy<br>Providing User Access to the Clean Feature                                                                                                    |                                                                                                    |
| Form Elements<br>Description<br>Element Hierarchy<br>Attributes<br>Viewing and Editing HTML Content<br>The ViewAs Feature<br>Disabling Custom Toolbar Buttons View as HTML Mode<br>The EditHTML Feature<br>Cleaning HTML<br>Clean Element Hierarchy<br>Providing User Access to the Clean Feature<br>Clean Element                                                                                                    | 388<br>388<br>388<br>388<br>390<br>390<br>390<br>392<br>393<br>393<br>393<br>393<br>394                                                                                     |
| Form Elements Description Element Hierarchy Attributes Viewing and Editing HTML Content The ViewAs Feature Disabling Custom Toolbar Buttons View as HTML Mode The EditHTML Feature Cleaning HTML Clean Element Hierarchy Providing User Access to the Clean Feature Clean Element Element Hierarchy                                                                                                    | 388<br>388<br>388<br>388<br>390<br>390<br>390<br>392<br>393<br>393<br>393<br>394<br>394<br>394                                                                              |
| Form Elements Description Element Hierarchy Attributes Viewing and Editing HTML Content The ViewAs Feature Disabling Custom Toolbar Buttons View as HTML Mode The EditHTML Feature Cleaning HTML Clean Element Hierarchy Providing User Access to the Clean Feature Clean Element Hierarchy Element Hierarchy Clean Element Element Hierarchy Child Elements                                                                                                    | 388<br>388<br>388<br>388<br>390<br>390<br>390<br>392<br>393<br>393<br>393<br>393<br>394<br>394<br>394<br>394                                                                |
| Form Elements                                                                                                    |                                                                                                    |
| Form Elements<br>Description<br>Element Hierarchy<br>Attributes<br>Viewing and Editing HTML Content<br>The ViewAs Feature<br>Disabling Custom Toolbar Buttons View as HTML Mode<br>The EditHTML Feature<br>Clean Element Hierarchy<br>Providing User Access to the Clean Feature<br>Clean Element<br>Element Hierarchy<br>Child Elements<br>Attributes<br>Remove Element                                                                                                    | 388<br>388<br>388<br>388<br>390<br>390<br>390<br>392<br>393<br>393<br>393<br>394<br>394<br>394<br>395<br>399                                                                |
| Form Elements<br>Description<br>Element Hierarchy<br>Attributes<br>Viewing and Editing HTML Content<br>The ViewAs Feature<br>Disabling Custom Toolbar Buttons View as HTML Mode<br>The EditHTML Feature<br>Cleaning HTML<br>Clean Element Hierarchy<br>Providing User Access to the Clean Feature<br>Clean Element<br>Element Hierarchy<br>Child Elements<br>Attributes<br>Remove Element<br>Element Hierarchy                                                                                                    | 388<br>388<br>388<br>388<br>390<br>390<br>390<br>390<br>392<br>393<br>393<br>393<br>394<br>394<br>394<br>394<br>395<br>399<br>399                                           |
| Form Elements                                                                                                    | 388<br>388<br>388<br>388<br>390<br>390<br>390<br>392<br>393<br>393<br>393<br>394<br>394<br>394<br>394<br>395<br>399<br>399<br>399                                           |
| Form Elements                                                                                                    | 388<br>388<br>388<br>388<br>390<br>390<br>390<br>392<br>393<br>393<br>393<br>394<br>394<br>394<br>394<br>394<br>394<br>394                                                  |
| Form Elements<br>Description<br>Element Hierarchy<br>Attributes<br>Viewing and Editing HTML Content<br>The ViewAs Feature<br>Disabling Custom Toolbar Buttons View as HTML Mode<br>The EditHTML Feature<br>Cleaning HTML<br>Clean Element Hierarchy<br>Providing User Access to the Clean Feature<br>Clean Element<br>Element Hierarchy<br>Child Elements<br>Attributes<br>Remove Element<br>Element Hierarchy<br>Child Elements<br>Attributes<br>Remove Element<br>Element Hierarchy<br>Child Elements<br>Attributes<br>Endtag Element                                                | <b>388</b><br>388<br>388<br>390<br>390<br>390<br>390<br>390<br>390<br>393<br>393<br>393<br>394<br>394<br>394<br>395<br>399<br>399<br>399<br>399<br>399<br>399<br>           |
| Form Elements<br>Description<br>Element Hierarchy<br>Attributes<br>Viewing and Editing HTML Content<br>The ViewAs Feature<br>Disabling Custom Toolbar Buttons View as HTML Mode<br>The EditHTML Feature<br>Clean Element Hierarchy<br>Providing User Access to the Clean Feature<br>Clean Element<br>Element Hierarchy<br>Child Elements<br>Attributes<br>Remove Element<br>Element Hierarchy<br>Child Elements<br>Attributes<br>Endtag Element<br>Element Hierarchy                                                                                                    | <b>388</b><br>388<br>388<br><b>390</b><br>390<br>390<br>392<br><b>393</b><br>393<br>393<br>394<br>394<br>394<br>394<br>394<br>395<br>399<br>399<br>399<br>400<br>400<br>400 |
| Form Elements         Description         Element Hierarchy         Attributes         Viewing and Editing HTML Content         The ViewAs Feature         Disabling Custom Toolbar Buttons View as HTML Mode         The EditHTML Feature         Clean Element Hierarchy         Providing User Access to the Clean Feature         Clean Element         Element Hierarchy         Child Elements         Attributes         Remove Element         Element Hierarchy         Child Elements         Attributes         Endtag Element         Element Hierarchy         Attributes | <b>388</b><br>388<br>388<br><b>390</b><br>390<br>390<br>392<br><b>393</b><br>393<br>393<br>394<br>394<br>394<br>394<br>395<br>399<br>399<br>399<br>400<br>400<br>400<br>400 |

| Attribute Element                                                                                                    | 401                                                                                                    |
|----------------------------------------------------------------------------------------------------|----------------------------------------------------------------------------------------------------|
| Element Hierarchy                                                                                                    | 401                                                                                                    |
| Attribute                                                                                                    | 401                                                                                                    |
| Example                                                                                                    | 401                                                                                                    |
| Tagonly and Tagelement Elements                                                                                                    | 401                                                                                                    |
| Element Hierarchy                                                                                                    | 401                                                                                                    |
| Attribute                                                                                                    | 402                                                                                                    |
| Example                                                                                                    | 402                                                                                                    |
| TagWoAttr Element                                                                                                    | 402                                                                                                    |
| Element Hierarchy                                                                                                    | 402                                                                                                    |
| Attribute                                                                                                    | 402                                                                                                    |
| Example                                                                                                    | 402                                                                                                    |
| xsltFilter Element                                                                                                    | 403                                                                                                    |
| The Spellcheck Feature                                                                                                    | 404                                                                                                    |
| Spellcheck                                                                                                    | 405                                                                                                    |
| Element Hierarchy                                                                                                    | 405                                                                                                    |
| Child Elements                                                                                                    | 405                                                                                                    |
| Attributes                                                                                                    | 405                                                                                                    |
| Spellayt                                                                                                    | 406                                                                                                    |
| Element Hierarchy                                                                                                    | 407                                                                                                    |
| Attributes                                                                                                    | 407                                                                                                    |
| Spellingsuggestion                                                                                                    | 407                                                                                                    |
| Element Hierarchy                                                                                                    | 408                                                                                                    |
| Attributes                                                                                                    | 408                                                                                                    |
|                                                                                                    |                                                                                                    |
| Example of Spell Check Features                                                                                                    |                                                                                                    |
| Example of Spell Check Features<br>The Math Expression Editor Feature                                                                                                    |                                                                                                    |
| Example of Spell Check Features<br><b>The Math Expression Editor Feature</b><br>Math                                                                                                    |                                                                                                    |
| Example of Spell Check Features<br><b>The Math Expression Editor Feature</b><br>Math<br>Element Hierarchy.                                                                                                    | 408<br>408<br>409<br>409<br>409                                                                                                    |
| Example of Spell Check Features<br><b>The Math Expression Editor Feature</b><br>Math<br>Element Hierarchy<br>Child Elements                                                                                                    | 408<br>408<br>409<br>409<br>409<br>409                                                                                                    |
| Example of Spell Check Features<br><b>The Math Expression Editor Feature</b><br>Math<br>Element Hierarchy<br>Child Elements<br>Attributes                                                                                                    | 408<br>408<br>409<br>409<br>409<br>409<br>409                                                                                                    |
| Example of Spell Check Features                                                                                                    | 408<br>408<br>409<br>409<br>409<br>409<br>409<br>409<br>410                                                                                                    |
| Example of Spell Check Features<br><b>The Math Expression Editor Feature</b><br>Math<br>Child Elements<br>Attributes<br>Toolbar<br>Element Hierarchy                                                                                                    | 408<br>408<br>409<br>409<br>409<br>409<br>409<br>409<br>409<br>410<br>410                                                                                                   |
| Example of Spell Check Features<br><b>The Math Expression Editor Feature</b><br>Math<br>Element Hierarchy<br>Child Elements<br>Attributes<br>Toolbar<br>Element Hierarchy<br>Attributes                                                                                                    | 408<br>408<br>409<br>409<br>409<br>409<br>409<br>409<br>410<br>410<br>410                                                                                                   |
| Example of Spell Check Features                                                                                                    | 408<br>409<br>409<br>409<br>409<br>409<br>409<br>409<br>410<br>410<br>410<br>410<br>410                                                                                     |
| Example of Spell Check Features<br>The Math Expression Editor Feature<br>Math<br>Element Hierarchy<br>Child Elements<br>Attributes<br>Toolbar<br>Element Hierarchy<br>Attributes<br>Example of Math Features<br>Example of Math Features<br>Editing in Microsoft Word                                                                                                    | 408<br>409<br>409<br>409<br>409<br>409<br>409<br>410<br>410<br>410<br>410<br>410<br>411                                                                                     |
| Example of Spell Check Features<br>The Math Expression Editor Feature<br>Math<br>Element Hierarchy<br>Child Elements<br>Attributes<br>Toolbar<br>Element Hierarchy<br>Attributes<br>Example of Math Features<br>Editing in Microsoft Word<br>Element Hierarchy                                                                                                    | 408<br>409<br>409<br>409<br>409<br>409<br>409<br>409<br>410<br>410<br>410<br>410<br>411                                                                                     |
| Example of Spell Check Features<br>The Math Expression Editor Feature<br>Math<br>Element Hierarchy<br>Child Elements<br>Attributes<br>Toolbar<br>Element Hierarchy<br>Attributes<br>Example of Math Features<br>Editing in Microsoft Word<br>Element Hierarchy<br>Child Elements                                                                                                    | 408<br>409<br>409<br>409<br>409<br>409<br>409<br>409<br>409<br>410<br>410<br>410<br>410<br><b>411</b><br>411                                                                |
| Example of Spell Check Features<br>The Math Expression Editor Feature<br>Math<br>Element Hierarchy<br>Child Elements<br>Attributes<br>Toolbar<br>Element Hierarchy<br>Attributes<br>Example of Math Features<br>Example of Math Features<br>Element Hierarchy<br>Child Elements<br>Attributes                                                                                                    | 408<br>408<br>409<br>409<br>409<br>409<br>409<br>409<br>410<br>410<br>410<br>410<br>410<br>411<br>411<br>411                                                                |
| Example of Spell Check Features<br>The Math Expression Editor Feature<br>Math<br>Element Hierarchy<br>Child Elements<br>Attributes<br>Toolbar<br>Element Hierarchy<br>Attributes<br>Example of Math Features<br>Example of Math Features<br>Editing in Microsoft Word<br>Element Hierarchy<br>Child Elements<br>Attributes<br>Lising the Long Parameter with cmdmsword                                                                                                    | 408<br>408<br>409<br>409<br>409<br>409<br>409<br>409<br>410<br>410<br>410<br>410<br>411<br>411<br>411<br>411<br>412<br>412                                                  |
| Example of Spell Check Features<br>The Math Expression Editor Feature<br>Math<br>Element Hierarchy<br>Child Elements<br>Attributes<br>Toolbar<br>Element Hierarchy<br>Attributes<br>Example of Math Features<br>Editing in Microsoft Word<br>Element Hierarchy<br>Child Elements<br>Attributes<br>Using the Long Parameter with cmdmsword<br>How Microsoft Word Content is Processed                                                                                                    | 408<br>408<br>409<br>409<br>409<br>409<br>409<br>409<br>410<br>410<br>410<br>410<br>410<br>411<br>411<br>411<br>411<br>412<br>412<br>412                                    |
| Example of Spell Check Features<br>The Math Expression Editor Feature<br>Math<br>Element Hierarchy<br>Child Elements<br>Attributes<br>Toolbar<br>Element Hierarchy<br>Attributes<br>Example of Math Features<br>Example of Math Features<br>Editing in Microsoft Word<br>Element Hierarchy<br>Child Elements<br>Attributes<br>Using the Long Parameter with cmdmsword<br>How Microsoft Word Content is Processed<br>Conserve Word Formatting                                                                                      | 408<br>408<br>409<br>409<br>409<br>409<br>409<br>409<br>410<br>410<br>410<br>410<br>410<br>411<br>411<br>411<br>411<br>412<br>412<br>412<br>412<br>413                      |
| Example of Spell Check Features.<br>The Math Expression Editor Feature                                                                                                    | 408<br>409<br>409<br>409<br>409<br>409<br>409<br>409<br>409<br>409<br>410<br>410<br>410<br>410<br>411<br>411<br>411<br>411<br>412<br>412<br>412<br>412<br>412<br>413<br>414 |
| Example of Spell Check Features<br>The Math Expression Editor Feature<br>Math<br>Element Hierarchy<br>Child Elements<br>Attributes<br>Toolbar<br>Element Hierarchy<br>Attributes<br>Example of Math Features<br>Editing in Microsoft Word<br>Element Hierarchy<br>Child Elements<br>Attributes<br>Using the Long Parameter with cmdmsword<br>How Microsoft Word Content is Processed<br>Conserve Word Formatting<br>Convert Styles<br>Conform by Discarding                                                                       | 408<br>408<br>409<br>409<br>409<br>409<br>409<br>409<br>409<br>410<br>410<br>410<br>410<br>410<br>411<br>411<br>411<br>411<br>412<br>412<br>412<br>412<br>412<br>413<br>414 |
| Example of Spell Check Features<br>The Math Expression Editor Feature<br>Math<br>Element Hierarchy<br>Child Elements<br>Attributes<br>Toolbar<br>Element Hierarchy<br>Attributes<br>Example of Math Features.<br>Example of Math Features.<br>Editing in Microsoft Word<br>Element Hierarchy<br>Child Elements<br>Attributes<br>Using the Long Parameter with cmdmsword<br>How Microsoft Word Content is Processed<br>Conserve Word Formatting<br>Convert Styles<br>Conform by Discarding<br>Options                              | 408<br>408<br>409<br>409<br>409<br>409<br>409<br>409<br>410<br>410<br>410<br>410<br>410<br>411<br>411<br>411<br>411<br>412<br>412<br>412<br>412<br>412<br>412               |
| Example of Spell Check Features.<br><b>The Math Expression Editor Feature</b><br>Math<br>Element Hierarchy.<br>Child Elements<br>Attributes<br>Toolbar<br>Element Hierarchy.<br>Attributes<br>Example of Math Features.<br><b>Editing in Microsoft Word</b><br>Element Hierarchy.<br>Child Elements<br>Attributes<br>Using the Long Parameter with cmdmsword.<br>How Microsoft Word Content is Processed.<br>Conserve Word Formatting<br>Convert Styles<br>Conform by Discarding.<br>Options<br>Using Word to Edit XML Documents. | 408<br>408<br>409<br>409<br>409<br>409<br>409<br>409<br>410<br>410<br>410<br>410<br>410<br>411<br>411<br>411<br>411<br>412<br>412<br>412<br>412<br>412<br>412               |

## Encoding Special Characters......417

| Factors that Affect the Display of Special Characters           | 417         |
|-----------------------------------------------------------------|-------------|
| Viewing and Saving Unicode Characters                           | 418         |
| Displaying Asian Languages                                      | 419         |
| Unicode Characters                                              | 419         |
| Configuring for Extended and Special Characters                 | 419         |
| charencode Attribute                                            | 419         |
| Choosing a charencode Value                                     | 422         |
| Character Encoding Checklist                                    | 424         |
| UTF-8                                                           | 425         |
| How to Store Unicode Characters So They Are Searchable          | 425         |
| References                                                      | 426         |
| Implementing a Web Site that Uses UTF-8 Encoding                | j 427       |
| Implementing UTF-8                                              | 427         |
| Tips                                                            | 428         |
| Setting the charset Parameter                                   | 428         |
| Browser Support for UTF-8                                       | 428         |
| For More Information about UTF-8                                | 428         |
|                                                                 |             |
| Style Sheets                                                    | 430         |
| Using Style Sheets to Standardize Formatting                    | 431         |
| The Default Style Sheet                                         | 431         |
| Changing the Default Style Sheet                                | 431         |
| Applying Style Sheets                                           | 431         |
| Specifying a Style Sheet in the Configuration Data              | 432         |
| Adding a Style Sheet to a Single Page                           | 432         |
| Dynamically Changing a Style Sheet for a Single Instance of the | ne          |
| Editor                                                          | 433         |
| The BodyStyle Parameter                                         | 433         |
| Preserving Tags When Office Content is Pasted                   | 433         |
| Saving Style Sheet Tags When Content is Saved                   | 434         |
| Setting Publishstyles to True                                   | 434         |
| Setting Publishstyles to False                                  | 434         |
| Inserting span of div Tags                                      | 434         |
| Applying Two Sigle Classes to the Same Content                  | 430<br>426  |
| How the Editor Determines if Two Classes Are Equivalent         | 430<br>//36 |
| New Class is Equivalent to Original Class                       | 430<br>/37  |
| New Class is not Equivalent to Original Class                   | 437         |
| Forcing Two Classes to be Equivalent                            | 438         |
| Tips for Using this Feature                                     | 438         |
| Implementing Style Class Selectors                              | 439         |
| Example of Using Style Class Selectors                          | 439         |
| Types of Style Classes                                          |             |
| Determining Which Style Classes Appear in the Dropdown Lis      | t 440       |
| Determining the Names in the Dropdown List                      | 441         |
| Suppressing Styles from the Dropdown List                       | 442         |
| Style Classes and Matching Attributes                           | 442         |
|                                                                 |             |

| Managing Hyperlink Dialogs                                       | 445          |
|------------------------------------------------------------------|--------------|
| Customizing Dropdown Lists in the Hyperlink Dialog Box           | . 445        |
| Customizing the Lists of the Hyperlink Dialog Box                | . 446        |
| Quick Link List                                                  | . 446        |
| Type List                                                        | . 448        |
| Target Frame List                                                | . 450        |
| Specifying Default Values for the Insert Hyperlink Dialog        | . 452        |
| Editing the New HyperLink Dialog Box                             | . 453        |
| Editing Quick Links                                              | . 454        |
| Dynamically Creating the Quick Links File                        | . 454        |
| Managing Images                                                  | 455          |
| How Image Selection Works                                        | . 455        |
| Organization of the Image Selection Documentation                | . 456        |
| Customizing the Alignment Field of the Picture Properties Dialog | . 457        |
| Modifying Alignment Field Responses                              | . 457        |
| Setting a Default Response for the Alignment Field               | . 458        |
| Removing the Alignment Field from the Picture Properties Dialog  | j 458        |
| Examples of Implementing Image Selection                         | . 459        |
| Example 1: No Restrictions, No Saving to a Database              | . 459        |
| Example 2: File Size Restriction, No Saving to Database          | . 462        |
| Example 3: FTP                                                   | . 466        |
| Example 4: Database Samples                                      | . 470        |
| ETP File Upload                                                  | . 472        |
| HTTP File Upload                                                 | 472          |
| Using EktronFileIO for Your Own Image Unloads                    | 478          |
| Step 1: Create a Selection Web Page                              | 478          |
| Step 2: Create a Form with a File Selection Field Item           | . 479        |
| Step 3: Creating an ASP Page to Activate the Posted Upload       | . 480        |
| Step 4: Providing Upload Feedback                                | . 481        |
| ColdFusion                                                       | . 484        |
| Manipulating Media File Methods and Properties                   | 486          |
| Using Local or Given Image Path Resolutions                      | . 486        |
| Base URL                                                         | . 487        |
| Given Resolution Type                                            | . 487        |
| Programmatically Accessing Media File Properties                 | . 488        |
| Accessing the Media File Object                                  | . 488        |
| Using Neiscape to Access Image Properties                        | . 400        |
| Sotting External Page Parameters                                 | . 409        |
| Changing the Transfer Method on the Fly                          | . 490<br>100 |
| Programmatically Changing from the Default of FTP to the ASP     | . 490        |
|                                                                  | 491          |
| Specifying an Image to Insert                                    | . 491        |
| Modifying the Upload Directory                                   | . 492        |
|                                                                  |              |

| The Mediafiles Feature                        | 493 |
|-----------------------------------------------|-----|
| Mediafiles Element Hierarchy                  | 493 |
| User Interface Elements in Alphabetical Order | 494 |
| Mediafiles Element                            | 495 |
| Description                                   | 495 |
| Element Hierarchy                             | 495 |
| Child Elements                                | 495 |
| Attributes                                    | 495 |
| Validext Element                              | 495 |
| Description                                   | 495 |
| Element Hierarchy                             | 495 |
| Attributes                                    | 496 |
| Example                                       | 496 |
| Maxsizek Element                              | 496 |
| Description                                   | 496 |
| Element Hierarchy                             | 496 |
| Attributes                                    | 496 |
| Mediaconfig Element                           | 496 |
| Description                                   | 496 |
| Element Hierarchy                             | 496 |
| Attributes                                    | 497 |
| Example                                       | 497 |
| Transport Element                             | 497 |
| Description                                   | 497 |
| Element Hierarchy                             | 497 |
| Child Elements                                | 497 |
| Attributes                                    | 498 |
| Autoupload Element                            | 498 |
| Description                                   | 498 |
| Element Hierarchy                             | 498 |
| Attributes                                    | 499 |
| Username Element                              | 502 |
| Description                                   | 502 |
| Element Hierarchy                             | 502 |
| Attributes                                    | 502 |
| Password Element                              | 502 |
| Description                                   | 502 |
| Element Hierarchy                             | 502 |
| Attributes                                    | 503 |
| Proxyserver Element                           | 503 |
| Description                                   | 503 |
| Element Hierarchy                             | 503 |
| Attributes                                    | 503 |
| Domain Element                                | 503 |
| Description                                   | 503 |
| Element Hierarchy                             | 503 |
| Attributes                                    | 504 |
| Xferdir Element                               | 504 |

|                                                                                                    | 504                                                                              |
|----------------------------------------------------------------------------------------------------|----------------------------------------------------------------------------------|
| Element Hierarchy                                                                                                    | 504                                                                              |
| Attributes                                                                                                    | 505                                                                              |
| Webroot Element                                                                                                    | 505                                                                              |
| Description                                                                                                    | 505                                                                              |
| Element Hierarchy                                                                                                    | 505                                                                              |
| Attributes                                                                                                    | 506                                                                              |
| Defsource Element                                                                                                    | 506                                                                              |
| Description                                                                                                    | 506                                                                              |
| Element Hierarchy                                                                                                    | 506                                                                              |
| Attributes                                                                                                    | 506                                                                              |
| Port Element                                                                                                    | 506                                                                              |
| Description                                                                                                    | 506                                                                              |
| Element Hierarchy                                                                                                    | 506                                                                              |
| Attributes                                                                                                    | 507                                                                              |
| Resolvemethod Element                                                                                                    | 507                                                                              |
| Description                                                                                                    | 507                                                                              |
| Element Hierarchy                                                                                                    | 507                                                                              |
| Attributes                                                                                                    | 508                                                                              |
| Imageedit element                                                                                                    | 508                                                                              |
| Description                                                                                                    | 508                                                                              |
| Element Hierarchy                                                                                                    | 508                                                                              |
| Child Elements                                                                                                    | 508                                                                              |
| Control Element                                                                                                    | 508                                                                              |
| Description                                                                                                    | 508                                                                              |
| Element Hierarchy                                                                                                    | 508                                                                              |
| Attributes                                                                                                    | 509                                                                              |
| Setting up an Image Repository                                                                                                    | 510                                                                              |
| The Image Repository Folder                                                                                                    | 510                                                                              |
| Inserting an Image into a Web Page                                                                                                    | .511                                                                             |
| Example                                                                                                    | 512                                                                              |
| Dynamically Selecting Upload Destinations                                                                                                    | 513                                                                              |
| Setting Up Image Upload                                                                                                    | 513                                                                              |
| Media File Object                                                                                                    | 514                                                                              |
| Modifying the Upload Location                                                                                                    | 511                                                                              |
|                                                                                                    | 514                                                                              |
| Sample HTML Page                                                                                                    | 515                                                                              |
| Sample HTML Page<br>User Selection – Changing the Upload Location                                                                                                    | 514<br>515<br>516                                                                |
| Sample HTML Page<br>User Selection – Changing the Upload Location<br>Full Example                                                                                                    | 515<br>516<br>517                                                                |
| Sample HTML Page<br>User Selection – Changing the Upload Location<br>Full Example<br>Automatic Upload                                                                                                    | 514<br>515<br>516<br>517<br><b>520</b>                                           |
| Sample HTML Page<br>User Selection – Changing the Upload Location<br>Full Example<br>Automatic Upload of Files and Images from an External Application                                                                                                    | 514<br>515<br>516<br>517<br><b>520</b><br>520                                    |
| Sample HTML Page<br>User Selection – Changing the Upload Location<br>Full Example<br>Automatic Upload of Files and Images from an External Application<br>Installing the Automatic Upload Feature                                                                                                    | 514<br>515<br>516<br>517<br><b>520</b><br>520<br>522                             |
| Sample HTML Page<br>User Selection – Changing the Upload Location<br>Full Example<br>Automatic Upload<br>Automatic Upload of Files and Images from an External Application<br>Installing the Automatic Upload Feature<br>Modules that Enable Automatic Upload                                                                                                    | 515<br>516<br>517<br><b>520</b><br>520<br>522<br>522                             |
| Sample HTML Page<br>User Selection – Changing the Upload Location<br>Full Example<br>Automatic Upload of Files and Images from an External Application<br>Installing the Automatic Upload Feature<br>Modules that Enable Automatic Upload<br>An Example of Customizing Automatic Upload                                                                                              | 515<br>516<br>517<br><b>520</b><br>522<br>522<br>522                             |
| Sample HTML Page<br>User Selection – Changing the Upload Location<br>Full Example<br>Automatic Upload of Files and Images from an External Application<br>Installing the Automatic Upload Feature<br>Modules that Enable Automatic Upload<br>An Example of Customizing Automatic Upload<br>cmdmfuuploadall Command                                                                   | 514<br>515<br>516<br>517<br><b>520</b><br>520<br>522<br>522<br>522<br>522<br>523 |
| Sample HTML Page<br>User Selection – Changing the Upload Location<br>Full Example<br>Automatic Upload of Files and Images from an External Application<br>Installing the Automatic Upload Feature<br>Modules that Enable Automatic Upload<br>An Example of Customizing Automatic Upload<br>cmdmfuuploadall Command<br>Overview of the Automatic Upload Process                       | 514<br>515<br>516<br>517<br><b>520</b><br>522<br>522<br>522<br>522<br>523<br>523 |
| Sample HTML Page<br>User Selection – Changing the Upload Location<br>Full Example<br>Automatic Upload of Files and Images from an External Application<br>Installing the Automatic Upload Feature<br>Modules that Enable Automatic Upload<br>An Example of Customizing Automatic Upload<br>Cmdmfuuploadall Command<br>Overview of the Automatic Upload Process<br>The Upload Process | 514<br>515<br>516<br>517<br>520<br>522<br>522<br>522<br>522<br>523<br>523<br>523 |

| Concepts                                          | . 525 |
|---------------------------------------------------|-------|
| eWebEditPro+XML Fields Sent with Post             | . 526 |
| Image Upload Fields                               | . 526 |
| Custom Field Set                                  | . 529 |
| Example HTML Form                                 | . 529 |
| Creating an Automatic File Receive Script         | . 529 |
| What This Section Covers                          | . 530 |
| What This Section Does Not Cover                  | . 530 |
| The Automatic Upload Server-Side Receiving Module | . 530 |
| Steps to Receiving a File                         | . 530 |
| Step 1 – Act on the Command                       | . 531 |
| Step 2 – Extract the File Information             | . 531 |
| Step 3 – Determine the File Destination           | . 531 |
| Step 4 – Extract the File Binary and Save         | . 532 |
| Step 5 – Build the Return XML Data                | . 532 |
| Step 6 – Respond Back to the Client               | . 534 |
| Creating the Script                               | . 534 |
| Data Island                                       | . 534 |
| Steps to Receiving Content                        | . 539 |
| Step 1 - Act on the Command                       | . 539 |
| Step 2 - Extract the Content                      | . 539 |
| Step 3 - Save the Content                         | . 539 |
| Step 4 - Return a Response                        | . 539 |
| EWepAutoSvr Object API                            | . 540 |
| ClientMajorRev                                    | . 540 |
| ClientMinorRev                                    | . 540 |
| EkFileSave                                        | . 540 |
| EkFileSave2                                       | . 541 |
| EkFormFieldValue                                  | . 543 |
| EkFileSize                                        | . 543 |
| FileObject                                        | . 544 |
| FileCount                                         | . 544 |
| ResponseData                                      | . 544 |
| EkFileObject API                                  | . 544 |
| Description                                       | . 545 |
| FileDimensions                                    | . 545 |
| FileError                                         | . 546 |
| FileID                                            | . 546 |
| FileName                                          | . 547 |
| FileSize                                          | . 547 |
| FileType                                          | . 547 |
| FileUrl                                           | . 548 |
| Fragment                                          | . 549 |
| Thumbnail                                         | . 549 |
| ThumbReference                                    | . 550 |
| XML Element Descriptions                          | . 551 |
| DBORDER                                           | . 551 |
| DESC                                              | . 551 |
|                                                   |       |

|        | DHEIGHT                                                        | 552        |
|--------|----------------------------------------------------------------|------------|
|        | DWIDTH                                                         | 552        |
|        | FERROR                                                         | 552        |
|        | FID                                                            | 552        |
|        | FILEINFO                                                       | 553        |
|        | FRAGMENT                                                       | 553        |
|        | FSIZE                                                          | 554        |
|        | FSRC                                                           | 554        |
|        | FTYPE                                                          | 554        |
|        | FURL                                                           | 555        |
|        | THUMBNAIL                                                      | 555        |
|        | THUMBHREF                                                      | 555        |
|        | UPLOAD                                                         |            |
|        | Image Upload Response Example with Proprietary Information     | 556        |
|        | ColdFusion Example                                             |            |
|        | ASP Example                                                    | 559        |
|        | Automatic Unload Object                                        | 562        |
|        | Media File Object Properties                                   | 562        |
|        | Automatic Upload Object Properties as a Subset of the Me       | dia Object |
|        | Sottings                                                       |            |
|        | Octarigs                                                       |            |
| 0      | et Hala a d                                                    | 500        |
| Contel | nt Upload                                                      |            |
|        | Retrieving Content from eWebEditPro+XML                        | 563        |
|        | The Content Upload Command                                     | 563        |
|        | Content Setting API                                            | 564        |
|        | Automatic Upload Object Interface Properties                   | 564        |
|        | JavaScript Example                                             | 565        |
|        | Fields in the Posted Form                                      | 565        |
|        | Steps to Receiving Content                                     | 567        |
|        | Step 1 - Act on the Command                                    | 567        |
|        | Step 2 - Extract the Content                                   | 568        |
|        | Step 3 - Save the Content                                      | 568        |
|        | Step 4 - Return a Response                                     | 568        |
|        | The Receiving Page                                             | 568        |
|        | Creating a Receiving Page                                      | 569        |
|        | Content Types                                                  | 570        |
|        | What Happens if a Content Type is Not Supported                | 570        |
|        | Content Type Categories                                        | 570        |
|        | How Content Type is Determined                                 | 576        |
|        |                                                                |            |
| Weblm  | nageFX                                                         | 577        |
|        | Using the WehlmageEX Object                                    | 579        |
|        | Assigning Configuration                                        | 570<br>579 |
|        | Retrieving the Object                                          | 570        |
|        | Chacking Availability                                          |            |
|        | Displaying WohlmageEY                                          | 010<br>570 |
|        | ריישטאווא אאראווומאברע יישאוא אווא אווא אווא אווא אווא אווא או |            |

| Controlling WebImageFX                                                                                                    | 579                                                                                                    |
|----------------------------------------------------------------------------------------------------|----------------------------------------------------------------------------------------------------|
| Full Example                                                                                                    | 579                                                                                                    |
| Adding a Toolbar Button to Launch WebImageFX                                                                                                    | 580                                                                                                    |
| New Configuration Variable                                                                                                    | 580                                                                                                    |
| WebImageFX's Configuration Data                                                                                                    | 581                                                                                                    |
| fmtchange                                                                                                    | 582                                                                                                    |
| imgcreate                                                                                                    | 583                                                                                                    |
| imgedit                                                                                                    | 583                                                                                                    |
| imgfmt                                                                                                    | 584                                                                                                    |
| namechange                                                                                                    | 584                                                                                                    |
| operations                                                                                                    | 585                                                                                                    |
| valformats                                                                                                    | 586                                                                                                    |
| valoutformats                                                                                                    | 587                                                                                                    |
| Image Names                                                                                                    | 588                                                                                                    |
| Specifying Image Format                                                                                                    | 590                                                                                                    |
| Specifying Color Depth                                                                                                    | 590                                                                                                    |
| Methods to Manipulate WebImageFX                                                                                                    | 590                                                                                                    |
| Events to Manipulate WebImageFX                                                                                                    | 592                                                                                                    |
| Commands Unique to WebImageFX                                                                                                    | 593                                                                                                    |
| The IData Parameter                                                                                                    | 595                                                                                                    |
| Client Script Interface for Automatic File Upload                                                                                                    | 596                                                                                                    |
| Initializing the Automatic Upload                                                                                                    | 596                                                                                                    |
| Interface Retrieval                                                                                                    | 596                                                                                                    |
| Properties                                                                                                    | 596                                                                                                    |
|                                                                                                    |                                                                                                    |
| AllowUpload                                                                                                    | 596                                                                                                    |
| AllowUpload<br>WebRoot                                                                                                    | 596<br>596                                                                                                    |
| AllowUpload<br>WebRoot<br>ValidExtensions                                                                                                    | 596<br>596<br>597                                                                                                    |
| AllowUpload<br>WebRoot<br>ValidExtensions<br>TransferRoot                                                                                                    | 596<br>596<br>597<br>597                                                                                                    |
| AllowUpload<br>WebRoot<br>ValidExtensions<br>TransferRoot<br>Port                                                                                                    | 596<br>596<br>597<br>597<br>597                                                                                                    |
| AllowUpload.<br>WebRoot.<br>ValidExtensions<br>TransferRoot.<br>Port.<br>LoginRequired                                                                                                    | 596<br>596<br>597<br>597<br>597<br>597                                                                                                    |
| AllowUpload<br>WebRoot<br>ValidExtensions<br>TransferRoot<br>Port<br>LoginRequired<br>LoginName                                                                                                    | 596<br>596<br>597<br>597<br>597<br>597<br>597                                                                                                    |
| AllowUpload.<br>WebRoot.<br>ValidExtensions<br>TransferRoot.<br>Port<br>LoginRequired<br>LoginName<br>Password.                                                                                                    | 596<br>596<br>597<br>597<br>597<br>597<br>597<br>597                                                                                                    |
| AllowUpload.<br>WebRoot.<br>ValidExtensions<br>TransferRoot.<br>Port.<br>LoginRequired<br>LoginName<br>Password.<br>TransferMethod                                                                                                    | 596<br>597<br>597<br>597<br>597<br>597<br>597<br>597<br>597                                                                                                    |
| AllowUpload.<br>WebRoot.<br>ValidExtensions<br>TransferRoot.<br>Port.<br>LoginRequired<br>LoginName<br>Password.<br>TransferMethod<br>ServerName                                                                                                    | 596<br>597<br>597<br>597<br>597<br>597<br>597<br>597<br>597<br>597                                                                                                    |
| AllowUpload.<br>WebRoot.<br>ValidExtensions<br>TransferRoot.<br>Port.<br>LoginRequired<br>LoginName<br>Password<br>TransferMethod<br>ServerName<br>Methods                                                                                                    | 596<br>597<br>597<br>597<br>597<br>597<br>597<br>597<br>597<br>597<br>597                                                                                                   |
| AllowUpload.<br>WebRoot.<br>ValidExtensions<br>TransferRoot.<br>Port.<br>LoginRequired<br>LoginName<br>Password<br>TransferMethod<br>ServerName<br>Methods<br>GetFileDescription(FileName)                                                                                                    | 596<br>597<br>597<br>597<br>597<br>597<br>597<br>597<br>597<br>597<br>597                                                                                                   |
| AllowUpload.<br>WebRoot.<br>ValidExtensions.<br>TransferRoot.<br>Port.<br>LoginRequired.<br>LoginName.<br>Password.<br>TransferMethod.<br>ServerName.<br>Methods.<br>GetFileDescription(FileName).<br>SetFileDescription(FileName, Description).                                                                                                    | 596<br>597<br>597<br>597<br>597<br>597<br>597<br>597<br>597<br>597<br>597<br>597<br>597                                                                                     |
| AllowUpload.<br>WebRoot.<br>ValidExtensions<br>TransferRoot.<br>Port.<br>LoginRequired<br>LoginName<br>Password.<br>TransferMethod<br>ServerName<br>Methods<br>GetFileDescription(FileName)<br>SetFileDescription(FileName, Description).<br>ReadResponseHeader().                                                                                                    | 596<br>597<br>597<br>597<br>597<br>597<br>597<br>597<br>597<br>597<br>597<br>597<br>597                                                                                     |
| AllowUpload.<br>WebRoot.<br>ValidExtensions<br>TransferRoot.<br>Port.<br>LoginRequired<br>LoginName<br>Password.<br>TransferMethod<br>ServerName<br>Methods<br>GetFileDescription(FileName)<br>SetFileDescription(FileName, Description).<br>ReadResponseHeader().<br>AddNamedData(FileName, DataName, DataValue).                                                                                                    | 596<br>597<br>597<br>597<br>597<br>597<br>597<br>597<br>597<br>597<br>597<br>597<br>598<br>598                                                                              |
| AllowUpload.<br>WebRoot.<br>ValidExtensions<br>TransferRoot.<br>Port.<br>LoginRequired<br>LoginName<br>Password.<br>TransferMethod<br>ServerName<br>Methods<br>GetFileDescription(FileName)<br>SetFileDescription(FileName, Description).<br>ReadResponseHeader().<br>AddNamedData(FileName, DataName, DataValue).<br>ReadNamedData(FileName, DataName).                                                                                                    | 596<br>597<br>597<br>597<br>597<br>597<br>597<br>597<br>597<br>597<br>597<br>597<br>598<br>598<br>598                                                                       |
| AllowUpload.<br>WebRoot.<br>ValidExtensions<br>TransferRoot.<br>Port.<br>LoginRequired<br>LoginName<br>Password<br>TransferMethod<br>ServerName<br>Methods<br>GetFileDescription(FileName)<br>SetFileDescription(FileName, Description).<br>ReadResponseHeader().<br>AddNamedData(FileName, DataName, DataValue).<br>ReadNamedData(FileName, DataName)<br>RemoveNamedData(FileName, DataName).<br>RemoveNamedData(FileName, DataName).                                                                                                    | 596<br>597<br>597<br>597<br>597<br>597<br>597<br>597<br>597<br>597<br>597<br>598<br>598<br>598<br>598<br>598                                                                |
| AllowUpload.<br>WebRoot.<br>ValidExtensions<br>TransferRoot.<br>Port.<br>LoginRequired<br>LoginName<br>Password.<br>TransferMethod<br>ServerName<br>Methods<br>GetFileDescription(FileName)<br>SetFileDescription(FileName, Description).<br>ReadResponseHeader().<br>AddNamedData(FileName, DataName, DataValue).<br>ReadNamedData(FileName, DataName).<br>RemoveNamedData(FileName, DataName).<br>RemoveNamedData(FileName, DataName).<br>GetFileStatus(FileName).                                                                                                    | 596<br>597<br>597<br>597<br>597<br>597<br>597<br>597<br>597<br>597<br>597<br>598<br>598<br>598<br>598<br>598<br>598                                                         |
| AllowUpload.<br>WebRoot.<br>ValidExtensions<br>TransferRoot.<br>Port.<br>LoginRequired<br>LoginName<br>Password.<br>TransferMethod<br>ServerName<br>Methods<br>GetFileDescription(FileName)<br>SetFileDescription(FileName, Description).<br>ReadResponseHeader().<br>AddNamedData(FileName, DataName, DataValue).<br>ReadNamedData(FileName, DataName)<br>RemoveNamedData(FileName, DataName)<br>RemoveNamedData(FileName, DataName)<br>RemoveNamedData(FileName, DataName)<br>SetFileStatus(FileName, Status).                                                                          | 596<br>597<br>597<br>597<br>597<br>597<br>597<br>597<br>597<br>597<br>597<br>598<br>598<br>598<br>598<br>598<br>598                                                         |
| AllowUpload.<br>WebRoot.<br>ValidExtensions<br>TransferRoot.<br>Port.<br>LoginRequired<br>LoginName<br>Password.<br>TransferMethod<br>ServerName<br>Methods<br>GetFileDescription(FileName)<br>SetFileDescription(FileName, Description).<br>ReadResponseHeader().<br>AddNamedData(FileName, DataName, DataValue).<br>ReadNamedData(FileName, DataName)<br>RemoveNamedData(FileName, DataName)<br>RemoveNamedData(FileName, DataName)<br>SetFileStatus(FileName, Status)<br>ReadUploadResponse()                                                                                          | 596<br>597<br>597<br>597<br>597<br>597<br>597<br>597<br>597<br>597<br>597<br>597<br>598<br>598<br>598<br>598<br>598<br>598<br>598                                           |
| AllowUpload<br>WebRoot<br>ValidExtensions<br>TransferRoot.<br>Port<br>LoginRequired<br>LoginName<br>Password.<br>TransferMethod<br>ServerName<br>Methods<br>GetFileDescription(FileName)<br>SetFileDescription(FileName)<br>SetFileDescription(FileName, Description)<br>ReadResponseHeader()<br>AddNamedData(FileName, DataName, DataValue)<br>ReadNamedData(FileName, DataName)<br>RemoveNamedData(FileName, DataName)<br>RemoveNamedData(FileName, DataName)<br>SetFileStatus(FileName)<br>SetFileStatus(FileName, Status)<br>ReadUploadResponse()<br>UploadConfirmMsg(Message, Title) | 596<br>597<br>597<br>597<br>597<br>597<br>597<br>597<br>597<br>597<br>597<br>598<br>598<br>598<br>598<br>598<br>598<br>598<br>598<br>598                                    |
| AllowUpload<br>WebRoot<br>ValidExtensions<br>TransferRoot<br>Port<br>LoginRequired<br>LoginName<br>Password<br>TransferMethod<br>ServerName<br>Methods<br>GetFileDescription(FileName)<br>SetFileDescription(FileName, Description)<br>ReadResponseHeader()<br>AddNamedData(FileName, DataName, DataValue)<br>ReadNamedData(FileName, DataName)<br>RemoveNamedData(FileName, DataName)<br>GetFileStatus(FileName, DataName)<br>SetFileStatus(FileName, Status)<br>ReadUploadResponse()<br>UploadConfirmMsg(Message, Title)<br>SetFieldValue(DataName, DataValue)                          | 596<br>597<br>597<br>597<br>597<br>597<br>597<br>597<br>597<br>597<br>597<br>598<br>598<br>598<br>598<br>598<br>598<br>598<br>598<br>598<br>598                             |
| AllowUpload<br>WebRoot<br>ValidExtensions<br>TransferRoot<br>Port<br>LoginRequired<br>LoginName<br>Password<br>TransferMethod<br>ServerName<br>Methods<br>GetFileDescription(FileName)<br>SetFileDescription(FileName, Description)<br>ReadResponseHeader()<br>AddNamedData(FileName, DataName, DataValue)<br>ReadNamedData(FileName, DataName)<br>RemoveNamedData(FileName, DataName)<br>RemoveNamedData(FileName, DataName)<br>GetFileStatus(FileName, Status).<br>ReadUploadResponse()<br>UploadConfirmMsg(Message, Title)<br>SetFieldValue(DataName)                                  | 596<br>597<br>597<br>597<br>597<br>597<br>597<br>597<br>597<br>597<br>597<br>597<br>598<br>598<br>598<br>598<br>598<br>598<br>598<br>598<br>598<br>598<br>598<br>598<br>598 |

| AddFileForUpload(LocalFileName, Description) | 598 |
|----------------------------------------------|-----|
| ListFilesWithStatus(Status, Delim)           | 598 |
| RemoveFileForUpload(LocalFileName)           | 599 |
| Property Setting Methods                     | 599 |

### eWebEditPro+XML's XML Features ......600

| Supporting the Data Designer                                       | 601   |
|--------------------------------------------------------------------|-------|
| Changes to eWebEditPro+XML's Configuration                         | 601   |
| How These Configuration Files Differ from config.xml               | 602   |
| <viewas> Attribute: View</viewas>                                  | 602   |
| Data Designer Commands                                             | 603   |
| The <cmddsgcalc> Command</cmddsgcalc>                              | 605   |
| Controlling the Presentation XSLT                                  | 605   |
| The Validate Commands                                              | 606   |
| Retrieving and Loading Data Designer Content                       | 607   |
| Typical Use of Content Types                                       | 607   |
| Integration with Web Application Servers and Languages             | 608   |
| Selecting an External File Link                                    | 612   |
| Indexing the Fields of a Data Design Document                      | 613   |
| Setting an Index Flag on Selected Fields                           | 613   |
| The Index Information File                                         | 614   |
| Data Types                                                         | 614   |
| Customizing Validation Options                                     | . 615 |
| Validation Elements in the Configuration Data                      | . 615 |
| Validation Attributes                                              | 616   |
| Validation Sub-elements                                            | . 617 |
| Defining Custom Validation                                         | 621   |
| Saving Invalid Documents                                           | 625   |
| Calculated Fields                                                  | 626   |
| Icons on the Select Field or Group Screen                          | . 626 |
| Learn More about XPath                                             | 628   |
| Methods, Properties, and Events that Provide Access to Data Design | ner   |
| Fields                                                             | 632   |
| Letting Users Execute a Custom Function on a Data Design Screen.   | 634   |
| The Sample Function                                                | 634   |
| Defining the Button                                                | 635   |
| Specifying Items in a Select List Field.                           | . 636 |
| Advantages of Storing List Items Externally                        | . 637 |
| Specifying an External List                                        | . 638 |
| New API Methods in XML Data Object                                 | 640   |
| Examples of Creating Select Lists                                  | . 640 |
| Original XML Functionality                                         | 644   |
| Entering XML Content                                               | 644   |

| Enabling Entry of XML Content                                                                                                    | 644                                                                                                    |
|----------------------------------------------------------------------------------------------------|----------------------------------------------------------------------------------------------------|
| Retrieving XML Content                                                                                                    | 645                                                                                                    |
| Validating XML Content                                                                                                    | 645                                                                                                    |
| Saving XML Content as a Whole XML Document                                                                                                    | 646                                                                                                    |
| How the Editor Stores and Retrieves XML Content                                                                                                    | 646                                                                                                    |
| Sample Files                                                                                                    | 648                                                                                                    |
| Where to Define the Appearance of XML Tags                                                                                                    | 648                                                                                                    |
| Defining Tags in Config XML                                                                                                    | 648                                                                                                    |
| Assigning XML Data in a Script                                                                                                    | 649                                                                                                    |
| Determining How a Tag Displays                                                                                                    | 650                                                                                                    |
| Tag and Data Sections                                                                                                    | 651                                                                                                    |
| Tag Definition Short Cut                                                                                                    | 652                                                                                                    |
| Inserting Custom Tags                                                                                                    | 652                                                                                                    |
| How Users Insert Custom Element Tags                                                                                                    | 652                                                                                                    |
| How Developers Insert Custom Tags                                                                                                    | 653                                                                                                    |
| Troubleshooting Problems with eWebEditPro+XML                                                                                                    | . 655                                                                                                    |
| No Formatting of XML Tags                                                                                                    | 655                                                                                                    |
| Attributes Do Not Display and Are Not Offered to User                                                                                                    | 656                                                                                                    |
| Working with Attributes                                                                                                    | 659                                                                                                    |
| Displaving Attributes                                                                                                    | 659                                                                                                    |
| Setting Default Values for Attributes                                                                                                    | 660                                                                                                    |
| Specifying a Number of Attribute Occurrences                                                                                                    | 660                                                                                                    |
| Requiring an Attribute Value                                                                                                    | 660                                                                                                    |
| How Lears Incort Attribute Tage                                                                                                    | 000                                                                                                    |
|                                                                                                    |                                                                                                    |
| Validating XMI Content                                                                                                    |                                                                                                    |
| Validation Files                                                                                                    |                                                                                                    |
| Validating XML Content<br>Validation Files                                                                                                    | 663                                                                                                    |
| Validating XML Content<br>Validation Files<br>Schema Files                                                                                                    | 663<br>663<br>663                                                                                                    |
| Validating XML Content<br>Validation Files<br>XML File                                                                                                    | 663<br>663<br>663<br>663                                                                                                    |
| Validating XML Content<br>Validation Files<br>XML File<br>Validating with Schemas                                                                                                    | . 663<br>. 663<br>. 663<br>. 663<br>. 664<br>. 664                                                                                              |
| Validating XML Content<br>Validation Files<br>XML File<br>Validating with Schemas<br>Validating Upon Tag Insertion<br>Validating Outside the Editor                                                                                                    | . 663<br>. 663<br>. 663<br>. 663<br>. 664<br>. 664<br>. 664                                                                                     |
| Validating XML Content<br>Validation Files<br>Schema Files<br>XML File<br>Validating with Schemas<br>Validating Upon Tag Insertion<br>Validating Outside the Editor<br>Working with Schemas                                                                                                    | 663<br>663<br>663<br>663<br>664<br>664<br>664                                                                                                   |
| Validating XML Content<br>Validation Files<br>Schema Files<br>XML File<br>Validating with Schemas<br>Validating Upon Tag Insertion<br>Validating Outside the Editor<br>Working with Schemas                                                                                                    | . 663<br>. 663<br>. 663<br>. 663<br>. 664<br>. 664<br>. 664                                                                                     |
| Validating XML Content<br>Validation Files<br>Schema Files<br>XML File<br>Validating with Schemas<br>Validating Upon Tag Insertion<br>Validating Outside the Editor<br>Working with Schemas<br>Loading Schemas<br>Selecting Schemas                                                                                                    | 663<br>663<br>663<br>663<br>664<br>664<br>664<br>664<br>666                                                                                     |
| Validating XML Content<br>Validation Files<br>XML File<br>Validating with Schemas<br>Validating Upon Tag Insertion<br>Validating Outside the Editor<br>Working with Schemas<br>Loading Schemas<br>Validating with Schemas<br>Validating with Schemas                                                                                                    | 663<br>663<br>663<br>663<br>664<br>664<br>664<br>664<br>666<br>666                                                                              |
| Validating XML Content<br>Validation Files<br>Schema Files<br>XML File<br>Validating with Schemas<br>Validating Upon Tag Insertion<br>Validating Outside the Editor<br>Working with Schemas<br>Loading Schemas<br>Selecting Schemas<br>Validating with Schemas<br>Extracting Element Information                                                                                                    | 663<br>663<br>663<br>664<br>664<br>664<br>664<br>664<br>666<br>668<br>669                                                                       |
| Validating XML Content<br>Validation Files<br>Schema Files<br>XML File<br>Validating with Schemas<br>Validating Upon Tag Insertion<br>Validating Outside the Editor<br>Working with Schemas<br>Loading Schemas<br>Selecting Schemas<br>Validating with Schemas<br>Extracting Element Information<br>Extracting Element Information                                                                                                    | 663<br>663<br>663<br>664<br>664<br>664<br>664<br>664<br>666<br>668<br>669<br>669                                                                |
| Validating XML Content<br>Validation Files<br>Schema Files<br>XML File<br>Validating with Schemas<br>Validating Upon Tag Insertion<br>Validating Outside the Editor<br>Working with Schemas<br>Loading Schemas<br>Selecting Schemas<br>Validating with Schemas<br>Externally Editing XML Tags                                                                                                    | . 663<br>663<br>663<br>663<br>664<br>664<br>664<br>664<br>664<br>666<br>668<br>669<br>669<br>669                                                |
| Validating XML Content<br>Validation Files<br>Schema Files<br>XML File<br>Validating with Schemas<br>Validating Upon Tag Insertion<br>Validating Outside the Editor<br>Working with Schemas<br>Loading Schemas<br>Selecting Schemas<br>Validating with Schemas<br>Externally Editing XML Tags<br>Retrieving the Current XML Tag                                                                                                    | 663<br>663<br>663<br>663<br>664<br>664<br>664<br>664<br>664<br>666<br>669<br>669<br>669<br>672                                                  |
| Validating XML Content<br>Validation Files<br>Schema Files<br>XML File<br>Validating with Schemas<br>Validating Upon Tag Insertion<br>Validating Outside the Editor<br>Working with Schemas<br>Loading Schemas<br>Selecting Schemas<br>Validating with Schemas<br>Externally Editing XML Tags<br>Retrieving the Current XML Tag<br>Changing an XML Tag<br>Potrioving and Softing Attributes                                                                                                    | 663<br>663<br>663<br>663<br>664<br>664<br>664<br>664<br>664<br>668<br>669<br>669<br>669<br>672<br>672                                           |
| Validating XML Content.<br>Validation Files.<br>Schema Files.<br>XML File.<br>Validating with Schemas.<br>Validating Upon Tag Insertion.<br>Validating Outside the Editor.<br>Working with Schemas.<br>Loading Schemas.<br>Selecting Schemas.<br>Validating with Schemas.<br>Extracting Element Information.<br>Externally Editing XML Tags.<br>Retrieving the Current XML Tag.<br>Changing an XML Tag.<br>Retrieving and Setting Attributes.<br>Delimiting and Lin-Delimiting Attributes.                                                                                                    | 663<br>663<br>663<br>663<br>664<br>664<br>664<br>664<br>668<br>668<br>669<br>669<br>672<br>672<br>672                                           |
| <ul> <li>Validating XML Content</li> <li>Validation Files</li> <li>Schema Files</li> <li>XML File</li> <li>Validating with Schemas</li> <li>Validating Upon Tag Insertion</li> <li>Validating Outside the Editor</li> <li>Working with Schemas</li> <li>Loading Schemas</li> <li>Selecting Schemas</li> <li>Validating with Schemas</li> <li>Externally Editing XML Tags</li> <li>Retrieving the Current XML Tag</li> <li>Changing an XML Tag</li> <li>Retrieving and Setting Attributes</li> <li>Delimiting and Un-Delimiting Attributes</li> </ul>                                                                                                    | 663<br>663<br>663<br>664<br>664<br>664<br>664<br>664<br>669<br>669<br>669<br>669<br>672<br>672<br>673<br>673                                    |
| <ul> <li>Validating XML Content</li> <li>Validation Files</li> <li>Schema Files</li> <li>XML File</li> <li>Validating with Schemas</li> <li>Validating Upon Tag Insertion</li> <li>Validating Outside the Editor</li> <li>Working with Schemas</li> <li>Loading Schemas</li> <li>Selecting Schemas</li> <li>Validating with Schemas</li> <li>Validating with Schemas</li> <li>Loading Schemas</li> <li>Validating with Schemas</li> <li>Retrieving Element Information.</li> <li>Externally Editing XML Tags</li> <li>Retrieving the Current XML Tag</li> <li>Changing an XML Tag</li> <li>Retrieving and Setting Attributes</li> <li>Delimiting and Un-Delimiting Attributes</li> <li>Retrieving Attribute Values</li> </ul> | 600<br>663<br>663<br>664<br>664<br>664<br>664<br>664<br>664<br>669<br>669<br>669<br>672<br>672<br>673<br>674<br>674                             |
| Validating XML Content                                                                                                    | 600<br>663<br>663<br>663<br>664<br>664<br>664<br>664<br>664<br>669<br>669<br>669<br>672<br>672<br>673<br>673<br>674<br>674                      |
| Validating XML Content<br>Validation Files<br>Schema Files<br>XML File<br>Validating with Schemas<br>Validating Upon Tag Insertion<br>Validating Outside the Editor<br>Working with Schemas<br>Loading Schemas<br>Selecting Schemas<br>Validating with Schemas<br>Externally Editing XML Tags<br>Retrieving Element Information<br>Externally Editing XML Tags<br>Retrieving the Current XML Tag<br>Changing an XML Tag<br>Changing and Setting Attributes<br>Delimiting and Un-Delimiting Attributes<br>Determining if a Tag is Selected<br>Example Usage: Writing an Attribute<br>External Usage: Writing an Attribute                                                                                                    | 600<br>663<br>663<br>663<br>664<br>664<br>664<br>664<br>664<br>669<br>669<br>669<br>672<br>672<br>673<br>673<br>674<br>674<br>674               |
| Validating XML Content<br>Validation Files<br>Schema Files<br>XML File<br>Validating with Schemas<br>Validating Upon Tag Insertion<br>Validating Outside the Editor<br>Working with Schemas<br>Loading Schemas<br>Selecting Schemas<br>Validating with Schemas<br>Extracting Element Information<br>Externally Editing XML Tags<br>Retrieving the Current XML Tag<br>Changing an XML Tag<br>Retrieving and Setting Attributes<br>Delimiting and Un-Delimiting Attributes<br>Determining if a Tag is Selected<br>Example Usage: Reading an Attribute<br>Example Usage: Writing an Attribute                                                                                                    | 600<br>. 663<br>663<br>663<br>664<br>664<br>664<br>664<br>664<br>668<br>669<br>669<br>672<br>672<br>673<br>673<br>674<br>674<br>674<br>674      |
| Validating XML Content<br>Validation Files<br>Schema Files<br>XML File<br>Validating with Schemas<br>Validating Upon Tag Insertion<br>Validating Outside the Editor<br>Working with Schemas<br>Loading Schemas<br>Selecting Schemas<br>Validating with Schemas<br>Extracting Element Information<br>Externally Editing XML Tags<br>Retrieving the Current XML Tag<br>Changing an XML Tag<br>Retrieving and Setting Attributes<br>Delimiting and Un-Delimiting Attributes<br>Determining if a Tag is Selected<br>Example Usage: Reading an Attribute<br>Modifying a Tag's Contents                                                                                                    | 663<br>663<br>663<br>663<br>664<br>664<br>664<br>664<br>664<br>668<br>669<br>669<br>672<br>672<br>673<br>673<br>674<br>674<br>674<br>674<br>675 |

| Modifying Tag Contents                      | . 675 |
|---------------------------------------------|-------|
| Implementing a Double Click Notification    | . 676 |
| Implementing Double Click Action            | . 676 |
| Defining External Tag Functionality         | . 676 |
| Script Activation of Double Click Command   | . 676 |
| Modifying the Context Menu                  | . 677 |
| The Custom XML Tag DTD and Schema           | 678   |
| The XML DTD and Schema                      | . 678 |
| Custom Tag Elements                         | . 680 |
| Alphabetical Table of Custom Tag Elements   | . 681 |
| CustomTag Element                           | . 683 |
| Element Hierarchy                           | . 683 |
| Child Elements                              | . 683 |
| Attributes                                  | . 683 |
| Tagdefinitions Element                      | . 683 |
| Element Hierarchy                           | . 683 |
| Child Elements                              | . 683 |
| Attributes                                  | . 683 |
| Tagspec Element                             | . 684 |
| Element Hierarchy                           | . 684 |
| Child Elements                              | . 684 |
| Attributes                                  | . 684 |
| Types of XML Tags                           | . 686 |
| Blocking Tags                               | . 687 |
| Non-blocking Tags                           | . 687 |
| Vertical and Horizontal Tags                | . 688 |
| Nonempty Tags                               | . 688 |
| Empty lags                                  | . 688 |
| Sample Vertical Tag                         | . 689 |
| Sample Horizontal Tag                       | . 690 |
| Sample Nonempty Tag                         | . 690 |
| Sample Nonempty Tag (glypn)                 | . 690 |
| Sample Empty Tag                            | . 691 |
| Sample Empty Tag (giypn)                    | . 691 |
| Element Hiorarchy                           | . 092 |
|                                             | . 092 |
| Allibules                                   | . 092 |
| Element Hierarchy                           | 603   |
| Attributes                                  | 603   |
| Tandefault Element                          | 603   |
| System Default Values                       | 694   |
| Element Hierarchy                           | 694   |
| Child Elements                              | 694   |
| Attributes                                  | . 694 |
| Simtaglist Element                          | 694   |
| How the simtaglist and simtag Elements Work | . 694 |
| Element Hierarchy                           | . 694 |
|                                             |       |

| Child Elements                                                                                                    | 695                                                                                                    |
|----------------------------------------------------------------------------------------------------|----------------------------------------------------------------------------------------------------|
| Attributes                                                                                                    | 695                                                                                                    |
| Simtag Element                                                                                                    | 695                                                                                                    |
| Element Hierarchy                                                                                                    | 695                                                                                                    |
| Child Elements                                                                                                    | 696                                                                                                    |
| Attributes                                                                                                    | 696                                                                                                    |
| Docxml Element                                                                                                    | 696                                                                                                    |
| Element Hierarchy                                                                                                    | 696                                                                                                    |
| Child Elements                                                                                                    | 696                                                                                                    |
| Attributes                                                                                                    | 697                                                                                                    |
| Transform Element                                                                                                    | 698                                                                                                    |
| Element Hierarchy                                                                                                    | 699                                                                                                    |
| Attributes                                                                                                    | 699                                                                                                    |
| Loadsch Element                                                                                                    | 699                                                                                                    |
| Element Hierarchy                                                                                                    | 699                                                                                                    |
| Child Elements                                                                                                    | 700                                                                                                    |
| Attributes                                                                                                    | 700                                                                                                    |
| XSD Element                                                                                                    | 700                                                                                                    |
| Element Hierarchy                                                                                                    | 700                                                                                                    |
| Attributes                                                                                                    | 700                                                                                                    |
| Elements that Control Dialog Boxes                                                                                                    | 701                                                                                                    |
| taginsdlg                                                                                                    | 701                                                                                                    |
| tagattrdlg                                                                                                    | 702                                                                                                    |
| tagpropdlg                                                                                                    | 703                                                                                                    |
|                                                                                                    |                                                                                                    |
| XML Commands. Methods and Parameters                                                                                                    | 705                                                                                                    |
| XML Commands, Methods and Parameters                                                                                                    | <b>705</b>                                                                                                    |
| XML Commands, Methods and Parameters<br>Custom Tag Commands                                                                                                    | <b>705</b><br>705<br>705                                                                                                    |
| XML Commands, Methods and Parameters<br>Custom Tag Commands<br>cmdcusttagprop                                                                                                    | 705<br>705<br>705<br>705                                                                                                    |
| XML Commands, Methods and Parameters<br>Custom Tag Commands<br>cmdcusttagprop<br>cmdcusttaginsert<br>cmdcusttagattrs                                                                                                    | 705<br>705<br>705<br>705<br>707                                                                                                    |
| XML Commands, Methods and Parameters<br>Custom Tag Commands<br>cmdcusttagprop<br>cmdcusttaginsert<br>cmdcusttagattrs<br>cmdcustagattrs                                                                                                    | 705<br>705<br>705<br>705<br>707<br>707                                                                                                    |
| XML Commands, Methods and Parameters<br>Custom Tag Commands<br>cmdcusttagprop<br>cmdcusttaginsert<br>cmdcusttagattrs<br>cmdcustagattrs<br>cmdcustapplytag<br>cmdcusthidetags                                                                                                    | 705<br>705<br>705<br>707<br>707<br>707                                                                                                    |
| XML Commands, Methods and Parameters<br>Custom Tag Commands<br>cmdcusttagprop<br>cmdcusttaginsert<br>cmdcusttagattrs<br>cmdcustapplytag<br>cmdcusthidetags<br>cmdcustshow .                                                                                                    | 705<br>705<br>705<br>705<br>707<br>707<br>707<br>707                                                                                                    |
| XML Commands, Methods and Parameters<br>Custom Tag Commands<br>cmdcusttagprop<br>cmdcusttaginsert<br>cmdcusttagattrs<br>cmdcustapplytag<br>cmdcusthidetags<br>cmdcustshow<br>cmdcusthide                                                                                                    | 705<br>705<br>705<br>705<br>707<br>707<br>707<br>707<br>708                                                                                                    |
| XML Commands, Methods and Parameters<br>Custom Tag Commands<br>cmdcusttagprop<br>cmdcusttaginsert<br>cmdcusttagattrs<br>cmdcustapplytag<br>cmdcusthidetags<br>cmdcusthidetags<br>cmdcusthide<br>Custom Tag Methods                                                                                                    | 705<br>705<br>705<br>705<br>707<br>707<br>707<br>707<br>708<br>708<br>708                                                                                                    |
| XML Commands, Methods and Parameters<br>Custom Tag Commands<br>cmdcusttagprop<br>cmdcusttaginsert<br>cmdcusttagattrs<br>cmdcustapplytag<br>cmdcusthidetags<br>cmdcusthide ags<br>cmdcusthide<br>Custom Tag Methods<br>Parameter Properties                                                                                                    | 705<br>705<br>705<br>705<br>707<br>707<br>707<br>707<br>708<br>708<br>708                                                                                                    |
| XML Commands, Methods and Parameters<br>Custom Tag Commands<br>cmdcusttagprop<br>cmdcusttaginsert<br>cmdcusttagattrs<br>cmdcustapplytag<br>cmdcusthidetags<br>cmdcusthidetags<br>cmdcusthide<br>Custom Tag Methods<br>Parameter Properties<br>xmllnfo                                                                                                    | 705<br>705<br>705<br>705<br>707<br>707<br>707<br>708<br>708<br>708<br>708<br>708                                                                                                    |
| XML Commands, Methods and Parameters<br>Custom Tag Commands<br>cmdcusttagprop<br>cmdcusttaginsert<br>cmdcustagattrs<br>cmdcustapplytag.<br>cmdcusthidetags<br>cmdcusthidetags.<br>cmdcusthide<br>Custom Tag Methods<br>Parameter Properties<br>xmlInfo                                                                                                    | 705<br>705<br>705<br>705<br>707<br>707<br>707<br>708<br>708<br>708<br>708<br>708<br>708                                                                                                    |
| XML Commands, Methods and Parameters<br>Custom Tag Commands<br>cmdcusttagprop<br>cmdcusttaginsert<br>cmdcustagattrs<br>cmdcustagattrs<br>cmdcusthidetags<br>cmdcusthidetags<br>cmdcusthide<br>Custom Tag Methods<br>Parameter Properties<br>xmlInfo<br>XML Additions to Editor API.<br>Property: XmlInfo                                                                                                    | 705<br>705<br>705<br>705<br>707<br>707<br>707<br>707<br>708<br>708<br>708<br>708<br>708<br>708                                                                                                    |
| XML Commands, Methods and Parameters<br>Custom Tag Commands                                                                                                    | 705<br>705<br>705<br>705<br>707<br>707<br>707<br>708<br>708<br>708<br>708<br>708<br>708<br>709<br>709<br>709                                                                                                   |
| XML Commands, Methods and Parameters<br>Custom Tag Commands                                                                                                    | 705<br>705<br>705<br>705<br>707<br>707<br>707<br>707<br>708<br>708<br>708<br>708<br>708<br>708<br>709<br>709<br>709<br>709                                                                                     |
| XML Commands, Methods and Parameters<br>Custom Tag Commands<br>cmdcusttagprop<br>cmdcusttaginsert<br>cmdcustagattrs<br>cmdcustapplytag.<br>cmdcusthidetags<br>cmdcustshow<br>cmdcustshow<br>cmdcusthide<br>Custom Tag Methods<br>Parameter Properties<br>xmlInfo<br>XML Additions to Editor API.<br>Property: XmlInfo<br>Method: XMLProcessor() As XML Object.<br>Modified API.<br>Method getDocument()                                                                                                    | 705<br>705<br>705<br>705<br>707<br>707<br>707<br>707<br>708<br>708<br>708<br>708<br>708<br>708<br>708<br>709<br>709<br>709<br>709<br>709                                                                       |
| XML Commands, Methods and Parameters<br>Custom Tag Commands<br>cmdcusttagprop<br>cmdcusttaginsert<br>cmdcustagattrs<br>cmdcustagattrs<br>cmdcusthidetags<br>cmdcusthidetags<br>cmdcusthide<br>Custom Tag Methods<br>Parameter Properties<br>xmllnfo<br>XML Additions to Editor API.<br>Property: XmlInfo<br>Method: XMLProcessor() As XML Object<br>Modified API.<br>Method getDocument()<br>Method getDocument()                                                                                                    | 705<br>705<br>705<br>705<br>707<br>707<br>707<br>707<br>708<br>708<br>708<br>708<br>708<br>708<br>708<br>708<br>708<br>708<br>709<br>709<br>709<br>709<br>709<br>709                                           |
| XML Commands, Methods and Parameters<br>Custom Tag Commands<br>cmdcusttagprop<br>cmdcusttaginsert<br>cmdcustagattrs<br>cmdcustagattrs<br>cmdcustapplytag.<br>cmdcusthidetags<br>cmdcusthide<br>Custom Tag Methods<br>Parameter Properties<br>xmlInfo<br>XML Additions to Editor API.<br>Property: XmlInfo<br>Method: XMLProcessor() As XML Object<br>Modified API.<br>Method getDocument()                                                                                                    | 705<br>705<br>705<br>705<br>707<br>707<br>707<br>707<br>708<br>708<br>708<br>708<br>708<br>708<br>709<br>709<br>709<br>709<br>709<br>709<br>709<br>709<br>709<br>709<br>709<br>709                             |
| XML Commands, Methods and Parameters<br>Custom Tag Commands<br>cmdcusttagprop<br>cmdcusttaginsert<br>cmdcustagattrs<br>cmdcustagattrs<br>cmdcustapplytag<br>cmdcusthidetags<br>cmdcustshow<br>cmdcustshow<br>cmdcustshow<br>cmdcusthide<br>Custom Tag Methods<br>Parameter Properties<br>xmlInfo<br>XML Additions to Editor API<br>Property: XmlInfo<br>Method: XMLProcessor() As XML Object<br>Modified API<br>Method getDocument()<br>Method getHeadHTML<br>Method setDocument<br>Method setDocument                                                                                                    | 705<br>705<br>705<br>705<br>707<br>707<br>707<br>707<br>708<br>708<br>708<br>708<br>708<br>708<br>708<br>708<br>709<br>709<br>709<br>709<br>709<br>709<br>709<br>710                                           |
| XML Commands, Methods and Parameters<br>Custom Tag Commands<br>cmdcusttagprop<br>cmdcusttaginsert<br>cmdcustagattrs<br>cmdcustagattrs<br>cmdcustapplytag.<br>cmdcusthidetags.<br>cmdcusthide<br>Custom Tag Methods<br>Parameter Properties<br>xmlInfo<br>XML Additions to Editor API.<br>Property: XmlInfo<br>Method: XMLProcessor() As XML Object.<br>Modified API.<br>Method getDocument().<br>Method getDocument().<br>Method setDocument<br>Method setDocument<br>Method setDocument<br>Method setHeadHTML<br>Method setHeadHTML(strNewHead As String).                                                                                                    | 705<br>705<br>705<br>705<br>707<br>707<br>707<br>707<br>708<br>708<br>708<br>708<br>708<br>708<br>708<br>708<br>709<br>709<br>709<br>709<br>709<br>709<br>710<br>710<br>710                                    |
| XML Commands, Methods and Parameters<br>Custom Tag Commands<br>cmdcusttagprop<br>cmdcusttaginsert<br>cmdcustagattrs<br>cmdcustagattrs<br>cmdcustapplytag.<br>cmdcusthidetags.<br>cmdcusthide<br>Custom Tag Methods<br>Parameter Properties<br>xmlInfo.<br>XML Additions to Editor API.<br>Property: XmlInfo<br>Method: XMLProcessor() As XML Object.<br>Modified API.<br>Method getDocument().<br>Method getDocument().<br>Method setDocument<br>Method setDocument<br>Method setDocument<br>Method setHeadHTML<br>Method setHeadHTML(strNewHead As String).<br>Implementing a Command that Inserts a Comment.<br>The mycomment Button                               | 705<br>705<br>705<br>705<br>707<br>707<br>707<br>707<br>708<br>708<br>708<br>708<br>708<br>708<br>708<br>708<br>709<br>709<br>709<br>709<br>709<br>709<br>709<br>709<br>710<br>710<br>710                      |
| XML Commands, Methods and Parameters<br>Custom Tag Commands<br>cmdcusttagprop<br>cmdcusttagatrs<br>cmdcustagattrs<br>cmdcustagattrs<br>cmdcustagattrs<br>cmdcustage<br>cmdcusthidetags<br>cmdcusthide<br>Custom Tag Methods<br>Parameter Properties<br>xmlInfo<br>XML Additions to Editor API.<br>Property: XmlInfo<br>Method: XMLProcessor() As XML Object.<br>Modified API.<br>Method getDocument()<br>Method getDocument()<br>Method getHeadHTML<br>Method setDocument<br>Method setHeadHTML(strNewHead As String)<br>Implementing a Command that Inserts a Comment<br>The mycomment Button<br>Determining What Happens When the Button is Pressed                | 705<br>705<br>705<br>705<br>707<br>707<br>707<br>707<br>707<br>708<br>708<br>708<br>708<br>708<br>708<br>708<br>708<br>708<br>709<br>709<br>709<br>709<br>709<br>709<br>710<br>711<br>711                      |
| XML Commands, Methods and Parameters<br>Custom Tag Commands<br>cmdcusttagprop<br>cmdcusttagattrs<br>cmdcusttagattrs<br>cmdcustagattrs<br>cmdcustagattrs<br>cmdcustage<br>cmdcusthide<br>Custom Tag Methods<br>Parameter Properties<br>xmlInfo<br>XML Additions to Editor API.<br>Property: XmlInfo<br>Method: XMLProcessor() As XML Object.<br>Modified API<br>Method getDocument()<br>Method getDocument()<br>Method getHeadHTML<br>Method setDocument<br>Method setHeadHTML(strNewHead As String)<br>Implementing a Command that Inserts a Comment.<br>The mycomment Button<br>Determining What Happens When the Button is Pressed.<br>Modifying the Event Handler | 705<br>705<br>705<br>705<br>707<br>707<br>707<br>707<br>707<br>708<br>708<br>708<br>708<br>708<br>708<br>708<br>708<br>708<br>708<br>708<br>708<br>708<br>709<br>709<br>709<br>709<br>710<br>711<br>711<br>711 |

| Using the Comment Sample                                       | 712 |
|----------------------------------------------------------------|-----|
| Custom XML Dialog Boxes                                        | 714 |
| The Insert Custom Tags Dialog                                  |     |
| The User Interface of the Insert Custom Tags Dialog            |     |
| The Custom Tag Attributes Dialog                               | 715 |
| The User Interface of the Custom Tag Attributes Dialog         | 716 |
| The Custom Tag Properties Dialog                               | 716 |
| The User Interface of the Custom Tag Properties Dialog         | 717 |
| XML Objects                                                    | 719 |
| XML Object Interface                                           | 719 |
| XML Data                                                       | 719 |
| Best Practices for Using Custom Tags                           | 721 |
| Ways to Assign Tag Definitions                                 | 721 |
| Not Defining Any Tags                                          | 721 |
| Defining in the Configuration XML Data                         | 722 |
| User Selectable Tag Looks                                      | 722 |
| Defining at Load Time                                          | 723 |
| Assigning External XML Stream                                  | 723 |
| Ideas for Appearance                                           | 723 |
| Use of Color                                                   |     |
| Data Width                                                     |     |
| Browser Limitations                                            |     |
| lag Type Considerations                                        |     |
| LOOK                                                           |     |
| Biocking vs. Non-Biocking                                      |     |
| Non-Emply Tag Problem                                          |     |
| Use Tag Properties Dialog as Diagnostic Tool                   |     |
| Don't Lise a Namespace with HTML Tags                          |     |
|                                                                |     |
| Validating VHTML Contant                                       | 707 |
|                                                                |     |
| Validating Content For Compliance with Accessibility Standards |     |
| Enabling Accessibility                                         |     |
| Defining the XSLI or Web Site                                  |     |
| Dialogs that Allow Input of Accessibility Information          |     |
| The Seborne                                                    |     |
| The Web Site                                                   |     |
|                                                                |     |
|                                                                |     |
| Integrating eWebEditPro+XML                                    | 734 |
| Integrating eWebEditPro+XML with JSP                           | 735 |
| Using the Sample Pages                                         |     |
| Creating Your Own Page                                         | 735 |
| Including a Reference to ewebeditpro.jsp                       | 735 |
| Setting Up a Form                                              | 735 |
| Placing the Editor on the Form                                 | 736 |

| Changing Parameter Values                                                                                                    |                                                                                                    |
|----------------------------------------------------------------------------------------------------|----------------------------------------------------------------------------------------------------|
| Inserting the Editor                                                                                                    | 737                                                                                                    |
| Retrieving and Loading Data Designer Content                                                                                                    | 737                                                                                                    |
| Adding a Submit Button                                                                                                    | 738                                                                                                    |
| Integrating eWebEditPro+XML with ASP                                                                                                    | 739                                                                                                    |
| Using the Sample Pages                                                                                                    |                                                                                                    |
| Creating Your Own Page                                                                                                    |                                                                                                    |
| Including a Reference to ewebeditpro.asp                                                                                                    | 739                                                                                                    |
| Entering a Relative Path                                                                                                    | 739                                                                                                    |
| Entering an Absolute Path                                                                                                    | 739                                                                                                    |
| Setting Up a Form                                                                                                    | 740                                                                                                    |
| Placing the Editor on the Form                                                                                                    | 740                                                                                                    |
| Changing Parameter Values                                                                                                    | 741                                                                                                    |
| Inserting the Editor as a Box                                                                                                    | 741                                                                                                    |
| Retrieving and Loading Data Designer Content                                                                                                    | 742                                                                                                    |
| Inserting the Editor as a Button                                                                                                    | 742                                                                                                    |
| Adding a Submit Button                                                                                                    | 743                                                                                                    |
| Integrating eWebEditPro+XML with ASP.NET                                                                                                    | 744                                                                                                    |
| Using the Sample Pages                                                                                                    | 744                                                                                                    |
| Integrating eWebEditPro+XML on an ASP.NET Page                                                                                                    | 744                                                                                                    |
| Using a Function                                                                                                    | 745                                                                                                    |
| Using a Custom User Control                                                                                                    | 746                                                                                                    |
| Using a Custom Server Control                                                                                                    |                                                                                                    |
| Declaring the Schema File                                                                                                    | 755                                                                                                    |
| Declaring the Contenta i normalized                                                                                                    |                                                                                                    |
| Integrating eWebEditPro+XML with ColdFusion                                                                                                    | <b>7</b> 56                                                                                                    |
| Integrating eWebEditPro+XML with ColdFusion<br>Creating Your Own Page                                                                                                    | <b>75</b> 6                                                                                                    |
| Integrating eWebEditPro+XML with ColdFusion<br>Creating Your Own Page<br>Setting Up a Form                                                                                                    | <b>756</b><br>                                                                                                    |
| Integrating eWebEditPro+XML with ColdFusion<br>Creating Your Own Page<br>Setting Up a Form<br>Calling the eWebEditPro+XML Custom Tag                                                                                                    | <b>756</b><br>                                                                                                    |
| Integrating eWebEditPro+XML with ColdFusion<br>Creating Your Own Page<br>Setting Up a Form<br>Calling the eWebEditPro+XML Custom Tag<br>First Time Installation of eWebEditPro+XML                                                                                                    | <b>756</b><br>                                                                                                    |
| Integrating eWebEditPro+XML with ColdFusion<br>Creating Your Own Page<br>Setting Up a Form<br>Calling the eWebEditPro+XML Custom Tag<br>First Time Installation of eWebEditPro+XML.<br>Adding a Submit Button                                                                                                    | 756<br>756<br>756<br>756<br>756<br>756<br>756<br>757                                                                                                    |
| Integrating eWebEditPro+XML with ColdFusion<br>Creating Your Own Page<br>Setting Up a Form<br>Calling the eWebEditPro+XML Custom Tag<br>First Time Installation of eWebEditPro+XML<br>Adding a Submit Button<br>eWebEditPro+XML's Custom Tag                                                                                                    | 753<br>756<br>756<br>756<br>756<br>756<br>756<br>757                                                                                                    |
| Integrating eWebEditPro+XML with ColdFusion<br>Creating Your Own Page<br>Setting Up a Form.<br>Calling the eWebEditPro+XML Custom Tag.<br>First Time Installation of eWebEditPro+XML<br>Adding a Submit Button<br>eWebEditPro+XML's Custom Tag.<br>Custom Tag Attributes                                                                                                    | 755<br>756<br>756<br>756<br>756<br>756<br>757<br>758<br>758<br>758                                                                                                    |
| Integrating eWebEditPro+XML with ColdFusion<br>Creating Your Own Page<br>Setting Up a Form.<br>Calling the eWebEditPro+XML Custom Tag.<br>First Time Installation of eWebEditPro+XML.<br>Adding a Submit Button<br>eWebEditPro+XML's Custom Tag.<br>Custom Tag Attributes.<br>Integrating eWebEditPro+XML with PHP.                                                                                                    | 753<br>756<br>756<br>756<br>756<br>756<br>757<br>758<br>758<br>758                                                                                                    |
| Integrating eWebEditPro+XML with ColdFusion<br>Creating Your Own Page<br>Setting Up a Form<br>Calling the eWebEditPro+XML Custom Tag<br>First Time Installation of eWebEditPro+XML.<br>Adding a Submit Button<br>eWebEditPro+XML's Custom Tag<br>Custom Tag Attributes<br>Integrating eWebEditPro+XML with PHP<br>Using the Sample Pages                                                                                                    | 753<br>756<br>756<br>756<br>756<br>756<br>757<br>758<br>758<br>758<br>758<br>758<br>762                                                                                                    |
| Integrating eWebEditPro+XML with ColdFusion<br>Creating Your Own Page<br>Setting Up a Form<br>Calling the eWebEditPro+XML Custom Tag<br>First Time Installation of eWebEditPro+XML.<br>Adding a Submit Button<br>eWebEditPro+XML's Custom Tag<br>Custom Tag Attributes<br>Integrating eWebEditPro+XML with PHP<br>Using the Sample Pages<br>Creating Your Own Page                                                                                                    | 753<br>756<br>756<br>756<br>756<br>757<br>757<br>758<br>758<br>758<br>758<br>758<br>762<br>762                                                                                                    |
| Integrating eWebEditPro+XML with ColdFusion<br>Creating Your Own Page<br>Setting Up a Form<br>Calling the eWebEditPro+XML Custom Tag<br>First Time Installation of eWebEditPro+XML<br>Adding a Submit Button<br>eWebEditPro+XML's Custom Tag<br>Custom Tag Attributes<br>Integrating eWebEditPro+XML with PHP<br>Using the Sample Pages<br>Creating Your Own Page<br>Including a Reference to ewebeditpro.php                                                                                                    | 753<br>756<br>756<br>756<br>756<br>757<br>758<br>758<br>758<br>758<br>758<br>758<br>758<br>762<br>762<br>762                                                                                                    |
| Integrating eWebEditPro+XML with ColdFusion<br>Creating Your Own Page<br>Setting Up a Form<br>Calling the eWebEditPro+XML Custom Tag<br>First Time Installation of eWebEditPro+XML<br>Adding a Submit Button<br>eWebEditPro+XML's Custom Tag<br>Custom Tag Attributes.<br>Integrating eWebEditPro+XML with PHP<br>Using the Sample Pages<br>Creating Your Own Page<br>Including a Reference to ewebeditpro.php<br>Setting Up a Form.                                                                                                    | 755<br>756<br>756<br>756<br>756<br>757<br>758<br>758<br>758<br>758<br>758<br>758<br>758<br>758<br>758                                                                                                    |
| Integrating eWebEditPro+XML with ColdFusion<br>Creating Your Own Page<br>Setting Up a Form<br>Calling the eWebEditPro+XML Custom Tag<br>First Time Installation of eWebEditPro+XML.<br>Adding a Submit Button<br>eWebEditPro+XML's Custom Tag<br>Custom Tag Attributes<br>Integrating eWebEditPro+XML with PHP<br>Using the Sample Pages<br>Creating Your Own Page<br>Including a Reference to ewebeditpro.php<br>Setting Up a Form<br>Placing the Editor on the Form                                                                                                    | 753<br>756<br>756<br>756<br>756<br>757<br>758<br>758<br>758<br>758<br>758<br>762<br>762<br>762<br>762<br>763<br>763                                                                                                    |
| Integrating eWebEditPro+XML with ColdFusion<br>Creating Your Own Page<br>Setting Up a Form<br>Calling the eWebEditPro+XML Custom Tag<br>First Time Installation of eWebEditPro+XML<br>Adding a Submit Button<br>eWebEditPro+XML's Custom Tag<br>Custom Tag Attributes<br>Integrating eWebEditPro+XML with PHP<br>Using the Sample Pages<br>Creating Your Own Page<br>Including a Reference to ewebeditpro.php<br>Setting Up a Form<br>Placing the Editor on the Form<br>Changing Parameter Values                                                                                                    | 753<br>756<br>756<br>756<br>756<br>757<br>758<br>758<br>758<br>758<br>758<br>758<br>762<br>762<br>762<br>762<br>763<br>763<br>763                                                                                                    |
| Integrating eWebEditPro+XML with ColdFusion<br>Creating Your Own Page<br>Setting Up a Form<br>Calling the eWebEditPro+XML Custom Tag<br>First Time Installation of eWebEditPro+XML.<br>Adding a Submit Button<br>eWebEditPro+XML's Custom Tag<br>Custom Tag Attributes<br>Integrating eWebEditPro+XML with PHP<br>Using the Sample Pages<br>Creating Your Own Page<br>Including a Reference to ewebeditpro.php<br>Setting Up a Form<br>Placing the Editor on the Form<br>Changing Parameter Values<br>Inserting the Editor                                                                                                    | 753<br>756<br>756<br>756<br>756<br>757<br>758<br>758<br>758<br>758<br>758<br>758<br>762<br>762<br>762<br>763<br>763<br>764<br>764                                                                                                    |
| Integrating eWebEditPro+XML with ColdFusion<br>Creating Your Own Page<br>Setting Up a Form<br>Calling the eWebEditPro+XML Custom Tag<br>First Time Installation of eWebEditPro+XML.<br>Adding a Submit Button<br>eWebEditPro+XML's Custom Tag<br>Custom Tag Attributes<br>Integrating eWebEditPro+XML with PHP<br>Using the Sample Pages<br>Creating Your Own Page<br>Including a Reference to ewebeditpro.php<br>Setting Up a Form.<br>Placing the Editor on the Form<br>Changing Parameter Values<br>Inserting the Editor<br>Retrieving and Loading Data Designer Content                                                                                                    | 755<br>756<br>756<br>756<br>756<br>757<br>758<br>758<br>758<br>758<br>758<br>758<br>762<br>762<br>762<br>763<br>763<br>764<br>764<br>764                                                                                                    |
| Integrating eWebEditPro+XML with ColdFusion<br>Creating Your Own Page<br>Setting Up a Form<br>Calling the eWebEditPro+XML Custom Tag<br>First Time Installation of eWebEditPro+XML<br>Adding a Submit Button<br>eWebEditPro+XML's Custom Tag<br>Custom Tag Attributes<br>Integrating eWebEditPro+XML with PHP<br>Using the Sample Pages<br>Creating Your Own Page<br>Including a Reference to ewebeditpro.php<br>Setting Up a Form<br>Placing the Editor on the Form<br>Changing Parameter Values<br>Inserting the Editor<br>Retrieving and Loading Data Designer Content<br>Adding a Submit Button                                                                                                    | <b>755</b><br><b>756</b><br>756<br>756<br>756<br>757<br>758<br><b>758</b><br><b>758</b><br><b>758</b><br><b>758</b><br><b>762</b><br><b>762</b><br><b>762</b><br><b>762</b><br><b>762</b><br><b>762</b><br><b>763</b><br><b>763</b><br><b>764</b><br><b>764</b><br><b>764</b><br><b>765</b><br><b>765</b><br><b>765</b><br><b>765</b>                                                                                                    |
| Integrating eWebEditPro+XML with ColdFusion<br>Creating Your Own Page<br>Setting Up a Form<br>Calling the eWebEditPro+XML Custom Tag<br>First Time Installation of eWebEditPro+XML.<br>Adding a Submit Button<br>eWebEditPro+XML's Custom Tag<br>Custom Tag Attributes.<br>Integrating eWebEditPro+XML with PHP<br>Using the Sample Pages<br>Creating Your Own Page<br>Including a Reference to ewebeditpro.php<br>Setting Up a Form<br>Placing the Editor on the Form<br>Changing Parameter Values<br>Inserting the Editor<br>Retrieving and Loading Data Designer Content<br>Adding a Submit Button                                                                                                    | <b>755</b><br><b>756</b><br><b>756</b><br><b>756</b><br><b>756</b><br><b>757</b><br><b>758</b><br><b>758</b><br><b>758</b><br><b>758</b><br><b>758</b><br><b>759</b><br><b>759</b><br><b>758</b><br><b>758</b><br><b>762</b><br><b>762</b><br><b>762</b><br><b>762</b><br><b>762</b><br><b>762</b><br><b>762</b><br><b>762</b><br><b>762</b><br><b>762</b><br><b>762</b><br><b>762</b><br><b>763</b><br><b>764</b><br><b>764</b><br><b>765</b><br><b>765</b><br><b>765</b><br><b>765</b><br><b>765</b><br><b>765</b><br><b>765</b><br><b>765</b><br><b>765</b><br><b>765</b><br><b>765</b><br><b>765</b><br><b>765</b><br><b>765</b><br><b>766</b><br><b>765</b><br><b>766</b><br><b>765</b><br><b>766</b><br><b>765</b><br><b>766</b><br><b>765</b><br><b>766</b><br><b>765</b><br><b>766</b><br><b>765</b><br><b>766</b><br><b>765</b><br><b>766</b><br><b>765</b><br><b>766</b><br><b>765</b><br><b>766</b><br><b>765</b><br><b>766</b><br><b>765</b><br><b>766</b><br><b>765</b><br><b>766</b><br><b>765</b><br><b>766</b><br><b>766</b><br><b>7</b> |
| Integrating eWebEditPro+XML with ColdFusion<br>Creating Your Own Page<br>Setting Up a Form<br>Calling the eWebEditPro+XML Custom Tag<br>First Time Installation of eWebEditPro+XML<br>Adding a Submit Button<br>eWebEditPro+XML's Custom Tag<br>Custom Tag Attributes.<br>Integrating eWebEditPro+XML with PHP<br>Using the Sample Pages<br>Creating Your Own Page<br>Including a Reference to ewebeditpro.php<br>Setting Up a Form<br>Placing the Editor on the Form<br>Changing Parameter Values<br>Inserting the Editor<br>Retrieving and Loading Data Designer Content<br>Adding a Submit Button<br>Integrating eWebEditPro+XML Using JavaScript<br>Using the Sample Pages                                                                               | <b>755</b><br><b>756</b><br><b>756</b><br><b>756</b><br><b>757</b><br><b>758</b><br><b>757</b><br><b>758</b><br><b>758</b><br><b>758</b><br><b>758</b><br><b>757</b><br><b>758</b><br><b>758</b><br><b>758</b><br><b>758</b><br><b>758</b><br><b>762</b><br><b>762</b><br><b>762</b><br><b>762</b><br><b>762</b><br><b>762</b><br><b>762</b><br><b>762</b><br><b>762</b><br><b>762</b><br><b>762</b><br><b>762</b><br><b>762</b><br><b>762</b><br><b>762</b><br><b>762</b><br><b>762</b><br><b>762</b><br><b>763</b><br><b>763</b><br><b>764</b><br><b>764</b><br><b>765</b><br><b>765</b><br><b>766</b><br><b>766</b><br><b>7</b> |
| Integrating eWebEditPro+XML with ColdFusion<br>Creating Your Own Page<br>Setting Up a Form<br>Calling the eWebEditPro+XML Custom Tag<br>First Time Installation of eWebEditPro+XML.<br>Adding a Submit Button<br>eWebEditPro+XML's Custom Tag<br>Custom Tag Attributes<br>Integrating eWebEditPro+XML with PHP<br>Using the Sample Pages<br>Creating Your Own Page<br>Including a Reference to ewebeditpro.php<br>Setting Up a Form<br>Placing the Editor on the Form<br>Changing Parameter Values<br>Inserting the Editor<br>Retrieving and Loading Data Designer Content<br>Adding a Submit Button<br>Integrating eWebEditPro+XML Using JavaScript<br>Using the Sample Pages<br>Formats for Placing the Editor on the Page                                 | 755<br>756<br>756<br>756<br>756<br>757<br>758<br>758<br>758<br>758<br>758<br>758<br>762<br>762<br>762<br>762<br>763<br>763<br>764<br>764<br>765<br>765<br>765<br>765<br>765                                                                                                    |
| Integrating eWebEditPro+XML with ColdFusion<br>Creating Your Own Page<br>Setting Up a Form.<br>Calling the eWebEditPro+XML Custom Tag.<br>First Time Installation of eWebEditPro+XML.<br>Adding a Submit Button<br>eWebEditPro+XML's Custom Tag.<br>Custom Tag Attributes<br>Integrating eWebEditPro+XML with PHP.<br>Using the Sample Pages<br>Creating Your Own Page<br>Including a Reference to ewebeditpro.php<br>Setting Up a Form.<br>Placing the Editor on the Form<br>Changing Parameter Values<br>Inserting the Editor<br>Retrieving and Loading Data Designer Content.<br>Adding a Submit Button<br>Integrating eWebEditPro+XML Using JavaScript<br>Using the Sample Pages<br>Formats for Placing the Editor on the Page<br>Creating Your Own Page | <b>755</b><br><b>756</b><br>756<br>756<br>756<br>757<br>758<br><b>757</b><br><b>758</b><br><b>758</b><br><b>758</b><br><b>758</b><br><b>758</b><br><b>758</b><br><b>758</b><br><b>758</b><br><b>758</b><br><b>762</b><br><b>762</b><br><b>762</b><br><b>762</b><br><b>762</b><br><b>762</b><br><b>762</b><br><b>762</b><br><b>762</b><br><b>762</b><br><b>762</b><br><b>762</b><br><b>762</b><br><b>762</b><br><b>762</b><br><b>762</b><br><b>762</b><br><b>762</b><br><b>762</b><br><b>762</b><br><b>763</b><br><b>764</b><br><b>764</b><br><b>765</b><br><b>765</b><br><b>765</b><br><b>765</b><br><b>766</b><br><b>766</b><br><b>767</b><br><b>766</b><br><b>766</b><br><b>76</b><br><b>766</b><br><b>766</b>                     |

| Include the eWebEditPro+XML JavaScript File                                                                                                    |                                                                               |
|----------------------------------------------------------------------------------------------------|-------------------------------------------------------------------------------|
| Enter a Form Element                                                                                                    |                                                                               |
| Changing Parameter Values                                                                                                    |                                                                               |
| Inserting the Editor as a Box                                                                                                    |                                                                               |
| Inserting the Editor as a Button                                                                                                    |                                                                               |
| Encoding Characters in the Value Attribute                                                                                                    |                                                                               |
| Loading the Content                                                                                                    | 773                                                                           |
| Detecting the Load Method                                                                                                    |                                                                               |
| Manually Loading Content into the Editor                                                                                                    |                                                                               |
| Saving the Content                                                                                                    |                                                                               |
| Detecting when the Save Method is Invoked                                                                                                    |                                                                               |
| Terminating the Save Method                                                                                                    |                                                                               |
| Saving Content Manually                                                                                                    |                                                                               |
| Closing a Window without Saving Content                                                                                                    |                                                                               |
| Prevent Detecting the onsubmit Event                                                                                                    |                                                                               |
| Prevent Detecting the onbeforeunload/onunload Event                                                                                                    |                                                                               |
| Preventing the Save Caused by an onbeforeunload Event                                                                                                    |                                                                               |
| Saving from One Instance of the Editor                                                                                                    |                                                                               |
| Detecting When the Popup Editor is Activated                                                                                                    |                                                                               |
|                                                                                                    |                                                                               |
| Testing the Page                                                                                                    |                                                                               |
| Testing the Page                                                                                                    | 777                                                                           |
| Appendices                                                                                                    | 777                                                                           |
| Appendices                                                                                                    | <b>7</b> 77                                                                   |
| Appendices<br>Appendix A: Naming the eWebEditPro+XML Editor                                                                                                    | 777<br>778<br>778                                                             |
| Appendices<br>Appendix A: Naming the eWebEditPro+XML Editor                                                                                                    | 777<br>778<br>778                                                             |
| Appendices<br>Appendix A: Naming the eWebEditPro+XML Editor<br>Appendix B: Error Messages                                                                                                    | 777<br>778<br>778<br>779                                                      |
| Appendices<br>Appendix A: Naming the eWebEditPro+XML Editor<br>Appendix B: Error Messages                                                                                                    | 777<br>778<br>778<br>779                                                      |
| Appendices<br>Appendix A: Naming the eWebEditPro+XML Editor<br>Appendix B: Error Messages                                                                                                    | 777<br>778<br>778<br>779<br>785                                               |
| Appendices<br>Appendix A: Naming the eWebEditPro+XML Editor<br>Appendix B: Error Messages<br>Appendix C: eWebEditPro+XML Architecture                                                                                                    | 777<br>778<br>778<br>779<br>785                                               |
| Appendices<br>Appendix A: Naming the eWebEditPro+XML Editor<br>Appendix B: Error Messages<br>Appendix C: eWebEditPro+XML Architecture<br>Appendix D: Automatic Upload File Types                                                                                                    | 777<br>778<br>778<br>779<br>785<br>787                                        |
| Appendices<br>Appendix A: Naming the eWebEditPro+XML Editor<br>Appendix B: Error Messages<br>Appendix C: eWebEditPro+XML Architecture<br>Appendix D: Automatic Upload File Types                                                                                                    | 777<br>778<br>778<br>779<br>785<br>787                                        |
| Appendices<br>Appendix A: Naming the eWebEditPro+XML Editor<br>Appendix B: Error Messages<br>Appendix C: eWebEditPro+XML Architecture<br>Appendix D: Automatic Upload File Types<br>Images<br>Audio                                                                                                    | 777<br>778<br>778<br>779<br>785<br>787<br>788<br>788                          |
| Appendices<br>Appendix A: Naming the eWebEditPro+XML Editor<br>Appendix B: Error Messages<br>Appendix C: eWebEditPro+XML Architecture<br>Appendix D: Automatic Upload File Types<br>Images<br>Audio<br>Video                                                                                                    | 777<br>778<br>778<br>779<br>785<br>785<br>787<br>788<br>                      |
| Appendices<br>Appendix A: Naming the eWebEditPro+XML Editor<br>Appendix B: Error Messages<br>Appendix C: eWebEditPro+XML Architecture<br>Appendix D: Automatic Upload File Types<br>Images<br>Audio<br>Video<br>Text                                                                                                    | 777<br>778<br>778<br>778<br>779<br>785<br>785<br>785<br>787<br>788<br>790<br> |
| Appendices<br>Appendix A: Naming the eWebEditPro+XML Editor<br>Appendix B: Error Messages<br>Appendix C: eWebEditPro+XML Architecture<br>Appendix D: Automatic Upload File Types<br>Images<br>Audio<br>Video<br>Text<br>Application (file for a specific application)                                                            | 777<br>778<br>778<br>778<br>779<br>785<br>785<br>785<br>787<br>788<br>790<br> |
| Appendices         Appendix A: Naming the eWebEditPro+XML Editor         Appendix B: Error Messages         Appendix C: eWebEditPro+XML Architecture         Appendix D: Automatic Upload File Types         Images         Audio         Video         Text         Application (file for a specific application)         Other | 777778778778778779785785785787788790791792                                    |

# Introduction

This documentation provides Web developers with information they need to deploy and customize **eWebEditPro+XML**. It explains how to perform common tasks, such as removing a button from the toolbar and creating a custom command.

IMPORTANT! Two key sections that you *must* read are "eWebEditPro+XML Object Model" on page 2 and "eWebEditPro+XML API Cheat Sheet" on page 29. They describe how to customize **eWebEditPro+XML** using the API.

The documentation also describes how to work with the following files.

- JavaScript files
- the JavaScript objects
- the ActiveX control
- the localization files
- the configuration file
- ewebeditpropopup.htm

After you install **eWebEditPro+XML**, these files reside in your ewebeditpro5 directory.

**Note** Typically, you would not change the JavaScript files. Instead, you would create a new file, define a set of functions, and include this file in the HTML. You could also define the functions directly in the HTML file.

Finally, the documentation explains other topics such as the image upload feature, style sheets, encoding special characters, and how to integrate **eWebEditPro+XML** onto a Web page using JavaScript.

# eWebEditPro+XML Object Model

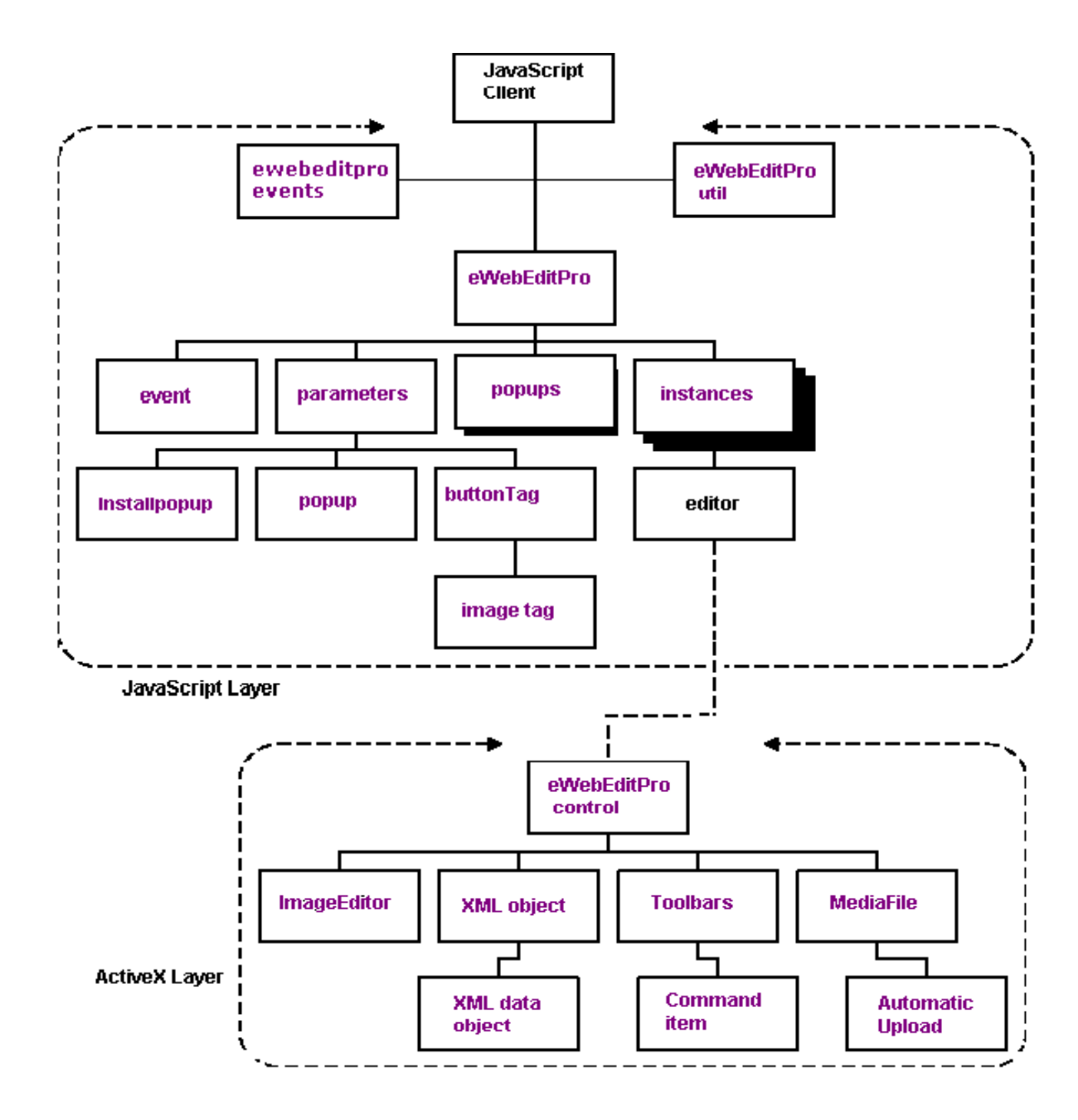

**Note** Methods, properties and events in the XML objects and XML Data object are only available with eWebEditPro+XML.

### ewebeditproevents Object

Description: Lists eWebEditPro+XML events.

#### **Hierarchy Location:**

JavaScript Client

+-->ewebeditproevents

Child Objects: none

#### Syntax for retrieving object:

ewebeditpro.event

#### For example:

eWebEditPro.onready = "initTransferMethod(eWebEditPro.event.srcName)";

#### For more information see: "Event Handler Functions" on page 300; "Double-Click Element Handlers" on page 301

| Name                             | API Type | Return<br>Type | Description                                                                                                    | Details |
|----------------------------------|----------|----------------|----------------------------------------------------------------------------------------------------|---------|
| eWebEditProReady                 | event    |                | Indicates it is safe to send commands to or access the MediaFile Object.                                                                                                    | 191     |
| eWebEditProExecCom<br>mand       | event    |                | JavaScript that is called after an internal command is executed, or when an external command should be executed.                                                                   | 191     |
| eWebEditProMediaSele<br>ction    | event    |                | Lets you add a media file handler.                                                                                                    | 192     |
| eWebEditProMediaNotifi cation    | event    |                |                                                                                                    |         |
| eWebEditProDblClickEl<br>ement   | event    |                | Occurs when a user double-clicks a hyperlink, applet,<br>object, image or table within the editor, unless a<br>specific event handler for hyperlink, image or table is<br>defined. | 193     |
| eWebEditProDblClickHy<br>perlink | event    |                | Occurs when user double-clicks a hyperlink.                                                                                                    | 193     |
| eWebEditProDblClickIm<br>age     | event    |                | Occurs when user double-clicks an image.                                                                                                    | 194     |
| eWebEditProDblClickTa<br>ble     | event    |                | Occurs when user double-clicks a table.                                                                                                    | 194     |

### eWebEditProUtil Object

Description: Offers utility functions.

Hierarchy Location:

JavaScript Client

+-->eWebEditProUtil JavaScript

### Child Objects: none

### Syntax for retrieving object:

eWebEditProUtil;

For more information see: "eWebEditProUtil JavaScript Object" on page 307

| Name              | АРІ Туре | Return<br>Type | Description                                                                          | Details |
|-------------------|----------|----------------|--------------------------------------------------------------------------------------|---------|
| editorName        | property |                | Holds the name of the editor that opened the popup.                                  | 181     |
| getOpenerInstance | method   |                | Returns a reference to Instance JavaScript object responsible for opening the popup. | 90      |
| HTMLEncode        | method   |                | HTML encodes the given string.                                                       | 94      |
| isOpenerAvailable | method   |                | Determines if page that opened the popup is still open.                              | 99      |
| languageCode      | property |                | The language code of the browser.                                                    | 181     |
| queryArgs         | property |                | The array of URL query string parameters passed to the page.                         | 181     |

### eWebEditPro Object

Description: Lets you add custom properties dynamically at run-time.

### **Hierarchy Location:**

JavaScript Client

+--> eWebEditPro JavaScript Object

Child Objects: event, parameters, instances, popups

#### Syntax for retrieving object:

eWebEditPro;

#### For more information see: "JavaScript Objects" on page 300

| Name          | API Type | Return<br>Type | Description                                                               | Details |
|---------------|----------|----------------|---------------------------------------------------------------------------|---------|
| {editor name} | property |                | A reference to an instance of the <b>eWebEditPro+XML</b> ActiveX control. | 177     |

| Name                   | АРІ Туре | Return<br>Type | Description                                                                                                    | Details |
|------------------------|----------|----------------|----------------------------------------------------------------------------------------------------|---------|
| actionOnUnload         | property |                | Determines how content is saved when Web page is unloaded.                                                         | 177     |
| addEventHandler        | method   |                | Defines event handlers for <b>eWebEditPro+XML</b> events, such as onready.                                         | 50      |
| autoInstallExpected    | method   |                | Indicates if an automatic download and installation of <b>eWebEditPro+XML</b> is expected.                         | 59      |
| create                 | method   |                | Creates an instance of an in-line editor in the page.                                                              | 66      |
| createButton           | method   |                | Creates an instance of a button which, if clicked, opens a popup window with the editor in it.                     | 67      |
| defineField            | method   |                | Loads more than one content field into the editor.                                                                 | 607     |
| edit                   | method   |                | Opens a popup window with the editor in it.                                                                        | 71      |
| EstimateContentSize    | method   | long           | Estimates the size of current content.                                                                             | 79      |
| installPopup           | property | boolean        | If true, a window with the intro.htm page pops up.                                                                 | 178     |
| instances collection   | property |                | An array of in-line editor objects of type<br>eWebEditProEditor or eWebEditProAlt.                                 | 178     |
| isAutoInstallSupported | property | boolean        | If true, <b>eWebEditPro+XML</b> can be automatically installed.                                                    | 178     |
| isChanged              | method   | boolean        | Determines if editor content has changed.                                                                          | 95      |
| isEditor               | method   | boolean        | Indicates if an instance of an editor exists by the given name, and if the instance has a valid 'editor' property. | 96      |
| isInstalled            | property | boolean        | If true, eWebEditPro+XML is installed.                                                                             | 179     |
| isSupported            | property | boolean        | If true, <b>eWebEditPro+XML</b> is supported in this environment. It may not be installed yet.                     | 179     |
| load                   | method   |                | Loads content into all in-line editors on page from standard HTML elements with the same name.                     | 105     |
| onbeforeedit           | event    |                | Occurs when the onbeforeedit method is invoked.                                                                    | 188     |
| onbeforeload           | event    |                | Occurs when the load method is invoked.                                                                            | 189     |
| onbeforesave           | event    |                | Occurs when the save method is invoked.                                                                            | 189     |
| oncreate               | event    |                | Occurs when the create method is invoked.                                                                          | 187     |
| oncreatebutton         | event    |                | Occurs when the createButton method is invoked.                                                                    | 188     |
| onedit                 | event    |                | Occurs after the popup window closes.                                                                              | 188     |
| onerror                | event    |                | Occurs when an error occurs because the save method failed.                                                        | 190     |
| onload                 | event    |                | Occurs when the load method is complete.                                                                           | 190     |
| onready                | event    |                | Occurs when it is safe to send commands or access the Media File Object.                                           | 190     |

| Name             | API Type | Return<br>Type | Description                                                                                                    | Details |
|------------------|----------|----------------|----------------------------------------------------------------------------------------------------|---------|
| onsave           | event    |                | Occurs when the save method is complete.                                                                                                    | 189     |
| ontoolbarreset   | event    |                | Occurs when the editor's toolbar is initialized or reset.                                                                                      | 189     |
| openDialog       | method   |                | Opens the popup Web page specified by fileName.                                                                                                | 108     |
| parametersobject | property |                | An object of type eWebEditProParameters containing<br>the default set of parameters used when creating an<br>instance of the editor or button. | 179     |
| refreshStatus    | method   |                | Updates the value of several properties such as status, isIE, and isNetscape,                                                                  | 113     |
| resolvePath      | method   |                | Prepends the URL with the <b>eWebEditPro+XML</b> path.                                                                                         | 116     |
| save             | method   |                | Saves content into all in-line editors on page from standard HTML elements with the same name.                                                 | 117     |
| status           | property |                | Reflects the current state of eWebEditPro+XML.                                                                                                 | 179     |
| upgradeNeeded    | property | boolean        | If true, an older version <b>eWebEditPro+XML</b> is installed and needs to be upgraded.                                                        | 180     |
| versionInstalled | Property |                | Retrieves the version of the control.                                                                                                    | 163     |

### **Event Object**

**Description:** The eWebEditPro.event object is available during an event. Its properties are determined by the event.

### **Hierarchy Location:**

eWebEditPro JavaScript Object

+-->event

Child Objects: none

Syntax for retrieving object:

eWebEditPro.event;

For more information see: "JavaScript Objects" on page 300

| Name           | АРІ Туре | Return<br>Type | Description                                                                | Details |
|----------------|----------|----------------|----------------------------------------------------------------------------|---------|
| onbeforeedit   | event    |                | Occurs when the user clicks the button created by the createButton method. | 188     |
| onbeforeload   | event    |                | Occurs when the load method is invoked.                                    | 189     |
| onbeforesave   | event    |                | Occurs when the save method is invoked.                                    | 189     |
| oncreate       | event    |                | Occurs when the create method is invoked.                                  | 187     |
| oncreatebutton | event    |                | Occurs when the createButton method is invoked.                            | 188     |

| Name           | API Type | Return<br>Type | Description                                                                     | Details |
|----------------|----------|----------------|---------------------------------------------------------------------------------|---------|
| onedit         | event    |                | Occurs after the popup window closes.                                           | 188     |
| onerror        | event    |                | Occurs when an error occurs because the save method failed.                     | 190     |
| onload         | event    |                | Occurs when the load method is complete.                                        | 190     |
| onready        | event    |                | Occurs when ut is safe to send commands or access the Media File Object.        | 190     |
| onsave         | event    |                | Occurs when the save method is complete.                                        | 189     |
| ontoolbarreset | event    |                | Occurs when the toolbar is initialized or reset.                                | 189     |
| srcName        | property |                | The name of the instance of the editor that is the source of the current event. | 167     |
| type           | property |                | The name of the current event without the "on" prefix.                          | 167     |

### **Parameters Object**

**Description:** The eWebEditPro.event object is available during an event. Its properties are determined by the event.

### **Hierarchy Location:**

eWebEditPro JavaScript Object

+-->parameters

Child Objects: installpopup, popup, Button Tag

Syntax for retrieving object:

eWebEditPro.parameters

For more information, see: "The Parameters Object" on page 306

| Name            | API Type | Return<br>Type | Description                                                                                                    | Details |
|-----------------|----------|----------------|----------------------------------------------------------------------------------------------------|---------|
| buttonTag       | property |                | Object consisting of<br>• eWebEditProDefaults.buttonTagStart<br>• eWebEditProDefaults.buttonTagEnd<br>• eWebEditProMessages.popupButtonCaption<br>See Also: "Button Tag Object" | 167     |
| cols            | property |                | The number of columns in the TEXTAREA element if <b>eWebEditPro+XML</b> is not installed or not supported.                                                                      | 168     |
| editorGetMethod | property |                | Lets you save either the body only or the entire HTML document from the editor.                                                                                                 | 182     |
| embedAttributes | property |                | Optional attributes to the EMBED tag.                                                                                                    | 168     |
| locale          | method   |                | Specifies the locale file to use.                                                                                                    | 106     |
| Name               | API Type | Return<br>Type | Description                                                                                                    | Details |
|--------------------|----------|----------------|----------------------------------------------------------------------------------------------------|---------|
| maxContentSize     | property |                | The largest number of characters that can be saved in editor.                                                                   | 168     |
| objectAttributes   | property |                | Optional attributes to the OBJECT tag.                                                                                          | 169     |
| onblur             | event    |                | An event that fires when the editor loses the focus.<br><b>Important!</b> This event does not work with Netscape or<br>Firefox. | 187     |
| ondblclickelement  | event    |                | The JavaScript event that occurs when a user double-<br>clicks any selectable element object.                                   | 186     |
| onexeccommand      | event    |                | The default JavaScript onexeccommand handler.                                                                                   | 187     |
| onfocus            | event    |                | An event that fires when the editor gains the focus.<br><b>Important!</b> This event does not work with Netscape or<br>Firefox. | 187     |
| path               | property |                | The path to the <b>eWebEditPro+XML</b> files relative to the hostname.                                                          | 169     |
| preferredType      | property |                | Specifies the type of editor to create.                                                                                         | 169     |
| readOnly           | property |                | Prevents the user from modifying the editor content.                                                                            | 170     |
| relocate           | method   |                | Relocates the 'on' event handlers to point to the frame where the functions are defined.                                        | 113     |
| reset              | method   |                | Reinitializes all values to the default defined in eWebEditProDefaults (ewebeditprodefaults.js).                                | 116     |
| rows               | property |                | The number of rows in the TEXTAREA element if <b>eWebEditPro+XML</b> is not installed or not supported.                         | 170     |
| textareaAttributes | property |                | Optional attributes to the TEXTAREA tag.                                                                                        | 170     |

# **Popups Object**

**Description:** An array of objects that tracks the number of "popup" editors. A popup editor is created when the createButton method is called and when the "section" editor is created.

The array can be used to determine if any popup windows are open.

# **Hierarchy Location:**

eWebEditPro JavaScript Object

+-->popups

Child Objects: none

### Syntax for retrieving object:

eWebEditPro.popups[sPopupName];

| Name           | API Type | Return<br>Type | Description                                                                                      | Details |
|----------------|----------|----------------|--------------------------------------------------------------------------------------------------|---------|
| query          | property |                | A query to pass parameters to the popup window.                                                  | 173     |
| url            | property |                | The URL to the Web page that contains the editor that appears in the popup window.               | 173     |
| windowFeatures | property |                | The parameters passed to the standard JavaScript window.open() method.                           | 173     |
| windowName     | property |                | The name assigned to the popup window created by the standard JavaScript function window.open(). | 174     |
| isOpen         | method   |                | Can count the number of open popup windows.                                                      | 98      |

# **Instances Object**

**Description:** Methods, properties and events that function as they do with the **eWebEditPro+XML** object but only apply to this instance of the editor.

### Hierarchy Location:

eWebEditPro JavaScript Object

+-->instances

Child Objects: eWebEditPro ActiveX Control Object

### Syntax for retrieving object:

eWebEditPro.instances[sEditorName];

### For more information see: "The Instance Object" on page 304

| Name            | API Type | Return<br>Type | Description                                                                                                    | Details |
|-----------------|----------|----------------|----------------------------------------------------------------------------------------------------|---------|
| addEventHandler | method   |                | Defines event handlers for <b>eWebEditPro+XML</b><br>events, such as onready.                                          | 50      |
| editor          | property |                | A reference to the <b>eWebEditPro+XML</b> ActiveX control.                                                             | 174     |
| elemName        | property |                | The name of the field element that contains the editor content.                                                        | 174     |
| formName        | property |                | The name or index of the form that contains this instance of the editor.                                               | 174     |
| height          | property |                | The height of the editor assigned when created.                                                                        | 175     |
| html            | property |                | A string containing the HTML.                                                                                          | 175     |
| id              | property |                | The name of the <b>eWebEditPro+XML</b> editor element<br>in the object (Internet Explorer) or embed (Netscape)<br>tag. | 175     |
| insertMediaFile | method   |                | Inserts an image file (or other media file) to the editor.                                                             | 94      |

| Name           | АРІ Туре | Return<br>Type | Description                                                              | Details |
|----------------|----------|----------------|--------------------------------------------------------------------------|---------|
| isChanged      | method   | boolean        | Returns true if content in any editor on the page was modified.          | 95      |
| isEditor       | method   | boolean        | Returns true if the .editor object is available.                         | 97      |
| load           | method   |                | Loads content into editor.                                               | 104     |
| maxContentSize | property |                | The largest number of characters that can be saved in the editor window. | 175     |
| name           | property |                | The name assigned to this instance of the editor when it was created.    | 176     |
| onbeforeload   | event    |                | Occurs when the load method is invoked.                                  | 189     |
| onbeforesave   | event    |                | Occurs when the save method is invoked.                                  | 189     |
| onerror        | event    |                | Occurs when an error occurs because the save method failed.              | 190     |
|                |          |                | See Also: "The onerror Event"                                            |         |
| onload         | event    |                | Occurs when the load method is complete.                                 | 190     |
| onsave         | event    |                | Occurs when the save method is complete.                                 | 189     |
| readOnly       | property |                | Prevents user from modifying editor content.                             | 176     |
| receivedEvent  | property | boolean        | "True" if an event has been received from ActiveX control.               | 176     |
| save           | method   |                | Saves content.                                                           | 116     |
| status         | property |                | The status of this editor.                                               | 176     |
| type           | property |                | Indicates which type of editor was created on page.                      | 176     |
| width          | property |                | The width of editor assigned when created.                               | 177     |

# InstallPopup Object

**Description:** This set of defaults determines the attributes of the instance of **eWebEditPro+XML** that appears as a popup window.

# **Hierarchy Location:**

eWebEditPro JavaScript Object

+-->parameters

+-->installPopup

# Child Objects: none

### Syntax for retrieving object:

eWebEditPro.parameters.installPopup;

For more information see: "Parameters Object" on page 7

| Name           | API Type | Return<br>Type | Description                                                                                         | Details |
|----------------|----------|----------------|----------------------------------------------------------------------------------------------------|---------|
| close          | method   |                | Closes popup window.                                                                                |         |
| open           | method   |                | Displays page specified by the installPopup parameters in popup window.                             |         |
| popup          | property |                | Lets you pass four parameters to popup Web page.                                                    | 171     |
| query          | property |                | An optional parameter that specifies query string alues to pass to page specified by URL parameter. | 173     |
| url            | property |                | Specifies URL of Web page to display in popup window when an automatic installation is expected.    | 172     |
| windowFeatures | property |                | Specifies popup window features as defined for standard JavaScript window.open() method.            | 172     |
| windowName     | property |                | Specifies the name of the popup window.                                                             | 172     |

# **Popup Object**

Description: These defaults determine how the popup window is launched.

#### **Hierarchy Location:**

### eWebEditPro JavaScript Object

# +-->parameters

### +-->popup

### Child Objects: none

### Syntax for retrieving object:

eWebEditPro.parameters.popup;

# For more information see: "Parameters Object" on page 7

| Name           | API Type | Return<br>Type | Description                                                                                      | Details |
|----------------|----------|----------------|--------------------------------------------------------------------------------------------------|---------|
| query          | property |                | A query to pass parameters to the popup window.                                                  | 173     |
| url            | property |                | The URL to the Web page that contains the editor that appears in the popup window.               | 173     |
| windowFeatures | property |                | The parameters passed to the standard JavaScript window.open() method.                           | 173     |
| windowName     | property |                | The name assigned to the popup window created by the standard JavaScript function window.open(). | 174     |

# **Button Tag Object**

Description: Lets you determine the form of the popup edit button.

#### Hierarchy Location:

eWebEditPro JavaScript Object

#### +-->parameters

+-->buttonTag

#### Child Objects: image tag

#### Syntax for retrieving object:

eWebEditPro.parameters.buttonTag;

# For more information see: "Customizing the createButton Command" on page 254

| Name          | API Type | Return<br>Type | Description                                                                 | Details |
|---------------|----------|----------------|-----------------------------------------------------------------------------|---------|
| End           | property |                | Determines the end of the HTML that appears on the popup edit button.       | 165     |
| Start         | property |                | Determines the beginning of the HTML that appears on the popup edit button. | 165     |
| tagAttributes | property |                | Used to assign custom attributes to the popup edit button.                  | 166     |
| type          | property |                | Determines the form of the popup edit button.                               | 166     |
| value         | property |                | Determines the value of the popup edit button.                              | 166     |

# Image Tag Object

**Description:** Lets you customize the image that appears on the popup edit button.

#### **Hierarchy Location:**

eWebEditPro JavaScript Object

```
+-->parameters
```

```
+-->buttonTag
```

+-->imageTag

#### Child Objects: none

### Syntax for retrieving object:

eWebEditPro.parameters.buttonTag.imageTag;

For more information see: "Customizing the createButton Command" on page 254

| Name   | API Type | Return<br>Type | Description                                                                      | Details |
|--------|----------|----------------|----------------------------------------------------------------------------------|---------|
| alt    | property |                | Determines the alt text that appears on the popup edit button.                   | 165     |
| border | property |                | Determines the size of the border on the popup edit button.                      | 165     |
| height | property |                | Determines the height of the popup edit button.                                  | 165     |
| src    | property |                | Determines the source of the image that appears on the on the popup edit button. | 165     |
| width  | property |                | Determines the width of the popup edit button.                                   | 165     |

# eWebEditPro ActiveX Control Object

**Description:** Lets you control **eWebEditPro+XML**'s functionality and content **Hierarchy Location:** 

eWebEditPro JavaScript Object

+-->instances

+-->eWebEditPro ActiveX Control

Child Objects: Image editor, XML Object, Toolbars, Media File

### Syntax for retrieving object:

eWebEditPro.instances[sEditorName].editor;

### For more information see: "ActiveX Control" on page 309

| Name                | API Type              | Return<br>Type | Description                                                                 | Details |
|---------------------|-----------------------|----------------|-----------------------------------------------------------------------------|---------|
| addInlineStyle      | Style Sheet<br>Method | string         | Adds an inline <style> </style> to document header.                         | 51      |
| addLinkedStyleSheet | Style Sheet<br>Method | string         | Adds linked style sheet reference to document header.                       | 52      |
| BaseURL             | Property              | string         | This property sets the current URL of the editor to the specified location. | 166     |
| bodyStyle           | Property              |                | Cascading style sheet (CSS) attribute values.                               | 159     |
| BodyStyle           | Style Sheet<br>Method | string         | Sets/gets the document's body style.                                        | 61      |
| CharSet             | Property              |                | The charset value for a page.                                               | 160     |
| ClearStylesFromTags | Style Sheet<br>Method |                | Removes style attribute from all tags in document.                          | 63      |
| Config              | Property              |                | The URL of the config XML file.                                             | 160     |

| Name                      | API Type              | Return<br>Type       | Description                                                                                         | Details |
|---------------------------|-----------------------|----------------------|----------------------------------------------------------------------------------------------------|---------|
| disableAllStyleSheets     | Style Sheet<br>Method |                      | Enables or disables all style sheets for an editor.                                                 | 69      |
| Disabled                  | Property              | boolean              | When set to true, the editor is disabled.                                                           | 160     |
| disableStyleSheet         | Style Sheet<br>Method |                      | Enables or disables linked or inline style sheet as identified by its title.                        | 69      |
| ExecCommand               | Method                |                      | Causes the editor to perform the specified operation.                                               | 81      |
| Focus                     | Method                |                      | Programmatically sets focus to<br>eWebEditPro+XML editor using JavaScript.                          | 82      |
| Get WDDX                  | Property              | string               | Sets or retrieves assigned WDDX data.                                                               | 162     |
| GetActiveStyleSheetTitles | Style Sheet<br>Method | string               | Returns a comma-delimited list of the titles of active styles.                                      | 83      |
| getBodyHTML               | Method                |                      | Saves content within the BODY tags as HTML.                                                         | 83      |
| getBodyText               | Method                |                      | Returns content text without formatting.                                                            | 84      |
| GetContent                | Method                | string               | Retrieves specified content type from current edit session.                                         | 85      |
| getDocument               | Method                |                      | Saves entire HTML document currently in editor.                                                     | 85      |
| getHeadHTML               | Method                |                      | Returns <head> through </head> HTML of<br>current document as a string, including the HEAD<br>tags. | 88      |
| getProperty               | Method                |                      | Reads from ActiveX control property.                                                                | 90      |
| getPropertyBoolean        | Method                |                      | Returns value of a Boolean property.                                                                | 90      |
| getPropertyInteger        | Method                |                      | Returns value of a Numeric property.                                                                | 91      |
| getPropertyString         | Method                |                      | Returns value of a String property.                                                                 | 91      |
| getSelectedHTML           | Method                | string               | Returns currently selected content including any HTML tags.                                         | 92      |
| getSelectedText           | Method                | string               | Returns currently selected text with no formatting.                                                 | 92      |
| hideAboutButton           | Property              | boolean              | Can remove the About button from the toolbar.                                                       | 162     |
| IsDirty                   | Property              | boolean              | Returns "true" if content has changed.                                                              | 162     |
| isEditorReady             | Method                | boolean              | If "true", editor is ready to process a command.                                                    | 97      |
| IsTagApplied              | Method                | boolean              | Indicates if a specified XML tag can be applied at the current cursor location.                     | 99      |
| License                   | Property              |                      | The license keys of the editor.                                                                     | 162     |
| Locale                    | Property              |                      | The URL of the localization directory or file.                                                      | 162     |
| MediaFile                 | Method                | media file<br>object | Returns reference to the Media File object.                                                         | 106     |

| Name                    | АРІ Туре              | Return<br>Type               | Description                                                                                                    | Details |
|-------------------------|-----------------------|------------------------------|----------------------------------------------------------------------------------------------------|---------|
| onblur                  | event                 |                              | An event that fires when the editor loses the focus.                                                                                             | 187     |
| ondblclickelement       | event                 |                              | Double-clicking on a hyperlink, applet, object, image, or table causes this event to fire.                                                       | 186     |
| onexeccommand           | event                 |                              | Raised after a toolbar button is pressed, a toolbar<br>dropdown list item is selected, or a context menu<br>(right-click menu) item is selected. | 186     |
| onfocus()               | event                 |                              | An event that fires when the editor gains the focus.                                                                                             | 187     |
| pasteHTML               | Method                |                              | Replaces selected content with string passed to pasteHTML.                                                                                       | 109     |
| pasteText               | Method                |                              | Replaces selected content with string passed to pasteText.                                                                                       | 110     |
| PopulateTagsWithStyles  | Style Sheet<br>Method | boolean                      | Applies current, active styles to content's tags.                                                                                                | 110     |
| ReadOnly                | Property              | boolean                      | Prevents user from modifying editor content.                                                                                                    | 162     |
| SetContent              | Method                | string                       | Assigns given content to the editor session.                                                                                                    | 119     |
| setDocument             | Method                |                              | Replaces entire document with specified document.                                                                                                | 120     |
| setHeadHTML             | Method                |                              | Sets <head> through </head> portion of the document header.                                                                                      | 119     |
| setProperty             | Method                |                              | Writes to ActiveX control property.                                                                                                    | 124     |
| ShowActiveStylesDetails | Style Sheet<br>Method | string                       | Returns a comma-delimited list of the active style sheet titles and style information                                                            | 126     |
| SrcPath                 | Property              | string                       | Specifies where <b>eWebEditPro+XML</b> is installed.                                                                                             | 163     |
| StyleSheet              | Property              | string                       | Specifies style sheet file (CSS) to apply to editor content.                                                                                     | 163     |
| TagCount                | Method                | long                         | Indicates how many times a specified XML tag exists in the content.                                                                              | 127     |
| Title                   | Property              |                              | A document title for page.                                                                                                    | 163     |
| Toolbars                | Method                | Toolbar<br>Control<br>Object | Returns a reference to the Toolbar Interface object.                                                                                             | 130     |
| version                 | property              |                              | The version of the control.                                                                                                    | 180     |
| xmllnfo                 | Property              |                              | Dynamically assigns XML and custom tag<br>configuration data that is external to normal<br>configuration data.                                   | 164     |
| XMLProcessor            | Method                | XML Object                   | Retrieves interface to XML Object.                                                                                                    | 133     |

# Image Editor Object

**Description:** All all methods available to manipulate WebImageFX, such as displaying the dialog that lets the user save the file.

#### Hierarchy Location:

eWebEditPro JavaScript Object

#### +-->instances

+-->eWebEditPro ActiveX Control

+-->ImageEditor

# Child Objects: none

### Syntax for retrieving object:

eWebEditPro.instances[sEditorName].editor.ImageEditor();

For more information see: "WebImageFX" on page 577

| Name                | API Type | Return<br>Type | Description                                                                                                    | Details |
|---------------------|----------|----------------|----------------------------------------------------------------------------------------------------|---------|
| AskOpenFile         | Method   | boolean        | Displays a dialog that prompts the user to select an image to edit.                                             | 57      |
| AskSaveAs           | Method   | string         | Displays a dialog that asks user to select a format and file name for current image.                            | 57      |
| AskSelectColor      | Method   | none           | Displays a dialog for user to choose color and line size of recently-drawn annotation.                          | 57      |
| ConvertImage        | Method   | string         | Converts specified image into file format requested by client.                                                  | 65      |
| CreateNew           | Method   | boolean        | Creates or saves a new image.                                                                                   | 67      |
| EditCommandComplete | Event    | n/a            | Notifies client application or script that user edit command has completed.                                     | 183     |
| EditCommandStart    | Event    | n/a            | Notifies client application or script that user edit command has started.                                       | 183     |
| EditComplete        | Event    | n/a            | Notifies client application or script that editing session has completed.                                       | 184     |
| EditFile            | Method   | boolean        | Loads the given file for user editing.                                                                          | 71      |
| EditFromHtml        | Method   | string         | Parses specified HTML tag and extracts<br>information about image and associated named<br>data from attributes. | 72      |
| EnableCreation      | Method   | boolean        | Enables or disables user interface that allows user to create new image.                                        | 76      |
| EnableFormatChange  | Method   | boolean        | Enables or disables user's ability to change the file format and select the number of colors for image.         | 76      |

| Name                | API Type | Return<br>Type | Description                                                                                                    | Details |
|---------------------|----------|----------------|----------------------------------------------------------------------------------------------------|---------|
| EnableNameChange    | Method   | boolean        | Enables or disables user's ability to change the name of image file.                                                 | 77      |
| ErrorClear          | Method   | void           | Clears any current errors.                                                                                           | 78      |
| ErrorDescription    | Method   | string         | Retrieves a text description of the last error encountered.                                                          | 78      |
| ErrorValue          | Method   | long           | Returns a numeric value representing the last error encountered.                                                     | 79      |
| ExecCommand         | Method   | none           | Directly executes a command name with parameters, without going through <b>eWebEditPro+XML</b> 's command mechanism. | 80      |
| GetImageInformation | Method   | string         | Retrieves specified information about an image.                                                                      | 89      |
| GetValidFormats     | Method   | string         | Retrieves current set of valid file formats supported by feature.                                                    | 92      |
| ImageEditor         | Method   |                | Retrieves Image Edit object that exists within WebImageFX.                                                           | 94      |
| ImageError          | Event    | n/a            | Notifies client application or script that error has occurred.                                                       | 184     |
| IsDirty             | Method   | boolean        | Returns a non-zero (boolean true) value if user modified image.                                                      | 96      |
| IsPresent           | Method   | boolean        | Returns true if WebImageFX is installed properly on client system.                                                   | 99      |
| IsVisible           | Method   | boolean        | This method returns true if WebImageFX is visible to user from within <b>eWebEditPro+XML</b> .                       | 101     |
| LoadedFileName      | Method   | string         | Returns name of loaded image file.                                                                                   | 105     |
| LoadingImage        | Event    | n/a            | Notifies client application or script that image file has loaded.                                                    | 185     |
| PublishHTML         | Method   | string         | Formats named values into HTML tag that contains attribute/value combinations.                                       | 111     |
| Save                | Method   | string         | Saves currently edited image with currently selected file parameters.                                                | 116     |
| SaveAs              | Method   | string         | Saves the currently edited image with the specified parameters.                                                      | 117     |
| SavedFileName       | Method   | string         | Returns name that file was actually saved as.                                                                        | 117     |
| SavingImage         | Event    | n/a            | Called before current image is saved to local file system.                                                           | 185     |
| SetConfig           | Method   | string         | Specifies which configuration file to use for controlling WebImageFX.                                                | 119     |
| SetLocale           | Method   | string         | Specifies a Locale translation file to use.                                                                          | 123     |

| Name            | АРІ Туре | Return<br>Type | Description                                                                             | Details |
|-----------------|----------|----------------|-----------------------------------------------------------------------------------------|---------|
| SetValidFormats | Method   | long           | Specifies a set of formats that are considered valid by a client application or script. | 125     |
| Thumbnail       | Method   | string         | Creates a thumbnail of the current image or a specified image file.                     | 127     |

# XML Object

**Description:** Lets you control all aspects of the XML object, such as retrieving the namespace of the current schema, and retrieving or setting the XML document's root tag.

#### **Hierarchy Location:**

eWebEditPro JavaScript Object

+-->instances

+-->eWebEditPro ActiveX Control

+-->XML object

Child Objects: XML Data object

### Syntax for retrieving object:

eWebEditPro.instances[sEditorName].editor.XMLProcessor();

For more information see: "XML Object Interface" on page 719

| Name              | АРІ Туре | Return<br>Type | Description                                                                                        | Details |
|-------------------|----------|----------------|----------------------------------------------------------------------------------------------------|---------|
| ActiveSchema      | property | string         | Selects or retrieves the namespace of the current schema.                                          | 136     |
| ActiveTag         | method   | string         | Retrieves a reference to a CXMLData object that contains the tag applied to the current selection. | 50      |
| AddSchema         | method   | boolean        | Loads a schema file.                                                                               | 54      |
| AnySchemasLoaded  | method   | boolean        | Returns True if any schemas are loaded.                                                            | 55      |
| ApplyTag          | method   | boolean        | Applies CXMLData object information to the current inner tag in the content of the object.         | 56      |
| AutoFillIn        | property | boolean        | Determines if an element is automatically filled in when inserted into the editor.                 | 136     |
| AvailableSchemas  | method   | string         | Retrieves namespaces of all loaded schemas.                                                        | 60      |
| BuildErrorDescEng | method   | string         | Retrieves a full error description in English.                                                     | 61      |
| Clicktag          | event    |                | Occurs when user clicks a Data Design field                                                        | 182     |
| DocumentTemplate  | method   | string         | Uses active schema to generate a skeleton document template.                                       | 70      |

| Name               | API Type | Return<br>Type | Description                                                                   | Details |
|--------------------|----------|----------------|-------------------------------------------------------------------------------|---------|
| DuplicateTag       | method   | string         | Creates a duplicate of a given tag.                                           | 70      |
| ErrorCode          | property | long           | Contains the error code for the last error.                                   | 137     |
| ErrorFilePos       | property | long           | If error, position in the file where error occurred.                          | 137     |
| ErrorLine          | property | long           | If error, line where error occurred.                                          | 137     |
| ErrorPos           | property | long           | If error, position in line where error occurred.                              | 137     |
| ErrorReason        | property | string         | If error, contains a short description why there was an error.                | 138     |
| ErrorSrcText       | property | string         | If error, the source within the file that causes the error.                   | 138     |
| ErrorURL           | property | string         | If error, the URL of the loaded schema that contains the error.               | 138     |
| FindDataField      | method   | string         | Returns CXMLData object.                                                      | 81      |
| getProperty        | method   | string         | Retrieves the property name given.                                            | 90      |
| getPropertyBoolean | method   | boolean        | Retrieves the property name given as a string.                                | 91      |
| getPropertyInteger | method   | integer        | Retrieves the property name given as an integer.                              | 91      |
| getPropertyString  | method   | string         | Retrieves the property name given as a boolean.                               | 91      |
| RootTag            | property | string         | Retrieves or sets the root tag of a loaded XML document.                      | 139     |
| SchemaExists       | method   | boolean        | Allows client to check if the schema assigned the given namespace is loaded.  | 118     |
| setProperty        | method   | none           | Sets the named property to the value given.                                   | 124     |
| ShowRootTag        | property | boolean        | Determines if the user can see root tag in the header of the XML data.        | 139     |
| Transform          | method   | string         | Performs a transformation on the document content given to the method.        | 130     |
| TransformOnLoad    | property | string         | Sets or reads the XSLT file used when whole content is loaded.                | 140     |
| TransformOnSave    | property | string         | Sets or reads XSLT file used when whole content is extracted from the editor. | 140     |
| Validate           | method   | boolean        | Validates a given set of content.                                             | 132     |
| XmlHeader          | property | string         | An alternative, and more direct, method of accessing XML header information.  | 141     |

# **Toolbars Object**

**Description:** Contains properties and methods that let you control menu, button, and command functionality.

**Hierarchy Location:** 

### eWebEditPro JavaScript Object

#### +-->instances

+-->eWebEditPro ActiveX Control

+-->Toolbars

Child Objects: CommandItem

#### Syntax for retrieving object:

eWebEditPro.instances[sEditorName].editor.Toolbars();

### For more information see: "The Toolbar Object Interface" on page 258

| Name              | API Type | Return<br>Type              | Description                                                          | Details |
|-------------------|----------|-----------------------------|----------------------------------------------------------------------|---------|
| CommandAdd        | method   | string                      | Adds a command to the specified toolbar.                             | 64      |
| CommandDelete     | method   | none                        | Deletes a command from a toolbar.                                    | 65      |
| CommandItem       | method   | string                      | Retrieves the interface directly to the command item.                | 65      |
| HideAbout         | method   | boolean                     | Hides the about command button.                                      | 93      |
| HideAllMenus      | method   | none                        | Hides all toolbar menus.                                             | 93      |
| PopupMenu         | method   | none                        | Brings up a popup menu.                                              | 111     |
| SeparatorBarAdd   | method   | boolean                     | Adds a separator bar to the specified toolbar.                       | 118     |
| SeparatorSpaceAdd | method   | boolean                     | Adds a separator space to the specified toolbar.                     | 118     |
| ShowAbout         | method   | boolean                     | Shows the about button                                               | 126     |
| ShowAllMenus      | method   | none                        | Restores the view of menus hidden with HideAllMenus.                 | 127     |
| ToolbarAdd        | method   | etb<br>ErrorValues<br>value | Creates a toolbar and adds it to the toolbars available to the user. | 129     |
| ToolbarModify     | method   | etb<br>ErrorValues<br>value | Modifies an existing toolbar.                                        | 129     |

# Media File Object

**Description:** Contains information about the uploaded file, such as the source location, the destination and size of the image.

#### Hierarchy Location:

eWebEditPro JavaScript Object

```
+-->instances
```

```
+-->eWebEditPro ActiveX Control
```

+-->Media File

# Child Objects: Automatic Upload

# Syntax for retrieving object:

eWebEditPro.instances[sEditorName].editor.MediaFile();

# **For more information see:** "Managing Images" on page 455 and "Programmatically Accessing Media File Properties" on page 488

| Name                          | АРІ Туре | Return<br>Type | Description                                                                 | Details |
|-------------------------------|----------|----------------|-----------------------------------------------------------------------------|---------|
| Alignment                     | property | string         | Determines image's alignment on the page.                                   | 149     |
| AllowSubDirectories           | property | boolean        | Determines if user can select subdirectories.                               | 149     |
| AllowUpload                   | property | boolean        | Determines if user can upload files from local PC to server.                | 148     |
| BaseURL                       | property | string         | The base URL value set in the editor.                                       | 150     |
| BorderSize                    | property | integer        | The size of the image's border in pixels.                                   | 150     |
| DefDestinationDir             | property | string         | The destination path where the image will be placed.                        | 150     |
| DefSourceDir                  | property | string         | The initial directory that appears when the user is selecting a local file. | 150     |
| Domain                        | property | string         | The domain name of the upload server.                                       | 151     |
| FileExistsLocally             | method   | boolean        | Determines if file exists on local system.                                  | 81      |
| FileSize                      | property | long           | The size of the image file in bytes.                                        | 151     |
| FileTitle                     | property | string         | The title of the file.                                                      | 151     |
| FileType                      | property | string         | The type of file.                                                           | 151     |
| FWLoginName                   | property | string         | User's login name for the firewall. Not currently used.                     | 152     |
| FWPassword                    | property | string         | User's password for the firewall. Not currently used.                       | 152     |
| FWPort                        | property | integer        | The firewall port to use for any transfer.                                  | 152     |
| FWProxyServer                 | property | string         | Firewall proxy server. Not currently used.                                  | 152     |
| FWUse                         | property | boolean        | If true, a firewall mechanism is used. Not currently used.                  | 152     |
| FWUsePassV                    | property | boolean        | If true, PASV mode FTP is enabled.                                          | 152     |
| Get EnablePathResolution      | property | boolean        | Enables path resolution functionality.                                      | 153     |
| Get IsValid                   | property | boolean        | Returns whether current upload connection is valid.                         | 153     |
| Get<br>ShowResolutionOverride | property | boolean        | If "true", user can manually enable or disable path resolution mechanism.   | 153     |
| Get XferType                  | property | string         | Retrieves or sets the transfer type string.                                 | 153     |
| getProperty                   | method   | string         | Retrieves the property name given.                                          | 90      |

| Name                | API Type | Return<br>Type | Description                                                                                | Details |
|---------------------|----------|----------------|--------------------------------------------------------------------------------------------|---------|
| getPropertyBoolean  | method   | boolean        | Retrieves the property name given as a boolean.                                            | 91      |
| getPropertyInteger  | method   | integer        | Retrieves the property name given as an integer.                                           | 91      |
| getPropertyString   | method   | string         | Retrieves the property name given as a string.                                             | 91      |
| HandledInternally   | property | boolean        | Determines if the upload has already been handled internally.                              | 153     |
| HorizontalSpacing   | property | integer        | Horizontal spacing attribute to use in HTML.                                               | 154     |
| ImageHeight         | property | integer        | The height of the image.                                                                   | 154     |
| ImageWidth          | property | integer        | The width of the image.                                                                    | 154     |
| IsLocal             | property | boolean        | Set to true if a local file will be placed into the SrcFileLocationName property.          | 154     |
| LoginName           | property | string         | The login name of the user uploading the image.                                            | 154     |
| MaxFileSizeK        | property | integer        | Maximum size in kilobytes of image to be uploaded.                                         | 155     |
| MediaType           | property | string         | Determines which valid extensions are provided in the Media File Selection dialog.         | 155     |
| NeedConnection      | property | boolean        | Determines if a connection is necessary with the current upload method.                    | 155     |
| Password            | property | string         | The password of the user uploading the image.                                              | 155     |
| Port                | property | integer        | The port to use for uploads.                                                               | 155     |
| ProxyServer         | property | string         | The name of the proxy server to use with uploads.                                          | 156     |
| RemotePathFileName  | property | string         | The remote path and name of the currently selected file.                                   | 156     |
| ResolveMethod       | property | string         | The method by which the image source path is resolved.                                     | 156     |
| ResolvePath         | property | string         | The path used to resolve an image path when GIVEN is the resolution method.                | 156     |
| RetrieveHTMLString  | method   | boolean        | Returns HTML string to be used for insertion into HTML.                                    | 116     |
| setProperty         | method   | none           | Sets the named property to the value given.                                                | 124     |
| ShowHeight          | property | integer        | The height attribute of the HTML image tag.                                                | 157     |
| ShowWidth           | property | integer        | The width attribute for the HTML image tag.                                                | 157     |
| SrcFileLocationName | property | string         | The full location of the source file.                                                      | 157     |
| TransferMethod      | property | string         | The name of the upload method used if the ProvideMediaFile method is called.               | 157     |
| TransferRoot        | property | string         | The destination path where the image will be placed.                                       | 158     |
| UseHTMLString       | method   | string         | Information from given HTML string is placed into the appropriate Media object properties. | 131     |

| Name            | API Type | Return<br>Type | Description                                                               | Details |
|-----------------|----------|----------------|---------------------------------------------------------------------------|---------|
| UsePassV        | property | boolean        | If true, FTP works in passive mode.                                       | 158     |
| ValidConnection | property | boolean        | If true, system made valid connection with current connection parameters. | 158     |
| ValidExtensions | property | string         | File extensions of images that can be uploaded.                           | 158     |
| VerticalSpacing | property | integer        | The value of the vertical spacing attribute of the HTML image tag.        | 158     |
| WebPathName     | property | string         | The Web accessible name of the specified file.                            | 159     |
| WebRoot         | property | string         | The base location for accessing uploaded images from a Web page.          | 159     |

# XML Data Object

**Description:** Lets you retrieve and affect selected tags in the content. For example, you can process attribute values into a set of attributes and values separated by a delimiter.

#### **Hierarchy Location:**

eWebEditPro JavaScript Object

+-->instances

+-->eWebEditPro ActiveX Control

+-->XML Object

+-->XML Data

Child Objects: none

### Syntax for retrieving object:

eWebEditPro.instances[sEditorName].editor.XMLProcessor().XMLData();

For more information see: "XML Data" on page 719

| Name                  | API Type | Return<br>Type | Description                                                                                     | Details |
|-----------------------|----------|----------------|-------------------------------------------------------------------------------------------------|---------|
| addListItem           | method   |                | Adds an item to the end of the list.                                                            | 53      |
| AllowEdit             | property | boolean        | Determines if user can edit tag contents.                                                       | 142     |
| Attributes            | property | string         | Attributes currently used by the specific tag in the XML data.                                  | 142     |
| AttributeValueDefault | method   | string         | Returns the default value defined in the schema for the given attribute in the current element. | 58      |
| CanInsert             | method   | boolean        | Returns a value that indicates whether or not a user can insert a tag at the current position.  | 61      |
| ClearList             | method   |                | Removes all the items from list.                                                                | 62      |

| Name                      | АРІ Туре | Return<br>Type | Description                                                                                                    | Details |
|---------------------------|----------|----------------|----------------------------------------------------------------------------------------------------|---------|
| Content                   | property | string         | Retrieves or sets the content within the tag.                                                                                                    | 143     |
| DataStyle                 | property | string         | Contains the style parameters used to display the content of the tag.                                                                                   | 143     |
| DelimitAttributes         | method   | string         | Helps a client script process attributes returned from Attributes property.                                                                             | 68      |
| Description               | property | string         | The description of the tag displayed to the user.                                                                                                    | 144     |
| ElementAttributes         | method   | string         | Returns valid attributes to the element delimited with the value specified in the strDelim string value.                                                | 72      |
| ElementAttributeValues    | method   | string         | Retrieves the valid values defined in the schema for the given attribute in the current element.                                                        | 73      |
| ElementChildren           | method   | string         | Retrieves the valid elements defined in the schema for the current element.                                                                             | 74      |
| ElementIsEmpty            | method   | boolean        | Returns true if the selected element is defined to be empty.                                                                                            | 75      |
| ElementMaxCount           | method   | long           | Returns the maximum times an element can appear within its parent element.                                                                              | 75      |
| ElementMinCount           | method   | long           | Returns the minimum times an element can appear within its parent element                                                                               | 76      |
| FormatDelimitedAttributes | method   | string         | When attributes are contained in a delimited string that uses a pipe ( ) as a delimiter, this method reformats them as they would appear in an element. | 82      |
| getProperty               | method   | string         | Retrieves the property name given.                                                                                                    | 90      |
| getPropertyBoolean        | method   | boolean        | Retrieves the property name given as a string.                                                                                                    | 91      |
| getPropertyInteger        | method   | integer        | Retrieves the property name given as an integer.                                                                                                    | 91      |
| getPropertyString         | method   | string         | Retrieves the property name given as a boolean.                                                                                                    | 91      |
| GetTagAttribute           | method   | string         | Retrieves the value of the given attribute within the currently selected tag.                                                                           | 92      |
| Field                     | method   | string         | Returns XPath of selected Data Design field.                                                                                                    | 93      |
| Icon                      | property | string         | Contains the path of the icon shown with the tag description.                                                                                           | 144     |
| IsAttributeRequired       | method   | boolean        | Returns true if the given attribute is defined as required<br>in the selected element.                                                                  | 95      |
| IsDataField               | method   | boolean        | Returns true if current tag is a Data Design tag.                                                                                                    | 96      |
| IsValid                   | method   | boolean        | Offers a quick check to determine if the tag retrieved with ActiveTag is a valid tag.                                                                   | 100     |
| ListLength                | method   | 1              | Returns the number of items in the list.                                                                                                    | 105     |
| LoadList                  | method   |                | Creates the list of items from an XML document.                                                                                                    | 105     |

| Name                 | API Type | Return<br>Type | Description                                                                               | Details |
|----------------------|----------|----------------|-------------------------------------------------------------------------------------------|---------|
| MinChildElementCount | method   | long           | Returns the minimum number of times a child element can exist under the current element.  | 107     |
| OuterXML             | method   | string         | Returns the XML of the custom tag as a string, for example <mytag>some text</mytag> .     | 109     |
| RemoveListItem       | method   |                | Removes an item from the list.                                                            | 115     |
| setProperty          | method   | none           | Sets the named property to the value given.                                               | 124     |
| SetTagAttribute      | method   | boolean        | Sets the given attribute value to the value sent to the method.                           | 125     |
| Showlcon             | property | boolean        | Contains whether an icon is shown to the user with the tag.                               | 144     |
| ShowName             | property | boolean        | Determines if the name, or element description, is shown with the element.                | 144     |
| TagName              | property | string         | Contains the name of the element.                                                         | 145     |
| TagStyle             | property | string         | Contains the style parameters used to display the tag.                                    | 145     |
| ТадТуре              | property | long           | Contains the type of flag that defines how the element is arranged when formatted.        | 145     |
| ValidChildElement    | method   | boolean        | Offers a quick check to determine if a given element is valid within the current element. | 133     |

# **Command Item Object**

**Description:** Lets you manage the user interface commands. For example, you can disable a command, modify the button caption or tooltip text, etc.

### **Hierarchy Location:**

eWebEditPro JavaScript Object
+-->instances
+-->eWebEditPro ActiveX Control Object
+-->toolbars
+-->Command Item

# Child Objects: none

#### Syntax for retrieving object:

eWebEditPro.instances[sEditorName].editor.Toolbars().CommandItem(sCommandName);

For more information see: "The Toolbar Object Interface" on page 258

| Name               | API Type | Return<br>Type           | Description                                                                                                    | Details |
|--------------------|----------|--------------------------|----------------------------------------------------------------------------------------------------|---------|
| AddItem            | method   | none                     | In an edit control, it sets the text. In a list box, it adds an item to the dropdown list.                                                       | 52      |
| Clear              | method   | none                     | In a list box, it clears all entries. In an edit box, it clears the text. In a toggle, it ensures that it is un-toggled.                         | 62      |
| CmdCaption         | property | string                   | Retrieves the caption.                                                                                                    | 134     |
| CmdData            | property | long                     | Sets the current item to the entry that contains the long data value associated with the text.                                                   | 134     |
| CmdFirst           | method   | boolean                  | Sets the command object to look at the first command<br>in the menu or toolbar.                                                                  | 63      |
| CmdGray            | property | boolean                  | The command is disabled and displayed as a grayed image.                                                                                         | 134     |
| CmdIndex           | property | integer                  | Sets the currently selected index and retrieves the currently selected index into the list box.                                                  | 134     |
| CmdName            | property | string                   | Returns the command name associated with the button.                                                                                             | 134     |
| CmdNext            | method   | boolean                  | Sets the command object to look at the next command<br>in the menu or toolbar.                                                                   | 63      |
| CmdStyle           | property | integer                  | Reflects the style of the command.                                                                                                    | 135     |
| CmdText            | property | string                   | Sets the current selection for a list box.                                                                                                    | 135     |
| CmdToggledOn       | property | boolean                  | Only available to Toggle style buttons. If true, the button<br>appears pressed in or selected. If false, it appears<br>popped out or unselected. | 135     |
| CmdToolTipText     | property | string                   | Contains the tooltip text associated with a command.                                                                                             | 135     |
| CmdType            | property | etbComma<br>nd<br>Styles | The command type assigned during the creation of the command.                                                                                    | 135     |
| CmdVisible         | property | boolean                  | Reflects the visibility of a command. If true, the user can see the command.                                                                     | 135     |
| FirstCommand       | method   | boolean                  | Sets the current reference to the first command available.                                                                                       | 82      |
| getProperty        | method   | string                   | Reads from the ActiveX control property.                                                                                                    | 90      |
| getPropertyBoolean | method   | boolean                  | Returns the value of a Boolean property.                                                                                                    | 91      |
| getPropertyInteger | method   | integer                  | Returns the value of a numeric property.                                                                                                    | 91      |
| getPropertyString  | method   | string                   | Returns the value of a String property.                                                                                                    | 91      |
| IsValid            | method   | boolean                  | Returns "true" if the interface references a valid command.                                                                                      | 100     |
| ListCommandName    | method   | string                   | Returns the name of the command associated with the item at the index specified.                                                                 | 101     |

| Name            | АРІ Туре | Return<br>Type | Description                                                             | Details |
|-----------------|----------|----------------|-------------------------------------------------------------------------|---------|
| MaxListboxWidth | property | integer        | Sets or retrieves the width of an edit box or a list box in characters. | 136     |
| NextCommand     | method   | boolean        | Sets the current reference to the next command available.               | 108     |
| setProperty     | method   | none           | Writes to the ActiveX control property.                                 | 124     |

# Automatic Upload Object

**Description:** Lets you programatically control the Automatic Upload feature. For example, you can specify the server to use with the receiving page.

#### **Hierarchy Location:**

eWebEditPro JavaScript Object

#### +-->instances

+-->eWebEditPro ActiveX Control Object

+-->Media File

+-->Automatic Upload

#### Child Objects: none

### Syntax for retrieving object:

eWebEditPro.instances[sEditorName].editor.MediaFile().AutomaticUpload();

#### For more information see: "Automatic Upload Object" on page 562

| Name                | API Type | Return<br>Type | Description                                                        | Details |
|---------------------|----------|----------------|--------------------------------------------------------------------|---------|
| AddFileForUpload    | method   | none           | Adds file to list of files to upload.                              | 51      |
| AddNamedData        | method   | boolean        | Adds named data set to individual upload files in file store.      | 54      |
| AllowUpload         | property | boolean        | Enables or disables automatic upload feature.                      | 148     |
| ContentDescription  | property | string         | Description string sent to the server when content is posted.      | 148     |
| ContentTitle        | property | string         | The title of the content posted to the serve.                      | 148     |
| ContentType         | property | string         | The type of content posted to the server.                          | 148     |
| GetFieldValue       | method   | string         | Reads value from the given data item.                              | 85      |
| GetFileDescription  | method   | string         | Returns description of file in list of files added for upload.     | 87      |
| GetFileStatus       | method   | long           | Retrieves upload status of file in list of files added for upload. | 87      |
| ListFilesWithStatus | method   | string         | Retrieves a list of files with a specified status.                 | 101     |

| Name                | АРІ Туре | Return<br>Type | Description                                                                                    | Details |
|---------------------|----------|----------------|------------------------------------------------------------------------------------------------|---------|
| LoginName           | property | string         | The login name of the user uploading the image.                                                | 146     |
| LoginRequired       | property | boolean        | Enables or disables the act of logging into a remote site.                                     | 147     |
| Password            | property | string         | The password of the user uploading the image.                                                  | 147     |
| Port                | property | long           | The port used for HTTP posting or FTP transfer.                                                | 149     |
| ReadNamedData       | method   | string         | Retrieves the data value of the data name from the file specified.                             | 112     |
| ReadResponseHeader  | method   | string         | Retrieves the header of the response sent by the server.                                       | 112     |
| ReadUploadResponse  | method   | string         | Reads the full text returned from the server as a response to the upload.                      | 113     |
| RemoveFieldValue    | method   | none           | Removes given data item so it is not sent with the upload.                                     | 114     |
| RemoveFileForUpload | method   | none           | Removes a specified file from the list of files for uploading.                                 | 114     |
| RemoveNamedData     | method   | boolean        | Removes the named data set from the file specified.                                            | 115     |
| ServerName          | property | string         | Specifies the server to use with the receiving page.                                           | 146     |
| SetFieldValue       | method   | none           | Assigns a data item to be sent with the file.                                                  | 121     |
| SetFileDescription  | method   | none           | Sets description of specified file.                                                            | 121     |
| SetFileStatus       | method   | none           | Sets status of given file.                                                                     | 122     |
| TransferMethod      | property | string         | Specifies how the Automatic Upload mechanism performs an upload when local files are detected. | 157     |
| TransferRoot        | property | string         | The destination path where the image will be placed.                                           | 147     |
| UploadConfirmMsg    | method   | none           | Sets user message displayed on the user intervention dialog.                                   | 131     |
| ValidExtensions     | property | string         | The file extensions of images that can be uploaded, entered as a comma-delimited string.       | 147     |
| WebRoot             | property | string         | The base location for accessing uploaded images from a Web page.                               | 159     |

# eWebEditPro+XML API Cheat Sheet

This section first lists and briefly describes all elements in alphabetical order. After that, it provides a detailed description for each method, property, and event.

You can use this information to customize your implementation of **eWebEditPro+XML** via scripting.

Note

Methods, properties and events in the XML objects and XML Data object are only available with eWebEditPro+XML.

# Alphabetical List of Methods, Properties and Events

| Method/Property/<br>Event | Details | In object                    | Description                                                                                        |
|---------------------------|---------|------------------------------|----------------------------------------------------------------------------------------------------|
| {editor name}             | 177     | "eWebEditPro<br>Object"      | A reference to an instance of the <b>eWebEditPro+XML</b><br>ActiveX control.                       |
| actionOnUnload            | 177     | "eWebEditPro<br>Object"      | Determines how content is saved when Web page is unloaded.                                         |
| ActiveSchema              | 136     | "XML Object"                 | Selects or retrieves the namespace of the current schema.                                          |
| ActiveTag                 | 50      | "XML Object"                 | Retrieves a reference to a CXMLData object that contains the tag applied to the current selection. |
| addEventHandler           | 50      | "eWebEditPro<br>Object"      | Defines event handlers for <b>eWebEditPro+XML</b> events, such as onready.                         |
| addEventHandler           | 50      | "Instances<br>Object"        | Defines event handlers for <b>eWebEditPro+XML</b> events, such as onready.                         |
| AddFileForUpload          | 51      | "Automatic<br>Upload Object" | Adds file to list of files to upload.                                                              |
| addInlineStyle            | 51      | "Parameters<br>Object"       | Adds an inline <style> </style> to document header.                                                |
| AddItem                   | 52      | "Command Item<br>Object"     | In an edit control, it sets the text. In a list box, it adds an item to the dropdown list.         |
| addLinkedStyleSheet       | 52      | "Parameters<br>Object"       | Adds linked style sheet reference to document header.                                              |
| addListItem               | 54      | "XML Data<br>Object"         | Adds an item to the end of the list.                                                               |
| AddNamedData              | 54      | "Automatic<br>Upload Object" | Adds named data set to individual upload files in file store.                                      |

| Method/Property/<br>Event | Details | In object                                  | Description                                                                                     |
|---------------------------|---------|--------------------------------------------|-------------------------------------------------------------------------------------------------|
| AddSchema                 | 54      | "XML Object"                               | Loads a schema file.                                                                            |
| Alignment                 | 149     | "Parameters<br>Object"                     | Determines image's alignment on the page.                                                       |
| AllowEdit                 | 142     | "XML Data<br>Object"                       | Determines if user can edit tag contents.                                                       |
| AllowSubDirectories       | 149     | "Parameters<br>Object"                     | Determines if user can select subdirectories.                                                   |
| allowupload               | 150     | "Parameters<br>Object"                     | Determines if user can upload files from local PC to server.                                    |
| AllowUpload               | 148     | "Automatic<br>Upload Object"               | Enables or disables automatic upload feature.                                                   |
| alt                       | 165     | "Image Tag<br>Object"                      | Determines the alt text that appears for a popup window.                                        |
| AnySchemasLoaded          | 55      | "XML Object"                               | Returns true if any schemas are loaded.                                                         |
| ApplyTag                  | 56      | "XML Object"                               | Applies CXMLData object information to the current inner tag in the content of the object.      |
| AskOpenFile               | 57      | "Image Editor<br>Object"                   | Displays a dialog that prompts the user to select an image to edit.                             |
| AskSaveAs                 | 57      | "Image Editor<br>Object"                   | Displays a dialog that asks user to select a format and file name for current image.            |
| AskSelectColor            | 57      | "Image Editor<br>Object"                   | Displays a dialog for user to choose color and line size of recently-drawn annotation.          |
| Attributes                | 142     | "XML Data<br>Object"                       | Attributes currently used by the specific tag in the XML data.                                  |
| AttributeValueDefault     | 58      | "XML Data<br>Object"                       | Returns the default value defined in the schema for the given attribute in the current element. |
| AutoFillIn                | 136     | "XML Object"                               | Determines if an element is automatically filled in when inserted into the editor.              |
| autoInstallExpected       | 59      | "eWebEditPro<br>Object"                    | Indicates if an automatic download and installation of <b>eWebEditPro+XML</b> is expected.      |
| AvailableSchemas          | 60      | "XML Object"                               | Retrieves namespaces of all loaded schemas.                                                     |
| BaseURL                   | 166     | "eWebEditPro<br>ActiveX Control<br>Object" | This property sets the current URL of the editor to the specified location.                     |
| BaseURL                   | 150     | "Parameters<br>Object"                     | The base URL value set in the editor.                                                           |
| bodyStyle                 | 159     | "eWebEditPro<br>ActiveX Control<br>Object" | Cascading style sheet (CSS) attribute values.                                                   |

| Method/Property/<br>Event | Details | In object                                  | Description                                                                                                    |
|---------------------------|---------|--------------------------------------------|----------------------------------------------------------------------------------------------------|
| BodyStyle                 | 61      | "eWebEditPro<br>ActiveX Control<br>Object" | Sets/gets the document's body style.                                                                                                    |
| border                    | 165     | "Image Tag<br>Object"                      | Determines the size of the border in a popup window.                                                                                                    |
| BorderSize                | 150     | "Parameters<br>Object"                     | The size of an image's border in pixels.                                                                                                    |
| BuildErrorDescEng         | 61      | "XML Object"                               | Retrieves a full error description in English.                                                                                                    |
| buttonTag                 | 167     | "Parameters<br>Object"                     | Object consisting of<br>• eWebEditProDefaults.buttonTagStart<br>• eWebEditProDefaults.buttonTagEnd<br>• eWebEditProMessages.popupButtonCaption<br>See Also: "Button Tag Object" |
| CanInsert                 | 61      | "XML Data<br>Object"                       | Returns a value that indicates whether or not a user can insert a tag at the current position.                                                                                  |
| CharSet                   | 160     | "eWebEditPro<br>ActiveX Control<br>Object" | The charset value for a page.                                                                                                    |
| Clear                     | 62      | "Command Item<br>Object"                   | In a list box, it clears all entries. In an edit box, it clears the text. In a toggle, it ensures that it is un-toggled.                                                        |
| ClearList                 | 62      | "XML Data<br>Object"                       | Removes all the items from list.                                                                                                    |
| ClearStylesFromTags       | 63      | "eWebEditPro<br>ActiveX Control<br>Object" | Removes style attribute from all tags in document.                                                                                                    |
| clicktag                  | 182     | "XML Object"                               | Occurs when user clicks a Data Design field.                                                                                                    |
| clientInstall             | 168     | "Parameters<br>Object"                     | The directory in which the client installation file resides.                                                                                                    |
| CmdCaption                | 134     | "Command Item<br>Object"                   | Retrieves the caption.                                                                                                    |
| CmdData                   | 134     | "Command Item<br>Object"                   | Sets the current item to the entry that contains the long data value associated with the text.                                                                                  |
| CmdFirst                  | 63      | "Command Item<br>Object"                   | Sets the command object to look at the first command in the menu or toolbar.                                                                                                    |
| CmdGray                   | 134     | "Command Item<br>Object"                   | The command is disabled and displayed as a grayed image.                                                                                                    |
| CmdIndex                  | 134     | "Command Item<br>Object"                   | Sets the currently selected index and retrieves the currently selected index into the list box.                                                                                 |
| CmdName                   | 134     | "Command Item<br>Object"                   | Returns the command name associated with the button.                                                                                                    |

| Method/Property/<br>Event | Details | In object                                  | Description                                                                                                    |
|---------------------------|---------|--------------------------------------------|----------------------------------------------------------------------------------------------------|
| CmdNext                   | 63      | "Command Item<br>Object"                   | Sets the command object to look at the next command in the menu or toolbar.                                                                                |
| CmdStyle                  | 135     | "Command Item<br>Object"                   | Reflects the style of the command.                                                                                                    |
| CmdText                   | 135     | "Command Item<br>Object"                   | Sets the current selection for a list box.                                                                                                    |
| CmdToggledOn              | 135     | "Command Item<br>Object"                   | Only available to Toggle style buttons. If <b>true</b> , the button appears pressed in or selected. If <b>false</b> , it appears popped out or unselected. |
| CmdToolTipText            | 135     | "Command Item<br>Object"                   | Contains the tooltiptext associated with a command.                                                                                                    |
| CmdType                   | 135     | "Command Item<br>Object"                   | The command type assigned during the creation of the command.                                                                                              |
| CmdVisible                | 135     | "Command Item<br>Object"                   | Reflects the visibility of a command. If <b>true</b> , the user can see the command.                                                                       |
| cols                      | 168     | "Parameters<br>Object"                     | The number of columns in the TEXTAREA element if <b>eWebEditPro+XML</b> is not installed or not supported.                                                 |
| CommandAdd                | 64      | "Toolbars<br>Object"                       | Adds a command to the specified toolbar.                                                                                                    |
| CommandDelete             | 65      | "Toolbars<br>Object"                       | Deletes a command from a toolbar.                                                                                                    |
| CommandItem               | 65      | "Toolbars<br>Object"                       | Retrieves the interface directly to the command item.                                                                                                    |
| Config                    | 160     | "eWebEditPro<br>ActiveX Control<br>Object" | The URL of the config XML file.                                                                                                    |
| Content                   | 143     | "XML Data<br>Object"                       | Retrieves or sets the content within the tag.                                                                                                    |
| ContentDescription        | 148     | "Automatic<br>Upload Object"               | Description string sent to the server when content is posted.                                                                                              |
| ContentTitle              | 148     | "Automatic<br>Upload Object"               | The title of the content posted to the serve.                                                                                                    |
| ContentType               | 148     | "Automatic<br>Upload Object"               | The type of content posted to the server.                                                                                                    |
| ConvertImage              | 65      | "Image Editor<br>Object"                   | Converts specified image into file format requested by client.                                                                                             |
| create                    | 66      | "eWebEditPro<br>Object"                    | Creates an instance of an in-line editor in the page.                                                                                                    |
| createButton              | 67      | "eWebEditPro<br>Object"                    | Creates an instance of a button which, if clicked, opens a popup window with the editor in it.                                                             |

| Method/Property/<br>Event | Details | In object                                  | Description                                                                                               |
|---------------------------|---------|--------------------------------------------|----------------------------------------------------------------------------------------------------|
| CreateNew                 | 67      | "Image Editor<br>Object"                   | Creates or saves a new image.                                                                             |
| DataStyle                 | 143     | "XML Data<br>Object"                       | Contains the style parameters used to display the content of the tag.                                     |
| DefDestinationDir         | 150     | "Parameters<br>Object"                     | The destination path where the image will be placed.                                                      |
| DefineField               | 607     | "eWebEditPro<br>Object"                    | Loads more than one content field into the editor.                                                        |
| DefSourceDir              | 150     | "Parameters<br>Object"                     | The initial directory that appears when the user is selecting a local file.                               |
| DelimitAttributes         | 68      | "XML Data<br>Object"                       | Helps a client script process attributes returned from Attributes property.                               |
| Description               | 144     | "XML Data<br>Object"                       | The description of the tag displayed to the user.                                                         |
| disableAllStyleSheets     | 69      | "eWebEditPro<br>ActiveX Control<br>Object" | Enables or disables all style sheets for an editor.                                                       |
| Disabled                  | 160     | "eWebEditPro<br>ActiveX Control<br>Object" | When set to <b>true</b> , the editor is disabled.                                                         |
| disableStyleSheet         | 69      | "eWebEditPro<br>ActiveX Control<br>Object" | Enables or disables linked or inline style sheet as identified by its title.                              |
| DocumentTemplate          | 70      | "XML Object"                               | Uses active schema to generate a skeleton document template.                                              |
| Domain                    | 151     | "Parameters<br>Object"                     | The domain name of the upload server.                                                                     |
| DuplicateTag              | 70      | "XML Object"                               | Creates a duplicate of a given tag.                                                                       |
| edit                      | 71      | "eWebEditPro<br>Object"                    | Opens a popup window with the editor in it.                                                               |
| EditCommandComplete       | 183     | "Image Editor<br>Object"                   | Notifies client application or script that user edit command has completed.                               |
| EditCommandStart          | 183     | "Image Editor<br>Object"                   | Notifies client application or script that user edit command has started.                                 |
| EditComplete              | 184     | "Image Editor<br>Object"                   | Notifies client application or script that editing session has completed.                                 |
| EditFile                  | 71      | "Image Editor<br>Object"                   | Loads the given file for user editing.                                                                    |
| EditFromHtml              | 72      | "Image Editor<br>Object"                   | Parses specified HTML tag and extracts information about image and associated named data from attributes. |

| Method/Property/<br>Event | Details | In object                    | Description                                                                                              |
|---------------------------|---------|------------------------------|----------------------------------------------------------------------------------------------------|
| editor                    | 174     | "Instances<br>Object"        | A reference to the <b>eWebEditPro+XML</b> ActiveX control.                                               |
| editorGetMethod           | 182     | "Parameters<br>Object"       | Lets you save either the body only or the entire HTML document from the editor.                          |
| editorName                | 181     | "eWebEditProUti<br>I Object" | Holds the name of the editor that opened the popup.                                                      |
| ElementAttributes         | 72      | "XML Data<br>Object"         | Returns valid attributes to the element delimited with the value specified in the strDelim string value. |
| ElementAttributeValues    | 73      | "XML Data<br>Object"         | Retrieves the valid values defined in the schema for the given attribute in the current element.         |
| ElementChildren           | 74      | "XML Data<br>Object"         | Retrieves the valid elements defined in the schema for the current element.                              |
| ElementIsEmpty            | 75      | "XML Data<br>Object"         | Returns <b>true</b> if the selected element is defined to be empty.                                      |
| ElementMaxCount           | 75      | "XML Data<br>Object"         | Returns the maximum times an element can appear within its parent element.                               |
| ElementMinCount           | 76      | "XML Data<br>Object"         | Returns the minimum times an element can appear within its parent element                                |
| elemName                  | 174     | "Instances<br>Object"        | The name of the field element that contains the editor content.                                          |
| embedAttributes           | 168     | "Parameters<br>Object"       | Optional attributes to the EMBED tag.                                                                    |
| EnableCreation            | 76      | "Image Editor<br>Object"     | Enables or disables user interface that allows user to create new image.                                 |
| EnableFormatChange        | 76      | "Image Editor<br>Object"     | Enables or disables user's ability to change the file format and select the number of colors for image.  |
| EnableNameChange          | 77      | "Image Editor<br>Object"     | Enables or disables user's ability to change the name of image file.                                     |
| End                       | 165     | "Button Tag<br>Object"       | Determines the end of the HTML that appears on the popup edit button.                                    |
| ErrorClear                | 78      | "Image Editor<br>Object"     | Clears any current errors.                                                                               |
| ErrorCode                 | 137     | "XML Object"                 | Contains the error code for the last error.                                                              |
| ErrorDescription          | 78      | "Image Editor<br>Object"     | Retrieves a text description of the last error encountered.                                              |
| ErrorFilePos              | 137     | "XML Object"                 | If error, position in the file where error occurred.                                                     |
| ErrorLine                 | 137     | "XML Object"                 | If error, line where error occurred.                                                                     |
| ErrorPos                  | 137     | "XML Object"                 | If error, position in line where error occurred.                                                         |
| ErrorReason               | 138     | "XML Object"                 | If error, contains a short description why there was an error.                                           |

| Method/Property/<br>Event        | Details | In object                                  | Description                                                                                                    |
|----------------------------------|---------|--------------------------------------------|----------------------------------------------------------------------------------------------------|
| ErrorSrcText                     | 138     | "XML Object"                               | If error, the source within the file that causes the error.                                                                                                    |
| ErrorURL                         | 138     | "XML Object"                               | If error, the URL of the loaded schema that contains the error.                                                                                                    |
| ErrorValue                       | 79      | "Image Editor<br>Object"                   | Returns a numeric value representing the last error encountered.                                                                                                    |
| EstimateContentSize              | 79      | "eWebEditPro<br>Object"                    | Estimates the size of current content.                                                                                                    |
| eWebEditProDblClickEl<br>ement   | 193     | "ewebeditproeve<br>nts Object"             | The JavaScript event that occurs when a user double-clicks<br>a hyperlink, applet, object, image or table within the editor,<br>unless a specific event handler for hyperlink, image or table<br>is defined. |
| eWebEditProDblClickHy<br>perlink | 193     | "ewebeditproeve<br>nts Object"             | The JavaScript event that occurs when a user double-clicks a hyperlink.                                                                                                    |
| eWebEditProDblClickIm<br>age     | 194     | "ewebeditproeve<br>nts Object"             | The JavaScript event that occurs when a user double-clicks an image.                                                                                                    |
| eWebEditProDblClickTa<br>ble     | 194     | "ewebeditproeve<br>nts Object"             | The JavaScript event that occurs when a user double-clicks a table.                                                                                                    |
| eWebEditProExecCom<br>mand       | 191     | "ewebeditproeve<br>nts Object"             | The JavaScript defined in this function is called after an internal command is executed, or when an external command should be executed.                                                                     |
| eWebEditProMediaNotifi cation    |         | "ewebeditproeve<br>nts Object"             |                                                                                                    |
| eWebEditProMediaSele<br>ction    | 192     | "ewebeditproeve<br>nts Object"             | Lets you add a media file handler.                                                                                                    |
| eWebEditProReady                 | 191     | "ewebeditproeve<br>nts Object"             | Indicates it is safe to send commands to or access the MediaFile Object.                                                                                                    |
| ExecCommand                      | 81      | "eWebEditPro<br>ActiveX Control<br>Object" | Causes the editor to perform the specified operation.                                                                                                    |
| ExecCommand                      | 80      | "Image Editor<br>Object"                   | Directly executes a command name with parameters,<br>without going through <b>eWebEditPro+XML</b> 's command<br>mechanism.                                                                                   |
| FileExistsLocally                | 81      | "Parameters<br>Object"                     | Determines if file exists on local system.                                                                                                    |
| FileSize                         | 151     | "Parameters<br>Object"                     | The size of the image file in bytes.                                                                                                    |
| FileTitle                        | 151     | "Parameters<br>Object"                     | The title of the file.                                                                                                    |
| FileType                         | 151     | "Parameters<br>Object"                     | The type of file.                                                                                                    |
| FindDataField                    | 81      | "XML Object"                               | Returns CXMLData object.                                                                                                    |

| Method/Property/<br>Event     | Details | In object                                  | Description                                                                                                    |
|-------------------------------|---------|--------------------------------------------|----------------------------------------------------------------------------------------------------|
| FirstCommand                  | 82      | "Command Item<br>Object"                   | Sets the current reference to the first command available.                                                                                                    |
| Focus                         | 82      | "eWebEditPro<br>ActiveX Control<br>Object" | Programmatically sets focus to <b>eWebEditPro+XML</b><br>editor using JavaScript.                                                                             |
| FormatDelimitedAttribut<br>es | 82      | "XML Data<br>Object"                       | When attributes are contained in a delimited string that<br>uses a pipe ( ) as a delimiter, this method reformats them<br>as they would appear in an element. |
| formName                      | 174     | "Instances<br>Object"                      | The name or index of the form that contains this instance of the editor.                                                                                      |
| FWLoginName                   | 152     | "Parameters<br>Object"                     | User's login name for the firewall. Not currently used.                                                                                                    |
| FWPassword                    | 152     | "Parameters<br>Object"                     | User's password for the firewall. Not currently used.                                                                                                    |
| FWPort                        | 152     | "Parameters<br>Object"                     | The firewall port to use for any transfer.                                                                                                    |
| FWProxyServer                 | 152     | "Parameters<br>Object"                     | Firewall proxy server. Not currently used.                                                                                                    |
| FWUse                         | 152     | "Parameters<br>Object"                     | If <b>true</b> , a firewall mechanism is used. Not currently used.                                                                                            |
| FWUsePassV                    | 152     | "Parameters<br>Object"                     | If <b>true</b> , PASV mode FTP is enabled.                                                                                                    |
| GetActiveStyleSheetTitl<br>es | 83      | "eWebEditPro<br>ActiveX Control<br>Object" | Returns a comma-delimited list of the titles of active styles.                                                                                                |
| getBodyHTML                   | 83      | "eWebEditPro<br>ActiveX Control<br>Object" | Saves content within the BODY tags as HTML.                                                                                                    |
| getBodyText                   | 84      | "eWebEditPro<br>ActiveX Control<br>Object" | Returns content text without formatting.                                                                                                    |
| GetContent                    | 85      | "eWebEditPro<br>ActiveX Control<br>Object" | Retrieves specified content type from current edit session.                                                                                                   |
| getDocument                   | 85      | "eWebEditPro<br>ActiveX Control<br>Object" | Saves entire HTML document currently in editor.                                                                                                    |
| Get<br>EnablePathResolution   | 153     | "Parameters<br>Object"                     | Enables path resolution functionality.                                                                                                    |
| GetFieldValue                 | 85      | "Automatic<br>Upload Object"               | Reads value from the given data item.                                                                                                    |

| Method/Property/<br>Event | Details | In object                                  | Description                                                                                   |
|---------------------------|---------|--------------------------------------------|-----------------------------------------------------------------------------------------------|
| GetFileDescription        | 87      | "Automatic<br>Upload Object"               | Returns description of file in list of files added for upload.                                |
| GetFileStatus             | 87      | "Automatic<br>Upload Object"               | Retrieves upload status of file in list of files added for upload.                            |
| getHeadHTML               | 88      | "eWebEditPro<br>ActiveX Control<br>Object" | Returns <head> through </head> HTML of current document as a string, including the HEAD tags. |
| GetImageInformation       | 89      | "Image Editor<br>Object"                   | Retrieves specified information about an image.                                               |
| Get IsValid               | 153     | "Parameters<br>Object"                     | Returns whether current upload connection is valid.                                           |
| getOpenerInstance         | 90      | "eWebEditProUti<br>I Object"               | Returns a reference to Instance JavaScript object responsible for opening the popup.          |
| getProperty               | 90      | "Command Item<br>Object"                   | Retrieves the property name given.                                                            |
| getProperty               | 90      | "eWebEditPro<br>ActiveX Control<br>Object" | Reads from ActiveX control property.                                                          |
| getProperty               | 90      | "Parameters<br>Object"                     | Retrieves the property name given.                                                            |
| getPropertyBoolean        | 91      | "Command Item<br>Object"                   | Retrieves the property name given as a string.                                                |
| getPropertyBoolean        | 90      | "eWebEditPro<br>ActiveX Control<br>Object" | Returns value of a Boolean property.                                                          |
| getPropertyBoolean        | 91      | "Parameters<br>Object"                     | Retrieves the property name given as a string.                                                |
| getPropertyInteger        | 91      | "Command Item<br>Object"                   | Retrieves the property name given as an integer.                                              |
| getPropertyInteger        | 91      | "eWebEditPro<br>ActiveX Control<br>Object" | Returns value of a Numeric property.                                                          |
| getPropertyInteger        | 91      | "Parameters<br>Object"                     | Retrieves the property name given as an integer.                                              |
| getPropertyString         | 91      | "Command Item<br>Object"                   | Retrieves the property name given as a boolean.                                               |
| getPropertyString         | 91      | "eWebEditPro<br>ActiveX Control<br>Object" | Returns value of a String property.                                                           |
| getPropertyString         | 91      | "Parameters<br>Object"                     | Retrieves the property name given as a boolean.                                               |

| Method/Property/<br>Event         | Details | In object                                  | Description                                                                     |
|-----------------------------------|---------|--------------------------------------------|---------------------------------------------------------------------------------|
| getSelectedHTML                   | 92      | "eWebEditPro<br>ActiveX Control<br>Object" | Returns currently selected content including any HTML tags.                     |
| getSelectedText                   | 92      | "eWebEditPro<br>ActiveX Control<br>Object" | Returns currently selected text with no formatting.                             |
| Get<br>ShowResolutionOverrid<br>e | 153     | "Parameters<br>Object"                     | If <b>true</b> , user can manually enable or disable path resolution mechanism. |
| GetTagAttribute                   | 92      | "XML Data<br>Object"                       | Retrieves the value of the given attribute within the currently selected tag.   |
| GetValidFormats                   | 92      | "Image Editor<br>Object"                   | Retrieves current set of valid file formats supported by feature.               |
| Get WDDX                          | 162     | "eWebEditPro<br>ActiveX Control<br>Object" | Sets or retrieves assigned WDDX data.                                           |
| Get XferType                      | 153     | "Parameters<br>Object"                     | Retrieves or sets the transfer type string.                                     |
| GetXPath                          | 93      | "Image Tag<br>Object"                      | Returns XPath of selected Data Design field.                                    |
| HandledInternally                 | 153     | "Parameters<br>Object"                     | Determines if the upload has already been handled internally.                   |
| height                            | 165     | "Image Tag<br>Object"                      | Determines the height of a popup window.                                        |
| height                            | 175     | "Instances<br>Object"                      | The height of the editor assigned when created.                                 |
| HideAbout                         | 93      | "Toolbars<br>Object"                       | Hides the about command button.                                                 |
| hideAboutButton                   | 162     | "eWebEditPro<br>ActiveX Control<br>Object" | Can remove the About button from the toolbar.                                   |
| HideAllMenus                      | 93      | "Toolbars<br>Object"                       | Hides all toolbar menus.                                                        |
| HorizontalSpacing                 | 154     | "Parameters<br>Object"                     | Horizontal spacing attribute to use in HTML.                                    |
| html                              | 175     | "Instances<br>Object"                      | A string containing the HTML.                                                   |
| HTMLEncode                        | 94      | "eWebEditProUti<br>I Object"               | HTML encodes the given string.                                                  |
| lcon                              | 144     | "XML Data<br>Object"                       | Contains the path of the icon shown with the tag description.                   |

| Method/Property/<br>Event | Details | In object                                  | Description                                                                                                    |
|---------------------------|---------|--------------------------------------------|----------------------------------------------------------------------------------------------------|
| id                        | 175     | "Instances<br>Object"                      | The name of the <b>eWebEditPro+XML</b> editor element in the object (Internet Explorer) or embed (Netscape) tag.   |
| ImageEditor               | 94      | "Image Editor<br>Object"                   | Retrieves Image Edit object that exists within WebImageFX.                                                         |
| ImageError                | 184     | "Image Editor<br>Object"                   | Notifies client application or script that error has occurred.                                                     |
| ImageHeight               | 154     | "Parameters<br>Object"                     | The height of the image.                                                                                           |
| ImageWidth                | 154     | "Parameters<br>Object"                     | The width of the image.                                                                                            |
| insertMediaFile           | 94      | "Instances<br>Object"                      | Inserts an image file (or other media file) to the editor.                                                         |
| installPopup              | 178     | "eWebEditPro<br>Object"                    | If <b>true</b> , a window with the intro.htm page pops up.                                                         |
| instances collection      | 178     | "eWebEditPro<br>Object"                    | An array of in-line editor objects of type eWebEditProEditor or eWebEditProAlt.                                    |
| IsAttributeRequired       | 95      | "XML Data<br>Object"                       | Returns <b>true</b> if the given attribute is defined as required in the selected element.                         |
| isAutoInstallSupported    | 178     | "eWebEditPro<br>Object"                    | If <b>true</b> , <b>eWebEditPro+XML</b> can be automatically installed.                                            |
| isChanged                 | 95      | "eWebEditPro<br>Object"                    | Determines if editor content has changed.                                                                          |
| isChanged                 | 95      | "Instances<br>Object"                      | Returns <b>true</b> if content in any editor on the page was modified.                                             |
| IsDataField               | 96      | "XML Data<br>Object"                       | Returns <b>true</b> if current tag is a Data Design tag.                                                           |
| IsDirty                   | 162     | "eWebEditPro<br>ActiveX Control<br>Object" | Returns <b>true</b> if content has changed.                                                                        |
| IsDirty                   | 96      | "Image Editor<br>Object"                   | Returns a non-zero (boolean true) value if user modified image.                                                    |
| isEditor                  | 96      | "eWebEditPro<br>Object"                    | Indicates if an instance of an editor exists by the given name, and if the instance has a valid 'editor' property. |
| isEditor                  | 97      | "Instances<br>Object"                      | Returns true if the .editor object is available.                                                                   |
| isEditorReady             | 97      | "eWebEditPro<br>ActiveX Control<br>Object" | If "true", editor is ready to process a command.                                                                   |
| isInstalled               | 179     | "eWebEditPro<br>Object"                    | If "true", eWebEditPro+XML is installed.                                                                           |

| Method/Property/<br>Event | Details | In object                                  | Description                                                                                            |
|---------------------------|---------|--------------------------------------------|----------------------------------------------------------------------------------------------------|
| IsLocal                   | 154     | "Parameters<br>Object"                     | Set to <b>true</b> if a local file will be placed into the SrcFileLocationName property.               |
| isOpenerAvailable         | 99      | "eWebEditProUti<br>I Object"               | Determines if page that opened the popup is still open.                                                |
| IsPresent                 | 99      | "Image Editor<br>Object"                   | Returns <b>true</b> if WebImageFX is installed properly on client system.                              |
| isSupported               | 179     | "eWebEditPro<br>Object"                    | If <b>true</b> , <b>eWebEditPro+XML</b> is supported in this environment. It may not be installed yet. |
| IsTagApplied              | 99      | "eWebEditPro<br>ActiveX Control<br>Object" | Indicates if a specified XML tag can be applied at the current cursor location.                        |
| IsValid                   | 100     | "Command Item<br>Object"                   | Returns "true" if the interface references a valid command.                                            |
| IsValid                   | 100     | "XML Data<br>Object"                       | Offers a quick check to determine if the tag retrieved with ActiveTag is a valid tag.                  |
| IsVisible                 | 101     | "Image Editor<br>Object"                   | This method returns <b>true</b> if WebImageFX is visible to user from within <b>eWebEditPro+XML</b> .  |
| languageCode              | 181     | "eWebEditProUti<br>I Object"               | The language code of the browser.                                                                      |
| License                   | 162     | "eWebEditPro<br>ActiveX Control<br>Object" | The license keys of the editor.                                                                        |
| ListCommandName           | 101     | "Command Item<br>Object"                   | Returns the name of the command associated with the item at the index specified.                       |
| ListFilesWithStatus       | 101     | "Automatic<br>Upload Object"               | Retrieves a list of files with a specified status.                                                     |
| ListLength                | 105     | "XML Data<br>Object"                       | Returns the number of items in the list.                                                               |
| load                      | 105     | "eWebEditPro<br>Object"                    | Loads content into all in-line editors on page from standard HTML elements with the same name.         |
| load                      | 104     | "Instances<br>Object"                      | Loads content into editor.                                                                             |
| LoadedFileName            | 105     | "Image Editor<br>Object"                   | Returns name of loaded image file.                                                                     |
| LoadingImage              | 185     | "Image Editor<br>Object"                   | Notifies client application or script that image file has loaded.                                      |
| LoadList                  | 105     | "XML Data<br>Object"                       | Creates the list of items from an XML document.                                                        |
| locale                    | 106     | "Parameters<br>Object"                     | Specifies the locale file to use.                                                                      |

| Method/Property/<br>Event | Details | In object                                  | Description                                                                              |
|---------------------------|---------|--------------------------------------------|------------------------------------------------------------------------------------------|
| Locale                    | 162     | "eWebEditPro<br>ActiveX Control<br>Object" | The URL of the localization directory or file.                                           |
| LoginName                 | 146     | "Automatic<br>Upload Object"               | The login name of the user uploading the image.                                          |
| LoginName                 | 154     | "Parameters<br>Object"                     | The login name of the user uploading the image.                                          |
| LoginRequired             | 147     | "Automatic<br>Upload Object"               | Enables or disables the act of logging into a remote site.                               |
| maxContentSize            | 175     | "Instances<br>Object"                      | The largest number of characters that can be saved in the editor window.                 |
| maxContentSize            | 168     | "Parameters<br>Object"                     | The largest number of characters that can be saved in editor.                            |
| MaxFileSizeK              | 155     | "Parameters<br>Object"                     | Maximum size in kilobytes of image to be uploaded.                                       |
| MaxListboxWidth           | 136     | "Command Item<br>Object"                   | Sets or retrieves the width of an edit box or a list box in characters.                  |
| MediaFile                 | 106     | "eWebEditPro<br>ActiveX Control<br>Object" | Returns reference to the Media File object.                                              |
| MediaType                 | 155     | "Media File<br>Object"                     | Determines which valid extensions are provided in the Media File Selection dialog.       |
| MinChildElementCount(     | 107     | "XML Data<br>Object"                       | Returns the minimum number of times a child element can exist under the current element. |
| name                      | 176     | "Instances<br>Object"                      | The name assigned to this instance of the editor when it was created.                    |
| NeedConnection            | 155     | "Parameters<br>Object"                     | Determines if a connection is necessary with the current upload method.                  |
| NextCommand               | 108     | "Command Item<br>Object"                   | Sets the current reference to the next command available.                                |
| objectAttributes          | 169     | "Parameters<br>Object"                     | Optional attributes to the OBJECT tag.                                                   |
| onbeforeedit              | 188     | "Event Object"                             | Occurs when the user clicks the button created by the createButton method.               |
| onbeforeedit              | 188     | "eWebEditPro<br>Object"                    | Occurs when the onbeforeedit method is invoked.                                          |
| onbeforeload              | 189     | "Event Object"                             | Occurs when the load method is invoked.                                                  |
| onbeforeload              | 189     | "eWebEditPro<br>Object"                    | Occurs when the load method is invoked.                                                  |

|                           | B . ( . 1) . | La al la at                                | Description                                                                                                    |
|---------------------------|--------------|--------------------------------------------|----------------------------------------------------------------------------------------------------|
| Method/Property/<br>Event | Details      | In object                                  | Description                                                                                                    |
| onbeforeload              | 189          | "Instances<br>Object"                      | Occurs when the load method is invoked.                                                                                                    |
| onbeforesave              | 189          | "Event Object"                             | Occurs when the save method is invoked.                                                                                                    |
| onbeforesave              | 189          | "eWebEditPro<br>Object"                    | Occurs when the save method is invoked.                                                                                                    |
| onbeforesave              | 189          | "Instances<br>Object"                      | Occurs when the save method is invoked.                                                                                                    |
| onblur                    | 187          | "eWebEditPro<br>ActiveX Control<br>Object" | An event that fires when the editor loses the focus.                                                                                              |
| onblur                    | 187          | "Parameters<br>Object"                     | An event that fires when the editor loses the focus.                                                                                              |
| oncreate                  | 187          | "Event Object"                             | Occurs when the create method is invoked.                                                                                                    |
| oncreate                  | 187          | "eWebEditPro<br>Object"                    | Occurs when the create method is invoked.                                                                                                    |
| oncreatebutton            | 188          | "Event Object"                             | Occurs when the createButton method is invoked.                                                                                                   |
| oncreatebutton            | 188          | "eWebEditPro<br>Object"                    | Occurs when the createButton method is invoked.                                                                                                   |
| ondblclickelement         | 186          | "eWebEditPro<br>ActiveX Control<br>Object" | Double-clicking on a hyperlink, applet, object, image, or table causes this event to fire.                                                        |
| ondblclickelement         | 186          | "Parameters<br>Object"                     | The JavaScript event that occurs when a user double-clicks any selectable element object.                                                         |
| onedit                    | 188          | "Event Object"                             | Occurs after the popup window closes.                                                                                                    |
| onedit                    | 188          | "eWebEditPro<br>Object"                    | Occurs after the popup window closes.                                                                                                    |
| onerror                   | 190          | "Event Object"                             | Occurs when an error occurs because the save method failed.                                                                                       |
| onerror                   | 190          | "eWebEditPro<br>Object"                    | Occurs when an error occurs because the save method failed.                                                                                       |
| onerror                   | 190          | "Instances<br>Object"                      | Occurs when an error occurs because the save method failed.<br>See Also: "The onerror Event"                                                      |
| onexeccommand             | 186          | "eWebEditPro<br>ActiveX Control<br>Object" | Raised after a toolbar button is pressed, a toolbar<br>dropdown list item is selected, or a context menu (right-<br>click menu) item is selected. |
| onexeccommand             | 187          | "Parameters<br>Object"                     | The default JavaScript onexeccommand handler.                                                                                                    |
| onfocus                   | 187          | "Parameters<br>Object"                     | An event that fires when the editor gains the focus.                                                                                              |

| Method/Property/<br>Event | Details | In object                                  | Description                                                                                                    |
|---------------------------|---------|--------------------------------------------|----------------------------------------------------------------------------------------------------|
| onfocus()                 | 187     | "eWebEditPro<br>ActiveX Control<br>Object" | An event that fires when the editor gains the focus.                                                                                     |
| onload                    | 190     | "Event Object"                             | Occurs when the load method is complete.                                                                                                 |
| onload                    | 190     | "eWebEditPro<br>Object"                    | Occurs when the load method is complete.                                                                                                 |
| onload                    | 190     | "Instances<br>Object"                      | Occurs when the load method is complete.                                                                                                 |
| onready                   | 190     | "Event Object"                             | Occurs when ut is safe to send commands or access the Media File Object.                                                                 |
| onready                   | 190     | "eWebEditPro<br>Object"                    | Occurs when it is safe to send commands or access the Media File Object.                                                                 |
| onsave                    | 189     | "Event Object"                             | Occurs when the save method is complete.                                                                                                 |
| onsave                    | 189     | "eWebEditPro<br>Object"                    | Occurs when the save method is complete.                                                                                                 |
| onsave                    | 189     | "Instances<br>Object"                      | Occurs when the save method is complete.                                                                                                 |
| ontoolbarreset            | 189     | "Event Object"                             | Occurs when the toolbar is initialized or reset.                                                                                         |
| ontoolbarreset            | 189     | "eWebEditPro<br>Object"                    | Occurs when the editor's toolbar is initialized or reset.                                                                                |
| openDialog                | 108     | "eWebEditPro<br>Object"                    | Opens the popup Web page specified by fileName.                                                                                          |
| outerXML                  | 109     | "XML Data<br>Object"                       | Returns the XML of the custom tag as a string, for example <mytag>some text</mytag> .                                                    |
| parametersobject          | 179     | "eWebEditPro<br>Object"                    | An object of type eWebEditProParameters containing the default set of parameters used when creating an instance of the editor or button. |
| Password                  | 147     | "Automatic<br>Upload Object"               | The password of the user uploading the image.                                                                                            |
| Password                  | 155     | "Parameters<br>Object"                     | The password of the user uploading the image.                                                                                            |
| pasteHTML                 | 109     | "eWebEditPro<br>ActiveX Control<br>Object" | Replaces selected content with string passed to pasteHTML.                                                                               |
| pasteText                 | 110     | "eWebEditPro<br>ActiveX Control<br>Object" | Replaces selected content with string passed to pasteText.                                                                               |
| path                      | 169     | "Parameters<br>Object"                     | The path to the eWebEditPro+XML files relative to the hostname.                                                                          |
| Method/Property/<br>Event | Details | In object                                  | Description                                                                                              |
|---------------------------|---------|--------------------------------------------|----------------------------------------------------------------------------------------------------|
| PopulateTagsWithStyles    | 110     | "eWebEditPro<br>ActiveX Control<br>Object" | Applies current, active styles to content's tags.                                                        |
| popup                     | 171     | "Parameters<br>Object"                     | Lets you pass four parameters to the popup Web page.                                                     |
| PopupMenu                 | 111     | "Toolbars<br>Object"                       | Brings up a popup menu.                                                                                  |
| Port                      | 149     | "Automatic<br>Upload Object"               | The port used for HTTP posting or FTP transfer.                                                          |
| Port                      | 155     | "Parameters<br>Object"                     | The port to use for uploads.                                                                             |
| preferredType             | 169     | "Parameters<br>Object"                     | Specifies the type of editor to create.                                                                  |
| ProxyServer               | 156     | "Parameters<br>Object"                     | The name of the proxy server to use with uploads.                                                        |
| PublishHTML               | 111     | "Image Editor<br>Object"                   | Formats named values into HTML tag that contains attribute/value combinations.                           |
| query                     | 173     | "InstallPopup<br>Object"                   | An optional parameter that specifies query string values to pass to the page specified by URL parameter. |
| query                     | 173     | "Popup Object"                             | A query to pass parameters to the popup window.                                                          |
| queryArgs                 | 181     | "eWebEditProUti<br>I Object"               | The array of URL query string parameters passed to the page.                                             |
| ReadNamedData             | 112     | "Automatic<br>Upload Object"               | Retrieves the data value of the data name from the file specified.                                       |
| readOnly                  | 176     | "Instances<br>Object"                      | Prevents user from modifying editor content.                                                             |
| readOnly                  | 170     | "Parameters<br>Object"                     | Prevents the user from modifying the editor content.                                                     |
| ReadOnly                  | 162     | "eWebEditPro<br>ActiveX Control<br>Object" | Prevents user from modifying editor content.                                                             |
| ReadResponseHeader        | 112     | "Automatic<br>Upload Object"               | Retrieves the header of the response sent by the server.                                                 |
| ReadUploadResponse        | 113     | "Automatic<br>Upload Object"               | Reads the full text returned from the server as a response to the upload.                                |
| receivedEvent             | 176     | "Instances<br>Object"                      | "True" if an event has been received from ActiveX control.                                               |
| refreshStatus             | 113     | "eWebEditPro<br>Object"                    | Updates the value of several properties such as status, is IE, and isNetscape,                           |

| Method/Property/<br>Event | Details | In object                    | Description                                                                                             |
|---------------------------|---------|------------------------------|----------------------------------------------------------------------------------------------------|
| relocate                  | 113     | "Parameters<br>Object"       | Relocates the 'on' event handlers to point to the frame where the functions are defined.                |
| RemotePathFileName        | 156     | "Parameters<br>Object"       | The remote path and name of the currently selected file.                                                |
| RemoveFieldValue          | 114     | "Automatic<br>Upload Object" | Removes given data item so it is not sent with the upload.                                              |
| RemoveFileForUpload       | 114     | "Automatic<br>Upload Object" | Removes a specified file from the list of files for uploading.                                          |
| RemoveListItem            | 115     | "XML Data<br>Object"         | Removes an item from the list.                                                                          |
| RemoveNamedData           | 115     | "Automatic<br>Upload Object" | Removes the named data set from the file specified.                                                     |
| reset                     | 116     | "Parameters<br>Object"       | Reinitializes all values to the default defined in eWebEditProDefaults (ewebeditprodefaults.js).        |
| ResolveMethod             | 156     | "Parameters<br>Object"       | The method by which the image source path is resolved.                                                  |
| resolvePath               | 116     | "eWebEditPro<br>Object"      | Prepends the URL with the eWebEditPro path.                                                             |
| ResolvePath               | 156     | "Parameters<br>Object"       | The path used to resolve an image path when GIVEN is the resolution method.                             |
| RetrieveHTMLString        | 116     | "Parameters<br>Object"       | Returns HTML string to be used for insertion into HTML.                                                 |
| RootTag                   | 139     | "XML Object"                 | Retrieves or sets the root tag of a loaded XML document.                                                |
| rows                      | 170     | "Parameters<br>Object"       | The number of rows in the TEXTAREA element if <b>eWebEditPro+XML</b> is not installed or not supported. |
| save                      | 117     | "eWebEditPro<br>Object"      | Saves content into all in-line editors on page from standard HTML elements with the same name.          |
| save                      | 116     | "Instances<br>Object"        | Saves content.                                                                                          |
| Save                      | 116     | "Image Editor<br>Object"     | Saves currently edited image with currently selected file parameters.                                   |
| SaveAs                    | 117     | "Image Editor<br>Object"     | Saves the currently edited image with the specified parameters.                                         |
| SavedFileName             | 117     | "Image Editor<br>Object"     | Returns name that file was actually saved as.                                                           |
| SavingImage               | 185     | "Image Editor<br>Object"     | Called before current image is saved to local file system.                                              |
| SchemaExists              | 118     | "XML Object"                 | Allows client to check if the schema assigned the given namespace is loaded.                            |

| Mothed/Dreparts/            | Detaile | In chiect                                  | Description                                                                             |
|-----------------------------|---------|--------------------------------------------|-----------------------------------------------------------------------------------------|
| Event                       | Details | IN ODJECT                                  | Description                                                                             |
| SeparatorBarAdd             | 118     | "Toolbars<br>Object"                       | Adds a separator bar to the specified toolbar.                                          |
| SeparatorSpaceAdd           | 118     | "Toolbars<br>Object"                       | Adds a separator space to the specified toolbar.                                        |
| ServerName                  | 146     | "Automatic<br>Upload Object"               | Specifies the server to use with the receiving page.                                    |
| SetConfig                   | 119     | "Image Editor<br>Object"                   | Specifies which configuration file to use for controlling WebImageFX.                   |
| SetContent                  | 119     | "eWebEditPro<br>ActiveX Control<br>Object" | Assigns given content to the editor session.                                            |
| setDocument                 | 120     | "eWebEditPro<br>ActiveX Control<br>Object" | Replaces entire document with specified document.                                       |
| SetFieldValue               | 121     | "Automatic<br>Upload Object"               | Assigns a data item to be sent with the file.                                           |
| SetFileDescription          | 121     | "Automatic<br>Upload Object"               | Sets description of specified file.                                                     |
| SetFileStatus               | 122     | "Automatic<br>Upload Object"               | Sets status of given file.                                                              |
| setHeadHTML                 | 119     | "eWebEditPro<br>ActiveX Control<br>Object" | Sets <head> through </head> portion of the document header.                             |
| SetLocale                   | 123     | "Image Editor<br>Object"                   | Specifies a Locale translation file to use.                                             |
| setProperty                 | 124     | "Command Item<br>Object"                   | Sets the named property to the value given.                                             |
| setProperty                 | 124     | "eWebEditPro<br>ActiveX Control<br>Object" | Writes to ActiveX control property.                                                     |
| setProperty                 | 124     | "Parameters<br>Object"                     | Sets the named property to the value given.                                             |
| SetTagAttribute             | 125     | "XML Data<br>Object"                       | Sets the given attribute value to the value sent to the method.                         |
| SetValidFormats             | 125     | "Image Editor<br>Object"                   | Specifies a set of formats that are considered valid by a client application or script. |
| ShowAbout                   | 126     | "Toolbars<br>Object"                       | Shows the about button                                                                  |
| ShowActiveStylesDetail<br>s | 126     | "eWebEditPro<br>ActiveX Control<br>Object" | Returns a comma-delimited list of the active style sheet titles and style information   |

| Method/Property/<br>Event | Details | In object                                  | Description                                                                                  |
|---------------------------|---------|--------------------------------------------|----------------------------------------------------------------------------------------------|
| ShowAllMenus              | 127     | "Toolbars<br>Object"                       | Restores the view of menus hidden with HideAllMenus.                                         |
| ShowHeight                | 157     | "Parameters<br>Object"                     | The height attribute of the HTML image tag.                                                  |
| Showlcon                  | 144     | "XML Data<br>Object"                       | Contains whether an icon is shown to the user with the tag.                                  |
| ShowName                  | 144     | "XML Data<br>Object"                       | Determines if the name, or element description, is shown with the element.                   |
| ShowRootTag               | 139     | "XML Object"                               | Determines if the user can see root tag in the header of the XML data.                       |
| ShowWidth                 | 157     | "Parameters<br>Object"                     | The width attribute for the HTML image tag.                                                  |
| SIC                       | 165     | "Image Tag<br>Object"                      | Determines the source of the image that appears on the button used to open the popup window. |
| SrcFileLocationName       | 157     | "Parameters<br>Object"                     | The full location of the source file.                                                        |
| srcName                   | 167     | "Event Object"                             | The name of the instance of the editor that is the source of the current event.              |
| SrcPath                   | 163     | "eWebEditPro<br>ActiveX Control<br>Object" | Specifies where <b>eWebEditPro+XML</b> is installed.                                         |
| Start                     | 165     | "Button Tag<br>Object"                     | Determines the beginning of the HTML that appears on the popup edit button.                  |
| status                    | 179     | "eWebEditPro<br>Object"                    | Reflects the current state of <b>eWebEditPro+XML</b> .                                       |
| status                    | 176     | "Instances<br>Object"                      | The status of this editor.                                                                   |
| StyleSheet                | 163     | "eWebEditPro<br>ActiveX Control<br>Object" | Specifies style sheet file (CSS) to apply to editor content.                                 |
| tagAttributes             | 166     | "Button Tag<br>Object"                     | Used to assign custom attributes to the popup edit button.                                   |
| TagCount                  | 127     | "eWebEditPro<br>ActiveX Control<br>Object" | Indicates how many times a specified XML tag exists in the content.                          |
| TagName                   | 145     | "XML Data<br>Object"                       | Contains the name of the element.                                                            |
| TagStyle                  | 145     | "XML Data<br>Object"                       | Contains the style parameters used to display the tag.                                       |
| ТадТуре                   | 145     | "XML Data<br>Object"                       | Contains the type of flag that defines how the element is arranged when formatted.           |

| Method/Property/   | Details | In object                                  | Description                                                                                      |
|--------------------|---------|--------------------------------------------|--------------------------------------------------------------------------------------------------|
| Event              |         |                                            |                                                                                                  |
| textareaAttributes | 170     | "Parameters<br>Object"                     | Optional attributes to the TEXTAREA tag.                                                         |
| Thumbnail          | 127     | "Image Editor<br>Object"                   | Creates a thumbnail of the current image or a specified image file.                              |
| Title              | 163     | "eWebEditPro<br>ActiveX Control<br>Object" | A document title for page.                                                                       |
| ToolbarAdd         | 129     | "Toolbars<br>Object"                       | Creates a toolbar and adds it to the toolbars available to the user.                             |
| ToolbarModify      | 129     | "Toolbars<br>Object"                       | Modifies an existing toolbar.                                                                    |
| Toolbars           | 130     | "eWebEditPro<br>ActiveX Control<br>Object" | Returns a reference to the Toolbar Interface object.                                             |
| TransferMethod     | 157     | "Automatic<br>Upload Object"               | Specifies how the Automatic Upload mechanism performs an upload when local files are detected.   |
| TransferMethod     | 157     | "Parameters<br>Object"                     | The name of the upload method used if the<br>ProvideMediaFile method is called.                  |
| TransferRoot       | 147     | "Automatic<br>Upload Object"               | The destination path where the image will be placed.                                             |
| TransferRoot       | 158     | "Parameters<br>Object"                     | The destination path where the image will be placed.                                             |
| Transform          | 130     | "XML Object"                               | Performs a transformation on the document content given to the method.                           |
| TransformOnLoad    | 140     | "XML Object"                               | Sets or reads the XSLT file used when whole content is loaded.                                   |
| TransformOnSave    | 140     | "XML Object"                               | Sets or reads XSLT file used when whole content is extracted from the editor.                    |
| type               | 166     | "Button Tag<br>Object"                     | Determines the form of the popup edit button.                                                    |
| type               | 167     | "Event Object"                             | The name of the current event without the "on" prefix.                                           |
| type               | 176     | "Instances<br>Object"                      | Indicates which type of editor was created on page.                                              |
| upgradeNeeded      | 180     | "eWebEditPro<br>ActiveX Control<br>Object" | If true, an older version <b>eWebEditPro+XML</b> is installed<br>and needs to be upgraded.       |
| UploadConfirmMsg   | 131     | "Automatic<br>Upload Object"               | Sets user message displayed on the user intervention dialog.                                     |
| url                | 172     | "InstallPopup<br>Object"                   | Specifies URL of Web page to display in popup window when an automatic installation is expected. |

| Method/Property/<br>Event | Details | In object                                  | Description                                                                                      |
|---------------------------|---------|--------------------------------------------|--------------------------------------------------------------------------------------------------|
| url                       | 173     | "Popup Object"                             | The URL to the Web page that contains the editor that appears in the popup window.               |
| UseHTMLString             | 131     | "Parameters<br>Object"                     | Information from given HTML string is placed into the appropriate Media object properties.       |
| UsePassV                  | 158     | "Parameters<br>Object"                     | If true, FTP works in passive mode.                                                              |
| Validate                  | 132     | "XML Object"                               | Validates a given set of content.                                                                |
| ValidChildElement         | 133     | "XML Data<br>Object"                       | Offers a quick check to determine if a given element is valid within the current element.        |
| ValidConnection           | 158     | "Parameters<br>Object"                     | If <b>true</b> , system made valid connection with current connection parameters.                |
| ValidExtensions           | 147     | "Automatic<br>Upload Object"               | The file extensions of images that can be uploaded, entered as a comma-delimited string.         |
| ValidExtensions           | 158     | "Parameters<br>Object"                     | File extensions of images that can be uploaded.                                                  |
| value                     | 166     | "Button Tag<br>Object"                     | Determines the value of the popup edit button.                                                   |
| Version                   | 180     | "eWebEditPro<br>Object"                    | The version of the control.                                                                      |
| versionInstalled          | 163     | "eWebEditPro<br>ActiveX Control<br>Object" | Retrieves the version of the control.                                                            |
| VerticalSpacing           | 158     | "Parameters<br>Object"                     | The value of the vertical spacing attribute of the HTML image tag.                               |
| WebPathName               | 159     | "Parameters<br>Object"                     | The Web accessible name of the specified file.                                                   |
| WebRoot                   | 147     | "Automatic<br>Upload Object"               | The base location for accessing uploaded images from a Web page.                                 |
| width                     | 165     | "Image Tag<br>Object"                      | Determines the width of a popup window.                                                          |
| width                     | 177     | "Instances<br>Object"                      | The width of editor assigned when created.                                                       |
| windowFeatures            | 172     | "InstallPopup<br>Object"                   | Specifies popup window features as defined for standard JavaScript window.open() method.         |
| windowFeatures            | 173     | "Popup Object"                             | The parameters passed to the standard JavaScript window.open() method.                           |
| windowName                | 172     | "InstallPopup<br>Object"                   | Specifies the name of the popup window.                                                          |
| windowName                | 174     | "Popup Object"                             | The name assigned to the popup window created by the standard JavaScript function window.open(). |

| Method/Property/<br>Event | Details | In object                                  | Description                                                                                              |
|---------------------------|---------|--------------------------------------------|----------------------------------------------------------------------------------------------------|
| XmlHeader                 | 141     | "XML Object"                               | An alternative, and more direct, method of accessing XML header information.                             |
| xmlInfo                   | 164     | "eWebEditPro<br>ActiveX Control<br>Object" | Dynamically assigns XML and custom tag configuration data that is external to normal configuration data. |
| XMLProcessor              | 133     | "eWebEditPro<br>ActiveX Control<br>Object" | Retrieves interface to XML Object (only available with eWebEditPro+XML).                                 |

# Master List of Methods

# Method: ActiveTag

**Description:** Retrieves a reference to a CXMLData object that contains the tag that is applied to the current selection.

See Also: "Method: IsValid"

Object: "XML Object"

Type: CXMLData Object

Parameters: none

**Example:** This example shows how to retrieve the name of the currently active element.

```
function retrieveCurrentTagName(sEditorName)
{
    var objXML = eWebEditPro.instances[sEditorName].editor.XMLProcessor();
    var objTag = objXML.ActiveTag();
    return(objXML.getPropertyString("TagName"));
}
```

# Method: addEventHandler

**Description:** Defines event handlers for **eWebEditPro+XML** events, such as onready.

Instead of setting eWebEditPro.onready = your\_onready\_handler, which replaces any handler that may have been assigned, use the following:

eWebEditPro.addEventHandler("onready", your\_onready\_handler);

This method adds an event handler to a list of handlers that are called when the onready event fires. The generic syntax is:

object.addEventHandler(event\_name, event\_handler)

Parameters: the name of the event, the event handler

# Method: AddFileForUpload

**Description:** Adds a file to the list of files to upload. This file does not need to exist and does not need to be in the content. When a file is added, the status is set to 1.

See Also: "Method: ListFilesWithStatus"

Object: "Automatic Upload Object"

#### Parameters

| Parameter     | Туре   | Description                                    |
|---------------|--------|------------------------------------------------|
| LocalFileName | String | The name and path of the local file to upload. |
| Description   | String | The description of the file.                   |

#### Example

objAuto.AddFileForUpload(strLocalFile, strDescription)
objAuto.AddFileForUpload("C:\My Pictures\images\me.gif, "A picture of me last weekend.")

### Return: None

## Method: addInlineStyle

**Description**: Adds an inline <STYLE>... </STYLE> to the document header.

Object: "eWebEditPro ActiveX Control Object"

#### Syntax

strReturnValue = eWebEditPro.Editor1.addInlineStyle (strSelector, strStyle)

#### Parameters

**strReturnValue** - If successful, strReturnValue is equal to strStyle. If unsuccessful, strReturnValue is an error message.

**strSelector** - The tag to which the strStyle is applied. Note that the strSelector should not represent more than one tag. To apply the same style to multiple tags, add a style for each tag.

strStyle - The CSS syntax style to apply to the strSelector tags in the content.

#### Remarks

The new style sheet overrides rules for existing tags. For example, if a style sheet affects P, LI and DIV, and there is a call to addInlineStyle that "adds" a style for the P tag, the new P style overrides the existing P style, but the LI and DIV styles remain in effect.

The strStyle syntax starts and ends with the style information. The function supplies the curly brackets that surround the style information. For example:

strResult = eWebEditPro.Editor1.addInlineStyle("P", "font-family:Arial")

### Example

#### This adds style H4, identified by the style title "UserH4," to the document header.

```
strNewStyle = eWebEditPro.Editor1.addInlineStyle("H4", "font-
size:22pt;margin:15;color:blue;font-family:""Century Gothic""", "UserH4")
```

#### As a result, the header HTML now has this extra content.

```
<STYLE title=UserH4>H4 {COLOR: blue; FONT-FAMILY: "Century Gothic"; FONT-SIZE: 22pt; MARGIN: 15px
```

# **Method: AddItem**

**Description:** In an edit control, this method sets the text. In a list box, it adds an item to the dropdown list. Otherwise, it does nothing.

Object: "Command Item Object"

Parameters

| Parameter  | Туре   | Description                                                                                                    |
|------------|--------|----------------------------------------------------------------------------------------------------|
| ItemText   | String | The text of the selection.                                                                                                    |
| ItemData   | Long   | Data associated with the command. If<br>this is omitted or 0 (zero), the data<br>returned with the selection is the 0-based<br>index into the list.                            |
| StrCmdName | String | Command to associate with the list<br>selection. If this is a value, the specified<br>command name is sent to the client in<br>place of the command that contains the<br>list. |

Return: Nothing

## Method: addLinkedStyleSheet

Description: Adds a linked style sheet reference to the document header.
Object: "eWebEditPro ActiveX Control Object"
Syntax
strReturnValue = eWebEditPro.Editor1.addLinkedStyleSheet(strURL)

### Parameters

| Parameter      | Description                                                                                 |
|----------------|---------------------------------------------------------------------------------------------|
| strReturnValue | If successful, strReturnValue is equal to strURL. If unsuccessful, strReturnValue is blank. |
| strURL         | The URL of the style sheet to link to.                                                      |

#### Remarks

The new style sheet overrides rules for existing tags. For example, if a style sheet affects P, LI and DIV, and there is a call to addLinkedStyle that "adds" a style for the P tag, the new P style overrides the existing P style, but the LI and DIV styles remain in effect.

#### Example

strMyStyleReturn = eWebEditPro.Editor1.addLinkedStyleSheet("http://www.ourcompany.com/styles/
mystyles.css")

#### As a result, the header HTML now has this extra content.

<LINK href="http://www.ourcompany.com/styles/mystyles.css" rel=stylesheet title= http:// www.ourcompany.com/styles/mystyles.css>

# Method: AddListItem

**Description**: Adds an item to the end of the list. *See Also:* "Specifying Items in a Select List Field"

Object: "XML Data Object"

#### Parameters:

| Parameter  | Description           |
|------------|-----------------------|
| strCaption | the display text      |
| strValue   | the value if selected |

Return: error code. 0=no error.

#### Example

JavaScript example

```
objDDField.AddListItem("Agree", "1");
objDDField.AddListItem("Disagree", "-1");
objDDField.AddListItem("Don't know", "0");
```

# Method: AddNamedData

**Description:** Adds the named data set to individual upload files in the file store. **Object:** "Automatic Upload Object"

Parameters

| Parameter  | Туре   | Description                                                          |
|------------|--------|----------------------------------------------------------------------|
| filename   | string | The filename in the file store to which the named data set is added. |
| data name  | string | The name/id of the named data set.                                   |
| data value | string | the value/data of the named data set.                                |

### Example

objAuto.AddNamedData(sFileName, sDName, sDValue);

or

objAuto.AddNamedData("c:\abc.jpg", "id", "123");

### Return: boolean

# Method: AddSchema

**Description:** This method loads a schema file. You can add any number of schemas.

The last schema loaded becomes the active schema, so adding a schema also selects it.

If the namespace is empty, the location of the schema is used. If a namespace is specified in the schema, that namespace is used in place of the requested namespace.

Since the namespace can be different than requested, after a schema is loaded, the namespace should be retrieved using the ActiveSchema property to ensure that you have the correct namespace for the loaded schema.

See Also: "Working with Schemas" on page 666

#### Object: "XML Object"

**Return:** Boolean - If **true**, the load was successful. Check the error properties for errors.

## Parameters:

| Name         | Туре   | Description                                                                                                    |
|--------------|--------|----------------------------------------------------------------------------------------------------|
| strSchemaLoc | String | The path to the schema file. This can be either a relative or a fully qualified path.                                                                                            |
|              |        | The path must point to a file it cannot be a stream like what is allowed with XML data.                                                                                          |
|              |        | The file must be accessible to the <b>eWebEditPro+XML</b> session.                                                                                                    |
| strNameSpace | String | The namespace to associate with this schema. If blank,<br>the location of the schema is used. If the namespace is<br>specified in the schema, that namespace is used<br>instead. |
|              |        | Use the ActiveSchema property to retrieve the final namespace attached to this schema.                                                                                           |

### Example:

```
function GetXMLProcessor(sEditorName)
{
   return(eWebEditPro.instances[sEditorName].editor.XMLProcessor());
}
function LoadSchema(sEditorName, sSchemaLocation, sNameSpace)
{
   var objXmlDoc = GetXMLProcessor(sEditorName);
   objXmlDoc.AddSchema(sSchemaPath, sNSTarget);
   if(0 != objXmlDoc.getPropertyInteger("ErrorCode"))
   {
      alert("Error: " + objXmlDoc.getPropertyString("ErrorReason"));
    }
}
```

# Method: AnySchemasLoaded

Description: This method determines if any schemas are currently loaded. See Also: "Working with Schemas" on page 666 Object: "XML Object" Parameters: None Return: Boolean - True if any schemas are loaded. Example:

```
function OfferElementAttributes(sEditorName)
{
    var objXmlDoc = eWebEditPro.instances[sEditorName].editor.XMLProcessor();
    if(objXmlDoc.AnySchemasLoaded())
    {
        ShowAnyValidAttributes(sEditorName);
     }
    else
    {
        alert("There are no schemas loaded. Please load a schema to provide valid attributes.");
    }
}
```

# Method: ApplyTag

# Description:

WARNING!

No changes made to an XML Data tag are reflected in the content until this tag is applied.

Applies the given CXMLData object information to the currently accessed inner tag in the content of the object. All information within the XML Data object is used to create the tag and replace the currently active tag. This includes any tag content contained within the object.

So, you can use this method to change an entire document. If the root tag is the current tag and the tag is replaced, the entire document is changed to match the contents of the tag object.

When a change is made to an XML Data object that contains a selected tag, those changes are not immediately seen in the content. Instead, the changes are stored in the object until the object is applied. This transfers all changes into the content. The changes need to be stored and then applied at once for performance reasons.

### Object: "XML Object"

Return: Boolean - True if the tag object could be applied.

#### Parameters:

| Name       | Туре     | Description                                                                                                    |
|------------|----------|----------------------------------------------------------------------------------------------------|
| objTagData | XML Data | The XML Data object that contains the tag information.<br>The currently active tag is completely replaced with the<br>given tag. |

**Example:** You must apply a tag to the document before any changes made to the tag are reflected in the document's content. This is very important.

objXmlDoc.ApplyTag(objTag);

# Method: AskOpenFile

**Description:** Displays a dialog that prompts the user to select an image to edit. **Object:** "Image Editor Object"

Parameters

None

### Remarks

This method lets the client application or script externally bring up the Open File dialog.

Return: Boolean - The status of bringing up the dialog.

A **True** value means the dialog was successful. Otherwise, there was an error. A cancel does not count as an error.

# Method: AskSaveAs

**Description:** Displays a dialog that asks the user to select a format and file name for the current image.

Object: "Image Editor Object"

Parameters: None

Remarks

This method offers the client application or script the ability to display the "Save As" dialog to the user.

**Return:** String - the full file name that the user saved as the image. An empty string denotes an error or a cancel.

# Method: AskSelectColor

**Description:** Displays a dialog in which the user can choose a color and line size of a recently-drawn annotation.

Object: "Image Editor Object"

| Attributes X                     |
|----------------------------------|
| Line Attributes Color Attributes |
| Primary Color:                   |
| OK Cancel                        |

## Parameters

None

# Method: AttributeValueDefault

**Description:** Returns the default value defined in the schema for the given attribute in the current element. If there is no default and a list of valid values is defined in the schema, the first item in the list is returned. Otherwise, the return value is empty.

## Object: "XML Data Object"

Return: String - The default value for the attribute.

### Parameters:

| strAttribute | String | The attribute whose default value you are retrieving. |
|--------------|--------|-------------------------------------------------------|
|--------------|--------|-------------------------------------------------------|

### Example:

This example processes all of an attribute's valid values and shows which one is the default.

```
function ShowValidAttributeValuesWithDefault(sEditorName, sAttribute)
{
   var objXmlDoc = eWebEditPro.instances[sEditorName].editor.XMLProcessor();
   var objTag = objXmlDoc.ActiveTag();
   var idData = 0
   var strVals = "";
   var strDefVal = "";
   strVals = objElem.ElementAttributeValues(sAttribute, "|");
   if(0 != strVals.length)
    {
       var aryData = strVals.split("|");
        strDefVal = objTag.AttributeValueDefault(sAttribute);
        for(idData = 0; idData < aryData.length; idData++)</pre>
        ł
            if(strDefVal == aryData[idData])
{
                alert("Attribute Value: " + aryData[idData] + " [ default ]");
            }
            else
            {
                alert("Attribute Value: " + aryData[idData]);
            }
        }
    }
    else
    {
       alert("There are no defined values for " + sAttribute);
    }
}
```

## Method: autoInstallExpected

**Description:** Returns a boolean that indicates whether an automatic download and installation of **eWebEditPro+XML** is expected or not. This value can be used to display a message informing the user what to expect while **eWebEditPro+XML** is installed.

See Also: "Client Installation Pages" on page 297

#### Parameters

| Parameter | Description                                                                                                   |
|-----------|----------------------------------------------------------------------------------------------------|
| true      | Automatic installation is supported and <b>eWebEditPro+XML</b> is either not installed or requires upgrading. |
| false     | Either automatic installation is not supported or the correct version of <b>eWebEditPro+XML</b> is installed. |

# Method: AvailableSchemas

**Description:** This method retrieves all of the namespaces of the loaded schemas in a delimited string.

See Also: "Working with Schemas" on page 666

Object: "XML Object"

Return: String - The list of namespaces for loaded schemas.

### Parameters:

| Name     | Туре   | Description                                                                                                    |
|----------|--------|----------------------------------------------------------------------------------------------------|
| strDelim | string | The delimiter to use for the string of namespaces. If this is an empty string, the pipe character ( ) is used. |

Example: This example lists all of the loaded schemas.

```
function ListLoadedSchemas(sEditorName)
```

```
{
   var objXmlDoc = eWebEditPro.instances[sEditorName].editor.XMLProcessor();
   var strVals = objXmlDoc.AvailableSchemas(" | ");
   var strActive = objXmlDoc.getPropertyString("ActiveSchema");
    // The method objXmlDoc.AnySchemasLoaded() could also have been
    // used here to determine if any shemas are loaded, but checking
    // the length of the returned string will do the same thing, and
    // we have gone to the trouble of retrieving it, so we will use
    // it to check for any valid schemas.
    if(strVals.length > 0)
    {
        var aryVals = strVals.split("|");
        var idx = 0;
        for(idx = 0; idx < aryVals.length; idx++)</pre>
        {
            if(aryVals[idx] == strActive)
            {
                alert("Loaded Schema: " + aryVals[idx] + " ** Active **");
            }
            else
            {
                alert("Loaded Schema: " + aryVals[idx]);
            }
        }
    }
    else
    {
        alert("There are no schemas loaded.");
    }
}
```

## Method: BodyStyle

Description: Sets/gets the document's body style.

BodyStyle adds an inline style to the document header. It does *not* add attributes to the Body tag.

Object: "eWebEditPro ActiveX Control Object"

### Syntax

eWebEditPro.Editor1.bodyStyle = strCssText

#### **Parameters Set**

New\_BodyStyle - The CSS style (without curly braces) for the new body style.

#### Parameters Get

(return value) - The CSS of the current body style.

### Example

The following creates an inline body style that sets the document font to red Arial.

eWebEditPro.Editor1.bodyStyle = "color:red;font-family:Arial"

strBodyStyle now looks like this.
BODY {
 COLOR: red; FONT-FAMILY: Arial
}

# Method: BuildErrorDescEng

**Description:** Retrieves a full error description in English. This description contains the error code, description, file location, and any other information to aid in understanding the error.

The error could also be assembled by the client using the other error methods.

Object: "XML Object"

Return: String - A detailed description of the current error.

Parameters: None

Example:

alert(objXmlDoc.BuildErrorDescEnd());

# **Method: CanInsert**

**Description:** This method returns a value that indicates whether or not a user can insert a tag at the current position.

Object: "XML Data Object"

Return: Boolean

**True** means that tags or contents can be inserted at the current cursor location of the retrieved tag.

False means that data cannot be inserted at the cursor location. This would happen if

- the cursor is in a location in the tag that cannot accept content, such as the description area, or
- the current tag is marked as uneditable

#### Parameters: None

#### Example:

```
function InsertElementData(sEditorName, sElementData)
{
    var objElem = GetCurrentXMLTag(sEditorName);
    if(true == objElem.CanInsert())
    {
        eWebEditPro.instances[sEditorName].editor.PasteHTML(sElementData);
        //alert("Insert is possible.");
    }
    else
    {
        alert("Can't insert at this location.");
    }
}
```

# **Method: Clear**

**Description:** In a list box, this method clears all entries. In an edit box, it clears the text. In a toggle, it ensures that it is un-toggled.

Object: "Command Item Object" Parameters: none

Return: Nothing

# Method: ClearList

Description: Removes all the items from list. See Also: "Specifying Items in a Select List Field"

Object: "XML Data Object"

### Parameters:

none

Return: error code. 0=no error.

### Example:

Javascript example

objDDField.ClearList();

# Method: ClearStylesFromTags

Description: Removes the style attribute from all tags in the document.

Object: "eWebEditPro ActiveX Control Object"

Syntax

eWebEditPro.Editor1.clearStylesFromTags

#### Parameters

none

#### Example

Given the style sheet added inline and the call to PopulateTagsWithStyles:

```
Dim bResult As Boolean
```

```
strResult = eWebEditPro.Editor1.addLinkedStyleSheet(App.Path & "\testpage.css")
bResult = eWebEditPro1.PopulateTagsWithStyles
```

#### The resulting HTML looks like this.

```
<H1 style="BOTTOM: 0px; FILTER: ; FONT-FAMILY: 'Arial'; FONT-SIZE: 11pt; MARGIN: 0in">This
text is styled by testpage3.css</H1>
<H2 style="BOTTOM: 0px; FILTER: ; FONT-FAMILY: 'Arial'; FONT-SIZE: 10pt; MARGIN: 0in">This
text is styled by testpage3.css</H2>
```

Calling ClearStylesFromTags removes the styles and produces:

<H1>This text is styled by testpage3.css</H1>
<H2>This text is styled by testpage3.css</H2>

## Method: CmdFirst

**Description:** Sets the command object to look at the first command in the menu or toolbar. All methods in the CCommandItem interface apply to that command. You must use the object's other properties and methods to obtain information on the command.

This method works with CmdNext.

Object: "Command Item Object"

# Method: CmdNext

**Description:** Sets the command object to look at the next command in the menu or toolbar. All methods in the CCommandItem interface will apply to that command. You must use the object's other properties and methods to obtain information on the command.

A return value of "**false**" means there is no next command. If "**false**", the command reference does not change and remains on the previous command.

This method works with CmdFirst.

Here is an example of how to use these methods.

Object: "Command Item Object"

# Method: CommandAdd

Description: Adds a command to the specified toolbar.

Object: "Toolbars Object"

Parameters

| Parameter      | Туре   | Description                                                                                                    |
|----------------|--------|----------------------------------------------------------------------------------------------------|
| CommandName    | String | The name of the command to add. When selected, this is the string value sent up as the command. See Also: "Commands" |
| CommandCaption | String | The caption to use next to the command.                                                                              |
| ToolTip        | String | Tool tip text that pops up when the cursor hovers over a command.                                                    |
| ImageFile      | String | The file to use as the icon image. This can also be one of the internal image definitions.                           |
| Options        | Long   | Bit field of etbToolbarOptions bits describing specific options for the toolbar.<br>See Also: "etbToolbarOptions".   |
| Style          | Long   | The style from the etbCommandStyles set of values.<br>See Also: "etbCommandStyles".                                  |

| ToolbarName | String | The name of the toolbar to attach this command<br>to. If left blank, it is not assigned to a toolbar but is<br>available for customization. |
|-------------|--------|----------------------------------------------------------------------------------------------------|
|             |        |                                                                                                    |

### Return:

This command returns a reference to the command item that was created. Be sure to check that the command is *not* nothing (that is, null) before using it.

# Method: CommandDelete

**Description:** Deletes a command from a toolbar. If a toolbar name is not specified, it is deleted from all locations.

**Object:** "Toolbars Object"

Parameters

| Parameter   | Туре   | Description                                                                                                    |
|-------------|--------|----------------------------------------------------------------------------------------------------|
| CommandName | String | The command to remove.                                                                                                    |
| ToolbarName | String | The toolbar from which to remove the command. If<br>this is blank, or not included, the command is<br>removed from all toolbars. |

Return: There is no return value from this routine.

# Method: CommandItem

**Description:** Retrieves the interface directly to the command item.

For a list of methods and properties available to the CommandItem object, see "Command Item Object" on page 25.

**Object:** "Toolbars Object"

Parameters:

| Parameter   | Туре   | Description              |
|-------------|--------|--------------------------|
| CommandName | String | The command to retrieve. |

Return: This returns a reference directly to the command item.

# Method: ConvertImage

**Description:** Converts a specified image into a file format requested by the client. The imgfmt element of the configuration data determines which graphic file formats are available in your system.

See Also: "imgfmt" on page 584

This method differs from the SaveAs method in that it does not depend on the current image. Instead, it lets the client application or script quickly change any file's format.

Object: "Image Editor Object"

#### Parameters

| Parameter     | Туре   | Description                                                                                                    |
|---------------|--------|----------------------------------------------------------------------------------------------------|
| SrcImagePath  | String | The path to the image to convert. If this is empty, the current image is converted and saved.                                                                                                    |
| DestImagePath | String | The location and name to which to save<br>the image. If the file extension specified<br>in this parameter does not match the<br>format parameter, the extension is<br>modified to match the format. |
| Format        | String | The format in which to save the image.<br>See Also: "Specifying Image Format" on<br>page 590                                                                                                    |
| ColorDepth    | Long   | The depth of the color conversion.<br>See Also: "Specifying Color Depth" on<br>page 590                                                                                                    |

#### Remarks

If an image is identified, it is loaded and saved to the given destination in the given format.

See Also: "Method: SaveAs" on page 117

Return: String - The path to the saved file, with any extension modifications.

If not an empty string, the conversion was a success. If empty, the conversion failed.

See Also: "Method: ErrorDescription" on page 78

# **Method: create**

**Description:** Creates an instance of an in-line editor in the page. Returns an instance object, which is also added to the instances array.

If successful, the editor's name is added to the **eWebEditPro+XML** object to permit easy access to the ActiveX control.

#### Parameters:

**name** - Name of the editor. Must match the name of a standard HTML element (typically an input type= hidden) unless the content is to be manually loaded and saved. If the editor is placed on the popup editor page (e.g., ewebeditpropopup.htm), the name is arbitrary.

See Also: "Appendix A: Naming the eWebEditPro+XML Editor" on page 778

width - The width of the editor in pixels or a percent. For example, 700 or "100%".

**height** - The height of the editor in pixels.

If the editor cannot be displayed because **eWebEditPro+XML** is not supported or not installed, a textarea element appears in its place as close in size as possible. Textarea size is specified in rows and columns instead of pixel width and height. You can specify the rows and columns in the parameters object.

**parameters** (optional) - Optional parameters object for **eWebEditPro+XML**. If not specified, the parameters in the **eWebEditPro+XML** object are used. Parameters supplied to the popup editor take precedence over these.

Object: "eWebEditPro Object"

## Method: createButton

**Description:** Creates an instance of a button which, if clicked, opens a popup window with the editor in it.

This method must be called even when a custom button is used instead of the standard HTML button. The creation of a standard HTML button may be suppressed by clearing the parameters.buttonTag, in which case, the custom button must call the edit method.

### Parameters:

**buttonName** - The name of the HTML button element to create. The caption that appears on the button is defined as popupButtonCaption in ewebeditpromessages.js. (See "The ewebeditpromessages File" on page 292.)

elementName - The name of the HTML element that stores the content. The element name may contain the form name to differentiate elements of the same name in different forms, for example: "frmMain.Content".

This name is passed to the edit method when the button is clicked.

**parameters** (optional) - Optional parameters object for **eWebEditPro+XML**. If not specified, the parameters in the **eWebEditPro+XML** object are used.

Object: "eWebEditPro Object"

## Method: CreateNew

**Description:** Creates or saves a new image. **Object:** "Image Editor Object"

### Parameters

| Parameter | Туре | Description                                                                             |
|-----------|------|-----------------------------------------------------------------------------------------|
| Width     | Long | Width of new image in pixels                                                            |
| Height    | Long | Height of new image in pixels                                                           |
| Depth     | Long | Number of colors to give the image<br>See Also: "Specifying Color Depth" on<br>page 590 |

### Remarks

If the current image has been edited but not saved, the user is asked to save the image.

If there is no current image, a new image is created with no prompting.

**Return:** Boolean - The success of the creation. A true denotes success, a false failure.

# Method: DelimitAttributes

**Description:** This functionality can help a client script process attributes returned from Attributes property. This function formats the values into a set of attributes and values separated by the delimiter value given. This makes parsing the attributes and values easier for the client.

The delimiter used is the pipe () character. For example, this attribute set: attr1="hello" attr2="world"

Is parsed into: attr1 | hello | attr2 | world

The client then performs a split operation on the string. The client does not need to process the white spaces and equal signs.

See Also: "Method: FormatDelimitedAttributes"; "Delimiting and Un-Delimiting Attributes"

Object: "XML Data Object"

Return: String - The attributes delimited for easy use.

Parameters:

| strAttributes | String | The attributes to parse and delimit. |
|---------------|--------|--------------------------------------|
|---------------|--------|--------------------------------------|

Example:

```
function ShowSetAttributes(sEditorName)
   var objXmlDoc = eWebEditPro.instances[sEditorName].editor.XMLProcessor();
   var objTag = objXmlDoc.ActiveTag();
   var idAttr = 0;
   var strVals = objTag.getPropertyString("Attributes");
   strVals = objTag.DelimitAttributes(strVals);
   if(strVals.length > 0)
    {
        var aryAttrs = strVals.split("|");
        for(idAttr = 0; idAttr < aryAttrs.length; idAttr+=2)</pre>
        {
            alert("Attribute " + aryAttrs[idAttr] + " = " + aryAttrs[idAttr+1]);
    }
    else
    {
        alert("There are no attributes for this element.");
    }
}
```

## Method: disableStyleSheet

**Description**: Enables or disables a linked or inline style sheet as identified by its title.

Object: "eWebEditPro ActiveX Control Object"

#### Syntax

eWebEditPro.Editor1.disableStyleSheet (strTitle, bDisabled As Boolean)

### Parameters

**strTitle** - A unique identifier that represents this style sheet. For an inline style sheet, the title is the tag that the style affects; for a linked style sheet, the title is the style sheet's URL.

**bDisabled** - Boolean: True: disable the style sheet; (False is not operational as a value)

#### Example

Assume that you added an inline style sheet.

strResult = eWebEditPro.Editor1.addInlineStyle("P", "font-family:Arial")

This code disables that style sheet.

eWebEditPro.Editor1.disableStyleSheet "P", True

#### This code re-enables it.

eWebEditPro.Editor1.disableStyleSheet "P", False

## Method: disableAllStyleSheets

**Description**: Enables or disables all style sheets for an editor.

Object: "eWebEditPro ActiveX Control Object"

Syntax

eWebEditPro.Editor1.disableAllStyleSheets()

# Method: DocumentTemplate

**Description:** Uses the active schema to generate a skeleton document template. This template consists of the XML declaration tag, the root tag defined in the schema, and any required elements and attributes under the root element.

Limitations:

- A schema must be loaded and actively selected
- The functionality is only available for XML documents

### Object: "XML Object"

Return: string - the template. For example:

### Parameters: None

#### Example:

```
function ShowDocumentTemplate(sEditorName)
{
     var strVal = "";
     var objXml = eWebEditPro.instances[sEditorName].editor.XMLProcessor();
     strVal = objXml.DocumentTemplate();
     alert(strVal);
}
```

## Method: DuplicateTag

Description: This method creates a duplicate of a given tag.

When a tag is retrieved through the ActiveTag method, the returned object becomes invalid after the next call to ActiveTag. If the client need to store a tag, it must create a duplicate of that tag.

This function copies all tag information into the new XML Data object. This information can be stored and used later with other attributes and methods, such as ApplyTag.

Object: "XML Object"

Return: CXMLData Object - A copy of the given XML Data object.

Parameters:

| Name   | Туре    | Description                                                            |
|--------|---------|------------------------------------------------------------------------|
| objTag | XMLdata | The XML Data object containing the tag data to copy into a new object. |

### Example:

var objNewTag = objXmlDoc.DuplicateTag(objOldTag);

## Method: edit

**Description:** Opens a popup window with the editor in it. This method is called when the button created by createButton is clicked.

### Parameters:

**elementName** - The name of the HTML element that stores the content. The element name may contain the form name to differentiate elements of the same name in different forms, for example: "frmMain.Content".

Object: "eWebEditPro Object"

# Method: EditFile

Description: Loads the given file for user editing.

Object: "Image Editor Object"

### Parameters

| Parameter | Туре   | Description                                                      |
|-----------|--------|------------------------------------------------------------------|
| FilePath  | String | The location of the file to edit. This file could be             |
|           |        | <ul> <li>on the local system</li> </ul>                          |
|           |        | • available on the server                                        |
|           |        | <ul> <li>a remote file accessed over the<br/>Internet</li> </ul> |

## Remarks

If the file is accessed over the Internet, it should be saved locally. See Also: "Method: Save" on page 116

**Return:** Boolean -The success of the load. A true denotes success, a false failure.

# Method: EditFromHtml

**Description:** Parses a specified HTML tag and extracts information about the image and associated named data from the attributes.

Object: "Image Editor Object"

Parameters

| Parameter | Туре   | Description                                     |
|-----------|--------|-------------------------------------------------|
| HTML      | String | The full HTML tag with all required attributes. |

## Remarks

The HTML string consists of a fully valid HTML tag. Only one tag is included. Here are some examples:

<img width=100 height=200 src="file:\\\c:\images\me.gif">

<body background="c:\mystuff\images\smooth.gif">

All valid attributes and custom attributes are maintained as named data values. The title or alt text is maintained as the description.

For non-IMG tags, the image name is contained in the BACKGROUND attribute. Otherwise, it is contained in the SRC attribute.

| Тад   | lmage<br>FileAttribute | TitleAttribute |
|-------|------------------------|----------------|
| body  | background             | title          |
| img   | src                    | alt            |
| table | background             | title          |
| td    | background             | title          |

**Return:** String - the name of the file contained within the tag.

# Method: ElementAttributes

Description: Used with the selected schema.

Returns valid attributes to the element delimited with the value specified in the strDelim string value.

You can use this method to display a list of valid attributes that the user can select from. If there are no attributes defined for the element or no schema is selected, the return value is empty.

Object: "XML Data Object"

**Return:** String - The valid attributes delimited with the character given to the function.

### Parameters:

| strDelim String | The delimiter to use between the attribute names. |
|-----------------|---------------------------------------------------|
|-----------------|---------------------------------------------------|

#### Example:

#### This example shows all valid attributes for a selected element.

```
function ShowValidAttributes(sEditorName)
{
   var objXmlDoc = eWebEditPro.instances[sEditorName].editor.XMLProcessor();
   var objTag = objXmlDoc.ActiveTag();
    var strVals = "";
   strVals = objTag.ElementAttributes("|");
   if(strVals.length > 0)
    {
        var aryAttrs = strVals.split("|");
        for(idAttr = 0; idAttr < aryAttrs.length; idAttr++)</pre>
        {
                alert("Attribute: " + aryAttrs[idAttr]);
        }
    }
    else
    {
        alert("There are no attributes for this element.");
    }
}
```

# Method: ElementAttributeValues

**Description:** Used with the selected schema.

Retrieves the valid values defined in the schema for the given attribute in the current element. The values are delimited using the delimiter value given to the method.

If no valid values are defined, this method returns an empty string.

Object: "XML Data Object"

Return: String - The valid values in a delimited format.

Parameters:

| strAttribute | String | The delimiter to use between attribute values. |
|--------------|--------|------------------------------------------------|
| SirAlinbule  | Otting | attribute values.                              |

Example: This example displays the valid values for an attribute.

```
function ShowValidAttributeValues(sEditorName, sAttribute)
   var objXmlDoc = eWebEditPro.instances[sEditorName].editor.XMLProcessor();
   var objTag = objXmlDoc.ActiveTag();
   var idData = 0
   var strVals = "";
   strVals = objElem.ElementAttributeValues(sAttribute, "|");
   if(0 != strVals.length)
    {
        var aryData = strVals.split("|");
        for(idData = 0; idData < aryData.length; idData++)</pre>
        {
            alert("Attribute Value: " + aryData[idData]);
    }
    else
    {
        alert("There are no defined values for " + sAttribute);
    }
}
```

# Method: ElementChildren

Description: Used with the selected schema.

Retrieves the valid elements defined in the schema for the current element. The values are delimited using the delimiter value given to the method.

If no valid child elements are defined, this method returns an empty string.

Object: "XML Data Object"

Return: String

Parameters:

| strAttribute String | The delimiter to use between element names. |
|---------------------|---------------------------------------------|
|---------------------|---------------------------------------------|

### Example:

This example shows all valid elements under a selected element.

```
function ShowValidElements(sEditorName)
{
   var objXmlDoc = eWebEditPro.instances[sEditorName].editor.XMLProcessor();
   var objTag = objXmlDoc.ActiveTag();
   var idx = 0;
   var strVals = objTag.ElementChildren("|");
   if(0 < strVals.length)</pre>
    {
        var aryVals = strVals.split("|");
        for(idx = 0; idx < aryVals.length; idx++)</pre>
        {
            alert("Element: " + aryVals[idx]);
        }
    }
    else
    {
        alert("There are no child elements within '" + objElem.TagName + "'.");
    }
}
```

## Method: ElementIsEmpty

Description: Used with the selected schema.

This method returns true if the selected element is defined to be empty.

Object: "XML Data Object"

Return: Boolean - true if the element is empty.

### Parameters: None

#### Example:

```
If(true == objTag.ElementIsEmpty())
{
    alert("The element does not contain any elements.");
}
else
{
    alert("The element contains child elements.");
}
```

# Method: ElementMaxCount

**Description:** Used with the selected schema.

This returns the maximum times this element can appear within its parent element. A value of -1 means that it is boundless.

Object: "XML Data Object"

Return: Long - The maximum number of times the element can appear.

## Parameters: None

#### Example:

alert("Maximum count is " + objTag.ElementMaxCount());

# Method: ElementMinCount

Description: Used with the selected schema.

This returns the minimum times this element can appear within its parent element. The lowest limit is 0 times, which means that it may not appear.

Object: "XML Data Object"

Return: Long - The minimum number of times the element can appear.

### Parameters: None

Example:

alert("Minimum count is " + objTag.ElementMinCount());

# Method: EnableCreation

**Description:** Enables or disables the user interface that allows the user to create a new image.

Object: "Image Editor Object"

Parameters

| Parameter | Туре    | Description                                                                                                    |
|-----------|---------|----------------------------------------------------------------------------------------------------|
| Allow     | Boolean | If <b>true</b> , the user can create a new image.<br>The default is <b>true</b> .                                             |
|           |         | Even if image creation is not allowed, the<br>client application or script can create a<br>new image.                         |
|           |         | To prevent users from creating new<br>images, make sure the script does not let<br>the user do so through the user interface. |

## Remarks

One of several methods that control the user interface so that content management systems can operate efficiently and effectively.

**Return:** Boolean - The setting's previous value so that the caller can restore the value later if needed.

# Method: EnableFormatChange

**Description:** Enables or disables the user's ability to change the file format and select the number of colors for an image.

## Object: "Image Editor Object"

## Parameters

| Parameter | Туре    | Description                                                                                                    |
|-----------|---------|----------------------------------------------------------------------------------------------------|
| Allow     | Boolean | If <b>true</b> , the user can change the image file's format and color depth. The default is <b>true</b> .                                         |
|           |         | See Also: "imgfmt" on page 584;<br>"Specifying Color Depth" on page 590                                                                            |
|           |         | Even if changing an image's format and<br>color depth is not allowed, the client<br>application or script can still change its<br>format or depth. |
|           |         | To prevent users from changing the format and color depth, make sure the script does not let the user do so through the user interface.            |

## Remarks

If an image was created, and no format is specified, this setting is ignored.

This is one of several methods that control the user interface so that content management systems can operate efficiently and effectively. For example, changing a file's format may break links to it.

**Return:** Boolean - The setting's previous value so that the caller can restore the value later if needed.

# Method: EnableNameChange

**Description:** Enables or disables a user's ability to change the name of the image file.

Object: "Image Editor Object"

Parameters

| Parameter | Туре    | Description                                                                                                    |
|-----------|---------|----------------------------------------------------------------------------------------------------|
| Allow     | Boolean | If <b>true</b> , the user can change the image file's name. The default is <b>true</b> .                              |
|           |         | See Also: "namechange" on page 584                                                                                    |
|           |         | Even if changing an image's name is not allowed, the client application or script can still change the file name.     |
|           |         | To prevent users from changing the name, make sure the script does not let the user do so through the user interface. |

### Remarks

If is an image was created and no name is specified, this setting is ignored.

This is one of several methods that control the user interface so that content management systems can operate efficiently and effectively. For example, changing a file's format may break links to it.

**Return:** Boolean - The setting's previous value so that the caller can restore the value later if needed.

# Method: ErrorClear

Description: Clears any current errors.

Object: "Image Editor Object"

Parameters: None

### Remarks

Errors are maintained internally. The client can always retrieve the last error, no matter how far back in the process the error occurred.

This method allows the client to clear errors to ensure that when the user sees an error, it occurred after the error was cleared.

Return: Void

# **Method: ErrorDescription**

Description: Retrieves a text description of the last error encountered.

Object: "Image Editor Object"

Parameters: None

### Remarks

Errors are maintained internally. The client can always retrieve the last error, no matter how far back in the process the error occurred.

There should be an attempt to translate all errors. The return string should be in the language of the user's system.

Return: String - the text description

# Method: ErrorValue

Description: Returns a numeric value representing the last error encountered.

Object: "Image Editor Object"

Parameters: None

#### Remarks

Errors are maintained internally. The client can always retrieve the last error, no matter how far back in the process the error occurred.

This method is used when there is a need to quickly check an error or to avoid the translation issue.

See Also: "Method: ErrorValue" on page 79

Return: Long - A number value defining the error.

# Method: EstimateContentSize

**Description:** Estimates the size of current content. Use this method with routines that quickly need to know the content size.

The true size is the size of the buffer returned when published content is cleaned and removed.

#### Parameters:

**ContentType** - The part of the content to examine. The value can one of these case-insensitive values.

- "whole" The whole HTML document.
- "body" The body of the content.
- "text" The size of the text in the content.

#### Object: "eWebEditPro Object"

**Return:** The returned long value is an estimate of the number of characters in the selected content.

#### Example

Examples of how the EstimateContentSize method can be used in ewep.js.

```
function eWebEditProEditor_save(objValueDestination)
{
    . . .
    if(!this.isSizeExceeded(this.editor.EstimateContentSize("WHOLE")))
    {
        this.status = EWEP_STATUS_SAVING;
        var sContent = eval('this.editor.' + this.editorGetMethod + '()');
    }
}
```
```
if (!this.isSizeExceeded(sContent.length))
      {
         objValueDestination.value = sContent;
         this.status = EWEP_STATUS_SAVED;
         this.initEvent("onsave");
         if (this.raiseEvent("onsave") == false)
         {
            return false;
         }
      }
      else
      {
         ShowSizeIsTooLarge(this, "save");
         return false;
      ļ
   }
   else
   {
      ShowSizeIsTooLarge(this, "save");
      return false;
   }
    . .
}
function ShowSizeIsTooLarge(objedit, seventsource)
{
   objedit.status = EWEP_STATUS_SIZEEXCEEDED;
   objedit.initEvent("onerror");
   objedit.event.source = seventsource;
   if (objedit.raiseEvent("onerror") != false)
   {
      if (eWebEditProMessages.sizeExceeded)
      {
         alert(eWebEditProMessages.sizeExceeded);
      }
   }
}
```

# Method: ExecCommand

**Description:** Directly executes a command name, with parameters, without going through the **eWebEditPro+XML** command mechanism.

The command is not returned to the client as with the higher level ExecCommand method.

Object: "Image Editor Object"

Parameters

| Parameter  | Туре   | Description                                                                                          |
|------------|--------|----------------------------------------------------------------------------------------------------|
| strCommand | String | A string containing the command, for example, cmdopen                                                |
| strText    | String | A string that may contain text data related to the command. Typically not used.                      |
| iData      | Long   | A long integer value that may contain<br>numeric data related to the command.<br>Typically not used. |

Return: None

## Method: ExecCommand

**Description**: Causes the editor to perform the specified operation.

Object: "eWebEditPro ActiveX Control Object"

For more information, see "Creating a Custom Command" on page 215 and "Standard Commands" on page 199.

### Method: FileExistsLocally

**Description:** Uses the value given to SrcFileLocationPath to determine if the file exists on the local system.

This can be used for error checking: if the user types in a bad path, this method can detect it.

**Object:** "Parameters Object"

Return: Boolean

### Method: FindDataField

**Description:** Finds the CXML data object specified by the given xpath. The xpath must start at the root, for example, /root/Group1/Field1.

The xpath can include numeric predicates, for example, /root/Group1[2]/ Field1, where Group1 allows more than one. Also, the xpath can be appended with pound sign (#) and number, for example, /root/Group1/Field1#2. This means "select the second field with xpath of /root/Group1/Field1".

**NOTE** This is *not* standard XPath.

### **NOTE** Predicate and #n are not useful in design mode because fields are not repeated.

**Object:** "Parameters Object"

Parameters

| Parameter    | Туре   | Description                        |
|--------------|--------|------------------------------------|
| string xpath | String | The xpath to the specified object. |

Return: the CXMLData object

## Method: FirstCommand

**Description:** Sets the current reference to the first command available. The reference value held by the script does not change. The reference change is internal to the command mechanism.

To further any enumeration, see "Method: NextCommand" on page 108.

Object: "Command Item Object"

### Parameters

| Parameter  | Туре   | Description                                                                                                    |
|------------|--------|----------------------------------------------------------------------------------------------------|
| StrName    | String | Receives the name of the first command.                                                                                     |
| StrCaption | String | Receives the caption of the command. If a text item, it is the text. If a list box, it is the currently selected item text. |

Return: If true is returned, it was able to find a command.

### **Method: Focus**

**Description:** Programmatically sets the focus to the **eWebEditPro+XML** editor using JavaScript. For example:

eWebEditPro.instances[sEditorName].editor.focus();

Object: "eWebEditPro ActiveX Control Object"

# Method: FormatDelimitedAttributes

**Description:** This method does the opposite of the DelimitAttributes method. This method is offered to help with client scripting.

When attributes are contained within a delimited string that uses a pipe (|) as a delimiter, this method reformats them as they would appear in an element. The resulting string can be used to assemble an element.

For example, this delimited list: attr1 hello attr2 world

Is formatted into: attr1="hello" attr2="world"

Object: "XML Data Object"

**Return:** String - The attribute/value pairs formatted for attributes within an element.

#### Parameters:

| strAttributes | String | The attribute/value pairs delimited with the pipe character. |
|---------------|--------|--------------------------------------------------------------|
|               |        |                                                              |

#### Example:

```
sAttrVals = objTag.FormatDelimitedAttributes(sDelimAttrs);
```

## Method: GetActiveStyleSheetTitles

**Description**: Returns a comma-delimited list of the titles of the active styles.

Object: "eWebEditPro ActiveX Control Object"

#### Syntax

strResult = eWebEditPro.Editor1.getActiveStyleSheetTitles

### Parameters

strResult - The comma-delimited result set

#### Example

Given this sequence of adding styles:

```
strResult = eWebEditPro.Editor1.addLinkedStyleSheet(App.Path & "\" & "ektNormal.css")
strResult= eWebEditPro.Editor1.addLinkedStyleSheet(App.Path & "\testpage.css")
strResult = eWebEditPro.Editor1.addInlineStyle("P", "font-family:Arial")
strResult = eWebEditPro.Editor1.addLinkedStyleSheet(App.Path & "\testpage3.css")
```

#### And this disable call:

eWebEditPro.Editorl.disableStyleSheet App.Path & "\" & "ektNormal.css", True
 The call:
 strResult = eWebEditPro.Editorl.getActiveStyleSheetTitles
 Yields the three remaining active styles (testpage.css, P, testpage3.css):
 [value of App.Path]\testpage.css,
 P,

[value of App.Path]\testpage3.css

# Method: getBodyHTML

**Description:** Saves the content within the BODY tags as HTML. The HTML is a valid fragment.

Object: "eWebEditPro ActiveX Control Object"

### Using getBodyHTML with eWebEditPro+XML

If you are using **eWebEditPro+XML** and a full XML document loads into the editor, getBodyHTML returns the full XML document. (That is, its behavior matches the getDocument method.) This happens for the following reasons:

- There is no "body" in an XML document.
- Any transformations may prevent the detection of any "body"-like content section.
- getBodyHTML is the default method used by the core JavaScript for retrieving content. The method ensures that if you use the default settings in the core JavaScript, the settings work with XML.

If you want to transform an XML document to make it look as well formatted as an HTML document, you must use the internal Load and Save transformation file settings. (An XML document internally transformed into HTML is still recognized as an XML document.)

If you load an XML document that was transformed into an HTML document outside of **eWebEditPro+XML**, the document is considered HTML, *not* XML. In this case, getBodyHTML retrieves only the body information.

#### Example:

Both of the buttons below return the same content if a full XML document is loaded.

<input type="button" value="View Full" onClick="window.document.frmeditor1.ViewHTML.value = eWebEditPro.instances['MyContent1'].editor.getDocument()">

<input type="button" value="View Body" onClick="window.document.frmeditor1.ViewHTML.value = eWebEditPro.instances['MyContent1'].editor.getBodyHTML()">

### Method: getBodyText

**Description:** Returns the content text without formatting. Note that *only* the text is returned, not the html code.

This method is used by browser-based email applications that need both content with HTML tags and content that is text only.

To use this method, first add a hidden field to post the text to the server. Then, when the content is saved, copy the text from the editor into the hidden field.

These steps illustrate how to use this method.

Add a hidden field to store the text. For example,
 <input type=hidden name="MyContentText1" value="">

 Add JavaScript to copy the text to the hidden field. Use the eWebEditPro.onsave event. This event fires when the content is saved, that is, copied from the editor to the hidden content field.

For example, if formName is the name of your form and MyContent1 is the name of the **eWebEditPro+XML** editor, use this code.

<script language="JavaScript1.2">
eWebEditPro.onsave = "document.formName.MyContentText1.value =
eWebEditPro.instances.MyContent1.editor.getBodyText()";
</script>

 Modify your server-side code to process the text. You may wish to save it in a database field for text searches without the HTML tags. Alternatively, you may wish to email the text to clients with text-only viewers.

Object: "eWebEditPro ActiveX Control Object"

## Method: GetContent

**Description:** Retrieves the specified content type from the current edit session. This can be the body of the content, the data entered, or just the header information. Supported content types are listed in "Content Type Categories" on page 570.

Object: "eWebEditPro ActiveX Control Object"

Parameter: String - the content type to retrieve

Return Type: String - the content retrieved

#### Example:

sContent = objInstance.editor.GetContent("htmlheader");

### Method: getDocument

Description: Saves the entire HTML document that is currently in the editor.

Object: "eWebEditPro ActiveX Control Object"

### Method: GetFieldValue

**Description:** Reads the value from the given data item. The return value is the value currently assigned to the data item.

Object: "Automatic Upload Object"

#### Parameters

| Parameter | Туре   | Description                |
|-----------|--------|----------------------------|
| ItemName  | String | The name of the data item. |

### Example

```
txtDataValue.Text = _
m_objUpload.GetFieldValue(txtDataName.Text)
```

#### Return

String

### Definition of a Field

A field is a named piece of data. When a file is transmitted to the server, fields transmit additional information about the file to the server. Fields consist of a *Field Name* and *Field Data*. The name identifies the field, while the data is the field's contents.

A server can examine the field data and act on the values. An example is a field that transmits the file's category. The server can read this field and, from the category value, determine where to upload the file.

The following is a subset of standard fields. They are normally filled in by the editor when a file is uploaded to the server.

| Field        | Description                                                                                                    |  |
|--------------|----------------------------------------------------------------------------------------------------|--|
| extension_id | A numeric ID that identifies the extension. This can be<br>used to categorize the file in a database. It is offered as<br>a convenience only.                                                                                                    |  |
| extensions   | The list of valid extensions specified in the configuration file.<br>The receiving client can review these extensions to ensure the file being uploaded is acceptable. If the file extension is not acceptable, set the discard attribute of the FILEINFO element to true.<br>See Also: "FILEINFO"                      |  |
| file_size    | The file's size in bytes – cannot change.                                                                                                    |  |
| file_title   | The file's description, title, or alt text.                                                                                                    |  |
| file_type    | A numeric value that corresponds to a file type.<br>The value lets a server script determine the type of file<br>being uploaded. The server can then decide how to<br>store and process the file.<br>For a list of file types and their corresponding numeric<br>values, see "Appendix D: Automatic Upload File Types". |  |
| height       | The height of the image in the file. If 0, the height is unknown.                                                                                                    |  |

| Field           | Description                                                                                              |
|-----------------|----------------------------------------------------------------------------------------------------|
| img_date        | The date of the file – cannot change.                                                                    |
| uploadfilephoto | The file selection field – cannot change.                                                                |
| web_media_path  | The requested logical location where a browser can find the file, such as http://www.mysite.com/uploads. |
| width           | The width of the image in the file. If 0, the width is unknown.                                          |

## Method: GetFileDescription

**Description**: Returns the description of a given file in the list of files added for upload. If the file does not exist in the current list of files, the return value is blank.

Object: "Automatic Upload Object"

Return Type: String

### Parameters

| Parameter | Туре   | Description                                                                                                    |
|-----------|--------|----------------------------------------------------------------------------------------------------|
| FileName  | String | The full path and name of the file. It<br>cannot be an abbreviated or relative<br>path.<br>The FileName is not case sensitive. |

#### Syntax

var sFileDesc = objAutoUpload.GetFileDescription(sUploadFilePathName)

### Example

```
var objAutoUpload =
    eWebEditPro.instances[g_sEditorName].editor.MediaFile().AutomaticUpload();
var sFileDesc = objAutoUpload.GetFileDescription(sUploadFilePathName);
```

## Method: GetFileStatus

**Description**: Retrieves the current upload status of the specified file in the list of files added for upload. The status can be a combination of any values below.

| Value | Description                                    |  |
|-------|------------------------------------------------|--|
| 0x00  | No activity/doesn't exist in the list of files |  |
| 0x01  | Local file not selected by user for upload     |  |
| 0x02  | Local file selected by user for upload.        |  |
| 0x04  | Keeping local and not allowing user selection  |  |
| 0x08  | Already uploaded                               |  |
| 0x10  | Local path but doesn't exist locally           |  |

If the specified file does not exist in the list, the return value is 0.

### Object: "Automatic Upload Object"

Return Type: Long

### Parameters

| Parameter | Туре   | Description                                                                                                    |
|-----------|--------|----------------------------------------------------------------------------------------------------|
| FileName  | String | The full path and name of the file. It<br>cannot be an abbreviated or relative<br>path.<br>It is not case sensitive. |

### Syntax

ar sFileStat = objAutoUpload.GetFileStatus(sUploadFilePathName);

#### Example

```
var objAutoUpload =
    eWebEditPro.instances[g_sEditorName].editor.MediaFile().AutomaticUpload();
var sFileStat = objAutoUpload.GetFileStatus(sUploadFilePathName);
```

### Method: getHeadHTML

**Description**: Returns the <HEAD> through </HEAD> HTML of the current document as a string, including the HEAD tags.

Object: "eWebEditPro ActiveX Control Object"

#### Syntax

strHead = eWebEditPro.Editor1.getHeadHTML

### Example

eWebEditProl.Editorl.getHeadHTML returns <HEAD><TITLE>eWebEditPro Test Page</TITLE> </HEAD>

## **Method: GetImageInformation**

Description: Retrieves specified information about an image.

Object: "Image Editor Object"

#### Parameters

| Parameter | Туре   | Description                                                                                                    |
|-----------|--------|----------------------------------------------------------------------------------------------------|
| InfoName  | String | The name of the data item to retrieve:                                                                                                    |
|           |        | <ul> <li>width - Image width in pixels. (Not<br/>the display width the actual width.)</li> </ul>                                                                       |
|           |        | <ul> <li>height - The height of the image in<br/>pixels.</li> </ul>                                                                                                    |
|           |        | <ul> <li>colors - The color depth, in the for-<br/>mat described for colors. (See Also:<br/>"Specifying Color Depth" on<br/>page 590</li> </ul>                        |
|           |        | <ul> <li>format - The image's format, such as<br/>image/gif, image/png, or image/<br/>jpg.(See Also: "Specifying Image<br/>Format" on page 590)</li> </ul>             |
|           |        | <ul> <li>file name - The saved file name of<br/>the image. This is not the assigned<br/>name, but the name of the image file<br/>saved on the local system.</li> </ul> |
|           |        | The case is ignored.                                                                                                    |

#### Remarks

The method retrieves each item separately to avoid conflicts with structures, collections, or objects that are part of different client applications and scripts.

Here is a VB example:

Dim strVal As String
strVal = objEditImage.GetImageInformation("width")

After this call, the string value is a number, such as 1280.

**Return:** String - The value of the requested image property. Numeric values return as a string value representing the number in a decimal format.

## Method: getOpenerInstance

**Description:** Valid in popup pages opened using

eWebEditPro.openDialog(), this method returns a reference to the Instance JavaScript object responsible for opening this popup.

#### Example

```
if (eWebEditProUtil.isOpenerAvailable())
{
  var objInstance = eWebEditProUtil.getOpenerInstance();
  var oEditor = objInstance.editor;
  var sSelectedHTML = oEditor.getSelectedHTML();
  :
}
```

Object: "eWebEditProUtil Object"

## Method: getProperty

**Description:** Retrieves the property name given.

This method provides Netscape compatibility.

It is better to use the other getProperty methods to return the correct type. If this method is used, the data type is not guaranteed.

Object: "Command Item Object" and "Parameters Object"

### Parameters

| Parameter | Туре   | Description                           |
|-----------|--------|---------------------------------------|
| Name      | String | The name of the property to retrieve. |

Return: The data as a variant. The data type is not guaranteed.

### Method: getProperty

**Description**: Reads from the ActiveX control property. **Object:** "eWebEditPro ActiveX Control Object"

### Method: getPropertyBoolean

**Description**: Returns the value of a Boolean property. **Object:** "eWebEditPro ActiveX Control Object"

## Method: getPropertyInteger

**Description**: Returns the value of a Numeric property. **Object:** "eWebEditPro ActiveX Control Object"

# Method: getPropertyString

**Description**: Returns the value of a String property. **Object:** "eWebEditPro ActiveX Control Object"

# Method: getPropertyString

**Description:** Retrieves the property name given as a string. **Object:** "Command Item Object" and "Parameters Object" **Parameters** 

| Parameter | Туре   | Description                           |
|-----------|--------|---------------------------------------|
| Name      | String | The name of the property to retrieve. |

Return: The data of the property as a string.

# Method: getPropertyInteger

Description: Retrieves the property name given as an integer.

Object: "Command Item Object" and "Parameters Object"

### Parameters

| Parameter | Туре   | Description                           |
|-----------|--------|---------------------------------------|
| Name      | String | The name of the property to retrieve. |

**Return:** The data of the property as an integer.

# Method: getPropertyBoolean

**Description:** Retrieves the property name given as a boolean. **Object:** "Command Item Object" and "Parameters Object"

### Parameters

| Parameter | Туре   | Description                           |
|-----------|--------|---------------------------------------|
| Name      | String | The name of the property to retrieve. |

Return: The data of the property as a boolean.

### Method: getSelectedHTML

**Description**: Returns the currently selected content including any HTML tags. The HTML will be a valid fragment.

Pasting the content back into the editor may cause side effects. For example, selecting part of a table returns any HTML tags for a complete table. Pasting it back will insert a table within the table.

Object: "eWebEditPro ActiveX Control Object"

### Method: getSelectedText

**Description**: Returns the currently selected text with no formatting. Only the text is returned, not the html code.

Object: "eWebEditPro ActiveX Control Object"

### Method: GetTagAttribute

**Description:** Retrieves the value of the given attribute within the currently selected tag.

See Also: "Retrieving Attribute Values" on page 674

Object: "XML Data Object"

Return: String - Value of the attribute

Parameters:

| strAttr | String | The name of the attribute whose value to retrieve. |
|---------|--------|----------------------------------------------------|
|         |        |                                                    |

#### Example:

alert("attr1 = " + objTag.GetTagAttribute("attr1");

## Method: GetValidFormats

**Description:** Retrieves the current set of valid file formats supported by the feature. *See Also:* "imgfmt" on page 584

Object: "Image Editor Object"

Parameters: None

Remarks

The list of valid formats may not match the list of formats specified with the "SetValidFormats" method. Any formats not supported by the core feature are discarded.

**Return:** String - the list of valid image formats. See "Specifying Image Format" on page 590.

### Method: GetXPath

**Description:** Returns XPath of selected Data Design field.

See Also: "Method: FindDataField" on page 81

**Object:** "XML Data Object" on page 23

Parameters: None

Return: Xpath as string

## Method: HideAbout

Description: Hides the about command button, if it is shown.

**NOTE** It is better to use the ShowAbout property, contained within the **eWebEditPro+XML** interface.

**Object:** "Toolbars Object"

#### Parameters

| Parameter | Туре | Description |
|-----------|------|-------------|
| none      |      |             |

**Return:** This returns the previous setting for hide.

### Method: HideAllMenus

Description: Quickly hides all toolbar menus.

Object: "Toolbars Object"

Parameters: none

Return: There is no return value with this item.

## Method: HTMLEncode

**Description:** HTML encodes the given string.

### Example

sInputTag += ' value="' + eWebEditProUtil.HTMLEncode(sValue) + '"';

Object: "eWebEditProUtil Object"

## Method: ImageEditor

Description: Retrieves the Image Edit object that exists within WebImageFX.

The Image Editor object is always returned even if WebImageFX is not installed. It is always best to check with the object to ensure that WebImageFX is available.

Object: "Image Editor Object"

#### Parameters: None

#### Example

```
function CheckImageEditor(sEditorName)
{
    var objInstance = eWebEditPro.instances[sEditorName];
    var objImageEdit = objInstance.editor.ImageEditor();
    if(false == objImageEdit.IsPresent())
    {
        alert("The Image Editor is not available.");
    }
}
```

## Method: insertMediaFile

**Description:** Inserts an image file (or other file) to the editor. For images, the IMG tag is used.

This method sets properties in the ActiveX control's Media File Object (see "The Mediafiles Feature" on page 493) and then executes the cmdmfuinsert command.

Object: "Instances Object"

Parameters: (strSrcFileLocation, bLocalFile, strFileTitle, nWidth, nHeight)

- **strSrcFileLocation** the path to file being inserted. The path can be the full path or relative to the host name. If a relative path, the editor uses the current page location/BaseURL to determine the file's location.
- bLocalFile true if the file is on the user's computer; false if the file is on the server.
- strFileTitle the image title; if one is not passed, the user must enter one in the Title field of the Image Selection Screen. It is used as the image's alt text.
- nWidth the width of the image in pixels (if the file is an image)

• **nHeight** - the height of the image in pixels (if the file is an image)

#### Example

```
eWebEditPro.instances["MyContent1"].insertMediaFile("mypic.jpg", false, "My Picture Title",
80, 60);
```

## Method: IsAttributeRequired

Description: Used with the selected schema.

This returns **true** if the given attribute is defined as required in the selected element.

Object: "XML Data Object"

Return: Boolean - True if the attribute is required

#### **Parameters:**

| strAttribute | String | The attribute name to determine if required. |
|--------------|--------|----------------------------------------------|
|              |        | requirea.                                    |

#### Example:

```
if(true == objTag.IsAttributeRequired("attrl"))
{
    alert("The attrl attribute is required.");
}
```

# Method: isChanged

Description: This method returns

- true if the content in any editor on the page was modified
- false if no content was changed

See Also: "Method: IsDirty" on page 96 Object: "Instances Object"

### Method: isChanged

**Description:** Use this method to determine if the editor content has changed, for example eWebEditPro.isChanged().

You can also use the Instance object method

eWebEditPro.instances[i].isChanged().

This method returns

- true if the content in any editor on the page was modified
- false if no content was changed

Only editors with modified content have their content copied to the hidden field.

Object: "eWebEditPro Object"

### How this Method Emulates onchange

This method enables **eWebEditPro+XML** to emulate the onchange event common to standard HTML input elements and the TEXTAREA field. You can combine the onblur event with the isChanged() method to determine when focus has left the editor and content has been modified.

### Method: IsDataField

**Description:** Returns **true** if the current tag is a Data Design tag.

If the current tag is a custom tag supported by the original XML functionality (for example, <mytag/>), this method returns false.

Object: "XML Data Object"

Return: Boolean

## Method: IsDirty

Description: Returns a non-zero (boolean true) value if the user has modified the image.

**Object:** "Image Editor Object"

Parameters: None

Return: Boolean

### Method: isEditor

Description: Returns true if an instance of an editor exists by the given name and that instance has a valid 'editor' property.

Return false if an instance of the editor does not exist or does not have an 'editor' property. For example, the instance may be a textarea field because ActiveX is not supported.

Object: "eWebEditPro Object"

#### Example:

}

```
if (eWebEditPro.isEditor("MyContent1"))
{
 eWebEditPro.instances["MyContent1"].editor.pasteHTML("Hello World");
```

## Method: isEditor

**Description:** Returns **true** if the .editor object is available. Returns false if the .editor object is undefined or null.

Object: "Instances Object"

### Example:

```
var objInstance = eWebEditPro.instances[0];
if (objInstance && objInstance.isEditor())
{
   objInstance.editor.pasteHTML("<b>Hello World</b>");
}
```

# Method: isEditorReady

**Description:** If this is **true**, the editor is ready to process a command. If **false**, any commands given or methods called are ignored. This function is normally used only during the "Ready" notification when the editor is loading.

This function is only required when a long series of configuration methods is called in the editor. Because JavaScript is asynchronous, the editor may be processing the previous method when the next JavaScript line is run.

It is good practice to use the time out functionality before checking whether the editor is ready. Often, the next JavaScript line will execute before the editor receives the previous method call.

### Object: "eWebEditPro ActiveX Control Object"

The following is an example of using this function.

```
function RunEditorReadyProcess(sEditorName)
   // This starts the process of setting up the editor.
   // We need to have timeouts due to the asynchronous nature
   // of JavaScript. We need to have a wait for each step.
   // We are going to turn off the borders so that the usage looks better.
  eWebEditPro.instances[sEditorName].editor.ExecCommand("cmdshowborders",
"", 0);
   // The timeout is done before we make the call to
   // check if the editor is ready so that the command
   // can reach the editor and start processing.
   setTimeout('RunPoemTagStep("' + sEditorName + '")', 10);
function RunPoemTagStep(sEditorName)
   // JavaScript is re-entrant, so the editor may be busy with another
  // script command when this is encountered. The ready state
   // of the editor should be checked when many commands are run
   // in immediate succession. This ONLY needs to be checked when many
   // editor commands are run in immediate succession.
  if(eWebEditPro.instances[sEditorName].editor.isEditorReady() == false)
{
         //Not yet ready, come back later.
         setTimeout('RunPoemTagStep("' + sEditorName + '")', 10);
   else
         RunBasicTempateStep(sEditorName);
```

## Method: isOpen

**Description:** Can be used to count the number of open popup windows. A popup window is opened when the user clicks the 'Edit' button created by an **eWebEditPro+XML** function.

This information could be used to alert the user to save and close the popup window prior to submitting.

Example

```
function countOpenPopups()
{
  var iCount = 0;
  for (var i = 0; i < eWebEditPro.popups.length; i++)
  {
    if (eWebEditPro.popups[i].isOpen())
    {
      iCount++;
    }
  }
  return iCount;
}</pre>
```

Object: "Popup Object"

## Method: isOpenerAvailable

**Description:** Valid for popup pages, this method determines if the page that opened the popup is still open.

### Example

```
if (eWebEditProUtil.isOpenerAvailable())
{
    var objInstance = eWebEditProUtil.getOpenerInstance();
    var oEditor = objInstance.editor;
    var sSelectedHTML = oEditor.getSelectedHTML();
    :
}
```

Object: "eWebEditProUtil Object"

# **Method: IsPresent**

**Description:** This method returns true if WebImageFX is installed properly on the client's system.

If this method returns **false**, WebImageFX is not installed or is not installed properly. Ektron suggests that a **false** return should disable client scripting functionality that interacts with WebImageFX.

**NOTE** If the feature exists on a client but has not been installed properly, this method returns **false**.

Object: "Image Editor Object"

Parameters

None

### Method: IsTagApplied

**Description:** Indicates if a specified XML tag can be applied at the current cursor location.

Object: "eWebEditPro ActiveX Control Object"

**Parameters:** StrTagName (String) - The number of instances of the custom tag specified with this parameter is counted.

**Returns:** True if the specified custom tag wraps the current selection. The tag can be *any* tag applied the selection.

If no text is selected, the current cursor location is considered the selection.

**Example:** You want to verify that a selected style can be applied at the current cursor location. For example, you may want to verify that a tag is being entered at the correct location within your DTD.

```
function ApplyThisTag(sEditorName, strTagInfo)
{
    var objEditor = eWebEditPro.instances[sEditorName];
    if(objEditor.editor.IsTagApplied("NewsML"))
    {
        eWebEditPro.instances[sEditorName].editor.ExecCommand("cmdcustapplytag", strTagInfo, 0);
    }
    else
    {
        alert("You need to be somewhere within the NewsML section to apply this tag.");
    }
}
```

## Method: IsValid

**Description:** This method offers a quick check to determine if the tag retrieved with ActiveTag is a valid tag.

This method is necessary because a user may select outside of any tag, or the focus may be outside the editor. In these cases, the cursor selection is invalid, and the retrieved tag is an invalid tag.

This does not determine if the tag is valid according to a schema.

Object: "XML Data Object"

Return: Boolean - true if a valid selected tag.

#### Parameters: none

Example:

```
if(false == objTag.IsValid())
{
     alert("Please select a tag in the content.");
}
```

### Method: IsValid

**Description:** Returns "true" if the interface references a valid command. If the interface does not reference a valid command, all interface methods and properties are inactive.

The interface may not reference a valid command if you originally set it by referencing a command, and then you delete the command through another interface.

Object: "Command Item Object"

### Method: IsVisible

**Description:** This method returns true if WebImageFX is currently visible to the user from within **eWebEditPro+XML**. A true value means that the user is currently editing an image.

This method returns **False** if WebImageFX is currently not available to the end user. It may not be currently displayed or it may not be installed.

You can use the IsPresent method to determine if the editor is installed on the client system. See Also: "Method: IsPresent" on page 99.

Object: "Image Editor Object"

Parameters: None

# Method: ListCommandName

**Description:** Available only with list box commands. Returns the name of the command associated with the item at the index specified.

If there is no command associated with that index, it returns an empty string.

Object: "Command Item Object"

Parameters

| Parameter | Туре    | Description                                  |
|-----------|---------|----------------------------------------------|
| idx       | Integer | The 0-based index into the list of commands. |

**Return:** The command name associated with the index. If no command is associated, either the name of the list command or nothing is returned.

Note To retrieve the index of the selected list item, use the CommandItem's CmdIndex property: objCommand.CmdIndex; or objCommand.getPropertyInteger("CmdIndex").

## Method: ListFilesWithStatus

**Description:** Retrieves a list of files with a specified status.

The list organizes the files and their descriptions in pairs. All values are delimited by the given delimiter value. The file name is the first value, and the description is the second. The first/second list continues for all files.

| Value | Description                                        |
|-------|----------------------------------------------------|
| 0     | No activity; will never show in any file retrieval |
| 1     | Local file waiting for upload selection            |
| 2     | Selected by user for upload                        |
| 4     | User selects to keep local                         |
| 8     | Already uploaded to the server                     |
| 16    | Local file but doesn't exist locally               |
| 32    | File is reserved for later use                     |

The editor uses these bit values to designate file status.

When a file is added, it is automatically assigned a status value of 1. **Object:** "Automatic Upload Object"

### Parameters

| Parameter | Туре | Description                                                                                                    |
|-----------|------|----------------------------------------------------------------------------------------------------|
| Status    | Long | The or'ed bit value that designates the file's status.                                                                                                    |
|           |      | Examples of How to Use this<br>Parameter                                                                                                    |
|           |      | To get a list of files that are either "Local<br>file waiting for upload selection" or<br>"Selected by the user for upload," you<br>can bit wise 'or' the bits together into a<br>number. The files with those statuses are<br>returned. |
|           |      | 1 or 2 = 3.                                                                                                    |
|           |      | When a file is uploaded, its status<br>automatically changes to "Already<br>Uploaded." So, to get a list of already<br>uploaded files, specify the "Already<br>Uploaded" bit without or'ing anything with<br>it.                         |
|           |      | To see a list of files that are used but<br>currently local, you could or together the<br>"Local file waiting for upload selection",<br>"Selected by the user for upload," and<br>"User selects to keep local" bits.                     |
|           |      | 1 or 2 or 4 = 7                                                                                                    |
|           |      | Finally, to get a list of every file in the list,<br>regardless of status, set all the bits on. A<br>good shortcut is to use the value -1<br>because, for PCs, that value sets all the<br>bits on.                                       |

### Return

String Example

```
function ListFilesWithStatus(iSelectStat)
{
     if((iSelectStat >= 0) && (iSelectStat < 8))</pre>
    {
        var objAutoUpload = GetAutoUploadObject();
        if((null != objAutoUpload) && ("undefined" != typeof objAutoUpload)))
        {
            var sList =
                       objAutoUpload.ListFilesWithStatus(q_iFileStatusList[iSelectStat], "|");
            if(sList.length > 0)
            {
            var aryQuery = sList.split("|");
            var pair = [];
             for(var i = 0; i < aryQuery.length; i+=2)</pre>
            {
                             alert(aryQuery[i+1] + " [" + aryQuery[i] + "]");
            }
            }
            else
            {
                alert("No files came back with that status.");
        }
        else
        {
            alert("Could not get an Auto-Upload object. Can't list files.");
        }
    }
    else
    {
        alert("Invalid status of '" + iSelectStat + "' -- can't list files.");
    }
}
```

## Method: ListLength

**Description**: Returns the number of items in the list. See Also: "Specifying Items in a Select List Field"

**Object:** "XML Data Object"

Parameters:

none

Example

#### JavaScript example

var numItems = objDDField.ListLength();

Method: load

Description: Loads content into editor. Not typically needed. valueSource may be

- undefined (content is loaded from the content element)
- an object with a 'value' property
- a string

Object: "Instances Object"

# Method: load

**Description:** Loads content into all the in-line editors on the page from the standard HTML elements (typically an input type=hidden field) with the same name.

Object: "eWebEditPro Object"

## Method: LoadedFileName

**Description:** Returns the name of the loaded image file. This is the original name, not the one selected by the user. This is normally the remote location of the image, but it can be an image loaded from the local system.

This can be used as a key to the image.

This will match the value returned by SavedFileName if a local file was loaded.

**Object:** "Image Editor Object"

Parameters: none

Return: string

## Method: LoadList

**Description:** Creates the list of items from an XML document. See Also: "Specifying Items in a Select List Field"

Object: "XML Data Object"

Parameters:

| Parameter | Description                                                                     |  |
|-----------|---------------------------------------------------------------------------------|--|
| strSource | An XML document, either string or URL, used to create the list                  |  |
| strSelect | An XPath expression identifying the element that contains the caption and value |  |

| Parameter       | Description                                                                  |
|-----------------|------------------------------------------------------------------------------|
| strCaptionXPath | An XPath expression relative to 'strSelect' that specifies the caption value |
| strValueXPath   | An XPath expression relative to 'strSelect' that specifies the value itself  |
| strNamespace    | Any namespaces used in the XPath expressions                                 |

Return: error code. 0=no error.

### Example:

#### Javascript example

```
objDDField.LoadList("/employeelist.asp", "//employee", "name", "@empid","");
```

### Method: Locale

**Description:** Specifies the locale file to use. If this method is not set, the locale is determined by system settings. If this is set, the locale file specified is used.

See Also: "Displaying Menus and Dialogs in a non-European Language"

**Object:** "Parameters Object"

Parameters: none

Return: string

#### Example:

```
<input type=hidden name="MyContent1" value">
<script language="JavaScript1.2">
<!--
if (typeof eWebEditPro == "object")
{
    eWebEditPro.parameters.locale = "locale0000b.xml";
    eWebEditPro.create("MyContent1", "100%", 400);
}
//-->
</script>
```

# Method: MediaFile

**Description**: Returns a reference to the Media File object. All media file functionality is accessed through this object.

See Also: "Media File Object" on page 514

Object: "eWebEditPro ActiveX Control Object"

## Method: MinChildElementCount

**Description:** Used with the selected schema.

This method returns the minimum number of times a given child element can exist under the current element. A value of -1 means there is no limit to how many times it can exist.

If the value returned is 0, it is optional for the element to appear.

If the value returned is other than 0, the element must appear.

### Object: "XML Data Object"

**Return:** Long - The number of times the given element can exist under the current element.

### Parameters:

| strElement String | The name of the child element that is under the current element. Case matters. |
|-------------------|--------------------------------------------------------------------------------|
|-------------------|--------------------------------------------------------------------------------|

### Example:

This example goes through all valid elements and marks the required ones.

```
function ShowValidElementsWithRequried(sEditorName)
{
   var objXmlDoc = eWebEditPro.instances[sEditorName].editor.XMLProcessor();
   var objTag = objXmlDoc.ActiveTag();
   var idx = 0;
   var strVals = "";
   strVals = objTag.ElementChildren("|");
   if(0 < strVals.length)</pre>
    {
        var aryVals = strVals.split("|");
        for(idx = 0; idx < aryVals.length; idx++)</pre>
        {
            if(objElem.MinChildElementCount(aryVals[idx]) > 0)
            {
                alert("Element: " + aryVals[idx] + " is required.");
            }
            else
            {
                alert("Element: " + aryVals[idx]);
            }
        }
    }
   else
    {
        alert("There are no child elements within '" + objElem.TagName + "'.");
    }
}
```

## Method: NextCommand

**Description:** Sets the current reference to the next command available. The reference value held by the script does not change. The reference change is internal to the command mechanism.

To initiate any enumeration, see "Method: FirstCommand" on page 82.

Object: "Command Item Object"

#### Parameters

| Parameter  | Туре   | Description                                                                                                    |
|------------|--------|----------------------------------------------------------------------------------------------------|
| StrName    | String | Receives the name of the first command.                                                                                     |
| StrCaption | String | Receives the caption of the command. If a text item, it is the text. If a list box, it is the currently selected item text. |

**Return:** If true is returned, the method found a command. If it returns false, there are no more commands to enumerate. The reference will be on the last command enumerated.

## Method: openDialog

**Description:** Opens the popup Web page specified by fileName. The given editor name is defined as 'editorName' in the URL query string parameter.

In the popup page, include eweputil.js and then use eWebEditProUtil.editorName to retrieve the editor name.

See Also: "eWebEditProUtil Object" on page 4

You can also specify the window name and window features. The window name and window features are parameters to the standard window.open() JavaScript method.

Object: "eWebEditPro Object"

Parameters: editorName, fileName, query, windowName, windowFeatures

#### Example:

```
function showFormElementDialog(sEditorName, sFormElement, sWin, width, height)
{
    var sWindowFeatures = "scrollbars,resizable,width=" + width + ",height=" + height;
    var sFilename = "formelementinsert.htm";
    eWebEditPro.openDialog(sEditorName, sFilename, "formelement=" + escape(sFormElement),
sWin, sWindowFeatures);
}
```

### Method: outerXML

**Description:** Returns the XML of the custom tag as a string, for example, <mytag>some text</mytag>.

### Method: openDialog

**Description:** Opens the popup Web page specified by fileName. The given editor name is defined as 'editorName' in the URL query string parameter.

In the popup page, include eweputil.js and then use eWebEditProUtil.editorName to retrieve the editor name.

See Also: "eWebEditProUtil Object" on page 4

You can also specify the window name and window features. The window name and window features are parameters to the standard window.open() JavaScript method.

Object: "eWebEditPro Object"

**Parameters:** editorName, fileName, query, windowName, windowFeatures **Example:** 

### Method: outerXML

**Description:** Returns the XML of the custom tag as a string, for example, <mytag>some text</mytag>.

Object: "XML Data Object"

### Method: pasteHTML

**Description**: replaces the selected **eWebEditPro+XML** content with the string passed to pasteHTML.

**sHTMLText**: the string pasted into the content at the current cursor location when pasteHTML is executed. This string replaces any selected content. For example

eWebEditPro.Editor1.pasteHTML("<hr><br><b>Hello World!</b>");

sHTML text can be plain text (for example, "hello world") or HTML (for example, "<b>Hello</b> <i>World!</i>).

The following example pastes HTML from a text field (Text1) into an editor named MyContent1 when the Paste button is pressed.

<input type=text name="Text1" value="<i>paste</i> <b>this</b>"> <input type=button name="btnPaste1" value="Paste" onclick="eWebEditPro.instances.MyContent1.editor.pasteHTML(Text1.value)">

For a complete sample, see the **eWebEditPro+XML** sample page, ewebeditpro.htm.

### Object: "eWebEditPro ActiveX Control Object"

### Method: pasteText

**Description**: Replaces selected content in **eWebEditPro+XML** with the string passed to pasteText. The content is pasted as is. HTML tags are not interpreted.

**sText**: the content to be pasted into the editor's content at the current cursor location. Any editor content that is selected when pasteText is executed is replaced.

#### For example:

eWebEditPro.Editor1.pasteText("Hello World!");

Object: "eWebEditPro ActiveX Control Object"

## Method: PopulateTagsWithStyles

**Description**: Applies the current, active styles to the content's tags.

Object: "eWebEditPro ActiveX Control Object"

### Syntax

bResult = eWebEditPro.Editor1.populateTagsWithStyles

### Parameters

bResult - Boolean True: Success; False: Failure

### Defaults

This function adds some harmless default values: note "BOTTOM" and "FILTER" in the example below.

#### Precedence

When rendering content, styles embedded in content tags take precedence over header style tags.

#### Example

Given the style sheet added inline:

```
strResult = eWebEditPro.Editor1.addInlineStyle("P", "font-family:Arial")
```

#### Where the resulting style is:

```
<STYLE disabled title=P>P {
FONT-FAMILY: Arial
}
```

#### And content represented by this HTML:

```
<P>Sentence one</P>
<P>Sentence two</P>
<P>&nbsp;</P>
```

Calling PopulateTagsWithStyles yields:

<P style="BOTTOM: 0px; FILTER: ; FONT-FAMILY: Arial">Sentence one</P>

<P style="BOTTOM: 0px; FILTER: ; FONT-FAMILY: Arial">Sentence two</P>
<P style="BOTTOM: 0px; FILTER: ; FONT-FAMILY: Arial">&nbsp;</P>

## Method: PopupMenu

Description: Brings up a popup menu.

Object: "Toolbars Object"

Parameters

| Parameter   | Туре   | Description                                                                                                    |
|-------------|--------|----------------------------------------------------------------------------------------------------|
| MenuName    | String | The name of the Popup Menu to bring up. If the menu does not exist or is not a popup menu style, nothing happens |
| RelativeCmd | String | The command associated with the popup.<br>Optional                                                               |

Return: There is no return value.

## Method: PublishHTML

**Description:** Takes the named values and formats them into an HTML tag that contains attribute/value combinations.

Object: "Image Editor Object"

### Parameters: None

### Remarks

The HTML string consists of a fully valid HTML tag. Only one tag is included. Here are some examples:

<img width=100 height=200 src="file:\\\c:\images\me.gif">

<body background="c:\mystuff\images\smooth.gif">

All valid attributes and custom attributes are maintained as named data values. The title or alt text is maintained as the description.

For non-IMG tags, the image name is contained in the BACKGROUND attribute. Otherwise, it is contained in the SRC attribute.

| Тад  | lmage<br>FileAttribute | TitleAttribute |
|------|------------------------|----------------|
| body | background             | title          |

| Тад   | Image<br>FileAttribute | TitleAttribute |
|-------|------------------------|----------------|
| img   | src                    | alt            |
| table | background             | title          |
| td    | background             | title          |

**Return:** String - The correctly formatted HTML that contains the information about the image

## Method: ReadNamedData

**Description:** Retrieves the data value of the data name from the file specified. **Object:** "Automatic Upload Object"

Parameters

| Parameter | Туре   | Description                                                         |
|-----------|--------|---------------------------------------------------------------------|
| filename  | string | The filename in the file store where the named data set is located. |
| data name | string | The name/id of the named data set.                                  |

### Example

```
example: sDValue = objAuto.ReadNamedData(sFileName, sDName);
```

or

```
sDValue = objAuto.ReadNamedData("c:\abc.jpg", "id");
```

Return: string

### Method: ReadResponseHeader

**Description:** Retrieves the header of the response sent by the server.

**Object:** "Automatic Upload Object"

#### Parameters: None

#### Example

```
function ShowResponseHeader()
{
    var objAutoUpload = GetAutoUploadObject();
    if((null != objAutoUpload) && ("undefined" != typeof
objAutoUpload))
```

## Method: ReadUploadResponse

**Description:** Reads the full text returned from the server as a response to the upload. The return value is normally an HTML page or XML data.

**Object:** "Automatic Upload Object"

Parameters: None

### Example

txtResponse.Text = m\_objUpload.ReadUploadResponse

Return: String

# Method: refreshStatus

Description: Updates the values of the following properties:

- status
- islE
- isNetscape
- browserVersion
- isSupported
- isAutoInstallSupported
- isInstalled
- versionInstalled
- upgradeNeeded

Object: "eWebEditPro Object"

### **Method: relocate**

Description: frameName = name of the frame that includes ewebeditpro.js

113

This method relocates the 'on' event handlers to point to the frame where the functions are actually defined. The frame that includes ewebeditpro.js is the frame that defines the event handler functions.

#### For example

var eWebEditPro = top.eWebEditPro; eWebEditPro.parameters.relocate("top");

This method is typically not required.

**Object:** "Parameters Object"

# Method: RemoveFieldValue

**Description:** Removes the given data item so it is not sent with the upload. When a data item is removed, it is no longer sent with the file upload.

**IMPORTANT!** Be careful! Standard fields can be removed, just as they can be changed, and it may be necessary to remove them. However, if a standard field is removed, undesired consequences may result.

Object: "Automatic Upload Object"

#### Parameters

| Parameter | Туре   | Description               |
|-----------|--------|---------------------------|
| ItemName  | String | The name of the data item |

#### Example

m\_objUpload.RemoveFieldValue txtDataName.Text

### Return: None

## Method: RemoveFileForUpload

Description: Removes a specified file from the list of files for uploading.

Object: "Automatic Upload Object"

#### Parameters

| Parameter     | Туре   | Description                                    |
|---------------|--------|------------------------------------------------|
| LocalFileName | String | The name and path of the local file to upload. |

#### Example

function RemoveSelectedFile(sFileName)

```
{
  var objAutoUpload = GetAutoUploadObject();
  if((null != objAutoUpload) && ("undefined" != typeof objAutoUpload)))
  {
    objAutoUpload.RemoveFileForUpload(sFileName);
  }
  else
  {
    alert("Could not get an Auto-Upload object. Can't list files.");
  }
}
Return
```

None

# Method: RemoveListItem

**Description**: Removes an item, specified by Index, from the list. The Index is zero-based. That is, the first item in the list is index 0. *See Also:* "Specifying Items in a Select List Field"

Object: "XML Data Object"

### Parameters:

none

Return: error code. 0=no error.

### Example

JavaScript example

objDDField.RemoveListItem(0);

## Method: RemoveNamedData

Description: Removes the named data set from the file specified.

Object: "Automatic Upload Object"

### Parameters

| Parameter | Туре   | Description                                                         |
|-----------|--------|---------------------------------------------------------------------|
| filename  | string | The filename in the file store where the named data set is located. |
| data name | string | The name/id of the named data set.                                  |

#### Example

objAuto.RemoveNamedData(sFileName, sDName);
or

objAuto.RemoveNamedData("c:\abc.jpg", "id");

#### Return: boolean

# **Method: reset**

**Description**: Reinitializes all values to the default defined in eWebEditProDefaults (ewebeditprodefaults.js). This method should be called after creating an editor if properties were changed for that instance of the editor.

If reset() is not called, any changed property values apply to all subsequent instances of the editor.

**Object:** "Parameters Object"

# Method: resolvePath

**Description:** Prepends the URL with the eWebEditPro path (for example, / ewebeditpro5/).

Object: "eWebEditPro Object"

## Method: RetrieveHTMLString

Description: Returns the HTML string that will be used for insertion into HTML.

**Object:** "Parameters Object"

Return: Boolean

**Parameter:** bAsIs (Boolean) Keep the name and path as assigned. Do not modify to use the remote path or resolve the reference path.

A value of **True** usually means use the local path and not the remote path.

Return: The HTML string that would be inserted into the document.

## Method: save

Description: Saves content. Not typically needed. objValueDestination may be

- undefined (content is stored to the content element)
- an object (the value property will be set)

Object: "Instances Object"

## **Method: Save**

**Description:** Saves the currently edited image with the currently selected file parameters.

Object: "Image Editor Object"

Parameters: None

Remarks

If parameters are missing, such as the file name, the user is prompted to supply those values.

**Return:** String - the full file name of the saved image. An empty string denotes an error.

## Method: save

**Description:** Saves content from all the in-line editors to the standard HTML elements (typically an input type=hidden field) with the same name.

Object: "eWebEditPro Object"

## Method: SaveAs

**Description:** Saves the currently edited image with the specified parameters.

Object: "Image Editor Object"

### Parameters

| Parameter | Туре   | Description                                                                                                    |
|-----------|--------|----------------------------------------------------------------------------------------------------|
| FileName  | String | The name of a file that will hereafter exist<br>on the local system. Remote Internet<br>addresses are not allowed. |

#### Remarks

To change the format as well as the file name, see "Method: ConvertImage" on page 65.

**Return:** String - the full file name of the saved image. An empty string denotes an error.

# Method: SavedFileName

**Description:** Returns the name that the file was actually saved as. Since this is quite often a temp name, or one chosen by the user, the client can't depend on the save name matching the loaded file name.

This will match the value returned by LoadedFileName if a local file was loaded.

Object: "Image Editor Object"

Parameters: None

Return: String

# Method: SchemaExists

**Description:** This method allows the client to check if the schema assigned the given namespace is loaded. The namespace is URI assigned to the schema when it is loaded. See AddSchema to learn how namespaces are assigned to schemas.

See Also: "Working with Schemas" on page 666

### Object: "XML Object"

Return: Boolean - True if the given namespace has a loaded schema.

Parameters: None

### Example:

```
If(true == objXmlDoc.SchemaExists(sSchemaName))
{
    alert("The schema exists.");
}
```

# Method: SeparatorBarAdd

**Description:** Adds a separator bar to the specified toolbar. On a toolbar, it is a vertical bar. On a popup menu, it is a horizontal bar. It is mostly used to organize commands into groups.

See Also: "Adding a Separator Bar Between Two Toolbar Menu Items"

**Object:** "Toolbars Object"

### Parameters

| Parameter   | Туре    | Description                                                                                                    |
|-------------|---------|----------------------------------------------------------------------------------------------------|
| CommandName | String  | The separator bar is assigned an internal name.<br>This value receives that name. It is used as a<br>reference if it is modified. |
| ToolbarName | String  | The name of the toolbar or menu to which to add the bar.                                                                          |
| iPosition   | Integer | Position of the command within the given toolbar.<br>If omitted or - 1, it is placed at the end.                                  |

Return: This returns true if it successfully created the separator.

# Method: SeparatorSpaceAdd

**Description:** Adds a separator space to the specified toolbar. It is used mainly to organize commands into groups.

**Object:** "Toolbars Object"

Parameters

| Parameter   | Туре    | Description                                                                                                    |
|-------------|---------|----------------------------------------------------------------------------------------------------|
| CommandName | String  | The separator space is assigned an internal name.<br>This value receives that name. It is used as a<br>reference if it is modified. |
| ToolbarName | String  | The name of the toolbar or menu to which to add the bar.                                                                            |
| iPosition   | Integer | Position of the command within the given toolbar.<br>If omitted or - 1, it is placed at the end.                                    |

Return: This returns true if it successfully created the separator.

### Method: setBodyHTML

**Description**: This method does not exist. To load HTML content into the editor, use the setDocument() method.

Object: "eWebEditPro ActiveX Control Object"

# Method: SetConfig

**Description:** Specifies which configuration file to use for controlling WebImageFX. This can be either a local file, a remote file, or an XML data stream.

Object: "Image Editor Object"

### Parameters

| Parameter     | Туре   | Description                                                                                   |
|---------------|--------|-----------------------------------------------------------------------------------------------|
| Configuration | String | The location of the configuration or the stream of XML characters defining the configuration. |

# **Method: SetContent**

**Description:** Assigns the given content to the editor session. Supported content types are listed in "Content Type Categories" on page 570.

If a content type requires the editor be in a special mode, such as Data Design, XML, HTML mode, the editor switches into the mode that allows the content to be processed.

### Object: "eWebEditPro ActiveX Control Object"

#### Parameters:

| Parameter | Туре   | Description                                                                                       |
|-----------|--------|---------------------------------------------------------------------------------------------------|
| Туре      | String | The type of content being set.                                                                    |
| Content   | String | The content to place into the current session.                                                    |
| Data      | String | If this is not an empty string, it is a string<br>of data to associate with the given<br>content. |

#### Return Value: Boolean - True if successful

#### Example:

objInstance.editor.SetContent("htmlbody", strBody, "");

**Note** If the editor and the field have the same name, but you want to set the value of the editor content to something other than the default text, the value that you set does not get displayed. This is because the editor and field names are the same, so the default text of the editor takes precedence over the set value. To change the default content, assign unique names to the editor and field.

# Method: setDocument

**Description**: Replaces the entire document, including all tags outside of the body tag and style information, with the specified document. Any previous document is completely lost.

#### Object: "eWebEditPro ActiveX Control Object"

#### Parameter

strDoc - String - The HTML document to place into the editor. This must be a complete and valid document that contains the doctype, html, head, and any other tags required for correct display of the document.

#### Return: Nothing

### Example 1:

```
function SetFullDocument()
{
    var objEdit = eWebEditPro.instances.MyContent1.editor;
    objEdit.setDocument(DocHTML.value);
}
```

### Example 2:

```
<input type="button" value="Set Document"
onClick="eWebEditPro.instances.MyContent1.editor.setDocument(DocHTML.value)">
```

### Method: SetFieldValue

**Description:** Adds or modifies a field which is posted with either the content or file. This value is received by the server as if it were a text field on a form.

The name given is the name of the posted field. The value is the string data to place in that field. The receiving server extracts the value as it would any posted text field.

If the field already exists, the given value replaces the data. If a script must append, it needs to read, append, then write the data.

See Also: "Definition of a Field"

**Object:** "Automatic Upload Object"

#### Parameters

| Parameter | Туре   | Description                                                       |
|-----------|--------|-------------------------------------------------------------------|
| FieldName | String | The name of the data item.                                        |
| Value     | String | The value to assign to the data item. This can be a blank string. |

#### Example

```
var objAutoUpload =
    eWebEditPro.instances[g_sEditorName].editor.MediaFile().AutomaticUpload();
    objAutoUpload.SetFieldValue(sField, sDataValue);
```

#### Return

None

## Method: SetFileDescription

**Description:** Sets the description of the specified file. This description is posted to the server with the file. Each file has its own description posting.

If the file does not exist, the file is added with the given description.

Object: "Automatic Upload Object"

### Parameters

| Parameter   | Туре   | Description                                                                                                 |
|-------------|--------|----------------------------------------------------------------------------------------------------|
| FileName    | String | The full path and name of the file. It cannot be an abbreviated or relative path. It is not case sensitive. |
| Description | String | The description to post with the file.                                                                      |

### Example

```
var objAutoUpload =
```

```
eWebEditPro.instances[g_sEditorName].editor.MediaFile().AutomaticUpload();
objAutoUpload.SetFileDescription(sUploadFilePath, sDescription);
```

#### Return

None

# Method: SetFileStatus

**Description:** Sets the status of the given file. This allows a script to select or unselect a file for upload. (The user must still approve any upload process.)

The status value can be a combination of any of the values below.

| Value | Description                                    |
|-------|------------------------------------------------|
| 0x00  | No activity/doesn't exist in the list of files |
| 0x01  | Local file not selected by user for upload     |
| 0x02  | Local file selected by user for upload.        |
| 0x04  | Keeping local and not allowing user selection  |
| 0x08  | Already uploaded                               |
| 0x10  | Local path but doesn't exist locally           |

If the file does not exist, no action is taken.

Object: "Automatic Upload Object"

### Parameters

| Parameter   | Туре   | Description                                                                                                 |
|-------------|--------|----------------------------------------------------------------------------------------------------|
| FileName    | String | The full path and name of the file. It cannot be an abbreviated or relative path. It is not case sensitive. |
| Description | String | The description to post with the file.                                                                      |

### Example

```
var objAutoUpload =
```

```
eWebEditPro.instances[g_sEditorName].editor.MediaFile().AutomaticUpload();
objAutoUpload.SetFileStatus(sUploadFilePath, 0x01);
```

#### Return

None

## Method: setHeadHTML

**Description**: Sets the <HEAD> through </HEAD> portion of the document header.

Object: "eWebEditPro ActiveX Control Object"

#### Syntax

eWebEditPro.Editor1.setHeadHTML(strReplacementHead)

#### Parameter

strReplacementHead - The HTML <HEAD>...</HEAD> replacement string.

#### Remarks

**WARNING!** Do not add styles using this method. They are not supported, and the header will reflect incorrect information.

This feature replaces all header information. If the new header information includes styles, the style information will appear in the HEAD tag area, but will not remove, replace or add any style information.

### Example

This replaces the header with just a TITLE element:

eWebEditPro.Editorl.setHeadHTML "<HEAD<TITLE>New Header</TITLE></HEAD>"

# Method: SetLocale

**Description:** Specifies a Locale translation file to use. This can be a local file, a remote file, or an XML data stream.

See Also: "Modifying the Language of eWebEditPro+XML" on page 265 Object: "Image Editor Object" Parameters

| Parameter | Туре   | Description                                                                                                 |
|-----------|--------|----------------------------------------------------------------------------------------------------|
| Locale    | String | The location of the localization data or<br>the stream of XML characters defining<br>the localization data. |

# Method: setProperty

Description: Sets the named property to the value given.

See the getProperty series of methods (beginning with "Method: getProperty") on how to retrieve values.

Object: "Command Item Object"

### Parameters

| Parameter | Туре    | Description                        |
|-----------|---------|------------------------------------|
| Name      | String  | The name of the property.          |
| Value     | Variant | The data to set into the property. |

Return: Nothing

# Method: setProperty

Description: Writes to the ActiveX control property.

**Note** This property is intended for environments such as Netscape, which do not directly support properties.

Object: "eWebEditPro ActiveX Control Object" and "Parameters Object"

### Example

```
function SetAutoUploadProperty(sVarName, sVarValue)
{
    var objAutoUpload = GetAutoUploadObject();
    if((null != objAutoUpload) && ("undefined" != typeof objAutoUpload))
    {
        objAutoUpload.setProperty(sVarName, sVarValue);
    }
```

```
else
{
    alert("Could not get an Auto-Upload object.");
    }
}
```

# Method: SetTagAttribute

**Description:** Sets the given attribute value to the value sent to the method.

The change is reflected once the XML Tag object is applied using the ApplyTag method in the XML Object Interface.

Object: "XML Data Object"

Return: Boolean - True if the attribute could be set in the element.

### Parameters:

| strAttr | String | The name of the attribute. Case matters |
|---------|--------|-----------------------------------------|
| strVal  | String | The value to assign to the attribute.   |

### Example:

```
objTag.SetTagAttribute("attr1", "aloha");
```

# Method: SetValidFormats

**Description:** Specifies a set of formats that are considered valid by a client application or script.

Object: "Image Editor Object"

Parameters

| Parameter    | Туре   | Description                                                                                                    |
|--------------|--------|----------------------------------------------------------------------------------------------------|
| ValidFormats | String | The list of valid formats.<br>See "Specifying Image Format" on<br>page 590 to learn about image file<br>formats |

### Remarks

If a format is not supported by WebImageFX, that format is discarded. If the number of supported formats is 0, an error is generated.

Return: Long - The number of formats now supported

## Method: ShowAbout

Description: Shows the about button if defined in the XML data.

**NOTE** It is better to use the ShowAbout property, contained within the **eWebEditPro+XML** interface.

Object: "Toolbars Object"

### Parameters

none

Return: This returns the previous show state of the about button.

### Method: ShowActiveStylesDetails

**Description**: Returns a comma-delimited list of the active style sheet titles and style information (CSS syntax text).

If all of a style's rules are overridden but the style is still active (that is, not "disabled"), the value of that style returns the phrase: "No Active Rules".

Object: "eWebEditPro ActiveX Control Object"

#### Syntax

strStyles = eWebEditPro.Editor1.showActiveStylesDetails

#### Parameters

(result) - The comma-delimited list of style sheet titles and their values

#### Example

Given adding these styles:

```
strResult = eWebEditPro.Editor1.addLinkedStyleSheet(App.Path & "\testpage.css")
strResult = eWebEditPro.Editor1.addLinkedStyleSheet(App.Path & "\testpage3.css")
strResult = eWebEditPro.Editor1.addInlineStyle("P", "font-family:""lucida console""")
```

Where:

testpage.css defines a style for the P tag

testpage3.css defines styles for P, H1 and H2

The third line inserts an inline P tag style

So that:

testpage.css adds a P style

testpage3.css overrides that P style and adds a style for H1 and H2

the inline style overrides the P style yet again

Calling <code>eWebEditPro.Editor1.showActiveStylesDetails</code> yields the following results.

Stylesheet:

C:\EKTRON~1\DEVELO~1\EWEBED~1\v2\Test\TestApp\testpage.css, No Active Rules

#### Stylesheet:

```
C:\EKTRON~1\DEVELO~1\EWEBED~1\v2\Test\TestApp\testpage3.css, cssText:
H1 {FONT-FAMILY: "Arial"; FONT-SIZE: 11pt; MARGIN: 0in}
H2 {FONT-FAMILY: "Arial"; FONT-SIZE: 10pt; MARGIN: 0in}
```

#### Stylesheet:

```
P, cssText: P {FONT-FAMILY: "lucida console"
```

# Method: ShowAllMenus

Description: Restores the view of menus hidden with "Method: HideAllMenus".

#### Object: "Toolbars Object"

### Parameters

| Parameter | Туре | Description |
|-----------|------|-------------|
| none      |      |             |

Return: There is no return value.

### Method: TagCount

**Description:** Indicates how many times a specified XML tag exists in the content.

Object: "eWebEditPro ActiveX Control Object"

**Parameters:** StrTagName (String) - The name of the custom tag to search for and count the occurrences of.

**Returns:** The number of times a custom tag is used in the content. This is a long integer value.

**Example:** Before loading content, you want to check and see if it has already been loaded. To check for this, use this code.

```
if(objEditor.editor.TagCount("NewsML") == 0)
{
    objEditor.editor.pasteHTML("content goes here");
    }
    else
    {
        alert("You already have a news item in your content.");
    }
```

## **Method: Thumbnail**

**Description:** Creates a thumbnail of the current image or a specified image file. **Object:** "Image Editor Object" **Parameters** 

| Parameter | Туре   | Description                                                                                                    |
|-----------|--------|----------------------------------------------------------------------------------------------------|
| ImageFile | String | The location of a file to load and from which to create a thumbnail.<br>If this value is empty, a thumbnail is made of the current image. If there is no current image and no ImageFile location, an error occurs.                     |
| DestFile  | String | The thumbnail's destination location.<br>If this value is empty, an error occurs.                                                                                                    |
| Width     | Long   | The thumbnail's width in pixels.<br>If the value is 0, the width maintains proportionality<br>with the height. If both width and height are 0, the<br>width defaults to 32 and the height maintains<br>proportionality with the width. |
| Height    | Long   | The height in pixels. If the value is 0, the height maintains proportionality with the width.                                                                                                    |
| Colors    | Long   | The bit depth. If no value is specified, the bit depth<br>is 8 (256 colors).<br>See Also: "Specifying Color Depth" on page 590                                                                                                    |
| Format    | String | The image file format. If blank, the format is determined by the extension of the current or loaded file.<br>See Also: "Specifying Image Format" on page 590                                                                           |

### Remarks

If a current image has unsaved edits and it must be replaced with a specified image (via the ImageFile parameter), the user is asked to save the modified image.

If information is missing, the user is prompted to supply it.

**Return:** String - The resulting full file name. This may not match the given file name because the specified format extension may not match the given filename extension.

# Method: ToolbarAdd

**Description:** Creates a toolbar and adds it to the toolbars available to the user. **Object:** "Toolbars Object"

Parameters

| Parameter        | Туре                    | Description                                                                                                    |
|------------------|-------------------------|----------------------------------------------------------------------------------------------------|
| ToolbarName      | String                  | The name of the toolbar. This must be unique among all currently created toolbars.                                    |
| Caption          | String                  | The toolbar caption.                                                                                                  |
| CaptionAlignment | etbCaptionAlign<br>ment | The alignment of the toolbar caption. See Also: "etbCaptionAlignment" on page 260                                     |
| Style            | etbToolbarStyles        | The style of the toolbar.<br>See Also: "etbToolbarStyles" on<br>page 260                                              |
| Options          | Long                    | Bit field of etbToolbarOptions bits describing specific options for the toolbar. <i>See Also:</i> "etbToolbarOptions" |
| Position         | etbToolbarLocati<br>on  | Toolbar position.<br>See Also: "etbToolbarLocation"                                                                   |
| ParentMenu       | String                  | The name of the parent menu. This is for use with sub-menus. Optional.                                                |

Return:

Returns an etbErrorValues value.

# Method: ToolbarModify

Description: Modifies an existing toolbar.

Object: "Toolbars Object"

Parameters

| Parameter | Туре | Description |
|-----------|------|-------------|
|-----------|------|-------------|

| ToolbarName  | String                     | The name of the toolbar to change.                                               |
|--------------|----------------------------|----------------------------------------------------------------------------------|
| Modification | etbToolbarModifi<br>cation | How to modify the toolbar.<br>See Also: "etbToolbarModifications" on<br>page 261 |

**Return:** Returns an etbErrorValues value.

# **Method: Toolbars**

**Description**: Returns a reference to the Toolbar Interface object. All toolbar functionality and toolbar interfaces are accessed through this interface.

See Also: "Toolbars Object" on page 19; "The Toolbar Object Interface" on page 258

Object: "eWebEditPro ActiveX Control Object"

# **Method: Transform**

**Description:** Performs a transformation on the document content given to the method. The XSLT must be a file accessible to the instance of the editor.

The string returned is the content modified by the XSLT.

**Note** Ektron's **eWebEditPro+XML**+XML Knowledge Base contains several articles that describe using XSLTs. To read the articles, go to http://www.ektron.com/support/ewebeditprokb.cfm and enter XSLT into the Search field.

Object: "XML Object"

Return: String - The modified content

Parameters:

| Name           | Туре   | Description                                                                                                    |
|----------------|--------|----------------------------------------------------------------------------------------------------|
| strXMLDocument | String | The document content to transform. This is normally a whole XML document. It can be the XML document retrieved from the editor and then transformed for different display environments. |
| strXSLT        | String | The location of an XSLT file. This must be a file and not<br>a stream. It must be accessible to the instance of the<br>editor. This can be a relative or fully qualified path.          |

Example: This example shows how to perform a transformation on content.

```
function TransformAndShowContent(sEditorName, xContentString, sXSLTFile)
{
    var objXmlDoc = eWebEditPro.instances[sEditorName].editor.XMLProcessor();
    var sTransformed = objXmlDoc.Transform(sHtmlString, sXsltPath);
    if(objXmlDoc.getPropertyInteger("ErrorCode") == 0)
    {
      eWebEditPro.instances.MyContent1.editor.setDocument(document.frmeditor1.editorinput.value);
      }
      else
      {
         ShowFormattedContent(sTransformed);
      }
    }
}
```

# Method: UploadConfirmMsg

**Description:** Sets the user message displayed on the user intervention dialog. This dialog is required for security. The user must perform an action before an upload is allowed.

The message specified is shown to the user. There must be two possible answers to this message:

- Yes the upload will proceed
- No the upload will not proceed

For example, the message can indicate the proposed upload location. The user can decide if he or she wants to place the file in that location. The user can select **No** and, instead, use the server's external mechanism to select a category or location.

### Object: "Automatic Upload Object"

### Parameters

| Parameter     | Туре   | Description                                                                       |
|---------------|--------|-----------------------------------------------------------------------------------|
| YesNoQuestion | String | The question asking the user whether or not they want to proceed with the upload. |
| Title         | String | The title of the dialog                                                           |

131

### Example

m\_objUpload.UploadConfirmMsg strQuestion, strTitle

### Return: None

# Method: UseHTMLString

**Description:** The information from the given HTML string is extracted and placed into the appropriate Media object properties. This includes the file name, size, position, and other values that can be specified in HTML.

### **Object:** "Parameters Object"

Parameter: StrHTML (String) The HTML string to extract values from.

Return: None

## **Method: Validate**

**Description:** This method validates a given set of content. The content can be from the editor or another source. The content can also have been transformed so that it is formatted correctly for the assigned schema.

The schema does not need to have been loaded before this call. If the schema is not loaded, it is loaded before validation occurs.

If the schema was loaded before this call, the strSchema value can be empty and the strNameSpace value is used to select the validation schema.

If a schema file is given and the namespace value is empty, there is an attempt to locate the schema in the list of loaded schemas. If the schema is not loaded, it is loaded using either the path or the internal namespace as the URI.

If both the schema and namespace are blank, no schema is selected for validation. The validation information must exist in the XML data.

If a DTD is used for validation, both strSchema and strNameSpace values must be empty, and the DTD must be specified in the XML data.

Use the Error properties to determine any errors. If ErrorCode has a value of 0, no validation errors.

See Also: "Validating XML Content" on page 663

Object: "XML Object"

Return: Boolean - True if the validation succeeds.

#### Parameters:

| Name           | Туре   | Description                                                                                                    |
|----------------|--------|----------------------------------------------------------------------------------------------------|
| strXMLDocument | String | The content to validate. This is typically a complete document.                                                                                                    |
| strSchema      | String | The schema file to use for validation. Set as empty if the schema is already loaded, or a DTD is being used, or the schema is specified in the XML content.                                                    |
| strNameSpace   | String | The namespace of the schema. Set blank if you want to<br>load the given schema and have an assigned<br>namespace used, or a DTD is used for validation, or the<br>information is contained in the XML content. |

#### Example: This example takes content and validates it.

```
function ValidateXML(sEditorName, sXMLString, sSchemaPath, sNSTarget)
{
    var objXmlDoc = eWebEditPro.instances[sEditorName].editor.XMLProcessor();
    objXmlDoc.Validate(sXMLString, sSchemaPath, sNSTarget);
    if(objXmlDoc.getPropertyInteger("ErrorCode") == 0)
    {
        alert("Passed!");
    }
    else
    {
        alert("ERROR: " + objXmlDoc.getPropertyInteger("ErrorCode") + " : " +
        objXmlDoc.getPropertyString("ErrorReason"));
    }
}
```

# Method: ValidChildElement

**Description:** Used with the selected schema.

This method offers a quick check to determine if a given element is valid within the current element.

Object: "XML Data Object"

Return: Boolean - True if the element can exist under the current element.

Parameters:

| strElement String | The name of the element to check<br>for its ability to exist under the<br>current element. |
|-------------------|--------------------------------------------------------------------------------------------|
|-------------------|--------------------------------------------------------------------------------------------|

#### Example:

```
if(true == objTag.ValidChildElment("ElemB"))
{
    alert("The ElemB element can exist here.");
}
```

# Method: XMLProcessor

**Description:** Retrieves the interface to the XML Object. All advanced XML functionality is through this object. (Only available with eWebEditPro+XML.)

Object: "eWebEditPro ActiveX Control Object"

# Master List of Properties

# **Property: CmdCaption**

**Description:** Retrieves the caption. If a special button, the caption is a key word. **Object:** "Command Item Object"

# **Property: CmdData**

**Description:** If this is a list item, this property sets the current item to the entry that contains the long data value associated with the text. For a combo-box, it is either the long value given to the item or the index into the item. For a text box, it is the length of the string. For a toggle, it is the 1/0 (on/off) state.

Object: "Command Item Object"

## **Property: CmdGray**

**Description:** If set to **true**, the command is disabled and displayed as a grayed image. The button does not produce a command when selected by the user. If set to **true**, the command is available to the user.

Object: "Command Item Object"

## **Property: CmdIndex**

**Description:** This property only applies to list items. It sets the currently selected index and retrieves the currently selected index into the list box.

Object: "Command Item Object"

## Property: CmdName

**Description:** This returns the command name associated with the button. If the command name of a list item is required, use ListCommandName().

Object: "Command Item Object"

# **Property: CmdSorted**

**Description:** Sets or retrieves whether the list box command referenced is a sorted list.

Object: "Command Item Object"

# Property: CmdStyler

**Description:** Reflects the style of the command. The style is assigned when the command is created.

This is a read-only property.

Object: "Command Item Object"

# **Property: CmdText**

**Description:** Sets the current selection for a list box. It sets the edit text for an edit box. The text is displayed on the button, no matter what.

Object: "Command Item Object"

# Property: CmdToggledOn

**Description:** This property is only available to buttons that are created with the Toggle style. If the value is **true**, the button appears pressed in or selected. If false, it appears popped out or unselected.

Object: "Command Item Object"

# Property: CmdToolTipText

**Description:** Contains the tooltiptext associated with a command. You can modify the tooltip through this property.

Object: "Command Item Object"

# Property: CmdType As etbCommandStyles

Description: The command type assigned during the creation of the command.

This is a read-only property.

Object: "Command Item Object"

# **Property: CmdVisible**

**Description:** Reflects the visibility of a command. If **true**, the user can see the command. If false, the command is invisible.

Do not use this property to disable buttons. Use the CmdGray property instead.

If the button is made invisible, an empty space replaces the button.

Object: "Command Item Object"

# Property: MaxListboxWidth

**Description:** Sets or retrieves the width of an edit box or a list box in characters. **Object:** "Command Item Object"

## Property: ActiveSchema

Description: Selects or retrieves the namespace of the current schema.

If the value is set, the object searches for the given namespaces in all loaded schemas loaded. If the namespace is found, that schema becomes the active schema.

The value retrieved with this property is the namespace of the currently active schema.

If a schema is successfully selected, a cleaning operation automatically occurs to display the content according to the selected schema.

Schemas are loaded using the AddSchema method.

Object:"XML Object"

Type: String - the schema's namespace

See Also: "Working with Schemas" on page 666

**Example**: This example shows how to use the attribute to select the active schema.

```
function SelectSchema(sEditorName, sNameSpace)
{
    var objXmlDoc = eWebEditPro.instances[sEditorName].editor.XMLProcessor();
    objXmlDoc.setProperty("ActiveSchema", sNameSpace);
    if(objXmlDoc.getPropertyInteger("ErrorCode") == 0)
    {
        alert("Schema successfully selected.");
    }
    else
    {
        alert("Error selecting schema: " + objXmlDoc.getPropertyString("ErrorReason"));
    }
}
```

### **Property: AutoFillIn**

**Description:** If this value is true and the user inserts an element contained within a loaded schema, all required elements within the inserted element are also inserted.

If the automatically inserted elements have required elements, they are also inserted. If the inserted elements and any required elements have required

attributes, these are included with the elements with either their default values, the first value in their value list, or as an empty value.

If this is false, only the selected element is inserted.

Object:"XML Object"

Type: Boolean

## **Property: ErrorCode**

**Description:** Contains the error code for the last error. When an operation returns false, this value can be used to perform a check to see what the error is.

This long value is either an **eWebEditPro+XML** error value or an error value from the objects that **eWebEditPro+XML** uses, such as the MS XML parser.

#### Object:"XML Object"

Type: Long - the error value. A value of 0 means no error.

#### Example:

alert("Error: " + objXmlDoc.getPropertyInteger("ErrorCode");

## **Property: ErrorFilePos**

**Description:** When there is an error with content validation or loading a schema, this property will contain the position in the file where the error occurred.

### Object:"XML Object"

**Type:** Long - The line where the error occurred.

#### Example:

alert("Error: " + objXmlDoc.getPropertyInteger("ErrorLine");

### **Property: ErrorLine**

**Description:** When there is an error with content validation or loading a schema, this property contains the line where the error occurred.

137

#### Object:"XML Object"

**Type:** Long - The line where the error occurred.

#### Example:

alert("Error: " + objXmlDoc.getPropertyInteger("ErrorLine");

### **Property: ErrorPos**

**Description:** If there is an error when validating content or loading a schema, this property contains the position in the line where the error occurred. The line containing the error is held in the ErrorLine property.

#### Object:"XML Object"

**Type:** Long - The position in the line where the error occurred.

#### Example:

alert("Error: " + objXmlDoc.getPropertyInteger("ErrorPos");

### **Property: ErrorReason**

**Description:** When an error occurs when validating content or loading a schema, this property contains a short reason, or description, why there was an error.

The description is in English, so if your users do not read English, use the other error properties to describe the error.

Object:"XML Object"

**Type:** String - A short description of the error given in English.

### Example:

alert("Error: " + objXmlDoc.getPropertyString("ErrorReason");

## **Property: ErrorSrcText**

**Description:** If there is an error validating content or loading a schema, this property contains the source within the file that causes the error. This is not a description but the schema text that caused the error.

#### Object:"XML Object"

**Type:** String - The schema source code that has the error.

#### Example:

alert("Error: " + objXmlDoc.getPropertyString("ErrorSrcText");

### **Property: ErrorURL**

**Description:** If there is an error validating content or loading the schema, this value contains the URL of the loaded schema that contains the error.

#### Object:"XML Object"

Type: String - The URL of the schema with the error.

#### Example:

alert("Error: " + objXmlDoc.getPropertyString("ErrorURL");

# Property: RootTag

Description: Retrieves or sets the root tag of a loaded XML document.

Object: "XML Object"

Limitations:

- Only available when full XML documents are loaded
- The functionality is only useful when the root tag is hidden from the user
- The root tag must be in the root tag format (for example, <myroot attr1="hello">) and no ending tag (for example, </myroot>) is needed.
- The root tag name cannot be changed through this method. To change the root tag name, use the XmlHeader property.
- If the root tag name set here does not match the existing root tag name, an error occurs and all information being set (the attributes) is ignored.

### Type: String

### Example:

```
// This function will show what the current root tag values are.
function ShowRootTag(sEditorName)
{
    var objXml = eWebEditPro.instances[sEditorName].editor.XMLProcessor();
   window.document.frmeditor1.rootElemText.value = objXml.getPropertyString("RootTag");
}
 // This function will take the modified root tag information and set it in the editor.
 // Notice that an error is checked when the tag is set.
function LoadRootTag(sEditorName, sRootValue)
{
   var objXml = eWebEditPro.instances[sEditorName].editor.XMLProcessor();
   objXml.setProperty("RootTag", sRootValue);
   if(objXml.getPropertyInteger("ErrorCode") != 0)
    {
          alert(objXml.getPropertyString("ErrorReason"));
    }
}
```

# Property: ShowRootTag

**Description:** This setting is only for full XML documents. It determines whether or not the user can see the root tag and its existence in the header of the XML data.

If this value is **true**, the root tag is shown to the user for them to modify. In this case, it does not exist in the header information of the XML. The user may be able to edit the root tag directly, but he can also, unfortunately, add tags outside the root tag. This is because we support mixed content and must allow users to do this.

If this value is **false**, the root tag is hidden from the user. In this case, the root tag acts like the body tag when HTML is used. The root tag is held with the header information of the XML. Since the user cannot access the root tag, the user cannot insert tags outside of that tag. Unfortunately, the only way to edit the root tag is to have the client scripting use the getHeadHTML and setHeadHTML functions in the editor.

Object: "XML Object"

Type: Boolean - True if the root element is available to the user.

#### Example:

objXmlDoc.setProperty("ShowRootTag", false);

# Property: TransformOnLoad

**Description:** Sets or reads the XSLT file that is used when whole content is loaded using the setDocument method in the editor. This is normally set in the configuration or xmlinfo data, but can also be done dynamically.

This must be a file and not a stream. You can identify the file by a relative path or a fully qualified path. It must be accessible to the instance of the editor.

This property is useful if a client script is selecting different content during an edit session. This allows you to specify a transformation to use when the content is loaded.

NOTE

Ektron's **eWebEditPro+XML**+XML Knowledge Base contains several articles that describe using XSLTs. To read the articles, go to http://www.ektron.com/support/ ewebeditprokb.cfm and enter XSLT into the Search field.

#### Object: "XML Object"

**Type:** String - the XSLT file's location.

#### Example:

objXmlDoc.setProperty("TransformOnLoad", "myxform.xsl");

# Property: TransformOnSave

**Description:** Sets or reads the XSLT file that is used when whole content is extracted from the editor using the getDocument method. This is normally set in the configuration or xmlinfo data, but can also be done dynamically.

This must be a file and not a stream. You can identify the file by a relative path or a fully qualified path. It must be accessible to the instance of the editor.

This property is useful if the client script is selecting different content during an edit session. This allows it to specify a transformation to use when the content is extracted for saving or display.

#### Object: "XML Object"

**Type:** String - The location of the XSL file.

#### Example:

objXmlDoc.setProperty("TransformOnSave", "myxform.xsl");

# **Property: XmlHeader**

**Description:** This property is only valid with full XML documents. This offers an alternative, and more direct, method of accessing the XML header information.

The other method is using the getHeadHtml and setHeadHtml methods in the editor. This property allows the setting and retrieving of the header for a loaded, full XML document.

This does not work with loaded HTML files.

### **IMPORTANT NOTE**

The powerful showroot attribute in the tagdefinitions element (which is also available in the ShowRootTag property) affects what is returned by this attribute. When retrieving the header, these rules apply:

- If the root element is shown, when the header is retrieved, it will not contain the root element.
- If the root element is not shown, the root element can be retrieved, modified, and set through the header retrieval methods.

When setting the header information, the 'showroot' attribute is not as important for this property, but it still has some effect. These rules apply:

- If the root element is given, it will be used unless the root is shown to the user.
- If the root element is not given when this method is used, the existing root information is preserved and used when the header and full content are retrieved.

### Object: "XML Object"

Type: String - The header information for a loaded XML document.

**Example:** Here is an example of how this property can be used.

alert(objXmlDoc.getPropertyString("XmlHeader");

Here are some example XML headers that can be returned by this call.

<?xml version="1.0"?>

```
<?xml version="1.0"?>
<x:catalog xmlns:x="urn:books" xmlns="urn:books"
xmlns:xsi="http://www.w3.org/2001/XMLSchema-instance"
xsi:schemaLocation="urn:books booksv4.xsd">
```

<?xml version="1.0"?> <x:catalog>

<?xml version="1.0"?> <!DOCTYPE x:catalog SYSTEM "books.dtd">

```
<?xml version="1.0"?>
<!DOCTYPE x:catalog SYSTEM "books.dtd">
<x:catalog>
```

## **Property: AllowEdit**

**Description:** Determines if the user can edit the tag contents. A read-only property.

Object: "XML Data Object"

Type: Boolean - True if the contents can be edited.

#### Example:

```
function ShowTagEditable(sEditorName)
{
    var objXmlDoc = eWebEditPro.instances[sEditorName].editor.XMLProcessor();
    var objTag = objXmlDoc.ActiveTag();
    alert("Editable = " + objTag.getPropertyBoolean("AllowEdit");
}
```

## **Property: Attributes**

**Description:** The attributes of a tag can be affected using this property. When retrieved, they are formatted as they appear within the tag. The delimiters are white spaces between the attribute/value pairs and equal signs (=) between the attribute name and the value.

When attributes are assigned, they must also follow this convention.

This does not return the list of valid attributes. This returns the attributes currently used by the specific tag in the XML data. To get the list of valid attributes, use the ElementAttributes method.

See Also: "Retrieving and Setting Attributes" on page 673

Object: "XML Data Object"

**Type:** String - The attributes as seen in the tag.

Example:

```
function ShowTagEditable(sEditorName)
{
    var objXmlDoc = eWebEditPro.instances[sEditorName].editor.XMLProcessor();
    var objTag = objXmlDoc.ActiveTag();
    objTag.setProperty("Attributes", "attrl='hello' attr2='world'");
}
```

## **Property: Content**

**Description:** Retrieves or sets the content within the tag. This includes any text or tags within this tag.

Object: "XML Data Object"

Type: String - The content of the tag.

#### Example:

alert(objTag.getPropertyString("Content"));

### Property: DataStyle

Description: Read-only

This property contains the style parameters used to display the content of the tag. Any style parameters not specified here are inherited from the style parameters contained in the TagStyle attribute.

Style values are defined in the configuration data or in the xmlinfo data for each tag.

See Also: "Where to Define the Appearance of XML Tags"; "Property: TagStyle"

Object: "XML Data Object"

Type: String - The style values.

#### Example:

alert("Style: " + objTag.getPropertyString("DataStyle"));

#### Here are some sample style values returned.

```
background-color:#ccccff; text-decoration:underline;
font-family:arial; font-weight:normal; background-color:#cccccc;
border:solid blue 1pt; margin:2px; width:95%;" dstyle="font-
```

143

family:arial; font-weight:normal; background-color:white; padding:2px; width:95%;

## **Property: Description**

Description: Read-only

Returns the description of the tag displayed to the user.

Object: "XML Data Object"

Type: String - The description of the tag shown to the user. Example:

alert(objTag.getPropertyString("Description"));

## **Property: Icon**

#### **Description:** Read-only

This property contains the path of the icon shown with the tag description. If the icon is not shown, this value is empty.

Object: "XML Data Object"

**Type:** String - The icon shown with the tag description.

#### Example:

alert("The icon is " + objTag.getPropertyString("Icon");

## **Property: ShowIcon**

### Description: Read-only

This property contains whether an icon is shown to the user with the tag. The Icon property contains the path to the image shown. If the Icon property does not contain a value, an icon is not shown.

### Object: "XML Data Object"

Type: Boolean - True if the icon is shown.

#### Example:

```
if(objTag.getPropertyBoolean("ShowIcon") == true)
{
    alert("An icon is shown with the element.");
}
```

## **Property: ShowName**

Description: Read-only

Contains whether the name, or element description, is shown with the element. A name is not required to show an icon with an element and vice versa.

**Object:** "XML Data Object"

Type: Boolean - True if the description is shown.

#### Example:

```
if(objTag.getPropertyBoolean("ShowName") == true)
{
    alert("The description is shown with the element.");
}
```

## **Property: TagName**

#### Description: Read-only

Contains the name of the element. This is the actual name used within the XML data content. The case of the element name is preserved.

Object: "XML Data Object"

**Type:** String - The name of the element.

#### Example:

```
alert("Using element " +
objTag.getPropertyString("TagName");
```

# **Property: TagStyle**

#### Description: Read-only

Contains the style parameters used to display the tag. These style values pertain to the description area, the border, and default style values used when displaying attributes and content to the user.

Style values are defined in the configuration data or in the xmlinfo data for each tag.

Object: "XML Data Object"

Type: String - The style values.

### Example:

alert("Style: " + objTag.getPropertyString("TagStyle"));

Here are some sample style values returned:

background-color:#ccccff; text-decoration:underline; font-family:arial; font-weight:normal; background-color:#cccccc; border:solid blue 1pt; margin:2px; width:95%;" dstyle="fontfamily:arial; font-weight:normal; background-color:white; padding:2px; width:95%;

145

# Property: TagType

#### **Description:** Read-only

Contains the type of flag that defines how the element is arranged when formatted. The value can be one of these:

- 0 Empty
- 1 Nonempty
- 2 Vertical
- 3 Horizontal

See Also: "Types of XML Tags"

**Object:** "XML Data Object"

Type: Long - The value pertaining to the type of tag arrangement.

Example:

alert("Type: " + objTag.getPropertyInteger("TagType"));

# **Property: TransferMethod**

**Description:** This property specifies how the Automatic Upload mechanism performs an upload when local files are detected. This value can be any of the values defined in the type attribute of the autoupload element. (*See Also:* "Type")

If a server is specified in a receiving page's path, that server is used.

objAuto.setProperty("TransferMethod", strAutoURL);

Object: "XML Data Object"

## **Property: ServerName**

**Description:** This property specifies the server to use with the receiving page. It is not needed if the server is specified with the receiving page in the TransferMethod property.

objAuto.setProperty("ServerName", strRcvServer);

Object: "Automatic Upload Object"

## **Property: LoginName**

**Description:** The login name of the user uploading the image. This may be encrypted in the configuration data.

**Object:** "Automatic Upload Object"

Type: String

# **Property: LoginRequired**

**Description:** Enables or disables the act of logging into a remote site. This property must be set to **True** to activate the login name and password transmission to the server.

Object: "Automatic Upload Object"

Type: Boolean

## **Property: Password**

**Description:** The password of the user uploading the image. This may be encrypted in the configuration data.

**Object:** "Automatic Upload Object"

Type: String

# Property: TransferRoot

**Description:** The same as "Property: DefDestinationDir" on page 150. **Object:** "Automatic Upload Object"

Type: String

# **Property: ValidExtensions**

**Description:** The file extensions of images that can be uploaded, entered as a comma-delimited string. For example

"gif,tif,jpg"

Object: "Automatic Upload Object"

Type: String

# **Property: WebRoot**

**Description:** The base location for accessing uploaded images from a Web page.

For example http://www.ektron.com/images

**Object:** "Automatic Upload Object"

Type: String

# **Property: ContentDescription**

**Description:** Contains the description string that is sent to the server when the content is posted.

Object: "Automatic Upload Object"

### Type: String

### Example

```
var objAutoUpload =
    eWebEditPro.instances[g_sEditorName].editor.MediaFile().AutomaticUpload();
    objAutoUpload.setProperty("ContentDescription", "News Article");
```

# **Property: AllowUpload**

**Description:** Enables or disables automatic upload feature.

Object: "Automatic Upload Object"

Type: boolean

# **Property: ContentTitle**

**Description:** The title of the content posted to the server. This value is posted with the content.

**Object:** "Automatic Upload Object"

### Type: String

#### Example

```
var objAutoUpload =
    eWebEditPro.instances[g_sEditorName].editor.MediaFile().AutomaticUpload();
    objAutoUpload.setProperty("ContentTitle", "Man Bites Dog");
```

# **Property: ContentType**

**Description:** The type of the content posted to the server. Valid types for this property are the same as the GetContent and SetContent methods.

See Also: "Content Type Categories"

**Object:** "Automatic Upload Object"

### Type: String

### Example

```
var objAutoUpload =
    eWebEditPro.instances[g_sEditorName].editor.MediaFile().AutomaticUpload();
    objAutoUpload.setProperty("ContentType", "htmlbody");
```

# **Property: Port**

**Description:** The port used for the HTTP posting or the FTP transfer. If the value is 0, the default port for the upload process is used.

**Object:** "Automatic Upload Object"

### Type: Long

### Example

var objAutoUpload =

```
eWebEditPro.instances[g_sEditorName].editor.MediaFile().AutomaticUpload();
objAutoUpload.setProperty("port", 80);
```

# **Property: Alignment**

**Description:** The image's alignment on the page. Possible values are:

- left
- right
- top
- middle
- bottom
- AbsMiddle
- AbsBottom

For documentation of the alignment values, please refer to the "Inserting Images" chapter in the **eWebEditPro+XML** User Guide.

The user can edit this value in the Picture Properties dialog box.

**Object:** "Parameters Object"

Type: String

# **Property: AllowSubDirectories**

**Description:** Determines whether or not a user can select sub-directories. If false, the user cannot.

Currently set but not implemented.

**Object:** "Parameters Object"

Type: Boolean

## **Property: allowupload**

**Description:** If **true**, the user can upload files from the local PC to the server. If false, the user can only insert files that reside on the server.

**Note** It is up to the upload mechanism to use this value. For FTP, if this value is **false**, FTP does not let the user upload files. It only lists the available files. The ASP and ColdFusion samples work the same way. If the value is **false**, the upload frame is blank.

Type: Boolean

**Object:** "Parameters Object"

Example: objEditor.setProperty("AllowUpload", true);

## **Property: BaseURL**

**Description:** The base URL value set in the editor. This is a friend property. It should be set by a routine that knows the base URL.

Type: String

**Object:** "Parameters Object"

### **Property: BorderSize**

**Description:** The size of the image's border in pixels. The user can edit this value in the Picture Properties dialog box.

Type: Integer

**Object:** "Parameters Object"

## **Property: DefDestinationDir**

**Description:** The destination path to where the image will be placed. This is the same as the TransferRoot.

Type: String

**Object:** "Parameters Object"

# **Property: DefSourceDir**

**Description:** The initial directory that appears when the user is selecting a local file.

Type: String

**Object:** "Parameters Object"

## **Property: Domain**

**Description:** The domain name of the upload server. This is mainly for use with FTP, but may also be important for other upload mechanisms.

Type: String

**Object:** "Parameters Object"

## **Property: FileSize**

**Description:** The size of the image file in bytes. This value is set when the user selects a local file.

Type: Long

**Object:** "Parameters Object"

## **Property: FileTitle**

**Description:** The title of the file. This is not the file name but a descriptive title that users assign after selecting the file. It is used as the image's alt text.

Type: String

**Object:** "Parameters Object"

# Property: FileType

**Description:** The type of file. These are the choices.

- bitmap
- video
- audio
- document
- other

Type: String Object: "Parameters Object"
## Property: FWLoginName

**Description:** User's login name for the firewall. Not currently used.

Type: String

**Object:** "Parameters Object"

## **Property: FWPassword**

Description: User's password for the firewall. Not currently used.

Type: String

**Object:** "Parameters Object"

### **Property: FWPort**

**Description:** The firewall port to use for any transfer. If this value is zero (0), the transfer mechanism determines the port. Not currently used.

Type: Integer

**Object:** "Parameters Object"

# **Property: FWProxyServer**

**Description:** Firewall proxy server. Not currently used. **Type:** String

**Object:** "Parameters Object"

## **Property: FWUse**

**Description:** If true, a firewall mechanism is used. Not currently used.

Type: Boolean

**Object:** "Parameters Object"

## **Property: FWUsePassV**

Description: If true, PASV mode FTP is enabled.

Type: Boolean

## Property: Get ShowResolutionOverride

**Description:** If set to **true** or returns **true**, the user is offered the check box to manually enable or disable the path resolution mechanism.

Type: Boolean

**Object:** "Parameters Object"

## **Property:Get EnablePathResolution**

**Description:** If set to **true** or returns **true**, the path resolution functionality is enabled. If disabled, it is the responsibility of the user or administrator to properly set the path.

Type: Boolean

**Object:** "Parameters Object"

## Property: Get XferType

**Description:** Retrieves or sets the transfer type string. A developer can use this to dynamically change the transfer type. For example, the developer can go from FTP to loading a Web page through this value.

Type: String

**Object:** "Parameters Object"

## **Property: Get IsValid**

**Description:** Returns whether the current upload connection is valid. If there are problems connecting to the upload location or the connection has not been tried, this is "**false**".

Type: Boolean

**Object:** "Parameters Object"

## **Property: HandledInternally**

**Description:** The upload has already been handled internally. If **true**, the upload is skipped, and only the notification is done.

Type: Boolean

## **Property: HorizontalSpacing**

**Description:** Horizontal spacing attribute to use in the HTML. The user can edit this value in the Picture Properties dialog box.

Type: Integer

**Object:** "Parameters Object"

## **Property: ImageHeight**

**Description:** The height of the image. This value is set when an image is selected.

See Also: ShowHeight

Type: Integer

**Object:** "Parameters Object"

## **Property: ImageWidth**

**Description:** The width of the image. This value is set when an image is selected. This is not a rendered size, but the actual size of the image.

See Also: ShowWidth

Type: Integer

**Object:** "Parameters Object"

## **Property: IsLocal**

**Description:** Set this to **true** if a local file will be placed into the SrcFileLocationName property.

The object processes the path information differently for local files.

If this value is not set, the object resolves the source location to a remote path, and upload is not possible.

Type: Boolean

**Object:** "Parameters Object"

# Property: LoginName

**Description:** The login name of the user uploading the image. This may be encrypted in the configuration data.

Type: String

# Property: MediaType

**Description:** This property determines which file extensions are available in the Media File Selection dialog. It overrides the list of extensions provided in the configuration data.

This property has three possible values: images, nonimages, or all.

- images allows only the following extensions: gif,jpg,png,jpeg,jif,bmp,tif,tiff
- nonimages allows any extension other than images
- all allows all file extensions

Type: String Object: "Media File Object"

### **Property: MaxFileSizeK**

**Description:** The maximum size in kilobytes of an image to be uploaded. A value of zero (0) means no size limit.

Type: Integer

**Object:** "Parameters Object"

## **Property: NeedConnection**

**Description:** A read-only property that determines if a connection is necessary with the current upload method.

Type: Boolean

**Object:** "Parameters Object"

### **Property: Password**

**Description:** The password of the user uploading the image. This may be encrypted in the configuration data.

Type: String

**Object:** "Parameters Object"

### **Property: Port**

**Description:** The port to use for uploads. If zero (0), the file's upload type determines the port.

Type: Integer

**Object:** "Parameters Object"

# **Property: ProxyServer**

**Description:** The name of the proxy server to use with uploads. This property is not required.

Proxy servers are primarily used with FTP.

Type: String

**Object:** "Parameters Object"

## Property: RemotePathFileName

**Description:** The remote path and name of the currently selected file. This path may have been generated using the path parameters when a local file is entered into SrcFileLocationName.

The application can also set a remote path and name to override the generated one.

Type: String

**Object:** "Parameters Object"

## **Property: ResolveMethod**

**Description:** The method by which the image source path is resolved. The choices are:

- FULL fully qualified to server
- HOST relative to host
- LOCAL relative to page
- GIVEN relative to given location WebRoot

See Also: "Using Local or Given Image Path Resolutions" on page 486

Type: String

**Object:** "Parameters Object"

## Property: ResolvePath

**Description:** The path used to resolve an image path when GIVEN is the resolution method. It defaults to the WebRoot, since files are uploaded there.

Type: String

## **Property: ShowHeight**

**Description:** The height attribute of the HTML image tag.

Enter a value here if you want to determine the image's height, regardless of its actual size (which is stored in the ImageHeight property).

This value defaults to the ImageHeight property value.

The user can edit this value in the Picture Properties dialog box.

Type: Integer

**Object:** "Parameters Object"

## **Property: ShowWidth**

**Description:** The width attribute for the HTML image tag.

Enter a value here if you want to determine the image's width, regardless of its actual size (which is stored in the ImageWidth property). This value defaults to the ImageWidth property value.

The user can edit this value in the Picture Properties dialog box.

Type: Integer

**Object:** "Parameters Object"

## Property: SrcFileLocationName

**Description:** The full location of the source file. This includes the server, if applicable, and the path and file name with extension.

Type: String

**Object:** "Parameters Object"

## **Property: TransferMethod**

**Description:** The name of the upload method used if the ProvideMediaFile method is called. The value of this parameter determines what the upload mechanism should do.

The string can be anything from a key word to a URL. If it is not an internal value, a script must interpret it. The internal values are FTP and FILE.

For more information on FILE, see "Setting up an Image Repository" on page 510.

Type: String

**Object:** "Parameters Object"

Example:

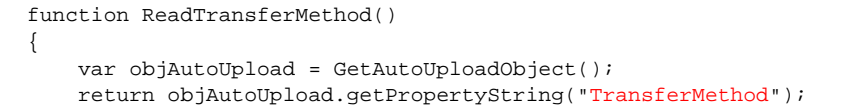

# **Property: TransferRoot**

Description: The same as the DefDestinationDir. Type: String Object: "Parameters Object"

## **Property: UsePassV**

Description: If true, FTP works in passive mode.

Type: Boolean

**Object:** "Parameters Object"

## **Property: ValidConnection**

**Description:** If **true**, the system has made a valid connection with the current connection parameters.

Type: Boolean

**Object:** "Parameters Object"

# **Property: ValidExtensions**

**Description:** The file extensions of images that can be uploaded, entered as a comma-delimited string. For example

"gif,tif,jpg"

Type: String

**Object:** "Parameters Object"

# **Property: VerticalSpacing**

**Description:** The value of the vertical spacing attribute of the HTML image tag.

158

The user can edit this value in the Picture Properties dialog box.

Type: Integer

## Property: WebPathName

**Description:** The Web accessible name of the specified file. The name is resolved using the rules assigned to the ResolveMethod value specified.

For example http://www.ektron.com/images/me.gif.

Type: String

**Object:** "Parameters Object"

### **Property: WebRoot**

**Description:** The base location for accessing uploaded images from a Web page.

For example http://www.ektron.com/images.

Type: String

**Object:** "Parameters Object"

## Property: bodyStyle

#### Object: "eWebEditPro ActiveX Control Object"

**Description:** Specifies Cascading style sheet (CSS) attribute values, such as background color, default font style, size, color and more. The bodyStyle parameter sets any valid CSS style supported by your browser.

Note that this property affects the same values as the style attribute in the body tag, for example:

<body style="background-color: black; font-size: 24pt">

If both are set, the bodyStyle parameter takes precedence.

#### Effect of Style Sheet on bodyStyle Parameter

If a style sheet is being referenced by the editor, the style sheet's specifications override any font styles defined in the bodyStyle parameter except for the BODY element. So, for example, while you can set the default font using bodyStyle, that setting will have no effect on text within the <P> tag.

If a style sheet is being used, you have three options for resolving the clash of style specifications between the bodyStyle parameter and the style sheet.

- disable the style sheet
- change the style sheet so that it specifies the desired default font
- change the style sheet so that it does not specify font attributes for the content. The style sheet can continue to specify other attributes, such as page break after, widow/orphan control, and margins

#### When to Set the Parameter

This parameter may be set before or after the editor is created. It may also be changed while the editor is loading, and the change will apply immediately.

#### Examples

Examples of how to set the body style property appear below.

#### In ewebeditprodefaults.js

this.bodyStyle = "background-color: black; font-size: 24pt";

#### JavaScript Parameter Before the Editor is Created

eWebEditPro.parameters.bodyStyle = "background-color: black; font-size: 24pt";

### **Property: CharSet**

**Description:** Specifies the charset value for a page. For example

<meta content="text/html; charset=iso-8859-1">.

This is only needed if saving the entire document.

See Also: "Encoding Special Characters" on page 417 and "Implementing a Web Site that Uses UTF-8 Encoding" on page 427

Object: "eWebEditPro ActiveX Control Object"

## **Property: Config**

**Description:** Specifies the URL of the config XML file. Although this ActiveX control property can contain the XML content, it typically refers to an XML file. (For details, see "Managing the Configuration Data" on page 251.)

Object: "eWebEditPro ActiveX Control Object"

### **Property: Disabled**

**Description:** Specifies when set to true, the editor is disabled, that is, content cannot be edited and all toolbar items are inactive.

You can use this property instead of ReadOnly if you want to make the whole editor inaccessible to the user. (With the ReadOnly property, the entire toolbar is not disabled.)

See Also: "Property: ReadOnly" on page 162

This is a boolean type field with a default value of False.

Object: "eWebEditPro ActiveX Control Object"

#### Examples

There are two ways to get access to the editor property at load time:

• When the editor is created, if you know what the property setting should be, set it in the parameters object before creating the editor.

See Also: "The Parameters Object" on page 306

In the examples below, the disabled property starts with a lower case letter. Properties and methods that are *not* directly accessed in the editor

[object.editor...] always start with a lower case letter. So, to access the disabled property through the JavaScript parameters object, begin with a lower case letter:

```
[eWebEditPro.parameters.disabled = true]
```

On the other hand, to access the property through the editor, begin with an upper case letter:

```
[eWebEditPro.instances["myeditor"].editor.Disabled = true
```

#### or

```
object.editor.setProperty("Disabled", true)]
```

#### Here is a complete example.

```
<script language="JavaScript1.2">
<!--
if (typeof eWebEditPro == "object")
{
    eWebEditPro.parameters.disabled = true;
    eWebEditPro.create("MyContent1", "100%", 400);
}
//-->
</script>
```

 If you need an external function to set the editor parameters, use the oncreate event, which is called just before the editor is created.

```
<script language="JavaScript1.2">
<!--
if (typeof eWebEditPro == "object")
{
  eWebEditPro.addEventHandler("oncreate", "initEditorValues('MyContentl')");
  eWebEditPro.create("MyContent1", "100%", 400);
  }
  function initEditorValues(sEditorName)
  {
    eWebEditPro.parameters.disabled = true;
  }
  //-->
  </script>
```

If at run time, after the editor is created and operational, you want to disable the editor, set the disabled property to true. To later enable it, change it to false.

```
<script language="JavaScript1.2">
<!--
function DisableEditor(sEditorName, bDisabled)
{
eWebEditPro.instances[sEditorName].editor.setProperty("disabled", bDisabled);
}
//-->
</script>
```

### **Property: Get WDDX**

**Description:** Sets or retrieves assigned WDDX data. This is to maintain version 1.8 compatibility.

Object: "eWebEditPro ActiveX Control Object"

### **Property: hideAboutButton**

**Description:** Set to **True** to remove the About (See) button from the toolbar. **Object:** "eWebEditPro ActiveX Control Object"

## **Property: IsDirty**

**Description:** This property returns **true** if the content has changed, **false** if no changes were made to content in this editor.

For more information, see "Method: isChanged" on page 95.

Object: "eWebEditPro ActiveX Control Object"

## **Property: License**

**Description:** The license keys of the editor. Separate each with a comma.

Ektron provides these keys after purchase. For development purposes, the license keys for 127.0.0.1 and localhost are built into the editor.

**NOTE eWebEditPro+XML** displays an "Invalid License" message if the license key is improperly entered.

Object: "eWebEditPro ActiveX Control Object"

### **Property: Locale**

**Description:** The URL of the localization directory or file. (For details, see "Modifying the Language of eWebEditPro+XML" on page 265.) **Object:** "eWebEditPro ActiveX Control Object"

## **Property: ReadOnly**

**Description:** see "Property: readOnly" on page 170 **Object:** "eWebEditPro ActiveX Control Object"

### **Property: SrcPath**

**Description:** Where **eWebEditPro+XML** is installed, that is, the eWebEditProPath. The configuration data has an environment variable **[eWebEditProPath]**, which is replaced by the value in srcPath.

Do not change the value of srcPath.

Object: "eWebEditPro ActiveX Control Object"

## **Property: StyleSheet**

**Description:** Which style sheet file (CSS) to apply to the editor content. If the entire document is retrieved from the editor, the style sheet is included in the head section using the link element.

The value of the StyleSheet property is the value of the link tag's href attribute.

Object: "eWebEditPro ActiveX Control Object"

#### Examples

via parameter before the editor is created:

eWebEditPro.parameters.styleSheet = "mystyle.css";

• via ActiveX after the editor is loaded and ready: eWebEditPro.myEditor1.setProperty("StyleSheet", "mystyle.css");

Both examples produce this line between the document's head tags:

<link rel="stylesheet" type="text/css" href="mystyle.css">

If only the content within the body tags is retrieved, you need to also apply the style sheet to the HTML document that displays the content.

If you change the StyleSheet property, the changes are visible immediately.

See Also: "Style Sheets" on page 430

## **Property: Title**

**Description:** A document title for the page. For example

```
<head>
```

<title>Ektron, Inc. - dynamic Web content management - html editor</title>

This is only needed if saving the entire document.

Object: "eWebEditPro ActiveX Control Object"

#### **Property: versionInstalled**

**Description:** Retrieves the version of the control. It is a comma delimited list with this format:

Major Major, Minor Major, Major Minor, Minor Minor

Or

Version, Point Release, 0, Revision

(The Major Minor value is not used, so it is always 0.)

Object: "eWebEditPro Object"

#### Syntax

strData = [form!]ewebeditpro5.Version

#### Remarks

The Major Minor value of 0 is in the format because of the agreed upon format for software object versions. If comparing versions, the string must be parsed and each item converted to an integer.

#### Examples

Displays the control version:

```
function ShowVersion()
{
  alert(testIteml.Version);
}
```

```
or
```

alert(eWebEditPro.instances.MyContent1.editor.version);

```
or
```

alert(eWebEditPro.instances.MyContent1.editor.getPropertyString("version"));

#### or

```
var strVersion = "unknown";
if (eWebEditPro.versionInstalled)
{
    strVersion = eWebEditPro.versionInstalled;
}
document.write("Version of ewebeditpro5.ocx actually installed: <span class=value>" +
strVersion + "</span><br>");
```

Currently only available with IE.

# **Property: xmllnfo**

**NOTE** This method is used with **eWebEditPro+XML** only.

**Description:** Dynamically assigns XML and custom tag configuration data that is external to the normal configuration data.

See Also: "The xmlInfo Property" on page 649

Object: "eWebEditPro ActiveX Control Object"

## **Property: border**

Description: The border attribute of the popup edit button. Object: "Image Tag Object" Type: integer

# **Property: height**

Description: The height attribute of the popup edit button. Object: "Image Tag Object" Type: integer

### **Property: width**

Description: The width attribute of the popup edit button. Object: "Image Tag Object" Type: integer

### **Property: src**

**Description:** The source attribute of the popup edit button. **Object:** "Image Tag Object"

#### **Property: alt**

**Description:** The source of the image that appears on the popup edit button. **Object:** "Image Tag Object"

## **Property: Start**

**Description:** Determines the beginning of the HTML that appears on the popup edit button.

Object: "Button Tag Object"

## **Property: End**

**Description:** Determines the end of the HTML that appears on the popup edit button.

Object: "Button Tag Object"

### **Property: Type**

**Description:** Determines the form of the popup edit button. **Object:** "Button Tag Object"

### **Property: tagAttributes**

**Description:** Use to assign custom attributes to the popup edit button. **Object:** "Button Tag Object"

### **Property: value**

**Description:** Determines the value of the popup edit button. **Object:** "Button Tag Object"

## **Property: BaseURL**

**Description:** This property sets the current URL of the editor to the specified location. All references are based on, and relative to, this location. The control uses this value to find items to display.

This property does *not* need to be set. If it is not set, the ActiveX control determines its current location. The property is useful for allowing a script to point the editor at another location.

#### **IMPORTANT!** A trailing slash is required.

Also, if image paths are relative, you must set the xferdir and webroot attributes of the mediafiles element to match this value. Otherwise, the transfer and reference directories may not be on the same server, and the current URL defaults to a full path resolution.

#### Type: String

#### Object: "eWebEditPro ActiveX Control Object"

#### Example

Change to match the setting of the BaseURL in the config.xml data.

```
</transport>
</mediafiles>
</features>
```

Example addition in the script that can change this value.

```
function myOnReady(sEditorName)
```

```
{
    eWebEditPro.instances[sEditorName].setProperty("BaseURL", "http://msimg.com/w");
}
```

# **Property: type**

**Description:** The name of the current event without the "on" prefix. The type is always lowercase.

Object: "Event Object"

#### Example:

```
if (eWebEditPro.event.type == "dblclickelement")
{
    ...
}
```

## Property: srcName

**Description:** The name of the instance of the editor that is the source of the current event.

167

#### Object: "Event Object"

#### Example:

```
onDblClickElementHandler(oElement)
{
    // Replace element that was double-clicked with a horz line.
    eWebEditPro.instances[eWebEditPro.event.srcName].editor.pasteHTML("<hr>");
    or
    eWebeditPro[eWebeditPro.event.srcName].pasteHTML("<hr>");
```

## Property: buttonTag

Description: Object consisting of

- eWebEditProDefaults.buttonTagStart
- eWebEditProDefaults.buttonTagEnd
- eWebEditProMessages.popupButtonCaption

If null, the popup button does not appear. See Also: "Button Tag Object"

#### **Object:** "Parameters Object"

### **Property: clientInstall**

**Description:** The directory in which the client installation file (ewebeditproclient.exe) resides.

**Object:** "Parameters Object"

### **Property: cols**

**Description:** The number of columns in the TEXTAREA element if **eWebEditPro+XML** is not installed or not supported. If undefined, the number of columns approximates the width specified when the browser is created.

**Object:** "Parameters Object"

#### **Property: embedAttributes**

**Description:** Optional attributes to the EMBED tag. Applies only to Netscape. **Object:** "Parameters Object"

### Property: maxContentSize

**Description:** The largest number of characters that can be saved in the editor window. If a user enters content that exceeds this size, an error message appears.

The maximum size of the content may be increased in some circumstances. Several factors affect the maximum size allowed.

- Netscape 4 fields are limited to 64K, that is 65535.
- ColdFusion limits the results received from ODBC queries' columns to 64K for performance reasons. It may be possible to edit ColdFusion's settings of your ODBC data source. Refer to your ColdFusion documentation for more information.
- The Web server may limit the size of form variables (for example, hidden fields), although typically the size is very large.
- If using a database, the database field type may be limited in size (for example, 64K bytes). Check your database documentation.
- If using ODBC, the ODBC driver on the server may limit the content.

Also, you may want to limit content size as a matter of corporate policy, personal preference, or to implement quotas where a user has a limited amount of space allocated.

If none of these restrictions applies to your situation (for example, all users have Internet Explorer), you can increase the value of maxContentSize in ewebeditprodefaults.js or set it in JavaScript.

To have no limit, set maxContentSize = 0.

**Note** This parameter checks the number of characters, which may be different from the number of bytes, depending on the encoding method.

**Object:** "Parameters Object"

#### Property: objectAttributes

**Description:** Optional attributes to the OBJECT tag. Applies only to Internet Explorer. For example, the OBJECT tag has an attribute 'standby' that the developer could set to a string.

objectAttributes="standby='Please wait while the editor initializes.'";

#### **Object:** "Parameters Object"

#### **Property: path**

**Description:** The path to the **eWebEditPro+XML** files relative to the hostname. For example, /ewebeditpro5/.

This value is set in the ewebeditpro.js file.

**Object:** "Parameters Object"

# Property: preferredType

**Description**: Specifies the type of editor to create. This property has three possible values:

- textarea creates a standard HTML textarea field
- section creates an edit button which, when pressed, displays a popup window with eWebEditPro+XML
- activex creates the eWebEditPro+XML editor

If the editor was not installed on the client and the value is set to **section** or **activex**, an Edit button appears on the page. When the user clicks the button, he is prompted to download **eWebEditPro+XML**.

#### Examples:

In ewebeditprodefaults.js: this.preferredType = "textarea";

Or, on the page with the editor before it is created:

eWebEditPro.parameters.preferredType = "textarea";

#### Property: readOnly

**Description:** Prevents the user from modifying the editor content. This property is useful when you want the editor to display content that a user should not change.

You can set the parameter before creating the editor in JavaScript, or at run-time using the JavaScript Instance object or ActiveX property.

```
eWebEditPro.parameters.readOnly = true;
eWebEditPro.instances[sEditorName].setReadOnly(true);
eWebEditPro.instances[sEditorName].getReadOnly();
eWebEditPro.instances[sEditorName].editor.setProperty("ReadOnly", true);
```

If you set ReadOnly to true from the client script, the editor content becomes read-only, and all toolbar buttons become inactive and ignore any API call or user selection.

Set the ReadOnly property to false to enable editing of the content and the toolbar buttons.

The ReadOnly property is *not* available if in Data Design or Data Entry mode. See *Also*: "Supporting the Data Designer" on page 601

The readOnly parameter and JavaScript Instance object methods, setReadOnly and getReadOnly, are compatible with the TEXTAREA field that displays if **eWebEditPro+XML** is not supported.

Object: "Parameters Object"

#### **Property: rows**

**Description**: The number of rows in the TEXTAREA element if **eWebEditPro+XML** is not installed or not supported.

If undefined, the number of rows approximates the height specified when the editor is created.

**Object:** "Parameters Object"

#### **Property: textareaAttributes**

**Description**: Optional attributes to the TEXTAREA tag. Apply only when a textarea field appears in place of **eWebEditPro+XML**, typically because the operating system does not support **eWebEditPro+XML**.

You can specify the row and column attributes of the textarea field using the rows and cols parameters. For example, you could use the textareaAttributes property to specify an onchange attribute value. For example

textareaAttributes = "onchange='mychangehandler()'";

# **Property: popup**

**Description:** Lets you pass four parameters to the popup Web page (specified in popupUrl property).

- url (see "Property: url" on page 173)
- windowName (see "Property: windowName" on page 174)
- windowFeatures (see "Property: windowFeatures" on page 173)
- query (see "Property: query" on page 173)

By default, the popupUrl page is a static HTML page, but it could be a dynamically generated page. In either case, you may want to pass additional information to the popup page. For example, you may want to display the number of times the content has been edited, the title of the content, or anything else.

Here is an example that passes a title and instructions relevant to the content being edited.

On the page with the popup button:

```
<script language="JavaScript">
var sTitle = "Summary Description";
var sInstr = "Please enter a paragraph summarizing the page.";
with (eWebEditPro.parameters.popup)
{
    url = "cif_t0007popup.htm";
    windowName = "";
    windowFeatures = "location,scrollbars,resizable";
    query ="title=" + escape(sTitle) + "&instr=" +escape(sInstr);
...
eWebEditPro.createButton(...);
</script>
```

**Note** The JavaScript escape() function ensures the text is saved to pass in a URL. For example, it changes all space characters to %20. The unescape() function restores the text.

On the popup page:

```
<script language="JavaScript">
var objQuery = new Object();
var strQuery = location.search.substring(1);
var aryQuery = strQuery.split("&");
var pair = [];
for (var i = 0; i < aryQuery.length; i++)</pre>
{
pair = aryQuery[i].split("=");
  if (pair.length == 2)
   ł
    objQuery[unescape(pair[0])] = unescape(pair[1]);
   }
}
document.writeln("" + objQuery["title"] + "");
document.writeln(objQuery["instr"] + "<br>");
</script>
```

**Object:** "Parameters Object"

## **Property: url**

**Description**: Specifies the URL of a Web page to display in a popup window when an automatic installation is expected.

Example in ewebeditprodefault.js

this.installPopupUrl = this.path + "clientinstall/intro.htm";

See Also:

"Client Installation Pages" on page 297

Object: "InstallPopup Object"

#### Property: windowName

**Description**: Specifies the name of the popup window. Typically, this is left as an empty string.

Example in ewebeditprodefault.js:

this.installPopupWindowName = "";

Object: "InstallPopup Object"

### **Property: windowFeatures**

**Description**: Specifies the popup window features as defined for the standard JavaScript window.open() method. (For more details on the JavaScript window.open() method, see a JavaScript reference.)

#### Example in ewebeditprodefault.js

this.installPopupWindowFeatures = "height=540,width=680,resizable,scrollbars,status";

See Also: "Property: windowFeatures" on page 173 Object: "InstallPopup Object"

## **Property: query**

**Description**: An optional parameter that specifies query string values to pass to the page specified by the URL parameter. Typically, the query property is left as an empty string.

If specified, the query string is appended to the URL, separated by a question mark (?) character. Do not include the **?** in the query string value.

Example in ewebeditprodefault.js

this.installPopupQuery = "";

#### Example in JavaScript

eWebEditPro.parameters.installPopup.query = "firstname=Bob&lastname=Smith";

#### Object: "InstallPopup Object"

### **Property: url**

**Description**: The URL to the Web page that contains the editor that appears in the popup window. The default value is

this.path + "ewebeditpropopup.htm";

Object: "Popup Object"

#### **Property: query**

Description: Enter a query to pass parameters to the popup window.

**NOTE** The popup.query property must not include the question mark (?) character.

Object: "Popup Object"

#### **Property: windowFeatures**

**Description**: The parameters passed to the standard JavaScript window.open() method.

To enable a feature (for example, scroll bars), include the keyword. To disable a feature, exclude the keyword. Separate each feature keyword by a comma, but *include no spaces* between parameters. A few of the possible features include:

- width=x, where x is the window width in pixels
- height=y, where y is the window height in pixels

- scrollbars: displays scrollbars
- status: displays the status bar
- resizable: the user can change the window size
- location: displays the location (or address) bar
- menubar: displays the menu bar
- toolbar: displays toolbar buttons

For more details on the JavaScript  ${\tt window.open()}$  method, see a JavaScript reference.

Object: "Popup Object"

#### **Property: windowName**

**Description:** The name assigned to the popup window created by the standard JavaScript function window.open().

Object: "Popup Object" and

#### **Property: editor**

**Description:** A reference to the **eWebEditPro+XML** ActiveX control. For example

eWebEditPro.Editor1.pasteHTML("<HR>") is equivalent to eWebEditPro.instances["Editor1"].editor.pasteHTML("<HR>")

Read-only.

Object: "Instances Object"

#### **Property: elemName**

**Description:** The name of the field element that contains the editor content. This is typically the name specified when creating the editor.

Object: "Instances Object"

#### **Property: formName**

**Description:** The name or index of the form that contains this instance of the editor.

See Also: "Property: elemName" on page 174

#### Example:

```
function myOnEventHandler()
{
```

```
var objInstance = eWebEditPro.instances[eWebEditPro.event.srcName];
var strContent =
document.forms[objInstance.formName].elements[objInstance.elemName].value;
}
```

**Object:** "Instances Object"

## **Property: height**

**Description:** The height of the editor assigned when created. Read-only. **Object:** "Instances Object"

## **Property: html**

**Description:** A string containing the HTML. To create the editor in a window other than the current one, set eWebEditPro.parameters.editorWindow to the name of the window. For example

```
<script>
frame2, document, open(0);
eWebEditPro.parameters.editorWindow="frame2";
eWebEditPro.create(...);
frame2.document.close();
</script>
```

To prevent the editor from writing the HTML to the window document, set eWebEditPro.parameters.writeDisabled to **true**.

For example,

```
<script>
eWebEditPro.parameters.writeDisabled="true";
var Obj Editor=eWebEditPro.create(...);
var strHTML=objEditor.html;
</script>
```

Object: "Instances Object"

## Property: id

**Description:** The name of the **eWebEditPro+XML** editor element in the object (Internet Explorer) or embed (Netscape) tag. Typically not used. Read-only.

**Object:** "Instances Object"

## Property: maxContentSize

**Description:** See "Property: maxContentSize" on page 168 **Object:** "Instances Object"

#### **Property: name**

**Description:** The name assigned to this instance of the editor when it was created. Read-only.

Object: "Instances Object"

### **Property: readOnly**

**Description:** See "Property: readOnly" on page 170 **Object:** "Instances Object"

#### **Property: receivedEvent**

**Description:** This boolean value is **true** if an event has been received from the ActiveX control.

This property is used internally and is for reference only. It is not necessary for typical development.

Object: "Instances Object"

## **Property: status**

**Description:** The status of this editor. (It has the same status value as the **eWebEditPro+XML** JavaScript object, but only applies to this instance of the editor). Do not change.

The status of the **eWebEditPro+XML** JavaScript object is described in "Property: status" on page 179.

Object: "Instances Object"

#### **Property: type**

**Description:** Indicates which type of editor was created on a page. Some values are listed below. You should not set this property -- consider it read-only.

activex - the editor implemented as an ActiveX control was created

**textarea** - a standard HTML textarea field was created instead of a full-featured editor

Example:

```
if ("activex" == eWebEditPro.instances[0].type)
{
    :
}
else if ("textarea" == eWebEditPro.instances[0].type)
{
    :
}
```

Object: "Instances Object"

## **Property: width**

**Description:** The width of the editor assigned when created. Read-only. **Object:** "Instances Object"

# Property: {editor name}

**Description:** A reference to an instance of the **eWebEditPro+XML** ActiveX control.

See Also: "Appendix A: Naming the eWebEditPro+XML Editor" on page 778 Object: "eWebEditPro Object"

## Property: actionOnUnload

Description: applicable to Internet Explorer only

| Value                            | Description                                                                                                    |  |
|----------------------------------|----------------------------------------------------------------------------------------------------|--|
| EWEP_ONUNLOAD<br>_SAVE (default) | When the Web page is unloaded, the content is saved to<br>a hidden field on the Web page without prompting. The<br>content is posted to the server only when the user clicks<br>a Submit button.                                |  |
| EWEP_ONUNLOAD_<br>NOSAVE         | When the Web page is unloaded, the content is <i>not</i> saved to a hidden field.                                                                                                    |  |
|                                  | <b>Warning!</b> All changes since the last save are lost. For example, if the user presses the Back button, content in standard HTML elements is preserved, but any changes made in the <b>eWebEditPro+XML</b> editor are lost. |  |

| Value                    | Description                                                                                                    |
|--------------------------|----------------------------------------------------------------------------------------------------|
| EWEP_ONUNLOAD_<br>PROMPT | When the Web page is unloaded (except for submit), a dialog box prompts the user to click <b>OK</b> to save changes. (The dialog box text is defined by querySave in ewebeditpromessages.js).                  |
|                          | If the user clicks <b>Cancel</b> , another dialog box prompts<br>whether to discard the changes or stay on the same<br>Web page. (The dialog box text is defined by<br>confirmAway in ewebeditpromessages.js). |

Object: "eWebEditPro Object"

## **Property: instances collection**

**Description:** An array of in-line editor objects of type eWebEditProEditor or eWebEditProAlt (if the editor could not be created).

This array may be indexed by an integer (0 to instances.length-1) or by the name of an instance of an editor (for example, instances ["Editor1"]).

The **eWebEditPro+XML** Editor object has an editor property that provides a reference to the **eWebEditPro+XML** ActiveX control. For more information, see "Event Handler Functions" on page 300.

Object: "eWebEditPro Object"

## **Property: installPopup**

Description: If true, a window with the intro.htm page pops up.

See Also: "Client Installation Pages" on page 297

Return: boolean

Object: "eWebEditPro Object"

## Property: isAutoInstallSupported

**Description:** If **true**, **eWebEditPro+XML** can be automatically installed. Currently, automatic installation is only supported on IE 5.0 or later.

If **false**, **eWebEditPro+XML** cannot be automatically installed. The client installation program is required in install **eWebEditPro+XML** on the client computer.

Return: boolean

Object: "eWebEditPro Object"

### **Property: isInstalled**

**Description:** If **true**, **eWebEditPro+XML** is installed (or presumed installed). For Netscape, this indicates the Esker plug-in was installed. For IE, this indicates the editor is installed.

If **false**, **eWebEditPro+XML** is supported in this environment but needs to be installed on the client. By default, a message will appear prompting the user to install the client software.

Return: boolean

Object: "eWebEditPro Object"

# **Property: isSupported**

**Description:** If **true**, **eWebEditPro+XML** is supported in this environment. It may not be installed yet.

If false, eWebEditPro+XML cannot run in this environment.

Return: boolean

Object: "eWebEditPro Object"

## **Property: parametersobject**

**Description:** An object of type eWebEditProParameters containing the default set of parameters used when creating an instance of the editor or button.

To edit the default values set for the parameters, edit the ewebeditprodefaults.js file.

For more information, see "Parameters Object" on page 7.

Object: "eWebEditPro Object"

#### **Property: status**

**Description:** Reflects the current state of **eWebEditPro+XML**. Values:

- EWEP\_STATUS\_INSTALLED
- EWEP\_STATUS\_NOTLOADED
- EWEP\_STATUS\_LOADING
- EWEP\_STATUS\_LOADED
- EWEP\_STATUS\_SAVING
- EWEP\_STATUS\_SAVED
- EWEP\_STATUS\_NOTSUPPORTED

- EWEP\_STATUS\_NOTINSTALLED
- EWEP\_STATUS\_FATALERROR
- EWEP\_STATUS\_UNABLETOSAVE
- EWEP\_STATUS\_SIZEEXCEEDED
- EWEP\_STATUS\_NOTINSTALLED (The save was canceled because one or more popup editor windows is open)
- EWEP\_STATUS\_INVALID See Also: "Saving Invalid Documents" on page 625

Object: "eWebEditPro Object"

### Property: upgradeNeeded

**Description:** If **true**, An older version **eWebEditPro+XML** is installed and needs to be upgraded. Currently only available with IE.

If **false**, **eWebEditPro+XML** is either the same or newer version, or could not be determined.

Return: boolean

Object: "eWebEditPro Object"

### **Property: Version**

**Description:** The version of the control. It is a comma delimited list with this format:

Major Major, Minor Major, Major Minor, Minor Minor

Or

Version, Point Release, just 0, Revision

(The Major Minor value is not used, so it is always 0.)

Object: "eWebEditPro ActiveX Control Object"

**Syntax:** strData = [form!]ewebeditpro3.Version

#### Remarks

The Major Minor value of 0 is in the format because of the agreed upon format for software module versions. If comparing versions, the string must be parsed and each item converted to an integer.

#### Examples

Displays the control version:

```
function ShowVersion()
{
    alert(testIteml.Version);
}
or
alert(eWebEditPro.instances.MyContentl.editor.version);
or
alert(eWebEditPro.instances.MyContentl.editor.getPropertyString("version"));
```

### **Property: editorName**

Valid in popup pages opened using eWebEditPro.openDialog(), this property holds the name of the editor that opened the popup. To access the instance JavaScript object associated with editorName, use getOpenerInstance().

#### Example

document.write("The page was opened by editor: " + eWebEditProUtil.editorName);

#### Object: "eWebEditProUtil Object"

## **Property: queryArgs**

The array of URL query string parameters passed to the page. If the page is used in a frame, the queryArgs[] array holds the URL parameters of the topmost window.

#### Example

var whichFormElement = eWebEditProUtil.queryArgs["formelement"];

Object: "eWebEditProUtil Object"

# Property: languageCode

The language code of the browser. If the language is not one of the known translated languages for the editor's menus and dialogs, this property is an empty string, that is, "". The languages for the editor's menus and dialogs are listed below.

| Code | Language |
|------|----------|
| ar   | Arabic   |
| da   | Danish   |
| de   | German   |
| es   | Spanish  |
| fr   | French   |
| he   | Hebrew   |
| it   | Italian  |

| Code  | Language              |
|-------|-----------------------|
| ja    | Japanese              |
| ko    | Korean                |
| nl    | Dutch                 |
| pt    | Portuguese            |
| ru    | Russian               |
| sv    | Swedish               |
| zh    | Chinese (simplified)  |
| zh-tw | Chinese (traditional) |

Object: "eWebEditProUtil Object"

### Property: editorGetMethod

**Description:** Lets you save either the body only or the entire HTML document from the editor. You can set this method in ewebeditprodefaults.js by editing this line:

this.editorGetMethod = "getBodyHTML"; // "getBodyHTML" or "getDocument"

Or, you can set this method directly in the Web page that calls the editor using the following JavaScript:

eWebEditPro.parameters.editorGetMethod = "value"

The possible values are **getBodyHTML** (see "Method: getBodyHTML" on page 83) and **getDocument** (see "Method: getDocument" on page 85).

**Object:** "Parameters Object"

# Master List of Events

**Event: ClickTag** 

**Occurs when:** The user clicks one of the following fields types on a Data Design screen.

checkbox

- plain text
- select list
- button data fields in data entry mode

#### Object: "XML Object"

Parameters

| Parameter | Туре   | Description                    |
|-----------|--------|--------------------------------|
| text      | String | The name of the data field tag |

# Event: EditCommandComplete

**Occurs when:** This event notifies the client application or script that a user edit command has completed.

Object: "Image Editor Object"

#### Parameters

| Parameter   | Туре   | Description                     |
|-------------|--------|---------------------------------|
| CommandName | String | The command that has completed. |

**Remarks:** This is an informational event for a client application, which may want to keep a log or look for certain commands to trigger certain functions.

# Event: EditCommandStart

**Occurs when:** This event notifies the client application or script that a user edit command has started.

Object: "Image Editor Object"

Parameters

| Parameter   | Туре   | Description                   |
|-------------|--------|-------------------------------|
| CommandName | String | The command that has started. |

**Remarks:** This is an informational event for a client application, which may want to keep a log or look for certain commands to trigger functions.

# Event: EditComplete

**Occurs when:** This notifies the client application or script that an editing session has completed.

Object: "Image Editor Object"

Parameters

| Parameter    | Туре   | Description                                                                            |
|--------------|--------|----------------------------------------------------------------------------------------|
| ImageName    | String | The name of the image.<br>See Also: "Image Names" on page 588                          |
| SaveFileName | String | The file name to which the image was saved. This includes the path and file extension. |

**Remarks:** A user may have decided to complete the edit session, or an application may have closed WebImageFX.

## Event: ImageError

**Occurs when:** This event notifies a client application or script that an error has occurred.

#### Object: "Image Editor Object"

#### Parameters

| Parameter | Туре   | Description                                                                                                    |
|-----------|--------|----------------------------------------------------------------------------------------------------|
| ErrorID   | Long   | A numeric value describing the error.                                                                                                    |
| ErrorDesc | String | A string value describing the error.                                                                                                    |
| ImageName | String | The name of the image that caused the error.<br>See Also: "Image Names" on page 588<br>If a file could not be loaded or downloaded, this<br>parameter lists the failed file. If the error is due to<br>an initialization problem, this is an empty string. |
| Command   | String | The command that was executed and caused the error. If there was no command, this is an empty string.                                                                                                    |

**Remarks:** See "Method: ErrorDescription" on page 78 to learn how errors are reported.

# **Event: LoadingImage**

**Occurs when:** This event notifies a client application or script that an image file has loaded.

Object: "Image Editor Object"

#### Parameters

| Parameter    | Туре   | Description                                                                                                    |
|--------------|--------|----------------------------------------------------------------------------------------------------|
| ImageName    | String | The name of the image.<br>See Also: "Image Names" on page 588<br>If the image is new, this is the name under which it<br>is saved.                                          |
| SaveFileName | String | The path and name of the file that contains<br>changes for the image. If the image is remote, this<br>is a temporary file name.                                             |
| OldImageName | String | If a new image replaces an old image, this is the<br>old image's name. If there is no old image, this is<br>an empty string.<br>See Also: "Image Names" on page 588         |
| OldSaveName  | String | The name of the image file being replaced.<br>If the image is a remote image, this is a temporary<br>file name. If there was no previous image, this is<br>an empty string. |

**Remarks:** When a user decides to edit a file, this event is called *before* an image is replaced or a new image is created. As a result, a client application or script can extract information about an image that is being replaced.

All functionality, such as producing HTML, works on the old image. The functionality against the new image is only available after this event completes.

This event is called even when a client application or script calls the EditFile or EditFromHTML methods.

# **Event: SavingImage**

Occurs when: Before the current image is saved to the local file system.

Object:"Image Editor Object"

#### Parameters

| Parameter    | Туре   | Description                                                                                       |
|--------------|--------|---------------------------------------------------------------------------------------------------|
| ImageName    | String | The name of the image being saved.<br>See Also: "Image Names" on page 588                         |
| SaveFileName | String | The path and file name of the saved image. If the image is remote, this is a temporary file name. |

**Remarks:** When a file is saved, all changes are referenced in the name of the saved file. If content or a database is being updated, use the SaveFileName to reference the file.

The Image Name does not change when it is saved to a secondary file.

## **Event: ondblclickelement**

**Occurs when:** Double-clicking on a hyperlink, applet, object, image, or table. See the ewebeditproevents.js file for an example of how to respond to this event.

**oElement** is a reference to the element object. The Variant returned is an HTML element object suitable for dynamic HTML (DHTML) scripting.

See a DOM reference for complete details on the element object. A few of the most useful common properties of the element object are listed below. Other properties are dependent on the type of element.

 tag name - the element's tag. For example, oElement.tagName+"oElement.tagName+"";

**NOTE** The plus sign (+) converts the tag name to a string.

outerHTML - the entire HTML text of the element including the tag.

Object: "eWebEditPro ActiveX Control Object"

#### **Event: onexeccommand**

**Occurs when**: After a toolbar button is pressed, a drop-down or context menu (right-click menu) option is selected. This event can also be sent programmatically.

Object: "eWebEditPro ActiveX Control Object"

#### Parameters

ByVal strCmdName As String - The command that the user action executes

ByVal strTextData As String - Text associated with the command (typically not used)

ByVal IData As Long - Numeric data associated with the command (typically not used)

The IData parameter does not reflect the index of the list box item. Instead, it only returns the data assigned to the item.

If, in the processing of the command notification, you need the index of the selected item, use

objCommand.getPropertyInteger("CmdIndex")

#### **Event: onfocus**

**Occurs when**: The editor gains the focus. onfocus is a standard DHTML event. **Object:** "eWebEditPro ActiveX Control Object"

**WARNING!** This event does not work with Netscape or Firefox.

See Also: http://msdn.microsoft.com/library/default.asp?url=/workshop/author/ dhtml/reference/events.asp

### **Event: onblur**

Occurs when: The editor loses the focus. onblur is a standard DHTML event. Object: "eWebEditPro ActiveX Control Object"

**WARNING!** This event does not work with Netscape or Firefox.

See Also: http://msdn.microsoft.com/library/default.asp?url=/workshop/author/ dhtml/reference/events.asp

#### **Event: oncreate**

**Occurs when**: The create method is invoked. If the event function returns false, the operation is aborted.

#### Object: "Event Object"

#### The eWebEditPro.event object properties:

The arguments passed to the create method. You can change the values of these properties in the oncreate event to alter the values used to create an instance of the editor.

Refer to the create method for a description of these arguments.

- name
- width
- height
- parameters
## **Event: oncreatebutton**

**Occurs when**: The createButton method is invoked. If the event function returns false, the operation is aborted.

### The eWebEditPro.event object properties:

The arguments passed to the createButton method.

You can change the values of these properties in the **oncreatebutton** event to alter the values used to create an instance of a popup button to the editor.

Refer to the **createButton** method for a description of these arguments.

- buttonName
- elementName
- parameters

Object: "Event Object"

## **Event: onbeforeedit**

**Occurs when:** The onbeforeedit method is invoked. If the event function returns **false**, the operation is aborted.

The onbeforeedit method is called when the user clicks the button created by the createButton method.

### The eWebEditPro.event object properties:

The argument passed to the **edit** method.

You can change the value of this property in the **onbeforeedit** event to change which instance of the editor is opened in the popup window.

Refer to the edit method for a description of this argument.

Object: "Event Object" and "eWebEditPro Object"

## **Event: onedit**

Occurs when: After the popup window closes.

### The eWebEditPro.event object properties:

Indicate which popup editor just closed.

- elementName The name of the element that was just edited
- popup A reference to the popup object

Object: "Event Object" and "eWebEditPro Object"

## **Event: onbeforeload**

**Occurs when:** The load method is invoked. If the event function returns false, the operation is aborted.

The eWebEditPro.event object properties:

Undefined

Object: "Event Object", "Instances Object" and "eWebEditPro Object"

## **Event: onbeforesave**

**Occurs when:** The save method is invoked. If the event function returns false, the operation is aborted.

The eWebEditPro.event object properties:

Undefined

Object: "Event Object", "Instances Object" and "eWebEditPro Object"

## **Event: ontoolbarreset**

See Also: "Method: addEventHandler" on page 50 and "Reacting to the Initialization of a Toolbar" on page 303

**Occurs when:** The editor's toolbar is initialized or reset. Previously, you handled the toolbarreset command in the eWebEditProExecCommand() event handler function. Although that method still works, the preferred method is to add an event handler For example:

```
eWebEditPro.addEventHandler("ontoolbarreset", "loadStyleSheet(this.event.srcName)");
eWebEditPro.create("MyContent1", "100%", 400);
```

**Object:** "Event Object"

### **Event: onsave**

**Occurs when:** The save method is complete. If the event function returns a boolean value (true or false), the save method returns the value.

A false value can be used to cancel leaving the page in some browsers. The save method is called when the page is unloaded, that is, in the document's onbeforeunload (IE only) or the onunload event, and also on the onsubmit event.

Note that the onsubmit event is not fired when the form's submit method is called. It only occurs when the user clicks the submit button.

If you are manually calling the submit method, also call the eWebEditPro.save method. The save method is not called on the onunload event if the window.eWebEditProUnloadHandled property is set true prior to calling the create method.

You can also prevent **eWebEditPro+XML** from copying content to the hidden field when the onsubmit event fires. To do this, set the

document.yourFormsName.eWebEditProSubmitHandled property to true prior to calling the create method.

The eWebEditPro.event object properties:

Undefined

Object: "Event Object", "Instances Object" and "eWebEditPro Object"

## **Event: onload**

Occurs when: The load method is complete.

The load method is called when the page is loaded, that is, in the document's onload event. The load method is not called if the window.eWebEditProLoadHandled property is set to true prior to calling the create method.

Object: "Event Object", "Instances Object" and "eWebEditPro Object"

The eWebEditPro.event object properties:

Undefined

## **Event: onready**

Occurs when: It is safe to send commands or access the Media File Object.

Note The preferred way to set an onready event handler is: eWebEditPro.addEventHandler("onready", your\_event\_handler);. For more information, see "Method: addEventHandler" on page 50.

### For example

eWebEditPro.onready = "initTransferMethod(eWebEditPro.event.srcName)";

```
function initTransferMethod(strEditorName)
```

```
eWebEditPro[strEditorName].MediaFile().setProperty("TransferMethod", "mediamanager.asp");
```

### Object: "Event Object" and "eWebEditPro Object"

The eWebEditPro.event object properties:

- type Ready
- **srcName** The name of the instance of the editor that is the source of the current event.

### **Event: onerror**

}

**Occurs when:** An error occurs because the save method failed. Inspect the status property to determine the cause of the error. *See Also:* "Property: status" on page 179

Object: "Event Object", "Instances Object" and "eWebEditPro Object"

### The eWebEditPro.event object properties:

Provide information about the source and cause of the error.

- **source** The method that caused the error. For example, "load" if the load method failed.
- **name** The name of the editor, where name is the argument passed to the create method.
- **instance** A reference to the instance object.
- reason Only available if save method failed because document is invalid a numeric error code describing the reason for failure; 0 means no error occurred
- message Only available if save method failed because document is invalid

   a text message describing why validation failed.

You can localize the invalidContent message. See "Modifying the Language of eWebEditPro+XML" on page 265.

## Event: eWebEditProReady

**Occurs when:** It is safe to send commands or access the Media File Object. **Object:** "ewebeditproevents Object"

The eWebEditPro.event object properties:

- type = "ready"
- srcName = name of the editor that is ready

See Also: "Appendix A: Naming the eWebEditPro+XML Editor" on page 778.

#### Example

eWebEditPro.onready = "initTransferMethod(eWebEditPro.event.srcName)";

```
function initTransferMethod(strEditorName)
```

```
{
    eWebEditPro[strEditorName].MediaFile().setProperty("TransferMethod", "mediamanager.asp");
}
```

## Event: eWebEditProExecCommand

**Note** Ektron recommends using the eWebEditProExecCommandHandlers array instead of this function. See "The eWebEditProExecCommandHandlers Array" on page 301.

**Occurs when:** After an internal command is executed, or when an external command should be executed. That is, when a toolbar button is pressed or a command is selected, such as on the context menu or dropdown list on the toolbar.

Writing the function eWebEditProExecCommand is the preferred way to add custom commands, rather than modifying onExecCommandDeferred or onExecCommandHandler in ewebeditproevents.js.

Return true to allow the default external commands to run.

Return false to prevent default external commands from running.

Internally handled commands are executed prior to this event's firing.

Object: "ewebeditproevents Object"

The eWebEditPro.event object properties:

**sEditorName** - the name of the version of **eWebEditPro+XML** whose command was executed (for example, "MyContent1").

To access the **eWebEditPro+XML** methods, use eWebEditPro.instances[sEditorName].editor.

See Also: "Appendix A: Naming the eWebEditPro+XML Editor" on page 778.

strCmdName - a string containing the command, for example, "conduct"

**strTextData** - a string that may contain text data related to the command. Typically not used.

**IData** - a long integer value that may contain numeric data related to the command. Typically not used. The IData parameter does not reflect the index of the list box item. Instead, it only returns the data assigned to the item.

If, in the processing of the command notification, you need to retrieve the index of the selected item, use

objCommand.getPropertyInteger("CmdIndex").

## Event: eWebEditProMediaSelection

**Occurs when:** You want to add your own media file handler. This event occurs when the picture button is pressed.

#### Object: "ewebeditproevents Object"

#### The eWebEditPro.event object properties:

(sEditorName) *sEditorName* is the name of the **eWebEditPro+XML** editor whose command was executed.

#### To access eWebEditPro+XML methods, use

eWebEditPro.instances[sEditorName].editor.

See Also: "The ewebeditpromedia File"

## Event: eWebEditProMediaNotification

### Occurs when:

Object: "ewebeditproevents Object"

The eWebEditPro.event object properties:

## Event: eWebEditProDblClickElement

**Occurs when:** A user double-clicks a hyperlink, applet, object, image or table within the editor, unless a specific event handler for hyperlink, image or table is defined.

To add a double-click element handler, define a JavaScript function in your Web page to run as shown below.

```
eWebEditProDblClickElement(oElement)
{
  return true or false
}
```

The eWebEditProDblClickElement function runs when certain elements are double-clicked. It may be easier, however, to define the applicable handler function for a specific object. The hyperlink, image, and table element objects have their own functions that run when they are double-clicked.

The default event handlers are defined in the ewebeditproevents.js file.

Object: "ewebeditproevents Object"

### The eWebEditPro.event object properties:

(oElement)

oElement is a reference to the HTML element that was double-clicked. Return

- true to allow the default external commands to run
- false to prevent them from running

Note that internally handled commands will have been executed prior to this event firing.

## Event: eWebEditProDblClickHyperlink

**Occurs when:** A user double-clicks a hyperlink. The default hyperlink event handler is defined in the ewebeditproevents.js file.

Object: "ewebeditproevents Object"

The eWebEditPro.event object properties:

(oElement)

oElement is a reference to the HTML element that was double-clicked. Return

- true to allow the default external commands to run
- false to prevent them from running

Note that internally handled commands will have been executed prior to this event firing.

## Event: eWebEditProDblClickImage

Occurs when: A user double-clicks an image.

Object: "ewebeditproevents Object"

The eWebEditPro.event object properties:

(oElement)

oElement is a reference to the HTML element that was double-clicked. Return

- true to allow the default external commands to run
- false to prevent them from running

Note that internally handled commands will have been executed prior to this event firing.

## Event: eWebEditProDblClickTable

Occurs when: a user double-clicks a table.

Object: "ewebeditproevents Object"

The eWebEditPro.event object properties:

(oElement)

oElement is a reference to the HTML element that was double-clicked. Return

- true to allow the default external commands to run
- false to prevent them from running

Note that internally handled commands will have been executed prior to this event firing.

# Commands

Commands define standard editor actions, such as changing the editor from WYSIWYG to Source View mode.

eWebEditPro+XML provides two types of commands:

• Commands executed when a user clicks a toolbar button or menu option.

Each **eWebEditPro+XML** feature has several user-executed commands. For example, the standard feature contains basic editing commands, such as cutting and pasting text.

• Commands that execute programmatically using JavaScript. For example, you want the editor to load in HTML view mode, rather than WYSIWYG. In this case, you add to the page that hosts the editor the command *cmdviewashtml*, which executes when the editor loads.

Programmatically-executed commands are explained in "Using JavaScript to Send Commands" on page 197.

Whether commands are initiated by a user or a script, there are two kinds of commands, standard and custom. See "Sources of Commands" on page 196.

## How Commands are Processed

As shown in the illustration below, commands can be initiated from the toolbar or from a script. In both cases, the command is passed to the editor then to the JavaScript, which executes the action.

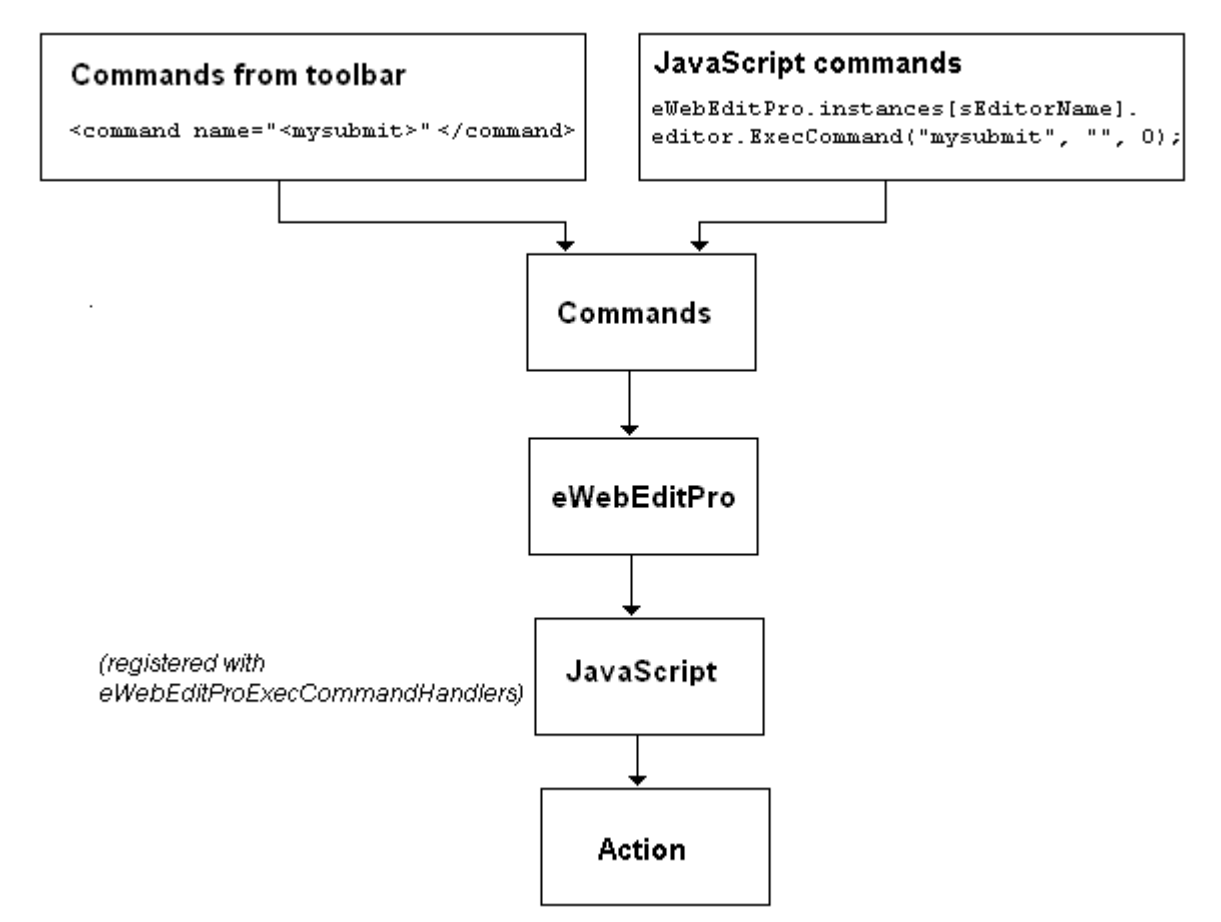

See Also: "Using JavaScript to Send Commands" on page 197

## Sources of Commands

Regardless of what triggers a command, they have two sources.

| Command<br>source | Description                                         | For more information, see       |
|-------------------|-----------------------------------------------------|---------------------------------|
| Standard          | Supplied with eWebEditPro+XML                       | "Standard Commands" on page 199 |
| Custom            | You create them to extend the standard capabilities | "Custom Commands" on page 215   |

# Using JavaScript to Send Commands

The following sample code illustrates how commands flow between JavaScript and **eWebEditPro+XML**.

The command in the sample, mysubmit, is registered using the eWebEditProExecCommandHandlers array.

In the sample, a button on the form is clicked to initiate the mysubmit command. The command is sent through the editor and received in the JavaScript.

**NOTE** Instead of defining an external button, the command could have been assigned to a toolbar button or menu option.

```
<html>
<head>
<script language="JavaScript1.2" src="ewebeditpro.js"></script></script></scrip
</head>
<body>
<form name="frmeditor1" method="post">
<script language="JavaScript1.2">
eWebEditProExecCommandHandlers["mysubmit"] = function(sEditorName, strCmdName,
strTextData, lData)
 ł
               alert("Submitting the form.");
              document.forms["frmeditor1"].submit();
}
</script>
<input type="button" value="Run the mysubmit Command"
              onClick="eWebEditPro.instances['MyContent1'].editor.ExecCommand('mysubmit', '',1)">
<br />
<input type=hidden name="MyContent1" value="&lt;p&gt; Hello World &lt;/p&gt;" />
<script language="JavaScript1.2">
if (typeof eWebEditPro == "object")
 {
               eWebEditPro.create("MyContent1", "100%", 300);
}
</script>
</form>
</body>
</html>
```

See Also: "How Commands are Processed" on page 195; "The eWebEditProExecCommandHandlers Array" on page 301

## Sending Commands Programmatically

To send commands to the editor programmatically, use the ExecCommand method. Here is its format.

ExecCommand(strCmdName, strTextData, lData)

### Here is how to access this method:

eWebEditPro.instances["EditorName" or index].editor.ExecCommand(...)

### Examples:

eWebEditPro.instances[sEditorName].editor.ExecCommand("cmdcopy", "", 0); eWebEditPro.instances[sEditorName].editor.ExecCommand("cmdfontcolor", strColorValue, 0);

The ExecCommand method raises the onexeccommand event. See "Event: onexeccommand" on page 186.

## **Standard Commands**

## Standard Command Guidelines

Within the XML configuration data, a command's format is:

```
<command name="<commandname>" [enabled="<true|false>"]...></command>
```

or

<cmd name="<command name>" ..../>

Standard commands follow these guidelines.

• The element name is *command* or *cmd*.

**NOTE** cmd is an abbreviated version of command. It reduces the time required to load configuration data. <cmd> has fewer attributes than <command>. Use <command> for more complex commands, such as dropdown lists. For a list of command element attributes, see "command" on page 336 and "cmd" on page 339.

- The element defines a specific command that a feature supports.
- A command's name
  - is defined in the name attribute of the command element
  - must follow the XML standard for names
  - must be unique within the configuration data
  - if supplied with eWebEditPro+XML, must begin with cmd. Custom commands must begin with js.
- A command's definition specifies its image, style, caption, and tooltiptext.

## List of Standard Commands

The following table lists the commands available within the standard feature of the configuration data.

See Also: "Commands" on page 195

- "Table Commands" on page 207
- "Special Character Commands" on page 212
- "Form Elements" on page 388 for forms toolbar commands

**Note** When customizing a menu, users can assign any enabled command to a button even if the command is not assigned to any standard button.

- "Commands Unique to WebImageFX" on page 593
- "Custom Tag Commands" on page 705

| Command Name      | Function                                                                                                    |
|-------------------|----------------------------------------------------------------------------------------------------|
| cmdabout          | Displays the About eWebEditPro+XML screen                                                                                                    |
| cmdabspos         | Absolutely positions an image, table or div tag.<br>See Also: Ektron Knowledge Base article<br>http://www.ektron.com/developers/ewebeditprokb.cfm?id=779                                                          |
| cmdbackcolor      | Launches the Windows palette box. When the user selects a color, it is applied as a background to the selected text. For example:<br>This text has a gray background.                                             |
| cmdbackcolorvalue | Lets you create a list of background colors that can appear as a dropdown list on the toolbar. You can include the color "transparent."<br>For more information, see "The cmdfontcolorvalue Command" on page 207. |
| cmdbold           | Applies bold to selected text                                                                                                    |
| cmdbookmark       | Applies a bookmark to selected text                                                                                                    |
| cmdbullets        | Assigns bullets to selected text                                                                                                    |
| cmdcenter         | Center justifies selected text                                                                                                    |
| cmdchr            | Instructs <b>eWebEditPro+XML</b> to insert a special character at the current cursor location. The text parameter (¡ through ÿ) identifies the character to insert.                                               |
| cmdchr160         | Inserts non-breaking space character ( )                                                                                                    |
| cmdchr169         | Inserts copyright character (©)                                                                                                    |
| cmdchr174         | Inserts registered trademark character (™).                                                                                                    |
| cmdclean          | Cleans the HTML code (see "Cleaning HTML" on page 393)                                                                                                    |
| cmdcopy           | Copies selected text into the copy buffer                                                                                                    |
| cmdcut            | Deletes selected text and places it in the copy buffer                                                                                                    |

| Command Name      | Function                                                                                                    |
|-------------------|----------------------------------------------------------------------------------------------------|
| cmddelete         | Deletes selected text                                                                                                    |
| cmdextchars       | Display extended character dropdown list.                                                                                                    |
|                   | Note: This is not a command, but rather the name of a button that brings up a popup dialog. When an item is selected, the item's command is sent. This command is not used by itself. The configuration attaches it to a popup menu. If this command is sent by itself, nothing happens. |
| cmdfind           | Launches the Find dialog box                                                                                                    |
| cmdfindreplace    | Launches the Find & Replace dialog box or performs operation if arguments are specified. See Also: "Find and Replace and Find Next Commands" on page 209                                                                                                    |
| cmdfindnext       | From the current cursor location, searches for the next occurrence of the text in the <b>Find What</b> field of the Find & Replace dialog box.                                                                                                    |
|                   | See Also: "Find and Replace and Find Next Commands" on page 209                                                                                                    |
| cmdfontcolor      | Launches the Windows palette box. When the user selects a color, it applies to the selected text.                                                                                                    |
|                   | You can also assign a color using JavaScript. To do this, send the cmdfontcolor command to the editor.                                                                                                    |
|                   | For example, a toolbar button opens a Web page that displays the 216 Web safe colors. When the user clicks a color, your page needs to execute JavaScript (shown below) that assigns the color.                                                                                          |
|                   | <pre>eWebEditPro.instances[sEditorName].editor.ExecCommand("cmdfontcolor",<br/>strColorValue, 0);</pre>                                                                                                    |
|                   | In this script, strColorValue is a valid HTML color string, such as, "lightgreen" or "#C0C0C0". For more information on valid color strings, see "Describing Colors" on page 208.                                                                                                    |
|                   | To display the standard Windows color palette, pass an empty string as the color value.<br>Here is an example.                                                                                                    |
|                   | <pre>// Open standard windows color palette eWebEditPro.instances[sEditorName].editor.ExecCommand("cmdfontcolor",     "", 0);</pre>                                                                                                    |
| cmdfontcolorvalue | Lets you create a list of colors that can appear as a dropdown list on the toolbar. For more information, see "The cmdfontcolorvalue Command" on page 207.                                                                                                    |
| cmdfontname       | Assigns selected font name to selected text (see "fontname" on page 380)                                                                                                    |
| cmdfontsize       | Assigns selected font size to selected text (see "fontsize" on page 381)                                                                                                    |

| Command Name    | Function                                                                                                    |  |
|-----------------|----------------------------------------------------------------------------------------------------|--|
| cmdheaderlevel  | Assigns selected header level to selected text (see "headings" on page 382)                                                                                                    |  |
| cmdhr           | Inserts a horizontal line (that is, an <hr/> tag)                                                                                                    |  |
| cmdhyperlink    | Lets you edit a hyperlink assigned to selected text. See Also: "Managing Hyperlink Dialogs" on page 445                                                                                                    |  |
| cmdindentleft   | Decreases the indentation of selected text                                                                                                    |  |
| cmdindentright  | Increases the indentation of selected text                                                                                                    |  |
| cmditalic       | Applies italic to selected text                                                                                                    |  |
| cmdjustify      | Justifies both left and right sides of a paragraph, so that the text is aligned to the left<br>and right margins. To accomplish this, the editor adds additional spaces between<br>words of the line.                                                                                                    |  |
| cmdleft         | Left justifies selected text                                                                                                    |  |
| cmdlock         | "Locks" an image or table in its current position. Users use the cmdabspos command to absolutely position the item                                                                                                    |  |
| cmdltrblk       | Displays editor content in left-to-right orientation. This command's function is the opposite of the cmdrtlblk command, which displays content in a right-to-left orientation. Most Western European languages are read left-to-right. Some Asian languages, such as Arabic, Hebrew and Farsi, are read right-to-left. |  |
| cmdmfueditimage | Launches WebImageFX. See "WebImageFX" on page 577.                                                                                                    |  |

| Command Name    | Function                                                                                                    |
|-----------------|----------------------------------------------------------------------------------------------------|
| cmdmfuinsert    | Initiates the insertion of a selected image or file. It is the command sent when the insertMediaFile function is called. (See "Method: insertMediaFile" on page 94.)                                                                                                    |
|                 | You only need to insert this command if the function cannot be called.                                                                                                    |
|                 | The command uses the information already given to the Media File Object. The string parameter to the command should be empty. The long parameter is 1 if the file is local, and 0 if it is remote.                                                                                                    |
|                 | The function insertMediaFileDeferred (called from insertMediaFile) demonstrates its use.                                                                                                    |
|                 | <pre>function eWebEditProEditor_insertMediaFileDeferred (strSrcFileLocation, bLocalFile, strFileTitle, strFileType, nWidth, nHeight) {</pre>                                                                                                    |
|                 | // Place the file information into the media file object.                                                                                                    |
|                 | // This is used for the insertion of the HTML.                                                                                                    |
|                 | <pre>var objMedia = this.editor.MediaFile();</pre>                                                                                                    |
| cmdmfumedia     | <pre>objMedia.setProperty("IsLocal", bLocalFile);<br/>objMedia.setProperty("SrcFileLocationName", strSrcFileLocation);<br/>objMedia.setProperty("FileTitle", strFileTitle);<br/>objMedia.setProperty("FileType", strFileType);<br/>objMedia.setProperty("ImageWidth", nWidth);<br/>objMedia.setProperty("ImageHeight", nHeight);<br/>this.editor.ExecCommand("cmdmfuinsert", "", bLocalFile);<br/>}<br/>Launches the Picture dialog box. (For more information, see "Managing Images" on<br/>page 455.)</pre> |
|                 | page 455.)                                                                                                    |
| cmdmfuuploadall | Lets user manually perform the upload process. (For more information, see "cmdmfuuploadall Command" on page 523.)                                                                                                    |
| cmdmath         | Enables the math editor.                                                                                                    |
| cmdmsword       | Launches Microsoft Word. (For more information, see "Editing in Microsoft Word" on page 411.)                                                                                                    |
| cmdnojustify    | Removes align attribute (after the command is applied, the paragraph will be left aligned unless the direction is right-to-left)                                                                                                    |
| cmdnumbered     | Applies numbers to selected text                                                                                                    |

| Command Name    | Function                                                                                                    |
|-----------------|----------------------------------------------------------------------------------------------------|
| cmdopen         | Displays standard Open File dialog, which lets user select an HTML file to load into the editor.<br>A user <i>cannot</i> drag and drop a file into the editor to open it he or she must click the toolbar button or menu option that launches the dialog.<br>This dialog appears in the selected language of the operating system, which is not |
|                 | necessarily the language selected for the editor.                                                                                                    |
| cmdpaste        | Pastes the contents of the copy buffer                                                                                                    |
| cmdpastetext    | Pastes the contents of the clipboard as plain text. That is, all HTML tags (including images) are ignored.<br>This command is helpful when the user wants to eliminate the HTML formatting of the source text being copied.                                                                                                    |
| cmdpicture      | Launches the Picture dialog box                                                                                                    |
| cmdprint        | Prints the contents of the editor                                                                                                    |
| cmdprop         | Shows the properties dialog of objects like Flash.<br>To use this command, insert an object into the editor content. Then, select it and press<br>the Properties button to view its properties.                                                                                                    |
| cmdredo         | Reverses the most recent undo command                                                                                                    |
| cmdremoveformat | Removes all character formatting, such as bold, italic, superscript, and color from the selected text                                                                                                    |
| cmdright        | Right justifies selected text                                                                                                    |
| cmdrtlblk       | Displays editor content in right-to-left orientation.<br>See Also: "cmdltrblk" on page 202                                                                                                    |
| cmdrtledit      | Moves the scroll bar to the right side of the editor window. You would typically use this with left-to-right orientation.<br>See Also: "cmdltrblk" on page 202                                                                                                    |
| cmdsaveas       | Displays the standard Save File dialog box, which lets the user save the editor content to an HTML file.                                                                                                    |
|                 | This dialog appears in the selected language of the operating system, which is not necessarily the language selected for the editor.                                                                                                    |

| Command Name   | Function                                                                                                    |  |
|----------------|----------------------------------------------------------------------------------------------------|--|
| cmdselectall   | Selects all editor content                                                                                                    |  |
| cmdselectnone  | Removes selection so that nothing is selected                                                                                                    |  |
| cmdselstyle    | Displays a dropdown list of style classes. Users can select from the list to apply a style class to selected text. (See "Implementing Style Class Selectors" on page 439.)                                                                                                    |  |
| cmdshowborders | Display or suppress table borders only if the table border size is set to zero (0). If the table border size is set to 1 or higher, borders display regardless of this button's state.                                                                                                    |  |
| cmdshowdetails | Display invisible elements.<br>Certain HTML elements (such as paragraph tags and <span> tags) are normally<br/>invisible in WYSIWYG mode. To indicate these elements, this button displays small<br/>glyphs, or images, to mark their position in the document. The glyphs make it less likely<br/>for a user to change an element by mistake.<br/>Note: <a> tags do not appear when the cmdshowdetails button is depressed.</a></span> |  |
| cmdspellayt    | Turn on or off spell check as-you-type feature.<br>See Also: "The Spellcheck Feature" on page 404                                                                                                    |  |
| cmdspellcheck  | Begin manual spell check. See Also: "The Spellcheck Feature" on page 404                                                                                                    |  |
| cmdstrike      | Applies strikethrough to selected text                                                                                                    |  |
| cmdsub         | Applies subscript to selected text                                                                                                    |  |
| cmdsup         | Applies superscript to selected text                                                                                                    |  |
| cmdunderline   | Applies underline to selected text                                                                                                    |  |
| cmdundo        | Reverses the most recent command                                                                                                    |  |
| cmdunlink      | Removes a hyperlink assignment from selected text                                                                                                    |  |
| cmdunstyle     | Removes all style information applied to selected text. (You apply styles using theStyle dropdown list.) For example<br>Before <p class="note">This is initial content.</p><br>After <p>This is initial content.</p>                                                                                                    |  |
| cmdviewashtml  | Displays the page content as HTML, XHTML, or XML source.                                                                                                    |  |

| Command Name        | Function                                                                                                    |  |
|---------------------|----------------------------------------------------------------------------------------------------|--|
| cmdviewasproperties | Displays a dialog box listing display preferences (font color, size and style) for "View as HTML" mode. The user can change the values if desired.                                                                                                    |  |
| cmdviewaswysiwyg    | Displays the page content as WYSIWYG (What You See Is What You Get).                                                                                                    |  |
| cmdzabovetext       | Moves selected object above text covering it, if the object and text both occupy the same position.                                                                                                    |  |
| cmdzback            | Moves selected object behind all others, if more than one object occupies the same absolute position                                                                                                    |  |
| cmdzbackward        | Moves selected object behind object that occupies the same absolute position                                                                                                    |  |
| cmdzbelowtext       | Moves selected object behind text that occupies the same position within the editor                                                                                                    |  |
| cmdzforward         | Moves selected object in front of the object covering it, if two objects occupy the same absolute position                                                                                                    |  |
| cmdzfront           | Moves selected object in front of all others, if more than one object occupies the same absolute position                                                                                                    |  |
| cmdzorder           | Launches menu of options for positioning objects and tables above or below each other                                                                                                    |  |
| cmrdltredit         | Moves the scroll bar to the left side of the editor window. You would typically use this with left-to-right orientation.<br>See Also: "cmdltrblk" on page 202                                                                                                    |  |
| jstm                | Insert trademark character                                                                                                    |  |
| js508table          | Displays the Section 508 Table Properties HTML popup. The name of the popup page is section508table.htm.                                                                                                    |  |
| jshyperlink         | Displays an external web page that administrators can configure, customize,and add their own list of legal links. The name of the popup page is hyperlinkpopup.htm.<br>In contrast, the cmdhyperlink command stays within the editor and administrators cannot customize it. <i>See Also:</i> "cmdhyperlink" on page 202 |  |
| jscomment           | It inserts a custom comment tag into content. The HTML popup used is commentpopup.htm.<br>See Also: "Implementing a Command that Inserts a Comment" on page 710                                                                                                    |  |

## **Table Commands**

| Command<br>Name    | Function                                                      |
|--------------------|---------------------------------------------------------------|
| cmdinserttable     | Opens table dialog box to insert a new table                  |
| cmdinsertrow       | Inserts a row above the cursor                                |
| cmdinsertcolumn    | Inserts a column to the left of the cursor                    |
| cmdinsertcell      | Inserts a cell to the left of the cursor                      |
| cmddeleterows      | Deletes selected rows                                         |
| cmddeletecolumns   | Deletes selected columns                                      |
| cmddeletecells     | Deletes selected cells                                        |
| cmdmergecells      | Merges selected cells into one cell                           |
| cmdsplitcell       | Splits the selected cell into two cells                       |
| cmdtable           | Displays a menu of options for creating and converting tables |
| cmdtableproperties | Opens the table properties dialog                             |
| cmdcellproperties  | Opens the cell properties dialog                              |

See Also: "Managing Tables" on page 371

## The cmdfontcolorvalue Command

The cmdfontcolorvalue command lets you create a list of colors that can appear as a dropdown list on the toolbar. The user can choose a color from the list

and apply it to selected text. Below is an illustration of what the dropdown list might look like.

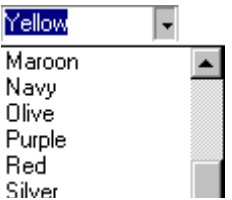

For each listchoice data item, enter a data value (in this case, a color) and a description.

Below is a sample of how you might set up this command. This sample is provided in the config.xml file.

```
<command name="cmdfontcolorvalue" style="list" enabled="true">
  <caption>Font Color</caption>
  <toolTipText>Font Color</toolTipText>
  <selections name="fontcolorlist" enabled="true" sorted="true">
     <listchoice command="noop">Select Color</listchoice>
     <listchoice data="#00FFFF">Aqua</listchoice>
     tchoice data="#000000">Black</listchoice>
     <listchoice data="#0000FF">Blue</listchoice>
     <listchoice data="#FF00FF">Fuchsia</listchoice>
     tchoice data="#808080">Gray</listchoice>
     tchoice data="#008000">Green</listchoice>
     <listchoice data="#00FF00">Lime</listchoice>
     tchoice data="#800000">Maroon</listchoice>
     stchoice data="#000080">Navy</listchoice>
     tchoice data="#808000">Olive</listchoice>
     tchoice data="#800080">Purple</listchoice>
     <listchoice data="#FF0000">Red</listchoice>
     <listchoice data="#C0C0C0">Silver</listchoice>
     tchoice data="#008080">Teal</listchoice>
     tchoice data="#FFFF00">Yellow</listchoice>
     <listchoice data="#FFFFFF">White</listchoice>
   </selections>
</command>
```

### **Describing Colors**

To describe a color, use the standard HTML hexadecimal color reference, #RRGGBB, where RR is the red value, GG is green, and BB is blue. Each segment can have a value between 00 (0) and FF (255). Black is #000000, and white is #FFFFFF.

Alternatively, you can enter the color as a decimal value. To do this, omit the leading pound sign (#) character, for example, 16711935.

Note that some browsers do not support all colors.

### Assigning a Color Using JavaScript

You can send the cmdfontcolorvalue command using JavaScript, where the value is passed as the IData argument. You can also use the cmdfontcolor command to assign the color using a string instead of a numeric value. To learn how to do this, see "cmdfontcolor" on page 201.

### Assigning a Text Value to the Selection

The text value between the listchoice tags appears in the dropdown list. The text can be the color name, such as **red**, in English or another language. The text can also describe the color's purpose, for instance, **Company Logo Blue** or **Keyword Color**.

See Also: "Creating a List Item that Generates No Command" on page 249.

### Displaying a Palette of Colors

As you can with any list box, you can add a list item that executes a command. If you want to let users select a color from the Windows palette box, you could add the following item to the list:

<command name="cmdfontcolorvalue" style="list" enabled="true">

You could also use the sample code provided below to open a popup window that displays a palette of colors from which the user can choose. You need to add JavaScript to process the custom jswebcolors command. Notice that a command attribute is present rather than the data attribute.

<listchoice command="jswebcolors">Web Safe Palette</listchoice>

### Find and Replace and Find Next Commands

The user or developer (using JavaScript) can search and replace text within the content. This function is initiated by two standard toolbar buttons.

| lcon       | Command<br>Name | Description                      |
|------------|-----------------|----------------------------------|
| <b>#</b> 4 | cmdfindreplace  | See "cmdfindreplace" on page 201 |
| <u>M</u>   | cmdfindnext     | See "cmdfindnext" on page 201    |

When the user clicks the Replace button, the following dialog box appears.

| Find And Replac                     | e              |                 | ×                   |
|-------------------------------------|----------------|-----------------|---------------------|
| Find What:                          | search text    | •               | Eind Next           |
| Replace With:                       | replace text   | •               |                     |
| Match whole word only               |                | <u>R</u> eplace |                     |
| ☐ Match <u>c</u> ase<br>□ Direction |                |                 | Replace <u>A</u> ll |
| О <u>U</u> p                        | ⊙ <u>D</u> own |                 | Cancel              |
|                                     |                |                 |                     |

## **TIP** The older find dialog (WYSIWYG mode only) is still available by pressing Ctrl+F or by using the cmdfind command.

This section describes the following subtopics related to the find and replace and find next commands:

- Using the Commands in JavaScript
- Flags
- Including a Slash in the Search String
- Learning How Many Times Search Text Was Replaced
- Arguments to cmdfind and cmdfindnext Commands

### Using the Commands in JavaScript

The cmdfindrepace command accepts the ExecCommand method's string data parameter. If the string data parameter does not start with a slash character (/), the editor searches for the specified text. For example:

objEditor.ExecCommand('cmdfindreplace','is',0);

If the string data parameter starts with a slash, it is interpreted and parsed to extract the search text, replacement text, and optional flags. The parameter follows this format:

/ search text / replacement text / flags (explained below)

For example (the string data parameter is in red italics):

objEditor.ExecCommand('cmdfindreplace','/t/(tee)/i',0);

Flags

| Abbre-<br>viation | Name                 | Description                                                                                         |
|-------------------|----------------------|----------------------------------------------------------------------------------------------------|
| g                 | global               | Replace all occurrences within the content, regardless of which content is currently selected       |
| s                 | selection            | Replace all occurrences within the currently selected content                                       |
| i                 | case-<br>insensitive | Search regardless of case. Checks <b>Match case</b> . That is, "a" and "A" are considered the same. |
| q                 | quiet                | Suppress message indicating the search is complete                                                  |
| u                 | up                   | Search in the up direction rather than down. Selects <b>Up</b> .                                    |
| w                 | word                 | Search for whole word only. Checks Match whole word only.                                           |

### Examples

| Description                                                                                                    | Example                                                     |
|----------------------------------------------------------------------------------------------------|-------------------------------------------------------------|
| Replace next occurrence of 't' with '(tee)'.                                                                   | objEditor.ExecCommand('cmdfindreplace','/t/(tee)/',0);      |
| Replace next occurrence of 't' or 'T' with '(tee)'.                                                            | objEditor.ExecCommand('cmdfindreplace','/t/(tee)/i',0);     |
| Replace all occurrences of 'n' with 'N' and<br>don't display the 'done searching'<br>message.                  | objEditor.ExecCommand('cmdfindreplace','/n/N/gq',0);        |
| Replace all occurrences of 't' with 'T' within the current selection.                                          | objEditor.ExecCommand('cmdfindreplace','/t/T/gs',0);        |
| Replace all occurrences of the word 'is'<br>with 'was', unless 'is' appears within a<br>larger word.           | objEditor.ExecCommand('cmdfindreplace','/is/was/<br>gw',0); |
| Find the next occurrence of the search<br>text as currently specified in the dialog.<br>Same as 'cmdfindnext'. | objEditor.ExecCommand('cmdfindreplace',",0);                |

| Description                                                                                  | Example                                         |
|----------------------------------------------------------------------------------------------|-------------------------------------------------|
| Find the next occurrence of the search text, but don't display the 'done searching' message. | objEditor.ExecCommand('cmdfindreplace','/q',0); |
| Find the previous occurrence of the search text as currently specified in the dialog.        | objEditor.ExecCommand('cmdfindreplace','/u',0); |

### Including a Slash in the Search String

To include a slash character (/) in the search or replacement text, precede it by two backslash (\) characters. The example below replaces '/' with '//'.

objEditor.ExecCommand('cmdfindreplace','/\\//\\//\//g',0);

### Learning How Many Times the Search Text Was Replaced

The integer data returned in the onexeccommand event indicates the number of times the search text was replaced. A value of zero (0) means the text was not found.

For example, this event function displays the number of times the find text was replaced.

```
eWebEditProExecCommandHandlers["cmdfindreplace"] = function
(sEditorName, strCmdName, strTextData, lData)
{
    alert(strCmdName + " ('" + strTextData + "', " + lData + ")");
};
```

### Arguments of cmdfind and cmdfindnext Commands

The arguments of cmdfind and cmdfindnext commands are ignored. The following code is the same as pressing the Find Next button.

objEditor.ExecCommand('cmdfindnext','',0)

## **Special Character Commands**

You can use the following commands to create toolbar buttons that let users insert special characters. For example, cmdchr128 inserts the Euro character (€), whose Microsoft Windows Extended Character Reference value is 128.

**NOTE** These characters may not appear on older browsers.

To learn how to place a command on a toolbar button, see "Adding a Toolbar Button" on page 237.

| Char<br>acter | Command<br>name | Image key | Description             |  |
|---------------|-----------------|-----------|-------------------------|--|
| €             | cmdchr128       | euro      | euro                    |  |
| 3             | cmdchr130       | lsquor    | low left single quote   |  |
| f             | cmdchr131       | fnof      | function of, florin     |  |
| 75            | cmdchr132       | ldquor    | low left double quote   |  |
|               | cmdchr133       | hellip    | ellipsis                |  |
| +             | cmdchr134       | dagger    | dagger                  |  |
| ‡             | cmdchr135       | ddagger   | double dagger           |  |
| %0            | cmdchr137       | permil    | per thousand sign       |  |
| š             | cmdchr138       | sscaron   | S caron                 |  |
| <             | cmdchr139       | Isaquo    | left single angle quote |  |
| Œ             | cmdchr140       | oeoelig   | OE ligature             |  |
| Ž             | cmdchr142       | zzcaron   | Z caron                 |  |
| "             | cmdchr145       | lsquo     | left single quote       |  |

| Char<br>acter | Command name | Image key | Description                 |  |
|---------------|--------------|-----------|-----------------------------|--|
| 3             | cmdchr146    | rsquo     | right single quote          |  |
| "             | cmdchr147    | ldquo     | left double quote           |  |
| "             | cmdchr148    | rdquo     | right double quote          |  |
| •             | cmdchr149    | bull      | round filled bullet         |  |
| _             | cmdchr150    | ndash     | en dash                     |  |
|               | cmdchr151    | mdash     | em dash                     |  |
| ТМ            | cmdchr153    | trade     | trademark sign              |  |
| š             | cmdchr154    | scaron    | s caron                     |  |
| >             | cmdchr155    | rsaquo    | right single angle<br>quote |  |
| œ             | cmdchr156    | oelig     | oe ligature                 |  |
| ž             | cmdchr158    | zcaron    | z caron                     |  |
| Ÿ             | cmdchr159    | yyuml     | Y umlaut                    |  |

## **Custom Commands**

The easiest and quickest way to add functionality to **eWebEditPro+XML** is to add custom commands.

Both standard and custom commands are executed when

- a user clicks a toolbar button or menu option
- an onexeccommand event is raised. This event sends the command to a client application or a script defined in the external section of the configuration data.

See Also: "Commands" on page 195

## **Custom Command Guidelines**

Custom commands must follow these guidelines.

 They follow internal command conventions (see "Standard Command Guidelines" on page 199).

**NOTE** Standard commands begin with *cmd*. Custom commands begin with *js*.

- Toolbar buttons or menu options are created for the command as specified
- The command's functionality is defined in an external client application or script
- eWebEditPro+XML's only response to a custom command is to raise an event
- It is the responsibility of the script/client to define to the event functionality

## Creating a Custom Command

To create a custom command, you have two choices. You can

- define a custom JavaScript function use if the custom command appears on every editor on a page
- write a custom JavaScript event function use if the custom command appears in only one editor, or the command behaves differently in one editor. For example, you want to detect the onblur event for the last editor on a page, but not for editors above it.

Each method is explained below.

### Defining a Custom Function for All Occurrences of the Editor

To define a custom JavaScript function for all occurrences of the editor, follow these steps. An example is provided to illustrate the steps.

- 1. Add JavaScript to the page that displays the editor
- 2. Create tooltip and caption text
- 3. Add the button to the toolbar
- 4. Add the command to the list of commands

### The Example Used to Illustrate this Procedure

These instructions use an example to explain how to follow them. The example assumes that

- you want to create a custom button
- the button contains an image of the world (). The image is a standard image, supplied with eWebEditPro+XML.
- pressing the button executes a custom JavaScript command whose internal name is *jsextcompany*
- the command inserts into the editor your company's name ("My World Com") followed by the registered trademark symbol (®). The ® value is the registered trademark symbol.

### Add JavaScript to the Page that Displays the Editor

- 1. Decide where to place the JavaScript (see "Where to Write a Custom JavaScript Function" on page 221). This example places it on the page that displays the editor.
- Create a new HTML page and insert an instance of the editor. Or, modify an existing page that displays the editor. The page should reside in the directory with eWebEditPro+XML.

For example

```
<href="https://www.state-original-content-form-content-form-content-fo
```

This example assumes your HTML page names the editor MyContent1. If the editor has a different name (check the line that begins with eWebEditPro.create), replace MyContent1 with your editor name.

 Insert the eWebEditProExecCommandHandlers array between the body's <script> tags. You can insert it above or below the line that invokes the editor. See Also: "The eWebEditProExecCommandHandlers Array" on page 301

```
<HTMI>
<head>
<script language="JavaScript1.2" src="/ewebeditpro5/ewebeditpro.js"></script>
   <title>eWebEditPro</title>
   </head>
   <body>
   <script language="JavaScript1.2">
   eWebEditProExecCommandHandlers["jsextcompany"] = function(sEditorName,
   strCmdName,strTextData, lData)
   if (typeof eWebEditPro == "object")
      {
               eWebEditPro.create("MyContent1", "100%", 300);
      }
</script>
</form>
</body>
</HTML>
```

**NOTE** If you are using Netscape 6 for editing, the parameters must be all lower case.

To learn about the array's arguments, see "ExecCommandHandlersArray Parameters" on page 302.

 Insert the custom JavaScript between curly brackets ({}). As described in Step 1, the JavaScript can be entered within this function or in a separate file. If the JavaScript is kept in a separate file in the same directory as the page

you are editing, enter the file's name, for example:

{<script language="JavaScript1.2" src="yourfilename.js">< /script >}

If the JavaScript file is kept in a different directory, enter a relative or full path to the file, for example:

<script language="JavaScript1.2" src="../jsfolder/yourfilename.js">< /script >}

or

{<script language="JavaScript1.2" src="(http://www.mysite.com/jsfolder/yourfilename.js">< /script >}

5. Enter the following function, which includes the custom JavaScript, between the body's script tags.

<HTML>

<head>
<script language="JavaScript1.2" src="/ewebeditpro5/ewebeditpro.js"></script>
 <title>eWebEditPro</title>
 </head>
 <body>
 <script language="JavaScript1.2">
 eWebEditProExecCommandHandlers["jsextcompany"] = function(sEditorName,
 strCmdName,strTextData, lData)

```
{
    if("jsextcompany" == strCmdName)
{
    eWebEditPro.instances.MyContent1.editor.pasteHTML("My World Com®<BR>");
}
return(true);
if (typeof eWebEditPro == "object")
    {
        eWebEditPro.create("MyContent1", "100%", 300);
    }
</script>
</form>
</body>
</HTML>
```

6. If the JavaScript returns **true**, the external commands run. If it returns **false**, the commands do not run.

Note that internally handled commands are executed prior to this event's firing.

7. Save the HTML page.

### Preventing Default JavaScript From Executing

To prevent a default JavaScript function within ewebeditproevents.js from executing, add the following code to the bottom of the function (that is, to have the function return "**false**").

return false;

### Create Tooltip and Caption Text

Tooltip text appears when the user hovers the cursor over a button (see "toolTipText" on page 358). Button caption text appears next to or instead of a button (see "Caption" on page 335).

For standard buttons, this text is stored in localization files and referenced in the custom command's definition in the configuration data. For example, the standard cut button in config.xml looks like this:

<cmd name="cmdcut" key="cut" ref="cmdCut"/>

The ref attribute's value (in this example, cmdcut) is translated to a term in the appropriate localization file. For example, if you open the English localization file (locale0409b.xml) and search for cmdcut, you find <ts id="cmdCut">Cut</ts> . The phrase between the <ts> tags is the command's tooltip and caption text.

To create tooltip and button caption text for your custom command, follow these steps.

- Open your language's localization file (see "Locale Files" on page 266).
- **NOTE** If your system is English, you must identify the English locale file in ewebeditprodefaults.js if you are creating a custom button.

219

2. Move to the <custom> section of the file, near the top.

- Enter <ts> opening and closing tags for the custom command's tooltip and button caption text.
- 4. Insert the value of ref or localeref as the id attribute. To continue our example, the opening and closing tags might look like this:

```
<ts id="jsextcompany"></ts>
```

 Between the tags, enter the command's tooltip and caption text. For example, if the caption and tooltip text should be "Company Name," that section of the localization file would look like this:

```
<ts id="CmdCompany">Company Name</ts>
```

6. Save and close the localization file.

### Add a Button to the Toolbar

```
1. Open the config.xml file and find the interface section.
<?xml version="1.0"?>
<config product="eWebEditPro">
    <!-- Valid positive values are: yes, true, 1 -->
    <!-- Valid negative values are: no, false, 0 -->
    <interface</pre>
```

- Within the interface section, move to the toolbar menu that you want to modify. (See "Finding a Toolbar Menu's Internal Name" on page 232.)
- Create a new line within the menu tags where you want the new item to appear. Buttons appear on a toolbar menu in the sequence in which they appear within the menu definition.
- Enter the custom command using the syntax <button command="command name"/>. Replace command name with jsextcompany.
- Enter the command name entered in the strCmdName argument of the eWebEditProExec command or the eWebEditProExecCommandHandlers array.

For example, if a toolbar menu has three buttons, **cut**, **copy** and **paste**, and you want to add a button after **paste**, move to the line following **paste** and add the button command, as illustrated below (red indicates text that you insert).

```
<menu name="editbar" newRow="false" showButtonsCaptions="false" wrap="true">
    <caption localeRef="btnMainCap">Edit</caption>
    <button command="cmdcut"/>
    <button command="cmdcopy"/>
    <button command="cmdpaste"/>
```

<button command="jsextcompany"/></menu>

### Add the Command to the List of Commands

- Within the features > external section of the config.xml file, enter the custom command using the syntax <command name="command name">.
   Replace *command name* with the name entered in the strCmdName argument of the eWebEditProExecCommand function or the eWebEditProExecCommandHandlers array. In this example, that name is jsextcompany.
- 2. On the line following the command, enter tooltip and caption text localization code for the command. To continue the example, you would enter

```
<features>
<external>
<cmd name="jsextcompany" ref ="CmdCompany">
```

- If you want to assign an image to the toolbar button, decide whether you want to use a standard image (that is, one supplied with eWebEditPro+XML) or a custom image that you create.
- to specify the standard image "world", use this code:

<cmd name="jsextcompany" ref ="CmdCompany" key="world">

 to specify a custom image file named, for example customcut, located in folder to which eWebEditPro+XML is installed, use this code:

<cmd name="command name" image src="[eWebEditProPath]/customcut.gif"/ >

See Also: "Changing the Image that Appears on a Toolbar Button" on page 242.

If you do not assign an image, the command's caption text appears on the button.

### Testing the Page

After you finish these instructions, test the page to verify that it works as planned. When testing the page, you cannot simply double click the .html file. Instead, you must type the following url into the Web browser's address field:

http://localhost/ewebeditpro5 folder/filename.htm

For example, if the file is named mytest.htm and it is located in a folder named ewebeditpro5, enter this url into your browser:

http://localhost/ewebeditpro5/mytest.htm

## Writing a Custom JavaScript Event Function for One or More Occurrences of the Editor

As an alternative to defining a custom function, you can write a custom JavaScript event handler function. To use this method of creating a custom command, follow these steps.

This is an abbreviated version of the detailed procedure explained in "Creating a NOTE Custom Command" on page 215. You should refer to that section for a step-bystep explanation of the following tasks.

- 1. Decide where you want to place the custom function (see "Where to Write a Custom JavaScript Function" on page 221).
- 2. Write the custom JavaScript function and place it in the location decided in Step 1.
- 3. On the page on which an editor is declared, enter eWebEditProExecCommandHandlers["name\_of\_your custom\_event\_handler"] = function(sEditorName, strCmdName, strTextData, lData)
- 4. Insert the custom JavaScript.
- 5. During the onexeccommand event, the following event object properties are available.

| Event Object Property      | Description                                                                                           |
|----------------------------|----------------------------------------------------------------------------------------------------|
| eWebEditPro.event.srcName  | The name of the editor<br>See Also: "Appendix A: Naming<br>the eWebEditPro+XML Editor" on<br>page 778 |
| eWebEditPro.event.cmdName  | The name of the command that the toolbar button executes                                              |
| eWebEditPro.event.textData | Text entered by the user (typically not used)                                                         |
| eWebEditPro.event.data     | Data entered by the user (typically not used)                                                         |

- 6. In the configuration data, assign the custom event handler to a toolbar button or menu. This procedure is documented in "Commands" on page 195.
- In the configuration data, make the button or menu item available to users. 7. This procedure is documented in "Adding a Toolbar Button" on page 237".

NOTE

To dynamically change the behavior of a command, change the value of eWebEditPro.onexeccommand.

### Where to Write a Custom JavaScript Function

There are three places where you can write a custom JavaScript function.

| Where                                                                                                    | Sample Code                                                                                                    | Use this approach to<br>implement the<br>function in                                     |
|----------------------------------------------------------------------------------------------------|----------------------------------------------------------------------------------------------------|------------------------------------------------------------------------------------------|
| On the page with the<br>editor<br>See Also: "Appendix A:<br>Naming the<br>eWebEditPro+XML Editor"<br>on page 778                                                                                                    | <pre><script language="JavaScript1.2"> enter JavaScript here eWebEditPro.create("MyContent1", 700,150); </script></pre>                                                | a single occurrence of<br>the editor or all<br>occurrences of the editor<br>on that page |
| In a JavaScript file,<br>referenced on each page<br>that uses it                                                                                                    | <pre><script language="JavaScript1.2" src="yourfilename.js"> eWebEditPro.create("MyContent1", 700,150); </script></pre>                                                | all occurrences of the editor on that page                                               |
| In a JavaScript file,<br>referenced among the<br>standard JavaScript files<br>in the ewebeditpro.js file. If<br>you take this approach,<br>the function is available to<br>all pages without declaring<br>it on each page. | <pre>var eWebEditProIncludes = [   "ewebeditproevents.js",   "ewebeditprodefaults.js",   your_custom_JavaScript_file.js   eWebEditProMsgsFilename,   "ewep.js"];</pre> | all occurrences of the editor                                                            |

## **Detecting When a Standard Command is Executed**

You can use the eWebEditProExecCommandHandlers array to detect when a command has been executed. Then, within the function, you can add JavaScript to execute when the standard command executes.

For example, assume that whenever a user presses the underline toolbar button

 $(\underline{\mathbf{U}})$ , a custom warning message appears and tells the user that readers of the Web page may mistake underlined words for hyperlinks.

## **Defining a Custom JavaScript Function**

To define a custom JavaScript function, follow these steps.

- 1. Open a file (see "Where to Write a Custom JavaScript Function" on page 221).
- 2. Within the <script> tags, register the function using this code.

eWebEditProExecCommandHandlers["function name"] = function(sEditorName, strCmdName, strTextData, lData)

To learn about the array's arguments, see "Parameter Requirements for Commands" on page 302.

3. Insert the JavaScript between the curly brackets ({}). Here is sample JavaScript for this example.

```
if (strCmdName=="cmdunderline")
{
   alert("Underlined text may be confused with hyperlinks");
  }
}
```

{

- If the command is standard (begins with cmd), the JavaScript executes after the standard command is executed
- If the command is custom, the JavaScript executes before the command

To continue with the above example, when the user presses the underline button, the editor applies underline. Next, the eWebEditProExecCommandHandlers array executes the JavaScript from within the command, which displays the warning message to the user.
# Using eWebEditPro+XML

## **Design and Implementation Guidelines**

## **System Requirements**

| Browser for Editing         | <ul> <li>Microsoft Internet Explorer,<br/>version 5.0 or higher</li> </ul>                                |
|-----------------------------|----------------------------------------------------------------------------------------------------|
|                             | <ul> <li>Netscape Navigator, version<br/>4.7x (with IE 5.0 or higher<br/>installed)</li> </ul>            |
|                             | <ul> <li>Netscape 6 (with IE 5.0 or<br/>higher installed)</li> </ul>                                      |
|                             | Browsers must run under Microsoft<br>Windows 98, NT, 2000 or later.                                       |
| Browser for Viewing         | <ul> <li>Microsoft Internet Explorer,<br/>version 3.0 or higher</li> </ul>                                |
|                             | <ul> <li>Netscape Navigator, version</li> <li>3.0 or higher</li> </ul>                                    |
|                             | Netscape 6                                                                                                |
|                             | • Opera                                                                                                   |
|                             | or any other browser                                                                                      |
| Dynamic Web Server Hardware | Based on the system requirements<br>of the dynamic application server<br>and/or Web server you are using. |
| Server Operating System     | Windows NT Server, Windows 2000 Server                                                                    |
|                             | <ul> <li>Windows 98, ME, 2000, XP<br/>with PWS</li> </ul>                                                 |
|                             | Sun Solaris                                                                                               |
|                             | • Linux                                                                                                   |
|                             | • HP-UX                                                                                                   |
|                             | <ul> <li>any other server OS</li> </ul>                                                                   |
|                             |                                                                                                    |

Client Hardware Any IBM-PC compatible system. Suggested minimum requirement: IBM compatible Pentium 166 with 64 Mb RAM.

#### Maximum Size of Content

See "Property: maxContentSize" on page 168.

#### Placing More Than One Editor on a Page

You can easily place several editors on one Web page. To see an example of this, see the test drive on our Web site at http://www.ektron.com/ewebeditpro3/ testdrive/multiedit.htm.

#### Samples

Ektron also provides sample code that shows how to put two editors on a Web page. The sample files reside in the folder to which you installed *ewebeditpro3*\samples\your server platform\ multiedit.xxx (XXX is the server extension, such as, asp, cfm, jsp).

#### For example,

C:\Inetpub\wwwroot\ewebeditpro3\samples\asp\multiedit.asp.

#### **Memory Considerations**

If you place more than one editor on a page, make sure that adequate memory resources are available. Windows '95 and '98 are not extremely reliable for memory. Windows 2000 is better able to manage the space needed to run several editors at once.

#### Recommendations

Ektron suggests running no more than 5 editors per page.

To place more than 5 editors on a page, we recommend using a popup button that opens one editor at a time. Alternatively, you could group them with a "next" key to bring up the next batch.

**NOTE** There is no known limit to the number of popup editors.

## eWebEditPro+XML Dataflow

This section describes how content flows from a database or file system on a Web server into the **eWebEditPro+XML** editor and then back to a Web server.

## Integrating eWebEditPro+XML into a Web Page

The **eWebEditPro+XML** editor is a browser plug-in. It does not directly connect to a Web server or database. It may be used with any dynamic Web server and any database or no database at all.

**eWebEditPro+XML** includes JavaScript that facilitates integration into a Web page. Most of the details of moving the content are handled for you.

The **eWebEditPro+XML** editor replaces a standard HTML textarea field. The editor's content is stored in a standard HTML hidden text field. This means processing on the server-side is standard. In fact, if your Web application currently uses a textarea field that permits HTML tags, there is very little to change on the server-side--typically just a few lines of code to create the **eWebEditPro+XML** plug-in instead of a textarea field.

Integration files are provided for many platforms, including ASP, JSP, and many more. See the "Integrating eWebEditPro+XML" on page 734 for a complete list. If your platform language is not included, you can still easily integrate **eWebEditPro+XML** in a Web page using HTML and JavaScript. Many HTML samples are included.

See Also: "Integrating eWebEditPro+XML Using JavaScript" on page 766

## **Content Flow Diagram**

The illustration below shows how content flows from the Web server to the editor and then back to the server. Text following the illustration explains it in more detail.

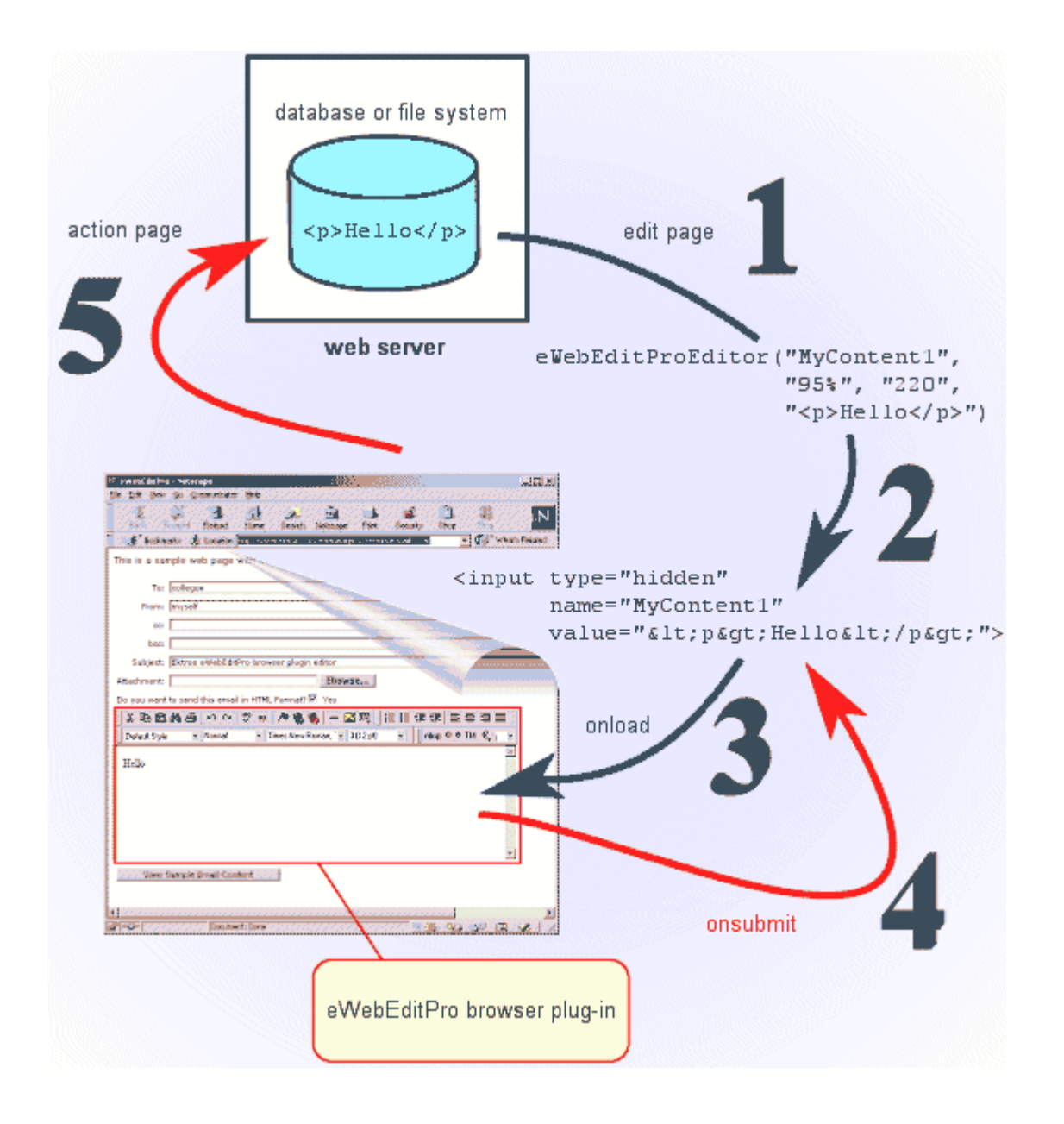

### 1. The Edit Page: Read Content

The Web page that hosts the editor reads the initial content from a database or a static file on the server. If a new content block or email message is being created, the initial content is an empty string.

You, as the developer, need to create this page (or use one of the samples provided). The editor plug-in is placed in a Web page by including the **eWebEditPro+XML** integration file for your platform and calling a function or

custom tag (depending on your language). The initial content (or empty string) is passed to the function or custom tag.

| Language            | Example                                                                                                    |
|---------------------|----------------------------------------------------------------------------------------------------|
| ASP                 | <% =eWebEditProEditor("MyContent1", "95%", "220", " <p>Hello") %&gt;</p>                                                                                                    |
| ASP.NET             | <ewep:ewebeditproeditor id="MyContent1" runat="server" width="&lt;br">"95%"height="220" Text="Hello"&gt;</ewep:ewebeditproeditor>                                                       |
| ColdFusion          | <cf_ewebeditpro5 <br="" height="220" name="MyContent1" width="95%">Value="Hello"&gt;</cf_ewebeditpro5>                                                                                  |
| JSP                 | <%= eWebEditProEditor("MyContent1", "95%", "220", " <p>Hello") %&gt;</p>                                                                                                    |
| Perl                | ewebeditpro::eWebEditProEditor("MyContent1", "95%", "220", "Hello");                                                                                                    |
| PHP                 | php echo eWebEditProEditor("MyContent1", "95%", "220", "<p Hello") ?>                                                                                                    |
| HTML and JavaScript | <pre><input name="MyContent1" type="hidden" value="&lt;p&gt;Hello&lt;/p&gt;"/> <script language="JavaScript1.2"> <! eWebEditPro.create("Description", "95%", "220"); //></script></pre> |

For more information, see "Integrating eWebEditPro+XML" on page 734.

### 2. The Hidden Field

This step is done for you by the **eWebEditPro+XML** function or custom tag (unless you are just using HTML/JavaScript). The hidden field is a standard HTML hidden text field: <input type="hidden". The hidden field must be placed within a standard HTML form. This is how the content is posted back to the server. The **eWebEditPro+XML** plug-in does not need to directly connect to the Web server to read or write the content.

The hidden field has the same name you assigned when creating the editor.

Note that, at this point, the content has been HTML encoded. For example, the "<" character is converted to &lt; and double quotes (") are converted to &quot;. The **eWebEditPro+XML** function or custom tag performs this task for you.

#### 3. The onload Event

This step is done for you by the **eWebEditPro+XML** JavaScript integration code. When the page's onload event fires in the client browser, the **eWebEditPro+XML** JavaScript integration code copies the content from the hidden field into the editor.

#### 4. The onsubmit Event

This step is done for you by the **eWebEditPro+XML** JavaScript integration code. After a user modifies the content, he or she presses the submit button. When the onsubmit event fires in the client browser, the **eWebEditPro+XML** JavaScript integration code copies the content from the editor to the hidden field.

### 5. The Action Page: Write Content

When a user presses the submit button, all HTML form field values are posted to the Web server, including the hidden field. The action page, which you as a developer write, processes the form field values.

Typically, in a content management application, the values are stored in a database. In an email application, an email message is sent.

## **Defining the Toolbar**

When you look at **eWebEditPro+XML**, you see a box with one or more rows of buttons across the top, known as the toolbar. The following illustrates a section of the **eWebEditPro+XML** toolbar.

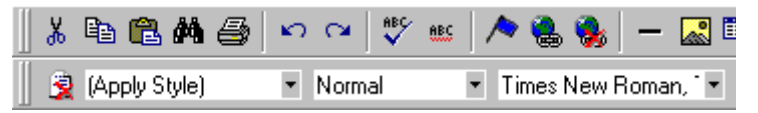

When you first load **eWebEditPro+XML**, the default toolbar appears. You can determine which items appear on the toolbar, and what happens when a user selects an item by modifying the configuration data.

## Modifying Configuration Data

There are two ways that you can modify configuration data:

- *dynamically*, using JavaScript on the server, on the client, or both.
- statically, by editing an .xml file that stores the configuration data. The file's name is config.xml and, by default, is installed in the ewebeditpro5 directory.

**Note** If you use an XML editor to edit config.xml, Ektron supplies a corresponding schema file (config.xsd) that can validate config.xml. By default, the config.xsd is installed to the ewebeditpro5 directory. Note that some validators might find errors when validating config.xml against config.xsd because some attributes have no value by default.

This section explains how to modify the toolbar and enact changes by editing the config.xml file. "Dynamically Changing the Editor" on page 250 explains how to change the toolbar using a script.

## **Toolbar Menus**

The toolbar includes one or more toolbar menus. Each menu consists of one or more toolbar buttons or *dropdown lists* (illustrated below).

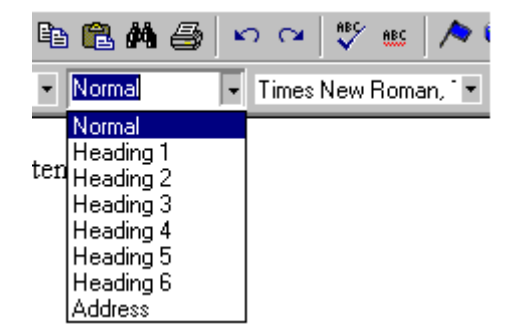

Here are key points about toolbar menus.

- A toolbar menu can reside on the same row with another menu. It can also continue to the next row if it cannot fit on a single row.
- Double vertical bars indicate the beginning of a new toolbar menu, as

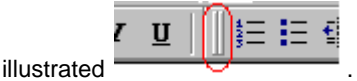

• You *can* place all available items on a single toolbar menu. However, it's probably more efficient to create a few menus that provide a related set of functions, and activate those menus in the configuration data assigned to a user group.

## Defining the eWebEditPro+XML Toolbar

There are two major aspects to defining the **eWebEditPro+XML** toolbar. You can define

- which toolbar menus appear on the toolbar, and the sequence in which they appear
- characteristics of each button and dropdown list

You can also create a popup menu that appears when the user presses a button. Finally, you can create custom commands as well add JavaScript that executes after a standard command is performed.

The following sections explain these procedures.

**WARNING!** If you change the interface section of the configuration data, the user will not see the change if he or she has customized. For testing, to ensure that your changes appear, set the allowCustomize attribute of the interface element to **false** or change the name attribute of the interface element to a name not previously used. *See Also:* "Letting Users Customize the Toolbar" on page 315.

## Determining Which Menus Appear on the Toolbar

When defining toolbar menus, you can perform the following tasks.

- Find a toolbar menu's internal name
- Add a custom toolbar menu
- Remove a toolbar menu
- Remove all toolbar menus
- Determine whether a toolbar menu can reside on a row with another menu or must appear on its own row
- If a toolbar menu does not fit on one row, determine if it should wrap around to the next row
- Create or edit the toolbar menu caption

```
Νοτε
```

If you want to add to or modify the buttons on a toolbar menu, see "Determining Which Buttons and Dropdown Lists Appear on a Menu" on page 237.

#### Finding a Toolbar Menu's Internal Name

Many procedures in this section require you to identify a toolbar menu's internal name. If you do not know a menu's internal name, follow these steps to learn it.

1. Count the number of the toolbar menu. Begin your count at the top left corner. (Remember that toolbar menus begin with double vertical bars.)

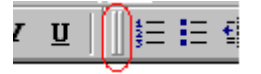

For example, in the following illustration, the numbers button (=) is part of the third toolbar menu.

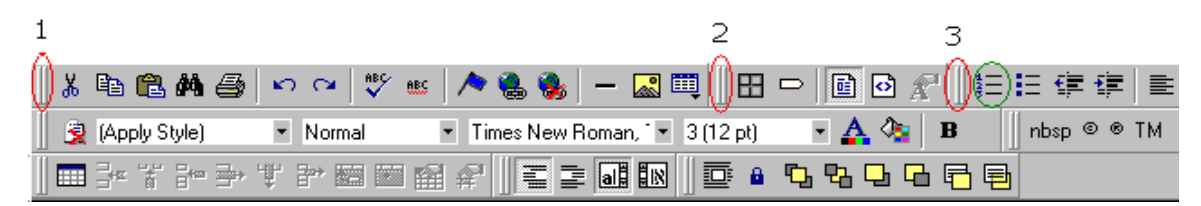

2. Open the config.xml file and look for the first line that begins with <menu name (illustrated below in red).

```
<?xml version="1.0"?>
<config product="eWebEditPro">
    <!-- Valid positive values are: yes, true, 1 -->
    <!-- Valid negative values are: no, false, 0 -->
    <interface name="standard" allowCustomize="false">
    <menu name="editbar">
```

This line is near the top of the file.

3. Within config.xml, all toolbar menus are indented the same distance from the left margin. Scroll down the list of menus until you see the menu that you identified in Step 1.

```
Kmenu name="editbar" newRow="false" showButt-
                        'mmuEdit"/>
    first menu
                        dout"/>
     command- cmdcopy"/>
     <button command="emdpaste"/>
     <button command="emdfind"/>
     <button command="emdprint"/>
     <bar/>>
     <br/>button command="cmdundo"/>
     <button command="emdredo"/>
     <bar/>
     <br/>button command="cmdspellcheck"/>
     <br/>button command="cmdspellayt"/>
     <bar/>>
     <br/>button command="emdbookmark"/>
     <br/>button command="cmdhyperlink"/>
     <br/>button command="cmdunlink"/>
     <hat/>
     <button command="emdhr"/>
     <br/>button command="cmdmfumedia"/>
     <button command="emdtable" popup="tablep
</memu>
(Menu name; "viewasbar" newRow="false" showBut
                           ?iemAs"/>
     second menu
                           .borders"/>
     <bar/>
     <br/>button command="cmdviewaswysiwyg"/>
     <br/>button command="cmdviewashtml"/>
     <button command="emdviewasproperties"/>
     <button command="cmdmsword"/>
</memu>
(menu name="pformatbar" newRow="false" showB
                         nuPFmt"/>
     third menu
                         umbered"
```

4. Now that you have identified the toolbar menu, you can add buttons to it or remove buttons from it.

Each task is described below.

#### Creating a Custom Toolbar Menu

You can create a custom toolbar menu and place any set of button commands on it.

While you can type in a toolbar menu definition, it is quicker to copy and edit one.

1. Find the interface section of the XML configuration file.

```
<?xml version="1.0"?>
<config product="eWebEditPro">
    <!-- Valid positive values are: yes, true, 1 -->
    <!-- Valid negative values are: no, false, 0 -->
<interface>
```

 Copy any toolbar menu definition (the text between the menu tags, <menu and </menu>).

Here is a typical toolbar menu definition.

```
<menu name="viewasbar" newRow="false" showButtonsCaptions="false" wrap="false">
    <caption localeRef="mnuViewAs"/>
        <button command="cmdshowborders"/>
```

```
<br/><button command="cmdshowdetails"/><bar/><button command="cmdviewaswysiwyg"/><button command="cmdviewashtml"/><button command="cmdviewasproperties"/><button command="cmdsword"/></br>
```

</menu>

Move to the line in the config.xml file where you want the new menu to appear.

For example, if you want the custom menu to appear after the second standard menu, move to the line in config.xml following the description of the second standard menu.

- 4. Paste the menu definition you copied in Step 2.
- 5. Edit the toolbar menu's name and other attributes as appropriate. (Menu attributes are explained in "menu" on page 349.)
- 6. Remove buttons that should not be available (see "Removing a Toolbar Button or Dropdown List" on page 240).
- 7. Add new buttons as desired (see "Adding a Toolbar Button" on page 237 and "Adding a Toolbar Button" on page 237).
- 8. Users will see the new toolbar menu the next time they sign on.

#### **Removing a Toolbar Menu**

To remove a toolbar menu from the **eWebEditPro+XML** toolbar, follow these steps.

NOTE

"Overview of Configuration Data" on page 319 explains how to edit the XML configuration file.

- 1. Identify the toolbar menu that you want to remove (see "Finding a Toolbar Menu's Internal Name" on page 232.)
- Within the definition of that toolbar menu, set the enabled attribute to false. Here is an example. (The text appears in red for illustration purposes only.)

```
<menu name="editbar" enabled="false" newRow="false"
showButtonsCaptions="false"
wrap="false"> <caption localeRef="btnMainCap">Edit</caption>
<button command="cmdcut"/>
<button command="cmdcopy"/>
<button command="cmdpaste"/>
<button command="cmdfind"/>
<bar/></menu>
```

3. Users will not see the toolbar menu the next time they sign on.

#### **Removing All Toolbars**

To remove all toolbars from the **eWebEditPro+XML** editor, follow this step.

1. Within the interface section of the configuration data, set the visible attribute to "false".

If the attribute does not appear, add it. Here is an example.

<interface name="standard" allowCustomize="false" visible ="false">

For more information, see "visible" on page 345.

#### Placing a Toolbar Menu on a Row with Another Menu

A menu's newrow attribute determines whether or not it can reside on the same row with another toolbar menu.

If the attribute is set to "false", the toolbar menu resides on the same row with

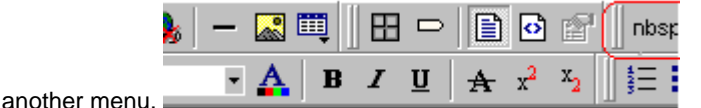

If "true", a toolbar menu goes to the beginning of the next row.

| 🕺 🖻 🛍 🚧        | S CH 🖁 | 💱 ABS 人 | ھ 🎭 🗕 – | <b>R</b> 🛄 |
|----------------|--------|---------|---------|------------|
| (nbsp © ® TM j | • 🖽 🖸  |         | ď       |            |

The default value for this attribute is "true".

To change the newrow attribute, follow these steps.

1. Find the interface section of the XML configuration file.

```
<?xml version="1.0"?>
<config product="eWebEditPro">
<!-- Valid positive values are: yes, true, 1 -->
<!-- Valid negative values are: no, false, 0 -->
<interface
```

- Within the interface section, move to the definition of the toolbar menu that you want to modify. (See "Finding a Toolbar Menu's Internal Name" on page 232.)
- Change the value of the newrow attribute. For example, assume that you
  want a toolbar menu to reside on the same row with the preceding menu.
  That section of the config.xml file would look like this.

<menu name="editbar" newRow="false" showButtonsCaptions="false" wrap="false">

4. Users will see the new toolbar menu arrangement the next time they sign on.

#### Determining if a Toolbar Menu Should Wrap to the Next Row

A toolbar menu's wrap attribute determines what happens when a menu's toolbar buttons extend beyond the right edge of the menu row.

If the attribute is set to "**true**", when the icons reach the right edge of the display area, they wrap to the next row.

If "false", the icons do not wrap to the next row. They are invisible until you move the toolbar menu bar to another row or drag it from the toolbar.

The default value for this attribute is "true".

To change the wrap attribute, follow these steps.

1. Find the interface section of the XML configuration file.

```
<?xml version="1.0"?>
<config product="eWebEditPro">
<!-- Valid positive values are: yes, true, 1 -->
<!-- Valid negative values are: no, false, 0 -->
<interface
```

- Within the interface section, move to the toolbar menu that you want to modify. (See "Finding a Toolbar Menu's Internal Name" on page 232.)
- 3. Change the value of the wrap attribute.

For example, if you change a toolbar menu's wrap attribute to "**true**", the line in config.xml looks like this:

```
<menu name="editbar" newRow="false" showButtonsCaptions="false" wrap="true">
```

4. Users will see the new toolbar menu arrangement the next time they sign on.

#### Creating or Editing the Toolbar Menu Caption

A toolbar menu caption only appears when the user drags the menu away from

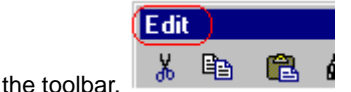

In this example, "Edit" is the menu caption.

```
<menu>
<caption localeRef="mnueditcap">Edit</caption>
</menu>
```

To change the toolbar menu caption, follow these steps.

```
1. Find the interface section of the XML configuration file.
<?xml version="1.0"?>
<config product="eWebEditPro">
    <!-- Valid positive values are: yes, true, 1 -->
    <!-- Valid negative values are: no, false, 0 -->
    <interface</pre>
```

- Within the interface section, move to the toolbar menu whose caption you want to modify. (See "Finding a Toolbar Menu's Internal Name" on page 232.)
- 3. Find the section of the toolbar menu definition that begins with caption localeRef (indicated in red below).

```
<menu name="pformatbar" newRow="false" showButtonsCaptions="false" wrap="false">
     <caption localeRef="mnuPFmt"/>
```

In this example, the locale code is mnuPFmt.

4. Close the XML configuration file.

 Open the localization file for the language of the editor. (By default, localization files reside in the ewebeditpro5 folder.) For example, if the editor language is English, open locale0409b.xml.

(For more information on localization files, see "Locale Files" on page 266.)

- 6. Within the localization file, find the locale code identified in Step 3. To continue the example in that step, you would find mnuPFmt.
- 7. Edit the text between the locale code tags. For example, change <mnuPFmt>Paragraph Format</mnuPFmt> to <mnuPFmt>Format</mnuPFmt>.
- 8. Users will see the new toolbar menu caption the next time they sign on.

# Determining Which Buttons and Dropdown Lists Appear on a Menu

This section explains how to define the items that make up each toolbar menu. Menus are made up of toolbar buttons and dropdown lists. You can define the contents of toolbar menus in the following ways.

- Add a new toolbar button
- Add a new dropdown list
- Remove a toolbar button/dropdown list
- Rearrange the buttons/dropdown lists on a toolbar menu
- Add a space between two toolbar menu items
- Add a separator bar between two toolbar menu items
- Change the image that appears on a toolbar button
- Display or suppress button caption text
  - If you display caption text, you can define the alignment of the text on the button
- Translate button captions and tool tips to a foreign language

#### Adding a Toolbar Button

As explained in "button" on page 333, buttons or dropdown lists execute commands. Standard and custom commands are defined in the features section of the configuration data. (See "Commands" on page 195 for more details.)

To add a new button to a toolbar menu, follow these steps.

**Note** Whether the button appears as a square with an icon or a dropdown list is determined in the command's style attribute, not when you create the button. For more information, see "Command Styles" on page 338.

Find the interface section of the XML configuration file.
 config product="ewebEditPro">

```
<!-- Valid positive values are: yes, true, 1 --> <!-- Valid negative values are: no, false, 0 --> <interface
```

- Within the interface section, move to the toolbar menu that you want to modify. (See "Finding a Toolbar Menu's Internal Name" on page 232.)
- 3. Move to the line within the menu tags where you want to add the new item. Buttons and dropdown lists appear on a toolbar in the sequence in which they are listed in the menu definition.
- 4. Enter the syntax to identify the new item. Typically, this syntax is <button command="command name"/>. (The syntax for the button element is described in "button" on page 333.)

For example, if a toolbar menu definition has three buttons, **cut**, **copy** and **paste**, and you want to add a **find** button following **paste**, move to the line following **paste** and add the find button command, as illustrated below (red indicates text that you insert).

```
<menu name="editbar" newRow="false" showButtonsCaptions="false" wrap="true">
    <caption localeRef="btnMainCap">Edit</caption>
    <button command="cmdcut"/>
    <button command="cmdcopy"/>
    <button command="cmdpaste"/>
    <button command="cmdfind"/>
</menu>
```

A list of standard commands is provided in "List of Standard Commands" on page 199. To learn how to create a custom command that can be added to the toolbar menu, see "Custom Commands" on page 215.

5. Users will see the new toolbar menu arrangement the next time they sign on.

#### Adding a Dropdown List

To add a new dropdown list to a toolbar menu, follow these steps.

This procedure uses an example dropdown list with three options that the user can insert into the content.

| Dropdown list option | Executes this custom command | Inserts this text string          |
|----------------------|------------------------------|-----------------------------------|
| company name         | jsconame                     | Widgets, Inc.                     |
| address              | jscoaddress                  | 1 Main Street, New York, New York |
| telephone number     | jstcotelnum                  | 1-800-111-2222                    |

- 1. Go to the features > external section of the configuration data.
- On a new line, enter <command name="commandname" style="list">.
   Replace commandname with a unique name for the list. For this example, enter companyinfo.

- Enter <selections name="selectionlist">. Replace selection list with a unique name for the selection list. For this example, enter myselectionlist.
- For each item on the dropdown list that executes a command, enter <listchoice command="command name">caption</listchoice>.
   For example, to add to a dropdown list a custom command that inserts the company name, enter

<listchoice command="jsconame">company name</listchoice>

See Also: "Creating a List Item that Generates No Command" on page 249

## **Note** To learn how to create a custom command, see "Custom Commands" on page 215.

 Enter closing selection (</selections>) and command (</command>) tags. Here is a full example of the list.

```
<command name="companyinfo" style="list">
<tooltiptext>Insert company info</tooltiptext>
<selections name="myselectionlist">
<listchoice command="jsconame">company name</listchoice>
<listchoice command="jscoaddress">company address</listchoice>
<listchoice command="jscoaddress">company address</listchoice>
<listchoice command="jscoaddress">company address</listchoice>
<listchoice command="jstcotelnum">company tel number</listchoice>
</selections>
```

```
</command>
```

6. Find the interface section of the XML configuration file.

```
<?xml version="1.0"?>
<config product="eWebEditPro">
<!-- Valid positive values are: yes, true, 1 -->
<!-- Valid negative values are: no, false, 0 -->
<interface
```

- 7. Within the interface section, move to the toolbar menu that you want to modify. (See "Finding a Toolbar Menu's Internal Name" on page 232.)
- Move to the line within the menu tags where you want to add the new item. Buttons and dropdown lists appear on a toolbar in the sequence in which they are listed in the menu definition.
- 9. Enter the syntax to identify the new item. To continue with the above example, you would enter <button command="companyinfo"/>. (The syntax for the button element is described in "button" on page 333.)

For example, if a toolbar menu definition has three buttons, **cut**, **copy** and **paste**, and you want to add the dropdown list after **paste**, move to the line following **paste** and add the new button command, as illustrated below (red indicates text that you insert).

```
<menu name="editbar" newRow="false" showButtonsCaptions="false" wrap="true">
    <caption localeRef="btnMainCap">Edit</caption>
    <button command="cmdcut"/>
    <button command="cmdcopy"/>
    <button command="cmdpaste"/>
    <button command="cmdpaste"/>
    <button command="companyinfo"/>
</menu>
```

10. Place the following JavaScript on the page that displays the editor between the body's script tags. You can enter the function above or below the line that invokes the editor.

**Note** This section does not explain how to create custom commands. See "Custom Commands" on page 215 for that procedure.

```
function eWebEditProExecCommand(sEditorName, strCmdName, strTextData, lData)
{
    if ("jsconame" == strCmdName)
      {
        eWebEditPro.instances[sEditorName].editor.pasteHTML("Widgets, Inc");
      }
    else if ("jscoaddress" == strCmdName)
      {
        eWebEditPro.instances[sEditorName].editor.pasteHTML("1 Main Street, New York, New York");
      }
    else if ("jstcotelnum" == strCmdName)
      {
        eWebEditPro.instances[sEditorName].editor.pasteHTML("1-800-111-2222");
      }
    }
}
```

Users will see the new toolbar menu arrangement the next time they sign on.

#### Removing a Toolbar Button or Dropdown List

NOTE

This is only element for which you cannot set the enabled property to "false" so that the editor will ignore its values.

- 1. Within the interface section of the configuration data, move to the definition of the toolbar menu that you want to modify.
- 2. Move to the item that you want to remove.
- To permanently remove the button, select the entire line and press <Delete>.
   To temporarily remove the button, surround it with the characters that your xml editor uses to "comment out" text that is not executable code.

Users will see the new toolbar menu arrangement the next time they sign on.

#### **Rearranging Buttons/Dropdown Lists on a Toolbar Menu**

Buttons and dropdown lists appear on a toolbar menu in the sequence in which they are entered into the configuration data. For example, the following toolbar

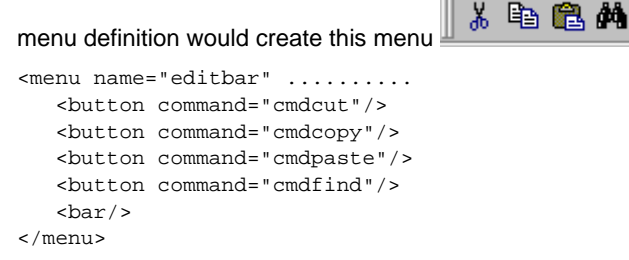

**Note** The above illustration shows default images assigned to the commands in the example toolbar menu definition. However, you can modify these images using the image attribute of the command element.

To rearrange the toolbar buttons on a toolbar menu, follow these steps.

- 1. Within the interface section of the configuration data, move to the definition of the toolbar menu that you want to modify.
- 2. Move to the item that you want to move.
- 3. Select the entire line and cut it.
- 4. Move to the line where you want the item to appear and paste the text you cut in Step 3.

₿**a** 

Users will see the new toolbar menu arrangement the next time they sign on.

#### Adding a Space Between Two Toolbar Menu Items

You can add a space command to separate two toolbar menu items.

#### Buttons without a space command

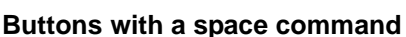

(For details, see "space" on page 353.)

To add a space command, follow these steps.

1. Within the interface section of the configuration data, move to the definition of the toolbar menu that you want to modify.

፠

Move to the item after which you want to insert the space and enter <space/</li>
 .

Users will see the new toolbar menu arrangement the next time they sign on.

#### Adding a Separator Bar Between Two Toolbar Menu Items

Use the bar command to place a

| • | vertical bar   | on a too     | lbar or         |
|---|----------------|--------------|-----------------|
| • | horizontal bar | Insert Table | on a popup menu |

To add a bar, follow these steps.

- 1. Within the interface section of the configuration data, move to the definition of the menu that you want to modify.
- 2. Move to the item after which you want to insert the space and enter <bar/>>.

Users will see the new menu arrangement the next time they sign on.

#### Changing the Image that Appears on a Toolbar Button

Use the command element's image attribute to specify the image that appears on a button.

Each standard command has a default image. You can replace the default image with another standard image or a custom image. If you are creating a custom command, there is no default image. In this case, you can assign a standard or custom image to it.

If you do not assign an image to a command, the command's caption text appears on the toolbar button or menu.

A list of standard images appears in "Images Supplied by eWebEditPro+XML" on page 360. If you want to create your own image, see "Creating Your Own Images" on page 369.

To modify the image that appears on a button, follow these steps.

- Within the interface section of the configuration data, move to the definition of the toolbar menu that you want to modify. (See "Finding a Toolbar Menu's Internal Name" on page 232.)
- 2. On that menu, find the button whose image you want to change.
- 3. Identify the command assigned to the button. For example, in the following example, the command assigned to the first button on the toolbar menu named editbar is cmdcut.

- 4. Move to the features section of the configuration data.
- 5. Find the command that you identified in Step 3.

```
<command name="cmdcut" enabled="true">
   <image key="Cut"/>
   <caption localeRef="cmdCut">Cut</caption>
```

```
<toolTipText localeRef="cmdCut">Cut</toolTipText>
```

</command>

6. Replace the command's image element with the new image.

#### As examples

to specify the standard image "world", use this code:

```
<command name="cmdcut" enabled="true">
<image key="world"/>
<caption localeRef="cmdCut">Cut</caption>
```

```
<toolTipText localeRef="cmdCut">Cut</toolTipText>
```

```
</command>
```

 to specify a custom image file named customcut, located in folder to which eWebEditPro+XML is installed, use this code:

```
<command name="cmdcut" enabled="true">
<image src="[eWebEditProPath]/customcut.gif"/>
<caption localeRef="cmdCut">Cut</caption>
```

```
<toolTipText localeRef="cmdCut">Cut</toolTipText> </command>
```

7. Users will see the new image the next time they sign on.

#### **Displaying Button Caption Text**

| *   | Ē    |
|-----|------|
| Cut | Copy |

Caption text appears on toolbar buttons in the user interface.

**NOTE** To determine the alignment of text within a button, edit the textAlignment attribute of the toolbar menu element. See "Defining the Alignment of Caption Text" on page 243.

To display caption text for all buttons on a toolbar menu, follow these steps.

- 1. Within the features section of the configuration data, move to the definition of the command whose caption text you want to display.
- Set the visible attribute of the command element definition to "true". (The default value of this attribute is "false".) For example:

```
<command name="cmdcut" style="icon" visible="true">
<image key="Cut"/>
<caption localeRef="cmdCut">Cut</caption>
```

- 3. Move to the interface section of the configuration data.
- 4. Set the showButtonsCaptions attribute of the toolbar menu element to "true".

<menu name="editbar" showButtonsCaptions="true"...</pre>

Users will see the caption text the next time they sign on.

To remove the display of caption text for a toolbar menu, reverse Step 4 above.

#### Defining the Alignment of Caption Text

You can set the alignment of button caption text using the textalignment attribute of the menu element. The possible alignment choices are listed below.

- top
- left
- right
- bottom
- center

Button with Left Aligned Caption Text

Cut 👗

You should only apply an alignment attribute to a button that displays caption text. By default, buttons do not display caption text. The procedure for displaying button caption text is described in "Displaying Button Caption Text" on page 243.

To change the alignment of button caption text, follow these steps.

- 1. Within the interface section of the configuration data, move to the definition of the toolbar menu whose button text alignment you want to change.
- Edit a value for the textalignment attribute of the menu element definition. (The default value is "top".) Possible values are:
- top
- left
- right
- bottom
- center

Users will see the new alignment of the caption text the next time they sign on.

#### **Translating Button Captions and Tool Tips**

As explained in "Modifying the Language of eWebEditPro+XML" on page 265, you can translate the language of **eWebEditPro+XML**'s user interface into several foreign languages. You can translate these elements of the interface.

- button caption text (if being displayed)
- tooltip text
- items on a pull-down menu
- items on a dropdown list

For any command in the configuration data, the ref or localeRef attributes assign a code that maps to a translation value in the localization file. For example, for the cut command, the standard ref value is cmdCut.

If a localization file is assigned to the this.locale element in the ewebeditprodefaults.js file, then **eWebEditPro+XML** performs these actions before displaying the toolbar. For each command, it

- 1. Finds the code assigned to a command's ref or localeRef attribute.
- 2. Finds the corresponding value for the code in the localization file.
- 3. Displays the localization file value in the interface.

#### Example

For example, if you assign the German localization file in the ewebeditprodefaults.js file, and you are displaying button caption text, when **eWebEditPro+XML** launches, it

245

- 1. Finds the localeRef value for the cut button, CmdCut.
- Finds the translation for that text in the German localization file, <ts id="cmdCut">Ausschneiden</ts>.
- 3. Displays the text from the German localization file on the cut button, in this case, Ausschneiden.

To change the German text that appears, edit the localization file, in this case, locale0407b.xml.

"Modifying the Language of eWebEditPro+XML" on page 265 provides more details about modifying the language of **eWebEditPro+XML**'s user interface.

To learn about creating a custom command, see "" on page 196

## Creating a Popup Menu

You can assign a popup menu to a toolbar button. You might want to do this to provide access to many toolbar commands while limiting the toolbar to one row.

When a popup menu is assigned to a toolbar button, and a user clicks the button, the menu appears below the button, as illustrated below.

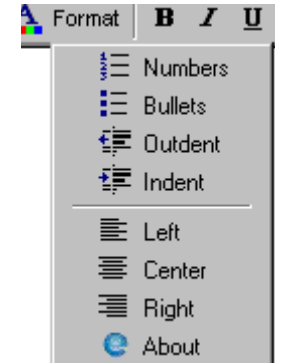

Follow these steps to create a popup menu. In this example, the menu appears on the toolbar with the text **View As**. When users click the **View As** button, they see a menu with two choices, as illustrated below.

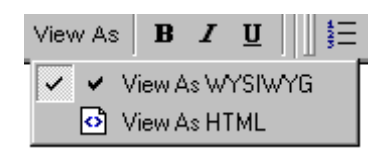

1. Within the features -> external section of the configuration data, create a command to display the popup. Note that the command's caption will appear on the toolbar, indicating the menu's purpose. (For information about the syntax of the command element, see "command" on page 336.)

```
<features
<external>
<command name="viewasselections" style="icon" visible="true" ref="btnTxtVA" >
</command>
```

2. Move to the interface section of the configuration data and create a popup menu. Add to the menu the buttons that you want to make available.

In this example, you are adding one button for **ViewAsWYSWIG** and another one for **ViewAsHTML**. (For information about the syntax of the popup element, see "popup" on page 351.)

```
<popup name="ViewAsPopup" localeRef="btnMyViewAs">View As</caption>
<button command="cmdviewaswysiwyg" />
<button command="cmdviewashtml" />
</popup>
```

3. Add to an existing or new menu a button that invokes the command you created in Step 1.

4. Within the button definition, specify a popup attribute. Enter the name of the menu you created in Step 3 as the value of the popup attribute.

```
<menu name="ViewAsBar" newRow="false" showButtonsCaptions="0" style="0" >
            <caption visible="0" localeRef="btnViewAs">View As...</caption>
            <button command="viewasselections" popup="ViewAsPopup" />
</menu>
```

Users will see the popup menu the next time they sign on.

### Determining which Fonts, Font Sizes, and Headings are Available

When you install **eWebEditPro+XML**, the default toolbar provides the following fonts, font sizes and headings in selection boxes illustrated here.

|   | Normal          | ▼ Times New Roman, 🔽 3 | (12 pt)                                                                                                    |
|---|-----------------|------------------------|----------------------------------------------------------------------------------------------------|
| - | <br>Heading     | Font F                 | ont Size                                                                                                    |
|   | Display<br>item | Command name           | Default Choices                                                                                                    |
|   | Heading         | cmdheaderlevel         | <ul> <li>Normal</li> <li>Heading 1</li> <li>Heading 2</li> <li>Heading 3</li> <li>Heading 4</li> <li>Heading 5</li> <li>Heading 6</li> </ul>                          |
|   | Font            | cmdfontname            | <ul> <li>Arial, Helvetica</li> <li>Comic Sans MS</li> <li>Courier New, Courier</li> <li>Symbol</li> <li>Times New Roman, Times</li> <li>Verdana, Helvetica</li> </ul> |
|   | Font size       | cmdfontsize            | <ul> <li>1 (8 pt)</li> <li>2 (10 pt)</li> <li>3 (12 pt)</li> </ul>                                                                                                    |

#### **Changing Available Fonts**

To change the list of fonts available to users, follow these steps.

1. Within the features section of the configuration data, go to the line that begins <selections name="fontnamelist".

4 (14 pt) 5 (18 pt) 6 (24 pt) 7 (36 pt)

2. Delete or add fonts to the list.

- A font only appears on a Web page if it is installed on the computer of the user viewing the page. You can do this with any font, including Asian fonts, but the client must be able to support the character set and that font must be on the system.
  - The toolbar cannot display HTML, so if you add any fonts, such as a Japanese font, you need to type in the actual Japanese characters and not use entity names or character references. When you do this, remember to change the encoding from iso-8859-1 to your encoding type, such as, shift\_jis.
  - If the system does not support the character set, broken characters appear.
  - If more than one font is entered for a selection, the browser tries to display the the first font. If it cannot find that font, it tries to use the second one, etc. If the system has no fonts, it uses the browser's default.

Users will see the new font list the next time they sign on.

#### Changing Available Font Sizes

To change the list of fonts available to users, follow these steps. Note that the list cannot have more than seven sizes.

- Within the features section of the configuration data, go to the line that begins <selections name="fontsizelist">.
- Delete or add font sizes to the list. For example, to restrict users so that they can only apply font sizes 1, 3, 6 and 7, delete the lines for fonts 2, 4 and 5 (crossed out below).

Users will see the updated list of font sizes the next time they sign on.

#### Changing Available Headings

To change the list of headings available to users, follow these steps.

Note that the destination browser translates heading sizes into specific font sizes.

- Within the features section of the configuration data, go to the line that begins <selections name="headinglist">.
- 2. Delete or add heading levels to the list.

For example, to restrict users so that they can only apply headings 1, 3 and 6, delete the lines for headings 2, 4 and 5 (crossed out below).

<listchoice command="cmdheading6" localeref="hdgtxtlvl6">Heading 6</listchoice>
</selections>

Users will see the new heading list the next time they sign on.

## Creating a List Item that Generates No Command

On the **eWebEditPro+XML** toolbar, you may want to create a dropdown list whose first item describes the list, or is a default value. If the user selects the first item, no action should occur. Here is an illustration of such a dropdown list.

| Select Color  | - |   |
|---------------|---|---|
| Select Color  |   |   |
| Color palette |   |   |
| Aqua          |   |   |
| Black         |   |   |
| Blue          |   |   |
| Fuchsia       |   |   |
| Gray          |   |   |
| Green         |   |   |
| Lime          |   | • |

You assign commands to list items in the configuration data. If a command is not assigned to an item, the command assigned to the list is sent. This section explains how to disable activity for a list selection.

Every command assigned to a list item is sent in the onexeccommand event. These commands do not need to be defined, as they do when listed on toolbars or popup menus.

Since the commands do not need to be defined, the values can be anything. If a command is defined that is not handled by the editor or by scripting, the command is ignored.

For example, you want to create a title for a list of colors, such as **Select Color**. To do this, assign a command that is not handled to the list item, for example, noop. You would define the list like this.

```
<selections name="fontcolorlist" enabled="true" sorted="true">
        <listchoice command="noop">Select Color</listchoice>
        <listchoice command="cmdfontcolor">Color palette</listchoice>
        <listchoice data="#FF0000">red</listchoice>
        <listchoice data="#FF0000">red</listchoice>
        <listchoice data="#000FF">blue</listchoice>
        <listchoice data="#00FF00">green</listchoice>
        </selections>
```

If a user selects **Select Color** from the dropdown list, nothing happens.

## **Dynamically Changing the Editor**

This section explains how to dynamically change the default options for each of **eWebEditPro+XML**'s features using JavaScript

- on the server side, when the editor is created
- on the client side, after the editor is created

You can use these two approaches together if you wish.

## Dynamically Creating Configuration Data on the Server Side

The server can dynamically create configuration data when the editor requests it. The data can be populated from a database. You can do this because the configuration of XML data is not limited to a flat file. This is one of XML's most powerful characteristics.

To use this method, set the editor's config parameter to a URL that returns configuration data as XML. The parameter must be set *before* the **eWebEditPro+XML** editor is created. Once the editor is created, the toolbar is static unless you also implement the technique described in "Dynamically Changing the Editor on the Client Using JavaScript" on page 251.

In the sample code below, the server (in this example, running ASP) returns XML data as it would appear in a flat config.xml file. But, the server is creating the file dynamically.

You use a URL parameter (**id=1**, in this example) to provide necessary information to the server. URL parameters are optional.

```
<script language="JavaScript1.2">
eWebEditPro.parameters.reset(); // set all parameters to their default values
// Request the configuration.
eWebEditPro.parameters.config = eWebEditPro.parameters.path + "config.asp?id=1";
</script>
```

# Avoiding Problems When Dynamically Changing the Toolbar on the Server

If you plan to generate configuration data for the toolbar on the server, keep the following points in mind.

 If you are doing this with ColdFusion, you should turn off debug information. If you do not, you will receive a confusing error message.

You can turn off debug information site wide in the Cold Fusion Administrator Panel, under Debugging. Or, you can do this for a single page using the following code <CFSETTING SHOWDEBUGOUTPUT="NO">.

• Caching may make it difficult to view differences in the editor. You should eliminate caching on the browser and also in the code.

For example, at the top of an ASP page, the following code forces the browser to flush the cache <RESPONSE.EXPIRES=0>.

 If you dynamically create the toolbar in Netscape, the editor cannot access cookie information.

## Dynamically Changing the Editor on the Client Using JavaScript

You can dynamically alter the toolbar after the editor is created using client-side JavaScript. You can add or remove buttons, dropdown lists, etc. Typically, the toolbar is changed in the editor's onready event as a result of user interaction.

Two sections of this documentation provide the information about client-side scripting.

- "Disabling and Enabling Menu Items within Scripting" on page 251 provides tips and techniques for using client scripting to access menu functionality.
- "The Toolbar Object Interface" on page 258 provides the API definition of the Toolbar object contained within the eWebEditPro+XML interface. The Toolbar object interface contains properties and methods that let you control menu, button, and command functionality.

## Disabling and Enabling Menu Items within Scripting

You can use client scripting to access menu functionality. This includes menu creation, command creation, and display status. This section describes how to disable and enable a menu item through scripting.

#### **Accessing Menus and Commands**

To access menus, use the Toolbars method of the **eWebEditPro+XML** control. This method returns a reference to the menu control object. var objInstance = ewebEditPro.instances[seditorname]; var objMenu = objInstance.editor.Toolbars();

To access a command, use the following method in the toolbar object.

Method: CommandItem(CommandName As String) As CCommandItem

See Also: "Method: CommandItem" on page 65

The following are methods in the Command object used to affect enable status.

Method: setProperty(Name As String, Value As Variant)

See Also: "Method: setProperty" on page 124

Method: getPropertyBoolean(Name As String) As Boolean

See Also: "Method: getPropertyBoolean" on page 91

Property: CmdGray As Boolean

See Also: "Property: CmdGray" on page 134

#### Enabling and Disabling a Command

To enable or disable a command, first retrieve the interface to menus using the Toolbar method:

var objInstance = eWebEditPro.instances[seditorname]; var objMenu = objInstance.editor.Toolbars();

Then, use the Toolbar object to gain access to a specific command.

var objCommand = objMenu.CommandItem("cmdcut");

To disable an icon command, set the CmdGray property to true.

objCommand.setProperty("CmdGray", true);

To enable an icon command, set the CmdGray property to false.

objCommand.setProperty("CmdGray", false);

#### Example

Below are functions that disable and enable a command item.

```
function DisableCommand(seditorname, scommandname)
{
var objInstance = eWebEditPro.instances[seditorname];
var objMenu = objInstance.editor.Toolbars();
objMenu.CommandItem(scommandname).setProperty("CmdGray", true);
}
function EnableCommand(seditorname, scommandname)
{
var objInstance = eWebEditPro.instances[seditorname];
var objMenu = objInstance.editor.Toolbars();
objMenu.CommandItem(scommandname).setProperty("CmdGray", false);
}
```

## **Customizing the Popup Button**

This section explains how to customize a popup button and window. To see an example of a popup button and the window containing **eWebEditPro+XML** that appears when the user presses the button, follow this path (beginning with the Windows Start button).

#### Start > Programs > Ektron > eWebEditPro 4 > Samples > Multiple Editors

Scroll to the bottom of the window to see the Popup button (<u>Edit</u>), whose default caption is "Edit".

There are two approaches to customizing the popup button and window. You can

 Change values in ewebeditprodefaults.js and ewebeditpromessages.js. All properties within these files that start with popup affect the popup button or window. For example, the popup button caption is declared as popupButtonCaption in ewebeditpromessages.js.

See Also: "The ewebeditprodefaults File" on page 291; "The ewebeditpromessages File" on page 292

 Change the properties using JavaScript. Two objects, buttonTag and popup, are part of the parameters object. For example,

eWebEditPro.parameters.buttonTag.value="Edit Description"; eWebEditPro.createButton("btnDesc", "Desc");

**NOTE** You *cannot* use JavaScript at run time to change popup properties in ewebeditpromessages.js or ewebeditprodefaults.js.

The JavaScript objects correspond as shown below.

| Parameter                                               | ewebeditprodefaults.js                         |
|---------------------------------------------------------|------------------------------------------------|
| buttonTag.start                                         | popupButtonTagStart                            |
| buttonTag.value                                         | popupButtonCaption (in ewebeditpromessages.js) |
| buttonTag.end                                           | popupButtonTagEnd                              |
| popup.url<br>See Also: "Property: popup" on<br>page 171 | popupurl                                       |
| popup.windowName                                        | popupWindowName                                |
| popup.windowFeatures                                    | popupWindowFeatures                            |

| Parameter                                             | ewebeditprodefaults.js |
|-------------------------------------------------------|------------------------|
| popup.query                                           | popupQuery             |
| styleSheet<br>See Also: "Style Sheets" on<br>page 430 | styleSheet             |

"Customizable JavaScript Files" on page 291 explains how to edit the JavaScript files. The rest of this section explains how to customize the popup button using JavaScript.

## Customizing the createButton Command

By default, when you create a popup edit button for **eWebEditPro+XML** (using the <input type=button> element), a standard HTML button with a caption of **Edit** is created.

In JavaScript, use the createButton method to create the button.

eWebEditPro.createButton("btnName", "contentFieldName");

To customize the popup button, use the parameters buttonTag object. You can set it in ewebeditprodefaults.js or in JavaScript before calling the createButton method.

You specify the popup button caption in ewebeditpromessages.js as popupButtonCaption. You can also set it in JavaScript using the value property.

The following are values for the type property (or popupButtonTagType in ewebeditprodefaults.js). They let you determine the form of the popup edit button.

| Value       | Description                  | HTML                   |
|-------------|------------------------------|------------------------|
| inputbutton | Standard Input Button        | <input type="button"/> |
| button      | Button                       | <button>Edit</button>  |
| image       | Graphic Image (.gif or .jpg) | <img/>                 |
| imagelink   | Hyperlinked Image            | <a><img/></a>          |
| hyperlink   | Hyperlinked text             | <a>Edit</a>            |
| custom      | Custom HTML                  | (custom)               |

For example:

<textarea name=Summary rows=10 cols=70> <script language="JavaScript1.2">

```
eWebEditPro.parameters.reset();
eWebEditPro.parameters.buttonTag.type = "imagelink";
eWebEditPro.createButton("btnl", "Summary");
</script>
```

You can assign custom attributes using the tagAttributes property (or popupButtonTagTagAttributes in ewebeditprodefaults.js). For example:

```
eWebEditPro.parameters.buttonTag.tagAttributes = "onmouseover='mymouseover()'";
```

If an image type is selected, you can customize the image using the imageTag object. Set the imageTag properties to specify the attributes of the <IMG> tag. For example:

```
eWebEditPro.parameters.buttonTag.imageTag.src = "myimage.gif";
eWebEditPro.parameters.buttonTag.imageTag.alt = "Click to edit";
eWebEditPro.parameters.buttonTag.imageTag.width = 40;
eWebEditPro.parameters.buttonTag.imageTag.height = 20;
```

To create your own custom HTML, use the start and end properties (popupButtonTagStart and popupButtonTagEnd in ewebeditprodefaults.js). The string 'eWebEditPro.edit("the-element-name")' will be inserted between start and end.

#### For example:

eWebEditPro.parameters.buttonTag.start = "<object ...><param name='editjs' value='"; eWebEditPro.parameters.buttonTag.end = "'>...</object>";

## **Customizing Context Menus**

This section describes how to customize context-sensitive menus that appear when a user right-clicks the mouse. For example, the following menu appears if text has been selected when the user right-clicks the mouse within the editor.

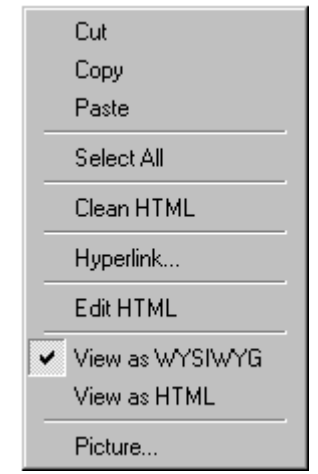

A different context menu appears if no text was selected or if the cursor is within a table.

The next sections explain how to remove individual commands from the context menus, and how to suppress all of them. You cannot *add* items to a context menu.

## Removing Commands from a Context Menu

To remove a command from the context menu, set its enabled attribute to "false". Note that this change also removes the command from the toolbar menu. You cannot remove a command from the context menu and leave it on the toolbar menu.

For example, to remove the copy command from the context menu, edit the configuration data as illustrated below. (To learn more about editing configuration data, see "Editing the Configuration Data" on page 312.)

#### <standard>

```
<command name="cmdCopy" enabled="false">
</command>
</standard>
```

#### **Context Menu Commands and their Internal Names**

In order to remove a command from a context menu, you must know its internal name. This table lists the internal name of most commands.

| Menu Command    | Internal Name     |
|-----------------|-------------------|
| Cut             | cmdcut            |
| Сору            | cmdcopy           |
| Paste           | cmdpaste          |
| Select all      | cannot be removed |
| Clean HTML      | cmdclean          |
| Hyperlink       | cmdhyperlink      |
| Edit HTML       | edithtml          |
| Insert HTML     | edithtml          |
| View as WYSIWYG | cmdviewaswysiwyg  |
| View as HTML    | cmdviewashtml     |
| Picture         | cmdmfumedia       |

## Suppressing the Context Menu

The configuration data's interface element has a context attribute that determines whether context menus appear when a user right clicks the mouse.

```
<config product="eWebEditPro">
<interface name="standard" visible ="true" allowCustomize="false" context="false">
```

If the context attribute is set to "**true**", the context menu appears when the right mouse is clicked. If the attribute is set to "**false**," the context menu is suppressed.

The default value for context is "true".

## The Toolbar Object Interface

This section describes the API definition of the Toolbar object contained within the **eWebEditPro+XML** interface. It assumes that you have moderate expertise in JavaScript, HTML, and ActiveX technology.

The Toolbar object interface contains properties and methods that let you control menu, button, and command functionality. See "Toolbars Object" on page 19.

To retrieve the Toolbar object, use the **eWebEditPro+XML** Toolbar method.

var objMenu = objEditor.Toolbars();

This section explains the following topics.

- Defining Menus and Commands
- Toolbar Object Quick Reference
- Command Object Quick Reference
- Script Example
- Command Values

### **Defining Menus and Commands**

The menus and commands are typically defined in the config.xml file assigned to the editor. This file defines the command names, how they look, and where they appear in the user interface.

You can add scripting to modify or supplement the XML data. The server side can anticipate changes required for a user and dynamically generate a customized XML from database information. To accomplish this, it may be necessary to interact with commands at a level below user interaction. This low level interaction can include creating a toolbar using commands supported by a script and removing commands not supported by a script.

This following sections contain information to help a developer perform these operations. In doing so, it provides a reference to the API.

## **Toolbar Object Quick Reference**

See "Toolbars Object" on page 19.

## **Command Object Quick Reference**

See "Command Item Object" on page 25.

## Script Example

The following code is a sample JavaScript 1.2 function that creates a menu, creates buttons and commands, and grays out command items.

```
function AffectMenusAndCommands(seditorname)
{
   var objInstance = eWebEditPro.instances[seditorname];
   var objMenu = objInstance.editor.Toolbars();
   // This shows how to create a menu.
   objMenu.ToolbarAdd("SampleMenu", "This is an External Menu", 0, 0, 0, 0, "");
     // This shows how to add commands to a menu.
     objMenu.CommandAdd("jssample1", "Sample Command 1", "Sample Command 1", "key", 0, 0, "SampleMenu", 0,-1);
     objMenu.CommandAdd("jssample2", "Sample Command 2", "Sample Command 2", "key", 0, 0,
     "SampleMenu", 0, -1);
     objMenu.CommandAdd("jssample3", "Sample Command 3", "Sample Command 3", "key", 0, 0, "SampleMenu", 0, -1);
     objMenu.CommandAdd("jssample4", "Sample Command 4", "Sample Command 4", "key", 0, 0, "SampleMenu", 0, -1);
     objMenu.CommandAdd("jssample5", "Sample Command 5", "Sample Command 5", "key", 0, 0, "SampleMenu", 0, -1);
   // This shows how to disable an existing command.
   objMenu.CommandItem("cmdcut").setProperty("CmdGray", true);
   objMenu.CommandItem("cmdpaste").setProperty("CmdGray", true);
}
```

## **Command Values**

The following command values are collections of API parameter value types.

- etbToolbarOptions
- etbToolbarStyles
- etbCaptionAlignment
- etbToolbarLocation
- etbToolbarModifications
- etbCommandOptions
- etbCommandStyles
- etbCommandModifications
- etbErrorValues

#### etbToolbarOptions

The menu creation options are assembled using the bitwise OR operation.

| Value | Description |
|-------|-------------|
| 0x1   | Invisible   |
| 0x2  | New menu row                         |
|------|--------------------------------------|
| 0x4  | ShowCaption                          |
| 0x8  | Wrap rather than scroll              |
| 0x10 | Show tool tips                       |
| 0x20 | Show customize selection menu button |
| 0x40 | Floating                             |

### etbToolbarStyles

Toolbar Styles. Used when creating a toolbar.

| Value | Description           |
|-------|-----------------------|
| 0     | Icon Bar              |
| 1     | Pulldown Menu         |
| 2     | Tab List              |
| 3     | Popup or context menu |

## etbCaptionAlignment

Caption alignment of buttons. Use these values when creating a toolbar or command.

The effects are seen only when a toolbar is floating or a command is defined to show its caption.

See Also: "Defining the Alignment of Caption Text" on page 243

| Value | Align caption to the    |
|-------|-------------------------|
| 0     | No alignment of caption |
| 1     | Тор                     |
| 2     | Bottom                  |
| 3     | Left                    |

| 4 | Right  |
|---|--------|
| 5 | Center |

# etbToolbarLocation

Toolbar Location. Used when creating a toolbar.

| Value | Align toolbar to the                            |
|-------|-------------------------------------------------|
| 0     | No alignment of toolbar. Default (top) is used. |
| 1     | Тор                                             |
| 2     | Bottom                                          |
| 3     | Left                                            |
| 4     | Right                                           |
| 5     | Form                                            |

# etbToolbarModifications

Toolbar modifications allowed. Used when modifying a toolbar.

| Value | Description                                         |
|-------|-----------------------------------------------------|
| 0     | Delete command wherever it is.                      |
| 1     | Remove from toolbar but keep on customization list. |
| 2     | Move from the selection to the toolbar.             |
| 3     | Set as pressed in or checked.                       |
| 4     | Set as un-pressed or unchecked.                     |
| 5     | Toolbars only - clear all commands.                 |

| 6 | Disable the item. |
|---|-------------------|
| 7 | Enable the item.  |

# etbCommandOptions

Command creation options are bitwise or'ed together. Used when creating or modifying a command.

| Value | Description                 |
|-------|-----------------------------|
| 0x1   | Invisible                   |
| 0x2   | Initially shows as disabled |

### etbCommandStyles

Command Styles. Used when creating a command.

| Value | Description                                                                                                    |
|-------|----------------------------------------------------------------------------------------------------|
| 0     | Use the Default button style when the function it represents has no<br>dependence on other functions. For example, a Save File operation can be<br>performed at any time.<br>Further, when the button is depressed, it springs back again when the function<br>is finished.                                                                     |
| 1     | The Check style should be used when the function it represents is a toggle of some kind. For example, when using a RichTextBox control, selected text can be either bold or not. Thus, when the button is depressed, it stays depressed until it is pressed again.                                                                              |
| 2     | Not supported.                                                                                                    |
| 3     | The separator style has no function except to create a button that is eight<br>pixels wide. Use the separator style to create a button that separates one<br>button from another.<br>See Also: "Adding a Separator Bar Between Two Toolbar Menu Items" on<br>page 241<br>Or, use it to enclose the group of buttons with the ButtonGroup style. |
| 4     | The placeholder style functions as a "dummy" button. Use this button to create a space on the Toolbar control where you want to have another control appear (such as a ComboBox or ListBox control).                                                                                                    |

| 5 | Dropdown list box. |
|---|--------------------|
| 6 | Text edit box.     |

# etbCommandModifications

Command modifications allowed. Used when modifying a command.

| Value | Description                                                             |
|-------|-------------------------------------------------------------------------|
| 0     | Delete all instances of a command.                                      |
| 1     | Command is removed from the toolbar but kept on the customization list. |
| 2     | Display command on toolbar or menu.                                     |
| 3     | Set as pressed in or checked.                                           |
| 4     | Set as un-pressed or unchecked.                                         |
| 5     | For toolbars only; clear all commands.                                  |
| 6     | Disable the item.                                                       |
| 7     | Enable the item.                                                        |

### etbErrorValues

Error definitions. These are returned by the Menus interface methods.

| Value | Description                                      |
|-------|--------------------------------------------------|
| 0     | No error.                                        |
| 1     | Functionality not supported with this version.   |
| 2     | No toolbars have been created for any operation. |

| 3  | Invalid ID given for a command or toolbar.      |
|----|-------------------------------------------------|
| 4  | Unknown location requested for text or command. |
| 5  | Internal error.                                 |
| 6  | The specified toolbar does not exist.           |
| 7  | Error using definition file.                    |
| 8  | Definition not found.                           |
| 9  | Configuration can't be used, even if given.     |
| 10 | Error creating item.                            |

# Modifying the Language of eWebEditPro+XML

You can modify the language in which **eWebEditPro+XML**'s dialog boxes, menus and messages appear, as well as the language of the content. You can even spell check the content in a foreign language.

You might want to modify the language because your users speak a different language, or because you want to customize the standard text provided with the system. This chapter explains how to accomplish these goals.

**NOTE** Messages, strings and labels intended for developers are not translated.

See Also: "Translating Button Captions and Tool Tips" on page 244

This section explains the following topics.

- How eWebEditPro+XML Determines the Language of the User Interface
- Locale Files
- Translating eWebEditPro+XML's User Interface
- Languages Supported by Windows
- Working with non-English Content
- Using the Languages Sample
- Displaying Menus and Dialogs in a non-European Language
- Setting the Language of Spell Checking
- Modifying Standard Text (including English)

# How eWebEditPro+XML Determines the User Interface Language

When a user launches a page that hosts eWebEditPro+XML, it

1. checks the value assigned to the this.locale variable in ewebeditprodefaults.js.

• If the this.locale parameter is the default value (this.path + ""), eWebEditPro+XML displays dialogs, menus, and messages in the language selected in Windows' regional settings.

●If the this.locale parameter is set to a specific locale file, eWebEditPro+XML uses the strings in the corresponding file. For example, this.locale = this.path + "locale040ab.xml" instructs eWebEditPro+XML to use the locale040ab.xml locale file, which displays the user interface in Spanish.

• If **eWebEditPro+XML** cannot find the locale file specified, it displays text in the language selected in Windows' regional settings.

2. displays the translation string for the text elements of the user interface.

For example, the **eWebEditPro+XML** configuration data assigns a translation code to each text string. In the configuration data, the Cut button's translation code is cmdCut. If the this.locale is set to locale040ab.xml (Spanish), when the editor displays the tooltip text for the Cut button, **eWebEditPro+XML** finds cmdCut within locale040ab.xml and displays the Spanish translation string: "Cortar."

# Locale Files

**eWebEditPro+XML**'s locale files translate menus, dialog boxes, and messages to a foreign language. "Standard Locale Files" on page 266 lists the languages into which **eWebEditPro+XML** is translated, and the locale code of each file.

**Note** The locale ActiveX control property may contain XML content, but it typically refers to a directory or a locale file.

The locale files are installed by default to the directory to which you install **eWebEditPro+XML**. The file name consists of the following elements:

locale language identifierb.xml

The four-character language identifier specifies the language and country. For example, locale0407b.xml = German.

Also within each locale file, an xml:lang attribute specifies the language code. For example, xml:lang="de" for German.

| Language(Country) | Locale file     | Language<br>Code |
|-------------------|-----------------|------------------|
| Default (English) | locale0000b.xml |                  |
| Arabic            | locale0401b.xml | ar               |
| Danish            | locale0406b.xml | da               |
| Dutch             | locale0413b.xml | nl               |
| English           | locale0409b.xml | en               |
| French            | locale040cb.xml | fr               |
| German            | locale0407b.xml | de               |
| Hebrew            | locale040db.xml | he               |

### **Standard Locale Files**

| Language(Country)                | Locale file     | Language<br>Code |
|----------------------------------|-----------------|------------------|
| Italian                          | locale0410b.xml | it               |
| Japanese                         | locale0411b.xml | ja               |
| Korean                           | locale0412b.xml | ko               |
| Portuguese (standard)            | locale0816b.xml | pt               |
| Russian                          | locale0419b.xml | ru               |
| Simplified Chinese (China (PRC)) | locale0804b.xml | zh-cn            |
| Simplified Chinese (Hong Kong)   | locale0c04b.xml | zh-hk            |
| Simplified Chinese (Macau)       | locale1404b.xml | zh-mo            |
| Simplified Chinese (Singapore)   | locale1004b.xml | zh-sg            |
| Swedish                          | locale041db.xml | SV               |
| Spanish                          | locale040ab.xml | es               |
| Traditional Chinese (Taiwan)     | locale0404b.xml | zh-tw            |

# Translating eWebEditPro+XML's User Interface

| To have eWebEditPro+XML appear in this language                          | Do this                                                                                                    |  |
|--------------------------------------------------------------------------|----------------------------------------------------------------------------------------------------|--|
| English                                                                  | Nothing the interface automatically appears in that language                                                                                   |  |
| One of the translated languages                                          | See "Displaying the User Interface in a Translated Language" on page 268.                                                                      |  |
| Not a translated language but on the list of Windows-supported languages | Translate text in several files into that<br>language. See "Translating the User<br>Interface to a Windows-Supported<br>Language" on page 269. |  |

| To have eWebEditPro+XML appear in this language | Do this                                                                                                    |  |
|-------------------------------------------------|----------------------------------------------------------------------------------------------------|--|
| Not one of the Windows-supported languages      | You cannot display <b>eWebEditPro+XML</b><br>user interface menus and dialogs in non-<br>Windows supported language |  |

## Displaying the User Interface in a Translated Language

```
IMPORTANT!
```

This procedure is only required if the client computer's Regional Setting language is different from the language in which you want to display **eWebEditPro+XML**.

To select which translated language to use, follow these steps.

- 1. Navigate to the directory to which you installed **eWebEditPro+XML**.
- 2. Open ewebeditprodefaults.js.
- 3. Find the line that begins this.locale.
- 4. Between the quotes following this.path+, insert the locale file of the translation language. For example, to display eWebEditPro+XML in Spanish, change that line so that it looks like this:

this.locale = this.path + "locale040ab.xml";

For a list of languages and corresponding locale identifiers, see "Standard Locale Files" on page 266.

5. Save ewebeditprodefaults.js.

From now on, **eWebEditPro+XML** references the locale file specified in ewebeditprodefaults.js for the text on tooltips, menus, dialogs, etc. It will also display system messages from files whose name includes the two-character alphabetical code for the specified country. To continue the example of translating into Spanish, **eWebEditPro+XML** would reference these files (es is the country code for Spanish):

- installnowes.htm
- introes.htm
- ewebeditpromessageses.js
- section508tabletextes.js
- Update the ewebeditpro.js file according to "Updating ewebeditpro.js" on page 277.
- 7. Update the ewebeditprodefault.js file according to "Updating ewebeditprodefaults.js" on page 278.

8. Update the eweputil.js file according to "Updating eweputil.js" on page 279. See Also: "Translating Button Captions and Tool Tips" on page 244

## Translating the User Interface to a Windows-Supported Language

To translate **eWebEditPro+XML**'s dialogs boxes, menus and messages into one of the approximately 100 languages supported by Windows, translate the English in the following files into the new language. Instructions for translating each file appear below.

See Also: "Languages Supported by Windows" on page 279

**IMPORTANT!** If the non-English language is listed on "Standard Locale Files" on page 266, the files are already translated. See "Displaying the User Interface in a Translated Language" on page 268.

| Description of file                                           | File name              | Read this section                                                                                    |
|---------------------------------------------------------------|------------------------|----------------------------------------------------------------------------------------------------|
| The locale file                                               | locale0000b.xml        | "Translating the Locale File<br>(localexxxxb.xml)" on page 270                                       |
| System message and status bar text                            | ewebeditpromessages.js | "Translating the Messages File<br>(ewebeditpromessages.js)" on<br>page 275                           |
| The automatic client installation<br>Web page                 | installnow.htm         | "Translating the Automatic<br>Client Installation Web Page<br>(installnow.htm)" on page 271          |
| HTML page that prompts user to install <b>eWebEditPro+XML</b> | intro.htm              | "Translating the Page that<br>Prompts User to Install<br>eWebEditPro+XML (intro.htm)"<br>on page 273 |
| The Section 508 table dialog                                  | section508tabletext.js | "Translating the Section 508<br>Tables Dialog" on page 276                                           |
| The eWebEditPro JavaScript file                               | ewebeditpro.js         | "Updating ewebeditpro.js" on page 277                                                                |
| The eWebEditPro defaults file                                 | ewebeditprodefaults.js | "Updating<br>ewebeditprodefaults.js" on<br>page 278                                                  |
| The eWebEditPro utility file                                  | eweputil.js            | "Updating eweputil.js" on page 279                                                                   |

### Translating the Locale File (localexxxxb.xml)

- 1. Browse to the eWebEditPro folder.
- 2. Open locale0000b.xml in a text editor.
- Change the xml:lang value to the new language's two character country code. To find the country code, see "Languages Supported by Windows" on page 279.
- 4. For example, change

```
<locale version="2" product="eWebEditPro" xml:lang="en">
```

to

```
<locale version="2" product="eWebEditPro" xml:lang="bg">
```

 Replace the English text between each set of <ts> tags with the translation text. For example, replace
 <ts id="abt">Cut</ts>

with

<ts id="abt">Bulgarian term for cut</ts>

#### Notes regarding values

• One item on each menu must have a unique underlined character. The user presses this character to access the menu option using a keyboard instead of a mouse.

Use the ampersand (&) to underline a character. For example, enter  $\tt \&Help$  to display  $\underline{H}elp.$ 

- You can underline a character inside nested menus, as in <u>Edit -> Copy and</u> Tool -> <u>Customize</u>.
- In Asian translations, use a Roman letter in parentheses at the end of word and underline it. For example, (H).
- Do not underline descending characters such as g, j, y, p, and q.
- If using a plain text editor instead of an XML editor, use the entity name instead of the character for the characters listed below.

| Character  | Entity |
|------------|--------|
| &          | &      |
| <          | <      |
| >          | >      |
| Line break |        |

 Save the file under a new name. To create the new name, use the pattern localexxxxb.xml, where xxxx represents the last four characters of the corresponding language's identifier. To obtain the language identifier, see "Languages Supported by Windows" on page 279.

For example, if the language is Bulgarian, the file's name would be locale0402b.xml.

### Translating the Automatic Client Installation Web Page (installnow.htm)

- 1. Within the ewebeditpro5 folder, open the clientinstall folder.
- 2. Open installnow.htm.
- 3. Within the <head> tags, look for the following line:
- <meta http-equiv=Content-Type content="text/html; charset=iso-8859-1">

If the <meta> tag is missing, add it.

- 4. If necessary, replace the charset value for the language (for example, iso-8859-1). See "Languages Supported by Windows" on page 279 for the character set identifiers.
- Translate the text. Text that requires translation is shown below in red. The actual file may vary from what is shown. This sample was taken from eWebEditPro+XML version 2.1.

WARNING!

Do not use the contents shown below. Start with the installnow.htm file provided with **eWebEditPro+XML**.

```
<!-- Revision Date: 2001-08-22 -->
 <html>
 <head>
 <meta http-equiv=Content-Type content="text/html; charset=iso-8859-1">
 <title>eWebEditPro Installation</title>
 <script language="JavaScript1.2" src="../ewebeditpro.js"></script></script></sc
 <style>
 P { font-size : small; font-family : verdana, helvetica; }
H1 { font-family : verdana, helvetica; }
H2 { font-family : verdana, helvetica; }
A { font-family : verdana, helvetica; }
BODY { font-size : small; }
 </style>
 <script language="JavaScript1.2">
 <!--
 function reloadOpener()
  ł
     if (top.opener && !top.opener.closed)
      {
        top.opener.location.reload();
     }
 }
 //-->
 </script>
 </head>
```

```
<body onunload="reloadOpener()">
<h2 align="center">
eWebEditPro <br>Automatic <br>Download and Installation
</h2>
<form method="post">
<input type=hidden name="DoneMsg" value="&lt;p&gt; &lt;/p&gt;&lt;p align=center&gt;&lt;font
face='Arial' size=4>Installation complete.</font&gt;&lt;/p&gt;">
<input type=hidden name="RestartMsg" value="&lt;p&gt; &lt;/p&gt;&lt;p align=center&gt;&lt;font
face='Arial' size=4> Please restart Windows to complete the installation.</font&gt; &lt;/
p>">
<font size=-1>
<img name=loadingMsg src="loading.gif" alt="Downloading, please wait..." width=234</pre>
height=30><br>
If successful, the words "Installation complete" will appear in the box below.
</font>
<script language="JavaScript1.2">
<!--
 eWebEditPro.onready = onReadyHandler;
 eWebEditPro.actionOnUnload = EWEP_ONUNLOAD_NOSAVE;
 eWebEditPro.parameters.installPopup = null;
 eWebEditPro.create("DoneMsg", "100%", 200);
 function onReadyHandler()
 {
 document.loadingMsg.style.visibility = "hidden";
  eWebEditPro.refreshStatus();
  if (eWebEditPro.autoInstallExpected())
   eWebEditPro.instances[0].load(document.forms[0].elements.RestartMsg.value);
  document.body.onunload = ""; // don't reload the opener window
 }
//-->
</script>
<font size=-1>
<script language="JavaScript1.2">
<!--
 document.write('If a small red <font color="red"><b>X</b></font>appears, try downloading the
');
document.write('<a href="' + eWebEditProDefaults.clientInstall + '">');
 document.write('client installation program</a>and running it. ');
// -->
</script>
</font>
<font size=-1>
For additional assistance, visit <a href="http://www.ektron.com/support"
target="_blank">Ektron's support page</a>.
</font>
<input type="button" name="btnClose" value="Close" onclick="self.close()">
</form>
```

```
</body>
```

```
</html>
```

6. Save the file as installnowxx.htm, where xx is the two letter country code. The country codes are listed in "Languages Supported by Windows" on page 279. For example, installnowbg.htm for Bulgarian.

### Translating the Page that Prompts User to Install eWebEditPro+XML (intro.htm)

- 1. Within the ewebeditpro5 folder, open the clientinstall folder.
- 2. Open intro.htm.
- 3. Within the <head> tags, look for the following line:

```
<meta http-equiv=Content-Type content="text/html; charset=iso-8859-1">
```

If the <meta> tag is missing, add it.

- 4. If necessary, replace the charset value for the language (for example, iso-8859-1). See "Languages Supported by Windows" on page 279 for the character set identifiers.
- Translate the text. Text that requires translation is shown below in red. The actual file may vary from what is shown. This sample was taken from eWebEditPro+XML version 2.1.

### WARNING!

Do not use the contents shown below. Start with the intro.htm file provided with **eWebEditPro+XML**.

```
<!DOCTYPE HTML PUBLIC "-//W3C//DTD HTML 4.0 Transitional//EN">
<!-- Copyright 2001 Ektron, Inc. -->
<!-- Revision Date: 2001-05-16 -->
<html>
<head>
<meta http-equiv=Content-Type content="text/html; charset=iso-8859-1">
 <title>Installing eWebEditPro</title>
</head>
<style>
P { font-size : small; font-family : verdana, helvetica; }
H1 { font-family : verdana, helvetica; }
H2 { font-family : verdana, helvetica; }
A { font-family : verdana, helvetica; }
BODY { font-size : small; }
</style>
<body>
<blockquote><blockquote>
<h2 align="center">
eWebEditPro <br>Automatic <br>Download and Installation
</h2>
The page you are trying to view contains Ektron's eWebEditPro editor. It will appear within
your browser. It allows you to enter content for web pages as easily as using a word
processor.
Before you can use eWebEditPro, it must be downloaded into your browser. When you click the
<b>Install Now</b>button at the bottom of this page, eWebEditPro will be automatically
downloaded and installed. This process may take several minutes depending on the speed of your
```

```
network connection. Once downloaded, eWebEditPro will <i>not need to download again</i>
upgrading to a newer version. 
You must have authorization to install programs on your computer. 
Pictures similar to the one shown below may appear. The first is from <a href="http://
www.ektron.com" target="_blank">Ektron</a>. The others, if they appear, are from <a
href="http://www.microsoft.com" target="_blank">Microsoft</a>. If they do appear, please click
Yes to proceed.
<img src="verisign2.gif" alt="Prompt to download ActiveX control" width=331 height=242>
Check your Internet Explorer security setting. It must be set at Medium or lower to permit
downloading and running ActiveX controls. From the Tools menu, select Internet Options and
click the Security tab. 
<img src="ieoptions2.gif" alt="Internet Security Options" width=305 height=339>
>Depending on your security settings, you may also be prompted with the questions shown here.
Click Yes each time.
<blockquote>
<font size=-1>Do you want to allow software such as ActiveX controls and plug-ins to run?
font>
<font size=-1>A script is accessing some software (an ActiveX control) on this page which
has been marked safe for scripting.<br/>br>Do you want to allow this?</font>
</blockguote>
<br><br>>
Click on <b>Install Now</b> to proceed, or <b>Cancel</b> if you do not want to install
eWebEditPro.
</blockquote></blockquote>
<form>
<input type=button value="Install Now "onclick="location.href='installnow.htm'">
         
<input type=button value="Cancel" onclick="self.close()">
</form>
<a href="http://www.ektron.com/ewebeditpro" target="_blank"><font size=1>More information on
Ektron's eWebEditPro</font></a>
```

</body>
</html>

 Change the name of the installation file listed within intro.htm to the file you saved under a new name at the end of "Translating the Automatic Client Installation Web Page (installnow.htm)" on page 271. To continue with our example, you would change

<input type=button value="Install Now "onclick="location.href='installnow.htm'">

to

<input type=button value="Install Now "onclick="location.href='installnowbg.htm'">

- 7. To display the Internet Explorer Security Options dialog in the selected language, follow these steps.
  - Save an image of the dialog as a GIF file named as "ieoptionsxx.gif", where xx is the two letter language code used earlier.

- Reduce the image to 75% of the original size using a commercially available image editor.
- Save the image as "ieoptions2xx.gif", where xx is the two letter language code used earlier.
- Copy the image to the clientinstall directory.
- In the intro.htm file, change the IMG tag as shown below, where xx is the language code, WWW is the width of the image in pixels, and HHH is the height.

<img src="ieoptions2xx.gif" ... width=WWW height=HHH>

8. Save the file as introx.htm, where xx is the two letter country code. The country codes are listed in "Languages Supported by Windows" on page 279. For example, introbg.htm for Bulgarian.

#### Translating the Messages File (ewebeditpromessages.js)

- 1. Within the ewebeditpro5 folder, open ewebeditpromessages.js.
- Translate the text. Text that requires translation is shown below in red. The actual file may vary from what is shown. This sample was taken from eWebEditPro+XML version 2.1.

Because this JavaScript file can be included on a web page with any charset encoding, (for example, iso-8859-1, utf-8, big5), the translated text must be ASCII, which is compatible with all encodings. The Web page encoding uses the charset defined in a meta tag, for example, UTF-8.

<meta http-equiv=Content-Type content="text/html; charset=utf-8">

#### Escaping Special and Unicode Characters to ASCII

- Special characters whose code is hex 80 to hex FF must be escaped using \xNN, where NN is the hex value. For example, 'suçon' would be 'su\xe7on' because the 'ç' character is code U+00E7.
- Unicode characters whose code is above hex FF must be escaped using \uNNNN, where NNNN is the hex value. For example, the string with three Unicode characters with codes U+65E5 U+672C U+8A9E would become '\u65e5\u672c\u8a9e'.
- **TIP** Ektron provides a Web page that escapes the characters so you do not need to convert them by hand. See the Test Languages Web Page for details. It allows you to translate the messages strings in a native, human-readable encoding, view the escaped strings in the Web page, and copy them into your translated messages file.

# **WARNING!** Do not use the contents shown below. Start with the ewebeditpromessages.js file provided with eWebEditPro.

// Copyright 2000, Ektron, Inc.

// Revision Date: 2001-01-30

/\* Modify this file to set your preferred messages in the language of your choice. \*/

```
var eWebEditProMessages =
{
 popupButtonCaption: "Edit"
, installPrompt:
                 "Click OK to install eWebEditPro."
, waitingToLoad:
                  "Waiting to load"
                  "Loading"
, loading:
, doneLoading:
                   "Done loading"
, errorLoading:
                  "Error loading"
, saving:
                  "Saving"
                  "Done saving"
, doneSaving:
, querySave:
                   "Click OK to preserve changes when moving to another page.\nClick Cancel
to discard changes."
, confirmAway:
                  "Any changes will be lost."
, saveFailed:
                  "Unable to save. Continue and lose content?"
, sizeExceeded:
                  "Content is too large to save. Please reduce the size and try again."
installed. Click to <A href="' + eWebEditProDefaults.clientInstall + '">install eWebEditPro
A>.</font>'
, elementNotFoundMessage: '<br/>'<br/>font face="Arial" size=2 color=red><b>Unable to find content
field (typically a hidden field) within a form.</b><br>Please check the following:Form
tag is requiredContent field is required and must match the name specified when creating
the editorContent field must be declared prior to creating the editorName specified:
</font>'
, invalidFormMethodMessage: '<br><font face="Arial" size=2 color=red><b>The form method must
be set to "post".</b> For example, &lt;form method="post"&qt;. The submit will fail using
"get".</font>'
}
```

NOTE

The message strings for elementNotFoundMessage and invalidFormMethodMessage do not need to be translated. These messages are intended for developers, not end-users.

3. Save the file as ewebeditpromessagesxx.js, where xx is the two letter country code. The country codes are listed in "Languages Supported by Windows" on page 279. For example, ewebeditpromessagesbg.js for Bulgarian.

#### Translating the Section 508 Tables Dialog

- 1. Within the ewebeditpro5 folder, open section508tabletext.js.
- Translate the text. Text that requires translation is shown below in red. The actual file may vary from what is shown. This sample was taken from eWebEditPro+XML version 4.0.0.12.

Because this JavaScript file can be included on a Web page with any charset encoding, (for example, iso-8859-1, utf-8, big5), the translated text must be ASCII, which is compatible with all encodings. The Web page encoding uses the charset in a meta tag, for example, UTF-8.

<meta http-equiv=Content-Type content="text/html; charset=utf-8">

See Also: "Escaping Special and Unicode Characters to ASCII" on page 275

```
WARNING!
                          Do not use the contents shown below. Start with the section 508 tabletext.js file
                          provided with eWebEditPro.
// Copyright 2000-2003, Ektron, Inc.
// Revision Date: 2002-Mar-06
/* Modify this file to set your preferred messages in the language of your choice. */
var Section508TableMsges =
{
LabelForm: "Section 508 Table Properties"
, LabelHeadRows: "Heading Rows:"
, LabelHeadCols: "Heading Columns:"
, LabelSummary: "Summary:"
, LabelCaption: "Caption:"
, LabelHCaption: "Horizontal Caption Alignment:"
, OptionNotSet: "Not Set"
, OptionLeft: "Left"
, OptionCenter: "Center"
, OptionRight: "Right"
, LabelVCaptionAlign: "Vertical Caption Alignment:"
, OptionTop: "Top"
, OptionBottom: "Bottom"
, LabelBtnDone: "OK"
, LabelBtnCancel: "Cancel"
, MsgIllegalHeadRows: "The number of Heading Rows is greater than the maximum allowed."
, MsgInvalidHeadRows: "An integer is expected as the number of Heading Rows."
, MsgIllegalHeadCols: "The number of Heading Columns is greater than the maximum allowed."
, MsgInvalidHeadCols: "An integer is expected as the number of Heading Columns."
, MsqNoEditorforSave: "The Editor is not available. Section 508 Properties are not saved."
, MsgNoEditorforLoad: "The Editor is not available. Section 508 Properties cannot be
retrieved. Please try again."
, MsgWarnHeadCols: "No Heading Columns can be set."
, LabelMax: "Max."
}
```

 Save the file as section508tabletextxx.js, where xx is the two letter country code. The country codes are listed in "Languages Supported by Windows" on page 279. For example, section508tabletextbg.js for Bulgarian.

### Updating ewebeditpro.js

This procedure adds the new language to the list of supported languages.

- 1. Browse to the ewebeditpro folder.
- 2. Open the ewebeditpro.js file in a text editor.
- If needed, add the country code of the new language to the list of languages, which occurs in the section of the file copied below. Separate each code with a comma. Do not include spaces.

277

The list does not need to be in alphabetical order.

**IMPORTANT!** If the language contains a suffix for the country code, add it to the first list with "zhtw". If the language is just a language code, add it to the second list with "da,de" etc.

```
var strTranslatedLangCodes = "zh-tw";
if (strTranslatedLangCodes.indexOf(strLanguageCode) == -1)
{
    strLanguageCode = strLanguageCode.substring(0,2);
    var strTranslatedLanguages = "da,de,es,fr,it,ja,ko,nl,pt,zh";
    if (strTranslatedLanguages.indexOf(strLanguageCode) == -1)
```

4. Add the two character language code between the parentheses at the end of this line:

```
eWebEditProMsgsFilename = defaultMsgsFilename(); =
defaultMsgsFilename();
```

For example, if the language is Spanish, you would add es:

eWebEditProMsgsFilename = defaultMsgsFilename(es);

5. Save the file. Do not rename it.

#### Updating ewebeditprodefaults.js

This specifies which installnowxx.htm file to open to automatically install **eWebEditPro+XML**.

- 1. Browse to the ewebeditpro folder.
- 2. Open the ewebeditprodefaults.js file in a text editor.
- If needed, add the country code of the new language to the list of languages, which occurs in the section of the file copied below. Separate each code with a comma. Do not include spaces.

The list does not need to be in alphabetical order.

**IMPORTANT!** If the language contains a suffix for the country code, add it to the first list with "zhtw". If the language is just a language code, add it to the second list with "da,de" etc.

```
:var strTranslatedLangCodes = "zh-tw";
if (strTranslatedLangCodes.indexOf(strLanguageCode) == -1)
{
    strLanguageCode = strLanguageCode.substring(0,2);
```

- var strTranslatedLanguages = "da,de,es,fr,it,ja,ko,nl,pt,zh"; if (strTranslatedLanguages.indexOf(strLanguageCode) == -1)
- 4. Add the two character language code (as shown in red) to the following line of code.

this.installPopupUrl = this.path + "clientinstall/" +
defaultInstallFilename("es"); // parameters.installPopup.url

5. Save the file. Do not rename it.

### Updating eweputil.js

- 1. Browse to the ewebeditpro folder.
- 2. Open the eweputil.js file in a text editor.
- 3. Find the line that includes return strLanguageCode;.
- 4. Replace strLanguageCode with the new language's two character country code. To find the country code, see "Languages Supported by Windows" on page 279. For example, if the language is Spanish, the line would look like this:

return es;

5. Save the file. Do not rename it.

# Languages Supported by Windows

### Terms on the Supported Languages Table

### Identifier

An identifier is a hexadecimal value that specifies a language and country. The identifier's four characters appear in the name of each locale file. *See Also:* "Locale Files" on page 266

### **Country Code**

A country code is an abbreviation for a language. Some language codes include a two-letter suffix that specifies a country.

### **Character Set**

This is the preferred character set for each language's encoding.

| Language         | Identifier<br>(hex) | Language<br>Code | Charset                        |
|------------------|---------------------|------------------|--------------------------------|
| Language Neutral | 0x0000              |                  |                                |
| Afrikaans        | 0x0436              | af               |                                |
| Albanian         | 0x041c              | sq               | Ü                              |
| Arabic           | 0x0401              | ar               | iso-8859-6 or windows-<br>1256 |
| Azeri (Latin)    | 0x042c              |                  |                                |

| Azeri (Cyrillic)                | 0x082c |       |                                |
|---------------------------------|--------|-------|--------------------------------|
| Basque                          | 0x042d | eu    |                                |
| Belarussian                     | 0x0423 | be    | iso-8859-5 or windows-<br>1251 |
| Bulgarian                       | 0x0402 | bg    | iso-8859-5 or windows-<br>1251 |
| Burmese                         | 0x0455 |       |                                |
| Catalan                         | 0x0403 | са    |                                |
| Chinese (Taiwan)                | 0x0404 | zh-tw | big5                           |
| Chinese (PRC)                   | 0x0804 | zh-cn | gb2312                         |
| Chinese (Hong Kong SAR,<br>PRC) | 0x0c04 | zh-hk |                                |
| Chinese (Singapore)             | 0x1004 | zh-sg |                                |
| Chinese (Macau SAR)             | 0x1404 |       |                                |
| Croatian                        | 0x041a | hr    | iso-8859-2 or windows-<br>1250 |
| Czech                           | 0x0405 | cs    | iso-8859-2 or windows-<br>1250 |
| Danish                          | 0x0406 | da    | iso-8859-1 or windows-<br>1252 |
| Dutch (Netherlands)             | 0x0413 | nl    | iso-8859-1 or windows-<br>1252 |
| Dutch (Belgium)                 | 0x0813 | nl-be |                                |
| English (United States)         | 0x0409 | en-us | iso-8859-1 or windows-<br>1252 |
| English (United Kingdom)        | 0x0809 | en-gb |                                |
| English (Australian)            | 0x0c09 | en-au |                                |

281

| English (Canadian)     | 0x1009 | en-ca |                                |
|------------------------|--------|-------|--------------------------------|
| English (New Zealand)  | 0x1409 | en-nz |                                |
| English (Ireland)      | 0x1809 | en-ie |                                |
| Estonian               | 0x0425 | et    | iso-8859-4 or windows-<br>1257 |
| Faeroese               | 0x0438 | fo    |                                |
| Farsi                  | 0x0429 | fa    |                                |
| Finnish                | 0x040b | fi    | iso-8859-1 or windows-<br>1252 |
| French (Standard)      | 0x040c | fr    | iso-8859-1 or windows-<br>1252 |
| French (Belgian)       | 0x080c | fr-be |                                |
| French (Canadian)      | 0x0c0c | fr-ca |                                |
| French (Switzerland)   | 0x100c | fr-ch |                                |
| French (Luxembourg)    | 0x140c | fr-lu |                                |
| German (Standard)      | 0x0407 | de    | iso-8859-1 or windows-<br>1252 |
| German (Switzerland)   | 0x0807 | de-ch |                                |
| German (Austria)       | 0x0c07 | de-at |                                |
| German (Luxembourg)    | 0x1007 | de-lu |                                |
| German (Liechtenstein) | 0x1407 | de-li |                                |
| Greek                  | 0x0408 | el    | iso-8859-7 or windows-<br>1253 |
| Hebrew                 | 0x040d | he    | iso-8859-8 or windows-<br>1255 |

| Windows 2000: Hindi. This is Unicode only. | 0x0439 | hi    |                                                            |
|--------------------------------------------|--------|-------|------------------------------------------------------------|
| Hungarian                                  | 0x040e | hu    | iso-8859-2 or windows-<br>1250                             |
| Icelandic                                  | 0x040f | is    |                                                            |
| Indonesian                                 | 0x0421 | in    |                                                            |
| Italian (Standard)                         | 0x0410 | it    | iso-8859-1 or windows-<br>1252                             |
| Italian (Switzerland)                      | 0x0810 | it-ch |                                                            |
| Japanese                                   | 0x0411 | ja    | shift_jis<br>(An alternative is iso-2022-<br>jp or euc-jp) |
| Korean                                     | 0x0412 | ko    | euc-kr<br>(An alternative is iso-2022-<br>kr)              |
| Korean (Johab)                             | 0x0812 | ko    |                                                            |
| Latvian                                    | 0x0426 | lv    | iso-8859-4 or windows-<br>1257                             |
| Lithuanian                                 | 0x0427 | lt    | iso-8859-4 or windows-<br>1257                             |
| Macedonian                                 | 0x042f | mk    | iso-8859-5 or windows-<br>1251                             |
| Malay (Malaysian)                          | 0x043e | ms    |                                                            |
| Norwegian                                  | 0x0414 | no    | iso-8859-1 or windows-<br>1252                             |
| Polish                                     | 0x0415 | рІ    | iso-8859-2 or windows-<br>1250                             |
| Portuguese (Brazil)                        | 0x0416 | pt-br |                                                            |
| Portuguese (Standard)                      | 0x0816 | pt    | iso-8859-1 or windows-<br>1252                             |

| Romanian                     | 0x0418 | ro    | iso-8859-2 or windows-<br>1250 |
|------------------------------|--------|-------|--------------------------------|
| Russian                      | 0x0419 | ru    | iso-8859-5 or windows-<br>1251 |
| Serbian (Cyrillic)           | 0x0c1a | sr    | iso-8859-5 or windows-<br>1251 |
| Serbian (Latin)              | 0x081a | sr    |                                |
| Slovak                       | 0x041b | sk    | iso-8859-2 or windows-<br>1250 |
| Slovenian                    | 0x0424 | sl    | iso-8859-2 or windows-<br>1250 |
| Spanish (Traditional Sort)   | 0x040a | es    | iso-8859-1 or windows-<br>1252 |
| Spanish (Mexican)            | 0x080a | es-mx |                                |
| Spanish (Modern Sort)        | 0x0c0a | es    |                                |
| Spanish (Guatemala)          | 0x100a | es-gt |                                |
| Spanish (Costa Rica)         | 0x140a | es-cr |                                |
| Spanish (Panama)             | 0x180a | es-pa |                                |
| Spanish (Dominican Republic) | 0x1c0a | es-do |                                |
| Spanish (Venezuela)          | 0x200a | es-ve |                                |
| Spanish (Colombia)           | 0x240a | es-co |                                |
| Spanish (Peru)               | 0x280a | es-pe |                                |
| Spanish (Argentina)          | 0x2c0a | es-ar |                                |
| Spanish (Ecuador)            | 0x300a | es-ec |                                |
| Spanish (Chile)              | 0x340a | es-cl |                                |
| Spanish (Uruguay)            | 0x380a | es-uy |                                |

| Spanish (Paraguay)    | 0x3c0a | es-py   |                                |
|-----------------------|--------|---------|--------------------------------|
| Spanish (Bolivia)     | 0x400a | es-bo   |                                |
| Spanish (El Salvador) | 0x440a | es-sv   |                                |
| Spanish (Honduras)    | 0x480a | es-hn   |                                |
| Spanish (Nicaragua)   | 0x4c0a | es-ni   |                                |
| Spanish (Puerto Rico) | 0x500a | es-pr   |                                |
| Sutu                  | 0x0430 | sx Sutu |                                |
| Swahili (Kenya)       | 0x0441 |         |                                |
| Swedish               | 0x041d | SV      | iso-8859-1 or windows-<br>1252 |
| Swedish (Finland)     | 0x081d | sv-fi   |                                |
| Thai                  | 0x041e | th      | iso-8859-11 or windows-<br>874 |
| Turkish               | 0x041f | tr      | iso-8859-9 or windows-<br>1254 |
| Ukrainian             | 0x0422 | uk      | iso-8859-5 or windows-<br>1251 |
| Urdu (Pakistan)       | 0x0420 | ur      |                                |
| Urdu (India)          | 0x0820 |         |                                |
| Uzbek (Latin)         | 0x0443 |         |                                |
| Uzbek (Cyrillic)      | 0x0843 |         |                                |
| Vietnamese            | 0x042a | vi      | windows-1258                   |

# Working with non-English Content

**IMPORTANT!** 

Editor content can be in any language supported by the browser, even if the system does not support applications in that language.

**eWebEditPro+XML** content can be in any language supported by the browser, which is largely controlled by Windows regional settings. The content can contain multiple languages simultaneously. The HTML languages sample (http://localhost/ewebeditpro5/samples/html/languages/languages.htm) demonstrates a page with several languages.

### **Accented Characters**

For accented characters, the user can select from the list of special and extended characters available on the standard toolbar (see below) or type from the keyboard.

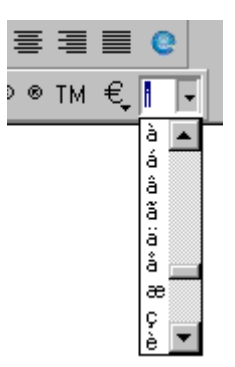

Also, non-English keyboards usually have the characters printed.

You can enter special characters with an English keyboard (using Alt keys) using the IME (input editor). See **Windows Control Panel > Regional Options > Input Locales**.

# Using the Languages Sample

The following **eWebEditPro+XML** sample screen illustrates how the locale file affects the editor.

# Start > Programs > Ektron>ewebeditpro5 > Samples > HTML Samples > Languages

Select the language of your choice. Then, move the cursor over any toolbar button and notice that the tooltip appears in the selected language. Also, if you click an icon that displays a dialog box (such as Insert Picture), the dialog box appears in the selected language.

# Displaying Menus and Dialogs in a non-European Language

If you specify an Asian or Middle Eastern language locale for **eWebEditPro+XML**, and you are running a European (for example, English) version of Windows, the non-European characters may appear as question marks (?) instead of the ideogram.

Similarly, accented Latin (that is, European) characters may appear without their accent marks on an Asian version of Windows.

These problems occur because the language's character set is not loaded in the client PC's Windows operating system. Any Unicode character that does not have a corresponding character in the character set (that is, code page table) appears as a question mark (?).

#### How to Fix in Windows XP and 2000

To display **eWebEditPro+XML** menus and dialogs in a non-European language on a European version of Windows 2000 or XP, set the system default language to the language you wish to display. To do this for Windows 2000, follow these steps.

- 1. Open the Control Panel.
- 2. Open Regional Options.
- 3. Click the **General** tab. The lower half of the dialog displays the languages currently configured for your system.

|                                                                                                    | <u> </u> |
|----------------------------------------------------------------------------------------------------|----------|
| eneral Numbers Currency Time Date Input Locales Settings for the current user                                                                 |          |
| Many programs support international settings for numbers, currencies, times, and dates. Set the locale in order to use the standard settings. |          |
| Your locale (location):                                                                                                    |          |
| English (United States)                                                                                                    | 1        |
| Language settings for the system<br>Your system is configured to read and write documents in multiple                                         | _        |
|                                                                                                    | ,        |
| Arabic<br>Armenian<br>Baltic                                                                                                    | ]        |
| Arabic<br>Armenian<br>Baltic<br>Central Europe                                                                                                |          |
| Arabic Armenian Baltic Central Europe Cyrillic Set default Adyanced                                                                           |          |

4. Check the language you want to use. You may be prompted for the Windows CD-ROM to install language files.

Νοτε

**Your locale,** in the top half of the dialog, does not affect the default language.

5. Click the Set default button. The "Select System Locale" dialog appears.

| Select System Locale                                                                                                    | ? ×                               |
|----------------------------------------------------------------------------------------------------|-----------------------------------|
| The system locale enables applications to display men<br>dialogs in their native language. Windows will use the<br>and font settings of this language. Menus and dialogs<br>will not be affected. | us and<br>code page<br>of Windows |
| Select the appropriate locale.                                                                                                    |                                   |
| Japanese                                                                                                    | •                                 |
| Japanese                                                                                                    | <b>A</b>                          |
| Korean                                                                                                    |                                   |
| Malay (Brite) Darussalam)                                                                                                    |                                   |
| I Malay (Malayed)                                                                                                    | _                                 |

- 6. Select a language from the list. For example, Korean, as shown here.
- 7. Click **OK** to close the dialog boxes. You are probably prompted to restart Windows.

### How to Fix in Windows NT, Me, 98, 95

Older versions of Windows do not support all languages. To display a language, you need a version of Windows localized for that language. For instance, Japanese Windows is required to view **eWebEditPro+XML** menus and dialogs in Japanese.

Νοτε

The content in the editor does not have this limitation, only the menus and dialogs. The languages supported in the editor content are only limited by the browser.

# Setting the Language of Spell Checking

There are three ways that you can specify which language to use when checking spelling.

- Set the language in Microsoft Word, version 2000 or later. To do this, open Word and select **Tools >Language > Set Language**.
- Set the language in the configuration XML data using the langid attribute of the <spellcheck> element. For more information, see "langid" on page 405.
- Specify the language in JavaScript by passing IData parameter in the ExecCommand method. (For more information, see "Creating a Custom Command" on page 215.)

# Modifying Standard Text (including English)

Most of this chapter explains how to display **eWebEditPro+XML**'s standard text in a non-English language. However, you may want to modify the standard text of any language, including English, for several reasons:

- the text is an error message, and you want to provide organization-specific directions
- you want to brand the product with your corporate ID
- you want the spelling to follow regional conventions. For example, in British English, *colour* is the correct spelling.

To modify the **eWebEditPro+XML**'s standard text, read the table below to determine the language category that you are modifying.

| To modify text in this language                                | Read this section                                                               |
|----------------------------------------------------------------|---------------------------------------------------------------------------------|
| American English                                               | "Modifying American English<br>Text" on page 289                                |
| Any other language into which<br>eWebEditPro+XML is translated | "Modifying the Standard Text of<br>a Translated Language" on<br>page 289        |
| Any other Windows-supported language                           | "Modifying the Standard Text of<br>a Windows-Supported<br>Language" on page 290 |

## **Location of Translated Strings**

The user interface text resides in these files.

| Type of string                                                                                                    | Folder/File name                                                        |
|----------------------------------------------------------------------------------------------------|-------------------------------------------------------------------------|
| Most system text, including <ul> <li>tooltip text</li> <li>menu options</li> <li>dialog box field labels and responses</li> <li>messages</li> <li>colors</li> </ul> | ewebeditpro5\<br>locale <i>language identifier</i> b.xml                |
| Status bar text and system messages, especially those concerning loading and saving a document                                                                      | ewebeditpro5\<br>ewebeditpromessages <i>language</i><br><i>code</i> .js |
| Automatic client installation Web page                                                                                                    | ewebeditpro5\clientinstall\<br>installnow <i>language code</i> .htm     |

| Type of string                                            | Folder/File name                                                        |
|-----------------------------------------------------------|-------------------------------------------------------------------------|
| HTML page that prompts user to install<br>eWebEditPro+XML | ewebeditpro5\clientinstall\<br>intro <i>language code</i> .htm          |
| The Section 508 table dialog                              | ewebeditpro5\<br>section508tabletext <i>language</i><br><i>code</i> .js |
| Dialogs that appear when user launches client.exe         | Contact Ektron for help translating                                     |

# **Modifying American English Text**

**IMPORTANT!** 

Since the default language is American English, **eWebEditPro+XML** displays system text in English but does not refer to the American English locale file (locale0409b.xml) unless you explicitly list it in ewebeditprodefaults.js.

To modify English system text, follow these steps.

- 1. Assign the American English locale file in ewebeditprodefaults.js.
  - Navigate to the ewebeditpro folder.
  - Open the ewebeditprodefaults.js file.
  - Find the this.locale variable.
  - Change the variable so that it refers to the American English locale file. It should look like this: this.locale = this.path + "locale0409b.xml";
- Refer to "Location of Translated Strings" on page 288 to determine which file to edit.
- 3. Open the appropriate file, change the text, and save the file. To edit the locale file, edit locale0409b.xml. To edit any other system file, edit the generic version, that is, the file without a two character country code, such as ewebeditpromessages.js.

For example, to change tooltip text, open locale0409b.xml, find the existing text, and replace it with new text.

## Modifying the Standard Text of a Translated Language

This section assumes that **eWebEditPro+XML** is already set to a translated language. For instructions on how to do this, see "Displaying the User Interface in a Translated Language" on page 268.

- 1. Refer to "Location of Translated Strings" on page 288 to determine which file to edit.
- Edit the version of the file that includes the two-character code of the non-English language. For example, if the language is Spanish and you want to modify tooltip text, open locale040ab.xml, modify and save.

## Modifying the Standard Text of a Windows-Supported Language

"Translating the User Interface to a Windows-Supported Language" on page 269 explains how to translate the text in all of the system files. To modify any of this text, follow the appropriate instructions for translating and simply change the translation string.

# **Customizable JavaScript Files**

**eWebEditPro+XML** provides five JavaScript files that let you customize many attributes of the HTML element used to place the ActiveX control in a Web page. The files let you customize how the editor appears and functions on a Web page.

The customizable files are

- ewebeditpro.js
- ewebeditprodefaults.js
- ewebeditpromessages.js
- ewebeditproevents.js
- ewebeditpromedia.js

This section describes each file.

# The ewebeditpro.js File

The ewebeditpro.js file has one element, described below.

| Element             | Description                                                                           |
|---------------------|---------------------------------------------------------------------------------------|
| eWebEditPro<br>Path | Enter or edit the path to the directory to which <b>eWebEditPro+XML</b> is installed. |

# The ewebeditprodefaults File

The ewebeditprodefaults.js file has many attributes. Because the following attributes are also properties of the Parameters Object, they are described in the sections listed below.

291

- "Property: clientInstall" on page 168
- "Property: editorGetMethod" on page 182
- "Property: embedAttributes" on page 168
- "InstallPopup Object" on page 10
- "Property: maxContentSize" on page 168
- "Property: objectAttributes" on page 169
- "Event: onblur" on page 187
- "Event: ondblclickelement" on page 186
- "Event: onexeccommand" on page 186

- "Event: onfocus" on page 187
- "Property: path" on page 169
- "InstallPopup Object" on page 10

The following attributes are documented in "Active X Properties" on the pages listed below.

- "Property: BaseURL" on page 150
- "Property: CharSet" on page 160
- "Property: Config" on page 160
- "Method: HideAbout" on page 93
- "Property: License" on page 162
- "Property: Locale" on page 162
- "Property: StyleSheet" on page 163
- "Property: Title" on page 163
- wddx (for compatibility with Release 1.8)

The onexeccommand attribute is described in "The ewebeditproevents File" on page 295.

As described in "Changing Parameter Values" on page 768, you would make changes to this file that apply to *all* occurrences of the editor. To change any of these values for a *single* occurrence of the editor, you would insert JavaScript onto the page that invokes the editor.

# The ewebeditpromessages File

The attributes in the ewebeditpromessages.js file determine the text of buttons and popup messages that appear when using **eWebEditPro+XML**.

| Attribute          | Determines the text that appears                                                    | Default Message                        |
|--------------------|-------------------------------------------------------------------------------------|----------------------------------------|
| popupButtonCaption | On the button that launches the popup window that contains <b>eWebEditPro+XML</b> . | Edit                                   |
| installPrompt      | In a dialog box when the client installation is needed.                             | Click OK to install<br>eWebEditPro+XML |
| waitingToLoad      | In the status bar while the editor is waiting to load.                              | Waiting to load                        |
| loading            | In the status bar while the editor is loading.                                      | Loading                                |

| Attribute                                            | Determines the text that appears                                                                                                    | Default Message                                                                                                    |
|------------------------------------------------------|----------------------------------------------------------------------------------------------------|----------------------------------------------------------------------------------------------------|
| doneLoading                                          | In the status bar when the editor finishes loading.                                                                                                    | Done loading                                                                                                    |
| errorLoading                                         | In the status bar when the editor encounters an error and cannot load.                                                                                       | Error loading                                                                                                    |
| saving                                               | In the status bar when the editor is saving content.                                                                                                    | Saving                                                                                                    |
| doneSaving                                           | In the status bar when the editor has saved content.                                                                                                    | Done saving                                                                                                    |
| querySave<br>(used only with<br>Internet Explorer)   | In a dialog box if the user moves to<br>another page before the content is<br>saved. (Note: The content is saved when<br>the user clicks the submit button.) | Click OK to preserve changes when<br>moving to another page.<br>Click Cancel to discard changes.<br><b>Note</b><br>This message only appears when<br>using Internet Explorer.<br>See Also: "Disabling the "Click OK<br>to Preserve Changes" Message" on<br>page 294. |
| confirmAway<br>(used only with<br>Internet Explorer) | In a dialog box if the user indicates that he/she does not want to save changes.                                                                             | Any changes will be lost.                                                                                                    |
| saveFailed                                           | In a dialog box if the user clicked save but the editor cannot save the content.                                                                             | Unable to save. Continue and lose content?                                                                                                    |
| sizeExceeded                                         | In a dialog box if the amount of content that user wants to save exceeds the maxContentSize.                                                                 | Content is too large to save. Please reduce the size and try again.                                                                                                    |

| Attribute                    | Determines the text that appears                                                                                                    | Default Message                                                                                                    |
|------------------------------|----------------------------------------------------------------------------------------------------|----------------------------------------------------------------------------------------------------|
| clientInstallMessage         | If the user opens a page with the editor<br>using Netscape when<br><b>eWebEditPro+XML</b> is not yet installed. It<br>also appears if the editor could not be<br>properly initialized for some reason, such<br>as security settings prevented the<br>installation of the CAB files.<br>The message appears below the textarea<br>element that appears in place of the<br>editor and prompts the user to install the<br>client software. | <br><br><font face="Arial" size="1&lt;br/"> color=red&gt;<br/> eWebEditPro+XML is not<br> installed.<br/> Click to<br/> <a href="' +&lt;br/&gt; clientInstallMessage + '"><br/> install eWebEditPro+XML<br/> </a>.</br></font>                                                                                                    |
| elementNotFoundMes<br>sage   | When <b>eWebEditPro+XML</b> cannot find<br>the named content element.<br>The message appears below the editor.                                                                                                    | <pre>`<br/>&gt;font face="Arial" size=2 color=red&gt; <b>Unable to find content field (typically a hidden field) within a form.</b><br/>&gt;Please check the following:<ul> <li>Form tag is required <li>Content field is required and must match the name specified when creating the editor <li>Content field must be declared prior to creating the editor </li></li></li></ul></pre> |
| invalidFormMethodMe<br>ssage | When the form element's method is not set to <b>post</b> .                                                                                                    | <pre>'<br/>&gt;font face="Arial" size=2 color=red&gt; <b>The form method must be set to "post".</b> For example, &lt;form method="post"&gt;. The submit will fail using "get".'}</pre>                                                                                                    |

# Disabling the "Click OK to Preserve Changes" Message

If a user attempts to move to another Web page, the **Click OK to preserve** changes when moving to another page. Click Cancel to discard changes message appears.

If you want to suppress the message, add one of following JavaScript lines to a page with the editor.

eWebEditPro.actionOnUnload = EWEP\_ONUNLOAD\_SAVE

or

eWebEditPro.actionOnUnload = EWEP\_ONUNLOAD\_NOSAVE

# The ewebeditproevents File

When the user presses a button on the toolbar or double-clicks an element (for example, a hyperlink or image) in the content, an event is raised. When the event fires, it can run a JavaScript function.

The ewebeditproevents.js file contains JavaScript event handler functions that perform actions. These actions could include inserting HTML into the content (for example, the trademark symbol) and opening a window to a hyperlink that was double-clicked.

The ewebeditproevents.js file can call the following event handler functions that you can define in a custom JavaScript file. In this way, you can customize what happens when the event fires.

| Event                          | Determines How to Respond When                                                                                                    |
|--------------------------------|----------------------------------------------------------------------------------------------------|
| onDblClickElemen<br>tHandler   | A user double-clicks.                                                                                                    |
| onDblClickHyperli<br>nkHandler | A user double-clicks on a hyperlink.<br>See Also: "Determining which Fonts, Font Sizes, and<br>Headings are Available" on page 246 |
| onExecCommand<br>Handler       | A toolbar button is pressed or the user selects an item from the context-sensitive menu.                                           |

To add your own commands, define one or both of the following.

```
function eWebEditProExecCommand(sEditorName, strCmdName, strTextData, lData) { }
eWebEditPro.onexeccommand = your_custom_event_handler;
```

For more information, see "Event Handler Functions" on page 300.

To add your own media file handler, define:

function eWebEditProMediaSelection(sEditorName) { }

For more information, see "The ewebeditpromedia File" on page 296.

To add your own double-click element handlers, define one or more of the following:

```
function eWebEditProDblClickElement(oElement) { }
function eWebEditProDblClickHyperlink(oElement) { }
function eWebEditProDblClickImage(oElement) { }
function eWebEditProDblClickTable(oElement) { }
eWebEditPro.ondblclickelement = your_custom_event_handler;
```

For more information, see "Event Handler Functions" on page 300.

Add your custom JavaScript file to the list in ewebeditpro.js, as shown below.

```
var eWebEditProIncludes = [
"ewebeditproevents.js",
"ewebeditprodefaults.js",
"ewebeditpromedia.js",
```
eWebEditProMsgsFilename, "ewep.js", "mycustomevents.js"];

## The ewebeditpromedia File

This file lets you customize the external media file selection process. It is referenced during media selection to let the user insert (and possibly upload) an image into the editor.

This file contains only one function.

function eWebEditProMediaSelection(sEditorName)

In the sEditorName parameter, enter the name of the editor that calls the function. (See Also: "Appendix A: Naming the eWebEditPro+XML Editor" on page 778.)

This function is called when an external image selection mechanism is specified in the transport type property of the mediafiles feature in the config.xml data. The function determines which page to load. This page should perform the media upload plus any other custom operations, such as login or advertisements.

Below is an example entry in the configuration data.

<mediafiles> <transport type="coldfusion/database/mediamanager.cfm">

The above entry causes the page coldfusion/database/ mediamanager.cfm to load during the image selection process.

For more information, see "Customizing the Popup Button" on page 253.

# **Client Installation Pages**

The first time a user on a client PC accesses a Web page using Internet Explorer that has a new or upgraded version of **eWebEditPro+XML**, an.htm page appears. The page provides information about the installation and prompts the user to continue with the installation or cancel.

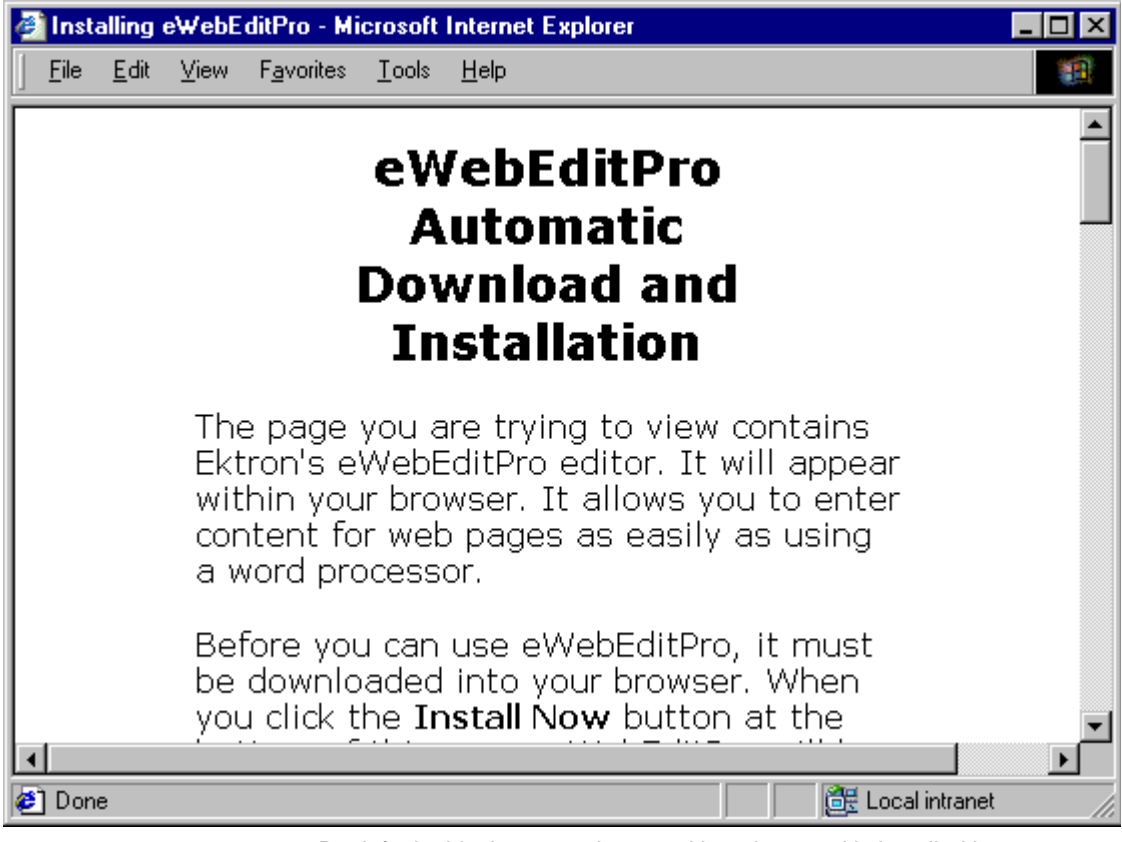

By default, this .htm page is named intro.htm, and is installed in / ewebeditpro5/clientinstall/intro.htm.

Another .htm page, installnow.htm (installed into the same directory) is invoked from intro.htm. installnow.htm displays **Please wait while** 

eWebEditPro+XML is being installed, then notifies the user whether or not the installation was successful.

| 🥘 eWe                  | ebE dit      | Pro Ins  | tallation - I      | Microso        | ft Internet         | Explorer                |          |           |           |                           | _ 🗆    | X |
|------------------------|--------------|----------|--------------------|----------------|---------------------|-------------------------|----------|-----------|-----------|---------------------------|--------|---|
| <u> </u>               | <u>E</u> dit | ⊻iew     | F <u>a</u> vorites | <u>T</u> ools  | <u>H</u> elp        |                         |          |           |           |                           | 1      |   |
|                        |              | Do       | ownl               | eW<br>A<br>oad | ebEo<br>uton<br>and | litPro<br>natic<br>Inst | o<br>all | atio      | on        |                           |        | • |
| If su                  | ccess        | sful, tł | ne words           | "Insta         | llation co          | mplete" w               | ill app  | ear in    | the b     | ox be                     | low.   |   |
| X<br>   No             | 🗈 🕻<br>rmal  | A 5      | rimes New          | 💱 🎎<br>Roman,  | 🥕 🍓 🍕               | - 🗞 -                   | B        | ח∭<br>ע ע | bsp © (   | ®TM i<br>x <sup>2</sup> ∭ | •<br>• |   |
| Installation complete. |              |          |                    |                |                     |                         |          |           |           |                           |        |   |
| 🥭 Don                  | e loadir     | ng       |                    |                |                     |                         |          |           | 🗄 Local i | ntranet                   |        |   |

## **Customizing the Client Installation Pages**

If you want to customize these .htm pages (for example, to change the text), save the file under a different name and make changes to the copy. Otherwise, future upgrades will overwrite your changes.

If you change the intro.htm file, you also need to change the reference to the file and pathway in the ewebeditprodefaults.js file. In that file, the intro.html page is defined at the this.installPopupUrl property, as illustrated below.

```
function eWebEditProDefaults()
{
.
.
.
this.installPopupUrl = this.path + "clientinstall/intro.htm";
If you want to display the intro.htm page before loading a page that includes
```

eWebEditPro+XML, you may call the
eWebEditPro.autoInstallExpected() method to determine if the client

computer would automatically install **eWebEditPro+XML**.

To popup a window with the intro.htm page in JavaScript, call

eWebEditPro.installPopup.open();

For additional JavaScript methods and properties, see "InstallPopup Object" on page 10.

## **Disabling the Installation Pages**

If you want to disable the client installation pages, you have two choices.

- In ewebeditprodefaults.js, set this.installPopupUrl = "";
- In JavaScript, set eWebEditPro.parameters.installPopup = null;

## What Happens When Auto Install Fails or is Cancelled

If the auto install is cancelled or fails, it only prompts again if one of three things happens.

- the user clicks the message Try to automatically download and install (This message appears below the textarea field on the same line that displays eWebEditPro+XML is not installed. Click to install eWebEditPro+XML.)
- a new version of eWebEditPro+XML is available on the server
- a cookie installed to suppress this message expires (by default, after 3 years)

The **Try to automatically download and install** message is defined in ewebeditpromessages.js (clientAutoInstallMessage) and, so, is customizable.

If you want to disable this feature using JavaScript, set eWebEditPro.autoInstallCookie = null before creating an instance of the editor.

You can change the cookie's expiration date using JavaScript. To do this, before creating an instance of the editor, set

eWebEditPro.autoInstallCookie.expiresInSeconds = n (where n is the number of seconds before expiration).

# JavaScript Objects

This section describes the following topics.

- the JavaScript object model
- the eWebEditPro+XML JavaScript object's properties, methods, and events
- event handler functions
- double-click element handlers
- the eWebEditProExecCommandHandlers array
- the toolbar reset command
- reacting to the creation of a toolbar
- the redisplay toolbars command
- the instance object
- the parameters object
- the eWebEditProUtil JavaScript Object

## The JavaScript Object Model

For a diagram of the JavaScript object model, see "eWebEditPro+XML Object Model" on page 2.

#### Examples

```
var oMedia = eWebEditPro.instances[i].editor.MediaFile();
eWebEditPro.parameters.buttonTag.value = "Edit this section";
```

JavaScript lets you add custom properties dynamically at run-time. In contrast, ActiveX control objects cannot be extended in this way.

The instance JavaScript object can be used to store data associated with a given editor on a Web page. For example,

eWebEditPro.instances[i].customProperty = "myvalue";

## JavaScript Object Properties, Methods and Events

See "eWebEditPro Object" on page 4

### **Event Handler Functions**

- "Event: eWebEditProExecCommand" on page 191
- "Event: eWebEditProReady" on page 191
- "Event: eWebEditProMediaSelection" on page 192

## **Double-Click Element Handlers**

To add your own double-click element handler, define a JavaScript function in your Web page to run as shown below.

```
eWebEditProDblClickElement(oElement)
{
return true or false
}
```

The eWebEditProDblClickElement function runs when certain elements are double-clicked. It may be easier, however, to define the applicable handler function for a specific object.

The hyperlink, image, and table element objects have their own functions that run when they are double-clicked.

See Also:

- "Event: eWebEditProDblClickElement" on page 193
- "Event: eWebEditProDblClickHyperlink" on page 193
- "Event: eWebEditProDblClickImage" on page 194
- "Event: eWebEditProDblClickTable" on page 194

## The eWebEditProExecCommandHandlers Array

The eWebEditProExecCommandHandlers array helps you add custom commands or define command event handlers for standard commands. You can define the code to process a command in customevents.js or the page that displays the editor.

For example (taken from editorwithstyle.htm),

```
function setStyleSheet(sEditorName, strCmdName, strTextData, lData)
   var strStyleSheet = myStyleSheets[strCmdName];
   if ("string" == typeof strStyleSheet)
   {
   eWebEditPro.instances[sEditorName].editor.setProperty("StyleSheet", strStyleSheet);
   bStylesheetDisabled = false;
   eWebEditProExecCommandHandlers["jsstyledefault"] = setStyleSheet;
   eWebEditProExecCommandHandlers["jsstyle1"] = setStyleSheet;
   eWebEditProExecCommandHandlers["jsstyle2"] = setStyleSheet;
   eWebEditProExecCommandHandlers["jsstyleparagraph"] = setStyleSheet;
   eWebEditProExecCommandHandlers["jsstylenone"] = function(sEditorName, strCmdName,
      strTextData, lData)
   {
   eWebEditPro.instances[sEditorName].editor.disableAllStyleSheets();
   bStylesheetDisabled = true;
   }
   eWebEditProExecCommandHandlers["jshighlight"] = function(sEditorName, strCmdName,
   strTextData, lData)
   {
```

eWebEditPro.instances[sEditorName].editor.ExecCommand("cmdselstyle", ".highlight", 0);

Note that each array entry defines a handler for one command. If more than one command uses the same function, set each array entry to the same function (for example, setStyleSheet). The syntax is:

eWebEditProExecCommandHandlers[command\_name] = your\_handler\_function

}

The handler must be a function with the same parameters as eWebEditProExecCommand, namely,

function(sEditorName, strCmdName, strTextData, lData)

### ExecCommandHandlersArray Parameters

| Parameter   | Туре   | Description                                                                                                    |
|-------------|--------|----------------------------------------------------------------------------------------------------|
| sEditorName | String | The name of the occurrence of <b>eWebEditPro+XML</b> . To access the<br><b>eWebEditPro+XML</b> methods, use<br>eWebEditPro.instances[sEditorName].editor.<br>See Also: "Appendix A: Naming the eWebEditPro+XML Editor" on<br>page 778<br>Note: If your Web server is running ASP.NET, use this syntax:<br>eWebEditPro.instances[sEditorName].editor                                                                                                    |
| strCmdName  | String | The name of the JavaScript command that was just executed (if a standard command) or to be executed (if a custom command). Standard commands begin with <i>cmd</i> ; custom commands begin with <i>js</i> . An example of a JavaScript function that executes after a standard command executes is checking spelling within all instances of the editor on a page. If the user presses the spellcheck button in one editor, he is prompted to continue to the next editor. If confirmed, the command is sent to the next editor on the page and will loop back to the first editor on the page. |
| strTextData | String | A string that may contain text data related to the command. Typically not used.                                                                                                    |
| IData       | Long   | A long integer value that may contain numeric data related to the command. Typically not used.                                                                                                    |

#### **Parameter Requirements for Commands**

Most commands do not require parameters. For example, cmdbold bolds (or unbolds) selected text, ignoring the strTextData and lData parameters.

For a list of standard commands and their parameters, see "Standard Commands" on page 199. You can also create custom commands to be executed programmatically. See "Custom Commands" on page 215.

## The Toolbar Reset Command

Name: toolbarreset

Parameters:

| Parameter   | Туре   | Value if toolbar is freshly<br>loaded from config.xml,<br>not loaded from a saved<br>configuration | Value if toolbar is<br>generated by a<br>reset |
|-------------|--------|----------------------------------------------------------------------------------------------------|------------------------------------------------|
| strTextData | string | NewLoad                                                                                            | FullReset                                      |
| IData       | long   | 1                                                                                                  | 0                                              |

**Description:** Resets the toolbar. For a complete explanation, see "Reacting to the Initialization of a Toolbar" on page 303.

## Reacting to the Initialization of a Toolbar

#### When the Event is Sent to the Script

The ontoolbarreset event is sent under either of these conditions.

- When the editor first appears, a new toolbar is loaded. If no saved customization is found, the configuration data is read to build a fresh toolbar. Next, the ontoolbarreset event is sent to allow the script to add commands to the toolbar.
- When the user presses the Reset button on the Customize dialog, the toolbar is reset. When this happens, all old customizations are discarded, and the configuration data is read to create a new toolbar. At this time, the script can add commands by reacting to the ontoolbarreset event.

#### Script Reacting to a Toolbarreset Command

The ontoolbarreset event can be sent to a script using the addEventHandler method or the eWebEditProExecCommandHandlers array. If the scripting adds any buttons to the toolbar, the new toolbar configuration is saved in the user's customization settings, if allowed. (See "Letting Users Customize the Toolbar" on page 315.)

#### For example:

```
eWebEditPro.addEventHandler("ontoolbarreset", "loadStyleSheet(this.event.srcName)");
eWebEditPro.create("MyContent1", "100%", 400);
```

#### Using Toolbarreset to Reset Customization

The toolbarreset command can be sent by a script or defined in the configuration data when you want to quickly reset the toolbar features.

#### Script Implementing a Toolbarreset Command

You can use the toolbarreset command to reset a user's customization to a new XML configuration definition, even without changing the customization name in the configuration data.

To do this, save a cookie to the user's system. The script can check to see if the customization has happened. If it has not, the script could call the toolbarreset command to reset the named customization to the new XML definition. Then, the script could use the cookie to record that the update was done.

#### Implementing toolbarreset as a Toolbar Button

In the configuration data, you can assign a button to the toolbarreset command. If you do, the command executes when the user clicks the button. The command is passed on to the script after it executes, just as with standard commands.

No icon is assigned to the event, so you can choose any standard image. (See "Button Images" on page 360.)

**WARNING!** The toolbarreset command would be a dangerous toolbar button. The user could accidentally click it and reset everything. You may prefer to define your own external command, such as "jstoolbarreset", and implement it in the scripting instead of defining the command as a standard button. In this way, you can interact with the user appropriately and then send the ontoolbarreset event to the editor.

## The Redisplay Toolbars Command

Name: redisplaytoolbars

Parameters: None

**Description:** Displays, or unhides, all toolbars. This command is only useful if the user removes all menus and cannot customize to get them back.

This command appears as the **Restore All Menus** item on the context menu *only* if the user cannot customize toolbars and the user has removed all menus from view.

See Also: "Letting Users Customize the Toolbar" on page 315

## The Instance Object

The instance object is accessed via the instances collection of the **eWebEditPro+XML** object. For example:

var objInstance = eWebEditPro.instances["MyContent1"]

This instance object has properties, methods, and events. You can also access the instancetypes array.

For documentation of the methods, properties, and events, see "Instances Object" on page 9.

#### The onerror Event

Note that, for the instance object's onerror event,

- usually only the source property is available
- the event only fires if the save method fails

If the status of the **eWebEditPro+XML** object is EWEP\_STATUS\_SIZEEXCEEDED, two additional event properties are available to help troubleshoot the error.

- contentSize the number of characters in the content
- maxContentSize the maximum number of characters permitted, as specified by the maxContentSize parameter (See "Property: maxContentSize" on page 168.)

Here is an example of how to use these properties.

```
function myOnErrorHandler()
{
    if (EWEP_STATUS_SIZEEXCEEDED == this.status && "save" == this.event.source)
        {
        var strMsg = "HTML content size (in chars): " + this.event.contentSize + "
        Maximum: " + this.event.maxContentSize;
        alert(strMsg);
        }
        eWebEditPro.instances.MyContent1.onerror = myOnErrorHandler; //
```

Note that you cannot use ... onerror = "myOnErrorHandler()";.

#### The instanceTypes Array

You can list all possible editor types by accessing the eWebEditPro JavaScript Object's instanceTypes array. For example:

Also, you can use the instanceTypes Array to determine which type of editor to create. For example, to prevent the ActiveX-based editor from being created, assign a false value to this syntax:

```
instanceTypes["activex"].isSupported
```

If set to true, ActiveX is supported.

## The Parameters Object

The parameters object is used to set parameters prior to creating an instance of the editor. This is a property of the **eWebEditPro+XML** object (for example, eWebEditPro.parameters).

See Also: "Parameters Object" on page 7

Use the parameters object to change default values for a particular instance of an editor. To change the default values for all instances of the editor, change the value in ewebeditprodefaults.js.

The names of most parameters match the names in defaults.js. The different ones are listed below.

**NOTE** It is important to retain the case (upper or lower) of the letters when changing a parameter value.

| default.js     | parameters.                                                        |
|----------------|--------------------------------------------------------------------|
| buttonTagStart | .buttonTag.start                                                   |
| buttonTagEnd   | .buttonTag.end                                                     |
| popup*         | .popup.* (the first letter after a <b>popup</b> becomes lowercase) |

For a complete list of parameters and their default.js values, see "Customizing the Popup Button" on page 253.

#### **Parameters Object Properties**

These properties are the same as those in ewebeditprodefaults.js. In fact, ewebeditprodefaults initializes the parameters object.

The following parameters are part of the ActiveX control. Go to the listed page numbers to read about them.

- "Property: hideAboutButton" on page 162
- "Property: Config" on page 160
- "Property: BaseURL" on page 150
- "Property: CharSet" on page 160
- "Property: Title" on page 163
- "Property: bodyStyle" on page 159

For additional Parameters Object properties, methods and events that are not part of the ActiveX control, see "Parameters Object" on page 7. **Note** Onblur, ondblclickelement, onexeccommand, and onfocus are events raised by the ActiveX control, not the parameters object. But you set them using the parameters object -- you cannot set them using the ActiveX control. As a result, they are documented as properties of the parameters object used to assign JavaScript that executes when the ActiveX control's event fires.

#### Installation Popup Window Defaults

See "InstallPopup Object" on page 10.

#### **Popup Window Defaults**

These defaults determine the attributes of the button that launches the popup window.

#### Examples

```
<script language="JavaScript">
var strhref = "JavaScript:";
if (eWebEditPro.isNetscape)
{
    strhref += "eWebEditPro.edit(\"MyContentl\")";
}
eWebEditPro.parameters.buttonTag.start = "<a href='" + strhref + "'><img alt=Edit width=150
height=60 src=button.gif";
eWebEditPro.parameters.buttonTag.value = "";
eWebEditPro.parameters.buttonTag.end = "></a>";
</script>
```

See Also: "Popup Object" on page 11

## eWebEditProUtil JavaScript Object

The eWebEditProUtil JavaScript object offers utility functions. A file, eweputil.js, offers helpful functions and properties by way of the eWebEditProUtil JavaScript object.

You can use the eWebEditProUtil object in a Web page that includes ewebeditpro.js or eweputil.js.

- Pages that display the editor must include ewebeditpro.js
- Popup pages that do not display the editor but access it must include eweputil.js to use the eWebEditProUtil object

To review a sample that uses eWebEditProUtil, see formelementinsert.htm, located in the **eWebEditPro+XML** folder.

For a page that does *not* display the editor, add the following include to create eWebEditProUtil.

<script language="JavaScript1.2" type="text/javascript" src="eweputil.js"></script>

The eWebEditProUtil JavaScript object has several properties and methods. To learn about them, see "eWebEditProUtil Object" on page 4.

# **ActiveX** Control

Web masters can exert control over **eWebEditPro+XML**'s functionality and content through modifying the ActiveX control properties and methods.

This section explains the properties, methods and events of the **eWebEditPro+XML** ActiveX control. It covers the following topics.

- Accessing the ActiveX Control
- ActiveX Properties, Methods and Events

### Accessing the ActiveX Control Using JavaScript

There are several ways to access the **eWebEditPro+XML** ActiveX control using JavaScript. Choose the methods that are most convenient for your situation.

Do not confuse the ActiveX control with the **eWebEditPro+XML** JavaScript object and the Instance JavaScript object. The JavaScript objects wrap the ActiveX control, making it very easy to integrate into a Web page. Without them, a developer would need to write the integration code that moves content in and out of the editor, detects the browser, and displays a textarea field if the ActiveX control is not supported.

See "ActiveX Properties, Methods and Events" on page 310 to learn about methods, properties, and events associated with the ActiveX control.

See "JavaScript Objects" on page 300 to learn which methods, properties and events are associated with JavaScript objects.

#### eWebEditPro+XML JavaScript object

The **eWebEditPro+XML** JavaScript object is accessed directly in JavaScript. It is a single object that is automatically created when a Web page includes the ewebeditpro.js file.

IMPORTANT! The eWebEditPro+XML JavaScript object is *not* the ActiveX control. It is required to access the ActiveX control, but the ActiveX methods (for example, pasteHTML) are not methods of the eWebEditPro+XML JavaScript object.

<script language="JavaScript1.2"> eWebEditPro </script>

See Also: "eWebEditPro Object" on page 4

#### eWebEditPro+XML ActiveX control

Below are examples how to access the **eWebEditPro+XML** ActiveX control in JavaScript. In these examples

the name of the editor is "MyContent1"

- the JavaScript variable 'sEditorName' is presumed to hold the name of the editor, as in sEditorName = "MyContent1"
- the JavaScript variable 'i' is presumed to be a valid numeric index

```
<script language="JavaScriptl.2">
    eWebEditPro.instances.MyContentl.editor
    eWebEditPro["MyContentl"]
    eWebEditPro.instances[sEditorName].editor
    eWebEditPro.instances[MyContentl.editor
    eWebEditPro.instances["MyContentl"].editor
    eWebEditPro.instances[sEditorName].editor
    eWebEditPro.instances[0].editor
    eWebEditPro.instances[i].editor
</script>
```

See Also:

- "Property: instances collection" on page 178 for more on the instances array
- "eWebEditPro ActiveX Control Object" on page 13

#### Instance JavaScript object

The Instance JavaScript object is actually an array of objects. Each instance of the editor on a page is represented by an instance object. The array may be indexed by a number or string name of the editor, or (as with all JavaScript arrays) may be identified by name, separated by a period (.).

See Also: "Instances Object" on page 9

NOTE

 The ActiveX control is accessible from the Instance object by using the editor property. For example, objInstance.editor.

In these examples, the name of the editor is "MyContent1". The JavaScript variable 'sEditorName' is presumed to hold the name of the editor, as in sEditorName = "MyContent1". Likewise, the JavaScript variable 'i' is presumed to be a valid numeric index.

```
<script language="JavaScript1.2">
    eWebEditPro.instances.MyContent1
    eWebEditPro.instances["MyContent1"]
    eWebEditPro.instances[sEditorName]
    eWebEditPro.instances[0]
    eWebEditPro.instances[i]
</script>
```

See Also: Ektron Knowledge Base article "JavaScript Error Accessing Editor Name" (http://www.ektron.com//support/ewebeditprokb.cfm?doc\_id=1200)

### ActiveX Properties, Methods and Events

You can modify the values for the default ActiveX control properties in the ewebeditprodefaults.js file, using a standard text editor such as Notepad.

You can also modify ActiveX control property values for individual instances of the editor. See "The Parameters Object" on page 306.

For details on the properties, methods and events, see "eWebEditPro ActiveX Control Object" on page 13.

# The Configuration Data

**eWebEditPro+XML**'s configuration data lets you define many aspects of editor functionality. For example, by modifying the configuration data, you can

- enable/disable features, such as automatic spell check
- arrange toolbars
- add custom commands
- determine whether users can edit HTML source code
- manage the image selection feature

## Managing the Configuration Data

The Site Administrator controls the configuration data and specifies which configuration data to use. Users cannot edit the configuration data.

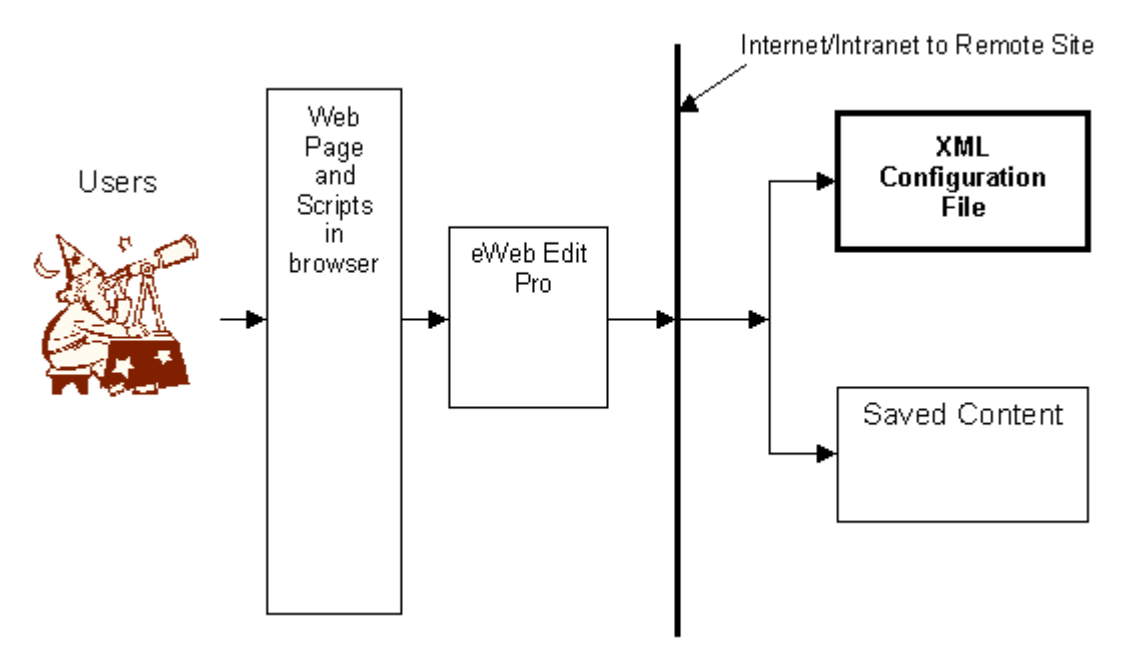

#### **Editing the Configuration Data**

To implement a standard configuration of **eWebEditPro+XML**, leave the configuration data as is. If you want to modify the configuration data, you have two choices:

 change the configuration data dynamically (see "Dynamically Changing the Editor" on page 250)  edit the config.xml file using your favorite text editor or a specialized XML editor (continue reading this section)

If you edit the config.xml file, be very careful to adhere to the format. For example, if you accidentally delete a less than character (<), your edits are not applied.

XML is case-sensitive. Therefore, keep all element names (for example, <command>) and attribute names (for example, name) lower case.

If you use an XML editor to edit config.xml, Ektron supplies a corresponding schema file (config.xsd) that can validate config.xml. By default, the config.xsd is installed to the ewebeditpro5 directory. Note that some validators might find errors when validating config.xml against config.xsd because some attributes have no value by default.

If you want to insert HTML as a stream into the config.xml file (as opposed to as a file specification), delete the encoding attribute information (encoding=) at the top of the file.

**NOTE** If you are using **eWebEditPro+XML** within an Ektron Content Management System (CMS), and you want to modify the configuration data via a file, you can find samples of the file within the folder.

#### **Customizing Configuration Data for Data Designer Content**

The config.xml settings (described above) check regular HTML content. If you are using the Data Designer, you must make the same changes to the configdataentry.xml file.

#### **Providing Configuration Files for User Groups**

Since the file is designated at run time, you can use scripting to determine which configuration data the user loads. The following are a few options for implementing separate configuration files for different user groups in your organization.

In this example, you create a configuration file named admin.xml.

 Set up a series of Web pages for each group to log into. Each page specifies which configuration data to use.

For example, you could change the configuration data in the HTML page that launches the editor using this line.

```
<script language="JavaScript1.2">
<!--
eWebEditPro.parameters.config="administration.xml"
eWebEditPro.create("MyContent2", 700, 250);
//-->
</script>
(See Also: "Appendix A: Naming the eWebEditPro+XML Editor" on
page 778.)
You can set up and reference different file names or different file local
```

You can set up and reference different file names or different file locations. Using different file names is probably easier if you are starting with the sample files provided by Ektron.

- Use the user's login name to determine which configuration data to use. In an ASP or ColdFusion environment, you can use the login name as a search key in a database to retrieve the configuration data that the user should access.
- Use the login name as the XML file name. You can keep all configuration files in one location and build the xml file name using the login name.

```
strCfgFile = "http://www.ektron.com/configs/" +
Login.value + ".xml
ewebeditprol.Config = strCfgFile
This is similar to a user's profile that is set up when someone logs into an
operating system.
```

If the user does not have a profile, the user gets the editor's default functionality.

#### **Changing the Configuration Data's Location**

The location of the configuration data is specified in the ewebeditprodefaults.js file, which is located in the folder to which you installed **eWebEditPro+XML**.

The configuration data's location is specified in the this.config = attribute. To change the location of the configuration data on the client, edit this line.

#### Troubleshooting Problems with the Configuration Data

Sometimes, when you change the configuration data, you refresh the page that hosts **eWebEditPro+XML** but still cannot see the effect of those changes. For example, you add buttons to the <interface> section of config.xml, but the toolbar does not display the buttons when **eWebEditPro+XML** loads.

For possible solutions to this problem, see "Changes to config.xml Have No Effect" on page 317.

## **Organization of Configuration Documentation**

Documentation for the configuration data consists of the following topics.

- "Defining the Toolbar" on page 230
- "Letting Users Customize the Toolbar" on page 315
- "Overview of Configuration Data" on page 319

# Letting Users Customize the Toolbar

The allowCustomize attribute of the interface element is part of the configuration data. Possible values are **true** and **false**.

<interface name="beta" allowCustomize="true">

Modify this attribute to let users customize **eWebEditPro+XML**. If the attribute is set to "**true**", users can

- create a new toolbar menu
- remove an existing toolbar menu
- add commands to a toolbar menu
- remove commands from a toolbar menu
- rearrange the commands on a toolbar menu
- **Note** Users can only add commands defined in the configuration data to a toolbar menu.

If allowCustomize is set to **false**, the **Customize** option does not appear on the user's customization menu (the menu that the user invokes the customize the toolbar).

## **Allowing User Customization**

The user places the cursor on a toolbar and right clicks the mouse to invoke the customize dialog box (illustrated below).

| Toolbars <u>New</u> ✓ Edit <u>Delete</u> ✓ View As <u>Reset All</u>                                          | ×                  |     | Toolbar Customization                                                                                                    |
|----------------------------------------------------------------------------------------------------|--------------------|-----|----------------------------------------------------------------------------------------------------|
| Toolbars     New       ✓ Edit     Delete       ✓ Special Characters     Delete       ✓ View As     Esset All |                    | nds | Toolbars Comman                                                                                                    |
| Paragraph Format                                                                                             | ∧/<br>ete<br>t All |     | <ul> <li>Toolbars</li> <li>✓ Edit</li> <li>✓ Special Characters</li> <li>✓ View As</li> <li>✓ Format</li> <li>✓ Paragraph Format</li> </ul> |
| Close                                                                                                    | Close              |     |                                                                                                    |

After the user customizes toolbar menus and presses **Close**, the customization files are saved in the client PC's temporary folder. The file's names (prior to the file extensions) match the value assigned to the interface name attribute in the configuration data.

The next time the user opens that page, the customized toolbar appears. From this point on, any changes you make to the interface section of the configuration data on the server are not used on the user's computer.

If you want to apply changes to the interface section of the configuration data to all users, see "Overriding User Customization" on page 317.

## Preventing Customization by Users

If you set allowCustomize to **false**, users cannot permanently customize their toolbars. The system uses the default toolbar and menu specifications defined in the configuration data.

**NOTE** If you set allowCustomize to **false**, the user still sees the customize option, and customization procedure acts the same. However, the customization is only saved while the user remains on the page. Once the user leaves the page, the customization is lost.

## **Overriding User Customization**

You might allow users to customize **eWebEditPro+XML**, but later need to implement a global change to the editor. For example, you may decide that users cannot edit HTML code.

To override all user customization, follow these steps.

- 1. Make the necessary changes in the configuration data on the server.
- 2. Change the value of the interface name attribute. For example, if the attribute's value is **beta**, you could change it to **beta1**.

WARNING! If you override user customization, users lose all changes made to eWebEditPro+XML toolbars and menu configurations. If the users preferred those customizations, they must redo them.

To understand how changing the interface name attribute of the configuration data updates all user configurations, read "Determining Which Configuration Data to Use" on page 317.

## Determining Which Configuration Data to Use

When a user launches **eWebEditPro+XML**, the following events occur.

- 1. The browser reads the configuration data on the server to determine which data to use. The file name is the value of the interface name attribute.
- 2. The browser looks for a customization file with that name in the temporary folder on the user's computer. If it finds one, that configuration data determines which toolbars to display.

If the browser does not find a customization file on the user's computer, it defaults to the interface section of the configuration data on the server to determine which toolbars to display.

## Changes to config.xml Have No Effect

Sometimes, you might change the configuration data but the changes have no effect. For example, you add buttons to the <interface> section of the configuration data, but the toolbar does not display them when **eWebEditPro+XML** loads in the browser.

This table suggests how to fix this problem.

| Possible Cause                                                                                                    | Resolution                                                                                                    |
|----------------------------------------------------------------------------------------------------|----------------------------------------------------------------------------------------------------|
| Wrong configuration file - You did not modify the configuration file that is being loaded. It is quite common to edit the wrong file. | Double check all the paths and the config parameter to<br>ensure that you are using the correct configuration.<br>Search for all config.xml files on the server. |

| Possible Cause                                                                                                    | Resolution                                                                                                    |  |
|----------------------------------------------------------------------------------------------------|----------------------------------------------------------------------------------------------------|--|
| <b>Cache</b> - Either the browser cached (that is, stored<br>on your PC) an old version of the page displaying<br>the editor, or the Web server is returning an older<br>version from its cache. | Enter the URL of the configuration file into your<br>browser's address bar (this works best with Internet<br>Explorer 5.0 or later). The configuration data should<br>appear. Ensure that your changes are present. |  |
|                                                                                                    | If they are not, clear the browser cache. In IE, from the Tools -> Options dialog, delete temporary Internet files.                                                                                                 |  |
|                                                                                                    | If the problem persists, force the Web server to read<br>the file by placing ?x=1 at the end of the URL, as<br>shown here:                                                                                          |  |
|                                                                                                    | Browse to "/config.xml?x=1".                                                                                                    |  |
|                                                                                                    | If the correct file appears, the Web server has cached<br>the file. Either restart the server or wait for the server to<br>refresh the cache.                                                                       |  |
| Customized by user - If the end user customized the toolbar (which can only occur if the                                                                                                    | The editor will display the toolbar specified in the configuration data after one of these events occurs:                                                                                                    |  |
| allowCustomize attribute of the <interface><br/>element is "true"), changes to the configuration<br/>data are not applied.</interface>                                                           | <ul> <li>The user opens the customize dialog and clicks<br/>the Reset All button. This causes the editor to dis-<br/>play the toolbar according to the configuration<br/>data.</li> </ul>                           |  |
|                                                                                                    | <ul> <li>The interface element name is changed in the<br/>configuration data. For example:</li> <li><interface name="custom2"></interface></li> </ul>                                                               |  |
|                                                                                                    | TIP: To ensure that interface is updated, name it<br>with the date and time the configuration was<br>changed. For example, <interface<br>name="custom_20010824_1318"&gt;.</interface<br>                            |  |
|                                                                                                    | <ul> <li>The user is prevented from customizing the tool-<br/>bar. To do this, set the allowCustomize attribute<br/>to "false" as shown:</li> <li><interface allowcustomize="false"></interface></li> </ul>         |  |

# **Overview of Configuration Data**

This section presents two charts that depict the configuration data:

- a functional view, which arranges configuration data by task
- a hierarchical view, which arranges configuration data by XML element

If you are reading this online, you can click on purple items to get more information.

Following the illustration is a table that describes the major components in alphabetical order. The table links to more detail about each configuration element.

**Note** You can also edit configuration data dynamically. For information, see "Dynamically Changing the Editor" on page 250.

**Note** If you use an XML editor to edit config.xml, Ektron supplies a corresponding schema file (config.xsd) that you can use to validate config.xml. By default, the config.xsd is installed to the ewebeditpro5 directory. Note that some validators might find errors when validating config.xml against config.xsd because some attributes have no value by default.

## **Configuration Data: Functional View**

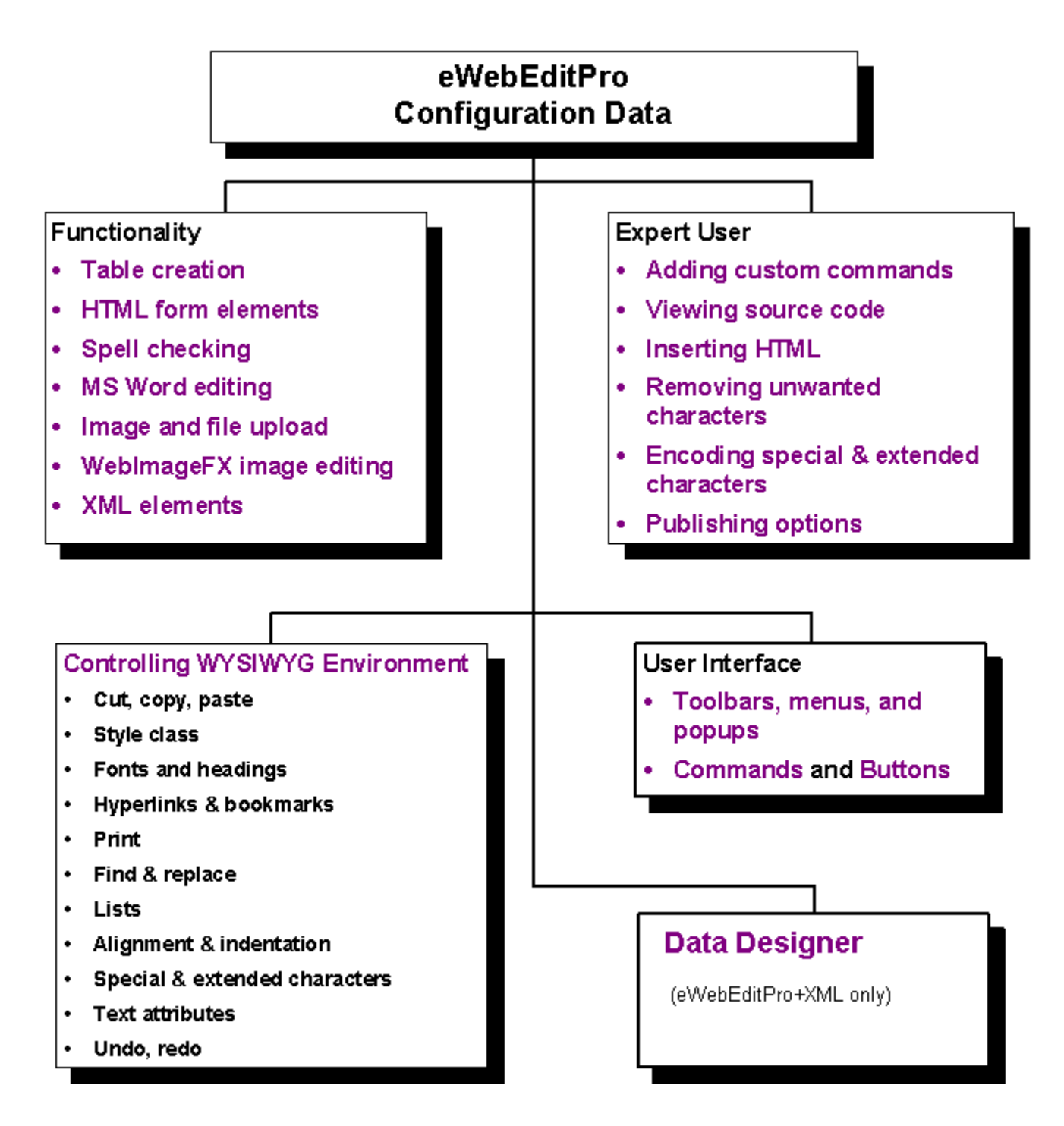

## **Configuration Data: Functional View Topic List**

| Торіс                                  | For more information, see                                     |
|----------------------------------------|---------------------------------------------------------------|
| Functionality                          |                                                               |
| Table creation                         | "Managing Tables" on page 371                                 |
| HTML form elements                     | "Form Elements" on page 388                                   |
| Spell checking                         | "The Spellcheck Feature" on page 404                          |
| MS Word editing                        | "Editing in Microsoft Word" on page 411                       |
| Image and file upload                  | "The Mediafiles Feature" on page 493                          |
| WebImageFX image editing               | "Imageedit element" on page 508                               |
| XML elements                           | "The XML DTD and Schema" on page 678                          |
| Expert User                            |                                                               |
| Adding custom commands                 | "External Features" on page 386                               |
| Viewing source code                    | "The ViewAs Feature" on page 390                              |
| Inserting HTML                         | "The EditHTML Feature" on page 392                            |
| Removing unwanted characters           | "Cleaning HTML" on page 393                                   |
| Encoding special & extended characters | "Configuring for Extended and Special Characters" on page 419 |
| Publishing options                     | "publish" on page 355                                         |
| Controlling WYSIWYG<br>Environment     | "Standard Commands" on page 199                               |
| Toolbars, menus, and popups            | "User Interface Element Definitions" on page 332              |
| Commands                               | "Commands" on page 195                                        |
| Buttons                                | "Button Images" on page 360                                   |

## **Configuration Data: Hierarchical View**

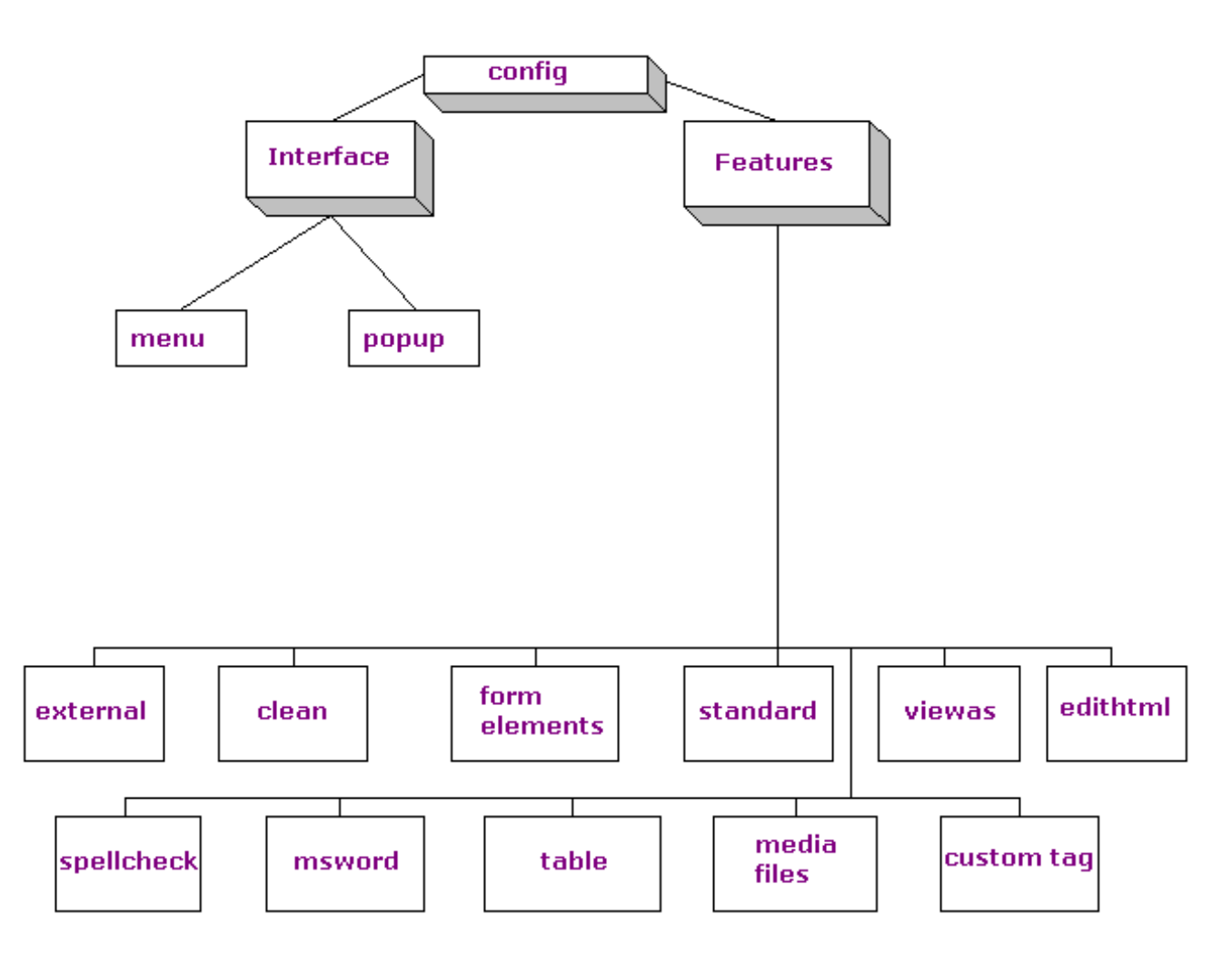

## **Configuration Elements in Alphabetical Order**

| Element    | Function                                      | For more info, see                     | Example     |
|------------|-----------------------------------------------|----------------------------------------|-------------|
| autoupload | Defines the automatic image upload mechanism. | "Autoupload<br>Element" on<br>page 498 |             |
| bar        | Places vertical or horizontal bar<br>on menu  | "bar" on page 332                      | <bar></bar> |

| Element                                                                    | Function                                                                                                   | For more info, see                                       | Example                                                                                                    |
|----------------------------------------------------------------------------|----------------------------------------------------------------------------------------------------|----------------------------------------------------------|----------------------------------------------------------------------------------------------------|
| button                                                                     | Defines toolbar button or menu option                                                                      | "button" on page 333                                     | <button command="cmdcut"></button>                                                                                  |
| caption                                                                    | Describes a menu bar or toolbar<br>button in the user interface                                            | "Caption" on<br>page 335                                 | <caption<br>localeRef="btnTxtVAHtml"&gt;View<br/>As HTML </caption<br>                                              |
| clean                                                                      | Ensures that content is readable and concise HTML                                                          | "Cleaning HTML" on page 393                              | <clean cr="cr" lf="lf"></clean>                                                                                     |
| cmd                                                                        | An abbreviated version of <command/> .                                                                     | "cmd" on page 339                                        | <cmd <br="" name="cmdprint">key="print" ref="sPrint" /&gt;</cmd>                                                    |
| command                                                                    | Defines a standard editor action, such as copying text.                                                    | "command" on page 336                                    | <command <br="" name="cmdviewashtml"/> style="icon" visible="true"><br>                                             |
| config                                                                     | Identifies the root element of the file                                                                    | "The Config<br>Element" on<br>page 326                   | <config<br>product="eWebEditPro"&gt;</config<br>                                                                    |
| customtag<br>(only appears if you<br>are using<br><b>eWebEditPro+XML</b> ) | Lets you define the appearance<br>of XML elements and attributes                                           | "The Custom XML<br>Tag DTD and<br>Schema" on<br>page 678 | <tagdefault <br="" type="vertical">visible="true" style="font-<br/>family:arial;&gt;</tagdefault>                   |
| docxml                                                                     | Lets you configure<br><b>eWebEditPro+XML</b> to insert an<br>element's required elements and<br>attributes | "Docxml Element" on<br>page 696                          |                                                                                                    |
| domain                                                                     | The domain name for the connection.                                                                        | "Domain Element" on page 503                             |                                                                                                    |
| editHTML                                                                   | Determines whether users can edit HTML source code                                                         | "The EditHTML<br>Feature" on page 392                    | <edithtml enabled="false"></edithtml>                                                                               |
| external                                                                   | Defines external client<br>functionality                                                                   | "External Features"<br>on page 386                       | <external enabled="true"></external>                                                                                |
| features                                                                   | Defines standard and custom commands                                                                       | "The Features<br>Element" on<br>page 327                 | <features></features>                                                                                               |
| formelements                                                               | Let the user create an HTML form                                                                           | "Form Elements" on page 388                              | <form <br="" name="Test">action="http://localhost/<br/>ewebeditpro5/formtest.htm"<br/>method="post"&gt;<br/></form> |
| glyph                                                                      | A glyph, or icon, that can represent custom tag to the user                                                | "Glyph Element" on page 693                              |                                                                                                    |

324

| Element     | Function                                                         | For more info, see                                                                                   | Example                                                                                                    |
|-------------|------------------------------------------------------------------|----------------------------------------------------------------------------------------------------|----------------------------------------------------------------------------------------------------|
| imageedit   | Defines location of Ektron<br>WebImageFX image editor.           | "Imageedit element"<br>on page 508                                                                   | <imageedit><br/><control<br>src="[WebImageFXPath]/<br/>ImageEditConfig.xml" /&gt;<br/></control<br></imageedit>                                 |
| interface   | Lets you define the user interface                               | "Letting Users<br>Customize the<br>Toolbar" on<br>page 315, "The<br>Features Element"<br>on page 327 | <interface <br="" name="beta4">allowCustomize="false"&gt;</interface>                                                                           |
| listchoice  | Defines an individual choice in a list box command item          | "listchoice" on<br>page 345                                                                          | <pre><selections enabled="true" name="headinglist" sorted="true"> <listchoice>Arial, Helvetica</listchoice> </selections></pre>                 |
| loadsch     | A list of schemas to load                                        | "Loadsch Element"<br>on page 699                                                                     |                                                                                                    |
| math        | Controls the math expression editor                              | ****                                                                                                 | <cmd key="math" name="cmdmath" ref="cmdMath"></cmd> <toolbar></toolbar>                                                                         |
| maxsizek    | Specifies maximum file size of upload.                           | "Maxsizek Element"<br>on page 496                                                                    |                                                                                                    |
| mediaconfig | Controls the operation of the configuration dialogs              | "Mediaconfig<br>Element" on<br>page 496                                                              | <mediaconfig <br="" allowedit="true">/&gt;</mediaconfig>                                                                                        |
| mediafiles  | Controls the selection and upload of media (for example, images) | "The Mediafiles<br>Feature" on page 493                                                              | <mediafiles><br/><command <br="" name="cmdmfumedia"/>style="icon" visible="true"&gt;<br/><br/></mediafiles>                                     |
| menu        | Defines a toolbar or pulldown<br>menu                            | "menu" on page 349                                                                                   | <pre><menu name="editbar" newrow="false" showbuttonscaptions="false" wrap="false"> <caption localeref="btnMainCap">Edit </caption></menu></pre> |
| msword      | Lets you edit within Microsoft<br>Word                           | "Editing in Microsoft<br>Word" on page 411                                                           | <pre><msword enabled="true"> <cmd key="msword" name="cmdmsword" ref="cmdMSW" style="toggle"></cmd> </msword></pre>                              |

325

| Element               | Function                                                                                  | For more info, see                                                      | Example                                                                                                    |
|-----------------------|-------------------------------------------------------------------------------------------|-------------------------------------------------------------------------|----------------------------------------------------------------------------------------------------|
| password              | Provides the password for gaining access to the server.                                   | "Password Element"<br>on page 502                                       |                                                                                                    |
| рорир                 | Defines a popup menu                                                                      | "popup" on page 351                                                     |                                                                                                    |
| port                  | Specifies which port to use for any file transfers.                                       | "Port Element" on<br>page 506                                           |                                                                                                    |
| resolvemethod         | Defines how to resolve file paths                                                         | "Resolvemethod<br>Element" on<br>page 507                               |                                                                                                    |
| selections            | Defines a list of items within a listchoice command.                                      | "listchoice" on page 345                                                | see listchoice                                                                                                    |
| simtaglist and simtag | Reduce maintenance of XML<br>data for tags with similar<br>attributes                     | "Simtaglist Element"<br>on page 694; "Simtag<br>Element" on<br>page 695 |                                                                                                    |
| spellayt              | Defines how spell checking as-<br>you-type operates                                       | "Spellayt" on<br>page 406                                               | <spellayt <br="" autostart="false">markmisspelledsrc="[eWebEditP<br/>roPath]/wavyred.gif"<br/>delay="20" /&gt;</spellayt> |
| spellcheck            | Controls the operation of spell checking                                                  | "The Spellcheck<br>Feature" on page 404                                 | <spellcheck enabled="true"></spellcheck>                                                                                  |
| spellingsuggestion    | Suggestions for correcting errors<br>when using spell checking "as-<br>you-type           | "Spellingsuggestion"<br>on page 407                                     | <spellingsuggestion<br>enabled="false" max="4"/&gt;</spellingsuggestion<br>                                               |
| standard              | Defines standard editing<br>commands and options                                          | "standard" on<br>page 354                                               | <standard <br="" autoclean="true">publish="xhtml"&gt;</standard>                                                          |
| style                 | Defines style sheet<br>implementation                                                     | "style" on page 357                                                     |                                                                                                    |
| table                 | Allows users to create tables                                                             | "Managing Tables"<br>on page 371                                        |                                                                                                    |
| tagattrdlg            | Controls the Custom Tag<br>attribute dialog                                               | "tagattrdlg" on page 702                                                |                                                                                                    |
| tagdefault            | Default attribute values that<br>determine a tag's appearance if a<br>tag is not defined. | "Tagdefault Element"<br>on page 693                                     |                                                                                                    |
| tagdefinitions        | Affects overall functionality of custom tags feature.                                     | "Tagdefinitions<br>Element" on<br>page 683                              |                                                                                                    |
| taginsdlg             | Controls the Insert Custom Tag dialog                                                     | "taginsdlg" on page 701                                                 |                                                                                                    |
| tagpropdlg            | Controls the Tag Properties dialog                                                        | "tagpropdlg" on page 703                                                |                                                                                                    |

| Element         | Function                                                              | For more info, see                  | Example                                                                                        |
|-----------------|-----------------------------------------------------------------------|-------------------------------------|------------------------------------------------------------------------------------------------|
| tagspec         | Specify appearance of custom tag                                      | "Tagspec Element"<br>on page 684    |                                                                                                |
| tooltiptext     | Defines text that appears when cursor hovers over an icon             | "toolTipText" on<br>page 358        | <tooltiptext<br>localeRef="btnal"&gt;Align<br/>Left</tooltiptext<br>                           |
| transform       | Specifies transformation files to use when loading or saving content. | "Transform Element"<br>on page 698  |                                                                                                |
| transport       | Defines the mechanism used to select and upload media files.          | "Transport Element"<br>on page 497  | <transport <br="" allowupload="true">type="post" xfer="binary"<br/>pasv="true"&gt;</transport> |
| username        | Provides the user name for gaining access to the server.              | "Username Element"<br>on page 502   |                                                                                                |
| validext        | Valid file extensions allowed for upload                              | "Validext Element" on page 495      | <validext>gif,jpg,png,jpeg,jp<br/>e</validext>                                                 |
| viewAs          | Determines whether users can<br>view HTML source code                 | "The ViewAs<br>Feature" on page 390 | <viewas <br="" enabled="true">publish="xhtml" mode="whole"&gt;</viewas>                        |
| webroot         | Specifies the path to use when referencing an uploaded file.          | "Webroot Element"<br>on page 505    |                                                                                                |
| xferdir         | The destination directory on the server for the upload                | "Xferdir Element" on page 504       |                                                                                                |
| xml Declaration | Identifies the file as an xml file                                    |                                     | xml version="1.0"<br encoding="iso-8859-1"?>                                                   |
| xsd             | Maintains a list of schemas to load                                   | "XSD Element" on page 700           |                                                                                                |

## The Config Element

Config is the root element that contains all information about the elements of **eWebEditPro+XML** that you are defining. All other elements are defined within the config element.

Therefore, you create different configuration data for every unique set of functions that you are implementing. For example, if one user group can view source code, while another group cannot, you would create two sets of configuration data.

Users can customize **eWebEditPro+XML** toolbars. See "Letting Users Customize the Toolbar" on page 315 for details.

## The Interface Element

Use the interface section of the configuration data to define the user interface. Within the interface element, you can modify

• which toolbar buttons are available to the user

- the sequence of toolbar buttons
- space between toolbar options
- **Note** A toolbar button typically executes a command. Commands are defined in the Features element.

#### **Buttons not Assigned to Menus**

By default, some commands are not assigned to any standard menu. However, the user can place any enabled command on a menu. This procedure is explained in the **eWebEditPro+XML** User Guide's section "Removing or Adding Menu Items."

### The Features Element

Use the features section of the configuration data to define the commands that are assigned to buttons and menus in the interface section. You can

- delete standard commands
- add custom commands
- modify the images and text that appear with the command on a toolbar button or menu
- if the command's style is list, enter the listchoice items on the list
- set feature options, such as enabling publishing options

## **Attribute Types**

Each element has one or more attributes that let you tailor its function to your unique needs. Each attribute is one of the three types listed below.

The attributes are actually always strings, but the editor expects their values to be one of the types listed below.

#### Boolean

These are the valid string values for Boolean attributes.

| Positive | Negative  |
|----------|-----------|
| yes      | no        |
| true     | false     |
| 1        | 0         |
| ok       | [unknown] |

327

| Integer |                                                                                                    |
|---------|----------------------------------------------------------------------------------------------------|
|         | An attribute that is expected to contain numeric values is interpreted as an integer. If an integer value contains alpha characters, it is converted to 0.         |
| String  |                                                                                                    |
|         | An attribute interpreted as this type uses the text given without interpretation. All characters are converted to lower case unless the text is defined as a path. |

# User Interface Elements: Standard, Menu, and Popup

The configuration data contains several elements that let you define the **eWebEditPro+XML** toolbar. For example, the button element lets you define the image that appears on a toolbar button, and the command that is executed when the user presses the button.

**Note** You can also edit configuration data dynamically. For information, see "Dynamically Changing the Editor" on page 250.

The following chart illustrates the main config.xml elements that let you determine **eWebEditPro+XML**'s user interface. Following the chart is a table that lists the components in alphabetical order.

Review the chart and table for an overview of these components, then proceed to subsequent sections for details about each component.

## User Interface Element Hierarchy

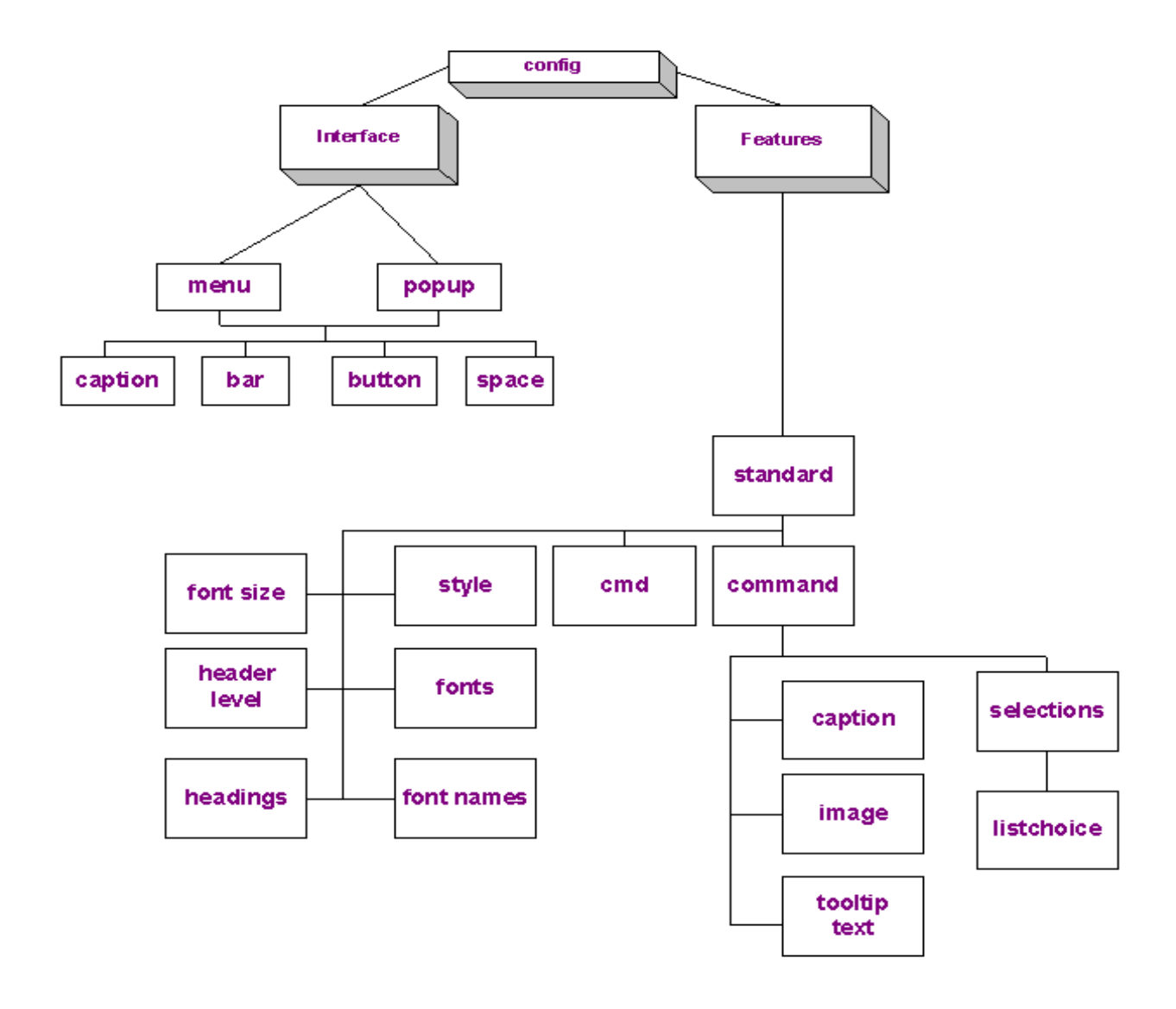

## User Interface Elements in Alphabetical Order

| Element      | Description                                                                                                    | For more<br>information,<br>see |
|--------------|----------------------------------------------------------------------------------------------------|---------------------------------|
| bar          | Separates a group of commands from other commands on a menu.                                                               | "bar" on<br>page 332            |
| button       | A toolbar button or menu item.                                                                                             | "button" on<br>page 333         |
| caption      | Text describing a menu bar or toolbar button.                                                                              | "Caption" on page 335           |
| command      | A standard or custom editor action, such as copying text.                                                                  | "command" on page 336           |
| cmd          | An abbreviated version of <command/> .                                                                                     | "cmd" on<br>page 339            |
| config       | The single root element that signifies that this configuration belongs to <b>eWebEditPro+XML</b> .                         | "config" on<br>page 340         |
| features     | One of the two major sections of the configuration data. Defines all standard and custom commands, and publishing options. | "features" on page 341          |
| font         | Specifies font names and sizes                                                                                             | "fonts" on page 380             |
| font size    | Specifies font sizes                                                                                                    | "fontsize" on page 381          |
| font name    | Specifies font names                                                                                                    | "fontname" on page 380          |
| header level | Specifies available heading levels for paragraphs                                                                          | "heading[x]" on page 383        |
| headings     | Defines a heading level                                                                                                    | "headings" on page 382          |
| image        | An image to display on a button.                                                                                           | "image" on<br>page 342          |
| Element     | Description                                                                                                    | For more<br>information,<br>see |
|-------------|----------------------------------------------------------------------------------------------------|---------------------------------|
| interface   | One of two major sections of the configuration data. Defines toolbars, menus, dialogs, and other interface items. | "interface" on page 343         |
| listchoice  | Each item on a list.                                                                                              | "listchoice" on page 345        |
| menu        | A toolbar or pulldown menu.                                                                                       | "menu" on<br>page 349           |
| рорир       | A menu that is launched by pressing a toolbar button.                                                             | "popup" on<br>page 351          |
| selections  | A group of listchoice items.                                                                                      | "selections" on page 352        |
| space       | A separator between toolbar buttons or popup menus.                                                               | "space" on<br>page 353          |
| standard    | Standard editing commands and options.                                                                            | "standard" on page 354          |
| style       | Defines style sheet and other aspects of style sheet implementation.                                              | "style" on<br>page 357          |
| toolTipText | Text that appears when the cursor hovers over a toolbar button.                                                   | "toolTipText"<br>on page 358    |

## **User Interface Element Definitions**

bar

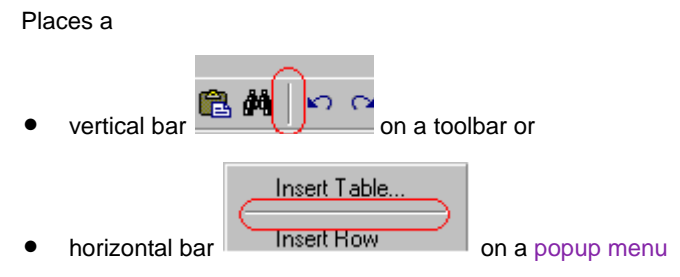

The bar separates one or more commands from other commands on a menu.

See Also: "Adding a Separator Bar Between Two Toolbar Menu Items" on page 241

**NOTE** Unlike the other commands, the bar and space elements are not defined in the configuration data. You cannot modify their appearance.

#### Element Hierarchy

```
<config>
<interface>
<menu>
<bar>
<config>
<interface>
<popup>
<bar>
```

## Attributes

| Name | Attribute Type | Default | Description                                 |
|------|----------------|---------|---------------------------------------------|
| None |                |         | There are no attributes to the bar element. |

#### Example

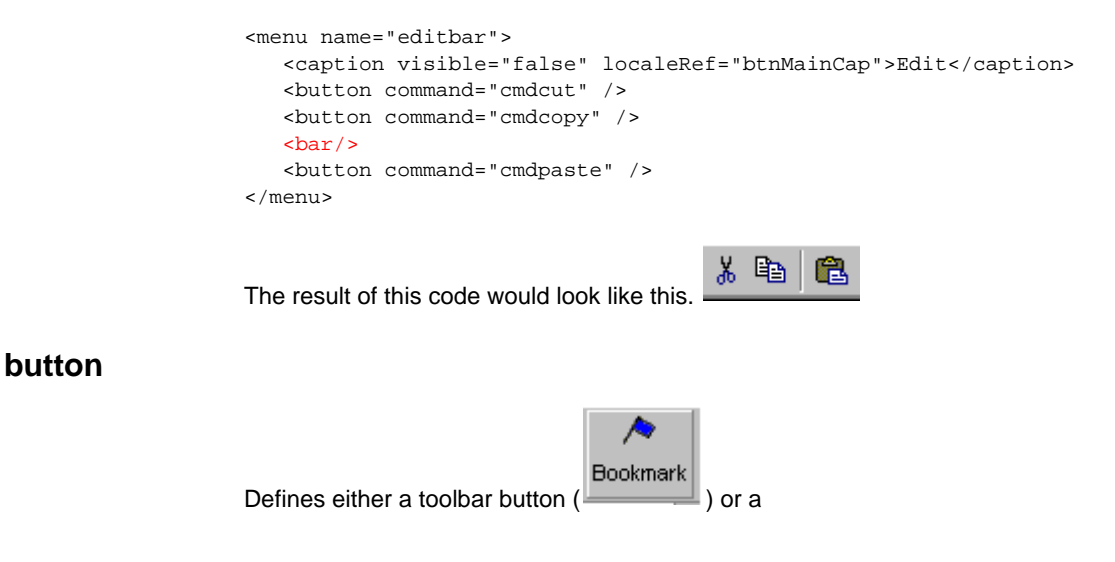

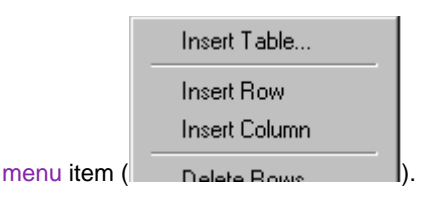

The button element has a command attribute that identifies a command to execute when the user selects a toolbar button or a menu item. The value assigned to the button's command attribute must be defined within a command element. If not, the command is not added to the icon bar or menu item.

The order in which button elements are entered within a menu or popup menu command determines the order in which menu items appear on icon bars or menus.

*See Also:* "Adding a Toolbar Button" on page 237 and "Removing a Toolbar Button or Dropdown List" on page 240

## **Element Hierarchy**

<config> <interface> <menu> <button> <config>

<interface>
<popup>
<button>

## Attributes

| Name    | Attribute Type       | Default | Description                                                                                                    |
|---------|----------------------|---------|----------------------------------------------------------------------------------------------------|
| enabled | Boolean              | Yes     | Is the command enabled? If false, the button is grayed.                                                                                                    |
| рорир   | String               | 607     | Defines a Popup menu to display when<br>the button is selected. (See "popup" on<br>page 351.)<br>If a popup is defined, the command name<br>is not sent to the client. |
| command | A command<br>element | 637     | The command to execute when the user clicks the button.<br>See Also: "Commands" on page 195                                                                            |

## Example

<menu name="samplebar">

```
<caption visible="false" localeRef="btnMainCap">Sample</caption>
<button command="cmdcut" />
<button command="myselections" popup="myPopup" />
</menu>
```

## Caption

Provides the text that describes a menu bar or toolbar button in the user interface. If a caption is assigned to a menu, the caption text only appears when the menu

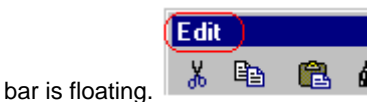

If a caption is assigned to a button, the caption text appears on the toolbar with

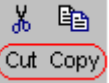

the icon if you are displaying button caption text.

**Note** The textAlignment attribute of the menu element determines the alignment of text within a button.

See Also: "Creating or Editing the Toolbar Menu Caption" on page 236 and "Displaying Button Caption Text" on page 243

#### Element Hierarchy

<config> <interface> <menu> <caption>

<config> <features> <standard> <command> <caption>

| Name      | Attribute Type | Default | Description                                                                                                    |
|-----------|----------------|---------|----------------------------------------------------------------------------------------------------|
| enabled   | Boolean        | Yes     | Is the element enabled?                                                                                                    |
| localeref | String         | 607     | Localization identifier. This value<br>translates the caption into a local<br>language.<br>See Also: "Translating Button Captions<br>and Tool Tips" on page 244 |
| visible   | Boolean        | Yes     | Is the caption visible by default?                                                                                                    |

#### Examples

#### Button

<command name="cmdviewashtml" style="icon" visible="true"> <caption localeRef="btnTxtVAHtml">View As HTML </caption>

#### Menu

```
<menu name="editbar" newRow="false" showButtonsCaptions="true"
textAlignment="bottom" wrap="false">
<caption visible="true" localeRef="btnMainCap">Edit</caption>
</menu>
```

#### command

Defines a standard editor action, such as copying text. Before commands can be used by a toolbar button or menu item, they must be defined and enabled.

A command definition does not need to be directly under a feature element. But it must be contained somewhere within a feature hierarchy.

See Also: "Commands" on page 195 and "cmd" on page 339

#### Element Hierarchy

<config> <features> <standard> <command>

| Name       | Attribute<br>Type                          | Default | Description                                                                                                    |
|------------|--------------------------------------------|---------|----------------------------------------------------------------------------------------------------|
| caption    | String                                     |         | Provides the text that describes a menu bar or<br>toolbar button in the user interface.<br>See Also: "Caption" on page 335                                                                                               |
| enabled    | Boolean                                    | Yes     | Is the command enabled? If false, the command is not created.                                                                                                    |
| image      | String ( <b>key</b><br>and/or <b>src</b> ) | (8)     | The image that appears if the command is assigned to a button.<br>See Also: "Button Images" on page 360                                                                                                    |
| maxwidth   | Number                                     | 10      | The maximum number of characters wide to make<br>a command. This attribute only applies when the<br>command is a list box or edit box.                                                                                   |
| name       | String                                     | £633    | The command's name. The name must be unique.                                                                                                    |
| ref        | String                                     |         | Can replace caption or toolTipText, or both.<br>Enter a code from the localization file to define a<br>command's caption or ToolTiptext or both.<br>See Also: "Translating Button Captions and Tool<br>Tips" on page 244 |
| selections | String                                     | 6633    | Defines a list of items within a listchoice<br>command.<br>See Also: "selections" on page 352                                                                                                    |
| style      | String                                     | default | The style of the command when it appears on an icon bar or menu. The command can be one of these styles.                                                                                                    |

| Name        | Attribute<br>Type | Default | Description                                                                                                    |
|-------------|-------------------|---------|----------------------------------------------------------------------------------------------------|
| toolTipText | String            | (13)    | Defines the tool tip text that pops up when the cursor hovers over an icon.<br>See Also: "toolTipText" on page 358        |
| visible     | Boolean           | True    | Is the command visible when first created?<br>If set to false, the command is created but is not<br>displayed by default. |

## **Command Styles**

The command can be one of these styles.

| Style     | Values that<br>indicate this style<br>in style attribute | Description                                                                                                    |
|-----------|----------------------------------------------------------|----------------------------------------------------------------------------------------------------|
| "icon"    | default, icon, or<br>unknown                             | A toolbar button that is drawn as a rectangle<br>normally containing an image. The button can<br>contain both an icon and a caption, just the icon,<br>or just the caption.                                                                              |
| "toggle"  | toggle                                                   | A button that maintains a pressed or checked<br>state. If shown in a list box, it displays with a<br>check. If shown on a toolbar, it is drawn as an<br>'icon' style command but is pressed in when<br>checked.                                          |
|           |                                                          | check and unchecked or pressed in and popped<br>out. If drawn on a toolbar, it is drawn using the<br>same options as the 'icon' style.                                                                                                    |
| "listbox" | listbox, list                                            | This creates a command button that is displayed<br>as a dropdown list box. The items for this listbox<br>are defined in the selections element which is<br>contained within the command element defining<br>the command. (See "listchoice" on page 345.) |
| "edit"    | edit, text                                               | This creates a command button that allows the<br>user to enter text. For each character typed into<br>the edit area, the command is sent with the current<br>text as the command's parameter.                                                            |

Example

```
<command name="cmdviewashtml" style="icon" visible="true">
    <caption localeRef="btnTxtVAHtml">View As HTML </caption>
    <toolTipText localeRef="btnVAHtml">View As HTML </command>
```

cmd

An abbreviated version of command, created to reduce the time required to load configuration data. Note that <cmd> has fewer attributes than <command>.

The <command> element is also available. You must use it for more complex commands, such as dropdown lists.

#### Element Hierarchy

```
<config>
<features>
<standard> or any other feature
<cmd>
```

| Name    | Attribute<br>Type | Default | Description                                                                                                    |
|---------|-------------------|---------|----------------------------------------------------------------------------------------------------|
| enabled | Boolean           | Yes     | Is the command enabled? If false, the command is not created.                                                                                                    |
| key     | String            |         | An image internally available to the editor that appears if<br>the command is assigned to a button.<br>See Also: "Button Images" on page 360                                                                              |
| name    | String            |         | The command's name. The name must be unique.                                                                                                    |
| ref     | String            |         | Replaces caption and toolTipText.<br>Enter a code from the localization file to define a<br>command's caption and ToolTiptext.<br><i>See Also:</i> "Locale Files" on page 266                                             |
| src     | String            |         | An image specified by a URL (in other words, the image<br>exists somewhere in the Internet or an Intranet). The image<br>appears if the command is assigned to a button.<br><i>See Also:</i> "Button Images" on page 360  |
| style   | String            |         | <ul> <li>The style of the command when it appears on an icon bar or menu.</li> <li>"icon"</li> <li>"toggle"</li> <li>"listbox"</li> <li>"edit"</li> <li>For more information, see "Command Styles" on page 338</li> </ul> |

## Example

<cmd name="cmdprint" key="print" ref="sPrint" />

## config

The single root element that signifies that this configuration belongs to **eWebEditPro+XML**. This entry must exist before the configuration information is processed.

See Also: "The Config Element" on page 326

## **Element Hierarchy**

<config>

**Child Elements** 

interface, features

#### Attributes

| Name     | Attribute Type | Default | Description                                                                                                    |
|----------|----------------|---------|----------------------------------------------------------------------------------------------------|
| product  | String         | ""      | The configuration data's target product. This attribute's value must be eWebEditPro for processing to continue.                      |
| version  | Integer        | 0       | The product release for which this configuration data is targeted. The value must be <b>2</b> or greater for processing to continue. |
| revision | Integer        | 0       | The revision of the target product.                                                                                                  |

## Example

<config product="eWebEditPro" version="4" revision="1">

## features

One of the two major sections of the configuration data, the features section defines all standard and custom commands, and publishing options.

All features loaded into the product must be defined within this element. Any feature defined outside is ignored.

See Also: "The Features Element" on page 327

## Element Hierarchy

## <config>

<features>

## **Child Elements**

clean, custom tag, edithtml, external, form elements, mediafiles, mwsord, spellcheck, standard, table, viewas

**Note** The features element has other child elements that do not affect the user interface. They are depicted in "Configuration Data: Hierarchical View" on page 322.

| Name    | Attribute Type | Default | Description                                                                                                 |
|---------|----------------|---------|----------------------------------------------------------------------------------------------------|
| enabled | Boolean        | True    | If set to false, all features are disabled<br>and no commands are created in the<br>interface.              |
|         |                |         | If false, the client or script must use the<br>Toolbar object to create any necessary<br>commands.          |
|         |                |         | Note that the standard feature cannot be disabled. For this feature only, the enabled attribute is ignored. |

#### Example

<features enabled="true">

## image

Specifies an image to display for a command. If the command style is toolbar button, the image appears on the popup or menu button.

*See Also:* "Button Images" on page 360, and "Changing the Image that Appears on a Toolbar Button" on page 242

#### **Element Hierarchy**

#### <config> <features> <standard> <command> <image>

| Name | Attribute Type | Default | Description                                                                                                    |
|------|----------------|---------|----------------------------------------------------------------------------------------------------|
| key  | String         | default | The name of the internal image to<br>display. If an image has both a key and a<br>src value, the src value overrides the key<br>value. |
| src  | String         |         | The location of an external image.<br>Since this is seen as a path, the<br>character case is preserved.                                |

#### Example

#### Using only a Key Attribute

```
<command name="cmdCut" style="icon" visible="true">
    <image key="Cut"/>
    <caption localeRef="cmdCut">Cut</caption>
    <toolTipText localeRef="cmdCut">Cut a selection</toolTipText>
</command>
```

#### Using Both a Key and an Src Attribute

```
<command name="mysaveaspif" style="icon" visible="true">
    <!-The src attribute takes precedence over the key attribute ->
    <image key="spellcheck"
    src="http://us.al.yimg.com/us.yimg.com/i/ww/giftl.gif"/>
    <toolTipText localeRef="btnsapf">Save as PIF</toolTipText>
</command>
```

#### interface

The section of the configuration data that defines toolbars, menus, dialogs, and other interface items. Interface items defined outside this section are ignored.

See Also: "The Interface Element" on page 326

Element Hierarchy

```
<config>
<interface>
```

**Child Elements** 

menu, popup

| Name           | Attribute<br>Type | Default | Description                                                                                                    |
|----------------|-------------------|---------|----------------------------------------------------------------------------------------------------|
| allowCustomize | Boolean           | Yes     | Determines whether users can customize their<br>interface from the one defined in the configuration<br>data.<br>If <b>True</b> , the user can modify toolbars. The<br>customization is saved on the local system under<br>the name given in the name attribute.<br>If you set this value to <b>False</b> , the editor ignores<br>any customization that the user saves. In this<br>case, the default interface is used.<br><i>See Also</i> : "Letting Users Customize the Toolbar"<br>on page 315 |
| enabled        | Boolean           | Yes     | Determines whether the interfaces defined here<br>are enabled. If set to <b>False</b> , it is the responsibility<br>of the client or script to use the Toolbar object to<br>create the interface.<br><i>See Also:</i> "Dynamically Changing the Editor" on<br>page 250                                                                                                    |
| name           | String            | Default | The name of the interface. When a user<br>customizes their interface, this name identifies the<br>changes.<br>One method of resetting an interface to allow for<br>customization, but ignore previous customization,<br>is to change the name. This will ignore a saved<br>configuration and use the one defined in the<br>configuration data.<br><i>See Also:</i> "Letting Users Customize the Toolbar"<br>on page 315                                                                           |

| Name    | Attribute<br>Type | Default | Description                                                                                                    |
|---------|-------------------|---------|----------------------------------------------------------------------------------------------------|
| visible | Boolean           | True    | Controls whether the toolbar is visible. If set to <b>false</b> , the interface is created but does not appear.<br>However, the context menu appears if a user right clicks the mouse.                                                                                                    |
|         |                   |         | If set to <b>false</b> , the toolbar can only be displayed by programmatically by calling ShowAllMenus() in the Menus interface, using a script like this:                                                                                                    |
|         |                   |         | <pre>eWebEditPro.instances.MyContent1.editor.M enus().ShowAllMenus();</pre>                                                                                                    |
|         |                   |         | ( <i>See Also:</i> "Method: ShowAllMenus" on page 127.)                                                                                                    |
|         |                   |         | For example, you set this attribute to <b>false</b><br>because the editor is the second one on a page.<br>The XML data would look like this:                                                                                                    |
|         |                   |         | <interface <br="" name="standardl">allowCustomize="true" visible="false"&gt;</interface>                                                                                                    |
|         |                   |         | But, if the user's focus shifts to the second editor,<br>you want to display its toolbar. At that point, you<br>display the toolbar using this script:                                                                                                    |
|         |                   |         | <pre>eWebEditPro.MyContent2.Menus().ShowAllMenus();</pre>                                                                                                    |
| context | Boolean           | True    | Controls whether the context menu is visible. If set to <b>true</b> , a menu appears when the user right clicks the mouse with choices that are unique to the current situation (or context).                                                                                                |
|         |                   |         | For example, if you are editing text and right click<br>the mouse, the context menu displays common<br>editing commands, such as cut and copy text. If<br>you are editing a table, the context menu displays<br>commands relevant to that activity, such as insert<br>row and insert column. |
|         |                   |         | If set to <b>false</b> , the context menu does not appear.                                                                                                    |

## Example

345

## listchoice

Defines an individual choice in a list box command item.

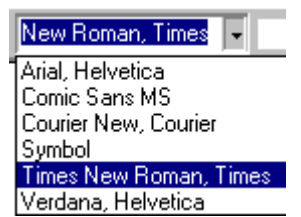

Use this element to define attributes for each item in a list. The listchoice command's style attribute must be set to **List** or **Listbox**.

*See Also:* "Determining which Fonts, Font Sizes, and Headings are Available" on page 246.

#### **Element Hierarchy**

<config> <features> <standard> <command> <selections> <listchoice>

| Name      | Attribute<br>Type | Default    | Description                                                                                                    |
|-----------|-------------------|------------|----------------------------------------------------------------------------------------------------|
| enabled   | Boolean           | Yes        | Is the item enabled? If not, it is excluded from the list.                                                                                                    |
| command   | String            |            | The command to send in place of the command that<br>contains the list.<br>If not specified or empty, the listchoice command is sent,<br>and the selection's index or assigned data is sent as<br>parameters.                                                                                                    |
| data      | Integer           | 0          | This value is assigned to the item selection. It is sent with<br>the command as a parameter.<br>If the value assigned is zero (0), the index of the selection is<br>sent.                                                                                                    |
| localeRef | String            | "          | Used to translate the #text attribute of the element.<br>See Also: "Translating Button Captions and Tool Tips" on<br>page 244                                                                                                    |
| #text     | String            | <i>и</i> и | <ul> <li>The command checks the body of the listchoice element to see if it includes text.</li> <li>If it does, that text is sent as the attribute.</li> <li>If the element does not include text, the command's caption attribute is sent as the attribute.</li> <li>Also, this text is the selection item text. In other words, it is the list of options that the user sees on the dropdown list.</li> <li>This applies whether the body of the listchoice element includes text or if the command's caption attribute is used.</li> </ul> |

## Example

Here is the list that creates the font choice menu shown above. Note that the items appear in the listbox in the order in which they are entered into the command.

347

**NOTE** The top item in the list is the default value, unless the list is a font name, font size, or header style list. In that case, the currently selected item is the default value.

#### Using the Selections Element

You can use the selections element to define a group of items in a list. This can be helpful when you want to enable or disable a group of elements from one line of the configuration data.

#### Parameters to the Listchoice Command

When a listchoice command is executed, three parameter values are sent along with the command. Note that all commands can include a name and a text parameter.

| Parameter | How Value Determined                                                                                                    |
|-----------|----------------------------------------------------------------------------------------------------|
| name      | The command checks to see if a command attribute is assigned to the listchoice element.                                                                               |
|           | <ul> <li>If a command attribute is assigned to the element, the system sends that command.</li> </ul>                                                                 |
|           | <ul> <li>If a command attribute is not assigned to the element, the system sends the higher<br/>level command to which the listchoice command is assigned.</li> </ul> |
| text      | <ul><li>The command checks the body of the listchoice element to see if it includes text.</li><li>If it does, that text is sent as the parameter.</li></ul>           |
|           | <ul> <li>If the item does not include text, the defined command's caption attribute is sent as<br/>the parameter.</li> </ul>                                          |
| data      | The data value assigned to the item selection. If the value assigned is zero (0) (the default value), the index of the selection is sent.                             |

#### Assigning Command Attributes to Listchoice Elements

If you wish to send a list item as a command rather than parameter data, place a command attribute in each listchoice element.

Commands assigned as attributes to listchoice elements do not need to be defined as other commands are (that is, under the commands section of the configuration data). If a command *is* defined under the commands section of the

configuration data, information about that command (such as the caption) is used with the selection.

#### Not Assigning Command Attributes to Listchoice Elements

If no command attributes are assigned to a listchoice element, the command that contains the list is sent instead, and the index or data of the selection is sent as a parameter.

#### Example

#### menu

Defines a toolbar or pulldown menu.

A menu is the interface between the user and the commands.

See Also: "Creating a Popup Menu" on page 245 and "Determining Which Menus Appear on the Toolbar" on page 231.

#### Element Hierarchy

<config> <interface> <menu>

#### **Child Elements**

caption, bar, button, space

| Name                | Attribute<br>Type | Default | Description                                                                                                    |
|---------------------|-------------------|---------|----------------------------------------------------------------------------------------------------|
| enabled             | Boolean           | True    | Is the menu enabled? A false value prevents the creation of the menu.                                                                                                    |
| name                | String            |         | The menu name. You refer to a menu by its name.<br>The name must be unique.                                                                                                    |
| newrow              | Boolean           | Yes     | If the menu style is icon bar, a <b>yes</b> value forces the<br>menu to a new line on the toolbar.<br>See Also: "Placing a Toolbar Menu on a Row with<br>Another Menu" on page 235.                                                                                                    |
| showbuttonscaptions | Boolean           | False   | If true, button captions are shown. Otherwise, tool tips<br>act as the caption.<br>This is one of the few attributes that defaults to false.<br><i>See Also:</i> "Creating or Editing the Toolbar Menu<br>Caption" on page 236 and "Translating Button<br>Captions and Tool Tips" on page 244. |
| style               | String            | icon    | Defines the look of the menu. These are the styles.<br>"Icon" (default) - Toolbar<br>"Pulldown" - Dropdown list<br>"Tab" - Tab Selections<br>"Status" - Status bar<br>"Popup" - Context Menu ( <i>See Also:</i> "popup" on<br>page 351)                                                        |
| textalignment       | String            | Yes     | Alignment of the text on the button. (Only used if<br>showbuttonscaptions is set to "true".) These are<br>the valid values.<br>"Top"<br>"Left"<br>"Right"<br>"Bottom"<br>"Center"<br>The default value is Bottom.<br>See Also: "Defining the Alignment of Caption Text" on<br>page 243.        |

| Name    | Attribute<br>Type | Default | Description                                                                                                    |
|---------|-------------------|---------|----------------------------------------------------------------------------------------------------|
| visible | Boolean           | True    | Determines whether the menu appears within the editor by default. If set to <b>false</b> , the user must perform an action to display the menu. |
|         |                   |         | For example, the user may have to select the menu from a dropdown list to have it appear on the toolbar.                                        |
| wrap    | Boolean           | True    | If true, and a toolbar, when the icons reach the right edge of the display area, they wrap to the next line.                                    |
|         |                   |         | If false, the icons do not wrap to the next line. They are<br>invisible until you move the menu bar to another line of<br>the toolbar.          |
|         |                   |         | <i>See Also:</i> "Determining if a Toolbar Menu Should Wrap to the Next Row" on page 235.                                                       |

#### Example

```
<menu name="editbar" newRow="true"
   showButtonsCaptions="false" textAlignment="bottom">
    <caption visible="false" localeRef="btnMainCap">Edit </caption>
   <button command="cmdcut" />
   <button command="cmdcopy" />
   <button command="cmdpaste" />
</menu>
```

## popup

Defines a popup menu. This menu is pre-defined for use either as a stand-alone menu that is invoked programmatically, or as a menu attached to a command button.

For more information, see "Creating a Popup Menu" on page 245.

#### **Element Hierarchy**

<config> <interface> <popup>

**Child Elements** 

caption, bar, button, space

| Name    | Attribute Type | Default | Description                                                                 |
|---------|----------------|---------|-----------------------------------------------------------------------------|
| enabled | Boolean        | Yes     | Is the menu enabled? If set to false, you cannot create this menu.          |
| name    | String         | (6))    | The menu name. You refer to a menu by its name.<br>The name must be unique. |

## Example

```
<popup name="ViewAsPopup"
    <caption visible="0" localeRef="btnMyViewAs">View As</caption>
    <button command="cmdviewaswysiwyg" />
    <button command="cmdviewashtml" />
</popup>
```

## selections

Defines a list of items within a listchoice command.

This element can be helpful when you want to enable or disable a group of elements from one place.

#### **Element Hierarchy**

<config> <features> <standard> <command> <selections>

**Child Elements** 

listchoice

| Name    | Attribute Type | Default | Description                                                                                                    |
|---------|----------------|---------|----------------------------------------------------------------------------------------------------|
| enabled | Boolean        | Yes     | Is the list enabled? If no, then the defined list is ignored.                                                                                                 |
| name    | String         | ""      | The name of the list. It must be unique.                                                                                                    |
| sorted  | Boolean        | True    | <ul> <li>If set to</li> <li>"true", the list appears in alphabetical order</li> <li>"false", the list appears as entered in the configuration data</li> </ul> |

#### Example

#### space

Places a blank separator between toolbar buttons or popup menus. On a toolbar, a space is one half the width of a normal icon (8 pixels).

The space command makes the toolbar easier to read.

**NOTE** Unlike the other commands, the bar and space elements are not defined in the configuration data. You cannot modify their appearance.

Buttons with a Space Command

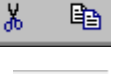

353

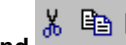

Buttons without a Space Command

See Also: "Adding a Space Between Two Toolbar Menu Items" on page 241

**Element Hierarchy** 

<config> <interface> <menu> <space>

```
<config>
<interface>
<popup>
<space>
```

| Name | Attribute Type | Default | Description                                   |
|------|----------------|---------|-----------------------------------------------|
| None |                |         | There are no attributes to the space element. |

### Example

```
<menu name="editbar">
    <caption visible="false" localeRef="btnMainCap">Edit</caption>
    <button command="cmdcut" />
    <button command="cmdcopy" />
    <space/>
    <button command="cmdpaste" />
</menu>
```

## standard

Defines standard editing commands and options.

#### **Element Hierarchy**

<config> <features> <standard>

#### **Child Elements**

command, cmd, style

| Name      | Attribute<br>Type | Default | Description                                                                                                    |
|-----------|-------------------|---------|----------------------------------------------------------------------------------------------------|
| autoclean | Boolean           | "True"  | Whether the editor automatically detects content<br>created by Microsoft Office 2000 applications (for<br>example, Word 2000). Office 2000 content may cause<br>problems when <b>eWebEditPro+XML</b> users try to<br>reformat it (for example, change the font size).<br>" <b>false</b> " - Do not detect Office 2000 content<br>" <b>true</b> " (default) - Detect Office 2000 content<br>When the editor detects this content, the prompt<br>attribute of the <clean> element determines if a<br/>message appears, asking the user whether or not to<br/>clean the HTML code. (Answering yes to the prompt is<br/>the same as selecting <b>Clean HTML</b> from the right-click<br/>menu.)<br/><i>See Also:</i> "prompt" on page 398</clean>                                                                        |
| publish   | String            | "xhtml" | Allows you to determine whether editor content is<br>stored as HTML or XHTML.<br>Important: If you are using eWebEditPro+XML with<br>an Ektron CMS, leave this setting as xhtml.<br>"xhtml" - The HTML code is converted to the XHTML<br>1.0 standard (as defined at http://www.w3.org/TR/<br>xhtml1/).<br>"Contumely" - Medium level: eliminates overlapping<br>tags, and merges font tags.<br>"Minimal" - Eliminates invalid fonts, filters image urls,<br>and replaces cr/lf according to the values set in those<br>attributes.<br>Advantages of XHTML<br>XHTML can be parsed by an XML parser. Also,<br>XHTML has replaced HTML as a W3C<br>recommendation.<br>Advantages of HTML<br>HTML is more likely to be compatible with older<br>versions of browsers. If you are unfamiliar with<br>XHTML, choose HTML. |

| Name                    | Attribute<br>Type | Default | Description                                                                                                    |
|-------------------------|-------------------|---------|----------------------------------------------------------------------------------------------------|
| shiftenter              | Boolean           | "false" | By default, <b>eWebEditPro+XML</b> inserts a paragraph tag<br>() when the user presses <enter>.<br/>To change this behavior so that a linebreak <br/><br/>appears when the user presses <enter>, set it to <b>true</b>.</enter></enter>                                                                                                    |
| publishview<br>assource | Boolean           | "true"  | Prevents content from being saved in "View As HTML"<br>mode. If publishviewassource="false", the<br>editor switches to WYSIWYG mode when the user<br>saves the content. This lets the user review the content<br>'s format before saving.<br>The default value, " <b>true</b> ", allows the content to be<br>saved "as is" when in View As HTML mode.                                                                                                    |
| default div on<br>enter | Boolean           | "false" | If set to <b>true</b> , a <div> tag is inserted when a user<br/>presses <enter>, instead of a <p> tag. (This only<br/>occurs if there is no preceding <p> tag.)<br/>By default, a <div> tag has single spacing between<br/>paragraphs, while <p> tags have double spacing,<br/>unless otherwise specified in a style sheet.<br/>See Also: "shiftenter" on page 356<br/>If shiftenter is set to <b>true</b>, this attribute is ignored.<br/>Also, if a user presses <enter> after a <div> tag,<br/>another <div> tag is inserted, regardless of how this<br/>attribute is set. This is the browser's default behavior.</div></div></enter></p></div></p></p></enter></div>                                        |
| continuepara<br>graph   | Boolean           | "false" | If set to <b>true</b> , removes the leading <p> (or <div>) tag<br/>and its corresponding closing tag. This is useful when<br/>the content will be appended to an existing paragraph,<br/>so you do not want to start a new paragraph.</div></p>                                                                                                    |
| maxloadsec              | Number            | 20      | Determines the number of seconds to wait for a document to load before displaying a message that the document is taking too long.<br>See Also: "docbusymsg" on page 357<br>This message asks the user if he or she wants to wait or to proceed as if the loading were done. The delay is typically caused by trying to resolve non-existent links, but can also be caused when many editors are on a page and share document processing time.<br>This attribute lets the developer control how long to wait before showing the warning. For example, if you know that the page has many editors that take a long time to load, increase this value to increase the time that elapses before the warning appears. |

| Name       | Attribute<br>Type     | Default                                                                                                    | Description |
|------------|-----------------------|----------------------------------------------------------------------------------------------------|-------------|
| docbusymsg | usymsg Boolean "true" | Specifies whether to display the Document is busy<br>dialog. This dialog appears when eWebEditPro+XML<br>is busy resolving an address, processing document<br>objects, etc. and cannot fully load a document. The<br>waiting time is set via the maxloadsec attribute.<br><i>See Also:</i> "maxloadsec" on page 356<br>If this value is "true" and the wait period elapses, the<br>"Document busy" dialog appears. The user can wait for<br>the document to load or continue without waiting.<br>If the value is <b>false</b> and the wait period elapses, the<br>dialog does <i>not</i> appear, and the document does not<br>load into eWebEditPro+XML. The editor assumes the<br>user does <i>not</i> want to wait for the document to<br>complete loading. |             |
|            |                       | Warning: If the document has not completed<br>processing, the retrieved document may be empty. So,<br>you should only set a false value when you know the<br>content can be successfully retrieved. Instead of using<br>this attribute, it's better to use the maxloadsec<br>attribute to increase the wait time.                                                                                                    |             |

## style

Defines style sheet and controls other aspects of style sheet implementation.

## **Element Hierarchy**

<config> <features> <standard> <style>

| Name                    | Attribute<br>Type | Default                                 | Description                                                                                                    |
|-------------------------|-------------------|-----------------------------------------|----------------------------------------------------------------------------------------------------|
| publishstyles           | Boolean           | "false"                                 | Determines whether style sheet specifications for each tag are inserted into file when the content is saved.<br>See Also: "Saving Style Sheet Tags When Content is Saved" on page 434                                                   |
| href                    | string            | [eWebEditPro<br>Path]/<br>ektnormal.css | Sets the location of the style sheet.<br>See Also: "The Default Style Sheet" on page 431                                                                                                    |
| preserveword<br>styles  | Boolean           | "true"                                  | Determines whether Word style attributes (those with <b>so</b> - in them) are preserved when Microsoft Office 2000 or later content is pasted into the editor.<br>See Also: "Preserving Tags When Office Content is Pasted" on page 433 |
| preserveword<br>classes | Boolean           | "true"                                  | Determines whether Word class tags are preserved<br>when Microsoft Office 2000 or later content is pasted<br>into the editor.<br>See Also: "Preserving Tags When Office Content is<br>Pasted" on page 433                               |
| wrapstylewith<br>div    | Boolean           | "true"                                  | Determines what to do when a user applies a generic style class to text surrounded by blocking tags. See Also: "Inserting span or div Tags" on page 434                                                                                 |

#### Example

<style publishstyles="false" href="[eWebEditProPath]/ektnormal.css" equivClass="strict" wrapstylewithdiv="false" preservewordstyles="false" preservewordclasses="true"> </style>

## toolTipText

Defines the tool tip text that pops up when the cursor hovers over an icon.

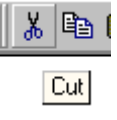

#### **Element Hierarchy**

<config> <features>

# <standard> <command> <toolTipText>

#### Attributes

| Name      | Attribute Type | Default | Description                                                                                                    |
|-----------|----------------|---------|----------------------------------------------------------------------------------------------------|
| enabled   | Boolean        | Yes     | Is the element enabled?                                                                                                    |
| localeRef | String         |         | Used as an identifier to translate the<br>element's #text attribute.<br>See Also: "Translating Button Captions and<br>Tool Tips" on page 244 |
| text      | String         | (13)    | The text in the tool tip.                                                                                                    |

## Example

```
<command name="cmdLeft" style="2" visible="true">
    <image key="Left" />
    <caption localeRef="btnTxtal">Left</caption>
    <toolTipText localeRef="btnal">Align Left</toolTipText>
</command>
```

## **Button Images**

Images are available to be placed on buttons. Assign an image element to a command to specify the image appears when the command is selected. *See Also:* 

- "Changing the Image that Appears on a Toolbar Button" on page 242
- "image" on page 342
- "Images Supplied by eWebEditPro+XML" on page 360

## **Formats Supported**

eWebEditPro+XML supports the following image formats.

- Windows Bitmap
- GIF
- JPEG

## Sources of Images

There are two sources of images, and two kinds of image command elements.

 Images supplied by eWebEditPro+XML - Specify these by entering the image command's key attribute.

For example: <image key="cut"/>

In this example, cut is the keyword that specifies the image. For a list of standard image keywords and associated images, see "Images Supplied by eWebEditPro+XML" on page 360.

• Images from another source, such as those created by your organization - specify these by entering a URL using the image command's src attribute. The URL can refer to a local or remote location.

For example:

<image src="http://www.yourcompany.com/images/mycut.gif" />

If an image has a key and an src value, the src attribute overrides the key. For more information, see "Creating Your Own Images" on page 369.

## Images Supplied by eWebEditPro+XML

The table on the following page lists the image keywords and associated images supplied by **eWebEditPro+XML**. Some images are only available if

your organization has purchased WebImageFX. These are indicated by an asterisk(\*).

**NOTE** Note that **eWebEditPro+XML** also supplies a set of special characters that can appear on toolbar buttons. See "Special Character Commands" on page 212.

- about 🧟
- abovetext 🖬
- absmode -
- abspos 🖵
- additem 🛄
- alert 🙆
- 🔹 audio 😓
- back 强
- backward -
- balloon 🖓
- bar -
- bbtn B
- belowtext 🖻
- bgcolor 🏝
- blank -
- \*blur 👌
- bold B
- bookmark ///
- books1 -
- books2 -
- books3 📶
- borders 🖽

- borders2 -
- \*brightness -
- browse -
- bull •
- bullets 🧮
- camera 🖾
- cellprop 🛱
- center 🗮
- charsmenu €
- check1 🔽
- checkbox 🗹
- choice 🖧
- clean 🝣
- 🔹 close 🍱
- \*colordepth -
- comment 🖻
- \*contrast ①
- copy 🗈
- \*crop 🗗
- cut 👗
- dagger +
- ddagger ‡
- del 📝
- delete 🗙
- delrow 📑

- details 💽
- default 🗖
- delcell 🗗
- delcol ¥
- \*dimensions -
- \*digitalcamera 📴
- dnload 🔍
- droplist -
- erase 🔦
- \*eraser 🝼
- euro €
- eyeglasses 🚾
- faceplain 🙂
- facesad 🙁
- facesmile 🙂
- fgcolor 🍒
- fileup 😫
- find 🏙
- findnext 🐴
- \*floodfill 🔊
- floppy 🖃
- fnof f
- fontcolor 🗛
- fontcolor2 <sup>A</sup>
- fontcolpal 🔊
- fontface A

- fontsize 🐴
- form 🔁
- forward 🖵
- freehand 🧭
- front 堕
- glyphs 📟
- hellip ...
- 🔹 help 🌹
- helpwhat 🕅
- hiddenfld ab
- hiliter 🎺
- hiliter1 🆋
- hiliter2 🗞
- \*horizflip 🔛
- horzrule -
- hyperlink 🍓
- hyperlinkstar 🍓
- indentleft -
- indentright Image: Image: Ima
- info 🍳
- \*information 🚺
- 🔹 ins ゼ
- inscell -
- inscol 👬
- insrow -
  - instable III

- italic I
- justify -
- key 🕶
- Idquo "
- Idquor "
- left 🗮
- \*line 🛰
- link 🖙
- lock 🔒
- Isaquo 🤇
- Isquo '
- Isquor 3
- Itrblock -
- Itredit -
- mail 😽
- math √
- mdash -
- mergecell 🛅
- msword 👿
- ndash -
- new 🗅
- newwin 🛅
- nojustify 🗮
- \*normalview 🖄
- note 🖬

- numbered 🗮
- oelig <sup>ce</sup>
- oeoelig Œ
- one ①
- open 遻
- optionbox 💿
- \*oval 💻
- page 📴
- pagetag 🖸
- \*palette III
- paperclip 🕖
- paste 🛍
- \*pastenew 🛅
- pastetext 🛱
- pencil 🦉
- pencil1 🌽
- pencil2 🔪
- permil %
- picture 🔜
- plain A
- \*polygon 🛆
- preview 👪
- print 🖨
- properties 🗃
- pwdfld \*\*
- question 😯

- rbtn R
  rdquo "
  \*rectangle -
- redo 🎦
- removelink 🐝
- removestyle 🛃
- right 🔳
- \*rotate 🗘
- rsaquo >
- rsquo '
- rtlblock 📕
- rtledit -
- save 🔛
- saveall 🗊
- \*saveas -
- sbtn S
- scaron š
- \*select -
- selectall 🗎
- selectnone 📓
- setup 😼
- snapgrid -
- space -
- spellayt 🏙
- spellcheck -
- splitcell 🔛
- \*spraycan 📸
- sscaron Š
- strikethrough 🛧
- subscript X2
- superscript x<sup>2</sup>
- table 📖
- tablemenu 🛄
- tableprop 🕅
- table508 508
- text T
- textbox -
- textfld ab
- three ③
- thumbnail -
- timer 🖄
- trade <sup>TM</sup>
- \*twain Ӯ
- two 🗵
- underline U
- undo 🎦
- up1lvl 🛅
- \*update 🔛
- upload 🗳
- \*vertflip -

- 🔹 vidcam 1
- viewprop 💦
- 🔹 wand 🃎
- warning 🐴
- world 🧐
- world2 🧐
- yyuml Ÿ
- zcaron ž
- zoomin 🔍
- zoomout 🔍
- zordermenu 🛃
- zzcaron Ž

# Creating Your Own Images

You can create your own custom button images for the **eWebEditPro+XML** toolbar.

To create a new button image or modify an existing one, you can use any commercially available paint program that can produce GIF files.

By convention, button image file names start with "btn".

See Also: "Changing the Image that Appears on a Toolbar Button" on page 242

#### Image File Extensions

Although the graphic file for a toolbar button is usually a GIF (.gif) file, it can also be a Windows bitmap (.bmp), or a JPEG (.jpg) file. Windows bitmap files are larger than GIF and, therefore, take longer to download. JPEG files are optimized for photographs and images and usually do not display a small icon clearly. As a result, the GIF file format is preferred.

#### Size of Button Images

Although a button image can be almost any size, the standard size provided with **eWebEditPro+XML** is 16 by 16 pixels. If you wish, you could create buttons of a larger uniform size, as is common with Microsoft Internet Explorer, but the **eWebEditPro+XML** toolbar would occupy more space on your Web page.

## **Background Color of Button Images**

Also, a button image's background color should conform to the Windows' background color for buttons and other 3D objects. Any pixel that is gray (hex value C0C0C0) will display as the Windows' button (3D Objects) color.

## **Button Image Specification Summary**

| Image<br>Attribute  | Value                                 | Comments                                                      |  |
|---------------------|---------------------------------------|---------------------------------------------------------------|--|
| File Format         | GIF                                   | JPEG (JPG) and Windows Bitmap (BMP) also supported.           |  |
| Width               | 16 pixels                             | Any size is possible; this is the standard size.              |  |
| Height              | 16 pixels                             | Any size is possible; this is the standard size.              |  |
| Background<br>Color | RGB: 192,<br>192, 192; Hex:<br>C0C0C0 | Other colors do not conform to the Windows' background color. |  |
| File name<br>prefix | btn                                   | The prefix is only a convention, not a requirement.           |  |

# **Managing Tables**

**eWebEditPro+XML**'s configuration data lets you determine whether users can enter tables into the editor. If you decide that they can, you can restrict the list of commands that users can perform on them. For example, you may decide that users cannot add or remove columns. You can also customize the tables menu and the tables toolbar menu.

**NOTE** You cannot customize the context-sensitive menu.

In addition, you can specify default values for the Insert Table dialog box, and control the responses that users can enter into the **Horizontal Alignment** and **Vertical Alignment** fields of the Table and Cell properties dialog boxes.

This section explains

- whether users can enter tables into the editor
- how to customize the table and cell property dialogs
- how to restrict the list of table options
- how to customize the options on the
  - tables menu
  - table toolbar menu
- setting default values for the Insert Table dialog box
- controlling the responses for the Horizontal Alignment and Vertical Alignment fields

# The Table Element of the Configuration Data

Defines options that appear on table menus.

#### **Element Hierarchy**

<config> <features>

#### Child Elements

cmd

#### Attributes

none

## Allowing Users to Create Tables

To allow users to create tables in the editor, set the enabled attribute of the table

command to **true**. If you set enabled to **false**, the Insert Tables button (<sup>IIII</sup>) and the table menus do not appear.

Below is the section of the configuration data that enables users to create tables.

See Also: "Table Commands" on page 207

```
<table enabled="true"
visiblelayoutframe="true"
visibleborderframe="true"
visiblebackgroundframe="true"
visibleaccessibilitybtn="true"
visiblecellaccessibilityframe="true"
   <cmd name="cmdtable" key="tablemenu" ref="mnuTbl"/>
   <cmd name="cmdinserttable" key="instable" ref="mnuITbl"/>
   <cmd name="cmdinsertrow" key="insrow" ref="mnuIRow"/>
   <cmd name="cmdinsertcolumn" key="inscol" ref="mnuICol"/>
   <cmd name="cmdinsertcell" key="inscell" ref="mnuICell"/>
   <cmd name="cmddeleterows" key="delrow" ref="mnuDRow"/>
   <cmd name="cmddeletecolumns" key="delcol" ref="mnuDCol"/>
   <cmd name="cmddeletecells" key="delcell" ref="mnuDCell"/>
   <cmd name="cmdmergecells" key="mergecell" ref="mnuMC"/>
   <cmd name="cmdsplitcell" key="splitcell" ref="mnuSC"/>
   <cmd name="cmdtableproperties" key="tableprop" ref="mnuTProp"/>
   <cmd name="cmdcellproperties" key="cellprop" ref="mnuCProp"/>
```

# Customizing the Table Dialogs

Within the element of the configuration data, five properties let you control the appearance of the Insert Table and Cell Properties dialogs.

visiblelayoutframe="true" visibleborderframe="true" visiblebackgroundframe="true" visibleaccessibilitybtn="true" visiblecellaccessibilityframe="true"

They are described below.

| Attribute          | Determines whether<br>this section of the<br>screen appears | Example of screen section                                                                                                    |
|--------------------|-------------------------------------------------------------|----------------------------------------------------------------------------------------------------|
| visiblelayoutframe | Layout area of Insert Table<br>dialog                       | Insert Table         Size         Bows:         ©olumns:         3         Layout         Width:         100%         O Not Specified         © Percent         © Pixels         Horizontal Alignment: |
| visibleborderframe | Borders area of Insert Table<br>dialog                      | OK         Cancel         Accessibility         Borders         ✓ Use Default Color         Border Color:         Border Size:         Cell Padding:         Cell Spacing:                             |

374

| Attribute                     | Determines whether<br>this section of the<br>screen appears | Example of screen section                                                                                                    |
|-------------------------------|-------------------------------------------------------------|----------------------------------------------------------------------------------------------------|
| visiblebackgroundframe        | Custom background area<br>of Insert Table dialog            | Custom Background<br>Background Color:<br>Background Image:                                                                    |
| visibleaccessibilitybtn       | Accessibility button of<br>Insert Table dialog              | OK<br>Cancel<br>Accessibility<br>Borders                                                                                       |
| visiblecellaccessibilityframe | Accessibility area of Cell<br>Properties screen             | Borders         Image: Use Default Color         Border Color:         Accessibility         Abbreviation:         Categories: |

# **Restricting Table Options**

If you want to let users insert tables but determine which commands users can perform on them, remove unwanted commands from between the tags of the XML configuration data. (To learn about table commands, see "Table Commands" on page 207.)

For example, to remove the Insert Row and Delete Rows commands, delete the two lines indicated by strikethrough below.

```
:table enabled="true">{
:table enabled="true">{
:...
:...
:...
:...
:...
:...
:...
:...
:...
:...
:...
:...
:...
:...
:...
:...
:...
:...
:...
:...
:...
:...
:...
:...
:...
:...
:...
:...
:...
:...
:...
:...
:...
:...
:...
:...
:...
:...
```

Commands removed from this list do not appear on menus that list table options.

## Customizing the Tables Menu

If the cursor is within a table when a user clicks the Insert Tables button (
), a menu of options appears (illustrated below).

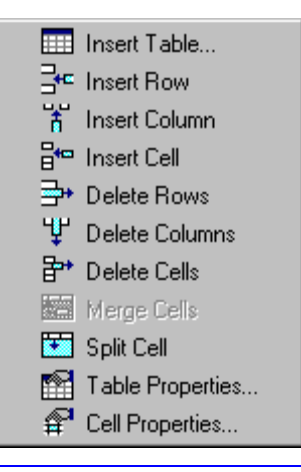

#### NOTE

Commands that cannot be performed are "grayed out." For example, because only one cell is selected, the **Merge Cells** option is grayed out.

To restrict the options on this menu, edit the list of commands between the <popup name="tablepopup"> tags in the configuration data. (To learn about the table commands, see "Table Commands" on page 207.)

For example, to remove the Insert Row and Delete Rows commands, delete the two lines indicated by strikethrough below.

```
<popup name="tablepopup">
    <caption localeRef="cmdTbl"/>
```

```
<button command="cmdinserttable"/>
<button command="cmdinsertrow"/>
<button command="cmdinsertcolumn"/>
<button command="cmdinsertcell"/>
<button command="cmddeleterows"/>
<button command="cmddeletecolumns"/>
<button command="cmddeletecolumns"/>
<button command="cmddeletecells"/>
<button command="cmdsplitcell"/>
<button command="cmdsplitcell"/>
<button command="cmdsplitcell"/>
<button command="cmdsplitcell"/>
<button command="cmdsplitcell"/>
<button command="cmdsplitcell"/>
<button command="cmdsplitcell"/>
<button command="cmdsplitcell"/>
<button command="cmdsplitcell"/>
<button command="cmdsplitcell"/>
<button command="cmdsplitcell"/>
<button command="cmdsplitcell"/>
<button command="cmdsplitcell"/>
<button command="cmdsplitcell"/>
<button command="cmdsplitcell"/>
<button command="cmdsplitcell"/>
<button command="cmdsplitcell"/>
<button command="cmdsplitcell"/>
<button command="cmdsplitcell"/>
<button command="cmdsplitcell"/>
<button command="cmdsplitcell"/>
<button command="cmdsplitcell"/>
<button command="cmdsplitcell"/>
<button command="cmdsplitcell"/>
<button command="cmdsplitcell"/>
<button command="cmdsplitcell"/>
<button command="cmdsplitcell"/>
<button command="cmdsplitcell"/>
<button command="cmdsplitcell"/>
<button command="cmdsplitcell"/>
<button command="cmdsplitcell"/>
<button command="cmdsplitcell"/>
<button command="cmdsplitcell"/>
<button command="cmdsplitcell"/>
<button command="cmdsplitcell"/>
<button command="cmdsplitcell"/>
<button command="cmdsplitcell"/>
<button command="cmdsplitcell"/>
<button command="cmdsplitcell"/>>
<button command="cmdsplitcell"/>>
<button command="cmdsplitcell"/>>
<button command="cmdsplitcell"/>>
<button command="cmdsplitcell"/>>
<button command="cmdsplitcell"/>>
<button command="cmdsplitcell"/>>
<button command="cmdsplitcell"/>>>
```

## Customizing the Tables Toolbar Menu

The tables toolbar menu appears if the user adds it to the toolbar or the menu's visible attribute is set to **true** in the configuration data. (To learn how users add to the toolbar, see "Customizing Your Toolbar" in the **eWebEditPro+XML** User Guide.)

If the user displays the tables toolbar menu, its default appearance is below.

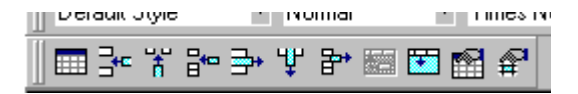

#### NOTE

Commands that cannot be performed are "grayed out." For example, because only one cell is selected, the **Merge Cells** option is grayed out.

To restrict the options on this menu, edit the list of commands between the <menu name="tablebar"> tags in the configuration data. (To learn about the table commands, see "Table Commands" on page 207.)

For example, to remove the Insert Row and Delete Rows commands, delete the two lines indicated by strikethrough below.

```
<menu name="tablebar" newRow="true" showButtonsCaptions="false"
wrap="false" visible="false">
        <caption localeRef="cmdTbl"/>
        <button command="cmdinserttable"/>
        <button command="cmdinsertcolumn"/>
        <button command="cmdinsertcolumn"/>
        <button command="cmdinsertcell"/>
        <button command="cmddeleterows"/>
        <button command="cmddeleterows"/>
        <button command="cmddeletecolumns"/>
        <button command="cmddeletecolumns"/>
        <button command="cmddeletecolumns"/>
        <button command="cmddeletecells"/>
        <button command="cmddeletecells"/>
        <button command="cmdsplitcell"/>
        <button command="cmdtableproperties"/>
        <button command="cmdtableproperties"/>
        <button command="cmdcellproperties"/>
        <button command="cmdcellproperties"/>
```

# Setting Default Values for the Insert Table Dialog

You can customize the default values that appear in the Insert Table dialog box. To do this, enter a text data argument of HTML table attributes when sending the command in JavaScript.

For example:

```
if ("jsinstable" == strCmdName)
```

```
var strAttrs = "rows=6 cols=3 width='75%' bgcolor='cyan'
border=2 borderColor=navy cellpadding=2 cellspacing=3 rules=cols";
eWebEditPro.instances[sEditorName].editor.ExecCommand("cmdinserttable", strAttrs, 0);
return(true);
}
```

In this example, the Insert Table dialog box is launched when the user presses a custom button whose command is jsinstable.

The table dialog box will appear with default values specified in the attributes string. The number of rows and columns can be specified using the pseudo attributes 'rows' and 'cols' respectively. You can also specify attributes that do not appear in the dialog, such as rules="cols" in the above example."

The following table explains how to set a default value for each field in the Insert Table dialog.

| Field                   | How to Set Default Value                                |
|-------------------------|---------------------------------------------------------|
| Rows                    | rows=number of rows                                     |
| Columns                 | cols=number of columns                                  |
| Width                   | width=number of pixels or percentage                    |
| Horizontal<br>Alignment | See "Controlling Alignment Field Responses" on page 378 |
| Border<br>Color         | borderColor=color name or hexadecimal code              |
| Border Size             | border=number of pixels                                 |
| Cell<br>Padding         | cellpadding= <i>number of pixels</i>                    |
| Cell Spacing            | cellspacing=number of pixels                            |
| Background<br>Color     | bgcolor=color name or hexadecimal code                  |

| Field               | How to Set Default Value        |
|---------------------|---------------------------------|
| Background<br>Image | background= <i>url of image</i> |

#### Entering the Sample Code

Enter the sample code in a customevents.js file, in a onexeccommand handler function (for details, see "Creating a Custom Command" on page 215). The command is executed when the user selects it from a custom dropdown list or presses a custom button.

To learn how to create a custom dropdown list, see "Creating a Popup Menu" on page 245.

To learn how to create a custom button, see "Creating a Custom Command" on page 215.

## **Controlling Alignment Field Responses**

In the configuration data, you can determine the possible responses and a default response for the following fields.

| Dialog<br>Box       | Fields                                   |
|---------------------|------------------------------------------|
| Table<br>Properties | Horizontal Alignment                     |
| Cell<br>Properties  | Horizontal Alignment, Vertical Alignment |

**Note** You can only enter one set of responses for both Horizontal Alignment fields. In other words, you cannot specify one set of responses for the Horizontal Alignment field in the Table Properties box and a different set for the Horizontal Alignment field in the Cell Properties box.

#### Controlling Responses for the Horizontal Alignment Field

To specify the list of responses for the **Horizontal Alignment** field, add the following code between the tags in the configuration data. In this example, **center** is designated as the default response, because it has the default="true" attribute.

```
<selections name="align">
   <listchoice value="left" localeRef="tblHAL"/>
   <listchoice value="center" localeRef="tblHAC" default="true"/>
   <listchoice value="right" localeRef="tblHAR"/>
```

```
<listchoice value="justify" localeRef="tblHAJ"/>
   <listchoice/>
</selections>
```

### **Controlling Responses for the Vertical Alignment Field**

To specify the list of responses for the **Vertical Alignment** field, add the following code between the tags in the configuration data. In this example, **middle** is designated as the default response, because it has the default="true" attribute.

```
<selections name="valign">
   <listchoice/>
   <listchoice value="top" localeRef="tblVAT"/>
   <listchoice value="middle" localeRef="tblVAM" default="true"/>
   <listchoice value="bottom" localeRef="tblVAB"/>
   <listchoice value="baseline" localeRef="tblVABL"/>
</selections>
```

To remove any response from the list, delete the line. To change the default, move default="true" to the desired alignment value.

# **Fonts and Headers**

The font and header commands, listed below, let you specify font sizes, font styles and heading levels.

- fonts
- fontname
- fontsize
- headings
- heading[x]

*See Also:* "Determining which Fonts, Font Sizes, and Headings are Available" on page 246.

## fonts

The section that specifies the font names and sizes that users can apply to text in the editor.

The font element provides one way to define font information. However, the preferred way is to use a selections element group to generate a list of fonts and commands to set them.

#### **Element Hierarchy**

<config> <features> <standard> <fonts>

#### Attributes

| Name    | Attribute Type | Default | Description                             |
|---------|----------------|---------|-----------------------------------------|
| enabled | Boolean        | True    | If false, the font listing is not used. |

# fontname

Specifies the name of a font. The font is added to the font list made available to the user.

The name specified in the text attribute is exactly what is placed in the font tag. Be sure to use font names that browsers can interpret.

#### Remarks

The fontname element is one way to define a set of font names. However, the preferred method is to use a selections element group to define available font names.

Here is an example of the preferred method of defining font names.

```
<command name="cmdfontname" style="list" visible="true">
    <toolTipText localeRef="btnfntnm">Font Name</toolTipText>
    <selections name="fontnamelist" enabled="true" sorted="true">
        <listchoice>Arial, Helvetica</listchoice>
        <listchoice>Courier</listchoice>
        <listchoice>Microsoft Sans Serif, Sans Serif</listchoice>
        <listchoice>Symbol</listchoice>
        <listchoice>Times New Roman</listchoice>
        <listchoice>Webdings</listchoice>
        <listchoice>Webdings</listchoice>
        </listchoice>
        <listchoice>Webdings</listchoice>
        </listchoice>
        <listchoice>Webdings</listchoice>
        </listchoice>
        </listchoice>
        </listchoice>
        <listchoice>Webdings</listchoice>
        </listchoice>
        </listchoice>
        </listchoice>
        </listchoice>
        </listchoice>
        </listchoice>
        </listchoice>
        </listchoice>
        </listchoice>
        </listchoice>
        </listchoice>
        </listchoice>
        </listchoice>
        </listchoice>
        </listchoice>
        </listchoice>
        </listchoice>
        </listchoice>
        </listchoice>
        </listchoice>
        </listchoice>
        </listchoice>
        </listchoice>
        </listchoice>
        </listchoice>
        </listchoice>
        </listchoice>
        </listchoice>
        </listchoice>
        </listchoice>
        </listchoice>
        </listchoice>
        </listchoice>
        </listchoice>
        </listchoice>
        </listchoice>
        </listchoice>
        </listchoice>
        </listchoice>
        </listchoice>
        </listchoice>
        </listchoice>
        </listchoice>
        </listchoice>
        </listchoice>
        </listchoice>
        </listchoice>
        </listchoice>
        </listchoice>
        </listchoice>
        </listchoice>
        </listchoice>
        </listchoice>
        </listchoice>
        </listchoice>
        </listchoice>
        </listchoice>
        </listchoice>
        </list
```

#### **Element Hierarchy**

```
<config>
<features>
<standard>
<font names>
```

#### Attributes

| Name    | Attribute Type | Default | Description                                                                                                    |
|---------|----------------|---------|----------------------------------------------------------------------------------------------------|
| enabled | Boolean        | True    | If false, the font is not used.                                                                                   |
| #text   | String         |         | The text that the user views<br>to select a font; also, the text<br>placed into the font tag as<br>the font name. |

# fontsize

Defines a font size that users can apply to text within the editor.

#### Remarks

Below are the font size commands available. These commands control the setting of the font size. They do not need to be defined in the feature as commands.

They are available for list box commands and scripting.

- cmdfontsize1
- cmdfontsize2
- cmdfontsize3

- cmdfontsize4
- cmdfontsize5
- cmdfontsize6
- cmdfontsize7

The fontsize element is one way to specify font sizes. However, the preferred way is to use the selections element group to generate a list of fonts and commands to set them. Here is an example use of the preferred method.

```
<command name="cmdfontsize" style="list" visible="true">
  <image key="fontsize" />
  <toolTipText localeRef="btnfontsz">Font Size</toolTipText>
  <selections name="fontsizelist" enabled="true" sorted="true">
        <listchoice command="cmdfontsize7">7 pt</listchoice>
        <listchoice command="cmdfontsize5">5 pt</listchoice>
        <listchoice command="cmdfontsize5">5 pt</listchoice>
        <listchoice command="cmdfontsize5">5 pt</listchoice>
        <listchoice command="cmdfontsize5">5 pt</listchoice>
        <listchoice command="cmdfontsize5">5 pt</listchoice>
        <listchoice command="cmdfontsize3">3 pt</listchoice>
        <listchoice command="cmdfontsize3">3 pt</listchoice>
        <listchoice command="cmdfontsize3">1 pt</listchoice>
        <listchoice command="cmdfontsize3">1 pt</listchoice>
        <listchoice command="cmdfontsize1">1 pt</listchoice>
        <listchoice command="cmdfontsize1">1 pt</listchoice>
        </listchoice>
        <listchoice command="cmdfontsize1">1 pt</listchoice>
        </listchoice>
        <listchoice command="cmdfontsize1">1 pt</listchoice>
        </listchoice>
        <listchoice command="cmdfontsize1">1 pt</listchoice>
        </listchoice>
        </listchoice>
        </listchoice>
        <listchoice command="cmdfontsize1">1 pt</listchoice>
        </listchoice>
        </listchoice>
        </listchoice>
        </listchoice>
        </listchoice>
        </listchoice>
        </listchoice>
        </listchoice>
        </listchoice>
        </listchoice>
        </listchoice>
        </listchoice>
        </listchoice>
        </listchoice>
        </listchoice>
        </listchoice>
        </listchoice>
        </listchoice>
        </listchoice>
        </listchoice>
        </listchoice>
        </listchoice>
        </listchoice>
        </listchoice>
        </listchoice>
        </listchoice>
        </listchoice>
        </listchoice>
        </listchoice>
        </listchoice>
        </listchoice>
        </listchoice>
```

## **Element Hierarchy**

<config> <features> <standard> <font size>

## Attributes

| Name      | Values  | Default | Description                                                                                                    |
|-----------|---------|---------|----------------------------------------------------------------------------------------------------|
| enabled   | Boolean | True    | If false, the font size is not used.                                                                                                    |
| localeref | String  | ""      | The identifier to translate the #text description.                                                                                                |
| name      | String  | "3"     | The name of the font. It must be a value from 1<br>through 7. 1 is the smallest font, 7 is the largest.<br>Fonts of any other names are not used. |
| #text     | String  |         | The text that defines the font. This text appears on the dropdown list but is not inserted into the font tag.                                     |

# headings

The section that specifies the heading levels for paragraphs.

### **Element Hierarchy**

<config> <features> <standard> <header level>

### Attributes

| Name    | Attribute Type | Default | Description                                |
|---------|----------------|---------|--------------------------------------------|
| enabled | Boolean        | True    | If false, the heading listing is not used. |

# heading[x]

Defines a heading level. The [x] value in the name must be between, and including, 1 and 6. Any other values are not read in.

These are the heading names.

- heading1
- heading2
- heading3
- heading4
- heading5
- heading6

### Remarks

Below are the heading commands available to list boxes and buttons. These commands control the block header type.

- cmdheading1
- cmdheading2
- cmdheading3
- cmdheading4
- cmdheading5
- cmdheading6
- cmdheadingStd (returns text to normal)

They do not need to be defined in the feature as commands. They are available for list box commands and scripting.

Although you can use the heading[x] element to define block header levels, the preferred method is to use a selections element to generate a list of options with commands.

Here is an example of the preferred way of defining available header levels.

```
</command>
```

#### **Element Hierarchy**

<config> <features> <standard> <headings>

# Attributes

| Name      | Attribute Type | Default | Description                                                                                                    |
|-----------|----------------|---------|----------------------------------------------------------------------------------------------------|
| enabled   | Boolean        | True    | If false, the heading listing is not used.                                                                                                    |
| Localeref | String         | 11      | The translation of the #text description.                                                                                                    |
| Name      | String         | 99      | These commands control<br>the header levels.<br>Heading1 - "heading 1"<br>Heading2 - "heading 2"<br>Heading3 - "heading 3"<br>Heading4 - "heading 4"<br>Heading5 - "heading 5"<br>Heading6 - "heading 6" |
| #text     | String         | ""      | Text description of the<br>header. This value is<br>included in the header level<br>listing.                                                                                                    |

# **External Features**

# Description

Use the external feature of the configuration data to extend the editor by defining external client functionality. This includes applications, JavaScript, and Visual Basic (VB) script.

You use the command element to define commands that execute the external code.

## **Element Hierarchy**

<config> <features> <external>

## Attributes

| Name    | Values  | Default | Description                               |
|---------|---------|---------|-------------------------------------------|
| enabled | Boolean | True    | If false, external commands are disabled. |

# **Adding External Features**

You can quickly add functionality to **eWebEditPro+XML** using JavaScript or Visual Basic. External commands defined are sent up as external events. This is a powerful way to define features without requiring the development of binary modules.

See Also: "Custom Commands" on page 215

Follow these guidelines when creating external features.

- Define the new functionality as a command within the <external> section of the configuration data.
- This section acts as the definition for the External Event feature.
- Follow all rules for defining standard features.

### **Examples**

Here is an example of the external script/client command definition.

Here is an example of a custom module creating its own section within the features.

```
<?xml version="1.0" encoding="iso-8859-1"?>
<config product="eWebEditPro" version="4" revision="1">
<features>
    <pdfgenerator enabled="true">
        <!--This is a user defined command sent to a DLL-->
        <command name="saveaspdf" style="0" visible="true">
            <image key="http://site.com/images/pdf.gif"/>
            <caption localeRef="btnScrPdf">Safe as a PDF file.</caption>
        <toolTipText localeRef="btnPdf">Converts to PDF.</toolTipText>
        </command>
        </pdfgenerator>
</features>
```

# **Form Elements**

## Description

Let the user create an HTML form.

See Also: In the **eWebEditPro+XML** User Guide: "Form Elements Toolbar" in the chapter "Toolbar Buttons"

## **Element Hierarchy**

<config> <features> <formelements>

## Attributes

| Command         | External<br>Name     | Description                                                                                                    |
|-----------------|----------------------|----------------------------------------------------------------------------------------------------|
| cmdformform     | Form                 | <pre>Inserts opening and closing form tags. For example:</pre>                                                                       |
| cmdformbutton   | Button               | <pre>Inserts a button. For example:</pre>                                                                                            |
| cmdformsubmit   | Submit<br>Button     | Inserts a submit button. For example:<br><input type="submit" value="Submit"/>                                                       |
| cmdformreset    | Reset Button         | Inserts a reset button. For example:<br><input type="reset" value="Reset Page"/>                                                     |
| cmdformhidden   | Hidden Text<br>Field | <pre>Inserts a hidden text field. For example:     <input name="mycontent" type="hidden" value="This is initial     content"/></pre> |
| cmdformtext     | Text Field           | <pre>Inserts a text field. For example:</pre>                                                                                        |
| cmdformpassword | Password<br>Field    | Inserts a password field. For example:<br><input <br="" type="password" value=""/> name="mypassword" />                              |

| Command         | External<br>Name  | Description                                                                                                    |
|-----------------|-------------------|----------------------------------------------------------------------------------------------------|
| cmdformtextarea | Textarea<br>Field | <pre>Inserts a textarea field. For example:</pre>                                                              |
| cmdformradio    | Radio Button      | Inserts a radio button. For example:<br><input <br="" checked="checked" type="radio"/> name="mybutton" />      |
| cmdformcheckbox | Checkbox          | Inserts a check box. For example:<br><input <br="" checked="checked" type="checkbox"/> name="mycheckbox" />    |
| cmdformselect   | Select            | <pre>Inserts a selection box. For example:</pre>                                                               |
| cmdformfile     | File Upload       | Inserts a File Upload field and a Browse button. For<br>example:<br><input name="Save" size="10" type="file"/> |

# Viewing and Editing HTML Content

This section describes elements that let users view and edit the HTML content of their Web page.

# The ViewAs Feature

The ViewAs feature determines whether or not users can view the HTML source code. If you allow users to view source code, they do so by rightclicking the mouse while the cursor is in the editor. When they do, two menu options appear.

- View HTML lets the user view the source code
- View WYSIWYG returns the user to edit mode

If you allow users to view source code, you can further specify if they can view only the body of the page or the entire page including the header.

#### **Disabling Custom Toolbar Buttons View as HTML Mode**

The following JavaScript is an example of how to disable (or gray-out) custom toolbar buttons when the user selects "View As HTML". And, how to reenable buttons when the user switches back to "View WYSIWYG".

- 1. Add the following to customevents.js or the page with the editor.
- Specify the names of the commands in the myCustomCommands array.
   var myCustomCommands = ["jsmycommand1", "jsmycommand2",

```
"jsmycommand3"];
                     function myUpdateButtonStatus(sEditorName, strCmdName, strTextData,
(Data)
                     {
                    var bDisable = ("cmdviewashtml" == strCmdName);
                    var objInstance = eWebEditPro.instances[sEditorName];
                    var objMenu = objInstance.editor.Toolbars();
                    var objCommand = null;
                     for (var i = 0; i < myCustomCommands.length; i++)</pre>
                      {
                     objCommand = objMenu.CommandItem(myCustomCommands[i])
                     if (objCommand)
                       {
                       objCommand.setProperty("CmdGray", bDisable);
                       }
                      }
                    }
                     eWebEditProExecCommandHandlers["cmdviewashtml"] =
myUpdateButtonStatus;
                     eWebEditProExecCommandHandlers["cmdviewaswysiwyg"] =
myUpdateButtonStatus;
```

### Element Hierarchy

<config> <features> <viewas>

#### **Child Elements**

cmd

#### Attributes

| See Also: " <viewas></viewas> | Attribute: | View" | on | page | 602 |
|-------------------------------|------------|-------|----|------|-----|
|-------------------------------|------------|-------|----|------|-----|

| Name    | Attribute Type | Default   | Description                                                                                                    |
|---------|----------------|-----------|----------------------------------------------------------------------------------------------------|
| enabled | Boolean        | True      | If false, users cannot view the content in different formats.                                                                                                    |
| mode    | String         | Body      | Specifies how much of the source code appears<br>when the user views HTML. This attribute has two<br>values.<br>" <b>Body</b> " - only the body of the document<br>" <b>Whole</b> " - the entire source, including headers                                                                                                    |
| publish | String         | Cleanhtml | The level of cleanliness applied when the user<br>chooses ViewHTML. The higher the level, the<br>potentially more time to process the source. This<br>attribute has three values.<br>Important: If you are using eWebEditPro+XML<br>with an Ektron CMS, leave this setting as xhtml.<br>"Minimal" - General tag organization<br>"Cleanhtml" - Removes overlapping tags and<br>merges font tags<br>"Xhtml" - HTML level of organization |
| unicode | Boolean        | False     | If true, Unicode characters appear as their<br>character reference (for example, ֪).<br>Otherwise, they appear as question marks (?).<br><i>See Also</i> : "Viewing and Saving Unicode<br>Characters" on page 418                                                                                                    |

# The EditHTML Feature

The EditHTML feature determines whether or not users can edit the HTML source of the content by right clicking the mouse and choosing **Insert HTML**. If content is selected when the users clicks **Insert HTML**, that content appears in the dialog box and can be edited.

Users can also use **Insert HTML** to enter an HTML fragment at the current cursor location.

**Note** Even if you set edithtml to false, users can edit the HTML source via the ViewAs feature. See Also: "The ViewAs Feature" on page 390

#### **Element Hierarchy**

<config> <features> <edithtml>

#### Attributes

| Name    | Attribute Type | Default | Description                                 |
|---------|----------------|---------|---------------------------------------------|
| enabled | Boolean        | True    | If false, the editHTML feature is disabled. |

# **Cleaning HTML**

**eWebEditPro+XML** provides the following elements that prepare the HTML code of the Web content for publishing.

- clean
- remove, a sub element of clean
- endtag, attribute, tagonly, tagWoAttr and tagelement: sub-elements of remove

The clean feature defines general HTML clean-up features, such as the quality of the HTML code output by the editor.

You can use Remove, Endtag, Attribute, Tagonly, Tagelement, and TagWoAttr elements to remove specific elements from the content when it is cleaned.

# **Clean Element Hierarchy**

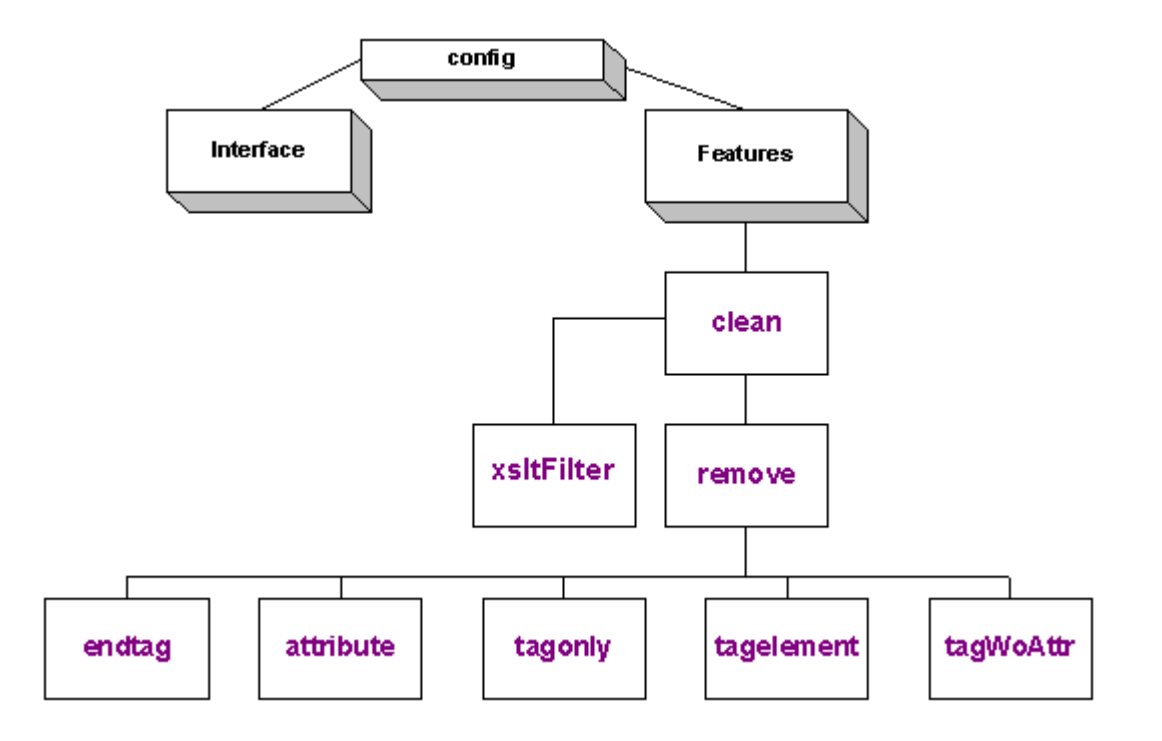

# Providing User Access to the Clean Feature

By default, the command that launches the clean feature (cmdclean) appears on the context-sensitive menu.

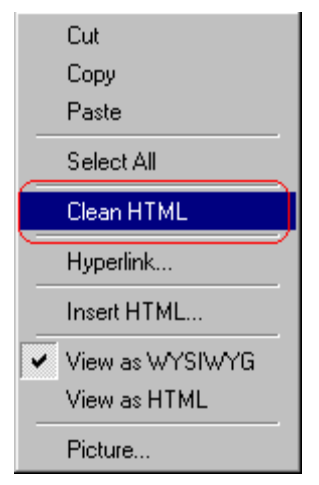

However, you can assign the command to a button, just as you can assign any other command to a button (see "Commands" on page 195).

The user also receives an option to clean HTML when pasting content from Microsoft Word 2000.

# **Clean Element**

The clean HTML feature ensures that the content loaded into the editor is readable and concise HTML source code.

#### **Element Hierarchy**

<config> <features> <clean>

## **Child Elements**

remove xsltFilter

# Attributes

| Name       | Attribute<br>Type | Default   | Description                                                                                                    |
|------------|-------------------|-----------|----------------------------------------------------------------------------------------------------|
| charencode | String            | "charref" | Determines how to encode special and extended<br>characters. Five values are available.<br>• binary<br>• entityname<br>• charref<br>• special<br>• latin<br>For more information, see "Encoding Special<br>Characters" on page 417.<br>See Also: "preservechars" on page 398              |
| cr         | String            | "cr"      | How to translate the carriage return character when the content is saved. Four values are available.<br>"" - remove cr character<br>"cr" - do not process cr characters<br>"charref " - replace cr character with its character reference, which s<br>"\r" - replace cr character with \r |

396

| Name          | Attribute<br>Type | Default | Description                                                                                                    |
|---------------|-------------------|---------|----------------------------------------------------------------------------------------------------|
| feedbacklevel | String            | 0       | Lets you control when the cleaning dialog displays.<br>The dialog notifies the user that <b>eWebEditPro+XML</b><br>is cleaning content and has not crashed.                                                                                                    |
|               |                   |         | Note: Depending on the speed of the client system and<br>the size of the content, cleaning can last from several<br>seconds to several minutes.                                                                                                    |
|               |                   |         | The attribute can have one of three values:                                                                                                    |
|               |                   |         | <b>0</b> (default value) - <b>Normal display of clean dialog</b> .<br>The cleaning dialog displays if processing might take<br>more than three seconds. This estimate considers the<br>following factors: large content, XML tag processing,<br>image file manipulation, MS Word content cleaning,<br>and style sheet processing.                                                                             |
|               |                   |         | 1 - Only display clean dialog if document is large. If<br>the raw content exceeds the value set in the<br>showonsize attribute of the clean element, the<br>cleaning dialog appears when cleaning is performed.<br>The dialog does not appear under other processing,<br>such as XML tag processing, image file manipulation,<br>MS Word content cleaning, style sheet processing, or<br>other functionality. |
|               |                   |         | See Also: "showonsize" on page 399                                                                                                    |
|               |                   |         | <b>2</b> - <b>Never display clean dialog</b> . During cleaning, the user interface and possibly the browser become unresponsive or sluggish, and the user is not notified why.                                                                                                    |

## Cleaning HTML

| Name         | Attribute<br>Type | Default | Description                                                                                                    |
|--------------|-------------------|---------|----------------------------------------------------------------------------------------------------|
| hideobject   | Boolean           | "true"  | <pre>If the value is true, the object tag is hidden and<br/>protected from the DHTML control. (The object tag is<br/>the HTML tag that loads an object, such as an ActiveX<br/>control, in a browser.)<br/>If the value is false, the object tag is not hidden and the<br/>control tries to render the object to the user. If the<br/>object does not exist, the editor pauses for a long time<br/>until the operation times out. While the editor is<br/>attempting to render, the user cannot interact with it.<br/>The default value (true) hides the tag so there is no<br/>chance that the editor will get "stuck."<br/>Here is an example setting.<br/><clean <br="" charencode="charref" hideobject="true">cr="cr" lf="lf" showonsize="5000"<br/>preferfonttag="false" reducetags="true"<br/>showdonemsg="true" prompt="true"&gt;<br/><tagwoattr>SPAN</tagwoattr><br/></clean></pre> |
| lf           | String            | "lf"    | How to translate the line feed character when the<br>content is saved. Four values are available.<br>"" - remove If character<br>"If" - do not process a If character<br>" <b>charref</b> " - replace If character with its character<br>reference, that is<br>" <b>\n</b> " - replace If character with \n                                                                                                    |
| preferfont   | Boolean           | "false" | If <b>true</b> , span tags with font styles are converted to font tags.<br>If a font name, color, or size are specified using a span tag (for example, in content pasted from MS Word), the span tag can be converted to a font tag. Font tags are compatible with older browsers and allow font attributes to be easily edited in <b>eWebEditPro+XML</b> .                                                                                                    |
| mswordfilter | Boolean           | "false" | If <b>true</b> , converts Word formatting to an HTML format where possible. For example, Word's Heading 1 style is converted to a set of <h1> tags.</h1>                                                                                                    |

| Name          | Attribute<br>Type | Default | Description                                                                                                    |
|---------------|-------------------|---------|----------------------------------------------------------------------------------------------------|
| preservechars | String            |         | Identifies characters that will not be converted to<br>character references. Conversion of these characters<br>is done on the server side only.<br>When entering values for this element, enter character<br>references if XML requires them. Refer to an XML<br>reference to determine which characters require<br>conversion, and how to convert them.<br>For example, to prevent the "less than" (<) and "greater<br>than" (>) characters from being converted to their<br>character references, enter<br>preservechars value="<>" |
|               |                   |         | "Encoding Special Characters" on page 417.                                                                                                    |
| prompt        | Boolean           | "True"  | Can suppress the message that appears when pasting<br>content from Microsoft Office 2000 or later: HTML<br>code generated by Office 2000 has been<br>detectedDo you want to clean the HTML code<br>now?<br>To suppress the message, set the value to false.<br>The autoclean attribute of the <standard> element<br/>determines whether eWebEditPro+XML attempts to<br/>clean content pasted from Word.<br/>See Also: "autoclean" on page 355;</standard>                                                                             |
| reducetags    | Boolean           | "false" | Whether <b>eWebEditPro+XML</b> eliminates unnecessary tags.<br>When a user pastes content from other applications into <b>eWebEditPro+XML</b> , the content may contain redundant tags, such as extra font and bold tags. If this is set to <b>true</b> , extra tags are combined or safely removed.                                                                                                    |

| Name        | Attribute<br>Type | Default | Description                                                                                                    |
|-------------|-------------------|---------|----------------------------------------------------------------------------------------------------|
| showonsize  | integer           |         | The minimum number of characters of HTML code<br>needed to display a dialog box that appears when the<br>user saves content. The dialog indicates that<br><b>eWebEditPro+XML</b> is cleaning HTML.                                                                                   |
|             |                   |         | This attribute prevents the dialog box from displaying when there is little or no content.                                                                                                    |
|             |                   |         | See Also: "feedbacklevel" on page 396                                                                                                    |
|             |                   |         | Note: This attribute does not appear in the configuration data by default. You must enter the attribute name and value to use it.                                                                                                    |
|             |                   |         |                                                                                                    |
| showdonemsg | Boolean           | "false" | Suppresses the message dialog box that appears after cleaning: "The cleaning of the HTML source is complete".                                                                                                    |
|             |                   |         | You can also suppress the message when invoking the clean command via JavaScript, but have it appear when a user cleans content using the context menu. To suppress the message only when calling the clean command in JavaScript, pass a numeric data argument of 1. In JavaScript: |
|             |                   |         | <pre>eWebEditPro.instances[0].editor.ExecCommand(" cmdClean", "", 1);</pre>                                                                                                    |

# **Remove Element**

This rule defines what elements are removed from the content when it is cleaned.

### **Element Hierarchy**

<config> <features> <clean> <remove>

## **Child Elements**

endtag, attribute, tagonly, tagelement, tagWoAttr

## Attributes

| Name | Attribute Type | Description                                    |
|------|----------------|------------------------------------------------|
|      |                | There are no attributes to the remove element. |

# **Endtag Element**

This attribute defines which elements are globally removed from content when it is cleaned. In general, this option is not recommended. But, there may be situations in which certain end tags (for example, ) are not desired and can be removed with little risk.

eWebEditPro+XML removes end tags when the content is saved.

This option is ignored if the publish attribute of the standard element is set to **xhtml**.

See Also: "publish" on page 355

You can only enter one <remove> element, but you can enter several <endtag> elements. You must enter one set of <endtag> elements for every tag to be removed.

## **Element Hierarchy**

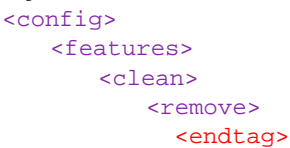

#### Attribute

| Name  | Attribute Type | Description        |
|-------|----------------|--------------------|
| #text | String         | The tag to remove. |

### Example

```
<clean cr="cr" lf="lf" autodetect="yes">
<remove>
<endtag>p</endtag>
<endtag>li</endtag>
</remove>
</clean>
```

## **Attribute Element**

When the user cleans the content, that procedure can remove specified attributes from the content. In general, this option is not recommended, but there may be situations in which you want to remove certain attributes (for example, id, onclick, etc.).

eWebEditPro+XML removes attributes when the content is saved.

This option is ignored if the publish attribute of the standard element is set to **xhtml**.

See Also: "publish" on page 355

You can only enter one <remove> element, but you can enter several <attribute> elements within it. You must enter one set of <attribute> elements for every tag to be removed.

#### **Element Hierarchy**

<config> <features> <clean> <remove> <attribute>

#### Attribute

| Name  | Attribute Type | Description              |
|-------|----------------|--------------------------|
| #text | String         | The attribute to remove. |

#### Example

# **Tagonly and Tagelement Elements**

When the user cleans the content, that procedure can remove specified HTML tags only, or specified tags along with any content between them.

For example, you can set up the clean element to remove all font tags, image (img) tags, and script elements.

You can only enter one <remove> element, but you can enter several <tagonly> and <tagelement> elements within it.

#### **Element Hierarchy**

<config>

<features> <clean> <remove> <tagonly> <tagelement>

#### Attribute

| Name  | Attribute Type | Description        |
|-------|----------------|--------------------|
| #text | String         | The tag to remove. |

#### Example

# TagWoAttr Element

When the user cleans the content, the cleaning can remove specified tags that have no attributes. Use the <tagWoAttr> element to accomplish this.

For example, you can use <tagWoAttr> to remove all SPAN tags with no attributes. If the cleaning finds SPAN tags *with* attributes, those tags are not affected.

You can enter only one <remove> element, but you can enter several <tagWoAttr> elements within it.

### **Element Hierarchy**

<config> <features> <clean> <remove> <tagWoAttr>

### Attribute

| Name  | Attribute Type | Description        |
|-------|----------------|--------------------|
| #text | String         | The tag to remove. |

## Example

<clean cr="cr" lf="lf" autodetect="yes" > <remove>

```
<tagWoAttr>SPAN</tagWoAttr>
</remove>
</clean>
```

# xsltFilter Element

This element is to be used with the Data Designer.

The xsltFilter element identifies an XSLT file that can modify content by removing or replacing specific tags and attributes. Here is the default value:

<xsltFilter src="[eWebEditProPath]ektfilter.xslt"/>

**NOTE** [eWebEditProPath] refers to the eWebEditProPath variable in the ewebeditpro.js file.

You can implement almost any custom change to data design content by modifying the xsltFilter file. The following commonly- requested changes are built into ektfilter.xslt, although they are commented out by default. To enable the changes, remove the comment markers.

The ektfilter.xslt file fixes the align=center to align=middle problem. It also has include statements that refer to these XSLT files.

- ektfilterekttags.xslt processes the following custom XML tags:
  - ekt\_date (displays current date)
  - ekt\_toc (creates table of contents using h1-h6 tags; the table of contents entries can be either numbers or an outline)
- ektfilterxhtml10.xslt ensures content complies with XHTML 1.0 transitional by removing browser-specific tags and attributes
- ektfiltercustom.xslt commonly requested custom filtering, which makes the following replacements
  - remove <DIV> tags within <LI> tags
  - convert <B> to <STRONG>
  - convert <I> to <EM>
# The Spellcheck Feature

The spellcheck feature controls the operation of spell checking within the client. Note that user can perform spell checking on demand or "as you type." For more information about the user interaction with spell checking, see the "Checking Spelling" section of the **eWebEditPro+XML** User Guide.

The feature has three elements, which are depicted on the following chart and then summarized in a table.

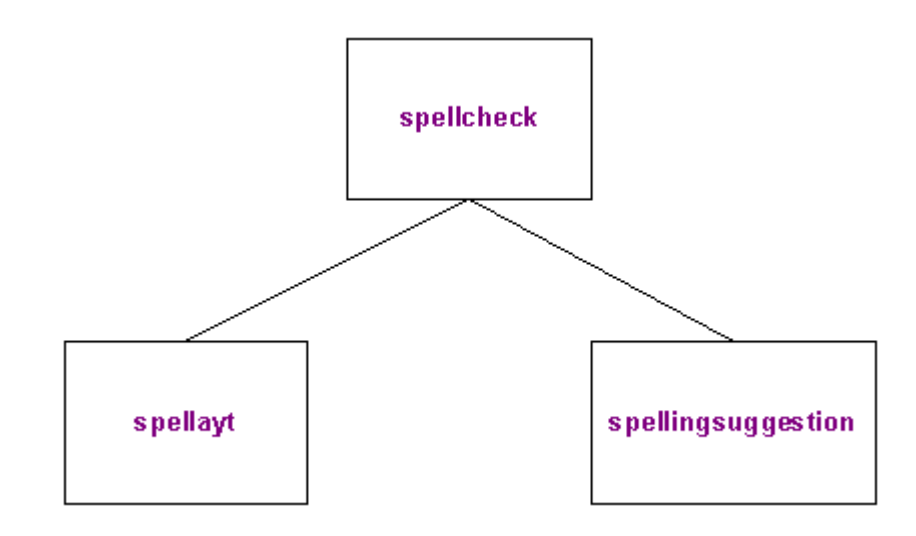

| Command            | Lets You Specify                                                                                                    |
|--------------------|----------------------------------------------------------------------------------------------------|
| Spellcheck         | <ul> <li>Activation of the spell check feature</li> <li>The language of spelling dictionary</li> <li>Whether to use spell checker without MS Word</li> <li>A primary and secondary spell checker</li> </ul> |
| Spellayt           | <ul> <li>What triggers spell check as-you-type</li> <li>Image file that marks misspelled words</li> <li>Delay between cycles</li> </ul>                                                                     |
| Spellingsuggestion | <ul> <li>Number of correctly spelled words similar to misspelled word<br/>that appear</li> </ul>                                                                                                    |

#### See Also: "Setting the Language of Spell Checking" on page 287

405

# Spellcheck

Defines whether or not the spell check feature operates, the language, and an alternative to using MS Word for the dictionary.

## **Element Hierarchy**

<config> <features> <spellcheck>

# **Child Elements**

spellayt, spellingsuggestion

# Attributes

| Name    | Values  | Default | Description                                                                                                    |
|---------|---------|---------|----------------------------------------------------------------------------------------------------|
| enabled | Boolean | True    | If false, spell checking is disabled.                                                                                                    |
| langid  | String  | 0       | A Microsoft Word Locale ID (LCID) that identifies a particular language. For example, the LCID for English is 1033, and the LCID for Japanese is 1041. |
|         |         |         | Use this attribute to change the spelling dictionary that<br>eWebEditPro+XML refers to.                                                                |
|         |         |         | If you leave the default value (0), the spell check refers to the language selected in Microsoft Word.                                                 |
|         |         |         | Before a client PC can refer to a foreign dictionary, that language must have been installed on the PC.                                                |
|         |         |         | For more information, see the following article on<br>Microsoft's Web site: "WD2000: Supported Language<br>ID Reference Numbers (LCID)"                |
|         |         |         | http://support.microsoft.com/default.aspx?scid=kb;en-<br>us;221435                                                                                     |

| Name                         | Values | Default               | Description                                                                                                    |                       |                                                                                                    |
|------------------------------|--------|-----------------------|----------------------------------------------------------------------------------------------------|-----------------------|----------------------------------------------------------------------------------------------------|
| dictionary or<br>dictionary2 | String | dictionary2=          | This attribute provides a spell check capability that does not require Microsoft Word on a client. As a result, users can spell check content without MS Word.                                                                                  |                       |                                                                                                    |
|                              |        | C2.CWinterTr<br>eeSC" | C2.CWinterTr<br>eeSC"                                                                                                    | C2.CWinterTr<br>eeSC" | Also, if only some users have MS Word, you can<br>identify a primary and secondary spell checker. For<br>example, you can set MS Word as the primary spell<br>checker and the alternate spell check software as the<br>secondary. |
|                              |        |                       | If you identify a primary and secondary spell checker,<br>eWebEditPro+XML first attempts to use the primary.<br>If eWebEditPro+XML cannot find the primary, it uses<br>the secondary spell checker.                                             |                       |                                                                                                    |
|                              |        |                       | Both spell checkers refer to any custom dictionaries created in MS Word. However, the alternate spell checker only refers to an English dictionary it cannot spell check foreign text as MS Word can. ( <i>See Also:</i> "langid" on page 405)  |                       |                                                                                                    |
|                              |        |                       | Controlling this Feature                                                                                                    |                       |                                                                                                    |
|                              |        |                       | Administrators control this feature through the<br>dictionary and dictionary2 attributes of the<br>spellcheck element. If you want MS Word to be<br>used by default and only use the alternate when MS<br>Word is unavailable, use this syntax: |                       |                                                                                                    |
|                              |        |                       | <spell check<br="">dictionary2=EkWinterTreeSC2.CWinterTreeSC"&gt;</spell>                                                                                                    |                       |                                                                                                    |
|                              |        |                       | If you want the alternate spell checker to be used by default and only use MS Word when the alternate is unavailable, use this syntax:                                                                                                    |                       |                                                                                                    |
|                              |        |                       | <spell check<br="">dictionary="WinterTreeSC.CWinterTreeSC"&gt;</spell>                                                                                                    |                       |                                                                                                    |
|                              |        |                       | The Client Installation File                                                                                                    |                       |                                                                                                    |
|                              |        |                       | You must install the SpellChecker to every client<br>system that will use this feature. This lightweight client<br>installation file associates the alternate spell checker<br>and its dictionary.                                              |                       |                                                                                                    |
|                              |        |                       | To download the client installation file, go to http://<br>www.ektron.com/support/downloads/ewebeditpro/<br>wintertree/spellcheckercomp.exe.                                                                                                    |                       |                                                                                                    |

# Spellayt

Defines how spell checking as-you-type operates.

# **Element Hierarchy**

<config> <features> <spellcheck> <spellayt>

# Attributes

| Name              | Values  | Default | Description                                                                                                    |
|-------------------|---------|---------|----------------------------------------------------------------------------------------------------|
| autostart         | Boolean | True    | If <b>true</b> , spell check starts to check spelling "as-you-<br>type" as soon as possible without user intervention.<br>The editor is slower to launch due to spell checking.<br>If <b>false</b> , the user must press the button or toolbar menu<br>option to activate spell check as-you-type.                                                                                                    |
| enabled           | Boolean | True    | If <b>false</b> , auto-spell checking is disabled.                                                                                                    |
| markmisspelledsrc | String  |         | Specifies the URL of the graphic file (by default, a wavy<br>red line) that marks misspelled words. The name of the<br>file provided is wavyred.gif.<br>The default value ("") resolves to the location of the<br>configuration data.<br>This is interpreted as a path, so the case is maintained.                                                                                                    |
| delay             | String  | 20      | Auto spellcheck continually checks all of the words in<br>the editor's content, from top to bottom.<br>This attribute sets the number of milliseconds that the<br>auto spellcheck feature waits when it reaches the end<br>of the content before restarting.<br>If you set a low value (such as the default, 20), the<br>spellcheck's performance improves but more CPU<br>resources are required.<br>If you set a high value, the spellcheck's performance<br>degrades but more CPU resources are available. |

### Example

<spellayt autostart="false" markmisspelledsrc="[eWebEditProPath]/wavyred.gif" delay="20" />

# Spellingsuggestion

Defines suggestions for correcting spelling errors when user is using spell checking "as-you-type."

**NOTE** These settings only take effect when spell checking on demand is being used.

# **Element Hierarchy**

<config> <features> <spellcheck> <spellingsuggestion>

# Attributes

| Name    | Values  | Default | Description                                                                                                    |
|---------|---------|---------|----------------------------------------------------------------------------------------------------|
| enabled | Boolean | True    | If <b>false</b> , the spell checker does not suggest replacement words when user is using spell checking "as-you-type."                                                                                          |
| max     | Integer | 20      | The maximum number of correctly-spelled words<br>that appear after the spell checker finds a<br>misspelled word when user is using spell checking<br>"as-you-type."<br>To view this list, right click the mouse. |

# **Example of Spell Check Features**

The following is the default version of the spell check features in the configuration data.

```
<spellcheck langid="0" enabled="true" dictionary2="WinterTreeSC.CWinterTreeSC">
    <spellayt autostart="false" markmisspelledsrc="[eWebEditProPath]/wavyred.gif" delay="20"/>
    <spellingsuggestion enabled="false" max="4"/>
    <cmd name="cmdspellayt" key="spellayt" ref="cmdSplayt" style="toggle"/>
    <cmd name="cmdspellcheck" key="spellcheck" ref="cmdSplck"/>
</spellcheck>
```

# The Math Expression Editor Feature

The math feature controls the operation of he Math Expression editor.

For more information about the user interaction with the Math Expression editor, see the "Working with the Math Expression Editor" section of the **eWebEditPro+XML** User Guide.

The feature has one element, depicted on the following chart.

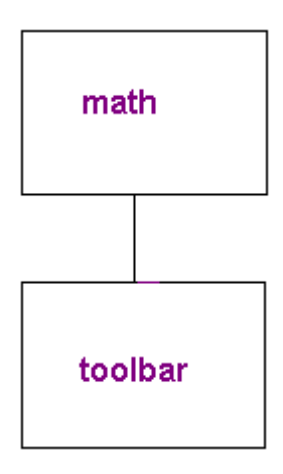

# Math

Defines the Math Expression editor. You can determine the image file format in which expressions are saved.

# **Element Hierarchy**

<config> <features> <math>

## **Child Elements**

toolbar

## Attributes

| Name      | Values | Default | Description                                                                           |
|-----------|--------|---------|---------------------------------------------------------------------------------------|
| imagetype | string | png     | Determines the file format in which the expression is saved. Choices are png and jpg. |

# Toolbar

Use this element to insert the WebEQ toolbar configuration. If none is given, the standard toolbar is displayed.

Details of WebEQ toolbar customization are provided by Design Science, Inc. For more information, go to http://www.dessci.com/en/products/webeq/interactive/ inputctrl.htm.

## **Element Hierarchy**

```
<config>
<features>
<math>
<toolbar>
```

## Attributes

none

# **Example of Math Features**

The following is the default version of the spell check features in the configuration data.

# **Editing in Microsoft Word**

The msword element enables the Edit in Word toolbar button (), which lets users perform all editing functions within Microsoft Word®. The client computer must have Microsoft Word 2000 or greater.

Users may prefer to edit within Word because of familiarity with Word's user interface, and to use additional functionality available in Word.

This element launches the cmdmsword command, which checks the value of the warn attribute. If the attribute's value is true, the following warning displays.

### Edit in Word

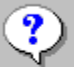

You are about to edit your document in MS Word. Due to the limitations of HTML, there may be a loss of formatti when returning the document to the editor.

Do you wish to proceed?

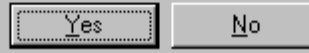

If the user elects to proceed, Microsoft Word launches. Any content in **eWebEditPro+XML** is copied to a temporary Word document. The user then edits within Word.

When done, the user either closes Word (using the small **x** in the top right corner of the window) or returns to **eWebEditPro+XML** and clicks the Word

button (W) again. The Word content is copied back into eWebEditPro+XML.

When Word content is pasted into **eWebEditPro+XML**, the Clean HTML Code dialog box appears, asking the user if he wants to clean excessive HTML code.

See Also: "Cleaning HTML" on page 393

# **Element Hierarchy**

<config> <features> <msword>

## Child Elements

cmd

# Attributes

| Name        | Attribute Type | Default  | Description                                                                                                    |
|-------------|----------------|----------|----------------------------------------------------------------------------------------------------|
| warn        | Boolean        | True     | Determines whether a warning displays when<br>user launches Word and returns to<br>eWebEditPro+XML from Word.                                                                                     |
| startupmode | string         | htmlview | Determines Word's initial view format.<br>Choose from these options:                                                                                                    |
|             |                |          | <ul> <li>normalview - a document formatted on<br/>a simplified page</li> </ul>                                                                                                    |
|             |                |          | <ul> <li>htmlview - a document as it appears<br/>in a Web browser</li> </ul>                                                                                                    |
|             |                |          | <ul> <li>wordview - a document as it appears<br/>when you print it</li> </ul>                                                                                                    |
|             |                |          | <ul> <li>readingview - a document in full page<br/>view</li> </ul>                                                                                                    |
|             |                |          | <ul> <li>outlineview - a document that shows<br/>hidden characters as well as visible ones</li> <li>After the document loads, the user can<br/>change the view using the menu options.</li> </ul> |

# Using the Long Parameter with cmdmsword

If you send the msword command via JavaScript, you can use the long parameter to specify whether you want MS Word started or shut down.

- If you specify 1 in the long parameter, MS Word launches
- If you specify 0, MS Word shuts down

#### Here is an example of it starting MS Word.

```
<input type="button" value="Run Word"
onClick="eWebEditPro.instances['MyContent1'].editor.ExecCommand('cmdmsword', '',1)">
```

#### Here is an example of it shutting down MS Word.

<input type="button" value="Run Word"
onClick="eWebEditPro.instances['MyContent1'].editor.ExecCommand('cmdmsword', '',0)">

# How Microsoft Word Content is Processed

There are three ways to handle Microsoft Word content.

Conserve formatting from Microsoft Word wherever possible.

- Convert Word styles to standard HTML where possible.
- Conform to style sheet by discarding some Word styles.

Each method is explained, with their pros and cons and how to configure them.

## **Conserve Word Formatting**

This approach preserves Word formatting where possible. It is impossible to retain all formatting because the HTML standards do not support all of Word's formatting features. Also, Word uses CSS styles that are not available to the **eWebEditPro+XML** when copying and pasting from the clipboard.

You will retain more or Word's formatting if you specify a style sheet file (.css) that duplicates the styles used in Word. To make this task easier, **eWebEditPro+XML** provides the ektnormal.css file, which is based on MS Word 2000's Normal.dot style template.

Pros

Preserves as much Word format as possible

Cons

- Word styles may cause problems when the user tries to change formatting in eWebEditPro+XML. For example, if an inline style attribute is used to underline text, clicking eWebEditPro+XML's underline button has no effect.
- Content is large due to inline style attributes
- Will probably display differently in older browsers

#### Configure

In your configuration XML data (for example, config.xml), set the following attributes.

Ensure that mswordfilter and autoclean are **false**. Both attributes may remove Word formatting. Also, ensure both preserveword attributes are **true**; otherwise, Word formatting is lost.

#### Options

If you want to retain even more HTML tags from Word, set reducetags= "false".

If you want to display the content without using a style sheet, like ektnormal.css, set publishstyles="true". Once you do this, it can be difficult to change the format later.

#### **Convert Styles**

This approach tries to preserve Word formats, but converts the content to standard HTML that is easier to edit in **eWebEditPro+XML**. Formatting may be lost to meet this goal. This approach is recommended when converting Word documents to Web content.

Pros

- Suitable for editing in eWebEditPro+XML
- Reduces content size
- More standards compliant

Cons

Formatting may be lost

#### Configure

In your configuration XML data (for example, config.xml), set the following attributes.

Ensure that mswordfilter is **true**. This attribute converts Word formatting. Also, ensure that preservewordstyles is **false**. Otherwise, it may be difficult to edit in **eWebEditPro+XML**. In general, it is safe to set preservewordclasses to **true** because the ektnormal.css style sheet retains most Word styles without sacrificing ease of use.

#### Options

If you want to use FONT tags where applicable, set preferfonttag="true".

if you want to always remove style attributes, even if the content does not come from MS Word, add  $_{\tt style}$  to the <remove> element, as shown below.

**WARNING!** This also removes the background color.

<remove>

<attribute>style</attribute>

```
<tagWoAttr>SPAN</tagWoAttr></remove>
```

# **Conform by Discarding**

This approach controls formatting through external style sheets (.css files). Your Web site's styles supersede formatting applied by a user in Word. Simple formatting like bold and italic are usually allowed, but Word-specific styles and style classes are removed. Pros Conforms to preferred styles where possible Cons Loss of some formatting Configure In your configuration XML data (for example, config.xml), set the following attributes. <clean preferfonttag="false" reducetags="true" mswordfilter= "true"> <remove> <tagWoAttr>SPAN</tagWoAttr> </remove> </clean> <standard autoclean="true" ...> <style publishstyles="false" href="mystylesheet.css" preservewordstyles="false"</pre> preservewordclasses="false"> </style>

> Ensure that mswordfilter is **true**. This attribute that converts Word formatting. Also, ensure that preservewordstyles and preservewordclasses are **false**. Setting preservewordclasses to false removes all the class="Mso..." attributes. Typically, you replace ektnormal.css with your own style sheet.

## Options

if you want to always remove FONT and U tags, add them to the <remove> element, as shown below.

# Using Word to Edit XML Documents

Microsoft Word does not support the editing of XML documents. If a full XML document is loaded, the Word button () is disabled. Therefore, you should

disable the msword element for users who create and edit XML using **eWebEditPro+XML**.

If a Word document includes *some* custom/XML tags, the following dialog appears, warning the user of the problem.

| ₩ <mark>8</mark> Edit in ₩ord                                                                                                    | ×    |
|----------------------------------------------------------------------------------------------------|------|
| WARNING: This content contains tags that Microsoft Word may not recognize.<br>Microsoft Word may corrupt the content, introduce invalid tags, or may not display it at a | all. |
| Do you want to continue?                                                                                                    |      |
| Yes <u>N</u> o                                                                                                    |      |
|                                                                                                    |      |

The user can proceed and edit using Word or decide not to edit the document using Word.

# **Encoding Special Characters**

# Factors that Affect the Display of Special Characters

The HTML specification defines special characters for a set of punctuation symbols, accented letters, and a variety of non-Latin characters. As the HTML specification has changed, so has browser support for special characters.

For example, Microsoft defined several special characters that previously displayed only in Internet Explorer on Windows. They are extended characters that map to binary values 128 to 159. Depending on the browser version and operating system, the characters may appear as expected, as a question mark (?), or as a small rectangle. The W3C adopted most extended characters in HTML 4, but mapped them to different binary values.

Using the wrong font can also prevent the proper display of a character. This is a common problem when copying from Microsoft Word, where many special characters are in the Symbol font. If the font is not available in the browser or not permitted in the editor, special characters do not display properly.

For example, the Euro symbol was designed for the European Economic Community (EEC) in the late 1990s. Obviously, operating systems and browsers created earlier could not display it.

| Euro character (shown using an image)                      | € |
|------------------------------------------------------------|---|
| Euro in Verdana font (display depends on your browser)     | € |
| Euro in Courier New font (display depends on your browser) | € |
| Entity Name                                                | € |
| Microsoft Windows Extended Character Reference             | € |
| HTML 4 Character Reference                                 | € |

Characters with binary values 160 to 255 are also special characters because they display differently depending on the browser's language (or locale) and the charset attribute in the meta tag on the Web page. Below is an example meta tag.

<meta http-equiv=Content-Type content="text/html; charset=iso-8859-2">

The display of special characters can also be controlled from the browser. For example

- in IE 5, from the menu bar, select View > Encoding > language of your choice. (You may need to install the IE option for international language support).
- in Netscape 4.7, select View > Character Set > language of your choice

In each case, the possible languages are grouped as West European (Latin1), East European (Latin2), Cyrillic, Arabic, Greek, Hebrew, and more. Each character set is defined by ISO 8859, a standard for coded graphic character sets established by the International Organization for Standardization.

The ISO 8859 special characters are listed below. When viewed in a browser, these characters display differently if you change your browser's encoding.

¡¢£¤¥¦§<sup>°</sup>©<sup>a</sup> «¬-®<sup>-</sup> °±<sup>23´</sup>µ¶·,<sup>10</sup>»¼½¾; ÀÁÂÃÄÅÆÇÈÉÊËÌÍÍÎ ĐÑÒÓÔÔÖרÙÚÛÜÝÞß àáâãäåæçèéêëìíîï ðñòóôõö÷øùúûüýþÿ

In summary, the following factors affect the display of special characters.

- browser and browser version
- operating system
- language of the operating system (English, Polish, Arabic, etc.)
- font (Times, Arial, Helvetica, Symbol, etc.)
- charset attribute in the meta tag (windows-1252, iso-8859-1, etc.)
- encoding/character set setting of the browser (Western, Central European, UTF-8, etc.)

### Viewing and Saving Unicode Characters

When a user views Web content in View As HTML mode, Unicode characters appear as their character reference (for example, ֪).

**IMPORTANT!** The view source window can only display characters that match the system language of the operating system. That is, to display Japanese characters in source, the operating system must be Japanese Windows or Windows whose default system language is set to Japanese. Characters not supported by the operating system are converted to "?".

However, they do not need to be saved in that format. The charencode attribute in the clean element of the configuration data determines how Unicode characters are saved.

See Also: "charencode Attribute" on page 419

To save Unicode characters in a format other than character reference, set charencode to one of the following:

- utf-8, if using UTF-8 charset encoding
- **binary**, if using some other encoding, such as big5, shift\_jis, etc.

## **Displaying Asian Languages**

Many Asian languages, such as Japanese, Korean, and Chinese, are represented by two bytes instead of one. The binary values for these characters are in the range 256 to 65535. These are mapped as Unicode characters.

**eWebEditPro+XML** can optionally convert these characters to their character reference or leave them as double-byte binary Unicode values (not UTF-8). For example, a character whose binary value is 1234 converts to Ӓ.

### **Unicode Characters**

Unicode characters (double byte characters typically used for Asian languages) are normally converted to character references, for example, Ӓ. To output Unicode characters as their double-byte binary value, set the charencode attribute to **binary**. If your site uses UTF-8 encoding, you can set the charencode attribute to **UTF-8** instead of binary, but the two are essentially the same.

# Configuring for Extended and Special Characters

**eWebEditPro+XML** can be configured to represent extended and special characters in several ways. They are

- binary extended, special, and double-byte characters as binary (Unicode, which can be converted to UTF-8)
- entityname extended and special characters as their entity name; doublebyte characters as their character reference
- **charref** extended, special, and double-byte characters as their character reference. This is the default value.
- **special** extended characters as their entity name; special characters as binary; double-byte characters as their character reference
- latin extended characters as HTML 4 character references; special characters as binary; double-byte characters as their character reference

### charencode Attribute

To configure **eWebEditPro+XML**, set the charencode attribute of the clean tag in the configuration data. For example,

**NOTE** To prevent selected characters from being converted to character references, use the preservechars attribute of the clean element. For more information, see "preservechars" on page 398.

| Value of charencode | Description                                                                                                    | Sample                                                                                                    |
|---------------------|----------------------------------------------------------------------------------------------------|----------------------------------------------------------------------------------------------------|
| utf-8 or<br>binary  | The sample shows all the characters<br>with binary values 128 to 255.<br>Characters 128-159 are extended<br>characters. They are listed in two rows<br>that start with 80 (the hexidecimal<br>representation of 128) and 90.<br>Characters 160-255 are special<br>characters. They are listed in several<br>rows that start with A0 (the hexidecimal<br>representation of 160) through F0.<br>The sample was captured using IE 5.0<br>on English language Windows (Latin1).<br>Double-byte characters are not shown,<br>but would be their binary value.<br>WARNING: These characters only<br>display properly if the operating system<br>supports them. Even if they display in<br>WYSIWYG mode, they may not display<br>in View As HTML mode. If stored in a<br>database, the database must support<br>double-byte Unicode characters. May<br>not be supported in Netscape Navigator<br>4. | <pre>Extended Characters: windows-1252 (WinLatin1)<br/>80: €□, f, † ‡^‰Š‹Œ□Ž□<br/>90: □''""•~™š›œ□ŽŸ<br/>Special Characters: (Latin1 shown)<br/>A0: ¡¢£□¥¦§"©ª«¬®¯<br/>B0: °±<sup>23</sup>′µ¶•, <sup>1</sup>°»¼½¾;<br/>C0: À Á Â Ã Å Å ÆÇÈÉÊËÌÍÎÏ<br/>D0: ĐŇÒÓÔÕÖרÙÚÛÜÝÞß<br/>E0: àáâãaåæçèéêëìíîï<br/>F0: ðñòóôõö÷øùúûuýþÿ</pre> |

The values for charencode and their effect are described in the following table.

| Value of charencode | Description                                                                                                    | Sample                                                                                                    |
|---------------------|----------------------------------------------------------------------------------------------------|----------------------------------------------------------------------------------------------------|
| entityname          | Extended characters are represented<br>using their entity name (for example,<br>€) where possible.<br>Special characters are represented<br>using their entity name (for example,<br>or Agrave;).<br>Double-byte characters are not shown,<br>but would be their binary value.     | <pre>Extended Characters: windows-1252 (WinLatin1)<br/>80: € ' ƒ " …<br/>† ‡ ˆ ‰ Š<br/>‹ Œ Ž<br/>90: ' ' " " •<br/>– — ˜ ™ š<br/>› œ ž Ÿ<br/>Special Characters: (Latin1 shown)<br/>AO:   ¡ ¢ £ ¤<br/>¥ ¦ § ¨ © ª<br/>« ¬ ­ ® ¯<br/>BO: ° ± ² ³ ´<br/>µ ¶ · ¸ ¹<br/>º » ¼ ½ ¾<br/>¿<br/>CO: À Á Â Ã<br/>Ä Å Æ Ç È<br/>É Ê Ë Ì Í<br/>Î Ï</pre>                                                                                                    |
| charref             | Extended characters are represented<br>using their HTML 4 character reference<br>(for example, €).<br>Special characters are represented<br>using their character reference (for<br>example,   or À).<br>Double-byte characters are not shown,<br>but would be their binary value. | <pre>Extended Characters: windows-1252 (WinLatin1)<br/>80: \$\$#8364; \$\$#8218; \$\$#402; \$\$#8222; \$\$#8230;<br/>\$\$#8224; \$\$#8225; \$\$#710; \$\$#8240; \$\$#352; \$\$#8249;<br/>\$\$#338; \$\$#381;<br/>90: \$\$#8216; \$\$#8217; \$\$#8220; \$\$#8221; \$\$#8226;<br/>\$\$#8211; \$\$#8212; \$\$#732; \$\$#8482; \$\$#353; \$\$#8250;<br/>\$\$#339; \$\$#382; \$\$#732; \$\$#8482; \$\$#353; \$\$#8250;<br/>\$\$#339; \$\$#382; \$\$#76;<br/>Special Characters: (Latin1 shown)<br/>A0: \$\$#160; \$\$#161; \$\$#162; \$\$#163; \$\$#164; \$\$#165;<br/>\$\$#166; \$\$#167; \$\$#168; \$\$#169; \$\$#170; \$\$#171;<br/>\$\$#172; \$\$#173; \$\$#174; \$\$#175;<br/>B0: \$\$\$#176; \$\$#177; \$\$\$#178; \$\$\$#179; \$\$\$#180; \$\$\$\$#181;<br/>\$\$\$#182; \$\$\$#183; \$\$\$\$#184; \$\$\$\$#185; \$\$\$\$\$#186; \$\$\$\$\$\$\$\$\$\$\$\$\$\$\$\$\$\$\$\$\$\$\$\$\$\$\$\$\$\$\$\$\$\$\$\$</pre> |

| Value of charencode | Description                                                                                                    | Sample                                                                                                    |
|---------------------|----------------------------------------------------------------------------------------------------|----------------------------------------------------------------------------------------------------|
| special             | Extended characters are represented<br>using their entity name (for example,<br>€) where possible.<br>Special characters remain as binary,<br>except the non-breaking space, which is<br>represented as  .<br>Double-byte characters are not shown,<br>but would be their binary value. | Extended Characters: windows-1252 (WinLatin1)<br>80: € ' ƒ " …<br>† ‡ ˆ ‰ Š<br>‹ Œ Ž<br>90: ' ' " " •<br>– — ˜ ™ š<br>› œ ž Ÿ<br>Special Characters: (Latin1 shown)<br>AO:   ; $c \pounds \times # ; S \ @ \ ~ \neg - @ \ BO: \ ^ \pm \ ^ \ ~ \mu \P \ ^ \ ^ \ ^ \ ~ N \ ^ \ ^ \ ^ \ ^ \ ~ N \ ^ \ ^ \ ^ \ ^ \ ^ \ ^ \ ^ \ ^ \ ^ \$                                                                                                    |
| latin               | Extended characters are represented<br>using their HTML 4 character reference<br>(for example, €).<br>Special characters remain as binary,<br>except the non-breaking space, which is<br>represented as  .<br>Double-byte characters are not shown,<br>but would be their binary value. | Extended Characters: windows-1252 (WinLatin1)<br>80: $\&$ #8364; $\&$ #8218; $\&$ #402; $\&$ #8222; $\&$ #8230;<br>&#8224; $&$ #8225; $&$ #710; $&$ #8240; $&$ #352; $&$ #8249;<br>&#338; $&$ #381;<br>90: $\&$ #8216; $\&$ #8217; $\&$ #8220; $\&$ #8221; $\&$ #8226;<br>&#8211; $&$ #8212; $&$ #732; $&$ #8482; $&$ #353; $&$ #8250;<br>&#339; $&$ #382; $&$ #376;<br>Special Characters: (Latin1 shown)<br>A0: $\&$ #160; ; $c \pounds \times ¥ ; § `` © `` « ¬ - ® ``B0: `` ± `` µ ¶ · _ `` `` »  $ |

# Choosing a charencode Value

The best charencode value to use depends on the environment in which the content is viewed and personal preference for entity names versus character references. Here are some examples.

• If the environment only supports 7-bit ASCII characters (for example, a database), you must use entityname or charref.

- Values of special or latin create smaller file sizes, because the special characters require one byte instead of six or more bytes to represent each character.
- A value of binary create the smallest file sizes for content that consists mostly of Asian characters (for example, Japanese, Korean, Chinese), because the characters require just two bytes instead of seven or more.
- Some sites convert Unicode characters to a byte stream format of UTF-8. If your site consistently uses UTF-8, use a value of utf-8.

The following table recommends charencode values for certain conditions.

| Condition                                                                                                    | Recommended<br>charencode Value                                              | Comments                                                                                                    |
|----------------------------------------------------------------------------------------------------|------------------------------------------------------------------------------|----------------------------------------------------------------------------------------------------|
| Database supports<br>only 7 bit characters                                                                                            | entityname or charref                                                        | Extended and special characters will be<br>corrupted if wrong charencode value is<br>selected. Your choice depends on your<br>preference for entity names or character<br>references. |
| Database supports<br>only 8 bit characters                                                                                            | any except binary; use utf-8<br>only if your site uses UTF-8<br>consistently | Some special and all double-byte characters are corrupted if you choose binary.                                                                                                    |
| Double-byte encoding,<br>typically for an Asian<br>language, and<br>document size is<br>important                                     | binary or utf-8                                                              | Database must support Unicode (double-byte)<br>characters. Note: Unicode is not the same as<br>UTF-8.                                                                                 |
| Entity names are<br>preferred                                                                                                    | entityname                                                                   | Extended and special characters are their entity name.                                                                                                    |
| Entity names are<br>preferred, but in a non-<br>Western European<br>language                                                          | special                                                                      | Special characters are binary for different document encodings, but extended characters are their entity name.                                                                        |
| ISO-8859 (Latin) or<br>windows charset<br>encoding on<br>document, but not<br>Latin1 (that is, not<br>windows-1252 or iso-<br>8859-1) | latin or special                                                             | Your choice depends on your preference for<br>entity names or character references for<br>extended characters.                                                                        |

| Condition                                 | Recommended<br>charencode Value                                                  | Comments                                                                                                    |
|-------------------------------------------|----------------------------------------------------------------------------------|----------------------------------------------------------------------------------------------------|
| Netscape Navigator 4<br>used for browsing | charref                                                                          | Most extended and special characters appear.<br>Double-byte characters do not appear if the<br>browser or operating system does not support<br>the language. If another charencode value is<br>selected, some extended and special<br>characters may appear as a question mark (?)<br>or their entity name. |
| UTF-8 charset<br>encoding on document     | entityname or charref; use<br>utf-8 only if your site uses<br>UTF-8 consistently | Special and double-byte characters do not<br>display correctly as binary. Your choice<br>depends on your preference for entity names<br>or character references.                                                                                                    |
| XML without XHTML<br>DTD/Schema           | charref; use utf-8 only if your site uses UTF-8 consistently                     | XML supports only a very limited set of entity<br>names unless the XHTML (or other) DTD is<br>provided.                                                                                                    |
| Not sure                                  | charref                                                                          | charref works with both UTF-8 encoding and<br>XML parsers. It also gives the best results in<br>Netscape.<br>If special characters always appear as West<br>European letters instead of the proper<br>language, try latin.                                                                                  |

# **Character Encoding Checklist**

This section provides a checklist for setting the correct character encoding for content authored in **eWebEditPro+XML**.

1. Ensure the Web page with the **eWebEditPro+XML** editor has the proper charset specified in a meta tag.

<meta http-equiv="Content-Type" content="text/html; charset=big5">

2. Ensure the eWebEditPro+XML charset parameter matches the charset used in the meta tag. With eWebEditPro+XML 2.5 or higher and IE, this is done for you. Otherwise, if using a non-Western European characters, it is a good idea to explicitly set the charset parameter. You can do this in the ewebeditprodefaults.js file or on the page with the editor in JavaScript prior to creating the editor.

eWebEditPro.parameters.charset = "big5";

 Ensure the charencode attribute in the eWebEditPro+XML configuration data is set properly. For information on choosing a value, see "Configuring for Extended and Special Characters" on page 419.

As a general rule, use utf-8 if your charset is UTF-8, and use charref or binary if using non-Western European languages. 'binary' conforms to the charset of

the page with the editor. 'charref' is 7-bit ASCII and works with any charset and database, but may require special consideration when searching (see below).

```
<!-- values for charencode: utf-8, binary, entityname, charref, special, latin -->
<clean charencode="binary" ...>
```

If you are storing content in a database, ensure the database supports the encoding used. Some databases do not support Unicode (double byte characters). If it does not, you may wish to use UTF-8 or ASCII (with Unicode characters expressed as character references). See also How to store unicode characters so they are searchable.

Ensure the Web page that displays the content has the proper charset specified in a meta tag.

<meta http-equiv="Content-Type" content="text/html; charset=big5">

The browser should automatically select the proper encoding, but if it does not, correct the encoding. On IE 5, it is set from the View Encoding menu.

## UTF-8

UTF-8 is not Unicode. Instead, it is a byte-stream representation of Unicode characters, which are always two bytes long. 7-bit ASCII characters are compatible with UTF-8 (that is, the same in UTF-8). UTF-8 characters may be one to three bytes long.

## How to Store Unicode Characters So They Are Searchable

This section describes how to store unicode characters, such as Arabic or Japanese characters, so they can be searched when doing site searches.

Νοτε

- Your database must support Unicode (double-byte) characters. Unicode is not the same as UTF-8.
  - 1. Make sure that your site specifies the proper character set for the characters you are trying to display.
  - 2. In the config.xml file, set the charencode attribute of the clean element to "BINARY".
  - 3. In the ewebeditprodefaults.js file, set the this.charset variable to the character set you want to use. Alternatively, you can use eWebEditPro.parameters.charset to specify it on the page.

For example, if you want to store Japanese characters, the clean element in the config.xml file would look like

<clean charencode="binary"....>

and the  ${\tt this.charset}$  in the ewebeditprodefaults.js file will look like

this.charset="shift-jis";

or you can insert eWebEditPro.parameters.charset="shift-jis" on the page that calls the editor.

# References

Character entity references in HTML 4 (http://www.w3.org/TR/REC-html40/ sgml/entities.html)

The ISO 8859 Alphabet Soup (http://czyborra.com/charsets/ iso8859.html)

Dan's Web Tips: Characters and Fonts (http://www.dantobias.com/webtips/ char.html)

W3C Internationalization/localization (http://www.w3.org/International/ Overview.html)

Character sets supported by popular Web applications (http://www.w3.org/ International/O-charset-list.html)

# Implementing a Web Site that Uses UTF-8 Encoding

UTF-8 is a byte stream encoding scheme that converts each double-byte Unicode character to one, two or three bytes.

For example, the letter a has an ASCII value of 97 (61 hex). It maps unchanged in UTF-8 to a single byte with a value of 97.

The single quote character (") has an ASCII value of 231 (E7 hex). It converts to two UTF-8 bytes: 195 167 (C3 A7 hex).

The Japanese single quote character (") has a Unicode value of 27231 (6A5F hex). It converts to three UTF-8 bytes: 230 169 159 (E6 A9 9F hex). *See Also:* 

- "Encoding Special Characters" on page 417
- "Implementing UTF-8" on page 427

# **Implementing UTF-8**

To implement UTF-8, follow these points.

 All Web pages that include the editor or that display the content must set the charset to UTF-8.

```
<head>
```

meta http-equiv=Content-Type content="text/html; charset=utf-8">

...
</head>

- If you are using a database, ensure that it can accept UTF-8 or Unicode characters.
- Set the configuration data to produce characters for UTF-8.

<clean charencode="utf-8" ...>

(For more information, see "charencode Attribute" on page 419.)

 Load UTF-8 encoded content into the hidden field for the editor. How you load this content varies according to your server platform and environment.

<input type=hidden name="MyContent1" value="Content that is UTF-8 and HTML encoded">

**NOTE** You may not be able to use standard HTML encoding functions, such as HTMLEncode() in ASP.

**WARNING!** Content stored in JavaScript string variables and in the **eWebEditPro+XML** ActiveX control is stored as Unicode (double-byte) characters. When a browser reads the value of the hidden field, the browser converts the UTF-8 byte stream to a Unicode string for JavaScript. Similarly, when a form is posted to the server, the browser converts content stored in the hidden field to UTF-8.

Tips

- If the UTF-8 byte stream is treated as a Unicode string, the special characters are corrupted and appear as two or three characters.
- If a Unicode string is interpreted as UTF-8, special characters are corrupted, and the number of characters is reduced, thereby eliminating some characters whether or not they are special.
- ASCII characters (A-Z, a-z, 0-9, etc.) always appear correctly because they have the same value in Unicode and UTF-8.

## Setting the charset Parameter

If you are retrieving the entire document from the editor, set the charset parameter to **utf-8**. If you are retrieving only the body contents, you may still set the charset parameter.

To set the charset parameter to **utf-8**, update the ewebeditprodefaults.js file so that charset is set to **utf-8**. Or, you can use JavaScript to modify eWebEditPro.parameters on the page using this code.

eWebEditPro.parameters.editor.charset = "utf-8";

# **Browser Support for UTF-8**

In order for the browser to support UTF-8, the following conditions must exist.

- The browser displaying the editor must support UTF-8.
  - Microsoft provides language add-ons for Internet Explorer.
  - Because Netscape 4.7x may not display Asian characters on English Windows (they may appear as question marks '?'), you need a language-specific version of the operating system and/or browser.
  - Netscape 6 supports multiple languages.
- Ensure that the browser encoding uses UTF-8. Set the browser to unicode using the sequence of menu options indicated below.
  - Internet Explorer: View > Encoding > Auto-Select or Unicode (UTF-8)
  - Netscape 4.7: View > Character Set > Unicode (UTF-8)
  - Netscape 6: View > Character Coding > Auto-Detect > Auto-Detect (All) or Unicode (UTF-8)

## For More Information about UTF-8

- UTF-8 (technical specification) http://www.ietf.org/rfc/rfc2279.txt
- The ISO 8859 Alphabet Soup http://czyborra.com/charsets/iso8859.html

 Dan's Web Tips: Characters and Fonts - http://www.dantobias.com/webtips/ char.html

# **Style Sheets**

A style sheet is a file (extension .css) that contains specifications for the visual elements of a Web page, such as heading sizes, fonts and margins. You use a style sheet to override default HTML values for these elements on a group of Web documents or an entire Web site.

Style sheets let you establish a set of style specifications and apply them to all pages. Assume, for example, that the default display for the <H3> tag is Times New Roman.

# Heading 3 default

If you apply a style sheet, it might modify the <H3> tag, like this.

```
h3 {FONT-FAMILY: Arial; FONT-SIZE: 14pt; MARGIN: 12pt 0in 3pt}
```

The text follows the style sheet specifications, and looks like this.

# Heading 3 default

As a result, a Web site containing thousands of pages and updated by scores of editors can have a consistent look.

A good Web site that explains style sheets is http://www.w3schools.com/ css/default.asp.

This section explains the following topics relating to using style sheets with **eWebEditPro+XML**.

- Using Style Sheets to Standardize Formatting
- The Default Style Sheet
- Applying Style Sheets
- The BodyStyle Parameter
- Preserving Tags When Office Content is Pasted
- Saving Style Sheet Tags When Content is Saved
- Inserting span or div Tags
- Applying Two Style Classes to the Same Content
- Implementing Style Class Selectors

# Using Style Sheets to Standardize Formatting

You can combine a style sheet with the toolbar configuration procedures (see "Defining the Toolbar" on page 230) to control the formatting of the content that users produce.

For example, you could remove from the toolbar the menu options that let users select font size, color and style. Then, in a style sheet, you would specify a font size, color and style. If you make these modifications, users can enter text but not change its size, color or style -- the style sheet has standardized those specifications.

**Note** The bodyStyle parameter also lets you apply style sheet attributes to the content. See "Property: bodyStyle" on page 159.

# The Default Style Sheet

**eWebEditPro+XML** provides a default style sheet, ektnormal.css, that emulates the Word 2000 Normal.dot template. If you assign this style sheet in the configuration data, the Word 2000 default styles are applied to the content.

To do this, set the href attribute in the features > standard > style section of the configuration data to look like this.

```
<features>
```

```
<standard autoclean="true" publish="xhtml">
<style publishstyles="true" href="[eWebEditProPath]/ektnormal.css"/>
```

# **Changing the Default Style Sheet**

To change the default style sheet, place the new style sheet into the folder that contains **eWebEditPro+XML** and replace the named style sheet in the configuration data (above in red).

For example, if your custom style sheet is named mystyles.css, the configuration data would look like this:

<style publishstyles="true" href="[eWebEditProPath]/mystyles.css"/>

# **Applying Style Sheets**

You can create your own style sheet and apply it to the **eWebEditPro+XML** editor. There are three levels at which you can apply a style sheet.

 the configuration data - affects all editors that refer to it (see "The Configuration Data" on page 312).

NOTE

- If your **eWebEditPro+XML** pages refer to several config.xml files (for example, you have different files for different user groups), and you want all pages to use the same style sheet, assign the same style sheet in all of the configuration data.
  - a page affects only the editors on one page
  - a single occurrence of the editor affects only one instance of the editor

WARNING! Depending on your settings, you probably also need to specify the style sheet when the content is published. If you use templates in your Web application (for example, a content management system), a reference to the style sheet is required. This is typically done using the link tag. For example: <link rel="stylesheet" type="text/css" href="/ewebeditpro5/ xyz.css">.

Note that if a style sheet is specified in more than one location, the most local one takes precedence. For example, if a sheet is specified in all three locations listed above, the style sheet applied to the single occurrence of the editor would be used.

If the most local style sheet does not includes a specification for a certain tag, the browser will display its default for that tag -- it does not look in higher level style sheets for that tag's specifications.

# Specifying a Style Sheet in the Configuration Data

You assign a style sheet using the style tag of the configuration data. To implement a style sheet in the configuration data, follow these steps.

- **Note** You can also apply, list and disable style sheets using ActiveX methods. For more information, see "For details on the properties, methods and events, see "eWebEditPro ActiveX Control Object" on page 13." on page 311.
  - 1. Create your style sheet file (for example, xyz.css).
  - Open the config.xml file in the directory where you installed eWebEditPro+XML.
  - 3. Move to the style tag, located within the features > standard section of the configuration data.

```
<features>
```

```
<standard autoclean="true" publish="xhtml">
    <style publishstyles="true" href="[eWebEditProPath]/ektnormal.css"/>
```

Note that [eWebEditProPath] refers to the eWebEditProPath variable in the ewebeditpro.js file. If your style sheet resides in a different directory, replace [eWebEditProPath] with the directory pathway.

Change the href attribute in the style command so that it refers to your style sheet.

<style publishstyles="false" href="/yourpath/xyz.css"/>

5. Set publishstyles to false.

style publishstyles="false" href="/yourpath/xyz.css"/>

# Adding a Style Sheet to a Single Page

- 1. Open the page to which you want to add a style sheet.
- Set the styleSheet parameter by adding JavaScript to the page before the editor is created.

```
<script language="JavaScript1.2">
<!--
    eWebEditPro.parameters.styleSheet = "/yourpath/xyz.css";
// -->
</script>
<!-- code to place the editor on the page goes here -->
```

# Dynamically Changing a Style Sheet for a Single Instance of the Editor

- 1. Open the page to which you want to add a style sheet.
- Add the following JavaScript function below the page's head tag.

```
<script language="JavaScript">
function setStyleSheet(strEditorName, strCSS)
{
    eWebEditPro[strEditorName].setProperty("StyleSheet", strCSS);
}
</script>
```

Replace strEditorName with the name of the editor, and strCSS with the name of the style sheet.

On the page where you create eWebEditPro+XML, set the onready event to call the setStyleSheet function.

For example,

```
<script language="JavaScript">
    eWebEditPro.onready = "setStyleSheet(eWebEditPro.event.srcName, '/yourpath/xyz.css')";
</script>
```

*Tip:* You can set the StyleSheet property to change the style sheet after the editor loads. For example, you might want to change the style sheet when the user picks from a list of styles that you provide.

# The BodyStyle Parameter

The BodyStyle parameter also affects all editors, or an instance of the editor. If the body style parameter is set, it takes precedence over a style sheet. The parameter applies the style to the style attribute of the body tag.

For more information, see "Property: bodyStyle" on page 159.

# Preserving Tags When Office Content is Pasted

Within the configuration data, the style tag has preservewordstyles and preservewordclasses attributes that determine whether class and style attributes are preserved when Microsoft Office 2000 or later content is pasted into the editor.

If you set these attributes to **true**, class and style attributes are preserved when pasting Word 2000 content. If set to **false**, the class and style attributes are removed.

Below is an example of how to implement this feature within the configuration data.

```
<features>
</external>
<standard autoclean="true" publish="xhtml">
<style preservewordstyles="true" preservewordclasses="true"/>
```

# Saving Style Sheet Tags When Content is Saved

Within the configuration data, the style tag has a publishstyles attribute that determines whether the style sheet specifications for each tag are inserted into the file *when the content is saved*.

```
<features>
</external>
<standard autoclean="true" publish="xhtml">
<style publishstyles="true"/>
```

Below is an example of the html text of a saved line when publishstyles is set to **true**.

FONT-SIZE: 12pt; MARGIN: 0in 0in 0pt"> VARs benefits and features

Here is the same line when publishstyles is set to false.

VARs benefits and features

## **Setting Publishstyles to True**

Set publishstyles to **true** to make sure that the formatting specifications remain with the content after it is saved.

# **Setting Publishstyles to False**

Set publishstyles to **false** to maintain control of the styles for an entire Web site. In this case, you would not want to insert style sheet specifications for each tag. Instead, your style specifications would be taken from the style sheet specified in the display page's head tags or, if you are using a content management system, from the template file.

Another advantage of setting publishstyles to false is that it greatly reduces the size of the html page (as you can see from the example above).

# Inserting span or div Tags

The wrapstylewithdiv attribute determines what to do when a user applies a generic style class to text surrounded by blocking tags. Set the attribute to **true** to wrap such text with <div> tags. To wrap this text with <span> tags, set the attribute to **false**.

For example, assume you have this content.

```
RC International is dedicated to the RC racing
enthusiasts! We eat, work, play, and live RC racing.
In three short years RC International has become one
of the leading manufacturers of RC racing and flying
vehicles. Our dedication to the sport, and the
enthusiasts who play it, has endeared our products to
the RC community.
```

Also, assume that you want to apply the following generic style class to content that crosses paragraphs:

```
.uppercase {
    text-transform: uppercase;
    }
```

If you set the attribute to "true and apply uppercase to the following text (which crosses paragraphs) "We eat, work, play, and live RC racing.

In three short years RC International has become one of the leading manufacturers of RC racing and flying vehicles.", the HTML source looks like this:

RC International is dedicated to the RC racing enthusiasts!

#### <div class="uppercase">

We eat, work, play, and live RC racing. In three short years RC International has become one of the leading manufacturers of RC racing and flying vehicles. </div> Our dedication to the sport, and the enthusiasts who play it, has endeared our products to the RC community.

Because <div> tags add tags, in WYSIWYG mode, the text looks like this:

RC International is dedicated to the RC racing enthusiasts! WE EAT, WORK, PLAY, AND LIVE RC RACING. IN THREE SHORT YEARS RC INTERNATIONAL HAS BECOME ONE OF THE LEADING MANUFACTURERS OF RC RACING AND FLYING VEHICLES. Our dedication to the sport, and the enthusiasts who play it, has endeared our products to the RC community.

As you can see, the new tags change the paragraph formatting. To avoid this problem, set the wrapstylewithdiv attribute to "false". If you do, the editor wraps the selected text with <span> tags within the blocking tags. <span> tags do not affect the paragraph formatting.

Here is the HTML source when the attribute is set to false.

RC International is dedicated to the RC racing enthusiasts!<span class="uppercase">We eat, work, play, and live RC racing.

<span class="uppercase">In three short years RC International has become one of the leading manufacturers of RC racing and flying vehicles.</span>

Our dedication to the sport, and the enthusiasts who play it, has endeared our products to the RC community.

In WYSIWYG mode, the text looks like this:

RC International is dedicated to the RC racing enthusiasts! WE EAT, WORK, PLAY, AND LIVE RC RACING.

IN THREE SHORT YEARS RC INTERNATIONAL HAS BECOME ONE OF THE LEADING MANUFACTURERS OF RC RACING AND FLYING VEHICLES. Our dedication to the sport, and the enthusiasts who play it, has endeared our products to the RC community.

# Applying Two Style Classes to the Same Content

When a user applies a new style class to content to which a style class is already applied, it is not obvious what the editor should do:

- Should it replace the original style class with the new?
- Should it add the new style class around the original?

The equivClass attribute of the configuration data lets you control the editor's behavior when a user applies a style class to content to which another style class is already applied.

#### Location of equivClass Attribute

The equivClass attribute is located in the **features > style** tag of the configuration data.

```
<style publishstyles="false" href="[eWebEditProPath]/ektnormal.css" equivClass="strict" wrapstylewithdiv="false" preservewordstyles="true">
```

### How the Editor Determines if Two Classes Are Equivalent

When a user applies a new style class to content to which a style class is already applied, the editor

- 1. compares the properties of the original and new style classes, and
- 2. refers to the equivClass attribute to determine which style properties should apply to the content

After comparing the original and new style classes, the editor determines whether the two style classes are "equivalent".

**NOTE** Property values are ignored - only property names are considered.

You control how the editor defines "equivalent" through the equivClass attribute. This attribute has three values.

| equivClass<br>attribute<br>value | The two classes are equivalent                                                                          |
|----------------------------------|----------------------------------------------------------------------------------------------------|
| strict                           | if they have exactly the same properties                                                                |
| loose                            | if they share at least one property.<br>See Also: "Forcing Two Classes to be Equivalent" on<br>page 438 |
| all                              | regardless of similarity among properties                                                               |

The result of this comparison is that the two style classes (original and new) are determined equivalent or not equivalent.

## New Class is Equivalent to Original Class

If the style classes are equivalent, the editor replaces the original class with new class. For example

#### before

<span class="original"> Hello World </span>

after

<span class="new"> Hello World </span>

## New Class is not Equivalent to Original Class

If two style classes are not equivalent, the editor adds the new style class around original style class. For example

#### before

<span class="original"> Hello World </span>

#### after

<span class="new"><span class="original"> Hello World </span></span>

As a result,

- if a property occurs in both classes, the original class property is applied because it is closer to the content
- if a property occurs in only one class, it is applied to the content

For example, here are two style classes:

.original

```
{
   font-size: small;
   color : red;
}
.new
{
   font-size: large;
   background-color : Gray;
}
```

Because the font-size attribute occurs in both styles and the .original style is closer to the content, the .original size (small) is used. On the other hand, color only occurs in the .original style class, and background-color only occurs in the .new style class, so both are applied to the content.

# Forcing Two Classes to be Equivalent

You can force two classes to be equivalent even if they have no common properties. To do this, add the Ektron-specific style class property, equivClass, to each style class that you want to be equivalent. For example,

```
.red
{
    equivClass: Groupl;
    color : red;
}
.backcolor
{
    equivClass: Groupl;
    background-color : Gray;
}
```

In this example, the two style classes, .red and .backcolor, are considered equivalent because they have the same value for the equivClass property.

# **Tips for Using this Feature**

| If you want to                                                                                                    | Set the<br>equivClass<br>attribute to |
|----------------------------------------------------------------------------------------------------|---------------------------------------|
| Have the new style class always replace the original                                                                                               | all                                   |
| Have the new style class replace the original if at least<br>one of its properties matches at least one of the<br>original style class' properties | loose                                 |

439

| If you want to                                                                                                    | Set the<br>equivClass<br>attribute to |
|----------------------------------------------------------------------------------------------------|---------------------------------------|
| Have the new style class replace the original if all of its properties match the original style class' properties. Otherwise, the new style class is applied around the original. | strict                                |

# Implementing Style Class Selectors

You can add to the toolbar a dropdown list (cmdselstyle) that lets users choose a style class and apply it to selected text.

See Also: "Adding a Dropdown List" on page 238

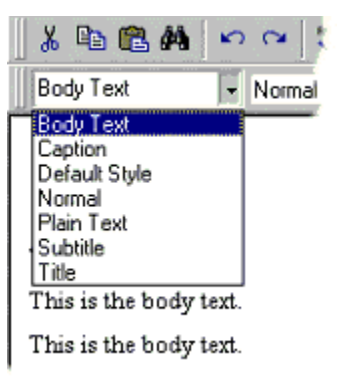

The styles appear in the order in which they are entered into the style sheet assigned to the editor.

# **Example of Using Style Class Selectors**

As an example of using style class selectors, assume that your Web site features text that is sample programming code. The Webmaster would open the organization's style sheet, create a style class called "Sample Code" and assign appropriate formatting specifications to it (such as font-size:9.0pt; font-family:"Courier New").

Then, when a user types sample programming code into the editor, he could select the code, click the dropdown list, and select **Sample Code** from the list (see illustration).
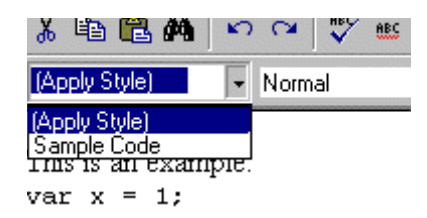

The HTML code for this line would look like this:

var 1 = x;

If a user wants to later remove a style class, he would select the text and press the Remove Style button (3).

### **Types of Style Classes**

There are two types of style classes.

| Туре         | Example                                        | Can be applied to                                                                                                    |
|--------------|------------------------------------------------|----------------------------------------------------------------------------------------------------|
| tag specific | p.box { border: solid<br>2px red }             | Only HTML tags specified in the definition. The example style can only be applied to text surrounded by  tags. Affects entire paragraph.                                                           |
| generic      | .highlight {<br>background-color:<br>yellow; } | Selected text using <span> or <div><br/>tags, regardless of tags surrounding the<br/>text.<br/>Affects selected text only.<br/>See Also: "Inserting span or div Tags" on<br/>page 434</div></span> |

The following sample code illustrates both kinds of style classes.

IMPORTANT: read this <span class="highlight">highlighted</span> word

# **Determining Which Style Classes Appear in the Dropdown List**

Styles appear on the list only if they satisfy these criteria:

- the style's visible attribute is not set to false (visible is not a standard attribute, and is only present if someone adds it to the style sheet or you use eWebEditPro+XML's default style sheet, ektnormal.css)
- the style does not have a tag specifier or the tag specifier matches the current tag. For example, if selected text is surrounded by tags, and the style class has a tag specifier of a, the style does not appear on the list. (For more information, see "Types of Style Classes" on page 440.)

 the style must have a class specifier. For example, if the selected text is surrounded by tags, p.normal {} and .highlight {} appear on the list, but p {} would not appear because it has no class specifier.

### Determining the Names in the Dropdown List

By default, a style class' name without the tag prefix appears in the dropdown list. For example, the style class p.highlight appears as **highlight**.

If you want to change the name, use the caption attribute within the style class definition. For example, to have the p.highlight class appear as **yellow background** in the dropdown list, enter the following into the style sheet definition:

```
p.highlight
{
  caption : yellow background;
  border : thin solid Green;
}
```

#### Translating Style Class Names

You can translate the dropdown list so that non-English speaking users see it in their native language. To accomplish this, assign a localeRef attribute and code to a style class. For example

.code { localeRef:cssCode;

Then, translate the code to a foreign term in the appropriate locale.xml file. When the editor displays the list, it displays the style names from the localization file. (For more information, see "Translating Button Captions and Tool Tips" on page 244.)

For example, assume that your users speak French, so you would modify the locale040cb.xml localization file. Also, assume that the style "Sample Code" translates into "Code d'échantillon" in French.

Here is an example of a *standard* style sheet specification. (The red is added for emphasis.)

.code {
caption:Sample Code;
margin:0in;
font-size:10.0pt;
font-family:"Courier New";}

Here is a style sheet specification with a reference to a localeref.

.code {
localeRef:cssCode;
margin:0in;
font-size:10.0pt;
font-family:"Courier New";}

Here is how to update the locale040cb.xml localization file so that it displays "Code d'échantillon" on the dropdown list.

<cssCode>Code d'échantillon</cssCode>

### Suppressing Styles from the Dropdown List

If you want to suppress styles from the dropdown list, add visible:false to the style class's definition in the style sheet. For example

```
.code {
visible:false;
margin:0in;
font-size:10.0pt;
font-family:"Courier New";}
```

### **Style Classes and Matching Attributes**

Some style classes have attributes that match attributes of other style classes. Here is an example (both style classes have a font style attribute.)

```
.normal
{font-style: normal;}
.italic
{font-style: italic; }
```

This section describes how **eWebEditPro+XML** handles matching attributes when a style class is applied to Web content, and then another style class is applied to the same content.

To understand how **eWebEditPro+XML** reacts when another style class is applied, the following table describes the three attribute match possibilities.

| Two style classes have                             | Example                                                                                                    |
|----------------------------------------------------|----------------------------------------------------------------------------------------------------|
| the same attributes                                | <pre>.normal {font-style: normal;} .italic {font-style: italic; }</pre>                                      |
| some same attributes and some different attributes | <pre>.normal {font-style: normal;} .italic_overline {font-style: italic; text-decoration : overline; }</pre> |
| different attributes                               | <pre>.normal {font-style: normal;} .overline {text-decoration: overline;}</pre>                              |

How eWebEditPro+XML handles each possibility is described below.

#### Style Classes Have Same Attributes

If a user applies one style class and then applies another with the same attributes, the second style class replaces the first.

#### Style Classes in this Example

```
.normal
{font-style: normal;}
```

```
.italic
{font-style: italic; }
```

#### Before

| HTML                                                        | WYSIWYG                  |
|-------------------------------------------------------------|--------------------------|
| <p>This is <span class="normal">initial </span>content.</p> | This is initial content. |

#### After

| HTML                                                        | WYSIWYG                                                                      |
|-------------------------------------------------------------|------------------------------------------------------------------------------|
| <p>This is <span class="italic">initial </span>content.</p> | This is <i>initial</i> content.<br>(.italic style class<br>replaces .normal) |

### Style Classes Have Some Similar and Some Different Attributes

If a user applies one style class and then another with some of the same and some different attributes, the second class' same attributes override the first class' matching attributes.

#### Style Classes in this Example

```
.normal
{font-style: normal;}
.italic_overline
{font-style: italic;
text-decoration: overline; }
```

#### Before

| HTML                                                        | WYSIWYG                  |
|-------------------------------------------------------------|--------------------------|
| <p>This is <span class="normal">initial </span>content.</p> | This is initial content. |

#### After

| HTML                                                                                                    | WYSIWYG                                                                                                    |
|----------------------------------------------------------------------------------------------------|----------------------------------------------------------------------------------------------------|
| <p>This is <span class="normal"><span<br>class=italic_overline&gt;initial </span<br></span>content.</p> | This is <i>initial</i> content.<br>(Because the styles are not<br>exact match, both SPAN tags<br>remain in HTML. Text is italic<br>because second SPAN tag<br>changes font style.) |

### Style Classes Have Different Attributes

If a user applies one style class and then another with different attributes, the first class' attribute remains, because the second class does not have that attribute.

#### Style Classes in this Example

```
.normal
{font-style: normal;}
.overline
{text-decoration: overline;}
```

#### Before

| HTML                                                        | WYSIWYG                  |
|-------------------------------------------------------------|--------------------------|
| <p>This is <span class="normal">initial </span>content.</p> | This is initial content. |

#### After

| HTML                                                                                             | WYSIWYG                                                                                                    |
|--------------------------------------------------------------------------------------------------|----------------------------------------------------------------------------------------------------|
| <p>This is <span class="normal"><span<br>class=overline&gt;initial </span<br></span>content.</p> | This is initial content.<br>(Text is normal because second<br>SPAN tag does not have font-<br>style attribute.) |

# Managing Hyperlink Dialogs

**eWebEditPro+XML**'s standard toolbar features three buttons that let users manage hyperlinks within their content.

- The Edit Hyperlink (cmdhyperlink) toolbar button () lets users add and edit information about a hyperlink
- The *Remove Hyperlink* (cmdunlink) toolbar button ()) lets users remove a hyperlink
- The New Hyperlink (jshyperlink) toolbar button ( ) lets users add a hyperlink to their Web content

**NOTE** By default, this button does not appear on the toolbar. If you would like to use it, you must add it.

# Customizing Dropdown Lists in the Hyperlink Dialog Box

This section explains how to customize the Hyperlink dialog box (illustrated below).

| ŀ | lyperlink                                                       |          | ×            |
|---|-----------------------------------------------------------------|----------|--------------|
|   | - Hyperlink Information<br>Typ <u>e</u> :<br>Link:<br>Bookmark: | http://  | OK<br>Cancel |
|   | Text:<br>Target <u>F</u> rame:                                  |          |              |
|   | Quick Link: (selec                                              | et link) |              |

Specifically, the section explains how to customize the

- values that appear in dropdown lists (see "Customizing the Lists of the Hyperlink Dialog Box" on page 446)
- default values for most fields (see "Specifying Default Values for the Insert Hyperlink Dialog" on page 452)

### Customizing the Lists of the Hyperlink Dialog Box

You edit the Hyperlink dialog box's lists within the configuration data, under command name="cmdhyperlink". By default, these lists are not part of the configuration data. As a result, you must first add each list that you want to customize to the configuration data.

After you add a list to the configuration data, customize the list by

- adding or deleting list items (for example, deleting the mailto protocol)
- changing attribute values (for example, to make the list of protocol types disappear from the Hyperlink dialog box, change type's visible attribute to "false")

The Hyperlink dialog box's fields whose values you can determine are

- Quick Link (see "Quick Link List" on page 446)
- **Type** (see "Type List" on page 448)
- Target Frame (see "Target Frame List" on page 450

### **Quick Link List**

Populates the "Quick Link" list, the list of URLs or other Web destinations to which users will typically want to create jumps.

#### Illustration

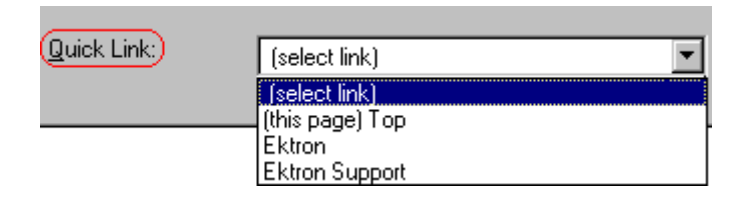

#### Example

```
<command name="cmdhyperlink" >
   <image key="hyperlink"/>
   <caption localeEef="cmdHyp"/>
   <tooltiptext localeRef="cmdHyp"/>
   <selections name="quicklink" visible="true" bookmarks="true" listtop="false">
        listchoice href="http://www.ektron.com" target="_blank">Ektron Home Page</listchoice>
   </selections>
   </command>
```

#### **Directions for Updating**

- 1. Open config.xml.
- 2. Find the section of the file that begins with cmdhyperlink.

- 3. If the group of listchoice elements shown in the example above does not appear under the cmdhyperlink command, copy and paste the sample selections list (above) into config.xml under the cmdhyperlink command.
- 4. To add a quick link, copy and paste the line <listchoice href="http://www.ektron.com" target="\_blank">Ektron Home Pagelistchoice> within the selections tags. Then, replace the copied values (in this example, "http://www.ektron.com" and Ektron Home Page) with new values.

To remove a quick link, delete the entire line on which it appears.

### Selection Elements

| Element<br>Attribute                             | Value(s)                                                                                                    | Description                                                                                                    |
|--------------------------------------------------|----------------------------------------------------------------------------------------------------|----------------------------------------------------------------------------------------------------|
| name                                             | quicklink                                                                                                    | The name of this dropdown list.                                                                                                    |
| visible                                          | true (default)                                                                                                    | The Quick Links list is visible.                                                                                                    |
|                                                  | false                                                                                                    | The Quick Links list is not visible.                                                                                                    |
| bookmarks                                        | true (default)                                                                                                    | Bookmarks on this page appear in the Quick Links list.                                                                                                    |
|                                                  | false                                                                                                    | Bookmarks on this page do not appear in the Quick Links list.                                                                                                    |
| listtop                                          | true (default)                                                                                                    | The "Top" bookmark appears in the Quick Links list.                                                                                                    |
|                                                  | false                                                                                                    | The "Top" bookmark does not appear in the Quick Links list.                                                                                                    |
| listchoice/<br>href                              |                                                                                                    | The URL of a destination to which the user clicking this link is brought.                                                                                                    |
| listchoice/<br>target                            | Any valid<br>frame name<br>or one of the<br>following<br>special<br>names:<br>_blank,<br>_self,<br>_parent,<br>_top | Target window (frame name).<br>If you specify a target frame, and the user is allowed to select a<br>target frame (at the <b>Target Frame</b> field), the user's choice will<br>override this value. |
| listchoice/<br>localeRef                         | refID                                                                                                    | A code to translate this element within the localization files (typically not used).                                                                                                    |
| listchoice/<br>< <i>display</i><br><i>text</i> > |                                                                                                    | Text that describes the destination in the Quick Links list.                                                                                                    |

# Type List

Determines which protocols a user can assign to a link.

#### Illustration

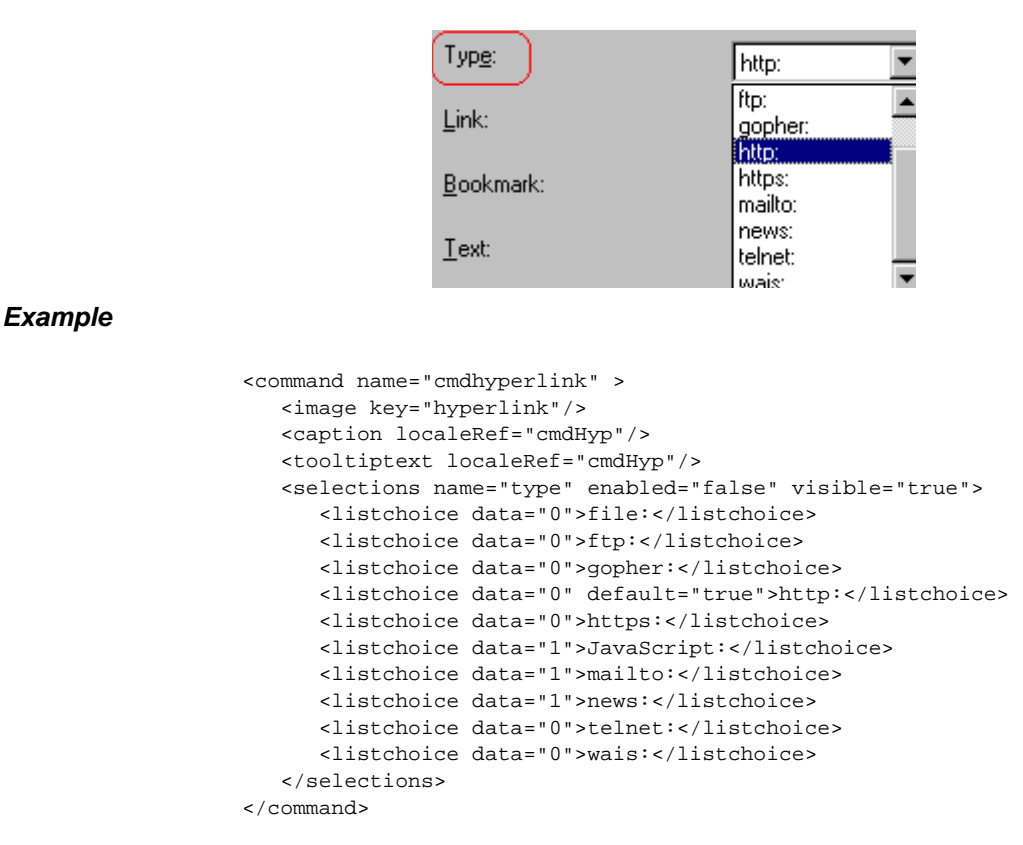

### **Directions for Updating**

- 1. Open Config.xml.
- 2. Find the section of the file that begins with cmdhyperlink.
- 3. If the group of listchoice elements shown above does not appear under the cmdhyperlink command, copy and paste the sample selections list (above) into config.xml under the cmdhyperlink command.
- 4. To add a protocol, copy and paste the line <listchoice data="0">file:</listchoice> within the selections tags. Then, replace the copied value (in this example, file:) with the new value.

To remove a protocol, delete the entire line on which it appears.

### Selection Elements

| Element<br>Attribute      | Value(s)                                                                                                    | Description                                                                           |
|---------------------------|----------------------------------------------------------------------------------------------------|---------------------------------------------------------------------------------------|
| name                      | type                                                                                                    | The name of this dropdown list.                                                       |
| enabled                   | true (default)                                                                                                    | User can select from the list.                                                        |
|                           | false                                                                                                    | User cannot select from the list; selections are grayed out.                          |
| visible                   | true (default)                                                                                                    | List is visible.                                                                      |
|                           | false                                                                                                    | List is not visible.                                                                  |
| listchoice/<br>data       | 0                                                                                                    | Protocol requires double slash marks (//). For example, http://<br>www.yoursite.com.  |
|                           | 1                                                                                                    | Protocol does not require double slash marks (//). For example, mailto:you@email.com. |
| listchoice/<br>default    | true                                                                                                    | This choice is the default type.                                                      |
|                           |                                                                                                    | Note: http: is the default type if no value is specified.                             |
|                           | false<br>(default)                                                                                                    | This choice is not the default type.                                                  |
| listchoice/<br>text value | Any valid<br>protocol<br>(including the<br>colon).<br>Typically, one<br>of the<br>following:<br>file:, ftp:,<br>gopher:, http:,<br>https:,<br>JavaScript:,<br>mailto:,<br>news:, telnet:,<br>wais: | The internet protocols from which the user can choose.                                |

# **Target Frame List**

Determines target window choices.

#### Illustration

| Target Frame:) | l                                          | • |
|----------------|--------------------------------------------|---|
|                | New Window (_blank)<br>Same Window (_self) |   |
| Ouick Link:    | Parent Window (_parent)                    |   |

#### Example

```
<command name="cmdhyperlink" >
  <image key="hyperlink"/>
  <caption localeRef="cmdHyp"/>
  <tooltiptext localeRef="cmdHyp"/>
  <selections name="target" enabled="true" visible="false">
        <listchoice value="main">Main Frame</listchoice>
        <listchoice value="main">Main Frame</listchoice>
        <listchoice value="_blank" localeRef="hypTargB"></listchoice>
        <listchoice value="_self" localeRef="hypTargS" default="true"></listchoice>
        <listchoice value="_parent" localeRef="hypTargP"></listchoice>
        <listchoice value="_parent" localeRef="hypTargP"></listchoice>
        <listchoice value="_parent" localeRef="hypTargP"></listchoice>
        <listchoice value="_parent" localeRef="hypTargP"></listchoice>
        <listchoice value="_parent" localeRef="hypTargT"></listchoice>
        <listchoice value="_top" localeRef="hypTargT"></listchoice>
        </listchoice>
        </listchoice>
        <listchoice value="_top" localeRef="hypTargT"></listchoice>
        </listchoice>
        </listchoice>
        </listchoice>
        </listchoice>
        </listchoice>
        </listchoice>
        </listchoice>
        </listchoice>
        </listchoice>
        </listchoice>
        </listchoice>
        </listchoice>
        </listchoice>
        </listchoice>
        </listchoice>
        </listchoice>
        </listchoice>
        </listchoice>
        </listchoice>
        </listchoice>
        </listchoice>
        </listchoice>
        </listchoice>
        </listchoice>
        </listchoice>
        </listchoice>
        </listchoice>
        </listchoice>
        </listchoice>
        </listchoice>
        </listchoice>
        </listchoice>
        </listchoice>
        </listchoice>
        </listchoice>
        </listchoice>
        </listchoice>
        </listchoice>
        </listchoice>
        </listchoice>
        </listchoice>
        </listchoice>
        </listchoice>
        </listchoice>
        </listchoice>
        </listchoice>
        </listch
```

#### **Directions for Updating**

- 1. Open config.xml.
- 2. Find the section of the file that begins with cmdhyperlink.
- 3. If the group of listchoice elements shown in the example above does not appear under the cmdhyperlink command, copy and paste the sample selections list (above) into config.xml under the cmdhyperlink command.
- 4. To add a target window, copy and paste the line <listchoice value="\_blank" localeRef="hypTargB"></listchoice> within the selections tags. Then, replace the copied value (in this example, \_blank) and localeRef with new values.

To remove a target window choice, delete the entire line on which it appears.

### Selection Elements

| Element<br>Attribute                             | Value(s)                                                                                                | Description                                                               |
|--------------------------------------------------|----------------------------------------------------------------------------------------------------|---------------------------------------------------------------------------|
| name                                             | target                                                                                                  | The name of this dropdown list.                                           |
| enabled                                          | true (default)                                                                                          | User can select from the Target Frame list.                               |
|                                                  | false                                                                                                   | User cannot select from the Target Frame list; selections are grayed out. |
| visible                                          | true (default)                                                                                          | Target Frame list is visible.                                             |
|                                                  | false                                                                                                   | Target Frame list is not visible.                                         |
| listchoice/<br>value                             | Any valid frame name<br>or one of the following<br>special names:<br>_blank,<br>_self, _parent,<br>_top | The list of target window types from which the user can choose.           |
| listchoice/<br>localeRef                         | refID                                                                                                   | A code to translate this element within the localization files.           |
| listchoice/<br>default                           | true                                                                                                    | This choice is the default type.                                          |
|                                                  | false (default)                                                                                         | This choice is not the default type.                                      |
| listchoice/<br>< <i>display</i><br><i>text</i> > |                                                                                                    | Text to appear in the target list if no localeRef is found.               |

# Specifying Default Values for the Insert Hyperlink Dialog

You can customize the default values that appear in the Insert Hyperlink dialog box. To do this, enter a text data argument of HTML hyperlink (that is, <A> tag) attributes when sending the command in JavaScript.

#### For example:

var strAttrs = "type='video/mpeg' href='ski.mpeg' text='Learn to Ski'"; eWebEditPro.instances[sEditorName].editor.ExecCommand("cmdhyperlink", strAttrs, 0);

If you do, the Insert Hyperlink dialog will have the default values specified in the attributes string. You can also specify attributes that do not appear in the dialog.

The following table explains how to set a default value for each field in the Insert Hyperlink dialog.

| Field        | How to Set Default Value                                                                         |
|--------------|--------------------------------------------------------------------------------------------------|
| Туре         | Taken from the href attribute. For example, href='ftp://domain.com/' illustrates the type "ftp". |
| Link         | The href attribute without the protocol (Type) or bookmark                                       |
| Bookmark     | Taken from the href attribute. For example, href='http://domain.com/<br>file.htm#bkmark'         |
| Text         | Use the 'text' pseudo attribute. For example, text='Learn to Ski'                                |
| Target Frame | The target attribute. For example, target="_blank"                                               |
| Quick Link   | Cannot set default                                                                               |

#### Entering the Sample Code

Enter the sample code in a customevents.js file, in a onexeccommand handler function (for details, see "Creating a Custom Command" on page 215). The command is executed when the user selects it from a custom dropdown list or presses a custom button.

To learn how to create a custom dropdown list, see "Creating a Popup Menu" on page 245.

To learn how to create a custom button, see "Creating a Custom Command" on page 215.

# Editing the New HyperLink Dialog Box

The New Hyperlink toolbar button ( ) lets users quickly add a hyperlink to their Web content. The hyperlink command, jshyperlink, resides in the external section of the configuration data.

To add a hyperlink, the user selects text, clicks the New Hyperlink button, and selects a "Quick Link" (the name assigned to a URL) from a drop down menu.

| Quick Links | •                  |
|-------------|--------------------|
|             |                    |
|             | Ektron             |
|             | Ektron Products    |
|             | Ektron eWebEditPro |

#### By default, the Quick Links field has three values:

- Ektron (http://www.ektron.com)
- Ektron Products (http://www.ektron.com/products)
- Ektron eWebEditPro (http://www.ektron.com/ewebeditpro)

### **Editing Quick Links**

To edit the list of Quick Links from which a user can select, follow these steps.

- Using your favorite program editor, open hyperlinkpopup.htm. This file is in your server's eWebEditPro+XML installation directory, typically c:\inetpub\wwwroot\ewebeditpro5.
- 2. Move to the section of the file that begins with Quick Links That section looks like this.

#### **Removing Quick Links**

To remove any Quick Link, delete the entire line on which it appears.

#### Adding Quick Links

To add a Quick Link, follow these steps.

- 1. Copy and paste the line <option value=""></option> within the select tags.
- 2. Within the quotes (""), enter the URL that you want users to select as a Quick Link.
- 3. Following the greater than sign (>) after the quotes, enter the text that will be inserted into the Web content to identify the hyperlink.

For example, to provide a Quick Link to yahoo, the line would look like this.

<option value="http://www.yahoo.com">Yahoo</option>

### **Dynamically Creating the Quick Links File**

You can dynamically create the Quick Links file, hyperlinkpopup.htm, and populate the list of Quick Links from a database. The hyperlinkpopup.htm file is specified within the ewebeditproevents.js file.

# **Managing Images**

Typically, users insert images into content while editing within **eWebEditPro+XML**. How those images are uploaded to the server is described in "How Image Selection Works" on page 455.

However, if a user is editing within another application (such as Microsoft Word), the user can insert images within the other application, paste the content into **eWebEditPro+XML**, and upload those images to the server. This process is described in "Automatic Upload" on page 520.

# How Image Selection Works

**Note** This section assumes that you have not edited the commands in the mediafiles feature of the configuration data.

- 1. The user clicks the Insert Image button (a), which executes the configuration data's cmdmfumedia command.
- 2. The cmdmfumedia command calls the eWebEditProMediaSelection function in the ewebeditpromedia.js file. That function displays the Picture Properties dialog box.

| Picture Properties                                                                                      |                 | × |
|----------------------------------------------------------------------------------------------------|-----------------|---|
| Eile Selection                                                                                          | OK              |   |
|                                                                                                    | Cancel          |   |
| Images: Select New File                                                                                 | <u>O</u> ptions |   |
| Layout Preview<br>Width: 0<br>Height: 0<br>Border Thickness: 0<br>Alignment: Not set T<br><u>R</u> eset |                 |   |
| Spacing       Horizontal:       Vertical:       Itile:                                                  |                 |   |

- 3. The user clicks the Select New File button.
- 4. The editor checks the value of the type attribute of the mediafiles feature in the configuration data.
  - If you set the value to FTP, you need to set up image selection via FTP. (See "FTP File Upload" on page 472.)

- If you set the value to an HTML file pathway, that page is loaded. This
  option typically displays a screen that prompts the user to select an
  image. More details about this option are provided in "Customizing the
  Alignment Field of the Picture Properties Dialog" on page 457.
- 5. The Picture Properties dialog box reappears with the selected image. The user can change the image properties if desired.
- 6. When the user clicks **OK**, the image is inserted into the content.

# Organization of the Image Selection Documentation

The rest of this section describes the various aspects of the image selection feature.

| This section                                                                      | Describes                                                                 |
|-----------------------------------------------------------------------------------|---------------------------------------------------------------------------|
| "Customizing the Alignment Field of the<br>Picture Properties Dialog" on page 457 | Modifying the <b>Alignment</b> field of the Picture Properties dialog box |
| "The ewebeditpromedia File" on page 296                                           | Customizing the external media file selection process                     |
| "Examples of Implementing Image<br>Selection" on page 459                         | How to create the image selection screen                                  |
| "Implementing Image Upload" on page 472                                           | How to implement media upload under<br>different environments             |
| "The Mediafiles Feature" on page 493                                              | The elements of the mediafiles feature                                    |
| "Manipulating Media File Methods and Properties" on page 486                      | The methods and properties of the Media<br>File Object                    |
| "Programmatically Accessing Media File<br>Properties" on page 488                 | Programmatically accessing the Media<br>File Object's properties          |
| "Dynamically Selecting Upload<br>Destinations" on page 513                        | Using scripting to change the image file upload location                  |
| "Automatic Upload" on page 520                                                    | Uploading images in content copied from another application               |

# Customizing the Alignment Field of the Picture Properties Dialog

You can modify the list of possible responses to the **Alignment** field of the Picture Properties dialog box (illustrated below). You can also specify a default response or remove the field from the dialog.

| Picture Properties   |                       |         |
|----------------------|-----------------------|---------|
| Eile Selection       |                       |         |
|                      |                       |         |
| Images:              |                       | -       |
| Layout               |                       | _ Pictu |
| <u>₩</u> idth:       | 0                     |         |
| <u>H</u> eight:      | 0                     |         |
| Border Thickness:    |                       |         |
| <u>A</u> lignment:   | Right 💽               |         |
|                      | Right 🔺               |         |
|                      | Middle                |         |
| _ Spacing            | Bottom                |         |
| H <u>o</u> rizontal: | AbsBottom             |         |
| V <u>e</u> rtical:   | TextTop<br>Baseline 🔽 |         |

### **Modifying Alignment Field Responses**

To modify the list of possible responses to the **Alignment** field, enter a dropdown list of all possible values (illustrated below). Remove values that the user should not be able to select.

Note that

• The name of the selections list must be alignment.

- The text in the command attribute becomes the align value used. (The command in this list is not sent to the client scripting.)
- If no command value is given, when the user selects the option, no align attribute is assigned to the img tag.
- The #text is the description shown to the user. It does not need to match the text in the command attribute.
  - It can be translated using the localeRef attribute
  - If it is omitted or not translated, the text in the command attribute is used
- The list must be in either the cmdmfumedia command definition (shown below) or in the mediaconfig element (shown above). If the list appears in both locations, the cmdmfumedia command takes precedence.

```
<command name="cmdmfumedia" >
       <caption localeRef="cmdPic"/>
       <image key="picture"/>
       <tooltiptext localeRef="cmdMore"/>
        <selections name="alignment">
            <listchoice value="" localeRef="picNS" default="true">Not Set</listchoice>
            <listchoice value="left" localeRef="picAliL">My Left</listchoice>
            <listchoice value="right" localeRef="picAliR">My Right</listchoice>
            <listchoice value="top" localeRef="picAliT">Top</listchoice>
            <listchoice value="middle" localeRef="picAliM">Middle</listchoice>
            <listchoice value="bottom" localeRef="picAliB">bottom</listchoice>
            <listchoice value="absmiddle" localeRef="picAliAM">Absolute Middle</listchoice>
            <listchoice value="absbottom" localeRef="picAliAB">Absolute Bottom</listchoice>
            <listchoice value="texttop" localeRef="picAliTT">Text Top</listchoice>
            <listchoice value="baseline" localeRef="picAliBL">Base Line</listchoice>
       </selections>
```

```
</command>
```

### Setting a Default Response for the Alignment Field

To specify a default response for the **Alignment** field, add the attribute default="true" to the default value. In the example below, right will be the default response for the **Alignment** field.

NOTE

The selections element must include at least one selection for the list to be valid. The visible attribute is only checked when there is a valid dropdown list.

```
<mediaconfig enabled="true" allowedit="true">
<selections name="alignment" visible="true">
<listchoice value="" localeRef="picNS"/>
<listchoice value="left" localeRef="picAliL"/>
<listchoice value="right"default="true"localeRef="picAliR"/>
<selections
```

### Removing the Alignment Field from the Picture Properties Dialog

To remove the **Alignment** field from the Picture Properties dialog box, set the dropdown list's visible attribute value to false, as illustrated below.

**NOTE** The selections element must include at least one selection for the list to be valid.

```
<mediaconfig enabled="true" allowedit="true">
<selections name="alignment" visible="false">
<listchoice value="left" localeRef="picAliL"/>
</selections>
</mediaconfig>
```

# Examples of Implementing Image Selection

This section provides four examples of how to create the image selection screen mentioned in Step 4 of "How Image Selection Works" on page 455. This table summarizes the examples.

| Example                                            | File Upload?                 | Upload<br>protocol | Administrator restricts image? |
|----------------------------------------------------|------------------------------|--------------------|--------------------------------|
| 1: No Restrictions, No<br>Saving to Database       | no                           | n/a                | no                             |
| 2: File Size Restriction,<br>No Saving to Database | no                           | n/a                | yes                            |
| 3: FTP                                             | determined by Web<br>master  | FTP                | yes                            |
| 4: Database Samples                                | yes - URL stored in database | HTTP               | yes                            |

#### Example 1: No Restrictions, No Saving to a Database

In this example, the user inserts an image from a remote directory. The image is not uploaded to a database, and no restrictions are imposed on the image.

To incorporate this version of image selection, follow these steps.

1. Within the ewebeditpro5 directory, create an .htm file, for example, imageselection.htm.

Within the imageselection.htm file's head tags, include the ewbeditpro.js file.
 <script language="JavaScript1.2" src="ewebeditpro.js"><<script>

(For more information, see "Customizing the Alignment Field of the Picture Properties Dialog" on page 457.)

 Still within the document's head tags, create an insertfile function that calls the standard insertMediaFile function. (See "Method: insertMediaFile" on page 94.) **Note** In the following example, the editor name appears as MyContent1. Replace this with the name of the editor from which the user is inserting the image. See Also: "Appendix A: Naming the eWebEditPro+XML Editor" on page 778.

```
<script language="JavaScriptl.2">
<!--
function insertfile()
{
top.opener.eWebEditPro.instances["MyContent1"].insertMediaFile(txtpath.value,false,"","IMAGE"
,0,0); window.close();
}
-->
</script>
```

| Parameter          | Value in this example |
|--------------------|-----------------------|
| file location      | txtpath.value         |
| is the file local? | false                 |
| file title         |                       |
| file type          | " IMAGE "             |
| width              | 0                     |
| height             | 0                     |

Be sure to specify the parameters for insertMediaFile.

**Note** By entering zero (0) as the image's width and height, the administrator is allowing the image to retain its original dimensions. The user can edit these values in the Picture Properties dialog box, which appears when the image is inserted.

(For more information, see "Specifying an Image to Insert" on page 491.)

4. Enter text to prompt the user to specify the path to the image. For example

Enter path to image file:

5. Create an input field to accept the user's input. For example <input type=text name="txtpath" size=30 value="">

Create a button to invoke the insertfile function.
 <input type=button name="btninsert" value="insert" onclick="insertfile()">

 Open the config.xml file. Within the mediafiles feature, at the transport type attribute, enter the path to the .htm file relative to local host. Place quotes around the path. For example

<transport type="/ewebeditpro5/imageselection.htm">

As a result, the following screen appears when the user presses the Select New File button on the Picture Properties dialog box.

| Untitled - Microsoft Internet Explorer      Enter path to image file:                                |                                                                                                    |  |
|----------------------------------------------------------------------------------------------------|----------------------------------------------------------------------------------------------------|--|
| WARNING!                                                                                             | If, while identifying an image, the user enters a pathway in a field used by JavaScript, the user <i>must</i> enter two backslash characters wherever they would normally enter one. As an alternative, the JavaScript could convert the backslash characters. |  |
|                                                                                                    | When the user enters a path to an image and clicks the <b>insert</b> button, the<br>insertMediaFile command passes the image file information to the Picture<br>Properties dialog box.                                                                         |  |
|                                                                                                    | Below is the. htm file that you would use to implement this version of image selection.                                                                                                    |  |
| <pre><!DOCTYPE HTML PUBI <html>     <head></head></pre>                                              | <pre>JIC "-//W3C//DTD HTML 4.0 Transitional//EN"&gt;     //title&gt;     /avaScript1.2" src="ewebeditpro.js"&gt;     /avaScript1.2"&gt;     //avaScript1.2"&gt; </pre>                                                                                         |  |
| <pre>top.opener.eWebEdit "IMAGE",0,0); window.close(); }&gt;  </pre>                                 | Pro.instances["MyContent1"].insertMediaFile(txtpath.value,false,"",                                                                                                    |  |
| <body><br/>enter in a path:<br/><input na<br="" type="text"/><input type="button&lt;br"/></body><br> | ume="txtpath" size=30 value=""><br>name="btninsert" value="insert" onclick="insertfile()">                                                                                                    |  |

For reference, the following illustrates the mediafiles section of the configuration data.

```
<mediafiles>
   <command name="cmdmfumedia" style="icon" visible="true">
      <image key="picture"/>
      <caption localeRef="btnTxtrunapp">Image File</caption>
      <toolTipText localeRef="btnrunapp">Image File</toolTipText>
   </command>
   <!-- 0 is unlimited size -->
   <maxsizek>1000</maxsizek>
   <validext>gif, jpg, png, jpeg, jif</validext>
   <mediaconfig enabled="true" allowedit="true"/>
   <!-- If this section is not defined it will default to FTP with no settings -->
   <!-- The attribute 'type' values "ftp" and "file" are handled within the editor. -->
   <!-- The scripting will load the page specified in the type attribute. -->
   <transport enabled="true" type="/ewebeditpro5/ imageselection.htm"</pre>
confirmation="true" xfer="binary" pasv="true">
     <!-- Encrypt username and password using Ektron's encrypt.exe program. -->
      <!-- blank for user entry -->
      <username encrypted="true"></username>
      <password encrypted="true"></password>
      <!-- Set to 0 for default port number -->
      <port>0</port>
      <!-- Upload location is: [domain]+[xferdir]+[filename] -->
      <domain></domain> <!-- e.g., ftp.mydomain.com -->
      <!-- Directory transferred into relative to domain -->
      <xferdir src="[eWebEditProPath]/upload"/>
      <!-- Referencing a file through HTTP is: [webroot]+[filename] -->
      <!-- if webroot is blank then it defaults to xferdir value -->
      <webroot src=""/>
      <!-- Possible values for resolvepath are: full, host, local, given -->
      <resolvemethod value="local" src=""/>
   </transport>
</mediafiles>
```

### Example 2: File Size Restriction, No Saving to Database

In this example, the user inserts an image from a remote directory. The Web master sets a maximum image size of 100 Kb. If the user tries to insert an image larger than 100 Kb, an error message appears and the insertion is terminated.

NOTE

E You can also use the mediafiles feature of the configuration data to limit the file types that users can insert, using the validext attribute. You implement this restriction in the same way you implement maximum file size.

To incorporate this version of image selection, follow these steps.

- 1. Within the ewebeditpro5 directory, create an .htm file, for example, imageselect\_100kb.htm.
- 2. Within the document's head tags, include the ewbeditpro.js file. <script language="JavaScript1.2" src="ewebeditpro.js"> </script></script></s

3. Still within the document's head tags, create a JavaScript function (in this example, sizeisok) that checks the size of the file selected by the user. If it exceeds 100 Kb, return false; otherwise, return true.

Note that in the example below, the variable maxsize refers to the maxsizek attribute of the mediafile feature in the config.xml file. In Step 6, you set the value of the maxsizek attribute.

**Note** In the following example, the editor name appears as MyContent1. Replace this with the name of the editor from which the user presses the Insert Picture button. *See Also*: "Appendix A: Naming the eWebEditPro+XML Editor" on page 778.

```
function sizeisok()
{
    var objmedia = top.opener.eWebEditPro.instances["MyContent1"].editor.MediaFile();
    var maxsize = objmedia.getPropertyInteger("MaxFileSizeK");
    if ((objmedia.FileSize) > maxsize*1024)
    {
        return (false);
    }
    else
    {
        return (true);
    }
}
```

NOTE

TE If you are using Netscape, you cannot access the ActiveX objects (such as objmedia.MaxFileSizeK and objmedia.FileSize) directly. Instead, use one of the getProperty methods to retrieve these values. (See "Using Netscape to Access Image Properties" on page 488.)

4. Create a function (in this example, insertlocalfile) that checks the value of the sizeisok function.

If the sizeisok function returns false, an error message appears ("File is too large."). If the function returns true, the insertMediaFile command passes the image file information to the Picture Properties dialog box.

```
function insertlocalfile()
{
    var objmedia = top.opener.eWebEditPro.instances["MyContent1"].editor.MediaFile();
    objmedia.IsLocal = true;
    objmedia.SrcFileLocationName = txtpath.value;
    if(sizeisok() == false)
    {
        alert("File is too large.");
    }
    else
    {
    top.opener.eWebEditPro.instances["MyContent1"].insertMediaFile(txtpath.value,true,"","IMAGE",
    0,0);
    window.close();
}
```

For a description of the rest of the code in this example, see steps 3 through 6 in "Example 1: No Restrictions, No Saving to a Database" on page 459.

5. Open the config.xml file. Within the mediafiles feature, at the transport type attribute, enter the path to the .htm file relative to local host. Place quotes around the path. For example

<transport type="/ewebeditpro5/imageselect\_100kb.htm">

6. While in the config.xml file, set the value of the maxsizek attribute to 100. <mediafiles>

<maxsizek>100</maxsizek>

}

Below is the entire .htm file that you would use to implement this version of image selection.

```
<!DOCTYPE HTML PUBLIC "-//W3C//DTD HTML 4.0 Transitional//EN">
<!--
How to set up in XML:
      <mediafiles>
         . . .
         <maxsizek>100</maxsizek>
         <transport type="/ewebeditpro5/imageupload_100kb.htm">
         </transport>
      </mediafiles>
-->
<html>
<head>
   <title>Untitled</title>
<script language="JavaScript1.2" src="ewebeditpro.js">
</script>
<script language="JavaScript1.2">
<!-
function insertlocalfile()
{
   var objmedia = top.opener.eWebEditPro.instances["MyContent1"].editor.MediaFile();
   objmedia.IsLocal = true;
   objmedia.SrcFileLocationName = txtpath.value;
   if(sizeisok() == false)
   ł
      alert("File is too large.");
   }
   else
   {
top.opener.eWebEditPro.instances["MyContent1"].insertMediaFile(txtpath.value,true,"","IMAGE",0,0);
      window.close();
   }
function sizeisok()
{
   var objmedia = top.opener.eWebEditPro.instances["MyContent1"].editor.MediaFile();
   var maxsize = objmedia.MaxFileSizeK;
   if ((objmedia.FileSize/1024) > maxsize)
   {
      return (false);
   }
   else
   {
      return (true);
   }
}
-->
</script>
</head>
<body>
enter in a path:
<input type=text name="txtpath" size=30 value="">
<input type=button name="btninsert" value="insert" onclick="insertlocalfile()">
</body>
</html>
```

For reference, the following illustrates the mediafiles section of the configuration data.

```
<mediafiles>
   <command name="cmdmfumedia" style="icon" visible="true">
      <image key="picture"/>
      <caption localeRef="btnTxtrunapp">Image File</caption>
      <toolTipText localeRef="btnrunapp">Image File</toolTipText>
   </command>
   <!-- 0 is unlimited size -->
   <maxsizek>100</maxsizek>
   <validext>gif,jpg,png,jpeg,jif</validext>
   <mediaconfig enabled="true" allowedit="true"/>
   <!-- If this section is not defined it will default to FTP with no settings -->
   <!-- The attribute 'type' values "ftp" and "file" are handled within the editor. -->
   <!-- The scripting will load the page specified in the type attribute. -->
   <transport enabled="true" type="/ewebeditpro5/ imageselection.htm" confirmation="true"</pre>
xfer="binary" pasv="true">
   <!-- Encrypt username and password using Ektron's encrypt.exe program. -->
   <!-- blank for user entry -->
   <username encrypted="true"></username>
   <password encrypted="true"></password>
   <!-- Set to 0 for default port number -->
   <port>0</port>
   <!-- Upload location is: [domain]+[xferdir]+[filename] -->
   <domain></domain> <!-- e.g., ftp.mydomain.com -->
   <!-- Directory transferred into relative to domain -->
   <xferdir src="[eWebEditProPath]/upload"/>
   <!-- Referencing a file through HTTP is: [webroot]+[filename] -->
   <!-- if webroot is blank then it defaults to xferdir value -->
   <webroot src=""/>
   <!-- Possible values for resolvepath are: full, host, local, given -->
   <resolvemethod value="local" src=""/>
   </transport>
</mediafiles>
```

### Example 3: FTP

You can implement image selection using FTP. To do this, enter **FTP** at the type attribute of the mediafiles feature of the configuration data. Enter the additional FTP information, such as domain, user name, port, and upload location in the mediafiles section of the configuration data.

Implementing FTP image selection can vary widely, depending on your system. Therefore, the Web master should determine how best to implement FTP-based image selection.

The next section provides an example of how to set up the configuration data for a typical FTP site. This example assumes that the FTP site and the Web site share the same physical server.

See Also:

"FTP File Upload" on page 472

#### Minimum Configuration Requirements for FTP

These are the minimum configuration requirements if you use the FTP upload mechanism.

- The FTP site and the file's Web reference site must share the same physical server.
- The FTP server must be configured to allow access to a location that is also accessible through a Web browsing mechanism, that is, HTTP. If the FTP server is set to start in a directory structure that cannot be reached by a Web browser, the uploaded images cannot be displayed.

#### Server Configuration

Assume that FTP is set up with these parameters.

| Parameter               | Value                                |
|-------------------------|--------------------------------------|
| Domain                  | ftp.mydomain.com                     |
| Physical FTP Root       | c:\inetpub\www\ftp                   |
| Images reside in        | /shared/images                       |
| Physical image location | c:\inetpub\www\ftp\shared\imag<br>es |
| Connection Port         | Standard FTP Port                    |
| Data Transfer Style     | Binary Data                          |
| Connection Mode         | Must use passive mode for firewall   |

Assume that the Web site is set up with these parameters.

| Domain                      | www.mydomain.com            |
|-----------------------------|-----------------------------|
| Physical WWW Root           | c:\inetpub\www              |
| Page Location (Base<br>URL) | /public/pages               |
| Physical Page<br>Location   | c:\inetpub\www\public\pages |

To implement the above configuration, you would set these values in the mediafiles section of the configuration data.

```
<transport type="ftp" xfer="binary" pasv="true">
<domain>ftp.mydomain.com</domain>
<xferdir src="/shared/images"/>
<webroot src="http://www.mydomain.com/public/pages"/>
```

Notice that since this example uses the standard FTP port, it does not include the port element.

#### Restriction Settings

To continue with the example, the administrator wants to add these restrictions to any uploaded images.

| File Extensions   | gif, jpg                                           |
|-------------------|----------------------------------------------------|
| Maximum File Size | 12K                                                |
| Login             | User must log in to FTP account                    |
| File Referencing  | All reference paths are relative to the local page |

To implement these restrictions, you would set these values in the mediafiles section of the configuration data.

```
<validext>gif,jpg</validext>
<maxsizek>12</maxsizek>
<username></username>
<password></password>
<resolvemethod value="local"/>
```

#### User Interface Control

The administrator does not want to let the user review any of the settings. The login dialog must be shown for the user to log in.

<mediaconfig enabled="true" allowedit="false"/>

#### Selecting Files from the Server

If you implement image selection using FTP, the Media File Selection dialog displays a **Select Server File** button that lets the user insert an image stored on the server.

| Media File Selection                  | >                 |
|---------------------------------------|-------------------|
| Eile Selection                        | ОК                |
| Images Select Select Select New File  | Cancel<br>Options |
| Layout     Picture       Width:       |                   |
| ✓ Maintain Aspect Ratio       Spacing |                   |
| Hgrizontal: 0<br>Vertical: 0          |                   |
|                                       |                   |

If a user clicks the button, a second screen displays the folder tree with the folders, sub-folders and their files in the FTP directory. The FTP folder is defined in the xferdir element. See Also: "Xferdir Element" on page 504.

**Note** The default display name for the FTP Root folder is "Server." To modify it, use the xferDispName attribute of the xferdir element.

The user can select any image from the folder structure and preview it before inserting.

| Image Explorer                   | × |
|----------------------------------|---|
| Picture                          |   |
| Select: folder3/index-simile.jpg |   |
|                                  |   |

#### FTP Configuration in XML

The sample configuration described above uses this example  ${\tt MediaFiles}$  section of the configuration data.

```
<mediafiles>
   <command name="cmdmfumedia" style="icon" visible="true">
     <image key="picture"/>
      <caption localeRef="btnTxtrunapp">Image File</caption>
      <toolTipText localeRef="btnrunapp">Image File</toolTipText>
   </command>
   <maxsizek>12</maxsizek>
   <validext>gif, jpg</validext>
   <mediaconfig enabled="true" allowedit="false"/>
   <transport type="ftp" xfer="binary" pasv="true">
      <username></username>
      <password></password>
      <port>0</port>
      <domain>ftp.mydomain.com</domain>
      <xferdir src="/shared/images"/>
      <webroot src="http://www.mydomain.com/public/pages"/>
      <resolvemethod value="local"/>
   </transport>
</mediafiles >
```

### Example 4: Database Samples

When you install **eWebEditPro+XML**, you have an option to install database samples for your platform. For example, if you are running ASP, you can install ASP database samples.

See Also: "ASP" on page 474

If you install database samples, a sample image selection screen is provided. (Where the image selection screen fits into the workflow of selecting an image is explained in Step 4 of "How Image Selection Works" on page 455.)

The sample screen lets the user select images from local directories or a server, upload files to a server, and preview an image before returning to the Picture Properties dialog box.

You can use the sample image selection screen as is, or modify it as needed for your users.

| 🚰 Insert Media Item - Microsoft Internet Explorer 📃 🗆 🗙 |                                                         |                                |  |
|---------------------------------------------------------|---------------------------------------------------------|--------------------------------|--|
| To Select an Existing File:                             | File Information:<br>Filelength: 135 Bytes<br>Width: 16 | file information<br>Height: 16 |  |
| file properties<br>server<br>selection<br>Delete        | <u>Preview camera</u>                                   | preview                        |  |
| To Select a Local File:<br>Browse                       |                                                         |                                |  |
| local file browse                                       | selection OK                                            | Cancel                         |  |

Below is the ASP sample image selection screen, with callout boxes to label the areas of the screen.

The following table describes the files that make up the ASP database sample. Samples for other platforms use essentially the same files -- only the file extensions are different.

| Frame<br>Name       | File Name     | Function - Allows the user to             | Operation                                                                                                    |
|---------------------|---------------|-------------------------------------------|----------------------------------------------------------------------------------------------------|
| server<br>selection | medialist.asp | Select a file that resides on the server. | Retrieves titles of all media files<br>in the database, then builds an<br>option list box for displaying the<br>titles.                                                                                                    |
|                     |               |                                           | The user can highlight the<br>desired title. When the user<br>highlights a title, the preview<br>frame, the local file browse<br>frame, the file information<br>frame, and the selection frame<br>are updated to reflect the<br>selection. |

| Frame<br>Name        | File Name                | Function - Allows the user to                                                                                               | Operation                                                                                                    |
|----------------------|--------------------------|----------------------------------------------------------------------------------------------------|----------------------------------------------------------------------------------------------------|
| local file<br>browse | mediauploader.asp        | Choose a file from the local<br>system. The local file is<br>uploaded before it is inserted<br>into the editor.             | Lets the user choose a local file<br>and assign it a title. When the<br>user enters a local file, the<br>server selection frame, the file<br>information frame, the preview<br>frame, and the selection frame<br>are updated to reflect the<br>selection. |
| file<br>information  | mediainformation.<br>asp | View file information, including<br>its length in bytes and, if the file<br>is an image, its width and height<br>in pixels. | Displays information about file<br>the user selected, whether the<br>file is server-based or local.                                                                                                    |
| preview              | mediapreview.asp         | Preview the selected file.                                                                                                  | Lets the user preview the<br>highlighted file before selecting<br>it.                                                                                                    |
| selection            | mediainsert.asp          | Select a file. If a local file is<br>selected, the file is uploaded<br>before it is inserted into the<br>editor.            | Allows the user to select a<br>server file or a local file. It also<br>ensures that a tile has been<br>entered if the user selects a<br>local file.                                                                                                    |

# Implementing Image Upload

This section describes the following methods and options for enabling users to upload images and other files to your Web server.

- FTP
- HTTP
  - ASP
  - ColdFusion
  - other Web servers

Security issues surrounding each approach are explained.

### **FTP File Upload**

You can use FTP (file transfer protocol) to copy files from the user's (or client) computer to the Web server. The Web server must have an FTP server to establish a connection and receive a file from the client computer. Many server operating systems provide an FTP server. Commercial FTP server software is also available.

**eWebEditPro+XML** can notify the server when a file is uploaded via FTP. This capability allows the server to update a database with the list of uploaded files.

To enable this notification, implement the eWebEditProMediaNotification function in JavaScript. This function opens a dynamic Web page and passes file information to the server, typically through URL parameters.

#### Security with FTP

Usually, you have an FTP account with a user name and password. When uploading files through **eWebEditPro+XML**, your FTP user name and password must be specified. To keep them secret, use Ektron's encryption program to scramble your user name and password.

Enter the user name and password in the username and password elements of the mediafiles feature of the configuration data. An example appears below.

```
<mediafiles>
```

.

```
.
<transport enabled="true" type="ftp" confirmation="true" xfer="binary" pasv="true">
    <!-- Encrypt username and password using Ektron's encrypt.exe program. -->
    <!-- blank for user entry -->
    <username encrypted="true">zVQjUOPG</username>
    <password encrypted="true">uDekdcUF</password>
.
```

You may download Ektron's encryption program and view the Encryption User's Guide from Ektron's Web site.

### HTTP File Upload

You can use HTTP (the same protocol that displays a Web page) to upload image files from a user's computer to a Web server. All Web servers support HTTP, but they usually require additional software to receive files from a client computer. Many Web application servers, such as ASP and ColdFusion, provide functions to write files to the Web server's file system.

**Note** If a user deletes an image from the images list, the image is removed from the database but not from the physical directory on the server.

#### Overview

HTTP image upload with **eWebEditPro+XML** uses standard Web pages. You can write your own or use the samples provided with **eWebEditPro+XML**.

Typically, Web pages that upload images or other files include the elements shown below. Note that

- the enctype must be "multipart/form-data"
- you must specify an action page

• the input type of "file" displays a text box for the file name and a **Browse** button that lets the user select a file to upload

```
<form name="MyFormName" method="post" action="MyActionPage.xyz"
enctype="multipart/form-data" OnSubmit="return MyValidateFormData()">
...
<input type="file" name="MyUploadFile" size="20" maxlength="256" align="MIDDLE">
...
</form>
```

#### ASP

Microsoft Active Server Pages (ASP) include the ability to write text files to the file system, but do not have the native ability to write binary files. Since images (GIF and JPG) and other files (such as, audio, video, and Microsoft Office documents) are binary, an additional component is required.

Older versions of **eWebEditPro+XML** on ASP used a propriety method to upload image files via HTTP. A server-side COM DLL, EkFileIO.DLL, was required to save the image file.

With **eWebEditPro+XML** 2.0 and higher, image upload uses standard multipart form data to upload the file. As a result, you can use any commercially- available file upload software for ASP. A popular file upload package for ASP is FileUp, available from SoftArtisans at http://www.softartisans.com/softartisans/ saf.html.

Ektron still provides a server-side COM DLL, EktronFileIO.DLL (note the name change), for file upload support on a Windows NT 4 or Windows 2000 server.

#### EktronFileIO.dll

EktronFileIO.dll is a COM object that retrieves a file from multipart form data that has been submitted to the server. It then writes the file to the server's file system.

The COM object is created by the action page that is opened when the form is submitted. The ASP database sample, supplied with **eWebEditPro+XML** includes EktronFileIO.dll and an action page, medianotification.asp, to receive uploaded files. In it, you will see the object created using CreateObject("EktronFileIO.EkFile").

#### Registering EktronFileIO.dll

EktronFileIO.dll adds information to the Windows registry that allows the ASP page to create the COM object. As a result, you must register EktronFileIO.dll on the Web server before you can use it.

If you ran the Windows installation and responded Yes when the following dialog box appeared, the EktronFileIO.dll is already registered.

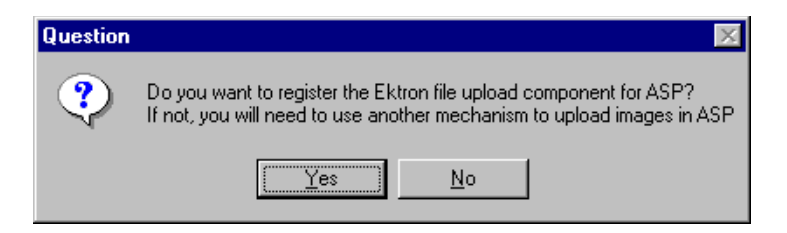

If you need to register EktronFileIO, open a command prompt and run regsvr32. By default, the EktronFileIO.dll is located in the /ewebeditpro5/samples/ asp/database directory under the Web root, but it can reside anywhere on the server.

Here is the code you would enter to register EktronFileIO.dll if it is in the default directory.

```
cd \inetpub\wwwroot\ewebeditpro5\samples\asp\database regsvr32 EktronFileIO.dll
```

Licensed owners of **eWebEditPro+XML** 2.0 and higher may download EktronFileIO.dll onto their Windows Web server.

#### Security with ASP

The image selection page with the Browse button should validate the file extension to upload. Security should also be in the ASP page that is the form's action page.

The ASP page should check the file type and only accept files that are safe, such as image files with extensions: gif, jpg, or png (see "Validext Element" on page 495). You may also want to allow document files, such as, doc and pdf extensions, or media files, such as way, ram, and asf.

You should not allow ASP or HTML files to be uploaded; a malicious person could gain control over the Web server and cause damage.

For best security, only allow authorized users to access a page with **eWebEditPro+XML** on it. Windows Server provides a user authentication capability.

Alternatively, you could use FTP, which is protected with a password. Image upload can be disabled altogether on **eWebEditPro+XML** if needed.

The ASP database sample supplied with **eWebEditPro+XML** 2.0 and higher includes an action page, medianotification.asp, to receive uploaded files.

#### The EktronFileIO's API

EktronFileIO.dll is a Visual Basic 6.0 utility that allows ASP (and other platforms) to write a multipart form file upload to the server's file system. The DLL handles the following tasks:

- Extracts one "uploaded file" from the supplied data stream
- Saves the extracted file to a user-designated directory
- Returns form field values. ASP cannot access a form field if BinaryRead is used anywhere in the page.
- Handles a name conflict
- Handles permission setting on the new file (not supported in this release)
- Handles error reporting

The API closely resembles the ColdFusion CFFILE function. The interface is as follows:

ReturnString = EkFileSave ("BinaryFormData", "FormFieldName", "DestinationDir", ErrorCode, ["NameConflict"], ["AcceptType"], ["FilePermissionSetting"], ["FileAttributes"])ReturnedFormFieldValue = fileObj.EkFormFieldValue("BinaryFormData", "FormFieldname", ErrorCode)

| Parameter             | Data Type           | Required /<br>Optional | Description                                                                                                    |
|-----------------------|---------------------|------------------------|----------------------------------------------------------------------------------------------------|
| BinaryFormData        | Variant<br>(String) | Required               | The entire form data in binary form                                                                                                    |
| FormFieldName         | Variant<br>(String) | Required               | The name of the field used in the original form                                                                                                   |
| DestinationDir        | Variant<br>(String) | Required               | The fully qualified path (for example c:\inetpub\wwwroot\test)                                                                                    |
| ErrorCode             | Variant<br>(Number) | Required               | A user-supplied variable. This is set<br>to 0 (zero) for successful execution.<br>Otherwise, it is set to one of the<br>error codes listed below. |
| NameConflict          | Variant<br>(String) | Optional               | Determines the behavior when a requested filename conflicts with an existing file.                                                                |
| AcceptType            | Variant<br>(String) | Optional               | Determines which file types the<br>upload will accept (for example,<br>image/gif, application/msword). Not<br>supported in this release.          |
| FilePermissionSetting | Variant<br>(String) | Optional               | Not supported in this release.                                                                                                    |

477

| Parameter      | Data Type           | Required /<br>Optional | Description                                                                                                    |
|----------------|---------------------|------------------------|----------------------------------------------------------------------------------------------------|
| FileAttributes | Variant<br>(String) | Optional               | Not supported in this release.                                                                                                    |
| ReturnString   | Variant<br>(String) | Always<br>returned     | If ErrorCode (see above) is 0 (zero),<br>this contains the filename that<br>stores the file, including the full<br>path. If ErrorCode is not zero, this<br>contains a matching error string. |

#### Error Codes

| ErrorCode | Description                                                                                                    | Internal/External<br>COM object Error                                   |
|-----------|----------------------------------------------------------------------------------------------------|-------------------------------------------------------------------------|
| 101       | "Error: Form Field Name not found." The user-requested form field cannot be located.                                                                                             | Internal COM object<br>error                                            |
| 102       | "Error: Cannot locate 'Content-Disposition' text." The<br>HTTP "'Content-Disposition" header cannot be located<br>in the form.                                                   | Internal COM object<br>error                                            |
| 103       | "Error: Cannot locate filename in form field." The user-<br>requested form field does not contain an associated<br>filename. The requested form field may not be type<br>"File". | Internal COM object<br>error                                            |
| 104       | "Error: Bad Form Filename." The filename in the user-<br>requested form field is not properly formatted.                                                                         | Internal COM object<br>error                                            |
| 105       | "Error: Cannot locate binary file data." An error was encountered while searching for the associated binary file data.                                                           | Internal COM object<br>error                                            |
| 106       | "Error: File Already Exists" The filename that the form requested is already in use, and the COM object is not allowed to rename the file.                                       | Internal COM object<br>error                                            |
| XXX       | Windows system errors reported while writing or deleting the requested filename.                                                                                                 | External: Code and<br>error string returned by<br>the operating system. |

### Using EktronFileIO for Your Own Image Uploads

Often, the uploading of files, such as images, is made possible by a set of Web pages created for a site. This section describes how to use the EktronFileIO DLL (installed with the **eWebEditPro+XML** server-side installation) in its most basic sense. The **eWebEditPro+XML** editor is not part of these samples. Gaining familiarity with the DLL helps you to integrate it into your own external upload mechanism.

This section explains:

- Creating an ASP page that asks the user to select a file
- Creating an ASP page that performs the upload
- Examining the EktronFileIO upload method
- Examining return values for errors and file name changes
- Retrieving the values of field items on a submitted form

When using EktronFileIO, keep these in mind:

- The ASP mechanism processes the posted information
- The EktronFileIO must be registered on the server (see "Registering EktronFileIO.dll" on page 474)
- For security reasons, files cannot be uploaded without user intervention
- All data sent to EktronFileIO is contained in a form that is posted to the server

Using EktronFileIO involves four steps:

- 1. Creating a Selection Web Page
- 2. Creating a Form with a File Selection Field Item
- 3. Creating an ASP Page to Activate the Posted Upload
- 4. Providing Upload Feedback

#### Step 1: Create a Selection Web Page

In this step, we create a simple ASP page that contains an upload and cancel button. The Upload button is a submit button.

Below is the HTML for this page. Save the file as simpleupload.asp within the server's Web directory.

```
<html>
<head>
<title>EktronFileIO Upload Example</title>
</head>
<body>
<hl>Upload a File with EktronFileIO</hl>
<br>
<input type="submit" name="btnupload" value=" -- Upload -- ">
<input type="submit" name="btncancel" value="Cancel">
</body>
</html>
```

#### Step 2: Create a Form with a File Selection Field Item

Within the HTML that the user interacts with, we need to create a form that is submitted to the server. The form contains the name of the file to upload and, optionally, other information we may want to use.

The form must contain these attributes and values:

```
method="POST"
enctype="multipart/form-data"
```

The following attributes are also required, but their values depend on the implementation. For our example, they contain these values:

```
action="performupload.asp"
name="frmupload"
```

The 'action' attribute value, "performupload.asp", specifies the page that activates the upload mechanism. (We will create this page in Step 3.) We are naming the form "frmupload".

Here is the form added to the HTML:

```
<html>
<head>
    <title>EktronFileIO Upload Example</title>
</head>
<body>
<hl>Upload a File with EktronFileIO</hl>
<form action="performupload.asp" method="POST" enctype="multipart/form-data" name="frmupload">
<br>
    <input type="submit" name="btnupload" value=" -- Upload -- ">
    <input type="submit" name="btncancel" value="Cancel">
</form>
</body>
</html>
                            The only required form item (other than the submit button) is a FILE input item.
                            The EktronFileIO uses this input type to retrieve the name of the file to upload.
                            Since this input item requires the user to physically select a file, it prevents files
                            from being uploaded erroneously from the client.
                            Below, the FILE input item is highlighted in red.
<html>
<head>
    <title>EktronFileIO Upload Example</title>
</head>
<body>
<hl>Upload a File with EktronFileIO</hl>
<form action="performupload.asp" method="POST" enctype="multipart/form-data" name="frmupload">
    Please select a file: <br>
    <!-- This is the only required field.
           It contains the selected file to upload. -->
    <input type="File" name="uploadfilephoto" size="20" maxlength="256">
    <br>
    <input type="submit" name="btnupload" value=" -- Upload -- ">
    <input type="submit" name="btncancel" value="Cancel">
```

</form> </body>

</html>

The new lines also give the user feedback about what to do.

The FILE input item contains the name and location of the local file to upload. The EktronFileIO DLL reads this information from the form submittal and uploads from the source location. For this sample, we hard code the destination location.

This is the full page for asking the user what file to upload. Next, we create the ASP page that is called when a post event activates the upload mechanism.

### Step 3: Creating an ASP Page to Activate the Posted Upload

The ASP page created above calls for a second page to be loaded when the form we defined is posted. The second page contains ASP code that interacts with the EktronFileIO DLL object and displays any feedback we need.

To create the second page, begin by creating a basic ASP page. Save this page as performupload.asp in the same directory as the page created above. (This is the same name that we placed in the action attribute of the form element above.)

At this point, test the page to ensure that it loads when a post occurs. (If this mechanism does not work, it does not matter how much ASP you place into your pages.) To test it, load the first page in a browser. When you press the "Upload" button, the second page with a gray background and the "Uploaded File" header line should load.

Now, we'll add the ASP that activates the upload with the EktronFileIO DLL.

```
<!DOCTYPE HTML PUBLIC "-//W3C//DTD HTML 4.0 Transitional//EN">
<html>
<head>
 <title>Page That Activates Upload</title>
</head>
<body bgcolor="Silver">
<h1>Uploaded File</h1>
<%
 Dim BinaryFormData, fileObj, ServerLocation
 Dim strReturnString, ErrorCode
 BinaryFormData = Request.BinaryRead(Request.TotalBytes)
set fileObj = CreateObject("EktronFileIO.EkFile")
ServerLocation = "/images" ' Hard coded the location for this sample.
strReturnString = fileObj.EkFileSave(BinaryFormData, "uploadfilephoto", _
Server.MapPath(ServerLocation), ErrorCode, "makeunique")
응>
```

```
</body>
</html>
```

Here are some things to notice in the code:

- We hard coded the destination location. (See "Making the Destination Location Dynamic" on page 483 to learn how to dynamically set this value.)
- We performed a binary read to load the file into the form.
- An object reference to EktronFileIO is created for the upload.
- The "uploadfilephoto" input item specifies which item has the file selection.
- The upload may change the file name, so the actual name returned is placed into the strReturnString variable.

You can upload any file to the "/images" location. Test this by uploading a file.

You can stop here if you like. This example continues to explain how to handle errors and give other feedback.

### Step 4: Providing Upload Feedback

#### Error Handling

Errors are returned in the variable given to the EkFileSave method. In our example, it is the ErrorCode variable. Here, we use it to display a status.

```
<!DOCTYPE HTML PUBLIC "-//W3C//DTD HTML 4.0 Transitional//EN">
<html>
<head>
<title>Page That Activates Upload</title>
</head>
<body bgcolor="Silver">
<hl>Uploaded File</hl>
<%
Dim BinaryFormData, fileObj, ServerLocation</pre>
```

```
Dim strReturnString, ErrorCode
     Dim BinaryFormData, fileObj, ServerLocation
     Dim strReturnString, ErrorCode
   BinaryFormData = Request.BinaryRead(Request.TotalBytes)
   set fileObj = CreateObject("EktronFileIO.EkFile")
   ServerLocation = "/images"
                               ' Hard coded the location for this sample.
   strReturnString = fileObj.EkFileSave(BinaryFormData, "uploadfilephoto", _
   Server.MapPath(ServerLocation), ErrorCode, "makeunique")
   %>
   % if (0 = ErrorCode) then %>
   <h3>Load Succeeded</h3>
   <% else %>
   <h3><font color="Red">Load Failed with Error = <%=(ErrorCode)%></font></h3>
   <h3><font color="Red">Error Description = <%=(strReturnString)%></font></h3>
   <% end if %>
</body>
</html>
```

If there is an error, the returned string is an English description of it.

#### Displaying Selection Information from Field Items

The name of the file is retrieved using the EkFormFieldValue method. This returns the value of any field on the form.

Here is an example of using the method to display the file selected for upload.

```
<!DOCTYPE HTML PUBLIC "-//W3C//DTD HTML 4.0 Transitional//EN">
<html>
<head>
    <title>Page That Activates Upload</title>
</head>
<body bgcolor="Silver">
<h1>Uploaded File</h1>
<%
   Dim BinaryFormData, fileObj, ServerLocation
   Dim strReturnString, ErrorCode, UploadFileName
   BinaryFormData = Request.BinaryRead(Request.TotalBytes)
   set fileObj = CreateObject("EktronFileIO.EkFile")
   ServerLocation = "/images" ' Hard code the location for this sample.
   UploadFileName = fileObj.EkFormFieldValue(BinaryFormData, "uploadfilephoto", ErrorCode)
   response.write("Uploading the file: " & UploadFileName)
   strReturnString = fileObj.EkFileSave(BinaryFormData, "uploadfilephoto", _
       Server.MapPath(ServerLocation), ErrorCode, "makeunique")
%>
<% if (0 = ErrorCode) then %>
   <h3>Load Succeeded</h3>
<% else %>
   <h3><font color="Red">Load Failed with Error = <%=(ErrorCode)%></font></h3>
<% end if %>
```

</body> </html>

#### Displaying the Resulting File Name

When a file is loaded, the "makeunique" option modifies the file name to be unique if it exists. The string returned from the EkFormFieldValue call contains the name of the file as it exists on the server. This does not include the path.

This name, with the destination path, should be used for any reference values from HTML.

#### Making the Destination Location Dynamic

We now use what we know to make the destination directory not hard coded. First, edit the first ASP file, simpleupload.asp, that we created. Add to the form an input field that contains the path.

In this example, we'll use a "hidden" field without a path value. (This could be a text field if we wanted user intervention.)

```
<html>
<head>
<title>EktronFileIO Upload Example</title>
</head>
<body>
<hl>Upload a File with EktronFileIO</hl>
<form action="performupload.asp" method="POST" enctype="multipart/form-data" name="frmupload">
Please select a file:<br>
 <!-- This is the only required field.
      It contains the selected file to upload. -->
<input type="File" name="uploadfilephoto" size="20" maxlength="256">
 <input type="hidden" name="dest_loc" value="/images">
 <br>
 <input type="submit" name="btnupload" value=" -- Upload -- ">
 <input type="submit" name="btncancel" value="Cancel">
</form>
</body>
</html>
                            In the ASP examples, the destination field is loaded with the content of the Media
                            File 'webroot' attribute value.
                            After saving these changes, edit the ASP file. Next, edit the ASP file that activates
                            the upload, performupload.asp. Change the ServerLocation variable from a hard
                            coded value to the value of the dest_loc field in the submitted form.
<% response.buffer = false %>
```

```
<!DOCTYPE HTML PUBLIC "-//W3C//DTD HTML 4.0 Transitional//EN">
<html>
<head>
    <title>Page That Activates Upload</title>
</head>
<body bgcolor="Silver">
<h1>Uploaded File</h1>
<%
    Dim BinaryFormData, fileObj, ServerLocation
    Dim strReturnString, ErrorCode, UploadFileName
    BinaryFormData = Request.BinaryRead(Request.TotalBytes)
    set fileObj = CreateObject("EktronFileIO.EkFile")
    ServerLocation = fileObj.EkFormFieldValue(BinaryFormData, "dest_loc", ErrorCode)
    UploadFileName = fileObj.EkFormFieldValue(BinaryFormData, "uploadfilephoto", ErrorCode)
    response.write("Uploading the file: " & UploadFileName)
    strReturnString = fileObj.EkFileSave(BinaryFormData, "uploadfilephoto", _
        Server.MapPath(ServerLocation), ErrorCode, "makeunique")
%>
<% if (0 = ErrorCode) then %>
    <h3>Load Succeeded</h3>
The file now exists at: <%=(ServerLocation)%>/<%=(strReturnString)%>
<% else %>
    <h3><font color="Red">Load Failed with Error = <%=(ErrorCode)%></font></h3>
    <h3><font color="Red">Error Description = <%=(strReturnString)%></font></h3>
<% end if %>
</body>
</html>
                            Now, the ASP page that activates the upload dynamically retrieves the destination
                            from the dest loc field.
                   NOTE
                            Regarding the destination location given for the upload: the path specified must
                            be visible to IIS, either physically or virtually. If it is not, there is no access for
                            uploads. This is why a path like "http://localhost" does not work.
        Conclusion
                            From here the site must implement other options, such as file type checking,
                            database updating, and any other required functionality.
        ColdFusion
                            Macromedia/Allaire ColdFusion server has a CFFILE feature that enables you to
                            save files to the server's file system. See the ColdFusion server documentation
                            for details on CFFILE.
                            The ColdFusion database sample supplied with eWebEditPro+XML includes an
                            action page (medianotification.cfm) and a custom tag file
                            (ewebeditprouploadfile.cfm) to receive uploaded files. In it, you see the <cffile
                            action="UPLOAD" ...> tag.
```

#### Security with ColdFusion

The image selection page with the Browse button should validate the file extension to be uploaded. Security should also be in the ColdFusion page that is the form's action page. The ColdFusion page should check the file type and only accept files that are safe, such as image files with extensions: gif, jpg, or png. You may also want to allow document files, such as, doc and pdf extensions, or media files, like, way, ram, and asf (see "Validext Element" on page 495).

You should not allow CFM or HTML files to be uploaded; a malicious person could gain control over the Web server and cause damage.

For best security, you should only allow authorized users to access a page with **eWebEditPro+XML** on it. Most Web servers provide user authentication. Alternately, you could use FTP, which is protected with a password. If needed, you can disable Image Upload. The ColdFusion administrator can enable or disable the CFFILE tag.

#### **Other Web Servers**

# **Note** Ektron provides a PHP and JSP image upload sample files. See the Developer's Page on Ektron's Web site for details (http://www.ektron.com/ index.cfm?doc\_id=654).

Your Web application server must support file upload and provide an ability to write binary files to the server's file system. Files are uploaded using HTTP in a Web page form using multipart form data. Check your documentation for instructions. Third party software may also be available.

#### Security

The image selection page with the Browse button should validate the file extension to upload. Security should also be in the dynamic Web page that is the form's action page.

The page should check the file type and only accept files that are safe, such as image files with extensions: gif, jpg, or png. You may also want to allow document files, such as, doc and pdf extensions, or media files, like, wav, ram, and asf (see "Validext Element" on page 495).

You should not allow dynamic pages and HTML files to be uploaded; a malicious person could gain control over the Web server and cause damage.

For best security, only allow authorized users to access a page with **eWebEditPro+XML** on it. Most Web servers provide user authentication.

Alternatively, you could use FTP, which is protected with a password. Image upload can be disabled altogether on **eWebEditPro+XML**, if needed.

# Manipulating Media File Methods and Properties

The Media File Object methods and properties contain information about the file, the source location, and the destination.

The object automatically parses the path and uses the values from some of the properties to determine a transfer destination path and a reference path. Initial values for several of these parameters are specified in the mediafiles feature of the configuration data.

For more information, see "Media File Object" on page 20.

### Using Local or Given Image Path Resolutions

To learn when to use the *local* or *given* image path resolution type, it is important to understand that image paths are resolved in one of three ways.

- full path
- relative to the host
- relative to the local page location

Below is an example, based on these file locations, of a page whose image path is resolved in each way.

Page Location: http://www.yourcompany.com/pages/ ewebeditpro5

Image Location: http://www.yourcompany.com/images/gifs

Image File Name: happy.gif

| Resolution<br>Type | Image Path in HTML                                   |
|--------------------|------------------------------------------------------|
| Full               | http://www.yourcompany.com/images/gifs/<br>happy.gif |
| Host               | /images/gifs/happy.gif                               |
| Local              | //images/gifs/happy.gif                              |

Your choice of a resolution type is determined by the needs of the site and the publishing process. Use the ResolveMethod property to define a resolution of the image path. See Also: "Method: resolvePath" on page 116

### **Base URL**

Another concept to understand is the *Base URL*, the location where a page is being edited.

In the example above, the base URL is http://www.yourcompany.com/
pages/ewebeditpro5. To get from the Base URL location to the image location
relatively, use this syntax: "../../images/gifs".

### **Given Resolution Type**

The given resolution type is an abstract version of the local type. It produces a relative path to images from a directory other than the Base URL.

The given type uses the attribute, src, whose value is the path to the intended publishing location. The src attribute replaces the Base URL.

When using the given type, set all paths relative to the specified location rather than the Base URL.

The given type does not change the images' reference location or upload location.

Below is the above example, based on these file locations again, this time using the given resolution type.

Page Location: http://www.yourcompany.com/pages/ewebeditpro5

Image Location: http://www.yourcompany.com/images/gifs

Image File Name: happy.gif

Given src Location: /publish/articles/local/sports

| Resolution<br>Type | Image Path in HTML                                   |
|--------------------|------------------------------------------------------|
| Full               | http://www.yourcompany.com/images/gifs/<br>happy.gif |
| Host               | /images/gifs/happy.gif                               |
| Given              | ///images/gifs/happy.gif                             |

Since the src path may be at a different level or location than the editing location, all paths stored in the HTML are relative to the given location rather than the editing location.

As you can see, if you use the given resolution type, the paths in the HTML may not match the actual paths to the files. If so, the images do not appear in the editor but do appear when the page is published to the destination location.

#### Conditions for Using Given Resolution Type

To use the given resolution type, all of the following conditions must be true.

The images do not move when the HTML source page moves.

- The HTML source page is published in a different directory level from the directory in which it is edited.
- It is acceptable to have images not appear when a page is being edited.
- You know where the HTML source page is published.

If any condition is not true, you should *not* use the given resolution type. Instead, use the local or full resolution type.

### **Programmatically Accessing Media File Properties**

The Media File Object provides access to image properties relating to the file and the upload process. Values set for these properties affect the operation of the editor.

"Media File Object" on page 20 lists the properties. You can set default values for most properties in the configuration data.

This section provides the following topics, which explain how to *programmatically* access the image properties under various circumstances.

- Accessing the Media File Object
- Using Netscape to Access Image Properties
- The Entry Point for Using External Scripts
- Setting External Page Parameters
- Changing the Transfer Method on the Fly
- Specifying an Image to Insert
- Modifying the Upload Directory

#### Accessing the Media File Object

You gain access to the media file object properties programmatically via the MediaFile method in the **eWebEditPro+XML** control.

```
Function getValidExtensions(seditorname)
{
    var objMedia = top.opener.eWebEditPro.instances[sEditorName].editor.MediaFile();
    return(objMedia.getPropertyString("ValidExtensions"));
}
```

See Also: "Appendix A: Naming the eWebEditPro+XML Editor" on page 778; "Media File Object" on page 20

#### Using Netscape to Access Image Properties

Within Netscape, the Esker ActiveX plug-in converts the ActiveX control to a plugin that Netscape can interpret. As a result, you cannot access Media File Object image properties directly. Instead, use the getProperty and setProperty methods listed below.

```
setProperty(strName, strValue)
```

getProperty(strName) as Object
getPropertyInteger(strName) as Integer
getPropertyString(strName) as String
getPropertyBoolean(strName) as Boolean

#### Below are examples of their usage.

bIn =

eWebEditPro.instances[sEditorName].editor.MediaFile().getPropertyBoolean("HandledInternally"); bUpload = objMedia.getPropertyBoolean("AllowUpload"); sExt = objMedia.getPropertyString("ValidExtensions") iSz = ten energy WebEditPro.instances[sEditorWavel\_aditor MediaFile() estDeventueTeterer("MedEilegia");

top.opener.eWebEditPro.instances[sEditorName].editor.MediaFile().getPropertyInteger("MaxFileSizeK"); objMedia.setProperty("SrcFileLocationName", cStr);

eWebEditPro[sEditor].MediaFile().setProperty("TransferMethod", "mediamanager.cfm");

Similar property access is done within Java applications. The Java Bean file provides the functionality for accessing properties.

See Also: "Method: getProperty" on page 90; "Method: setProperty" on page 124

#### **Entry Point for Using External Scripts**

The ewebeditpromedia.js file contains the entry point for external scripting of image selection and upload. Its contents are below.

```
// Copyright 2000-2001, Ektron, Inc.
// Revision Date: 2001-04-03
// Media Upload Functionality
// Modify this file to customize file upload capability.
function eWebEditProMediaSelection(sEditorName)
ł
   // The transfer method specifies what to load for the transfer.
   var objMedia = eWebEditPro.instances[sEditorName].editor.MediaFile();
   var XferMethod = objMedia.getPropertyString("TransferMethod");
   var sPageLoad = escape(XferMethod) + '?editorname=' + escape(sEditorName) +
'&upload=' + escape(objMedia.getPropertyBoolean("AllowUpload"));
   if(XferMethod != "")
   {
      window.open(sPageLoad, 'Images', "scrollbars,resizable,width=640,height=480");
   }
   else
     alert('The Transfer Method value is empty. Please specify either "FTP" or a site
address that will handle the file selection.');
   }
}
```

The page value is specified in XML like this.

```
<features>
•••
<mediafiles>
```

You can also specify the transport type by modifying the TransferMethod property of the Media File Object. The ASP and ColdFusion samples demonstrate this.

See Also: "Property: TransferMethod" on page 157

#### Setting External Page Parameters

External pages can pass two parameters to help process the image request.

- Editor's Name (editorname)
- Upload Access (upload)

The parameters are passed like this.

mediamanager.cfm?editorname=MyContent1&upload=true

Use the (editorname) parameter to access the editor in scripts. The parameter is the name of the editor that processed the command to bring up the page. The name can be anything. In the sample files provided by Ektron, the name is MyContent1 or MyContent2.

See Also: "Appendix A: Naming the eWebEditPro+XML Editor" on page 778

The Upload Access (upload) parameter specifies whether the user can upload image files to the server.

See Also: "Property: allowupload" on page 150

Advanced users can specify their own parameters in the configuration data or set them in the XferType property of the Media File Object. Custom parameters *must* appear at the beginning of the parameter list. The two standard parameters are appended to the end of the list.

For example, a user wants to pass the domain name as a parameter. Here is how you would define this in the configuration data.

<transport type="mymediaupload.cfm?domain=mydomain">

Here is how you would define this in the script.

```
var objMedia = top.opener.eWebEditPro.instances[sEditorName].editor.MediaFile();
objMedia.XferType = "mymediaupload.cfm?domain=mydomain";
```

### Changing the Transfer Method on the Fly

This example shows how to specify a page while running the script.

```
function initTransferMethod(sEditor)
{
    eWebEditPro[sEditor].MediaFile().setProperty("TransferMethod","mediamanager.cfm");
}
```

#### Programmatically Changing from the Default of FTP to the ASP Library

This sample is taken from the edit.asp page. It also exists in the editdesign.asp and edittemplate.asp. It uses the editor's interface (fascias) to modify what was in the configuration.

```
eWebEditPro.addEventHandler("onready", "initTransferMethod(eWebEditPro.event.srcName,
'mediamanager.asp', 'autoupload.asp')");
function initTransferMethod(sEditor, strURL, strAutoURL)
ł
       if eWebEditPro.instances[sEditor] != null)
       {
               // The GUI Selection method:
               eWebEditPro[sEditor].MediaFile().setProperty("TransferMethod", strURL +
"?autonav=" + escape(AutoNav) + "&defualtFolderId=" + defaultFolderId);
               // The Automatic Accept method:
              eWebEditPro.instances[sEditor].editor.MediaFile().AutomaticUpload().setProperty
              ("TransferMethod", strAutoURL);
              eWebEditPro.instances[sEditor].editor.MediaFile().AutomaticUpload().SetFieldVal
              ue("folder_id", defaultFolderId);
       }
}
```

#### Specifying an Image to Insert

This JavaScript example shows how to insert an image that was loaded by an external mechanism.

```
Function useSelectedFile(seditorname, sfilename, stitle)
{
    //This will bring up the properties dialog and have the user confirm the insert.
    top.opener.eWebEditPro.instances[seditorname].insertMediaFile(sfilename, 0, stitle,
    filetype[iloop], 0, 0);
    }
```

The insertMediaFile function is defined in the core JavaScript. (See "Method: insertMediaFile" on page 94.)

Below is the code in the Core JavaScript.

The script must inform the Media File Object that the file about to be specified is remote. To do this, set the IsLocal property to **false**.

```
function eWebEditProEditor_insertMediaFile(strSrcFileLocation, bLocalFile,
strFileTitle, strFileType,
nWidth, nHeight)
   setTimeout('eWebEditPro.instances["' + this.name + '"].insertMediaFileDeferred("' +
strSrcFileLocation + '", ' + bLocalFile + ', "' + strFileTitle + '", "' + strFileType +
'", ' + nWidth + ', ' + nHeight + ')', 1);
}
function eWebEditProEditor_insertMediaFileDeferred(strSrcFileLocation,
        bLocalFile, strFileTitle, strFileType, nWidth, nHeight)
{
   // Place the file information into the media file object.
   // This is used for the insertion of the HTML.
   var objMedia = this.editor.MediaFile();
   objMedia.setProperty("IsLocal", bLocalFile);
   objMedia.setProperty("SrcFileLocationName", strSrcFileLocation);
   objMedia.setProperty("FileTitle", strFileTitle);
   objMedia.setProperty("FileType", strFileType);
   objMedia.setProperty("ImageWidth", nWidth);
   objMedia.setProperty("ImageHeight", nHeight);
   this.editor.ExecCommand("cmdmfuinsert", strSrcFileLocation, bLocalFile);
   }
```

This example also does not specify a width and height. If they are not specified, the properties dialog box offers to the user the ability to retrieve the file and determine the dimensions.

#### Modifying the Upload Directory

Here is an example of changing the upload and reference directory while executing a script.

For server-side functionality, such as ASP, JSP, ColdFusion, and PHP, the transfer directory and the reference directory should be set the same. Other upload functionality, such as FTP, may have these as two different directories. This sample assumes server-side functionality such as ASP or ColdFusion.

 $\ensuremath{{\prime}}\xspace$  // This sets the transfer directory for the named editor.

```
top.opener.eWebEditPro.instances[sEditorName].editor.MediaFile().setProperty("Transfer
Root",spathname);
```

```
\ensuremath{\prime\prime} // Since the upload and Web reference are the same, we should also
```

```
// ensure that the reference path is the same.
```

}

top.opener.eWebEditPro.instances[sEditorName].editor.MediaFile().setProperty("WebRoot", spathname);

See Also: "Appendix A: Naming the eWebEditPro+XML Editor" on page 778

# **The Mediafiles Feature**

This section describes the elements of the mediafiles feature of the configuration data. For an overview of the media files feature, see "Managing Images" on page 455.

**Mediafiles Element Hierarchy** 

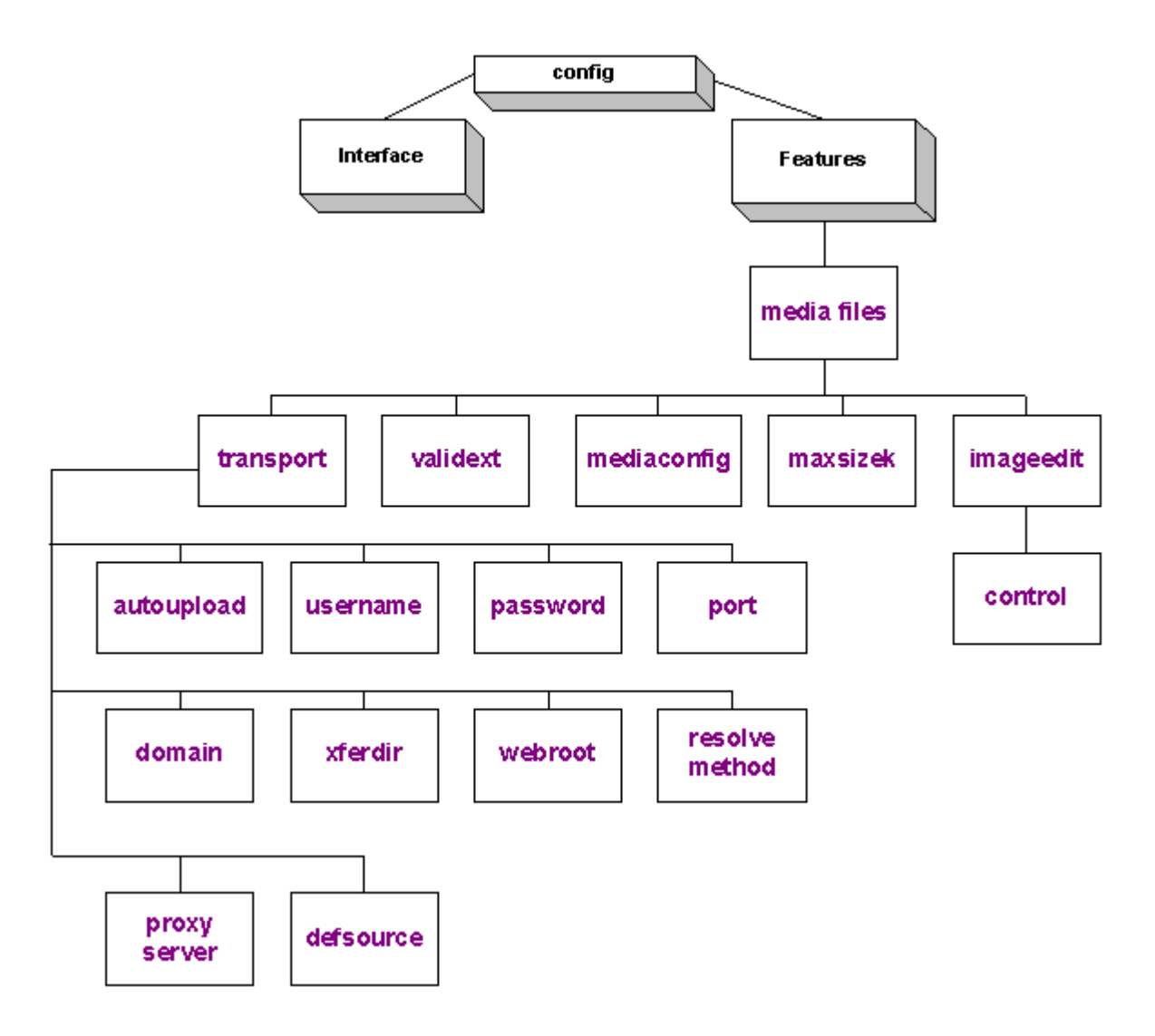

### User Interface Elements in Alphabetical Order

| Element       | Description                                                                      | For more information, see              |
|---------------|----------------------------------------------------------------------------------|----------------------------------------|
| autoupload    | Defines operation of automatic image upload                                      | "Autoupload Element"<br>on page 498    |
| control       | Sets location of WebImageFX's configuration data file                            | "Control Element" on page 508          |
| defsource     | The default folder that appears when a user browses for a file on a local system | "Defsource Element"<br>on page 506     |
| domain        | The domain name for the connection                                               | "Domain Element" on page 503           |
| imageedit     | Defines WebImageFX                                                               | "Imageedit element"<br>on page 508     |
| maxsizek      | Specifies the maximum file size allowed for upload                               | "Maxsizek Element" on<br>page 496      |
| mediaconfig   | Controls the configuration dialogs                                               | "Mediaconfig Element"<br>on page 496   |
| mediafiles    | Defines the configuration options for the mediafiles feature                     | "Mediafiles Element"<br>on page 495    |
| password      | Provides password for gaining access to server                                   | "Password Element"<br>on page 502      |
| port          | Specifies port to use for file transfers                                         | "Port Element" on<br>page 506          |
| proxyserver   | Specifies the proxy server to use.                                               | "Proxyserver Element"<br>on page 503   |
| resolvemethod | Defines how to resolve file paths                                                | "Resolvemethod<br>Element" on page 507 |
| transport     | Defines mechanism for selecting and uploading media files                        | "Transport Element" on page 497        |
| username      | Provides user name for gaining access to server                                  | "Username Element"<br>on page 502      |

| Element  | Description                                            | For more information, see        |
|----------|--------------------------------------------------------|----------------------------------|
| validext | Specifies valid extensions allowed for upload          | "Validext Element" on page 495   |
| webroot  | Specifies path to use when referencing uploaded file   | "Webroot Element" on page 505    |
| xferdir  | The destination directory on the server for the upload | "Xferdir Element" on<br>page 504 |

### **Mediafiles Element**

### Description

Defines the configuration options for the mediafiles feature.

### **Element Hierarchy**

<config> <features> <mediafiles>

### **Child Elements**

maxsizek, validext, mediaconfig, transport, imageedit

### Attributes

| Name    | Attribute Type | Default | Description                                                                                                |
|---------|----------------|---------|----------------------------------------------------------------------------------------------------|
| enabled | Boolean        | true    | Defines whether the feature is enabled. If set to <b>false</b> , the feature is not available to the user. |

### Validext Element

### Description

Specifies the valid extensions allowed for upload.

The editor removes wildcard characters and spaces from the list. So, for example, gif, .gif and \*.gif are treated the same.

### **Element Hierarchy**

<config> <features>

#### <mediafiles> <validext>

### Attributes

| Name  | Attribute Type | Default | Description                                                               |
|-------|----------------|---------|---------------------------------------------------------------------------|
| #text | String         |         | A comma delimited list that specifies file extensions allowed for upload. |

#### Example

<validext>gif,jpg,png,jpeg,jpe</validext>

### Maxsizek Element

### Description

Specifies the maximum file size in kilobytes allowed for upload.

### **Element Hierarchy**

<config> <features> <mediafiles> <maxsizek>

### Attributes

| Name  | Attribute Type | Default | Description                                                                                                    |
|-------|----------------|---------|----------------------------------------------------------------------------------------------------|
| #text | Integer        | 0       | An integer value specifying the maximum number<br>of kilobytes in the file. If the value is zero, the file<br>has no size limit. |

### **Mediaconfig Element**

### Description

Controls the operation of the configuration dialogs.

### **Element Hierarchy**

<config> <features> <mediafiles> <mediaconfig>

| Name      | Attribute Type | Default | Description                                                                                                    |
|-----------|----------------|---------|----------------------------------------------------------------------------------------------------|
| enabled   | boolean        | true    | Defines whether the feature is enabled. If set to <b>false</b> ,                                                                     |
|           |                |         | <ul> <li>login and configuration dialogs are not avail-<br/>able to the user</li> </ul>                                              |
|           |                |         | <ul> <li>the Options button is removed from the image<br/>selection dialog</li> </ul>                                                |
| allowedit | boolean        | true    | Determines user access to the upload<br>configuration information. This is all the<br>connection information, except the login data. |
|           |                |         | If this is <b>false</b> , the Advanced button is removed from the login dialog.                                                      |

### Example

<mediaconfig allowedit="true" />

### **Transport Element**

### Description

Defines the mechanism used to select and upload media files.

### **Element Hierarchy**

<config> <features> <mediafiles> <transport>

### **Child Elements**

autoupload, username, password, port, domain, xferdir, webroot, resolvemethod, proxyserver, defsource

| Name        | Attribute Type | Default  | Description                                                                                                    |
|-------------|----------------|----------|----------------------------------------------------------------------------------------------------|
| Enabled     | Boolean        | true     | If set to " <b>False</b> ", all transport values are blank.                                                                                                    |
| Туре        | String         | "FTP"    | Specifies the upload mechanism to use. Values handled internally are " <b>FTP</b> " and " <b>FILE</b> ".<br>Any other values are passed to the client application or script. The case is maintained.<br>See Also: "Example 3: FTP" on page 466    |
| Pasv        | Boolean        | True     | Specifies whether the passive bit is set for FTP.                                                                                                    |
| Allowupload | Boolean        | True     | Specifies whether a user can upload files. If true,<br>users should only be allowed to select files already<br>on the server.<br>The upload mechanism (such as an external<br>page) must use this value to prevent users from<br>uploading files. |
| Xfer        | String         | "binary" | Specifies the low level transfer option for FTP.                                                                                                    |

### Autoupload Element

### Description

Defines how the automatic image upload mechanism operates. The value of the  $t_{ype}$  attribute can specify an internal mechanism or a receiving page. (This is similar to the  $t_{ype}$  attribute of the transport element.) The openaccess attribute determines whether login values are used for access to the remote system with the automatic upload mechanism. Finally, the resplut attribute determines which automatic upload information to display to the user.

See Also: "Automatic Upload" on page 520

### **Element Hierarchy**

<config> <features> <mediafiles> <transport> <autoupload>

| Name       | Attribute<br>Type | Default                               | Description                                                                                                    |
|------------|-------------------|---------------------------------------|----------------------------------------------------------------------------------------------------|
| Туре       | boolean           | [eWebEditProPath]<br>/ewepreceive.asp | The internal values are:<br>FTP - Use FTP for automatic transfer<br>NONE - No automatic upload process<br>A receiving page address - Upload through a<br>form post to the server. The address is case<br>sensitive.<br>By default, the value of the transport<br>element's type attribute is used.                                                                                                    |
| enabled    | boolean           | true                                  | Determines if these settings are active. Set to <b>true</b> to activate them.                                                                                                    |
| openaccess | boolean           | true                                  | <ul> <li>False means use the login name, if given, for the connection in the automatic upload.</li> <li>True means to not use the login name in the automatic upload.</li> <li>This attribute exists because a login may be needed for the standard upload (older file selection) but not for the automatic upload. So, you can specify a password for the older mechanism and set this to true so that that password is not used when uploading via ASP.</li> <li><i>Exception:</i> An FTP automatic upload does not read this attribute. Instead, the given login name and password are always used, if specified.</li> </ul> |

| Name         | Attribute<br>Type | Default      | Description                                                                                                    |
|--------------|-------------------|--------------|----------------------------------------------------------------------------------------------------|
| resplvl      | integer           | 0            | This attribute helps a developer assemble the<br>automatic upload receipt page by displaying<br>automatic upload information to the user. This<br>information, which includes error messages,<br>server response, and process information,<br>appears in pop-up dialogs. |
|              |                   |              | Information is displayed increasingly, with each level adding information to the previous level.                                                                                                    |
|              |                   |              | Example:                                                                                                    |
|              |                   |              | <autoupload<br>type="[eWebEditProPath]/<br/>ewepreceive.asp" resplvl="2" /&gt;</autoupload<br>                                                                                                    |
|              |                   |              | Use a numeric value (described below) to<br>determine the amount of information displayed<br>to the user.                                                                                                    |
|              |                   |              | 0 - No detailed information displayed                                                                                                    |
|              |                   |              | 1 - Detailed error descriptions, if an error<br>occurs                                                                                                    |
|              |                   |              | 2 - Level 1 plus server side response<br>information (see "Example of Automatic<br>Upload Information Screen (Level 2)" on<br>page 501.)                                                                                                    |
|              |                   |              | 3 - Level 2 plus detailed information on each<br>step of the upload process                                                                                                    |
|              |                   |              | Any value higher than 3 acts as level 3.                                                                                                    |
|              |                   |              |                                                                                                    |
| uploadonsave | boolean           | boolean true | If this is <b>false</b> , the automatic upload process does not occur when a user saves content.                                                                                                    |
|              |                   |              | In this case, the cmdmuuploadall command must be sent either through the user's toolbar or through client scripting.                                                                                                    |
|              |                   |              | See Also: "cmdmfuuploadall Command" on page 523                                                                                                    |
| showdlg      | boolean           | true         | If <b>true</b> , a status dialog appears while the upload process occurs.                                                                                                    |

| Name           | Attribute<br>Type       | Default                                                                                                    | Description                                                                                                    |
|----------------|-------------------------|----------------------------------------------------------------------------------------------------|----------------------------------------------------------------------------------------------------|
| showlistonsave | boolean                 | false                                                                                                    | This attribute is only in effect if the<br>uploadonsave value is <b>true</b> .<br>If this attribute is set to <b>false</b> , the list of waiting<br>files does not appear when the content is<br>saved. Instead, only an upload confirmation<br>message appears.<br>If this is <b>true</b> , a list of waiting files appears. |
| AllowUpload    | IlowUpload boolean true | true                                                                                                    | Offers a complete override of automatic upload functionality. If this attribute is set to <b>false</b> , the automatic upload feature is disabled.                                                                                                    |
|                |                         | If you set this to <b>false</b> , an error is generated if<br>the user tries to upload. To avoid this, set the<br>TransferMethod property to <b>None</b> to<br><b>disable the upload</b> . <i>See Also:</i> "Property:<br>TransferMethod" on page 157. |                                                                                                    |

Example of Automatic Upload Information Screen (Level 2)

| Response from the Server                                                                    |          |
|---------------------------------------------------------------------------------------------|----------|
| <xml id="EktronFileIO"></xml>                                                               | <b>A</b> |
| xml version="1.0"?                                                                          |          |
| <ul> <li><upluad></upluad></li> <li><eu disposed="Enlag" eineq="" id="1"></eu></li> </ul>   |          |
| <pre>CESBC&gt;C^FileDron\images\art.git</pre> /ESBC>                                        |          |
| <furl>HTTP://galahad/ewebeditpro4/upload/art(1).gif</furl>                                  |          |
| <fid></fid>                                                                                 |          |
| <fsize>0</fsize>                                                                            |          |
| <ul> <li>VDESUSart.git</li> <li>ZTUTMPTIOLSZ/TUTMPTIOLS</li> </ul>                          |          |
| <thumbures< thumbures=""></thumbures<>                                                      |          |
| <ftype>image/gif</ftype>                                                                    |          |
| <dwidth>0</dwidth>                                                                          |          |
| <pre></pre>                                                                                 |          |
| <pre><dburder>U(/DBURDER&gt;<br/><eragments< pre="">/ERAGMENTS</eragments<></dburder></pre> |          |
| <ferbor value="0"></ferbor>                                                                 |          |
|                                                                                             |          |
|                                                                                             |          |
|                                                                                             |          |
|                                                                                             | <b>_</b> |
| <u> </u>                                                                                    |          |

502

### **Username Element**

### Description

Provides the user name for gaining access to the server. This value can be encrypted using the Ektron encryption software. Decryption is done using the licensing key provided to the editor.

### **Element Hierarchy**

```
<config>
<features>
<mediafiles>
<transport>
<username>
```

### Attributes

| Name      | Attribute Type | Default | Description                                                                                             |
|-----------|----------------|---------|----------------------------------------------------------------------------------------------------|
| #text     | String         |         | The user name. Since not all external mechanisms required login access for uploading, this is optional. |
| Encrypted | Boolean        | True    | If <b>"true"</b> , the value contained in #text is encrypted and will be decrypted before it is used.   |

### Password Element

### Description

Provides the password for gaining access to the server. This value can be encrypted using the Ektron encryption software. Decryption is done using the licensing key provided to the editor.

### **Element Hierarchy**

```
<config>
<features>
<mediafiles>
<transport>
<password>
```

503

### Attributes

| Name      | Attribute Type | Default | Description                                                                                            |
|-----------|----------------|---------|----------------------------------------------------------------------------------------------------|
| #text     | String         |         | The password. Since not all external mechanisms required login access for uploading, this is optional. |
| Encrypted | Boolean        | True    | If " <b>true</b> ," the value contained in #text is encrypted and will be decrypted before it is used. |

### **Proxyserver Element**

### Description

Specifies the proxy server to use. Normally, this value is for FTP only.

### **Element Hierarchy**

<config> <features> <mediafiles> <transport> <proxyserver>

### Attributes

| Name  | Attribute Type | Default | Description                                                               |
|-------|----------------|---------|---------------------------------------------------------------------------|
| #text | String         | nn      | The server name or TCP/IP address. Proxy servers are not always required. |

### **Domain Element**

### Description

The domain name for the connection.

### **Element Hierarchy**

```
<config>
<features>
<mediafiles>
<transport>
<domain>
```

| Name  | Attribute Type | Default | Description                                                                                                    |
|-------|----------------|---------|----------------------------------------------------------------------------------------------------|
| #text | String         |         | The domain name or TCP/IP address. If blank, the editor will try to determine the current domain.<br>External mechanisms do not require a domain name, but can use one if needed. |

### Xferdir Element

### Description

The destination directory on the server for the upload. When referenced from FTP, this is a different location than when referenced from the Web. For example, when referenced from the Web, the path might be  $..\dirl\dir2\image.gif$  or, as a full path, /topdir/ftp/dirl/dir2. In contrast, when referenced from FTP, the path might be /dirl/dir2/image.gif.

For ASP, Cold Fusion, JSP, and other external mechanisms, the references are the same.

If the upload location and the reference location are the same, leave the webroot element blank. It will inherit the value from xferdir.

See Also: "Property: BaseURL" on page 150

### **Element Hierarchy**

<config> <features> <mediafiles> <transport> <xferdir>

| Name         | Attribute Type | Default      | Description                                                                                                    |
|--------------|----------------|--------------|----------------------------------------------------------------------------------------------------|
| src          | String         |              | The destination directory for uploaded files. The case is maintained.                                                           |
| svrlocaleref | String         | xferDispName | The locale code of the FTP the Root folder's display name.<br>See Also: "Modifying the Language of eWebEditPro+XML" on page 265 |

### Webroot Element

### Description

Specifies the path to use when referencing an uploaded file.

If the server/domain is different from the upload server/domain, this value must contain the new domain, such as:

http://www.yahoo.com/images

If the webroot has no value, it inherits the value of the xferdir element.

If the Web reference domain is different from the transfer domain, the domain name must be included in the webroot element.

**Note** If you enter the domain in the webroot element, you must include the protocol. For example HTTP://www.mydomain.com/public/pages.

See Also: "Property: BaseURL" on page 150

### **Element Hierarchy**

<config> <features> <mediafiles> <transport> <webroot>

| Name | Attribute Type | Default | Description                                                                                                    |
|------|----------------|---------|----------------------------------------------------------------------------------------------------|
| src  | String         |         | The reference location for uploaded files. The case is maintained. If not included or blank, the value of xferdir is used. |

### **Defsource Element**

### Description

This element specifies the default folder that appears when a user browses for a file on a local system. The path given can be anywhere on the local drive or a network server.

Normally, this value is used by FTP upload to help select a local file. An external selection mechanism can also use this value to specify where to retrieve a list of files.

See Also: "Setting up an Image Repository" on page 510

### **Element Hierarchy**

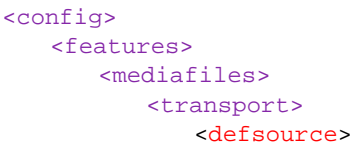

### Attributes

| Name | Attribute Type | Default | Description                                                                    |
|------|----------------|---------|--------------------------------------------------------------------------------|
| src  | String         |         | The location to start browsing for files to upload.<br>The case is maintained. |

### Port Element

### Description

Specifies which port to use for any file transfers. This value is only required if a non-standard port is used. If the value is zero or is not included, the editor determines the correct port to use.

### **Element Hierarchy**

<config> <features>

#### <mediafiles> <transport> <port>

### Attributes

| Name  | Attribute Type | Default | Description                                                                                                    |
|-------|----------------|---------|----------------------------------------------------------------------------------------------------|
| #text | String         | 0       | The port to use for file transfers. If not given or set to zero, the editor determines which port to use based on the selected protocol. |

### Resolvemethod Element

### Description

Defines how to resolve file paths. Paths are resolved relative to the base URL (that is, the current page location).

| Method | Resolves                                                                                                    | Example                                      |  |
|--------|----------------------------------------------------------------------------------------------------|----------------------------------------------|--|
| FULL   | All path names to include the protocol, domain, and full<br>path. This method ensures that paths are correct<br>regardless of where they are referenced from. | http://www.yahoo.com/<br>pages/images/me.gif |  |
| HOST   | Relative to the root of the host server. This method lets you move directory structures to a publishing server without having to change any paths.            | /pages/images/me.gif                         |  |
| LOCAL  | Relative to the current location. This method lets you move directory structures up and down within file systems as well as to other servers.                 | ./images/me.gif                              |  |
| GIVEN  | To a given future location. This method resolves the paths to the location where the files will be moved. The resolved path is similar to local.              | /publish/images/<br>me.gif                   |  |

### **Element Hierarchy**

<config> <features> <mediafiles> <transport> <resolvemethod>

| Name          | Attribute Type | Default | Description                                                                                                    |
|---------------|----------------|---------|----------------------------------------------------------------------------------------------------|
| Value         | String         | LOCAL   | The resolve method to use when resolving paths.<br>The valid values are <b>FULL</b> , <b>HOST</b> , <b>LOCAL</b> , and<br><b>GIVEN</b> .                                                    |
| Src           |                |         | The path to use for the GIVEN resolution. Case is maintained.                                                                                                    |
| Allowoverride | Boolean        | False   | If set to " <b>True</b> ", the user can disable the path resolution mechanism. If disabled, paths entered by the user are not modified.                                                     |
| Resolve       | Boolean        | True    | If " <b>True</b> ", the path resolution mechanism is<br>enabled and will resolve paths according to the<br>specified mechanism. If disabled, paths entered<br>by the user are not modified. |

### Imageedit element

### Description

Defines WebImageFX. For more information, see "WebImageFX" on page 577.

### **Element Hierarchy**

<config> <features> <mediafiles> <imageedit>

### **Child Elements**

control

### **Control Element**

Description

Sets the location of WebImageFX's configuration data file.

### **Element Hierarchy**

<config> <features> <mediafiles> <imageedit>

#### <control>

### Attributes

| Name | Attribute<br>Type | Default                                      | Description                                           |
|------|-------------------|----------------------------------------------|-------------------------------------------------------|
| src  | String            | [WebImageFXPath]/<br>ImageEditConfig.x<br>ml | The location of WebImageFX's configuration data file. |

# Setting up an Image Repository

**eWebEditPro+XML** lets you set up an image repository folder on an intranet. Keeping all images in a central location makes it easy for users to select an image and insert it into their Web content.

### The Image Repository Folder

You should create an image repository folder on a server that is accessible to client PCs, either through a UNC path or a mapped drive. (You can test this through Windows Explorer).

Next, specify the pathway to that folder in the xferdir element of the transport element in the mediafiles feature. You *must* enter the full path to the folder -- relative paths are not allowed. Below are two examples:

<xferdir src="\\imageserver\GIFs"/>
<xferdir src="M:\images\GIFS"/>

Also, set the transport element's type attribute to "file".

<transport enabled="true" type="file" xfer="binary" pasv="true">

**WARNING!** You can only use the FILE transfer type in an Intranet setting.

Finally, you can set up a default repository folder accessible through your Intranet. If you do, your repository appears as the default folder when the user clicks **Select New File** from the Picture Properties dialog box (illustrated below).

| Picture Properties       |                         |
|--------------------------|-------------------------|
| _ <u>F</u> ile Selection |                         |
|                          |                         |
|                          | Select <u>N</u> ew File |
| 1                        |                         |

To do this, use the defsource element located below the transport element in the mediafiles feature. In the defsource element's src attribute, assign a local or UNC address to the src attribute. For example:

<defsource src="\\filesrvr\images\gifs" />

xferdir, defsource and type are the only elements under transport that you need to define. You do not need to define any other elements, such as webroot, password, domain, or resolvemethod.

### Inserting an Image into a Web Page

To insert an image, the user clicks the insert picture button (
). Next, the Picture Properties dialog box appears.

| Picture Properties      |                 | х |
|-------------------------|-----------------|---|
| Eile Selection          | OK              |   |
|                         | Cancel          |   |
| Images: Select New File | <u>O</u> ptions |   |
| Layout Preview          |                 |   |
| <u>W</u> idth: 0        |                 |   |
| Height:                 |                 |   |
| Border Thickness: 0     |                 |   |
| Alignment: Not set      |                 |   |
| <u>R</u> eset           |                 |   |
| Spacing-                |                 |   |
| Horizontal:             |                 |   |
| Vertical: 0             |                 |   |
| itle:                   |                 |   |

Here, the user clicks **Select New File** and navigates to the folder containing the image, using the standard Windows file selection dialog box.

| Open                               |                                                                                                    |                                                                                              |                            | ? ×                         |
|------------------------------------|----------------------------------------------------------------------------------------------------|----------------------------------------------------------------------------------------------|----------------------------|-----------------------------|
| Look jn:                           | Local Disk (C:)                                                                                                    | <b>v</b>                                                                                     | 🗢 🗈 💣 🎫                    |                             |
| History<br>Desktop<br>My Documents | ADOBEAPP<br>CFUSION<br>Documents and Settings<br>EktronDev<br>ewebeditpro<br>FOUND.000<br>framemaker test<br>Inetpub<br>Install | IOnEdit_Manual MSSQL7 My Music New Folder Program Files PSFONTS Fech Pubs dept Temp unzipped | v1  vvird  Wind  Wind  WN1 | ker<br>lows Update Se<br>NT |
| My Computer                        | ▼       File <u>n</u> ame:       Files of type:       All File Type:       □ Open a                                             | is Teaq-oulh                                                                                 | V<br>V                     | ▶<br><u>O</u> pen<br>Cancel |

If you set up a default directory (as explained above) that directory appears first. The user can select an image from this directory or browse to a different directory.
If a user selects an image from the image repository folder, **eWebEditPro+XML** references the image in the Web document.

If a user selects an image that is not in the image repository folder, **eWebEditPro+XML** copies the image to that folder. The Web document references the image from the folder. From then on, all users with access to the folder can insert the image.

**NOTE** You cannot copy a file to the image repository folder if a file of the same name already resides there.

When the user inserts an image, the full path to the image is saved with the Web document. For example, if you insert an image named button.gif into your Web document, the HTML code for that line might look like this.

<src="file:///M:/images/GIFS/button.gif"/>

No other resolution options are available to the "file" upload type.

#### Example

Below is a full example of the mediafiles section that defines the file upload method. The transport element defines the upload method. All other sections are for the general feature definition.

```
<mediafiles>
  <transport type="FILE">
      <xferdir src="M:\images\GIFS"/>
      <defsource src="\\filesrvr\images\gifs" />
      </transport>
      <command name="cmdmfumedia" enabled="true">
           <image key="picture"/>
           <caption localeRef="btnCapPic"/>
           <tooltiptext localeRef="btnTipPic"/>
           </command>
<maxsizek>0</maxsizek>
<validext>gif,jpg,png,jpeg,jif</validext>
<mediaconfig enabled="true" allowedit="true"/>
</mediafiles>
```

# Dynamically Selecting Upload Destinations

When an image file is uploaded, it is moved to an upload directory defined in the configuration data. Often, you need to change the directory, depending on user interaction or other changing conditions. You can use client scripting to modify the upload directory at almost any time.

This section describes how to use scripting to change the image file upload location. The examples in this section illustrate how to change the image upload directory.

In the first example, an external upload mechanism is assigned. In Web browsers, this is an external page that contains the functionality for uploading files. The ASP sample installed with **eWebEditPro+XML** is used here.

In the second example, the upload directory is assigned and modified. The user is presented with three choices of a directory and can change it at any time. (Three choices is not a limit of the editor -- it is just a number used in this example.) The image files are uploaded, and the path information is stored in the database. The user can then select and view the files anywhere in the editor.

**Note** The upload location, as well as other settings, can only be changed during or after the "ready" notification. This notification generates a call to the eWebEditProReady function, which the site administrator creates. If changes to the upload location are made before this notification, the settings are replaced by the values in the configuration data.

### Setting Up Image Upload

The uploading of image files and other files is controlled through the configuration data. This data includes an upload mechanism, an upload destination directory, referencing information, and other information.

Here is an example configuration for the internal FTP image upload mechanism.

```
<mediafiles>
<transport type="FTP">
    <domain>ftp.mydomain.com</domain>
    <xferdir src="/pages/[eWebEditProPath]/upload"/>
    <webroot src="http://www.mydomain.com/[eWebEditProPath]/
    upload"/>
    </transport>
    <command name="cmdmfumedia" style="icon">
        <image key="Picture"/>
        <command name="cmdmfumedia" style="icon">
        <image key="Picture"/>
        <command name="cmdmfumedia" style="icon">
        <image key="Picture"/>
        <command name="cmdmfumedia" style="icon">
        <image key="Picture"/>
        <command name="cmdmfumedia" style="icon">
        <image key="Picture"/>
        <command name="cmdmfumedia" style="icon">
        <image key="Picture"/>
        <command name="cmdmfumedia" style="icon">
        <image key="Picture"/>
        <command name="cmdmfumedia" style="icon">
        </command>
```

```
<validext>gif,jpg,png,jpeg,jif</validext></mediafiles>
```

### Media File Object

The Media File Object is the interface to a selected file's internet properties. Effective use of the Media File Object is the key to manipulating the upload mechanism. The object contains information on uploading, referencing, and displaying the file.

To retrieve the interface to the object, using the MediaFile method.

```
var objMedia =
eWebEditPro.instances[sEditorName].editor.MediaFile();
```

or

```
var objMedia =
eWebEditPro.instances[sEditorName].editor.MediaFile();
```

Use these Media File Object methods to affect upload information.

getProperty(PropertyName as string, vData as Variant)
getPropertyString(PropertyName as string) as Variant

Use these properties to affect the upload mechanism, location, and reference.

TransferMethod as String - Method of Upload DefDestinationDir as String - Upload path location (TransferRoot as String - alias for DefDestinationDir) WebRoot as String - Path reference from a Web page

WebRoot only inherits the value of DefDestinationDir when it is not assigned a value anywhere, including in the configuration data. As a result, ASP, Cold Fusion, and other scripting that use the same domain and directory structure for transfers and referencing can work with the single DefDestinationDir property.

See Also: "Media File Object" on page 20

### Modifying the Upload Location

#### **Configuration Data**

Any customization should begin with the configuration data, since all default settings are defined there. In this case, the mediafiles section is the focus. The following example explains how to address these issues.

- Since the example changes the upload mechanism programmatically, it defaults to the internal FTP setting.
- The default upload destination directory is defined in the configuration file.
- Since the Web reference path is the same as the destination, the example does not include a webroot element. As a result, the WebRoot property inherits the value defined in the xferdir element and any value assigned to the DefDestinationDir property.

Here is the mediafiles section of the configuration file for this example.

```
<mediafiles>
  <transport type="FTP">
        <domain></domain> <!-- empty means use current -->
        <xferdir src="[eWebEditProPath]/upload"/>
        <resolvemethod value="local"/>
        </transport>
        <command name="cmdmfumedia" style="icon">
            <image key="Picture"/>
            <caption localeRef="btnTxtPic">Picture</caption>
        <toolTipText localeRef="btnPic">Insert Picture</toolTipText>
        </command>
        <validext>gif,jpg,png,jpeg,jif</validext>
</mediafiles>
```

### Sample HTML Page

Here is sample HTML source page to start with. It is a simple page that contains the **eWebEditPro+XML** editor, a list selection item, and a text item to display the current upload path. The path manipulation functionality is added later.

```
<html>
 <html>
<head>
         <title>User Select Upload Location</title>
          <script language="JavaScript1.2" src="ewebeditpro.js"></script></script></scrip
 </head>
<body>
<form method="post" name="selectpath">
<hl>User Select Upload Location</hl>
<script language="JavaScript1.2">
var g_strUserEditorName = "MyContent1";
document.write('<input type=hidden name="' + g_strUserEditorName +</pre>
    '" value="This is initial content.">');
if (typeof eWebEditPro == "object")
 {
   eWebEditPro.create(g_strUserEditorName, "100%", 400);
 }
</script>
</form>
 <b>Current Upload Location:</b><br>
 <select name="LocationSel" title="Current Upload Location"</pre>
   OnChange="UseSelectedLocation(LocationSel.selectedIndex)">
   <option>Configured Location<option>Work Location
    <option>Publish Location</select><b>&nbsp;:&nbsp;</b>
 <input name="CurUploadLocation" style="text" value="Upload Destination"
   maxlength="256" size="80">
</body>
</html>
```

Notice a call to the UseSelectedLocation function -- this is explained in "User Selection – Changing the Upload Location" on page 516.

#### Initialization

When the page loads, an external upload mechanism is assigned. The code also reflects to the user the current upload path from the Media File Object.

```
<script language="JavaScript1.2">
var g_strConfiguredPath = "";
function eWebEditProReady(sEditorName)
{
var objMedia = eWebEditPro.instances[sEditorName].editor.MediaFile();
objMedia.setProperty("TransferMethod", "samples/asp/database/mediamanager.asp");
g_strConfiguredPath = objMedia.getPropertyString("DefDestinationDir");
document.selectpath.CurUploadLocation.value = g_strConfiguredPath;
}
</script>
```

The current path (the default path defined in the configuration file) is stored for later use. In our example, this allows the user to re-select it.

#### Note on the Missing eWebEditProReady

To the core JavaScript files installed with **eWebEditPro+XML**, eWebEditProReady is a reserved function name. This function does not exist in the core JavaScript files. Instead, a developer must define the function either in his/her own JavaScript files or in the HTML file.

The function can be defined in any file brought in by the page. In the example below, this function is defined in the HTML file.

When the editor control sends the "ready" notification, the core JavaScript checks to see if eWebEditProReady is defined. If it is, the core JavaScript calls the function to notify the scripts that the editor is ready.

#### User Selection – Changing the Upload Location

In this example, the user can select one of three image upload locations. Here is the JavaScript to handle the selection:

The UserSelectedLocation function uses the index passed down from the LocationSelection item to specify the user's selection.

 $\label{eq:userSelectedLocation} \ensuremath{\text{UserSelectedLocation}} \ensuremath{\text{the associated with that selection to}} the \ensuremath{\text{AssignUploadLocation}} \ensuremath{\text{function}}.$ 

The important function to examine is AssignUploadLocation., which illustrates how to set the destination directory for any uploads. This function receives the location and sets it into the Media File Object.

### Full Example

Here is the full HTML page that shows how to change the upload location.

```
<html>
<head>
        <title>User Select Upload Location</title>
        <script language="JavaScript1.2" src="ewebeditpro.js"></script></script></scrip
</head>
<body>
<script language="JavaScript1.2">
var g_strConfiguredPath = "";
function eWebEditProReady(sEditorName)
ł
        var objMedia = eWebEditPro.instances[sEditorName].editor.MediaFile();
        objMedia.setProperty("TransferMethod",
                 "samples/asp/database/mediamanager.asp");
        g_strConfiguredPath =
                 objMedia.getPropertyString("DefDestinationDir");
        document.selectpath.CurUploadLocation.value = g_strConfiguredPath;
function AssignUploadLocation(sEditorName, sLocation)
ł
        var objMedia = eWebEditPro.instances[sEditorName].editor.MediaFile();
        objMedia.setProperty("DefDestinationDir", sLocation);
        document.selectpath.CurUploadLocation.value =
                objMedia.getPropertyString("DefDestinationDir");
function UseSelectedLocation(iIndex)
ł
        var UploadLoc = new Array(g_strConfiguredPath,
                 eWebEditProPath + "samples/common/database",
                 "/publish/images");
        AssignUploadLocation(g_strUserEditorName,
                      UploadLoc[iIndex]);
}
</script>
<form method="post" name="selectpath">
<hl>User Select Upload Location</hl>
<script language="JavaScript1.2">
var g_strUserEditorName = "MyContent1";
document.write('<input type=hidden name="' + g_strUserEditorName +
         '" value="This is initial content.">');
if (typeof eWebEditPro == "object")
{
        eWebEditPro.create(g_strUserEditorName, "100%", 400);
}
</script>
<b>Current Upload Location:</b><br>
<select name="LocationSel" title="Current Upload Location"</pre>
        OnChange="UseSelectedLocation(LocationSel.selectedIndex)">
        <option>Configured Location<option>Work Location
        <option>Publish Location</select><b>&nbsp;:&nbsp;</b>
<input name="CurUploadLocation" style="text" value="Upload Destination"</pre>
        maxlength="256" size="80">
</form>
</body>
</html>
```

In the above example, the two important script functions are eWebEditProReady and AssignUploadLocation. These functions show how to access and modify the upload method and location.

# **Automatic Upload**

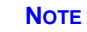

The Automatic Upload feature is not supported in Microsoft IE4 or earlier browsers, nor is it supported for Microsoft Word 97.

There are two kinds of Automatic Upload:

- content containing local files and images linked to an external application, such as MS Word. When the user saves the content, the files and images are converted to HTML. This is described in this chapter.
- content is uploaded directly to the server without leaving the editor. This
  is described in "Content Upload" on page 563.

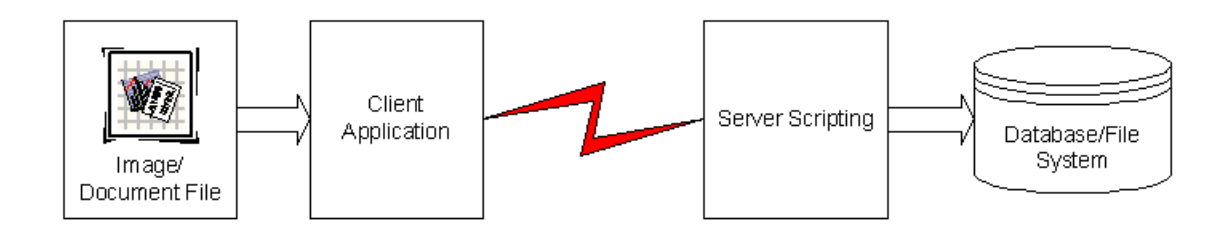

# Automatic Upload of Files and Images from an External Application

This type of automatic upload occurs when a user inserts content into **eWebEditPro+XML** that contains local files and images that are linked to an external application, such as MS Word. When the user saves the content, the files and images are converted to HTML.

Next, the user confirms the upload to the server through a dialog box that lets him select which files to upload and which to leave as local until the content is completed. Finally, the editor uploads the files to the server, which stores them in a file system. After a file is uploaded to the server, its path changes from local to the destination defined in the xferdir src attribute of the configuration data.

Automatic upload is complicated because physical drives need conversion to URL values, and files may change their names when uploaded. Also, issues of extended file processing and how to represent an uploaded file in the content must be resolved.

The Automatic Upload feature sets up two-way communication between client and server. The responding XML data provides the information needed to resolve most issues. As a result, the client editor can know what happens to the uploaded file and how to use the file.

This kind of Automatic Upload includes these capabilities:

Simple Path Resolution

521

- Specific File Types
- Appropriate Content Modification
- Client Notification
- Resolve File Processing Changes
- Upload Status (server side of status information)
- Security

To provide these capabilities, Automatic Upload uses previously available mechanisms. For example, the client side functionality uses the available API within Microsoft's Wininet DLL.

Also, since Automatic Upload is an extension of the image processing feature, you can use the configuration data described in "The Mediafiles Feature" on page 493 to determine many aspects of the feature. For example, you can use the configuration data to determine the

- Upload mechanism
- Server connection and active page
- Security and login
- Upload limits

This feature is explained more fully in the following topics.

- Installing the Automatic Upload Feature
- Modules that Enable Automatic Upload
- cmdmfuuploadall Command
- Overview of the Automatic Upload Process
- Information Components
- eWebEditPro Fields Sent with Post
- Creating an Automatic File Receive Script
- Steps to Receiving a File
- Data Island
- EWepAutoSvr Object API
- EkFileObject API
- XML Element Descriptions
- ColdFusion example
- ASP example
- AutomaticUpload Object

### Installing the Automatic Upload Feature

During the server installation of **eWebEditPro+XML**, the following question appears:

Do you want to register the Ektron automatic file upload component? If not, you will need to use another mechanism to upload images.

You must click Yes to use the features described in this section.

### Modules that Enable Automatic Upload

The feature contains two files to process the file transfer.

| File                  | Resides<br>on the | Description                                                                                                    |
|-----------------------|-------------------|----------------------------------------------------------------------------------------------------|
| eWepMediaTransfer.dll | client            | The module that the editor uses to initiate a transfer.<br>This object assembles form data and posts it to the<br>server. The accepting page written to accept files is also<br>specified on the client.                                                                                             |
| eWepAutoSvr.dll       | server            | ASP module that extracts and saves the uploaded file.<br>Its design is primarily for ASP.<br>If a server-side script supports COM on a PC, you can<br>use this object to help accept the file. The server script<br>must allow the retrieval of the raw posted form data for<br>this object to work. |

The feature also includes ewepreceive.asp, a default ASP script that uses the eWepAutoSvr.dll module and controls the upload if no other receiving page is available.

For instructions on how to write a receiving script, see "Creating an Automatic File Receive Script" on page 529.

### An Example of Customizing Automatic Upload

The ASP database sample illustrates how to customize the Automatic Upload mechanism to update a database. Specifically

- the *mediaautoreceive.asp* file receives the file and updates the database
- the edit.asp file programmatically changes the editor's upload receiving page when a "ready" notification is received

To try out the ASP database sample, follow this path, beginning with the Windows Start button:

Start > Programs > Ektron > eWebEditPro3 > Samples > ASP > Database > ASP Database Sample

The mediaautoreceive.asp and edit.asp files are installed to *eWebEditPro path*/samples/asp/database.

### cmdmfuuploadall Command

The cmdmfuuploadall command lets the user manually perform the upload process. The command displays the Files Waiting for Upload dialog box, which prompts the user to upload files.

This command is not on a standard toolbar in the default configuration, but can be added to a toolbar when customization is enabled.

See Also: "Adding a Toolbar Button" on page 237

The Automatic Upload feature also uses the transport element (see "Transport Element" on page 497) and the AutomaticUpload Object (see "Automatic Upload Object" on page 562).

### **Overview of the Automatic Upload Process**

When content containing files and links to files is copied from an application (such as MS Word) to the editor, the user may want to upload the files and update the paths before saving the content. The Automatic Upload mechanism provides this capability.

If the client knows the correct server page and the server contains that page, the user needs to know nothing about the upload process, except maybe his or her login. The upload happens automatically.

### The Upload Process

Automatic Upload allows an application, such as Ektron **eWebEditPro+XML** or CMS300, to easily upload files to the server. The process starts on the client side application.

- 1. One of these events initiates the upload process:
- The user saves the editor content
- The cmdmfuuploadall command is available as a toolbar button, and the user presses the button

See Also: "cmdmfuuploadall Command" on page 523

- 2. The content is scanned, and files that meet these criteria are given to the eWepMediaTransfer module for uploading.
- The file is specified in the body
- The file path uses an href or src attribute
- The file exists on the local system
   See Also: "Modules that Enable Automatic Upload" on page 522

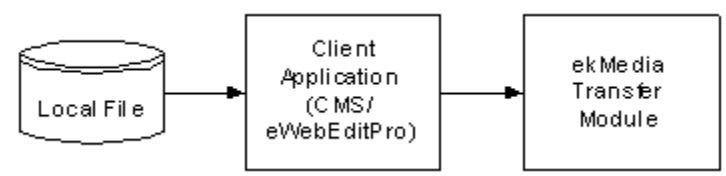

3. The eWepMediaTransfer module posts the file information, and any other information given to it by the client, to the server as multipart form data. A server script receives the posted information.

The form post consists of a posted form with a file field. Form data is assembled on the client side. The form contains information fields and a file field. This is the same format found in any form being posted from a browser. *See Also:* "eWebEditPro+XML Fields Sent with Post" on page 526

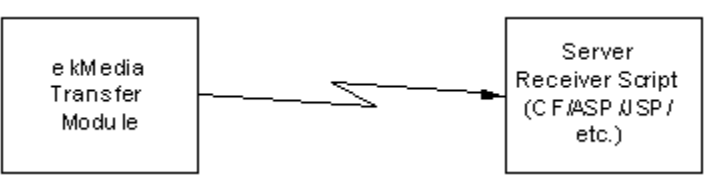

4. The server script extracts the file and information about it, and updates the content management system with this information. This involves saving the file and updating any databases or files.

Other file processing can also be done, such as creating a thumbnail or specifying an icon to represent the uploaded file. An ASP script is provided in the eWepAutoSvr module to help this process.

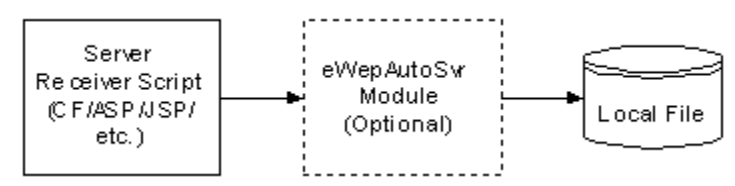

See Also: "Modules that Enable Automatic Upload" on page 522; "Assembling the Response XML Data Island" on page 537

 When the file processing is complete, the server assembles XML response data and sends it to the client. The eWepAutoSvr file is provided for ASP or other scripts that support COM to help this process.

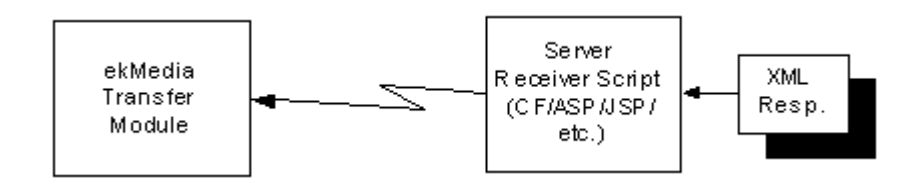

6. When the XML data is received, the eWepMediaTransfer module parses it and makes it available to the client application. The data includes transfer status, processing information, and other information. Also, the client can extract the response data for its own parsing. The client uses the information to determine how to represent the uploaded file.

### **Information Components**

The following information components are used to maximize the processing of file data within edited content.

| Component               | Description                                                                                                    |  |
|-------------------------|----------------------------------------------------------------------------------------------------|--|
| Final full file<br>URL  | The server decides where the file is finally placed and<br>what its name is. This is also the resulting file if the<br>uploaded file is converted to another format. For<br>example, a Word document is converted to a PDF file.<br>This must be the full reference used in a browser. |  |
| Resulting<br>Title      | A title is sent with the upload, but the server may want to change it. An example is "translations".                                                                                                    |  |
| Referenced<br>File Type | May have been changed. For example, a Word document may be converted to a PDF file.                                                                                                    |  |
| Thumbnail<br>File       | A URL to a thumbnail created for the file.                                                                                                    |  |
| Thumbnail<br>Link       | The URL link for when the thumbnail is clicked.                                                                                                    |  |
| Error<br>Description    | This can include a number, a description, and/or a suggested course of action.                                                                                                    |  |
| Discard<br>Reference    | If a file can be uploaded but the user should not<br>reference it, this instructs the editor to omit the file's<br>reference from the content.                                                                                                    |  |

### Concepts

These are general concepts behind this data.

- The data can include more than one file. While the client may not support sending more than one file in a transmission, the server side must be ready for this extension.
- If a thumbnail is specified, it is used in place of the image reference.
- If a thumbnail is specified but no href value is assigned, the image URL is used as the link for the thumbnail image.

• If this information is not sent to the client, the client editor "guesses" where the file ended up from information contained in the configuration data.

### eWebEditPro+XML Fields Sent with Post

The eWebEditPro+XML client sends one of these sets of fields with a file post.

- Image Upload Fields
- Custom Field Set

### **Image Upload Fields**

These fields send information about an image file. They are also sent with the ASP sample provided with **eWebEditPro+XML**. This set of fields provides compatibility with the ASP database sample and lets the server side receive a large amount of data about the file.

Much of the sent data originates in **eWebEditPro+XML**'s configuration data stream. The server-side component can extract what it needs and ignore the other fields.

| Entry             | Description                                                                                                    |  |
|-------------------|----------------------------------------------------------------------------------------------------|--|
| actiontyp         | The action type. (Note that the final 'e' is missing.)<br>This entry's value is a command to the server. It is<br>normally uploadfile for the file upload process.<br>See Also: "uploadfile" on page 531                                                                                                    |  |
| editor_media_path | The requested upload destination. For example,<br>http://www.mysite.com/uploads.<br>Normally, this value is equal to the web_media_path<br>value. It is given here for if it is different for some reason.<br>The server can ignore this and place the file where it<br>wants. If the server places the file elsewhere, the client<br>should receive the full XML response so that it knows<br>where the file was placed. |  |
| ekclientname      | The name of the client application. It is not necessarily<br>the application name, although you can use the<br>application name.<br>This is usually the eWepMediaTransfer value. Error                                                                                                    |  |

| Entry           | Description                                                                                                    |
|-----------------|----------------------------------------------------------------------------------------------------|
| ekclientneeds   | The level of response the client requests. An application<br>may want to receive only the file name, all the data, or<br>nothing. The values are:<br><b>fullxml</b> - full XML data about the upload<br><b>filename</b> - just the file name, no XML data<br><b>none</b> - no data returned<br>The default is "filename." This chapter describes how to<br>generate code for the <b>fullxml</b> value.                                                                                   |
| ekclientversion | The version of the upload module on the client side.<br>This allows the server side to determine what the client<br>supports. The version <i>must</i> be 1.0 or higher to support<br>the upload mechanism. Error check this.<br>If no version is sent, this field returns the file name only.<br>Backward compatibility is always assumed, so if the<br>client version is higher than the server component, the<br>server component uses the highest version format that it<br>supports. |
| extension_id    | The file extension given as an ID. This can be used to categorize the file in a database.<br>The ASP sample processes this value into an ID number. The client editor will echo this operation.<br>Most likely, the server side wants to determine the ID.                                                                                                    |
| extensions      | The list of valid extensions contained in the configuration XML data. An example value is: "gif,jpg,png,jpeg,jif"<br>The receiving client should examine these extensions to ensure the file being uploaded is acceptable. If the file extension is not acceptable, set the 'discard' attribute of the 'FILEINFO' element to <b>true</b> .<br><i>See Also:</i> "discard" on page 533                                                                                                    |
| filename        | The name of the local file. Normally, this is a full local path that does not match a file location on the server. An example is: C:\Inetpub\wwwroot\kewl.gif                                                                                                    |

| Entry           | Description                                                                                                    |  |
|-----------------|----------------------------------------------------------------------------------------------------|--|
| file_size       | The file size in bytes. This is meant for an early determination of validity before processing is done.<br>Once a file is uploaded and saved, the EWepAutoSvr module determines the size from the file. This second value is used in the response.<br>See Also: "Assembling the Response XML Data Island" on page 537                                         |  |
| file_title      | The file's title or description. This value is used in the alt and title attributes of an image file. The server can override this value using the Description method. See Also: "Description" on page 545                                                                                                    |  |
| file_type       | The type of file. This follows the HTML convention where a GIF file is an "image/gif" type.                                                                                                    |  |
| height          | The requested height to show the image. The server can override this using the FileDimensions method. <i>See Also:</i> "FileDimensions" on page 545                                                                                                    |  |
| img_date        | The date of the file. The format is "11/30/2002 10:33:51 PM".<br>This is <i>not</i> the date of the upload. The upload date is sent with the ASP sample, but the file date is more useful, since the upload date can be determined on the server side.                                                                                                    |  |
| uploadfilephoto | The file selection field.                                                                                                    |  |
| web_media_path  | The expected reference location, such as http://<br>www.mysite.com/uploads.<br>This location is assumed if the server does not respond<br>with a reference location value. The server uses the<br>FileUrl method to specify where the location can be<br>referenced.<br>The XML response element that specifies this is FURL.<br>See Also: "FURL" on page 555 |  |
| width           | The requested width to show the image. The server can override this using the FileDimensions method. <i>See Also:</i> "FileDimensions" on page 545                                                                                                    |  |

529

### **Custom Field Set**

A client application, such as Ektron CMS300, can add fields to the posted form. As you extend the receipt script functionality, you can look for any custom fields that you know about and act on their data.

### **Example HTML Form**

The following HTML example is provided to help you understand how Automatic Upload's posted form fields might look like if defined them as HTML source. An HTML file is *not* used for the automatic upload, but the example illustrates the fields that a receiving script would expect.

<html> <!-- This is never used for an automatic upload, but from what the server sees it is as if a page like this were being posted up to the server. --> <head> <title>EktronFileIO Upload Example</title> </head> <body> <hl>Upload a File Using eWepAutoSvr</hl> <form action="/ewebeditpro5/ewepreceive.asp" method="POST" enctype="multipart/form-data"</pre> name="frmupload"> <h3>These are the Fields Submitted:</h3> Select File: <input type="File" name="uploadfilephoto" size="20" maxlength="256"/> <br/> Client Name: <input type="Text" name="ekclientname" value="ekmediatransfer"/> <br/> Client Version: <input type="Text" name="ekclientversion" value="1.0"/> <br/> Response Need: <input type="Text" name="ekclientneeds" value="fullxml"/> <br/> Action Type: <input type="Text" name="actiontyp" value="uploadfile"/> <br/> Image Date: <input type="Text" name="img\_date" value="1/10/2003 10:33:51 PM"/> <br/><br/> Extension ID: <input type="Text" name="extension\_id" value="0"/> <br/> File Type: <input type="Text" name="file\_type" value="image"/> <br/> Upload Location: <input type="Text" name="editor\_media\_path" value="/ewebeditpro5/upload"/> <br/> URL to Use: <input type="Text" name="web\_media\_path" value="/ewebeditpro5/upload"/> <br/> Valid Exts.: <input type="Text" name="extensions" value="gif,jpg,png,jpeg"/> <br/> File Size: <input type="Text" name="file\_size" value="4096"/> <br/> Width: <input type="Text" name="width" value="800"/> <br/> Height: <input type="Text" name="height" value="600"/> <br/> File Title: <input type="Text" name="file\_title" value="This is a picture of me."/> <br/> <pr/><input type="submit" name="btnupload" value="Upload File"/>

</form> </body> </html>

### Creating an Automatic File Receive Script

The Automatic Upload's server-side scripts are designed to

- save the uploaded file
- return to the client XML data about the upload

This section describes how to create a server-side script or object to receive a file from the Automatic Upload mechanism. You can use these instructions to create any server-side script, from ColdFusion to JSP to .Net. Sample scripts are not provided to explain how to perform the required operations, although an ASP sample appears in "ASP Example" on page 559.

### What This Section Covers

- Description of data received by the server
- How to receive a file
- Samples in ASP with eWepAutoSvr
- Description of data sent back to the client

### What This Section Does Not Cover

- How to perform CMS operations, such as updating a database
- Specific server-side scripting language or object language

### The Automatic Upload Server-Side Receiving Module

The automatic upload server-side receiving module (EWepAutoSvr on IIS systems) extracts the file and information about the file, and updates the content management system with this information. This involves saving the file and updating any databases or files.

The module consists of information components and a data island, which is implemented as a repository for the return data. For more information about the information components and data island, see "Information Components" on page 525 and "Data Island" on page 534.

Other file processing can also be done, such as creating a thumbnail or specifying an icon to represent the uploaded file. The ASP script is provided in the eWepAutoSvr module to help this process.

When the file processing is complete, the server assembles XML response data and transmits it to the client. The eWepAutoSvr file is provided for ASP or other scripts that support COM to help this process. For more information on this procedure, see "Steps to Receiving a File" on page 530.

### Steps to Receiving a File

Νοτε

To learn about receiving uploaded content, see"Steps to Receiving Content" on page 539.

There are six steps to receiving a file:

- 1. Act on the Command
- 2. Extract the File Information
- 3. Determine the File Destination

- 4. Extract the File Binary and Save
- 5. Build the Return XML Data
- 6. Send it Along

### Step 1 – Act on the Command

The command is retrieved from the actiontyp field in the posted form. The client object sends one of two known commands: uploadcontent and uploadfile.

#### uploadcontent

When the server receives this value, the posted form contains the document content. The server then assembles a response that is formatted in HTML, which is displayed in the editor. For more information, see "Content Upload" on page 563.

#### uploadfile

When the server receives this value, the posted form contains a file. The text returned is described in the rest of this section.

#### Unknown Commands

There is no mechanism for allowing the client to send non-standard commands to the server.

### Step 2 – Extract the File Information

Information about the upload is broken down and stored within every field except the "uploadfilephoto" field, which contains the image.

You should extract this information before determining how to proceed. Error checking and the expected client response level that you specify here determine how the script should process and respond.

The other information is used for error checking, database operations, etc. Because processing this information is specific to each content management system, it is not covered here.

### Step 3 – Determine the File Destination

From the file name retrieved in Step 2, determine if a file by that name already exists. If overwriting files is not allowed, the script must make the file name unique.

The script can use the requested logical upload destination or determine its own. The requested destination is within the editor\_media\_path field. Normally, this value is defined in the configuration file, but the server can determine another location for the file.

No matter what the location, its logical location is returned in the XML data. You should map the logical location to a physical location for saving the file on the server's hard drive.

### Step 4 – Extract the File Binary and Save

The binary of the file exists in the uploadfilephoto file selection field. Extract the binary data from this field and save it to the location and name determined in Step 3.

**NOTE** The eWepAutoSvr object is mainly for ASP. Other scripting languages that support COM and can extract the submitted form as binary data can also use it.

### Step 5 – Build the Return XML Data

**NOTE** The XML response is only required when a file is uploaded to the server. This should not be the response for a content upload.

This is the most complex section of the process. You must follow the XML format. Generally, you need to create one tag per piece of data.

Except for the xml declaration tag, all tags are upper case. Since XML is case sensitive, this convention helps distinguish the upload information tags from other XML tags in returned content.

Upload data items are assembled as content within the tags and not attributes. For example: <FTYPE>image/gif</FTYPE>.

For a full list of tags used in the returned XML data, see "XML Element Descriptions" on page 551.

#### Start with the XML Root Tag

XML data must contain a root tag. For the automatic upload feature, the root tag is the <UPLOAD> tag.

XML also needs the XML declaration. Since we want to support data islands, our declaration must use the HTML XML data tag.

So, here is the checklist for the root setup of the XML:

- HTML XML data tag (<XML>)
- XML declaration (<?xml version="1.0"?>)
- The 'UPLOAD' root tag (</UPLOAD>)

The root of the returned XML data must always be this:

```
<XML ID=EktronFileIO>
<?xml version="1.0"?>
<UPLOAD>
```

</UPLOAD> </XML>

The upload data goes between the <UPLOAD> tags.

#### Add the File Information Tag

Information for each uploaded file is contained within the <FILEINFO> tag, which has two attributes.

| FILEINFO<br>Attribute | Description                                                                                                    |
|-----------------------|----------------------------------------------------------------------------------------------------|
| ID                    | An ID value assigned by the server to uniquely identify a file in the data.<br>This is not the same as the ID element, which is the value assigned by the client and most likely will not match.  |
| discard               | If the server accepted the file but does not want it used<br>within the content, it sets this value to true. The client<br>receives the data and corrects the content to not contain<br>the file. |

Each uploaded file contains one of these attributes and all the data contained within it. **eWebEditPro+XML** uploads only one file with each post, so normally you have one <fileinfo> entry.

With the <FILEINFO> tag, the returned XML data should look something like this:

```
<XML ID=EktronFileIO>
<?xml version="1.0"?>
<UPLOAD>
<FILEINFO ID="0" discard="False">
</FILEINFO>
</UPLOAD>
</XML>
```

#### Adding the File Information

The rest of the elements contain data about the file.

| IMPORTANT! | These elements <i>must</i> exist, even if there is no data within them. |  |  |
|------------|-------------------------------------------------------------------------|--|--|
|            | This completes the XML data.                                            |  |  |
|            | <xml id="EktronFileIO"></xml>                                           |  |  |
|            | xml version="1.0"?                                                      |  |  |
|            | <upload></upload>                                                       |  |  |
|            | <fileinfo discard="False" id="0"></fileinfo>                            |  |  |
|            | <fsrc>C:\Inetpub\wwwroot\Arrows\next0.gif</fsrc>                        |  |  |
|            | <furl>http://www.echo.com/ewebeditpro3/upload/me(1).gif</furl>          |  |  |
|            | <fid></fid>                                                             |  |  |
|            | <fsize>128</fsize>                                                      |  |  |
|            | <desc></desc>                                                           |  |  |
|            | <thumburl></thumburl>                                                   |  |  |
|            | <thumbhref></thumbhref>                                                 |  |  |
|            |                                                                         |  |  |

```
<FTYPE>image/gif</FTYPE>
<DWIDTH>0</DWIDTH>
<DHEIGHT>0</DHEIGHT>
<DBORDER>0</DBORDER>
<FRAGMENT></FRAGMENT>
<FERROR value="0"></FERROR>
</FILEINFO>
</UPLOAD>
</XML>
```

### Step 6 – Respond Back to the Client

The XML data can be sent back by itself, or as part of a larger HTML page. Normally, the bare-bones XML shown above is all that is returned, since it is all the editor looks at.

But, if you are using a CMS that displays the resulting data, you may want to return a complete HTML page. If you want to look sophisticated, include this data island on a page with a table to display the data. See Also: "Data Island" on page 534

### **Creating the Script**

Here's a practical example of how to create the script.

- 1. Implement a page that logs every receipt of an HTTP post (to a text file, for example).
- 2. Configure WIFX to upload to this page. For example, if you create a page at the path /postacceptor/WebForm1.aspx, set the following in the ImageEditConfig.xml file.

<autoupload type="/postacceptor/WebForm1.aspx"/>

- 3. Try to upload from WIFX.
- Check the page's log to confirm that WIFX hit it. Note that WIFX returns an error even if this works properly because the page doesn't yet return the proper XML packet.
- 5. After confirming that WIFX is hitting the page, change it slightly to loop through all posted form fields and log their values. This lets you see exactly what information WIFX is posting.
- Write the code needed to produce the XML packet. See Also: "Step 5 Build the Return XML Data" on page 532
- Set the page to return an XML packet with dummy values. These should take care of the WIFX error message and display a message like Upload Successful! after the form is posted.
- Decode the MIME packet in the image files and save it to the server's hard drive.

### **Data Island**

A data island is implemented as the repository for the return data. This is generated by the server-side component and sent back in a standard Web page.

Below is a sample data island and how it could be used in a returned page. For a description of the XML elements used in this island, see "XML Element Descriptions" on page 551. See Also: "Assembling the Response XML Data Island" on page 537 <html> <head><title>Sample Data Island</title></head> <body> <XML ID=EktronFileIO> <?xml version="1.0"?> <UPLOAD> <FILEINFO ID="0" discard="false" width="0" height="0" border="0"> <FSRC>iraqshow.jpg</FSRC> <FURL> http://us.newsl.yimg.com/us.yimg.com/p/rids/20021219/s/1040306979.3758604392.jpg </FURL> <FSIZE>102047</FSIZE> <DESC>Slideshow: Iraq and Saddam Hussein</DESC> <THUMBURL> http://us.newsl.yimg.com/us.yimg.com/p/rids/20021219/t/1040306979.3758604392.jpg </THUMBURL> <THUMBHREF> http://story.news.yahoo.com/news?g=events/wl/082701iraqplane&tmpl=sl&e=1 </THUMBHREF> <FTYPE>image/jpeg</FTYPE> <FERROR val="0"></FERROR> </FILEINFO> <FILEINFO ID="1"> <FSRC>ivory\_coast\_xcn106.jpg</FSRC> <FURL> http://us.news2.yimg.com/us.yimg.com/p/ap/20021218/capt.1040241167.ivory\_coast\_xcn106.jpg </FURL> <FSIZE>102047</FSIZE> <DESC>Slideshow: Ivory Coast Conflict</DESC> <THUMBURL> http://us.news1.yimg.com/us.yimg.com/p/ap/20021218/thumb.1040241167.ivory\_coast\_xcn106.jpg </THUMBURL> <THUMBHREF> http://story.news.yahoo.com/news?tmpl=story&u=/021218/168/2w49d.html </THUMBHREF> <FTYPE>image/jpeg</FTYPE> <FERROR val="0"></FERROR> </FILEINFO> <FILEINFO ID="2"> <FSRC>mdf171290.jpg</FSRC> <FURL>http://us.news2.yimg.com/us.yimg.com/p/nm/20021218/mdf171290.jpg</FURL> <FSIZE>102047</FSIZE> <DESC>'Rings' Leads Charge to Record</DESC> <THUMBURL> http://us.newsl.yimg.com/us.yimg.com/p/nm/20021218/amdf171290.jpg </THUMBURL> <THUMBHREF> http://story.news.yahoo.com/news?tmpl=story&u=/021218/161/2w6dg.html </THUMBHREF> <FTYPE>image/jpeg</FTYPE> <FERROR val="0"></FERROR> </FILEINFO>

536

```
</UPLOAD>
</XML>
<h2>Uploaded File Information</h2>
<thead>
Thumbnail
Image Display
>Description of Image
</thead>
<A DATAFLD="THUMBHREF" target="_blank"><IMG DATAFLD="THUMBURL"></a>
  <IMG DATAFLD="FURL"></div>
 <div DATAFLD="DESC"></div>
</body>
</html>
```

The above is a complete example of how a data island could be returned. The example produces this output.

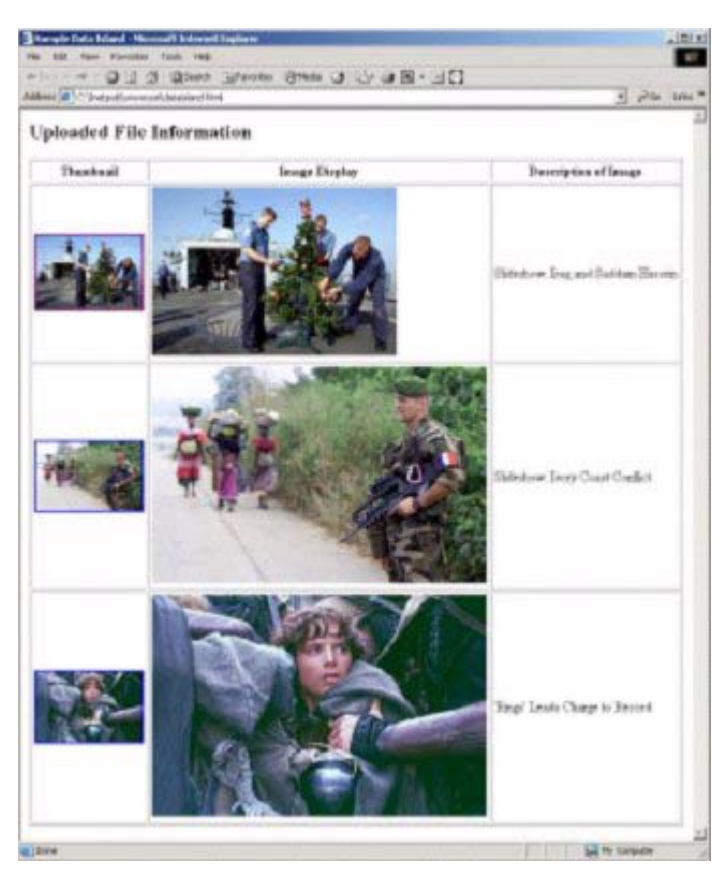

Here is a simple data island, by itself, generated by the server-side component.

```
<XML ID=EktronFileIO>
   <?xml version="1.0"?>
   <UPLOAD>
      <FILEINFO ID="0">
       <FSRC>mdf171290.jpg</FSRC>
       <FURL>http://us.news2.yimg.com/us.yimg.com/p/nm/20021218/mdf171290.jpg</FURL>
       <FID></FID>
        <FSIZE>128000</FSIZE>
       <DESC>'Rings' Leads Charge to Record</DESC>
       <THUMBURL>
          http://us.newsl.yimg.com/us.yimg.com/p/nm/20021218/amdf171290.jpg
         </THUMBURL>
         <THUMBHREF>
         http://story.news.yahoo.com/news?tmpl=story&u=/021218/161/2w6dq.html
         </THUMBHREF>
         <FTYPE>image/jpeg</FTYPE>
         <DWIDTH>0</DWIDTH>
         <DHEIGHT>0</DHEIGHT>
         <DBORDER>0</DBORDER>
         <FRAGMENT></FRAGMENT>
         <FERROR val="0"></FERROR>
       </FILEINFO>
     </UPLOAD>
</XML>
```

The above data island example is simplified from the full example shown above. It is shown isolated from the rest of the HTML, and contains only one uploaded file. This example is a typical string returned from EWepAutoSvr or the other serverside scripts.

#### Assembling the Response XML Data Island

You can use the EWepAutoSvr module's interface to assemble the response XML data island. An object interface is used in place of a DOM interface to set the values.

The ASP script sets values in the eWepAutoSvr object. Then, the eWepAutoSvr object can produce the resulting full XML data island, which can be placed in the returning document.

See Also: "EWepAutoSvr Object API" on page 540

#### Example

Below is an example of using the EWepAutoSvr module to create the complex example shown in "Data Island" on page 534.

```
<!-- #include file="thumbnailmaker.asp" -->
<html>
<head><title>File Upload Response</title></head>
<body>
<h2>File Upload Response</h2>
<%
    Dim g_strDataIslandID ' holds the ID of the response data
    Dim g_iClientMajorRev
    Dim g_iFileCount</pre>
```

```
ReceiveSubmittedFiles ' Saves the submitted files.
   Response.Write("Client version is: " & g_iClientMajorRev & "." & g_iClientMinorRev &
"")
   Response.Write("There were " & g_iFileCount & " files uploaded.")
' Call the routine to save the submitted files
' to local locations.
' This also processes the uploaded files and
' generates the response data.
Sub ReceiveSubmittedFiles()
   Dim BinaryFormData, uploadObj, fileObj, ServerLocation
   Dim strNewFileName, strFileLoc, ErrorCode, iFileIdx
   BinaryFormData = Request.BinaryRead(Request.TotalBytes)
   set uploadObj = CreateObject("eWepAutoSvr.EkFile")
                            ' Hard coded the location for this sample.
   ServerLocation = "/images"
   strNewFileName = uploadObj.EkFileSave(BinaryFormData, "uploadfilephoto", _
       Server.MapPath(ServerLocation), ErrorCode, "makeunique")
   g_iFileCount = uploadObj.FileCount()
   If g_iFileCount > 0 then
      Do while iFileIdx < g_iFileCount
          iFileIdx = iFileIdx + 1
          Set fileObj = uploadObj.FileObject(iFileIdx)
          strNewFileName = fileObj.FileName()
          strFileLoc = "HTTP://" & Request.ServerVariables("SERVER_NAME") & ServerLocation &
"/" & strNewFileName
          fileObj.FileUrl(strFileLoc)
          fileObj.Thumbnail(CreateThumbnail(strFileLoc))
          fileObj.ThumbReference(ExtractThumbnailRef(strFileLoc))
      loop
      'Retrieve global data
      g_strDataIslandID = uploadObj.ResponseID()
      g_iClientMajorRev = uploadObj.ClientMajorRev()
      g_iClientMinorRev = uploadObj.ClientMinorRev()
      Response.Write(uploadObj.ResponseData())
   End If
End Sub
%>
<% If g_iFileCount > 0 Then %>
<% If 1 = g_iClientMajorRev then %>
<h3 style="align:center">Uploaded File Information</h3>
 cellpadding=3 border=1>
<thead>ThumbnailImage DisplayDescription of Image
>
   <A DATAFLD="THUMBHREF" target="_blank"><IMG DATAFLD="THUMBURL"></a>
   <IMG DATAFLD="FURL"></div>
   <div DATAFLD="DESC"></div>
```

```
<% End If %>
<% Else %>
No files were uploaded.
<% End If %>
</body>
</html>
```

The above code includes a table to illustrate how you can use XML data in the response page. It is *not* required with the XML data.

### Steps to Receiving Content

### Step 1 - Act on the Command

The uploadcontent command signals to the receiving server that a file is included in the posting. The command is retrieved from the actiontyp field in the posted form.

### Step 2 - Extract the Content

Information about the uploaded content is in the "content\_title", "content\_size", "content\_type", and "content\_description" fields. The actual content is in the "content\_text" field.

The received content can be in HTML, XML, or RTF format. The format received is determined by the client side scripting and configuration.

Below is an ASP line that extracts the content:

```
strContent = objUpload.EkFormFieldValue(binaryFormData, "content_text", ErrorCode)
```

### Step 3 - Save the Content

The receiving script saves the content in the mechanism that it requires. Below is ASP saving the content to the database:

AddNewContentToDatabase SQLFilter(strTitle), SQLFilter(strContent)

### Step 4 - Return a Response

The editor displays the response in the editor itself. Because of this, the client should generate a response that the user understands.

Below is an ASP example that generates a response which confirms the content upload to the user.

```
strResp = "<html><body>"
If "New" = strDesc Then
    strResp = strResp & "<H2>New Content Received</h2>"
    AddNewContentToDatabase strTitle, strHtml
Else
    strResp = strResp & "<H2>Updated Content Received</h2>"
    UpdateContentInDatabase strTitle, strHtml, strID
End If
```

```
strResp = strResp & "Content Title:  " & strTitle & "<br>"
strResp = strResp & "<hr>body></html>"
Response.Write(strResp)
```

### EWepAutoSvr Object API

These methods enable the file upload feature.

- ClientMajorRev
- ClientMinorRev
- EkFileSave
- EkFileSave2
- EkFormFieldValue
- EkFileSize
- FileObject
- FileCount
- ResponseData

### ClientMajorRev

#### Description

Returns the client's major revision number. The client sends its version number in the ekclientversion submission field.

#### Example

iClientMajorRev = uploadObj.ClientMajorRev()

### ClientMinorRev

#### Description

Returns the client's minor revision number. The client sends its version number in the ekclientversion submission field.

#### Example

iClientMinorRev = uploadObj.ClientMinorRev()

#### EkFileSave

#### Description

This method takes a given post stream and extracts the uploaded file from it. It then uses the parameters to determine how to save the file.

The method also extracts information about the file being uploaded. This information is saved in the File object (which you obtain using the FileObject method) and is reflected in the response XML produced with the ResponseData method. To retrieve the client version information contained in this stream, use the ClientMajorRev and ClientMinorRef methods.

See Also: "ClientMajorRev" on page 540; "ClientMinorRev" on page 540

This method is included to be compatible with existing EktronFileIO scripts, so that only minimal changes are needed to incorporate this module into existing routines.

**WARNING!** This method is obsolete and should not be used in future implementations. It exists for compatibility purposes only. Replaced by EkFileSave2.

| Parameter              | Туре            | Description                                                                                                    |
|------------------------|-----------------|----------------------------------------------------------------------------------------------------|
| BinaryFormData         | Variant(String) | The entire form data in binary form.                                                                                                    |
| FormFieldName          | Variant(String) | The name of the field used in the original form. This was a Form field defined as $type="file"$ .                                                                              |
| DestinationDir         | Variant(String) | The fully qualified path (for example,<br>c:\inetpub\wwwroot\test).                                                                                                    |
| ErrorCode              | Variant(Number) | A user supplied variable. This is set to 0 (zero) for<br>successful execution.<br>Otherwise, it is set to a server error code.                                                 |
| NameConflict           | Variant(String) | Determines the behavior when the requested filename conflicts with an existing file. Choose "makeunique", "overwrite" or "error". "error" is the default.                      |
| AcceptType             | Variant(String) | Determines which file types the upload accepts (for example, image/gif, application/msword). Not supported in this release.                                                    |
| FilePermissionSet ting | Variant(String) | Not supported in this release.                                                                                                    |
| FileAttributes         | Variant(String) | Not supported in this release.                                                                                                    |
| ReturnString           | Variant(String) | If ErrorCode (see above) is 0 (zero), this contains the filename used to store the file, including the full path. If ErrorCode is <> 0, this contains a matching error string. |

#### Parameters

#### Example

ReturnString = EkFileSave ("BinaryFormData", "FormFieldName", "DestinationDir", ErrorCode,
["NameConflict"], ["AcceptType"], ["FilePermissionSetting"], ["FileAttributes"])

### EkFileSave2

Description

#### See Also: "EkFileSave" on page 540

Parameters

| Parameter                 | Туре             | Description                                                                                                    |
|---------------------------|------------------|----------------------------------------------------------------------------------------------------|
| BinaryFormData            | Variant(String)  | The entire form data in binary form.                                                                                                    |
| FormFieldName             | Variant(String)  | The name of the field used in the original form. This was a Form field defined as type="file".                                                                                                    |
| DestinationDir            | Variant(String)  | The fully qualified path (for example, c:\inetpub\wwwroot\test).                                                                                                    |
| ErrorCode                 | Variant(Number)  | A user supplied variable. This is set to 0 (zero) for<br>successful execution. Otherwise, it is set to a server<br>error code.                                                                                                    |
| NameConflict              | Variant (String) | Determines the behavior when the requested filename conflicts with an existing file. Choose "makeunique", "overwrite" or "error". "error" is the default.                                                                                     |
| NewFilename               | Variant (String) | If this value is present and is not an empty string, this<br>filename is used by EkFileSave2 to write the file to the<br>filesystem.<br>This parameter lets the programmer override the forms<br>filename to which the file data is attached. |
| AcceptType                | Variant(String)  | Determines which file types the upload accepts (for example, image/gif, application/msword). Not supported in this release.                                                                                                    |
| FilePermissionSetti<br>ng | Variant(String)  | Not supported in this release.                                                                                                    |
| FileAttributes            | Variant(String)  | Not supported in this release.                                                                                                    |
| ReturnString              | Variant(String)  | If ErrorCode (see above) is 0 (zero), this parameter<br>contains the filename used to store the file, including the<br>full path.<br>If ErrorCode is <> 0, this contains a matching error<br>string.                                          |

#### Example

ReturnString = EkFileSave2 ("BinaryFormData", "FormFieldName", "DestinationDir", ErrorCode,
["NameConflict"], ["NewFilename"], ["AcceptType"], ["FilePermissionSetting"],
["FileAttributes"])

543

### **EkFormFieldValue**

### Description

This method retrieves the value of a specific field in the binary form data passed to it. It can retrieve the value of a text area, a list box selection, or any other item that exists in the file.

#### Parameters

| Parameter                  | Туре            | Description                                                                                                    |
|----------------------------|-----------------|----------------------------------------------------------------------------------------------------|
| BinaryFormData             | Variant(String) | The entire form data in binary form.                                                                                                    |
| FormFieldName              | Variant(String) | The name of the field used in the original form. Any form field name used in your original form. Fields with $t_{ype="file"}$ only return the filename submitted by the user. |
| ErrorCode                  | Variant(Number) | This is a user supplied variable. This is set to 0 (zero) for successful execution. Otherwise, it is set to a server error code.                                              |
| ReturnedFormField<br>Value | Variant(String) | If ErrorCode (see above) is 0 (zero), this contains the actual form field value. If ErrorCode is <> 0, this contains a matching error string.                                 |

#### Example

ReturnedFormFieldValue = fileObj.EkFormFieldValue("BinaryFormData", "FormFieldname", ErrorCode)

### EkFileSize

### Description

See Also: "FileSize" on page 547

#### Parameters

| Parameter      | Туре            | Description                                                                                                    |
|----------------|-----------------|----------------------------------------------------------------------------------------------------|
| BinaryFormData | Variant(String) | The entire form data in binary form.                                                                                             |
| FormFieldName  | Variant(String) | The name of the field used in the original form. Only fields with type="file" return a valid size. The size is in bytes.         |
| ErrorCode      | Variant(Number) | This is a user-supplied variable. This is set to 0 (zero) for successful execution. Otherwise, it is set to a server error code. |

544

| Parameter    | Туре                    | Description                                                                                                    |
|--------------|-------------------------|----------------------------------------------------------------------------------------------------|
| ReturnedSize | Variant(String or long) | If ErrorCode (see above) is 0 (zero), this field contains the form file size in bytes. If ErrorCode is <> 0, this field contains a matching error string. |

#### Example

ReturnedSize = fileObj.EkFileSize("BinaryFormData", "FormFieldname", ErrorCode)

### FileObject

#### Description

Returns the object related to the name returned from the file upload. This object is used to set each value for the file.

#### See Also: "EkFileObject API" on page 544

#### Parameters

| Parameter | Description                                                                                        |
|-----------|----------------------------------------------------------------------------------------------------|
| FileName  | Either the name of the file returned from EkFileSave or the 1-based index into the uploaded files. |

#### Example

set fileObj = uploadObj.FileObject(strFileName)

### FileCount

#### Description

Returns the number of files uploaded. If enumerating, use the indexes into the files with the FileObject method.

#### Example

iFileCount = uploadObj.FileCount()

#### ResponseData

#### Description

This returns the response data stream that should be sent back to the client side. The return value should be placed into the content returned.

#### Example

strResponse = uploadObj.ResponseData(); Response.Write(strResponse)

### **EkFileObject API**

These methods are available to the client script through the file object.

- Description
- FileDimensions
- FileError
- FileID
- FileName
- FileSize
- FileType
- FileUrl
- Fragment
- Thumbnail
- ThumbReference

### Description

#### Description

This sets the description given to the file. Description is used in the title and alt attributes in an image tag for images, and as the link text in other files.

#### Parameters

| Parameter | Description                                                                                     |
|-----------|-------------------------------------------------------------------------------------------------|
| url       | The full URL to the resulting file. This is the path that a browser uses to reference the file. |

#### Example

fileObj.FileUrl("http://www.ektron.com/images/gif/me.gif")

### **FileDimensions**

#### Description

Sets the dimensions of the image shown. If this is not called for, any value set to 0 uses the image's dimensions.

#### Parameters

| Parameter | Description                                                                    |
|-----------|--------------------------------------------------------------------------------|
| width     | The width to show the image. A value of 0 means to use the image's dimension.  |
| height    | The height to show the image. A value of 0 means to use the image's dimension. |
| border    | The border width around the image.                                             |

#### Example

This puts a border around the image.

fileObj.FileDimensions(0, 0, 1)

### FileError

#### Description

This sets error values from the upload process. Normally, this is a server error.

If ekFileIO had an internal error, and this is not called by the client script, it places its internal error into these values.

#### Parameters

| Parameter | Description                                                                                                    |
|-----------|----------------------------------------------------------------------------------------------------|
| value     | The value of the error. A zero (0) means no error. If<br>there is an error internal to ekFileIO and 0 is set through<br>this parameter, the internal error is used. |
| desc      | The description of the error. A server may want to send a translated version of this string.                                                                        |

#### Example

fileObj.FileError(102, "This file is not allowed on the system.")

### FileID

#### Description

If the client wants to assign an ID value to the uploaded file for use in the content, use this method to specify the value.

This is not the ID used in the XML data to identify the file element group. Instead, the server side script assigns this ID as a value in the client content.

If the file is an image or a thumbnail is specified, this value is placed within an <IMG> tag. If the file is not an image, and no thumbnail is specified, this value is placed within an <A> tag.

#### Parameters

| Parameter | Description                |
|-----------|----------------------------|
| id        | The value to use as an ID. |

#### Example

fileObj.FileID("img1027")

### FileName

#### Description

This returns the resulting file name. It is equivalent to what is normally returned from the EkFileSave method.

It is a non-modifiable value.

#### Example

strNewFileName = fileObj.FileName()

#### FileSize

#### Description

This returns the size of the file in bytes.

#### Example

iSize = fileObj.FileSize()

### FileType

#### Description

This specifies the file type. If this method is not called, EWepAutoSvr tries to determine file type from the file's extension or the file type sent by the client.

The server side script calls this method when processing changes to file type, or when the file type is not the expected file type. For example, a .BMP file is converted to a .GIF file, or a Word document is converted to a .PDF file.
548

If no thumbnail is given, this entry determines how the resulting file is represented in the content. The following table describes how different files types are handled when there is no thumbnail.

| Туре                                                | How Handled if no Thumbnail                                                                                                    |  |  |
|-----------------------------------------------------|----------------------------------------------------------------------------------------------------|--|--|
| image/gif                                           | The value set in FileUrl is placed within an <img/> tag.<br>The value set with the Description method is placed<br>within the title and alt attributes.<br>There is no link created. The "gif" portion (shown here)<br>is set to the specific type of image file.<br>If not assigned otherwise, EWepAutoSvr sees these<br>extensions as an image: "gif", "tif", "bmp", "tga", "emf",<br>"wmf", "img", "jpg", "jpeg", "pic", "pcx", "png". |  |  |
| other<br>(Default or a<br>given<br>unknown<br>type) | The value set in FileUrl is placed in an <a> tag. The value set with the Description method is placed as text within the link. The extension is appended to the type as with image.<br/>See Also: "Description" on page 545</a>                                                                                                    |  |  |

Since this is a text field set by the script, other types can be implemented in the future on the client side.

#### Parameters

| Parameter | Description                                                                                   |  |  |
|-----------|-----------------------------------------------------------------------------------------------|--|--|
| type      | <ul><li>The text type. These values are recognized:</li><li>image/gif</li><li>other</li></ul> |  |  |

#### Example

fileObj.FileType("image/gif")

## FileUrl

### Description

This sets the full URL to the resulting file. It may be the file's name with a numbered extension or a completely different file type.

This must be the full reference location which includes a protocol (HTTP/HTTPS), server (www.yahoo.com), and full path. A relative path is not allowed.

549

**NOTE** If the Thumbnail method is called with a value, its URL value is used as the image source value in the content.

#### Parameters

| Parameter | Description                                                                              |  |
|-----------|------------------------------------------------------------------------------------------|--|
| url       | The full URL to the resulting file. A browser would use this path to reference the file. |  |

#### Example

```
fileObj.FileUrl("http://www.ektron.com/images/gif/me.gif")
```

## Fragment

#### Description

If you want to determine how the resulting image appears in the content, specify the HTML using this method.

If you specify an HTML fragment, the client side performs no processing and offers the user no options to modify the content. The fragment goes into the content as given. The user must work through the HTML or XML functionality to modify the content.

**Note** The example below is generally what the client side editor does with thumbnail content. The main difference is that the client implements a <SPAN> tag around both the thumbnail and the descriptive text. This allows the content to exist within any section, including a paragraph.

#### Parameters

| Parameter | Description                                                                              |  |
|-----------|------------------------------------------------------------------------------------------|--|
| url       | The full URL to the resulting file. A browser would use this path to reference the file. |  |

## Example

fileObj.Fragment(<img src='mythumbnail.gif'>Photo of my
thumb/table>")

## Thumbnail

#### Description

This sets a thumbnail file to use in place of the uploaded file. It could be a thumbnail generated from an image, or a thumbnail to use as an icon for an uploaded file.

A thumbnail always has a link attached to it. If the ThumbReference method is not called, the URL of the resulting file is used.

See Also: "ThumbReference" on page 550

Parameters

| Parameter | Description                   |  |
|-----------|-------------------------------|--|
| url       | The URL of the thumbnail file |  |

#### Example

fileObj.Thumbnail("http://www.ektron.com/images/thumbnails/me.gif");

## ThumbReference

#### Description

Use this parameter if a thumbnail needs to refer to a file other than the one that is uploaded or if a thumbnail needs to call a page with parameters.

This must be the full reference location. It must include the protocol (HTTP/ HTTPS), the server (www.yahoo.com), and the full path. A relative path is not allowed. The value must also be encoded, so for example, any '&' characters must be entered as "&".

If this value is given, the value set with the FileUrl method is not used as a reference. If this value is not given or is empty, the FileUrl value is used as a reference.

#### Parameters

| Parameter | Description                                                              |  |
|-----------|--------------------------------------------------------------------------|--|
| url       | The URL of a file or a page with parameters. The string must be encoded. |  |

#### Example

fileObj.ThumbReference("http://story.news.yahoo.com/news?tmpl=story&u=/021218/161/
2w6dq.html");

# **XML Element Descriptions**

This section describes these XML elements. You use them to build the return XML data. *See Also:* "Step 5 – Build the Return XML Data" on page 532.

- DBORDER
- DESC
- DHEIGHT
- DWIDTH
- FERROR
- FID
- FILEINFO
- FRAGMENT
- FSIZE
- FSRC
- FTYPE
- FURL
- THUMBURL
- THUMBHREF
- UPLOAD

## DBORDER

#### Description

The border to use around the image or thumbnail. If this value is not set or zero (0), no border appears.

### Example

<DBORDER>1</DBORDER>

## DESC

#### Description

This contains the file description. It is sent from the client, but is also returned since the server may want to change it.

If the file type is an image or a thumbnail is given, this value is used in the <code>alt</code> and <code>title</code> attributes of the <code><img></code> tag.

If the file type is other than an image, this value is the text contained within the link (that is,  $\langle A \rangle$ ) tags.

#### Example

<DESC>'Rings' Leads Charge to Record</DESC>

## DHEIGHT

#### Description

The display height to use for the image or thumbnail. If this value is not set or 0, the height of the image is used.

#### Example

<DHEIGHT>180</DHEIGHT>

## DWIDTH

### Description

The display width to use for the image or thumbnail. If this value is not set or 0, the width of the image is used.

#### Example

<DWIDTH>300</DWIDTH>

## FERROR

#### Description

Contains any error from the uploading and processing of the file. It may state that there are no upload permissions, that the file does not meet a set of criteria, or that there was a technical issue.

#### Example

<FERROR val="0"></FERROR>

#### Attributes

| Attribute | Description                                                                             |  |
|-----------|-----------------------------------------------------------------------------------------|--|
| val       | An integer value representing the error. A value of 0 means no error. The default is 0. |  |

## FID

## Description

If the client wants to assign an ID value to an uploaded file for later processing, it uses this element to specify its value.

This is not the ID used in the XML data to identify the file element group. It is an ID assigned by the server side script to have as a value in the client content.

If the file is an image, or a thumbnail is specified, this value is placed within the <IMG> tags.

If the file is other than an image, and there is no thumbnail specified, this value is placed within the <A> tags.

## Example

<FID>img1027</FID>

## FILEINFO

## Description

This element contains individual pieces of information about an uploaded file.

#### Example

<FILEINFO ID="0" discard="false">

### Attributes

| Attribute | Description                                                                                                    |  |  |
|-----------|----------------------------------------------------------------------------------------------------|--|--|
| ID        | Each file contained in the list of files must have a unique ID.                                                                                                    |  |  |
| discard   | A server may accept the file, process the data, and<br>generate data, but the server may not want this file to be<br>available as a reference in the content.<br>Set this value to true to prevent the editor from offering<br>the file as a reference. |  |  |
| width     | The width to show the image or thumbnail. If set to 0, the image width is used. The default is 0.                                                                                                    |  |  |
| height    | The height to show the image or thumbnail. If set to 0, the image height is used. Default is 0.                                                                                                    |  |  |
| border    | The border width to apply to the image or thumbnail.                                                                                                    |  |  |
| style     | Style information to apply to the image, thumbnail, or link. If this is specified, width, height, and border attributes are ignored.                                                                                                    |  |  |

## FRAGMENT

## Description

If the server does not want to have the Fileinfo information formatted automatically, use this field to specify an HTML fragment to insert into the content at the current location. The fragment determines how the resulting image appears in the content.

If a fragment is specified, no image or link functionality is invoked on the returned data. The HTML fragment is just inserted at the current location.

**Note** The example below is generally what the client side editor does with the given thumbnail content. The main difference is that the client implements a <SPAN> tag around both the thumbnail and the descriptive text. The fragment allows the content to exist within any section, including a paragraph.

## Example

```
<FRAGMENT>
<img src="mythumbnail.gif">
>hoto of my thumb
</fRAGMENT>
```

## FSIZE

#### Description

The size in bytes of the uploaded file.

#### Example

<FSIZE>107342681</FSRC>

## FSRC

#### Description

The original name of the source file. Ektron recommends using only the name and not the full path sent by the client.

This is *not* the modified name. (The modified name goes into the FURL element.) This is the name as given by the client.

The client script cannot affect this through the EWepAutoSvr interface. The module sets this value internally from the upload.

#### Example

<FSRC>iraqshow.jpg</FSRC>

## FTYPE

## Description

The resulting file type. A BMP file might be converted to a GIF file, or a Word document converted to a PDF file.

If no thumbnail is provided, this entry determines how the resulting file is represented in the content. The following table describes how file types are handled when no thumbnail is provided.

| Туре      | How Handled                                                                                                    |  |
|-----------|----------------------------------------------------------------------------------------------------|--|
| image/gif | The FURL value is placed within <img/> tags. The<br>DESC value is placed within the title and alt<br>attributes. There is no link created.<br>The gif portion (shown here) is set to the specific type<br>of image file. |  |

| Туре  | How Handled                                                                                                    |  |  |
|-------|----------------------------------------------------------------------------------------------------|--|--|
| other | (Default or a given unknown type)<br>The FURL value is placed within <a> tags. The DESC<br/>value is placed as text within the link.</a> |  |  |

#### Example

<FTYPE>image/jpeg</FTYPE>

## FURL

#### Description

The full URL to the resulting file. It may be the file's name with a numbered extension or a completely different file type.

This must be the full reference location. That is, it must include the protocol (HTTP/HTTPS), server (www.yahoo.com), and full path. A relative path is not allowed.

**NOTE** If there is a THUMBURL element, its URL value is used as the image source value.

#### Example

<FURL>http://us.news2.yimg.com/us.yimg.com/p/nm/20021218/mdf171290.jpg</FURL>

## THUMBNAIL

#### Description

A thumbnail may be assigned to the uploaded file. If the file is a Word document, the server may want to assign an icon to the uploaded document rather than a text link.

In the content, the thumbnail represents the uploaded file. The thumbnail contains a link that the user can click to access the uploaded file.

```
<a href="http://story.news.yahoo.com/news?tmpl=story&amp;u=/021218/161/2w6dq.html">
<img src="../p/nm/20021218/amdf171290.jpg" width="262" height="334" border="0"
alt="Description" title="Description">
</a>
```

When a thumbnail is specified, it is used in place of the FURL value returned. Normally, a reference URL is returned with a thumbnail. But, if no reference is sent, the URL of the resulting file is returned.

#### Example

<THUMBNAIL>http://us.newsl.yimg.com/us.yimg.com/p/nm/20021218/amdf171290.jpg</THUMBNAIL>

## THUMBHREF

#### Description

Use this element if a thumbnail needs to refer to a file other than the one that is uploaded, or needs to call a page with parameters.

This must be the full reference location. It must include the protocol (HTTP/ HTTPS), the server (www.yahoo.com), and the full path. A relative path is not allowed. The value must also be encoded, so any ampersand (&) characters must be given as &ampi.

If this value is given, the value of FURL is not used as a reference.

If this value is not given or it is empty, the FURL value is used as a reference.

See Also: "THUMBNAIL" on page 555, "FURL" on page 555

#### Example

<THUMBHREF>http://story.news.yahoo.com/news?tmpl=story&amp;u=/021218/161/2w6dq.html </THUMBHREF>

## UPLOAD

#### Description

The root element of the data island. It contains all information about and the results of the upload.

## Image Upload Response Example with Proprietary Information

You can include any information with the image receipt XML information. The response is considered valid as long as the data island is defined. The extra information returned by the server can be processed by the client side scripting.

Below is an example response that contains HTML tags. When the editor receives this, it does not display the HTML, but does find and parse the XML information. It also contains an extra tag, ServerInfo, which returns information to the client.

```
<html>
<head>
   <title>Posted File Received</title>
</head>
<body>
<hl>File Recieved</hl>
The file posted is stored in the central repository for selection.
The content is modifed to reflect its location.
<br>
Thank you.
<XML ID=EktronFileIO>
<?xml version="1.0"?>
<UPLOAD>
  <ServerInfo>Image Stored In User Group</ServerInfo>
  <FILEINFO ID="0" discard="False">
    <FSRC>C:\Inetpub\wwwroot\Arrows\next0.gif</FSRC>
    <FURL>http://www.echo.com/ewebeditpro3/upload/me(1).gif</FURL>
    <FID></FID>
    <FSIZE>128</FSIZE>
    <DESC></DESC>
    <THUMBURL></THUMBURL>
    <THUMBHREF></THUMBHREF>
```

```
<FTYPE>image/gif</FTYPE>
<DWIDTH>0</DWIDTH>
<DHEIGHT>0</DHEIGHT>
<DBORDER>0</DBORDER>
<FRAGMENT></FRAGMENT>
<FERROR value="0"></FERROR>
</FILEINFO>
</UPLOAD>
</XML>
```

```
</html>
```

# ColdFusion Example

Here is an example of how ColdFusion gathers the file and assembles the data. All of the work is done within the script as defined in the document.

```
<cfinclude template="ewebeditprodefinedsn2.cfm">
<cfinclude template="#trim(replace(form.editor_media_path, "-", "", "ALL"))#/imagepath.cfm">
<cfset variable.uploadcommand="#form.actiontyp#">
<cfset variable.ErrorNumber="0">
<cfset variable.ErrorDesc="">
<cfif variable.uploadcommand eq "uploadcontent">
   <cfset variable.contenttitle="#form.content_title#">
   <cfset variable.contentsize="#form.content_size#">
   <cfset variable.contentdesc="#form.content_description#">
   <html>
   <body>
   <H1>Content Received</h1>
   The receiving page <i>does not</i> save the posted content on the
server. <b>Content is not saved.</b>
   Click on 'Undo' to restore the previous content.
   <br>
   Content Title:  
   <cfoutput>#variable.contenttitle#</cfoutput>
   <hr>
   Content Size:  
   <cfoutput>#variable.contentsize#</cfoutput>
   <br>
   Content Description:     "
   <cfoutput>#variable.contentdesc#</cfoutput>
   <br>
   </body>
   </html>
</cfif>
<cfif variable.uploadcommand eq "uploadfile">
   <html>
   <body>
   <H1>File Received</h1>
   Uploading the file to the server.
```

558

```
<CF_ewebeditprouploadfile
       allowexts="#trim(replace(form.extensions, "-", "", "ALL"))#"
       destdir="#variable.DestDir#"
       renamefile="Yes"
       uploadfile="#form.uploadfilephoto#"
       nameconflict="MAKEUNIQUE"
       TempDir="#variable.DestDir#">
   <cfif errorlevel>
       Error saving the file on the Cold Fusion server. Error level is #errorlevel#.
       <cfset variable.ErrorNumber="1">
       <cfset variable.ErrorDesc="Error saving the file on the Cold Fusion server.">
   <cfelse>
       <CFQUERY NAME="i_media" DATASOURCE="#DSN#">
           INSERT INTOmedia_tbl (media_title, media_path, media_filename, media_upload_date,
media_filesize, user_name,
                      site_id, media_deleted, extension_id, media_width, media_height)
           VALUES('#uploadedfilename#', '#trim(replace(form.editor_media_path, "-", "",
"ALL"))#/', '#uploadedfilename#', #DateFormat(Now(), "MM/DD/YY")#,
#trim(replace(form.file_size, "-", "", "ALL"))#, 'user name',
                   0, 0, 1, 0, 0)
       </CFOUERY>
   </cfif>
   <XML ID="EktronFileIO">
   <?xml version="1.0"?>
   <UPLOAD>
      <FILEINFO ID="0" discard="False">
       <FSRC><cfoutput>#trim(original_name)#</cfoutput></FSRC><!--- Original source given by
the client should go in here --->
       <FURL><cfoutput>#trim(replace(form.editor_media_path, "-", "", "ALL"))#/
#uploadedfilename#</cfoutput></FURL>
       <FID></FID>
       <FSIZE>342</FSIZE>
       <DESC>My Description</DESC>
       <THUMBURL></THUMBURL>
        <THUMBHREF></THUMBHREF>
       <FTYPE>image/gif</FTYPE>
       <DWIDTH></DWIDTH>
       <DHEIGHT></DHEIGHT>
       <!---
       Note:
           ColdFusion chokes on DBORDER because ColdFusion tags used to start with DB
           so it automatically converts DB to CF which becomes CFORDER which is an invalid tag
       --->
       <cfoutput><DB</cfoutput>ORDER></DB<cfoutput>ORDER></cfoutput>
       <FRAGMENT></FRAGMENT>
       <cfif variable.ErrorNumber eq "0">
           <FERROR value="0"></FERROR>
       <cfelse>
           <FERROR value="1"><cfoutput>#variable.ErrorDesc#</cfoutput></FERROR>
       </cfif>
      </FILEINFO>
   </UPLOAD>
   </XML>
```

559

```
</body>
</html>
</cfif>
<cfif variable.uploadcommand neq "uploadcontent">
<cfif variable.uploadcommand neq "uploadfile">
<html>
<body>
<H1>Content Received</h1>
Upload command is not recognized.
It was [ <cfoutput>#variable.uploadcommand#</cfoutput> ]
</body>
</html>
</cfif>
```

# **ASP Example**

Here is an example of how ASP gathers the file and assembles the data. Most of the work of creating the XML is within the eWepAutoSvr.dll module.

```
<!-- #include file="functions.asp" -->
<%
' mediaautoreceive.asp
' Receives files without involving the ASP database user interface.
' The functions.asp script holds the database functionality.
응>
< %
   Dim g_LogicalRefDestination
   Dim g_objUpload
   Dim g_binaryFormData
   Set g_objUpload = CreateObject("eWepAutoSvr.EkFile")
   g_binaryFormData = Request.BinaryRead(Request.TotalBytes)
   'Recieve and save the files
   ProcessSubmittedForm
' Examines the submitted for to determine what
' the client is uploading and to perform the
' appropriate operation.
Sub ProcessSubmittedForm()
   Dim strCommand, ErrorCode
   ' Extract the "actiontyp" field.
```

```
' This contains the upload command.
```

```
strCommand = q_objUpload.EkFormFieldValue(q_binaryFormData, "actiontyp", ErrorCode)
   ' These are the possible commands:
   If strCommand = "uploadfile" Then
       ReceiveSubmittedFiles ' Saves the submitted files.
   ElseIf strCommand = "uploadcontent" Then
       ReceiveContent
   Else
       Response.Write("<html><body><hl>Unknown Posting.</hl></body></html>")
   End If
End Sub
' This function will receive the files and send back
' the required response data. There is no processing
' of the files and there is no affecting the file data.
Sub ReceiveSubmittedFiles()
   Dim objFile, iErrorCode
   Dim strLogicalRefDest, strFileAltTitle, strReqWebRoot, strImageDate
   Dim iFileSize, iExtensionID, iWidth, iHeight, strFileType
   strLogicalRefDest = g_objUpload.EkFormFieldValue(g_binaryFormData, "editor_media_path",
iErrorCode)
   strFileAltTitle = g_objUpload.EkFormFieldValue(g_binaryFormData, "file_title", iErrorCode)
   strReqWebRoot = g_objUpload.EkFormFieldValue(g_binaryFormData, "web_media_path",
iErrorCode)
   strImageDate = g_objUpload.EkFormFieldValue(g_binaryFormData, "img_date", iErrorCode)
   iFileSize = g_objUpload.EkFormFieldValue(g_binaryFormData, "file_size", iErrorCode)
   iExtensionID = g_objUpload.EkFormFieldValue(g_binaryFormData, "extension_id", iErrorCode)
   iWidth = g_objUpload.EkFormFieldValue(g_binaryFormData, "width", iErrorCode)
   iHeight = g_objUpload.EkFormFieldValue(g_binaryFormData, "height", iErrorCode)
   strFileType = g_objUpload.EkFormFieldValue(g_binaryFormData, "file_type", iErrorCode)
   strNewFileName = g_objUpload.EkFileSave(g_binaryFormData, "uploadfilephoto", _
       Server.MapPath(strLogicalRefDest), iErrorCode, "makeunique")
   If g_objUpload.FileCount() > 0 then
       Set objFile = g_objUpload.FileObject(1)
       strNewFileName = objFile.FileName()
       objFile.FileUrl(MakeMediaPathName(strReqWebRoot, strNewFileName)) ' see:
functions.asp
       AddFileToDatabase strFileAltTitle, strReqWebRoot, strNewFileName, strImageDate,
iFileSize, iExtensionID, iWidth, iHeight
       Set objFile = Nothing
   End If
   Response.Write(g_objUpload.ResponseData())
End Sub
' This routine processes the submission of the
' content contained within the eWebEditPro editor.
Sub ReceiveContent()
```

```
Dim strResp
   Dim ErrorCode
   Dim strTitle
   Dim strHtml
   Dim strID
   strTitle = SQLFilter(g_objUpload.EkFormFieldValue(g_binaryFormData, "content_title",
ErrorCode))
   strHtml = SQLFilter(q_objUpload.EkFormFieldValue(q_binaryFormData, "content_text",
ErrorCode))
   strID = g_objUpload.EkFormFieldValue(g_binaryFormData, "content_description", ErrorCode)
   strResp = "<html><body>"
   If "New" = strID Then
       strResp = strResp & "<H2>New Content Received</h2>"
       AddNewContentToDatabase strTitle, strHtml
   Else
       strResp = strResp & "<H2>Updated Content Received</h2>"
       UpdateContentInDatabase strTitle, strHtml, strID
   End If
   strResp = strResp & "Content Title:  " & strTitle & "<br>
    'strResp = strResp & "Content Size:  " &
g_objUpload.EkFormFieldValue(g_binaryFormData, "content_size", ErrorCode) & "<br>
    'strResp = strResp & "Content Description: %nbsp;" & strID & "<br>"
    'strResp = strResp & "Content Type:  " &
g_objUpload.EkFormFieldValue(g_binaryFormData, "content_type", ErrorCode)
   'strResp = strResp & "<br>"
   'strResp = strResp & "<H3>Submitted Content Below</h3><hr>"
   'strResp = strResp & Server.HTMLEncode(strHtml)
   strResp = strResp & "<hr>"
   strResp = strResp & "</body></html>"
   Response.Write(strResp)
End Sub
```

응>

# Automatic Upload Object

You can programmatically control the Automatic Upload feature through a Object Interface, available through the Automatic Upload Object Interface.

For example:

```
objMedia = objEditor.MediaFile();
objAutoUpload = objMedia.AutomaticUpload();
objAutoUpload.AddFileForUpload(strFileName, strDescription);
```

See Also: "Media File Object" on page 20

## Media File Object Properties

The Automatic Upload Object Interface supports the standard way of setting and retrieving property values, such as setProperty, getProperty, and getPropertyString.

See Also: "Method: getProperty" on page 90, "Method: getPropertyString" on page 91, "Method: setProperty" on page 124

The Media File Object has a few unique properties and several other properties that are a subset of the media object properties.

See Also: "Property: TransferMethod" on page 157; "Property: ServerName" on page 146

# Automatic Upload Object Properties as a Subset of the Media Object Settings

The definitions for the following automatic upload properties are almost identical to the larger media object properties. They differ because they affect only the automatic upload mechanism, having no effect on the larger media object settings.

- "Property: LoginName" on page 146
- "Property: LoginRequired" on page 147
- "Property: Password" on page 147
- "Property: TransferRoot" on page 147
- "Property: ValidExtensions" on page 147
- "Property: WebRoot" on page 147

NOTE

To set the server-side receiving script, use the TransferMethod property. See *Also:* "Property: TransferMethod" on page 157

# **Content Upload**

The content upload feature lets a user upload content to the server. The server returns a response in the editor. For instance, the response could summarize the content that was uploaded to the server.

An example of this feature would be a nurse who needs patient information. The nurse enters patient data, uploads it, and receives information back from the server about the patient without refreshing the page. The nurse could then correct information on the received data and submit it to the server.

Content Upload, part of the Automatic Upload feature, works like Automatic Upload in that

- 1. Content is uploaded in a form.
- 2. The server retrieves the field value.
- 3. The server responds to the client.

**Note** The Content Upload feature is configured in the configuration data. So, unless you need to change something, the client scripting does not need to change the configuration for a client upload.

## Retrieving Content from eWebEditPro+XML

To retrieve editor content, you can use the upload command or the GetContent method. Both use a standard set of content types to specify the kind of information to retrieve from the editor. As examples

- client side JavaScript uses GetContent to retrieve the HTML header for processing
- the content upload command sends the content as RTF to the server

The rest of this chapter explains how to use the content upload feature through these subtopics:

- "The Content Upload Command" on page 563
- "The Receiving Page" on page 568
- "Content Types" on page 570
- "Content Setting API" on page 564

## The Content Upload Command

The Content Upload's command is cmdmfuuploadcontent. When this command is given to the editor (either through the menu bar or client scripting), the content is uploaded to the server. This content does not reach the client-side JavaScript or the form.

To enable the Content Upload feature in the user interface, add the cmdmfuuploadcontent command button in the interface section of the configuration data to a toolbar. If the button needs to be added from the client script, use the Toolbar object interface to add it. Although you can configure the upload using the Automatic Upload Object Interface, only the string command can execute the upload. (See Also: "Automatic Upload Object Interface Properties" on page 564)

The command's arguments are listed below.

| Argument        | Description                                                                                          |  |
|-----------------|----------------------------------------------------------------------------------------------------|--|
| String<br>Param | The requested content type to post to the server.<br>See Also: "Content Type Categories" on page 570 |  |
| Long Param      | Not used                                                                                             |  |

# **Content Setting API**

Two API methods can be used to retrieve content from the editor and set content back to the editor.

- "Method: GetContent" on page 85
- "Method: SetContent" on page 119

You can use the methods with client side JavaScript to extract or set information about the content. The JavaScript can place the extracted information in a field and post it to the server or process it on the client side.

# Automatic Upload Object Interface Properties

The Automatic Upload Object Interface has the following properties, which let you configure the upload to the server.

| Property Name      | Туре   | Description                                                                                                    |
|--------------------|--------|----------------------------------------------------------------------------------------------------|
| ContentTitle       | String | The title of the content being uploaded. The title is set<br>externally to the editor, and can be set within the ready<br>notification.<br>The server receives this value when the content is posted. |
| ContentDescription | String | A description of the content. The description is set<br>externally to the editor, and can be set within the ready<br>notification.<br>The server receives this value when the content is posted.      |

| Property Name  | Туре   | Description                                                                                                    |
|----------------|--------|----------------------------------------------------------------------------------------------------|
| GetContentType | String | Specifies the type of content to post to the server when<br>content is uploaded through the internal Content Upload<br>mechanism. To see a list of valid values, go to "Content<br>Type Categories" on page 570.<br>See Also: "How Content Type is Determined" on page 576 |

# JavaScript Example

```
Below is a JavaScript example of using the Automatic Upload Object Interface.
function UploadEditorContent(sEditorName, sTitle, sDescription)
{
  var objAutoUpload;
  objAutoUpload = eWebEditPro.instances[sEditorName].editor.MediaFile().AutomaticUpload();
  objAutoUpload.ContentTitle = sTitle;
  objAutoUpload.ContentDescription = sDescription;
  eWebEditPro.instances[sEditorName].editor.ExecCommand("cmdmfuuploadcontent", _
    "whole", 0);
}
```

# Fields in the Posted Form

This section describes the fields used in the posted content upload form. The server receives the form when the content is uploaded.

| Field               | Description                                                                                                    |
|---------------------|----------------------------------------------------------------------------------------------------|
| actiontyp           | The command of what posting this is. (Notice the missing 'e' in the name.)                                                                        |
|                     | For content upload, the value is uploadcontent.                                                                                                   |
| content_description | The description of the content.                                                                                                    |
|                     | A content management site could put information (such<br>as an ID) about the uploaded document into this field<br>and then parse the information. |
| content_size        | The size of the content in characters                                                                                                    |
| content_text        | The actual DHTML or XML content posted to the server.                                                                                             |

| Field           | Description                                                                                                    |
|-----------------|----------------------------------------------------------------------------------------------------|
| content_title   | The title given to the content. This is usually done by the user, but not restricted to this.                                                                                                    |
| content_type    | The type of content send. See "Content Types" on page 570 for a list of types.                                                                                                    |
| ekclientname    | The name of the client application. This normally has the<br>"ekmediatransfer" value. Error check this.                                                                                                    |
| ekclientversion | The version of the upload module on the client side. The version <i>must</i> be 1.0 or higher to support this upload mechanism. Error check this.                                                                                                    |
| _isChanged      | A standard HTML hidden input field whose name is<br>formed by concatenating the editor instance name with<br>_isChanged. For example, if the editor name is<br>MyContent1, the field name is<br>MyContent1_isChanged.                                    |
|                 | The value of the field is 0 if the content was not saved,<br>and 1 if it was saved. For example, if the<br>eWebEditPro.instances[n].save() method is<br>called, the value is 1. Otherwise, the value of the field is<br>0.                               |
|                 | You can use this field in a server-side script to determine<br>if a content field has changed. For multiple content fields<br>with 'GetType' assigned, you can use this field to<br>determine if the field values are valid.                             |
|                 | Example (ASP)                                                                                                    |
|                 | For an editor defined as:                                                                                                    |
|                 | <pre>&lt;% =eWebEditProEditor("TextHTML1", "100%",<br/>250, strContent1) %&gt;<br/>&lt;% =eWebEditProField("TextHTML1", "TextHTML1",<br/>"htmlbody", "", "") %&gt;<br/>&lt;% =eWebEditProField("TextHTML1", "TextOnly1",<br/>"", "text", "") %&gt;</pre> |
|                 | The following script reads the values when the page is submitted. The 'TextOnly' field is only valid if the 'TextHTML1_isChanged' field does not contain the value "0".                                                                                  |
|                 | <pre>&lt;% =Request.Form("TextHTML1") %&gt; &lt;% If Request.Form("TextHTML1_isChanged") &lt;&gt; 0 Then %&gt;<br/>&lt;&lt;% =Request.Form("TextOnly1") %&gt; &lt;% End If %&gt;</pre>                                                                   |

Below is an ASP example of how to use these fields. The example receives content and returns it to the client as encoded HTML.

```
' This ASP routine processes the submission of the
' content contained within the eWebEditPro editor.
Sub ReceiveContent()
   Dim strResp
   Dim ErrorCode
   strResp = "<html><body>"
   strResp = strResp & "<H2>Content Successfully Received</h2>"
   strResp = strResp & "However, the sample page that received the
content <i>does not</i> save the posted content on the server."
   strResp = strResp & "The content is not saved."
   strResp = strResp & "Modify the sample receiving page to save the
content or specify another receiving page that does save the content."
   strResp = strResp & "Click on 'Undo' to restore your
content."
   strResp = strResp & "<br>"
   strResp = strResp & "Content Title:  " &
g_objUpload.EkFormFieldValue(g_binaryFormData, "content_title", ErrorCode) & "<br>
   strResp = strResp & "Content Size:  " &
q_objUpload.EkFormFieldValue(g_binaryFormData, "content_size", ErrorCode) & "<br>br>"
   strResp = strResp & "Content Description:  " &
g_objUpload.EkFormFieldValue(g_binaryFormData, "content_description", ErrorCode) & "<br/>br>"
   strResp = strResp & "Content Type:  " &
g_objUpload.EkFormFieldValue(g_binaryFormData, "content_type", ErrorCode)
   strResp = strResp & "<br>"
   strResp = strResp & "<H3>Submitted Content Below</h3><hr>"
   strResp = strResp & Server.HTMLEncode(q_objUpload.EkFormFieldValue(q_binaryFormData,
"content_text", ErrorCode))
   strResp = strResp & "<hr>"
   strResp = strResp & "</body></html>"
   Response.Write(strResp)
End Sub
```

# Steps to Receiving Content

## Step 1 - Act on the Command

The uploadcontent command signals the receiving server that the posting includes a file. The command is retrieved from the actiontyp field of the posted form.

## Step 2 - Extract the Content

The information about the uploaded content is contained within the "content\_title", "content\_size", "content\_type", and "content\_description" fields. The actual content is contained in the "content\_text" field.

The content received can be in HTML, XML, or RTF format. The format received is determined by the client side scripting and configuration.

Below is an ASP line that extracts the content.

strContent = objUpload.EkFormFieldValue(binaryFormData,"content\_text", ErrorCode)

## Step 3 - Save the Content

The receiving script saves the content in the mechanism that it requires. Below is ASP code that saves the content to the database.

AddNewContentToDatabase SQLFilter(strTitle), SQLFilter(strContent)

## Step 4 - Return a Response

Because **eWebEditPro+XML** displays the response in the editor, the client should generate a response that the user understands.

Below is an ASP example showing how to generate a response that confirms the content upload.

```
strResp = "<html><body>"
If "New" = strDesc Then
    strResp = strResp & "<H2>New Content Received</h2>"
    AddNewContentToDatabase strTitle, strHtml
Else
    strResp = strResp & "<H2>Updated Content Received</h2>"
    UpdateContentInDatabase strTitle, strHtml, strID
End If
strResp = strResp & "Content Title:&nbsp;&nbsp;" & strTitle & "<br>"
strResp = strResp & "<hr>body></html>"
Response.Write(strResp)
```

# The Receiving Page

Like Automatic Upload, Content Upload uses a receiving page on the server. The form with the data is posted to the receiving page.

The receiving script determines how and where content should be saved. The content is usually stored as a string in a database.

If you use the receiving page specified for Automatic Upload, the content upload can occur on the client side with just the command. The server side administrator or CMS builder must create the receiving page.

That page is specified in the configuration data or in the Automatic Upload Object Interface. The code below illustrates where the Automatic Upload page is specified in the configuration data.

```
<transport ... > <autoupload type="[eWebEditProPath]/ewepreceive.asp" ... />
```

The code below illustrates the object interface API that sets the receiving page.

objAutoUpload.TransferMethod = "[eWebEditProPath]/ewepreceive.asp";

A command, uploadcontent, is sent to the page in the actiontyp field that indicates the purpose of the upload.

## **Creating a Receiving Page**

The page receiving the content must follow these steps. (The steps match the Automatic Upload feature's rules for receiving images.)

**NOTE** Although the examples provided use ASP, they could also use Cold Fusion, JSP, or any other server scripting that allows access to posted forms.

1. The receiving page looks for the command specified in the actiontyp field. Below is an ASP example.

```
' Examines the submitted for to determine what
' the client is uploading and to perform the
' appropriate operation.
Sub ProcessSubmittedForm()
 Dim strCommand, ErrorCode
  ' Extract the "actiontyp" field.
  ' This contains the upload command.
 strCommand = g_objUpload.EkFormFieldValue(g_binaryFormData, "actiontyp", _
   ErrorCode)
  ' These are the possible commands:
 If strCommand = "uploadfile" Then
   ReceiveSubmittedFiles ' Saves the submitted files.
 ElseIf strCommand = "uploadcontent" Then
   ReceivePostedContent
 Else
   Response.Write("<html><body><hl>Unknown Posting.</hl></body></html>")
 End If
End Sub
```

#### 2. Retrieve content from the content\_text field.

```
StrContent = g_objUpload.EkFormFieldValue(g_binaryFormData, "content_text", _
ErrorCode)
```

3. Retrieve additional information about the posted content from the content\_title, content\_size, content\_description, and content\_type fields.

```
strVal = g_objUpload.EkFormFieldValue(g_binaryFormData, "content_title", _
ErrorCode)
strVal = g_objUpload.EkFormFieldValue(g_binaryFormData, "content_size", ErrorCode)
strVal = g_objUpload.EkFormFieldValue(g_binaryFormData, "content_description", _
ErrorCode)
```

4. Store the information in a database. The page can also provide user feedback.

```
strResp = "<html><body>"
strResp = strResp & "<H2>Content Received</h2>"
strResp = strResp & g_objUpload.EkFormFieldValue(g_binaryFormData,
"content_title", ErrorCode)
strResp = strResp & "</body></html>"
Response.Write(strResp)
```

# **Content Types**

This section describes the supported content types and their limitations. They can be used as parameters of the GetContent method and the cmdmfuuploadcontent command.

## What Happens if a Content Type is Not Supported

When *retrieving* content (that is, using the GetContent method), if a content type is not supported (either because the request is invalid or the content type is not supported under the editor's current mode), no string is returned.

When *setting* content, if a specified content type is not the content type being set, the resulting display in the editor is undefined.

## **Content Type Categories**

Content types can be divided into these categories:

- Data Designer (see "Supporting the Data Designer" on page 601)
  - design information (only available with eWebEditPro+XML)
  - data collected from user (only available with eWebEditPro+XML)
- HTML
- XML (only available with eWebEditPro+XML)
- Text only
- Content in RTF format

The following tables describe the content types in each category.

| Data | Designer: | Design | Information |
|------|-----------|--------|-------------|
|------|-----------|--------|-------------|

| Content Type                                                 | Description                                                                                                    | Parameters | Works<br>with Get<br>Content? | Works<br>with Set<br>Content? |
|--------------------------------------------------------------|----------------------------------------------------------------------------------------------------|------------|-------------------------------|-------------------------------|
| designbody                                                   | The body of the design, which<br>includes the defined data items and<br>the default values.<br>Before the data can be designed, all<br>associated header information must<br>be loaded.<br>See "designheader" on page 571,<br>"designdefinitions" on page 571, and<br>"designformat" on page 571. | not used   | yes                           | no                            |
| designdataformat                                             | The transformation information, which<br>is used to format the data entered by<br>the user so that it can be displayed on<br>a web page. (This is not returned with<br>any other type.)                                                                                                    | not used   | yes                           | no                            |
| designdefinitions                                            | The information required to validate<br>the data entered by the user. This is<br>the schema.<br>The information is a piece of the data<br>within the <i>designheader</i> type.                                                                                                    | not used   | yes                           | no                            |
| designformat                                                 | The information to transform the data<br>design for use in data entry (that is,<br>transformation information).<br>The information is a part of the<br>header within the designheader type.                                                                                                    | not used   | yes                           | no                            |
| designheader<br>Note: Not<br>implemented in this<br>release. | All of the information needed to<br>display data for data entry. This<br>includes the schema and the<br>transformation. It does not contain the<br>data entered.<br>See Also: "dataheader" on page 573.                                                                                           | not used   | no                            | no                            |

| Content Type | Description                                                                                                    | Parameters | Works<br>with Get<br>Content? | Works<br>with Set<br>Content? |
|--------------|----------------------------------------------------------------------------------------------------|------------|-------------------------------|-------------------------------|
| designwhole  | The entire Data Design packet,<br>including the schema, transformation,<br>and default data.<br>This packet is a complete set that can<br>be stored and later set into the editor<br>without needing any other types.                                          | not used   | yes                           | yes                           |
| designpage   | An HTML representation of the page<br>that contains the formatting around<br>the data.<br>This is <i>not</i> the transformation. It is the<br>data that is edited during the design<br>process. The schema and<br>transformations are based on this<br>source. | not used   | yes                           | yes                           |

## Data Designer: Data Collected From User

| Content Type    | Description                                                                                                    | Parameters                              | Works<br>with Get<br>Content? | Works<br>with Set<br>Content? |
|-----------------|----------------------------------------------------------------------------------------------------|-----------------------------------------|-------------------------------|-------------------------------|
| databody        | The body content, that is, the<br>data items containing data<br>entered by the user.<br>Before the data can be<br>displayed to the user for data<br>entry, all associated header<br>information must be loaded.<br>See also "dataheader" on<br>page 573, "datadefinitions" on<br>page 572, and "dataformat" on<br>page 573. | Data Design<br>to use with<br>the data. | yes                           | no                            |
| datadefinitions | The information required to validate information entered by the user. This is the schema. The information is a piece of the data in the <i>dataheader</i> type.                                                                                                    | not used                                | yes                           | no                            |

| Content Type      | Description                                                                                                    | Parameters | Works<br>with Get<br>Content? | Works<br>with Set<br>Content? |
|-------------------|----------------------------------------------------------------------------------------------------|------------|-------------------------------|-------------------------------|
| datadesignpackage | Data design mode: set or get<br>the entire package of<br>information<br>Data entry mode: set the entire<br>package of information<br>Note: Not recommended<br>because the package is typically<br>very large and can exceed the<br>64K limit. | not used   | yes                           | yes                           |
| datadocumentxml   | Data design mode: get the<br>default xml document<br>Data entry mode: set or get the<br>xml document                                                                                                    | not used   | yes                           | yes                           |
| dataentryxslt     | Data design mode: get the<br>XSLT for data entry mode<br>Data entry mode: set the XSLT<br>for data entry mode                                                                                                    | not used   | yes                           | yes                           |
| dataformat        | The information to transform the<br>data design for use in data<br>entry.<br>The information is a part of the<br>header in the dataheader type.                                                                                               | not used   | yes                           | no                            |
| dataheader        | All information needed to<br>display data for data entry. This<br>includes the schema and<br>transformation.<br>This content type does not<br>contain the data entered. See<br>Also: "designheader" on<br>page 571                            | not used   | no                            | no                            |
| dataindex         | An XML document's index<br>information.<br>See Also: "Indexing the Fields<br>of a Data Design Document" on<br>page 613                                                                                                    | not used   | yes                           | no                            |

| Content Type         | Description                                                                                                    | Parameters                                              | Works<br>with Get<br>Content? | Works<br>with Set<br>Content? |
|----------------------|----------------------------------------------------------------------------------------------------|---------------------------------------------------------|-------------------------------|-------------------------------|
| datapresentation     | The input data, with surrounding formatting, represented in HTML.                                                                                                    | not used                                                | no                            | no                            |
| datapresentationxslt | In Data Design mode: get the<br>XSLT for the default<br>presentation.                                                                                                    |                                                         | yes                           | no                            |
| datapresentationpage | The default presentation HTML.<br>This is created by transforming<br>the xml data document with the<br>presentation xslt.<br>It is available in Design mode.<br>Also available in Data Entry<br>mode <i>if</i> the<br>'datapresentationxslt' was set.<br>The datapresentationpage data<br>may be saved by the host<br>application (for example, a<br>CMS) to avoid running a<br>transform on the server.<br>Note that while the<br>datapresentationpage is HTML,<br>it is not a whole HTML<br>document. As a result, you can<br>include it in a larger HTML<br>document. | not used                                                | yes                           | no                            |
| dataschema           | Data design mode: get the XML<br>schema that was designed<br>Data entry mode: set the XML<br>schema for the document                                                                                                    | not used                                                | yes                           | yes                           |
| datawhole            | The whole data packet, which<br>contains the data design<br>information and the data<br>entered.                                                                                                    | The simple<br>data packet to<br>use with the<br>design. | yes                           | yes                           |

## HTML Information

| Content Type | Description                                                                                                    | Parameters | Works<br>with Get<br>Content? | Works<br>with Set<br>Content? |
|--------------|----------------------------------------------------------------------------------------------------|------------|-------------------------------|-------------------------------|
| htmlbody     | The body of the content. Mainly valid in WYSIWYG or source view modes.                                                                                                    | not used   | yes                           | yes                           |
| htmlheader   | The HTML header information.                                                                                                    | not used   | yes                           | yes                           |
| htmlwhole    | The entire content.<br>If the mode is WYSIWYG or source<br>view, the full HTML is set or returned,<br>and the cleaning level specified in the<br>configuration is applied.<br>If the mode is data design or data<br>entry, the entire design/entry packet<br>is set or returned. | not used   | yes                           | yes                           |

## XML Information

| Content Type | Description                                                                                   | Parameters                                                         | Works<br>with Get<br>Content? | Works<br>with Set<br>Content? |
|--------------|-----------------------------------------------------------------------------------------------|--------------------------------------------------------------------|-------------------------------|-------------------------------|
| xmlbody      | The root tag and all contents within it.                                                      | The temporary<br>transformation to<br>use when loading<br>the XML. | yes                           | yes                           |
| xmlheader    | The header of the XML document.<br>This is important for namespaces and<br>other definitions. | not used                                                           | yes                           | yes                           |
| xmlwhole     | The entire XML document.                                                                      | The temporary<br>transformation to<br>use when loading<br>the XML. | yes                           | yes                           |

## Plain Text

| Content Type | Description                                                   | Parameters | Works<br>with Get<br>Content? | Works<br>with Set<br>Content? |
|--------------|---------------------------------------------------------------|------------|-------------------------------|-------------------------------|
| text         | The text of the content. Formatting information not included. | not used   | yes                           | no                            |

## Content in RTF Format

| Content Type | Description                     | Parameters | Works<br>with<br>Get<br>Content? | Works<br>with<br>Set<br>Content? |
|--------------|---------------------------------|------------|----------------------------------|----------------------------------|
| rtf          | The full content in RTF format. | not used   | yes                              | yes                              |

## How Content Type is Determined

During a content upload, the following series of checks determines the content type being retrieved.

- 1. Is content type specified in the GetContent method? (See "Method: GetContent" on page 85.) If not, go to step 2.
- 2. Is it specified in the Automatic Upload Interface Object? (See "Automatic Upload Object Interface Properties" on page 564.) If not, go to step 3.
- 3. Is it specified in the configuration, specifically the mode attribute of standard element? (see "The Mode Attribute" on page 576.) If not, go to step 4.
- 4. htmlbody type is used.

## The Mode Attribute

The mode attribute specifies which content type to publish when the type is not specified elsewhere. The attribute determines both what is returned from this API and what is posted with the cmdmfuuploadmedia string command.

Element Name: Standard

Attribute Name: mode

Type: String

Enumerated Values: See "Content Type Categories" on page 570

# WebImageFX

WebImageFX is an external, add-on product available from Ektron.

WebImageFX allows the user to

- 1. Load an image in an image editor
- 2. Modify the image in several ways, including
  - adjusting brightness, contrast, sharpness
  - adding text
  - changing its dimensions
- 3. Update the editor content with the new version of the image

The following diagram describes where WebImageFX fits in with the other editor components.

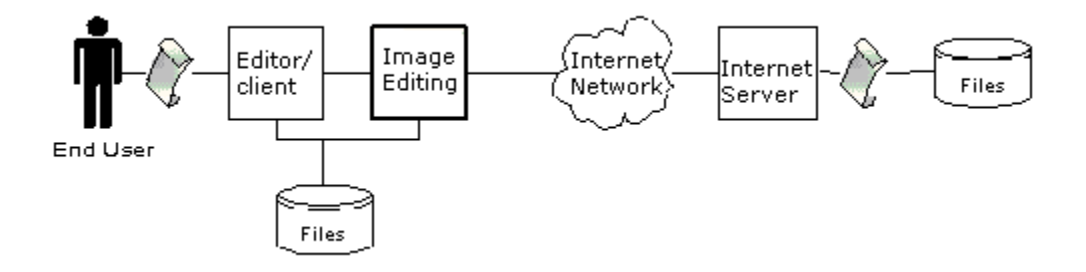

The feature is installed to the webroot\ewebeditpro5 directory by default. When the feature is installed on a client, the Webmaster uses the WebImageFX object to control the feature's operation. The support of this feature involves

- additions to eWebEditPro+XML's API
- additions to the configuration data
- an object available to the client

This section covers these topics.

- Using the WebImageFX Object
- Adding a Toolbar Button to Launch WebImageFX
- New Configuration Variable
- WebImageFX's configuration data
- Methods for manipulating WebImageFX

- Events for manipulating WebImageFX
- Commands Unique to WebImageFX

To learn how the user interface works, please refer to the **eWebEditPro+XML** User Guide.

# Using the WebImageFX Object

## **Assigning Configuration**

Before WebImageFX is displayed, a configuration must be assigned to determine its functionality. This is normally done in the **eWebEditPro+XML**'s configuration XML data.

```
<?xml version="1.0" encoding="iso-8859-1"?>
<config product="eWebEditPro">
    . . .
    <features>
    . . .
    <mediafiles>
        . . .
    <imageedit>
        <control src="[WebImageFXPath]/ImageEditConfig.xml" />
        </imageedit>
```

Also, a client script can assign a configuration file to WebImageFX. This is done using the SetConfig method in the Object.

```
objImageEdit.SetConfig(sImageConfigURLorStream);
```

See Also: "Method: SetConfig" on page 119

## **Retrieving the Object**

To access the feature, a client script must first retrieve the object using the ImageEditor method.

```
var objInstance = eWebEditPro.instances[sEditorName];
var objImageEdit = objInstance.editor.ImageEditor();
```

## **Checking Availability**

When a client retrieves the object, use the IsPresent method to determine if WebImageFX is available.

```
if(false == objImageEdit.IsPresent())
{
    alert("The Image Editor is not available.");
}
```

See Also: "Method: IsPresent" on page 99

If WebImageFX is available, have the client scripting use the IsVisible method to determine if it is currently displayed to the user.

```
if(false == objImageEdit.IsVisible())
```

```
{
eWebEditPro.instances[sEditorName].editor.ExecCommand("cmdmfueditim
age", "", 0);
}
```

See Also: "Method: IsVisible" on page 101

## **Displaying WebImageFX**

Because the display of WebImageFX within **eWebEditPro+XML** is a function of **eWebEditPro+XML**, you must use **eWebEditPro+XML**'s command mechanism to display the feature to the user. Use the cmdmfueditimage command to make the editor visible.

```
eWebEditPro.instances[sEditorName].editor.ExecCommand("cmdmfueditimage", "", 0);
```

You can determine if WebImageFX is already displayed by using the isVisible method. If it is, sending the command hides WebImageFX. Here is how to check WebImageFX's display status.

```
if(false == objImageEdit.IsVisible())
{
     eWebEditPro.instances[sEditorName].editor.ExecCommand("cmdmfueditimage", "", 0);
}
```

See Also: "Method: IsVisible" on page 101

## **Controlling WebImageFX**

Once the WebImageFX object is obtained and the feature is available, you can control functionality through the object. Below is an example method call that displays the Save As image dialog.

objImageEdit.AskSaveAs();

See Also: "Method: AskSaveAs" on page 57

## **Full Example**

Below is a full example that performs all of the object retrieval and error checking to produce the Save As dialog in WebImageFX.

```
function SaveEditedImageAs(sEditorName)
{
    var objInstance = eWebEditPro.instances[sEditorName];
    var objImageEdit = objInstance.editor.ImageEditor();
    if(true == objImageEdit.IsPresent())
    {
        if(true == objImageEdit.IsVisible())
        {
            objImageEdit.AskSaveAs();
        }
    }
    else
    {
            alert("The Image Editor is not available.");
    }
}
```

# Adding a Toolbar Button to Launch WebImageFX

By default, the command to launch the feature (cmdmfueditimage) is included within the mediafiles element of the configuration data.

```
<mediafiles>
....
    <!-- The command below will only be enabled when the Ektron
WebImageFX tool is installed. -->
        <cmd name="cmdmfueditimage" key="freehand" ref="cmdImgEdit" />
....
</mediafiles>
```

Users can execute the command by clicking **Image Editor** from the right-click context menu.

A toolbar button to execute the command is not visible by default. To make it visible, add <button command="cmdmfueditimage"/> to the toolbar section of **eWebEditPro+XML**'s configuration data.

See Also: "Defining the Toolbar" on page 230

# New Configuration Variable

Webimagefx adds an element, imageedit, to the mediafiles element of **eWebEditPro+XML**'s configuration data. The element specifies the location of the feature's configuration data file. Here is the default value.

```
<mediafiles>
<imageedit>
<control src="[WebImageFXPath]/ImageEditConfig.xml" />
</imageedit>
</mediafiles>
```

When specified in the configuration, the path expands to include the installation location of WebImageFX on the server:

http://www.mysite.com/webimagefx/ImageEditConfig.xml

# WebImageFX's Configuration Data

WebImageFx's configuration data is captured during installation into a file, *ImageEditConfig.xml*. The configuration data lets developers manage many aspects of the feature, such as:

- file formats in which graphics can be saved
- whether a user can change an image's format or name
- whether a user can create a new image

#### See Also: "The Configuration Data" on page 312

The installed version of the file is shown below.

```
<imagedit enabled="true">
<interface name="standard" allowCustomize="false">
        <menu name="editbar" newRow="false"
                showButtonsCaptions="false" wrap="false">
            <caption localeRef="mnuEdit" />
            <button command="cmdtext" />
            <button command="cmdblur" />
        </menu>
    </interface>
    <operations>
        <valformats enabled="true">
            <imgfmt>image/gif</imgfmt>
            <imgfmt>image/jpg</imgfmt>
            <imgfmt>image/png</imgfmt>
        </valformats>
       <valoutformats>
           <imgfmt>image/jpg</imgfmt>
            <imgfmt>image/png</imgfmt>
        </valoutformats>
       <imgcreate allow="true"/>
        <fmtchange allow="true"/>
        <namechange allow="true"/>
        <command name="cmdtext">
            <image key="imagetext" />
            <caption localeRef="btnText" />
            <tooltiptext localeRef="cmdText" />
        </command>
    </operations>
</imgedit>
```

Note that WebImageFX's root element is <imageedit/>.

Below is an alphabetical list of elements in imageedit.xml, and a link to more information for each one.

**NOTE** Since many elements are also used in the standard configuration data, they are explained in that chapter.

581

| Element       | For information, see                                                 |  |  |
|---------------|----------------------------------------------------------------------|--|--|
| button        | "button" on page 333                                                 |  |  |
| caption       | "Caption" on page 335                                                |  |  |
| command       | "Commands Unique to WebImageFX"<br>on page 593;"command" on page 336 |  |  |
| fmtchange     | "fmtchange" on page 582                                              |  |  |
| image         | "image" on page 342                                                  |  |  |
| imgcreate     | "imgcreate" on page 583                                              |  |  |
| imgedit       | "imgedit" on page 583                                                |  |  |
| imgfmt        | "imgfmt" on page 584                                                 |  |  |
| interface     | "interface" on page 343                                              |  |  |
| menu          | "menu" on page 349                                                   |  |  |
| namechange    | "namechange" on page 584                                             |  |  |
| operations    | "operations" on page 585                                             |  |  |
| tooltiptext   | "toolTipText" on page 358                                            |  |  |
| valformats    | "valformats" on page 586                                             |  |  |
| valoutformats | "valoutformats" on page 587                                          |  |  |

## fmtchange

Determines whether or not the user can change the file format of the image being edited.

See Also: "imgfmt" on page 584

## **Element Hierarchy**

<imgedit> <operations> <fmtchange>

## Attributes

| Name    | Attribute Type | Default | Description                                                                                      |
|---------|----------------|---------|--------------------------------------------------------------------------------------------------|
| enabled | Boolean        | true    | Signals whether this set of data is<br>enabled. If false, all data within the tag is<br>ignored. |
| allow   | Boolean        | true    | If this value is true, the user can change the format of the image file being edited.            |

## Example

<fmtchange allow="true"/>

## imgcreate

Determines whether or not the user can create a new image.

## **Element Hierarchy**

<imgedit> <operations> <imgcreate>

## Attributes

| Name    | Attribute Type | Default | Description                                                                                      |
|---------|----------------|---------|--------------------------------------------------------------------------------------------------|
| enabled | Boolean        | true    | Signals whether this set of data is<br>enabled. If false, all data within the tag is<br>ignored. |
| allow   | Boolean        | true    | If this value is true, the user can create a new image.                                          |

## Example

<imgcreate allow="true"/>

## imgedit

Contains all configuration information used by WebImageFX. This is the feature's root element.

## **Element Hierarchy**

## <imgedit>
#### Attributes

| Name    | Attribute Type | Default | Description                                                                                                    |
|---------|----------------|---------|----------------------------------------------------------------------------------------------------|
| enabled | Boolean        | true    | Signals whether this set of data is<br>enabled. If false, all data within this tag is<br>ignored and WebImageFX is inactive. |

#### Example

<imgedit enabled="true">

## imgfmt

Contains the image formats allowed in WebImageFX. WebImageFX only supports the following graphic file formats: .gif, .jpg, and .png. If you add an unsupported format, it is ignored.

See Also: "Specifying Image Format" on page 590

This element's values are checked when a user creates a new image or tries to convert an existing image's format.

## **Element Hierarchy**

<imgedit> <operations> <valformats> <imgfmt>

## Attributes

| Name    | Attribute Type | Default | Description                                                                                      |
|---------|----------------|---------|--------------------------------------------------------------------------------------------------|
| enabled | Boolean        | true    | Signals whether this set of data is<br>enabled. If false, all data within the tag is<br>ignored. |

#### Example

```
<valformats enabled="true">
    <imgfmt>image/gif</imgfmt>
    <imgfmt>image/jpg</imgfmt>
    <imgfmt>image/png</imgfmt>
</valformats>
```

## namechange

Determines whether or not the user can change the name of an image file. You would not want to allow this if, for example, changing a file's name might break existing links to it.

#### Effect of Setting Namechange to False

If namechange is set to false, and the user clicks **Save As** from the File menu, the following dialog appears.

| Save As                                | ×                                     |
|----------------------------------------|---------------------------------------|
| JPEG Files (*.ipg<br>PNG Files (*.png) | <b>* ipeg,* ipe) * ipg;</b><br> *.png |
| , ок (                                 | Cancel                                |
|                                        |                                       |

Note that this dialog differs from the normal Save as dialog in the following ways:

- you cannot select a name
- you cannot select a folder

#### **Element Hierarchy**

<imgedit> <operations> <namechange>

#### Attributes

| Name    | Attribute Type | Default | Description                                                                                      |
|---------|----------------|---------|--------------------------------------------------------------------------------------------------|
| enabled | Boolean        | true    | Signals whether this set of data is<br>enabled. If false, all data within the tag is<br>ignored. |
| allow   | Boolean        | true    | If this value is false, the user cannot change the name of a file being edited.                  |

## Example

<namechange allow="true"/>

## operations

Wraps the section that contains the feature settings.

#### **Element Hierarchy**

<imgedit>

#### <operations>

#### Attributes

| Name    | Attribute Type | Default | Description                                                                                      |
|---------|----------------|---------|--------------------------------------------------------------------------------------------------|
| enabled | Boolean        | true    | Signals whether this set of data is<br>enabled. If false, all data within the tag is<br>ignored. |

#### Example

## valformats

Contains the list of graphic file formats considered valid by WebImageFX. This tag consists of a series of 'imgfmt' tags.

See Also: "imgfmt" on page 584

#### **Element Hierarchy**

<imgedit> <operations> <valformats>

## Attributes

| Name    | Attribute Type | Default | Description                                                                                      |
|---------|----------------|---------|--------------------------------------------------------------------------------------------------|
| enabled | Boolean        | true    | Signals whether this set of data is<br>enabled. If false, all data within the tag is<br>ignored. |

#### Example

```
<valformats enabled="true">
    <imgfmt>image/gif</imgfmt>
    <imgfmt>image/jpg</imgfmt>
    <imgfmt>image/png</imgfmt>
</valformats>
```

## valoutformats

Lets you determine the valid output graphic file formats. If a graphic file format is not listed between these tags, the user cannot save the image in that format.

This tag consists of a series of 'imgfmt' tags. See Also: "imgfmt" on page 584

#### How the valoutformats Element is Used

This element may affect the list of choices in the Save As dialog (illustrated below).

See Also: "Effect of Setting Namechange to False" on page 585

| Save Image As                      |                                                                                                    |                                                                                                    |                                                                                                    | ? ×                                                                                                    |
|------------------------------------|----------------------------------------------------------------------------------------------------|----------------------------------------------------------------------------------------------------|----------------------------------------------------------------------------------------------------|----------------------------------------------------------------------------------------------------|
| Save jn:                           | 🔁 Temp                                                                                                    |                                                                                                    | - 🗧 🖆 🎟                                                                                                    | •                                                                                                    |
| History<br>Desktop<br>My Documents | <ul> <li>ISTMP1.DIR</li> <li>ISTMP2.DIR</li> <li>ISTMP3.DIR</li> <li>ISTMP4.DIR</li> <li>ISTMP5.DIR</li> <li>ISTMP7.DIR</li> <li>ISTMP7.DIR</li> <li>3240073B-95</li> <li>_{429D5466-28</li> </ul> | D8-41C5-B373-E7928E1EF821}<br>80-4B30-98D2-0173942A1618}<br>AC-42CD-BFC1-850DBBB41198}             | <ul> <li>(42f38b80-8ef5-4b</li> <li>(50422229-3929-4</li> <li>(59B5E 97F-8641</li> <li>(81B1155D-C6BA-</li> <li>(96C68912-0AB6</li> <li>(96C68912-0AB6</li> <li>(a5ba14e0-7384-1</li> <li>(B35C3F00-01C2</li> <li>(B35C3F00-01C2</li> <li>(b4d5e4c6-d3e6-4</li> <li>(cb8a1c2a-db64-4</li> </ul> | b0-a704-679e8a7:<br>713-b575-a99077i<br>4C13-823F-70F592<br>4A7C-8E62-AE21i<br>425B-82A3-5C438<br>1d4-bae7-004096:<br>4F0D-AC25-87446<br>ied7-805d-6c0d4f0<br>52f-839c-7f271c0 |
| My Computer                        | <b>∢</b><br>File <u>n</u> ame:<br>Save as <u>t</u> ype:                                                                                                    | WIF20E3<br>JPEG Files (*.jpg,*.jpeg,*.jpe)<br>JPEG Files (*.jpg,*.jpeg,*.jpe)<br>PNG Files (*.png) | ▼<br>▼                                                                                                    | ▶<br><u>S</u> ave<br>Cancel                                                                                                    |

This element is only used if fmtchange = true. See Also: "fmtchange" on page 582

## **Element Hierarchy**

<imgedit> <operations> <valoutformats>

#### Attributes

| Name    | Attribute Type | Default | Description                                                                                      |
|---------|----------------|---------|--------------------------------------------------------------------------------------------------|
| enabled | Boolean        | true    | Signals whether this set of data is<br>enabled. If false, all data within the tag is<br>ignored. |

## Example

<valoutformats enabled="true">
 <imgfmt>image/jpg</imgfmt>
 <imgfmt>image/png</imgfmt>
</valoutformats>

## **Image Names**

An image file can have two names:

- a remote name, such as . . / images/me.png
- a temporary file name, such as c:\temp\me.png

The name passed between the client application and the feature is assigned when the file is first loaded. The assigned name may or may not match the name of the file under which it is saved.

The assigned name is the key that is assigned to the image and references the file being edited. This name may not match the name under which the file is saved.

The assigned name remains constant throughout the editing session for that image, even if the file is saved to a different name. Events and methods will provide this name along with the actual save path and file name.

Here are some examples.

Example 1: Local file is edited then saved locally

| loaded file name    | c:\images\me.png |  |
|---------------------|------------------|--|
| temporary file name | c:\images\me.png |  |
| saved file name     | c:\images\me.png |  |

Example 2: File stored at a URL is saved locally

| loaded file name    | http://www.yahoo.com/images/<br>me.png                              |
|---------------------|---------------------------------------------------------------------|
| temporary file name | C:\Documents and<br>Settings\username\Local<br>Settings\Temp\me.png |
| saved file name     | c:\windows\temp\me.png                                              |

Example 3: File stored in relative path on server is saved locally

| loaded file name    | /images/me.png                                                      |  |
|---------------------|---------------------------------------------------------------------|--|
| temporary file name | C:\Documents and<br>Settings\username\Local<br>Settings\Temp\me.png |  |
| saved file name     | c:\windows\temp\me.png                                              |  |

## **Specifying Image Format**

WebImageFX uses the internet standard for specifying a graphic file format. This format allows for easy interchange with HTML and XML. The format is a string composed as follows:

- image
- a slash (/)
- the format designation

Here are some examples:

image/gif - the Graphics Interchange format

**Note** Due to licensing issues required of customers and their clients, the GIF format is only supported for a read operation. If a GIF file is modified, it saved in the PNG format.

image/jpg - the JFIF compliant format

image/png - the Portable Network Graphics format

Separate each file format with a comma. So, a list of formats would look like this:

image/gif,image/jpg,image/png

**Note** The imgformat element of the configuration data determines which graphic file formats can be used in your system. *See Also:* "imgfmt" on page 584

## **Specifying Color Depth**

To specify an image's color depth (that is, the number of colors available to the image), specify a *bit depth*. The color depth is derived from the bit depth.

Here are the bit depth values.

| Bit depth | Color depth |
|-----------|-------------|
| 1         | 2 colors    |
| 4         | 16 colors   |
| 8         | 256 colors  |
| 24        | 16M colors  |

# Methods to Manipulate WebImageFX

The table below contains all methods available to manipulate WebImageFX. Following the table is a detailed description of each method.

The table's columns indicate which methods are available to the client and the server. As you can see, all methods are available via the user interface, but only some can be executed programatically on the server.

**NOTE** If you want to process images on the server, its operating system must be Windows NT Server, Windows 2000 Server, or Windows XP Server.

| Method              | Client<br>function | Server<br>function | For more<br>information,<br>see page |
|---------------------|--------------------|--------------------|--------------------------------------|
| AskOpenFile         | x                  |                    | 57                                   |
| AskSaveAs           | x                  |                    | 57                                   |
| AskSelectColor      | x                  |                    | 57                                   |
| ConvertImage        | x                  | x                  | 65                                   |
| CreateNew           | x                  | x                  | 67                                   |
| EditFile            | x                  | x                  | 71                                   |
| EditFromHTML        | x                  |                    | 72                                   |
| EnableCreation      | x                  |                    | 76                                   |
| EnableFormatChange  | x                  |                    | 76                                   |
| EnableNameChange    | x                  |                    | 77                                   |
| ErrorClear          | x                  | x                  | 78                                   |
| ErrorDescription    | x                  | x                  | 78                                   |
| ErrorValue          | x                  | x                  | 79                                   |
| ExecCommand         | x                  |                    | 80                                   |
| GetImageInformation | x                  | x                  | 89                                   |
| GetValidFormats     | x                  |                    | 92                                   |
| ImageEditor         | x                  |                    | 94                                   |

592

| Method          | Client<br>function | Server<br>function | For more<br>information,<br>see page |
|-----------------|--------------------|--------------------|--------------------------------------|
| IsDirty         | x                  |                    | 96                                   |
| IsPresent       | x                  |                    | 99                                   |
| IsVisible       | x                  |                    | 101                                  |
| LoadedFileName  | x                  |                    | 105                                  |
| PublishHTML     | x                  |                    | 111                                  |
| Save            | x                  | x                  | 116                                  |
| SaveAs          | x                  | x                  | 117                                  |
| SavedFileName   | x                  |                    | 117                                  |
| SetConfig       | x                  |                    | 119                                  |
| SetLocale       | x                  |                    | 123                                  |
| SetValidFormats | x                  |                    | 125                                  |
| Thumbnail       | x                  | x                  | 127                                  |

# Events to Manipulate WebImageFX

Events are called by WebImageFX into a client script, which defines how to accept an event from WebImageFX. As a result, when something happens in WebImageFX, it calls the event. The client script receives this call and can react to the notification.

The table below contains all events available to WebImageFX. Following the table is a detailed description of each event.

All events are available on the client only - none is available on the server.

| Event               | For more<br>information,<br>see page |
|---------------------|--------------------------------------|
| EditCommandComplete | 183                                  |
| EditCommandStart    | 183                                  |

| Event        | For more<br>information,<br>see page |
|--------------|--------------------------------------|
| EditComplete | 184                                  |
| ImageError   | 184                                  |
| LoadingImage | 185                                  |
| SavingImage  | 185                                  |

# Commands Unique to WebImageFX

The following commands are available within WebImageFX's configuration data. See Also: "Commands" on page 195

| Command Name   | Function                                                        |
|----------------|-----------------------------------------------------------------|
| cmdblur        | Blurs or softens an image                                       |
| cmdbrightness  | Changes an image's brightness                                   |
| cmdchoosecolor | Assigns color of annotation before user inserts it              |
| cmdchoosefont  | Assigns color of text before user inserts it                    |
| cmdcolordepth  | Changes the number of colors available to an image              |
| cmdcontrast    | Changes the difference between light and dark areas of an image |
| cmdcopy        | Copies selected text into the copy buffer                       |
| cmdcreatenew   | Creates a new image                                             |
| cmdcrop        | Removes everything outside the selected area of an image        |
| cmddelete      | Deletes selected area of an image                               |
| cmddimensions  | Lets the user modify an image's width and height                |
| cmddelete      | Deletes selected text                                           |

| Command Name | Function                                                                                                    |
|--------------|----------------------------------------------------------------------------------------------------|
| cmdexit      | The edited file is saved, WebImageFX closes, and <b>eWebEditPro+XML</b> reappears with the edited image.                                                                                                    |
| cmdfreehand  | Draws a line in any shape that the user wants.<br>See Also: "The IData Parameter" on page 595                                                                                                    |
| cmdfullview  | Displays image at full size                                                                                                    |
| cmdhorizflip | Reverses an image horizontally left to right                                                                                                    |
| cmdimageinfo | Displays information about an image                                                                                                    |
| cmdline      | Draws a straight line. See Also: "The IData Parameter" on page 595                                                                                                    |
| cmdopen      | Displays standard Open File dialog, which lets user select an image to edit                                                                                                    |
| cmdoval      | Draws an oval. See Also: "The IData Parameter" on page 595                                                                                                    |
| cmdpastenew  | Pastes the contents of the copy buffer into a new image file                                                                                                    |
| cmdpointer   | Lets user click on an annotation to select it                                                                                                    |
| cmdpolygon   | Draws a polygon. See Also: "The IData Parameter" on page 595                                                                                                    |
| cmdrectangle | Draws a rectangle. See Also: "The IData Parameter" on page 595                                                                                                    |
| cmdredo      | Executes the action that occurred right before the user executed cmdundo                                                                                                    |
| cmdrotate    | Turns an image a specified number of degrees                                                                                                    |
| cmdsave      | The first time an image is saved, this command displays the standard Save<br>File dialog box, which prompts the user to save the image to a selected file<br>location.<br>Subsequently, this command saves the current version of the image to that<br>file location. |
| cmdsaveas    | Displays the standard Save File dialog box, which prompts the user to save the image to a selected file location                                                                                                    |
| cmdselect    | Selects an area of an image. The user can then perform actions on the area, such as blur and delete. See Also: "The IData Parameter" on page 595                                                                                                    |
| cmdsharpen   | Sharpens edges within an image                                                                                                    |

| Command Name    | Function                                                                                                    |
|-----------------|----------------------------------------------------------------------------------------------------|
| cmdtext         | Inserts text onto the image. See Also: "The IData Parameter" on page 595                                       |
| cmdtwainacquire | Performs a single page scan.<br>Before scanning, the user must select a source using the Twain Source command. |
| cmdtwainsource  | Selects a source for acquiring an image, such as a scanner or digital camera                                   |
| cmdundo         | Reverses the most recent command                                                                               |
| cmdvertflip     | Flips an image vertically top to bottom                                                                        |
| cmdzoomin       | Increases an image's magnification                                                                             |
| cmdzoomout      | Decreases an image's magnification                                                                             |

## **The IData Parameter**

Several commands are toggle commands. This means that when they are turned on, they stay on until turned off. As examples, bold and italic are toggle commands.

Toggle commands use the IData parameter to determine their state. If IData = 0, the command is turned off. If IData is non-zero, it is turned on.

The following commands use the IData parameter.

- cmdfreehand
- cmdline
- cmdoval
- cmdpolygon
- cmdrectangle
- cmdselect
- cmdtext

# Client Script Interface for Automatic File Upload

This section describes the API that lets client scripts control the automatic upload of image files in WebImageFX.

# Initializing the Automatic Upload

The Automatic Upload is configured in the WebImageFX configuration. Specifically, the transport and autoupload elements in the configuration determine how the feature functions when the editor first loads into a Web page.

As the page processes its information, you may want it to modify or activate items in the upload functionality. The Automatic File Upload interface provides the methods and properties to let you do this.

## **Interface Retrieval**

To retrieve the interface that controls the upload functionality, use the core JavaScript's instances object array.

var objEditor = WebImageFX.instances[g\_sEditorName]; var objAutoUpload = objEditor.editor.AutomaticUpload();

Then, access the functionality through this object interface.

objAutoUpload.setProperty("TransferMethod", sTransferMethod); objAutoUpload.AddFileForUpload(sMyFileName, sMyDescription); objAutoUpload.AddNamedData(sMyFileName, "username", sMyUserName);

Use the following command mechanism to initiate the upload. It confirms the upload with the user and sends each file to the server.

WebImageFX.instances[g\_sEditorName].editor.ExecCommand("cmdmfuuploadall", "", 0);

# **Properties**

The configuration data initially sets all property values. You only need to modify them to change how the startup configuration operates.

## AllowUpload

See "Property: AllowUpload" on page 148

## WebRoot

See "Property: WebRoot" on page 147

| ValidExtensions |                                             |  |  |  |
|-----------------|---------------------------------------------|--|--|--|
|                 | See "Property: ValidExtensions" on page 147 |  |  |  |
| TransferRoot    | See "Property: TransferRoot" on page 147    |  |  |  |
| Port            | See "Property: Port" on page 149            |  |  |  |
| LoginRequired   | See "Property: LoginRequired" on page 147   |  |  |  |
| LoginName       | See "Property: LoginName" on page 154       |  |  |  |
| Password        | See "Property: Password" on page 147        |  |  |  |
| TransferMethod  | See "Property: TransferMethod" on page 157  |  |  |  |
| ServerName      | See "Property: ServerName" on page 146      |  |  |  |

# Methods

## GetFileDescription(FileName)

Description

Returns the description of the specified file. If the file does not exist, the return value is an empty string.

Return Type

String

Parameters

FileName - The file name which has the returned description applied to it.

# SetFileDescription(FileName, Description)

See "Method: SetFileDescription" on page 121

## ReadResponseHeader()

See "Method: ReadResponseHeader" on page 112

## AddNamedData(FileName, DataName, DataValue)

See "Method: AddNamedData" on page 54

## ReadNamedData(FileName, DataName)

See "Method: ReadNamedData" on page 112

## RemoveNamedData(FileName, DataName)

See "Method: RemoveNamedData" on page 115

## GetFileStatus(FileName)

See "Method: GetFileStatus" on page 87

## SetFileStatus(FileName, Status)

See "Method: SetFileStatus" on page 122

## ReadUploadResponse()

See "Method: ReadUploadResponse" on page 113

## UploadConfirmMsg(Message, Title)

See "Method: UploadConfirmMsg" on page 131

## SetFieldValue(DataName, DataValue)

See "Method: SetFieldValue" on page 121

## GetFieldValue(DataName)

See "Method: GetFieldValue" on page 85

## RemoveFieldValue(DataName)

See "Method: RemoveFieldValue" on page 114

## AddFileForUpload(LocalFileName, Description)

See "Method: AddFileForUpload" on page 51

## ListFilesWithStatus(Status, Delim)

Description

Returns a delimited list of all files with the specified status.

## Return Type

String

Parameters

**Status** - The status to use to retrieve the files. A status can be a combination of many status values, so the status is returned as bits set in a long value.

**Delim** - The delimiter to use between file entries in the returned string.

## RemoveFileForUpload(LocalFileName)

See "Method: RemoveFileForUpload" on page 114

# **Property Setting Methods**

Under some versions of Netscape, the properties cannot be accessed directly. To circumvent this problem, you can use the following methods to ensure that the properties can be set from all browsers. These standard methods are included with all objects in the Ektron family of editors.

- "Method: setProperty" on page 124
- "Method: getProperty" on page 90
- "Method: getPropertyString" on page 91
- getPropertyInteger(Name As String) As Long
- "Method: getPropertyBoolean" on page 90

# eWebEditPro+XML's XML Features

**eWebEditPro+XML** provides two methods for implementing XML functionality. They are contrasted on the table below.

| Method           | Description                                                                                                    | For more information, see                     |  |
|------------------|----------------------------------------------------------------------------------------------------|-----------------------------------------------|--|
| Original         | The developer designs the schema and<br>transformations. The end-user uses those schema and<br>transformations.<br>Key elements are                                                           | "Original XML Functionality" on page 644      |  |
|                  | <ul> <li>Custom XML tags can be mixed inline with HTML<br/>content in a document</li> </ul>                                                                                                   |                                               |  |
|                  | <ul> <li>Configuration settings determine the appearance<br/>and behavior of custom XML tags within the user<br/>interface. An XML schema can further configure the<br/>interface.</li> </ul> |                                               |  |
|                  | <ul> <li>Provides facilities to automatically run XSLTs during<br/>input and output from eWebEditPro+XML</li> </ul>                                                                           |                                               |  |
|                  | <ul> <li>The user can rearrange, delete, duplicate, and<br/>modify inline XML tags and place HTML content<br/>within an XML tag</li> </ul>                                                    |                                               |  |
| Data<br>Designer | The user generates the schema and transformations.<br>This allows them to determine which elements to include<br>and how to transform them.<br>Key elements are                               | "Supporting the Data Designer"<br>on page 601 |  |
|                  | • two additional user interface modes:                                                                                                    |                                               |  |
|                  | <ul> <li>Data Design mode, which is used to define the<br/>structure, validation rules, and user interface<br/>for an XML document type</li> </ul>                                            |                                               |  |
|                  | <ul> <li>Data Entry mode for creating an XML document<br/>conforming to the "data design" document type</li> </ul>                                                                            |                                               |  |
|                  | <ul> <li>The user is presented with a "Smart Form" interface<br/>that enforces data design rules</li> </ul>                                                                                   |                                               |  |

# Supporting the Data Designer

The Data Designer feature is primarily intended for end users. Therefore, most of the information about it is in the "Using the Data Designer" chapter of the **eWebEditPro+XML** User Guide. However, this section explains changes to the configuration data and other background information that are needed to operate the Data Designer via the following topics.

- "Changes to eWebEditPro+XML's Configuration" on page 601
- "Data Designer Commands" on page 603
- "Retrieving and Loading Data Designer Content" on page 607
- "Selecting an External File Link" on page 612
- "Indexing the Fields of a Data Design Document" on page 613
- "Customizing Validation Options" on page 615
- "Methods, Properties, and Events that Provide Access to Data Designer Fields" on page 632
- "Letting Users Execute a Custom Function on a Data Design Screen" on page 634
- "Specifying Items in a Select List Field" on page 636
- NOTE
- When using the Data Designer feature, the following browsers are supported: Netscape 6.2 or later; Internet Explorer 5.5 or later.

# Changes to eWebEditPro+XML's Configuration

Because this feature requires changes to **eWebEditPro+XML**'s configuration, Ektron supplies two additional configuration files, which are installed to the same directory to which **eWebEditPro+XML** is installed.

- configdatadesign.xml affects pages on which you design a data entry screen
- configdataentry.xml affects pages on which users enter content into the designed screen

Any page that uses the Data Designer feature must refer to one of these files. Below is an example of how to invoke configdatadesign.xml on a page that hosts the editor.

eWebEditPro.parameters.config = "../../../configdatadesign.xml";

**Note** If **eWebEditPro+XML** starts in design mode with configdatadesign.xml, and the user clicks the button to preview data entry, the configdatadesign.xml is still active because it is the configuration XML data assigned to the editor.

## How These Configuration Files Differ from config.xml

The two configuration files differ from config.xml in the following ways.

- They include toolbars whose buttons are used to insert Data Design fields on a screen. The toolbars are found between the <datadesign> and <dataentry> tags.
- They remove standard toolbar buttons that are invalid when using the Data Designer, such as Edit in Word.
- configdatadesign.xml also includes these unique elements and attributes.
  - the <datadesign> element includes information about the following

| Торіс                                                           | For information, see                                           |
|-----------------------------------------------------------------|----------------------------------------------------------------|
| toolbar buttons                                                 | "Data Designer Commands" on page 603                           |
| indexing                                                        | "Indexing the Fields of a Data Design<br>Document" on page 613 |
| sample calculation formulas                                     | "The <cmddsgcalc> Command" on<br/>page 605</cmddsgcalc>        |
| provides control over<br>what the presentation<br>XSLT produces |                                                                |

- view attribute of the viewas element, view. See Also: "<Viewas> Attribute: View" on page 602
- publishinvalid attribute of the <standard> element. See Also: "Saving Invalid Documents" on page 625
- the <validation> element and its subelements. See Also: "Customizing Validation Options" on page 615

## <Viewas> Attribute: View

The viewsas element's attribute, view, has the following possible values. For example:

<viewas publish="xhtml" mode="body" unicode="false" view="datadesign">

| Value      | eWebEditPro+XML appears in                                                                                                    |
|------------|----------------------------------------------------------------------------------------------------|
| datadesign | Data Design mode.<br>In this mode, the data design toolbars appear, and<br>normally visible XML tags are suppressed.<br>This mode allows business users to create data<br>entry screens.                     |
| dataentry  | Data Entry mode.<br>In this mode, the data design toolbars do not<br>appear, and XML tags that are normally visible are<br>suppressed.<br>This mode allows business users to complete data<br>entry screens. |
| wysiwyg    | WYSIWYG mode.<br>The editor appears as it does without the Data<br>Designer.                                                                                                    |
| source     | View Source mode.<br>The user sees the document's XML structure<br>instead of the WYSIWYG view.                                                                                                    |

# Data Designer Commands

See Also: "cmd" on page 339

| Command        | lcon     | Description                                                                  | See also this section in<br>User Guide chapter<br>"Using the Data<br>Designer" |
|----------------|----------|------------------------------------------------------------------------------|--------------------------------------------------------------------------------|
| cmddatadesign  | 📝 design | Switches to Data Design mode. Only active when editor is in Data Entry mode. |                                                                                |
| cmddataentry   | 🜌 fillin | Switches to Data Entry mode. Only active when editor is in Data Design mode. |                                                                                |
| cmddsgfieldset | fieldset | Groups related fields, which can be surrounded by a box and have a caption.  | Group Box                                                                      |

603

| Command           | lcon        | Description                                                                                        | See also this section in<br>User Guide chapter<br>"Using the Data<br>Designer" |
|-------------------|-------------|----------------------------------------------------------------------------------------------------|--------------------------------------------------------------------------------|
| cmddsgboolean     | Checkbox    | User response is either checked or unchecked                                                       | Checkbox                                                                       |
| cmddsgplaintext   | ab textfld  | Free text field; user cannot format text                                                           | Plain Text                                                                     |
| cmddsgricharea    | richtextfld | Free text field; user can format text using the editor                                             | Rich Area                                                                      |
| cmddsgchoices     | = choices   | Values appear on screen, and user selects appropriate ones.                                        | Choices                                                                        |
| cmddsglistcontrol | droplist    | Same as Choices except values appear in drop-down box.                                             | Select List                                                                    |
| cmddsgprop        | Properties  | Lets you change the field properties.<br>Select a field then click this button.                    |                                                                                |
| cmddsgcalc        | calculation | Insert/edit Calculated field. See Also:<br>"The <cmddsgcalc> Command" on<br/>page 605</cmddsgcalc> | Calculated Field                                                               |
| cmddsgcalendar    | 🚾 calendar  | Insert/edit Calendar field.                                                                        | Calendar Field                                                                 |
| cmddsgimageonly   | image only  | Insert/edit Image only field.                                                                      | Image Only Field                                                               |
| cmddsgfilelink    | File link   | Insert/edit file link field.                                                                       | File Link Field                                                                |
| cmdvalidxsd       | 😰 validate  | Validate. (Available in Design mode.)<br>See Also: "The Validate Commands"<br>on page 606          |                                                                                |
| cmdvalidate       | 😼 validate  | Validate. (Available in Data Entry<br>mode.) See Also: "The Validate<br>Commands" on page 606      |                                                                                |
| cmdvalidayt       | validayt    | Validate As You Type. Toggle button.<br>(Available in Data Entry mode.)                            |                                                                                |

## The <cmddsgcalc> Command

The <cmddsgcalc> command has an optional child element, <selections name="examples">, that you can use to define a list of XPath examples. For example:

```
<command name="cmddsgcalc">
<image key="calculation"/>
<caption localeRef="cmdCalcFld"/>
<tooltiptext localeRef="cmdCalcFld"/>
<selections name="examples">
<listchoice value="sum({X})" ...
<listchoice value="sum({X}|{Y}|{Z})" ...
<listchoice value="{X} * {Y}" ...
<listchoice value="{X} div {Y}" ...
</selections>
</command>
```

These example appear in the Examples dropdown list of the Calculated Field dialog.

| Examples                                                                                                    |
|----------------------------------------------------------------------------------------------------|
| Add two numbers (X + Y)<br>Add two numbers (X + Y)<br>Subtract two numbers (X - Y)<br>Multiply two numbers (X * Y)<br>Divide two numbers (format-number(X div Y ,'0.###"))<br>Format as a percentage (format-number(X div Y ,'0.###"))<br>Format as a percentage (format-number(X div Y ,'0.###"))<br>Absolute value of a number (X div Y ,'0.###"))<br>Zero if subtraction is negative ((X - Y ) * number((X - Y ) > 0))<br>Multiply by another number if a checkbox is checked (X * (Y * number(Z ='true') + number) |

## **Controlling the Presentation XSLT**

The <xsltoutput> element, located under the <datadesign> element of the Data Designer configuration data, lets you control the output generated by the presentation XSLT. This element is a convenience, not a necessity, since the presentation xslt is not required.

Here is an excerpt from configdatadesign.xml.

```
<datadesign ...>
:
    <!-- mode="whole|body" method="xml|html|text" encoding="string" omit-xml-
    declaration="yes|no" indent="yes|no" standalone="yes|no" cdata-section-elements="qnames"
    media-type="string" -->
    <xsltoutput name="datapresentationxslt" mode="body" method="xml" encoding="utf-8"
    omit-xml-declaration="yes"/>
</datadesign>
```

The following table describes the attributes listed in the above excerpt.

## Note

Except for mode, the following are standard XSLT attributes. See http:// msdn.microsoft.com/library/default.asp?url=/library/en-us/xmlsdk/html/ xmrefxsloutputelement.asp for a complete description.

| Attribute                      | Possible values/<br>type                                                 | Description                                                                                                    |
|--------------------------------|--------------------------------------------------------------------------|----------------------------------------------------------------------------------------------------|
| mode                           | <ul> <li>whole</li> <li>body</li> <li>default=body</li> </ul>            | Controls whether the XSLT outputs an entire HTML document or a fragment suitable for inclusion in a larger HTML document                                         |
| method                         | <ul> <li>xml</li> <li>html</li> <li>text</li> <li>default=xml</li> </ul> | Determines whether content conforms to standard XML/<br>XHTML, HTML, or no standard. This is the XSLT<br>standard <xsl:output method=""> attribute.</xsl:output> |
| encoding                       | string<br>default=utf-8                                                  | The XSLT standard <xsl:output encoding=""> attribute.</xsl:output>                                                                                               |
| omit-xml-<br>declaration       | boolean<br>default=yes                                                   | The XSLT standard <xsl:output omit-xml-<br="">declaration&gt; attribute.</xsl:output>                                                                            |
| indent                         | boolean<br>default=yes                                                   | The XSLT standard <xsl:output indent=""> attribute.</xsl:output>                                                                                                 |
| standalone                     | boolean<br>default=yes                                                   | The XSLT standard <xsl:output standalone=""> attribute.</xsl:output>                                                                                             |
| cdata-<br>section-<br>elements | default=qnames                                                           | The XSLT standard <xsl:output cdata-section-<br="">elements&gt; attribute.</xsl:output>                                                                          |
| media-type                     | string                                                                   | The XSLT standard <xsl:output media-type=""> attribute.</xsl:output>                                                                                             |

## The Validate Commands

The Validate commands (cmdvalidxsd and cmdvalidate) validate the content. Depending on the mode, the definition is slightly different.

See Also: "Customizing Validation Options" on page 615

#### Design Mode

In Design mode (cmdvalidxsd), the design is validated to ensure the schema is valid. A schema is invalid if the design has more than one field with the same name in the same group.

#### Data Entry Mode

In Data Entry mode (cmdvalidate), the content is validated in two steps.

- 1. Validate the data in each field.
- 2. Validate the whole XML document against the schema.

In Data Entry mode, when you move the cursor out of a field, that field's data is validated whether or not "Validate As You Type" (VAYT) is set. If the VAYT button is depressed, the data in all fields is occasionally validated. This takes some time, but should not be obtrusive. The whole XML document is *not* validated against the schema because it takes too long.

While an individual field's data is checked when the user clicks away, VAYT is still needed to check relationships between fields. For example, two Plain Text fields both collect a number. You can determine that the number in the first field must be less than the number in the second field. Because changing the data value in the first field may make the second field invalid, VAYT checks the validity of all other fields.

# **Retrieving and Loading Data Designer Content**

**eWebEditPro+XML**'s API lets you load more than one content field (that is, hidden form field) into the editor, and retrieve more than one piece of content from the editor.

In Data Entry mode, the editor typically receives an XML document (your content), an XSLT to control the display, and a schema to validate the data.

In Data Design mode, when saving content out of the editor, the editor typically returns a default XML document (default content), a data entry XSLT (to determine the appearance of the data entry screen), a schema to validate the data, a presentation XSLT (to determines a default format for the content), and a design page (essential information to be saved to the database).

## **Typical Use of Content Types**

Design Mode

- 1. Set designpage (or empty string if creating a new design)
- 2. Get designpage
- 3. Get datadocumentxml
- 4. Get dataentryxslt
- 5. Get datapresentationxslt
- 6. Get dataschema

Data Entry Mode

- 1. Set datadocumentxml
- 2. Set dataschema
- 3. Set dataentryxslt
- 4. Get datadocumentxml

To display a document in a Web browser (without involving the editor), transform "datadocumentxml" using "datapresentationxslt".

#### **Content Types**

The types of content that you can work with are listed in "Content Type Categories" on page 570. The following content types are especially helpful when getting and setting content.

- datadesignpackage
- datadocumentxml
- dataentryxslt
- datapresentationxslt
- dataschema
- designpage
- dataindex

## Integration with Web Application Servers and Languages

The API that lets you load more than one content field into the editor is implemented for ASP, ColdFusion, JSP, PHP, and client-side JavaScript. It can be easily implemented in other server script languages.

ASP

eWebEditProField(EditorName, FieldName, SetType, GetType, ContentHtml)

For information about the parameters, see "Description of the Function Parameters" on page 611

Example

#### Design mode

```
<% =eWebEditProEditor("editorXml", "100%", "85%", "") %>
<% =eWebEditProField("editorXml", "designpage", "designpage", "designpage", strDesignPage) %>
<% =eWebEditProField("editorXml", "dataschema", "", "dataschema", "") %>
<% =eWebEditProField("editorXml", "datadocumentxml", "", "datadocumentxml", "") %>
<% =eWebEditProField("editorXml", "dataentryxslt", "", "dataentryxslt", "") %>
<% =eWebEditProField("editorXml", "datapresentationxslt", "", "datapresentationxslt", "") %>
```

#### Data entry mode

```
<% =eWebEditProEditor("edit_xml", "100%", "85%", "") %>
<% =eWebEditProField("edit_xml", "dataentryxslt", "dataentryxslt", "", strDataEntryXSLT) %>
<% =eWebEditProField("edit_xml", "dataschema", "dataschema", "", strDataSchema) %>
<% =eWebEditProField("edit_xml", "datadocumentxml", "datadocumentxml", "datadocumentxml", "strDataDocumentXML) %>
```

## ASP.NET

Use Visual Studio.Net properties to define the content fields. Content should be read from the field's text property. This is typically done in the code behind.

To access the text field, click the button next to the **Collection** response to the **Data > Fields** property (illustrated below).

To get of list of which fields to define, see "Typical Use of Content Types" on page 607.

| P                                               | Properties 🛛 🗛 🗙 |                       |  |  |
|-------------------------------------------------|------------------|-----------------------|--|--|
| T                                               | extHTML1 eWebEdi | tProNet.eWebEditProCc |  |  |
|                                                 | 1 🛃 🔳 🗲 📼        | ]                     |  |  |
|                                                 | Title            | ×                     |  |  |
|                                                 | Behavior         |                       |  |  |
|                                                 | Disabled         | False                 |  |  |
|                                                 | EditorGetMethod  |                       |  |  |
|                                                 | EnableViewState  | True                  |  |  |
|                                                 | MaxContentSize   | 65000                 |  |  |
|                                                 | ReadOnly         | False                 |  |  |
|                                                 | Visible          | True                  |  |  |
| Ξ                                               | Data             |                       |  |  |
|                                                 | (DataBindings)   |                       |  |  |
|                                                 | Fields           | (Collection)          |  |  |
|                                                 | Layout           |                       |  |  |
|                                                 | Height           | 250рх                 |  |  |
|                                                 | Width            | 100%                  |  |  |
| Ξ                                               | Misc             |                       |  |  |
|                                                 | (ID)             | TextHTML1             |  |  |
| Fields<br>Specifies the list of content fields. |                  |                       |  |  |

| eWebEditProField Collection Editor |   |                 |                   |
|------------------------------------|---|-----------------|-------------------|
| Members:                           |   | TextHTML Proper | ties:             |
| 0 TextHTML                         | + | 🗆 Behavior      |                   |
| 1 PlainText                        |   | GetContentTyp   | e htmlbody        |
|                                    | + | SetContentTyp   | e htmlbody 🔽      |
|                                    |   | 🗆 Data          | <u> </u>          |
|                                    |   | Text            | datadesignpackage |
|                                    |   | Misc            | datadocumentxml   |
|                                    |   | (Name)          | dataentrypage     |
|                                    |   |                 | dataentryxsit     |
|                                    |   |                 | designpage        |
|                                    |   |                 | htmlhodu          |
|                                    |   |                 | htmlheader        |
|                                    |   |                 | htmlwhole         |
|                                    |   |                 | rtf               |
|                                    |   |                 | xmlbody —         |
|                                    |   |                 | xmlheader 🚽       |
| Add Remove                         |   |                 |                   |
|                                    |   |                 |                   |
|                                    | _ |                 |                   |
|                                    |   | OK              | Cancel Help       |
|                                    |   |                 |                   |

#### ColdFusion

<cfmodule template="ewebeditprofield4.cfm" EditorName="" FieldName="" SetType="" Value="">

For information about the parameters, see "Description of the Function Parameters" on page 611.

#### Example

#### Design Mode

```
<cfmodule template="../../../ewebeditpro5.cfm" EditorName="editorXml" Width="100%"
Height="75%" Config="../../../configdatadesign.xml">
<cfmodule template="../../../ewebeditprofield4.cfm" EditorName="editorXml"
FieldName="designpage" SetType="designpage" GetType="designpage" Value="#designpage#">
<cfmodule template="../../../ewebeditprofield4.cfm" EditorName="editorXml"
FieldName="dataentryxslt" GetType="dataentryxslt">
<cfmodule template="../../../ewebeditprofield4.cfm" EditorName="editorXml"
FieldName="dataentryxslt" GetType="dataentryxslt">
<cfmodule template="../../../ewebeditprofield4.cfm" EditorName="editorXml"
FieldName="datapresentationxslt" GetType="datapresentationxslt">
<cfmodule template="../../../ewebeditprofield4.cfm" EditorName="editorXml"
FieldName="dataschema" GetType="dataschema">
<cfmodule template="../../../ewebeditprofield4.cfm" EditorName="editorXml"
FieldName="dataschema" GetType="dataschema">
<cfmodule template="../../../ewebeditprofield4.cfm" EditorName="editorXml"
FieldName="datadocumentxml" GetType="datadocumentxml">
```

Data Entry Mode

```
<cfmodule template="../../../ewebeditpro5.cfm" EditorName="edit_xml" Width="100%" Height="75%"
Config="../../.configdataentry.xml">
<cfmodule template="../../../ewebeditprofield4.cfm" EditorName="edit_xml"
FieldName="dataentryxslt" SetType="dataentryxslt" Value="#dataentryxslt#">
<cfmodule template="../../../ewebeditprofield4.cfm" EditorName="edit_xml"
FieldName="dataschema" SetType="dataschema" Value="#dataschema#">
<cfmodule template="../../../ewebeditprofield4.cfm" EditorName="edit_xml"
FieldName="dataschema" SetType="dataschema" Value="#dataschema#">
<cfmodule template="../../../ewebeditprofield4.cfm" EditorName="edit_xml"
FieldName="datadocumentxml" SetType="datadocumentxml" GetType="datadocumentxml"
Value="#datadocumentxml#">
```

#### JSP

String eWebEditProField(String EditorName, String FieldName, String SetType, String GetType, String ContentHtml)

For information about the parameters, see "Description of the Function Parameters" on page 611.

PHP

eWebEditProField( \$EditorName, \$FieldName, \$SetType, \$GetType, \$ContentHtml, \$CharacterSet="ISO-8859-1" )

For information about the parameters, see "Description of the Function Parameters" on page 611.

**Note** CharacterSet is the same as CharacterSet in the PHP eWebEditProEditor function.

#### JavaScript (eWebEditPro Object)

defineField(editorName, name, setType, getType, parameters)

For information about the parameters, see "Description of the Function Parameters" on page 611.

**NOTE** You must define an HTML form field (typically input type=hidden) on the HTML page prior to the script that calls this method. See the example below.

#### **Description of the Function Parameters**

| Parameter  | Description                           |
|------------|---------------------------------------|
| EditorName | The instance name of the editor.      |
| FieldName  | The name of the hidden content field. |

| Parameter                                          | Description                                                                                                    |
|----------------------------------------------------|----------------------------------------------------------------------------------------------------|
| SetType                                            | Identifies the type of the content to load into the editor.<br>Set to an empty string ("") if the content is only returned<br>from the editor, but not loaded into the editor. |
| GetType                                            | Identifies the type of content in the editor to save. Set to<br>an empty string ("") if the content is only loaded into the<br>editor, but not posted back.                    |
| Content                                            | When loading the page, this is the initial content to load<br>into the editor. When posted, this is the content returned<br>from the editor.                                   |
| parameters<br>(optional,<br>typically not<br>used) | Same as those documented in the<br>eWebEditPro.create() method.<br>See Also: "Method: create" on page 66                                                                       |

#### Remarks

- The EditorName may be the same as the FieldName. The names are case-sensitive.
- The SetType and GetType values may be empty strings, have the same value, or different values.
- Fields that have a SetType but an empty GetType are cleared prior to posting back to the server. That is, they are empty strings. This reduces the amount of data posted back.
- Fields can be defined before or after the editor is defined.

See Also: "Content Upload" on page 563

# Selecting an External File Link

You can set up a link-only data design field to use an *external link*, that is, a link from outside **eWebEditPro+XML**. Use this feature when specifying an external script for file selections, such as with a Content Management System.

To set up a link-only field to use an external link, set these two values for a file link in the media information object.

```
m_objMediaFile.SrcFileLocationName = strFilePathAndName;
m_objMediaFile.FileTitle = strFileDescription;
```

Then, send the media command.

objEditor.editor.ExecCommand("cmdmfumedia", "", 1);

The third parameter value (1) displays the link dialog for the selection. If the parameter were 0, the image properties dialog would appear.

# Indexing the Fields of a Data Design Document

After you integrate **eWebEditPro+XML** into a Content Management System (CMS), such as Ektron's CMS300, you probably want the ability to search on specific fields. For example, a CMS search page could let the user select any combination of these criteria

- people whose last name begins with the letter A through D
- accounts whose balance exceeds \$1000
- all transactions within the last 30 days

**eWebEditPro+XML** lets you index selected fields, which can then be searched by a CMS. Here is an overview.

- 1. When creating the field (or later editing it) in the Data Designer, you determine if it should be indexed. Only indexed fields can be searched.
- 2. Use the GetContent method to retrieve index information (field name and data type) for the indexed fields in a document.
- 3. Use this information in your CMS system to create a search page.

## Setting an Index Flag on Selected Fields

Before you can determine which fields to index, enable the indexing capability in the configuration data. To do so, add <indexing enabled="true"> to the <datadesign> element, so that it looks like this. To make the **Indexed** field appear on the dialogs, set <visible> to true.

```
<datadesign>
    <indexing enabled="true" visible="true">
</datadesign>
```

**WARNING!** Remember that the Data Designer uses a unique configuration file. By default, it is configdatadesign.xml.

After you enable indexing, an **Indexed** field appears on the dialog box of all field types except Group Box. (Group box fields do not contain data.)

**NOTE** If you set the enabled attribute to **false**, the **Indexed** field appears but is grayed out.

| Select List Field |        |                    |  |
|-------------------|--------|--------------------|--|
| Name:             | genre  | □ I <u>n</u> dexed |  |
| Item List         | - Item |                    |  |

To index a field, check the **Indexed** field. Only Indexed fields appear in the index information file.

## **The Index Information File**

To retrieve an XML document's index information, use the GetContent Method and specify the dataindex content type. (*See Also:* "Method: GetContent" on page 85)

The CMS can retrieve the index information file when the XML data design is saved. The content returned via GetContent("dataindex") is an XML formatted document with the following information for each indexed field.

- field's data type (See Also: "Data Types" on page 614)
- xpath index to the field

#### For example

```
<indexable>
<xpath type="string">/root/ZipCode</xpath>
</indexable>
```

## **Data Types**

The data type for some fields in the Index Information File is determined by the field's validation. Below is a table of field types, validation, and the resulting data type.

#### NOTE

The ImageOnly and FileLink fields return two xpaths.

| Field Type  | Validation    | Data Type                                      |
|-------------|---------------|------------------------------------------------|
| Checkbox    |               | boolean                                        |
| Richarea    |               | anyType                                        |
| Choices     |               | selection                                      |
| Select List |               | selection                                      |
| ImageOnly   |               | string (the <alt> attribute text)</alt>        |
| ImageOnly   |               | URL (the link to the image)                    |
| FileLink    |               | string (the text to which the link is applied) |
| FileLink    |               | any URL (the link to the file)                 |
| Calculated  | No validation | string                                         |

| Field Type | Validation                           | Data Type                                   |
|------------|--------------------------------------|---------------------------------------------|
| Calculated | Non-negative number                  | decimal                                     |
| Plain Text | No validation                        | string                                      |
| Plain Text | Cannot be blank                      | string                                      |
| Plain Text | Non-negative whole number or blank   | string                                      |
| Plain Text | Non-negative whole number (required) | nonNegativeInteger                          |
| Plain Text | Percent 0-100<br>(required)          | nonNegativeInteger                          |
| Plain Text | Social Security<br>Number (U.S.)     | string                                      |
| Plain Text | Email address                        | string                                      |
| Plain Text | Zip code (U.S.)                      | string                                      |
| Plain Text | Custom                               | string, anyURI, integer, decimal, or double |

# **Customizing Validation Options**

In the configdatadesign.xml file, you can specify a set of validation options for plain text and calculation field types. (Data in other field types cannot be validated.) For these field types, you can assign standard and custom validation checks. The checks are applied when data is inserted into one of the field types, and when the user tries to save a Data Design document whose fields have validation attributes.

You can modify the standard options and enter your own criteria for each field. You can also establish dependencies between fields. For example, a value is only required for a field if a certain Checkbox field is checked.

## Validation Elements in the Configuration Data

The default version of the Data Designer configuration file includes standard validation options for plain text and calculation field types.

615

and

The validation sections let you control the drop-down list of validation choices for a field type (for example, Plain Text). Here is an overview of that section of the configdataddesign.xml file.

```
<datadesign>
<validation> (0 or more)
<choice> (0 or more)
<caption>
<schema>
<calculate>
<regexp> OR
<script> OR
<validate>
<regexp> OR
<script> OR
<script> OR
<script> OR
<script> OR
<script> OR
<script> OR
```

Details are provided below.

## **Validation Attributes**

| Attribute | Description                                                                                                    | Possible values           |
|-----------|----------------------------------------------------------------------------------------------------|---------------------------|
| visible   | Controls whether the <b>Validation</b> field appears on the field's Properties dialog.                                                                                                    | true, false               |
| enabled   | Controls whether the <b>Validation</b> field is<br>active or "grayed out" on the field's<br>Properties dialog.<br>If set to <b>true</b> , the <b>Validation</b> field is<br>active; if <b>false</b> , it appears but is grayed<br>out. | true, false               |
| name      | The field type to which the validation<br>configuration data applies.<br>A separate <validation> element<br/>must exist for each field type.</validation>                                                                              | plaintext,<br>calculation |

## **Validation Sub-elements**

| Element | Description                                                  | For more information, see                |
|---------|--------------------------------------------------------------|------------------------------------------|
| Choice  | The calculation or validation expression for standard fields | "Choice Sub-element" on page 617         |
| Custom  | The calculation or validation expression for custom fields   | "Defining Custom Validation" on page 621 |

#### **Choice Sub-element**

Every item in the validation drop-down list must be defined within a set of <choice> tags. Within the <choice> tags, you define a caption, a schema, and either a calculation or validation expression.

The default validation choices appear below.

| Options                 | Validation                                                                                 |          |
|-------------------------|--------------------------------------------------------------------------------------------|----------|
| E Read Only             | Validation                                                                                 | רו       |
| <u>∏</u> <u>H</u> idden | No validation<br>Cannot be blank<br>Non-negative whole number or blank                     |          |
| Caption:                | Text: Non-negative whole number (required)<br>Percent: 0-100 (required)<br>ZIP Code (U.S.) |          |
|                         | Social Security Number (U.S.)                                                              | <u> </u> |

## **Choice Attributes**

| Attribute | Description                                                                                                    |  |
|-----------|----------------------------------------------------------------------------------------------------|--|
| name      | Assign a new name to each choice.                                                                                                    |  |
| treeImg   | The icon to display for this field in the Select Field or<br>Group dialog. See "Icons on the Select Field or Group<br>Screen" on page 626.<br>Unlike toolbar icons, you cannot create your own icons. |  |

## **Choice Sub-Elements**

| Element   | Description                                                                                                    | For more information, see                      |
|-----------|----------------------------------------------------------------------------------------------------|------------------------------------------------|
| caption   | Defines the displayed text for this choice.<br>The attributes and description are the<br>same as <caption> elements for<br/>commands.</caption>                     | "Caption" on page 335                          |
| schema    | Defines a W3C XML schema (WXS)<br>definition for this choice. The definition<br>may be a simple type defined by the<br>datatype attribute and/or a WXS<br>fragment. | "Defining a Schema<br>Fragment" on<br>page 618 |
| calculate | Defines an expression which normalizes a value prior to checking validation                                                                                         | "Defining a<br>Calculation" on<br>page 619     |
| validate  | Defines an expression that determines if a value is valid                                                                                                    | "Defining Validation"<br>on page 620           |

#### Defining a Schema Fragment

When defining a schema fragment, the "xs" namespace prefix is required for WXS tags. Also, the WXS fragment must be valid for inclusion in an xs:restriction (simple type). That is,

#### Simple Data Types

The simple data types are defined by W3C XML Schema definition language 1.0.

**Note** The datatype value should *not* include a namespace prefix. For example datatype="string" is correct; datatype="xs:string" is incorrect

#### Examples

- Using only a datatype attribute <schema datatype="string"/>
- Using only a schema fragment

<schema>
 <schema>
 <s:simpleType>
 <s:union memberTypes="xs:nonNegativeInteger">
 <xs:simpleType>

```
<schema datatype="string">
<xs:minLength value="1"/>
</schema>
```

#### Defining a Calculation

•

Use the <calculate> element to define an expression that normalizes a value prior to checking validation. For example, a calculation can truncate digits in a decimal, remove excess white space, or capitalize text. The expression must return a value of the same data type and format as the original value.

Several sample calculations are delivered with **eWebEditPro+XML**. They appear when the user clicks the **Examples** drop-down on the Calculated Field dialog. These calculations are explained in the "Explanation of Examples" section of the "Using the Data Designer" chapter of the User Guide.

|    | Examples                                                 | <u>S</u> elect Field           |
|----|----------------------------------------------------------|--------------------------------|
|    |                                                          | •                              |
|    | Add two numbers (X + Y)                                  |                                |
| -V | Subtract two numbers (X - Y)                             |                                |
|    | Multiply two numbers (X * Y)                             |                                |
|    | Divide two numbers (format-number( X div Y , '0.###      | ·))                            |
|    | Format as a percentage (format-number( X div Y , #0      | )%'))                          |
|    | Absolute value of a number (X $*$ (number( X > 0) $*2-1$ | ))                             |
|    | Minimum of two numbers (X * number( X <= Y ) + Y *       | number(X>Y))                   |
|    | Maximum of two numbers (X * number( X >= Y ) + Y         | * number(X <y))< td=""></y))<> |

You can only define one expression for <calculate> and <validate>.

The expression element choices are listed below. Use whichever language is easiest.

- Regular Expression (JScript)
- JavaScript
- XPATH

| Expression                    | Description |
|-------------------------------|-------------|
| Regular Expressions (JScript) |             |
| Expression                                                                                                    | Description                                                                                                    |  |  |
|----------------------------------------------------------------------------------------------------|----------------------------------------------------------------------------------------------------|--|--|
| <regexp></regexp>                                                                                                    | Defines a regular expression supported by JScript. You can<br>define a regular expression <i>either</i> between the tags <i>or</i><br>using attributes.<br>If between the tags, the expression must begin with a slash<br>(/) character. The g, i, and m flags are allowed. For<br>example: <regexp>/\S+/</regexp> . |  |  |
| <regexp patternings-exp-<br="">pattern"</regexp>                                                                                                    | A regular expression pattern (without the "/" chars).                                                                                                    |  |  |
| <regexp <="" global="true false" td=""><td>Specifies whether the pattern matches only the first occurrence or all occurrences within the text. This corresponds to the g flag.</td></regexp>                                              | Specifies whether the pattern matches only the first occurrence or all occurrences within the text. This corresponds to the g flag.                                                                                                    |  |  |
| <regexp <="" ignorecase="true false" td=""><td>Specifies if the match is case-sensitive. This corresponds to the "i" flag.</td></regexp>                                                                                                  | Specifies if the match is case-sensitive. This corresponds to the "i" flag.                                                                                                    |  |  |
| <regexp <="" multiline="true false" td=""><td>Specifies if the match, when using ^ and \$, is applied to each line in text that has multiple lines. This corresponds to the "m" flag.</td></regexp>                                       | Specifies if the match, when using ^ and \$, is applied to each line in text that has multiple lines. This corresponds to the "m" flag.                                                                                                    |  |  |
| <regexp <="" td="" wholeline="true false"><td>Specifies whether the pattern applies to the whole text or<br/>not. This is the same as placing "^("at the beginning of<br/>the pattern, and ")\$" at the end of the pattern.</td></regexp> | Specifies whether the pattern applies to the whole text or<br>not. This is the same as placing "^("at the beginning of<br>the pattern, and ")\$" at the end of the pattern.                                                                                                    |  |  |
| JavaScript                                                                                                    |                                                                                                    |  |  |
| <script <="" td="" value="javascript-&lt;br&gt;expression"></script>                                                                                                    |                                                                                                    |  |  |

#### **Defining Validation**

Use the <validate> element to define an expression that determines if a value is valid. The expression must return a Boolean (true or false) result. For example:

To construct the <validate> element, use the same expression element options as <calculate>. See Also: "Defining a Calculation" on page 619

#### Defining an Error Message

Use the <errormessage localeRef="id"> element to define a message to display when the data is not valid. For example, "Must be a number between 1 and 10, inclusive."

The text may be within the <errormessage> tags or referenced using localeRef into the localeNNNN.xml file.

## **Defining Custom Validation**

Use the <custom> element to change the standard values that appear in the following fields of the Custom Validation dialog.

| Field     | Screen image                                                                                                    |
|-----------|----------------------------------------------------------------------------------------------------|
| Data Type | - Data Type<br>Data <u>Type</u> :<br>Plain text<br>Plain text<br>URL<br>Whole number<br>Decimal number<br>Floating point number |
| Examples  | Examples           Number between two values (X < . and . < Y)                                                                  |

To change the list of options, modify the <custom> element of the configdatadesign.xml file. This section describes the <custom> element's attributes and child elements.

See Also: "selections" on page 352, "listchoice" on page 345

```
<datadesign>
<validation>
:
<custom> (optional tag)
<caption>
<selections name="datatype">
<listchoice> (0 or more)
```

<selections name="examples">
 stchoice> (0 or more)

| Element or Attribute                                                                                                    | Description                                                                                                    |  |
|----------------------------------------------------------------------------------------------------|----------------------------------------------------------------------------------------------------|--|
| <custom></custom>                                                                                                    | Specifies basic data types available when customizing validation. The types are defined in the <listchoice> elements (see below).</listchoice>                                                                             |  |
| <custom <="" td="" visible="true false"><td>Controls whether the <b>Custom Validation</b> field appears on the Properties dialog.</td></custom>                                                                                                    | Controls whether the <b>Custom Validation</b> field appears on the Properties dialog.                                                                                                    |  |
| <custom <="" enabled="true false" td=""><td>Controls whether the <b>Custom Validation</b> field is active<br/>or "grayed out" on the Properties dialog.<br/>If set to <b>true</b>, the <b>Custom Validation</b> field is active; if<br/><b>false</b>, it is grayed out.</td></custom> | Controls whether the <b>Custom Validation</b> field is active<br>or "grayed out" on the Properties dialog.<br>If set to <b>true</b> , the <b>Custom Validation</b> field is active; if<br><b>false</b> , it is grayed out. |  |
| <caption localeref="id"></caption>                                                                                                    | Specifies text to display in the validation drop-down list.<br>The default caption is " <b>(Custom)</b> ".                                                                                                    |  |
| Selections element for Data Type field See Also: "selections" on page 352                                                                                                    |                                                                                                    |  |
| <selections name="datatype"></selections>                                                                                                    | The name must be datatype.                                                                                                    |  |
| <selections <="" enabled="true false" td=""><td>Controls whether the drop-down list is active or "grayed out" on the Properties dialog.</td></selections>                                                                                                    | Controls whether the drop-down list is active or "grayed out" on the Properties dialog.                                                                                                    |  |
| <selections <="" td="" visible="true false"><td>Controls whether the drop-down list appears on the Properties dialog.</td></selections>                                                                                                    | Controls whether the drop-down list appears on the Properties dialog.                                                                                                    |  |
| Listchoice element for Data Type field See Also: "listchoice" on page 345                                                                                                    |                                                                                                    |  |
| <listchoice></listchoice>                                                                                                    | Defines the values in the Custom Validation dialog Data<br>Type drop-down list.                                                                                                    |  |

| Element or Attribute                                                                                                    | Description                                                                                                    |  |
|----------------------------------------------------------------------------------------------------|----------------------------------------------------------------------------------------------------|--|
| <listchoice <="" td="" value="simple-data-&lt;br&gt;type"><td colspan="2" rowspan="2">Enter each data type that should appear in the Custom<br/>Validation dialog's Data Type drop-down list.</td></listchoice>                                                                             | Enter each data type that should appear in the Custom<br>Validation dialog's Data Type drop-down list.                                                                                                    |  |
|                                                                                                    |                                                                                                    |  |
| <listchoice <="" td="" treeimg="id"><td colspan="2">Specifies the icon to display for this field in the Select<br/>Field or Group dialog. See "Icons on the Select Field or<br/>Group Screen" on page 626.<br/>Unlike toolbar icons, you cannot create your own.</td></listchoice>          | Specifies the icon to display for this field in the Select<br>Field or Group dialog. See "Icons on the Select Field or<br>Group Screen" on page 626.<br>Unlike toolbar icons, you cannot create your own.          |  |
| <listchoice <="" localeref="id" td=""><td colspan="2">The text that describes this Data Type on the Custom Validation dialog.<br/>This element can refer to a string in the localeNNNN.xml file. Or, you can enter the string between the <listchoice> tags.</listchoice></td></listchoice> | The text that describes this Data Type on the Custom Validation dialog.<br>This element can refer to a string in the localeNNNN.xml file. Or, you can enter the string between the <listchoice> tags.</listchoice> |  |
| <listchoice <="" default="true false" td=""><td colspan="2">Use this attribute to indicate the default choice in the Custom Validation dialog's Data Type drop-down list.</td></listchoice>                                                                                                 | Use this attribute to indicate the default choice in the Custom Validation dialog's Data Type drop-down list.                                                                                                    |  |
| Selections element for Examples field See Also: "selections" on page 352                                                                                                    |                                                                                                    |  |
| <selections name="examples"></selections>                                                                                                    | The name must be "examples".                                                                                                    |  |

| Description                                                                                                    |  |  |
|----------------------------------------------------------------------------------------------------|--|--|
| Determines if the <b>Examples</b> drop-down list and label are active or "grayed out" in the Custom Validation dialog. |  |  |
| Examples          Number between two values (X < . and . < Y)                                                          |  |  |
| Determines if the <b>Examples</b> drop-down list and label appear.                                                     |  |  |
| s field See Also: "listchoice" on page 345                                                                             |  |  |
| Defines the values in the Examples drop-down list.                                                                     |  |  |
| The XPath expression appears in the <b>Examples</b> drop-<br>down list of the Custom Validation dialog.                |  |  |
|                                                                                                    |  |  |

| Element or Attribute                                                                                                    | Description                                                                                                    |  |
|----------------------------------------------------------------------------------------------------|----------------------------------------------------------------------------------------------------|--|
| <listchoice -<="" localeref="id" td=""><td colspan="2">The text that describes the examples on the Custom Validation dialog.</td></listchoice> | The text that describes the examples on the Custom Validation dialog.                                                                   |  |
|                                                                                                    | Validation                                                                                                    |  |
|                                                                                                    | $\ \ \ \ \ \ \ \ \ \ \ \ \ \ \ \ \ \ \ $                                                                                                |  |
|                                                                                                    | Examples Number between two values (X < . and . < Y)                                                                                    |  |
|                                                                                                    | This element can refer to a string in the localeNNNN.xml file. Or, you can enter the string between the <listchoice> tags.</listchoice> |  |

#### **Saving Invalid Documents**

Use the publishinvalid attribute of the <standard> element to determine if an invalid document should be saved. This attribute lets you decide if a user can save an XML document when the data in one or more fields does not satisfy the validation criteria.

In Data Entry mode, an example would be if a field requires a non-negative whole number, but the user does not insert a value in that field.

If the publishinvalid attribute's value is true, content is not checked for validity when it is saved.

If false, the content is checked for validity during a save. If the content is valid, it is saved. If it is invalid, the user is notified, and a custom script can be created to allow the content to be saved or prevent it.

**Note** If the publishinvalid attribute is not defined in the <standard> element, the default is **true** so that **eWebEditPro+XML** is backwards compatible with previous releases.

#### **Custom Script that Handles Saving Invalid Files**

To determine whether or not an invalid XML document should be saved, write a client-side script that is called when invalid content is found. The routine should ask if the user wants to save the invalid content. The script should return True to save the content, or False to abort the save.

Below is an example of such a script.

<script language="JavaScript1.2">
<!-eWebEditPro.instances["MyEditor1"].onerror = myOnErrorHandler;</pre>

function myOnErrorHandler()

```
{
    if (EWEP_STATUS_INVALID == this.status && "save" == this.event.source)
    {
        var strMsg = "Content is invalid.";
        strMsg += "\nError Code: " + this.event.reason;
        strMsg += "\nError Reason: " + this.event.message;
        alert(strMsg);
        return false; // prevent save
    }
} //-->
</script>
```

#### The onerror Event

If the content is invalid, an onerror event is generated. (See Also: "Event: onerror" on page 190) This event provides two additional properties for the event object when it fires:

- reason (a numeric error code)
- message (text describing the error)

As with the regular onerror event, the source property is available. You can display the values of these properties in an error message that informs the user why the document is not valid.

**Note** You can localize the invalidContent message. See "Modifying the Language of eWebEditPro+XML" on page 265.

## **Calculated Fields**

A Calculated Field lets you include values that are calculated, typically from values in other fields. For example, you can multiply two field values. The equation used is an XPath expression.

You can validate a Calculated Field, just like the Plain Text Field. For instance, the total of a series of numbers should be less than 100.

For more information about calculated fields, see the **eWebEditPro+XML** User Guide's Chapter "Using the Data Designer."

#### Icons on the Select Field or Group Screen

Use the following icons to denote a field on the Select A Field or Group Screen (illustrated below). These are the valid values for the treeImg attribute.

| 🗱 Select a Field or Group                                                                                                    | _ 🗆 ×  |
|----------------------------------------------------------------------------------------------------|--------|
| Select a Field or Group                                                                                                    |        |
| <ul> <li>-<sup>[XY]</sup> book (Books) (1 or more)</li> <li>ab title (Insert the title of the book)</li> <li>ab price</li> <li>ab price</li> <li>ab price</li> <li>Ab price</li> <li>Ab price</li> <li></li></ul> |        |
| ОК                                                                                                    | Cancel |

| lcon | Name        |
|------|-------------|
|      | calculation |
|      | calendar    |
| V    | checkbox    |
|      | droplist    |
| XAJ  | fieldset    |
| ab   | hidden      |
|      | hyperlink   |

| lcon | Name     |
|------|----------|
| 12   | number   |
| **   | password |
|      | picture  |
|      | richarea |
| ab   | text     |
|      | textbox  |

## Learn More about XPath

## Xpath Operators

Content copied from www.w3schools.com/xpath.

| Operator                                                                                                    | Description           | Example      | Result                  |  |
|----------------------------------------------------------------------------------------------------|-----------------------|--------------|-------------------------|--|
| Numerical expressions perform arithmetic operations on numbers. XPath converts each operand to a number before performing an arithmetic expression. |                       |              |                         |  |
| +                                                                                                    | addition              | 6 + 4        | 10                      |  |
| -                                                                                                    | subtraction           | 6 - 4        | 2                       |  |
| *                                                                                                    | multiplication        | 6 * 4        | 24                      |  |
| div                                                                                                    | division              | 8 div 4      | 2                       |  |
| mod                                                                                                    | division<br>remainder | 5 mod 2      | 1                       |  |
| Equality/ greater/ less than expressions test equality between two values                                                                           |                       |              |                         |  |
| =                                                                                                    | equals                | price = 9.80 | true (if price is 9.80) |  |

| Operator                | Description                     | Example                          | Result                                                                       |  |
|-------------------------|---------------------------------|----------------------------------|------------------------------------------------------------------------------|--|
| !=                      | is not equal                    | price! = 9.80                    | false                                                                        |  |
| <                       | less than                       | price < 9.80                     | false (if price is 9.80)                                                     |  |
| < =                     | less than or equal<br>to        | price <= 9.80                    | true                                                                         |  |
| >                       | greater than                    | price > 9.80                     | false                                                                        |  |
| >=                      | greater than or equal to        | price >= 9.80                    | true                                                                         |  |
| Boolean expr            | essions compare two             | values                           |                                                                              |  |
| or                      | or                              | price = 9.80 or price<br>= 9.70  | true (if price is 9.80)                                                      |  |
| and                     | and                             | price <=9.80 and<br>price = 9.70 | false                                                                        |  |
| Identifying a           | bath and element                |                                  |                                                                              |  |
|                         | the current<br>element          | . > 100                          | true if element exceeds 100                                                  |  |
|                         | the current<br>element's parent | count(/*)                        | counts the number of<br>elements at the same level<br>as the current element |  |
| Grouping and separating |                                 |                                  |                                                                              |  |
| []                      | predicate                       | /*[0]                            | /*[0] - returns the parent's first child element                             |  |
|                         | specify multiple<br>elements    | sum( X   Y   Z )                 | If X=1 and Y =2 and Z=3,<br>sum( X   Y   Z ) = 6                             |  |

## **Xpath Functions**

Content copied from www.w3schools.com/xpath.

| Operator             | Description                                                                                                    | Syntax                                         | Example                                           |
|----------------------|----------------------------------------------------------------------------------------------------|------------------------------------------------|---------------------------------------------------|
| last                 | Returns the position number of the last node in the processed node list                                             | number=last()                                  |                                                   |
| position             | Returns the position in the node list of the node that is currently being processed                                 | number=position()                              |                                                   |
| count                | Returns the number of nodes in a node-<br>set                                                                       | number=count(no<br>de-set)                     |                                                   |
| name                 | Returns the name of a node                                                                                          | string=name(node<br>)                          |                                                   |
| string               | Converts the value argument to a string                                                                             | string(value)                                  | string(314)<br>Result: '314'                      |
| concat               | Returns the concatenation of all its arguments                                                                      | string=concat(val1<br>, val2,)                 | concat('The',' ','XML')<br>Result: 'The XML'      |
| starts-with          | Returns true if the first string starts with the second string. Otherwise, it returns false.                        | bool=starts-<br>with(string,substr)            | starts-with('XML','X')<br>Result: true            |
| contains             | Returns true if the second string is contained within the first string. Otherwise, it returns false.                | bool=contains(val,<br>substr)                  | contains('XML','X')<br>Result: true               |
| substring-<br>after  | Returns the part of the string in the string<br>argument that occurs after the substring<br>in the substr argument  | string=substring-<br>after(string,substr)      | substring-after('12/<br>10','/')<br>Result: '10'  |
| substring-<br>before | Returns the part of the string in the string<br>argument that occurs before the<br>substring in the substr argument | string=substring-<br>before(string,subs<br>tr) | substring-before('12/<br>10','/')<br>Result: '12' |
| substring            | Returns a part of the string in the string argument                                                                 | string=substring(st<br>ring,start,length)      | substring('Beatles',1,<br>4)<br>Result: 'Beat'    |
| string-length        | Returns the number of characters in a string                                                                        | number=string-<br>length(string)               | string-<br>length('Beatles')<br>Result: 7         |

| Operator            | Description                                                                                                    | Syntax                                          | Example                                                                                                    |  |
|---------------------|----------------------------------------------------------------------------------------------------|-------------------------------------------------|----------------------------------------------------------------------------------------------------|--|
| normalize-<br>space | Returns the whitespace-normalized<br>version of a passed string. All leading<br>and trailing whitespace is stripped, and<br>all sequences of whitespace get<br>combined to one single space. | normalize-<br>space('string')                   | normalize-space('<br>some text ') would<br>return some text                                                                                                    |  |
| translate           | normalize                                                                                                    | string=translate(v<br>alue,string1,string<br>2) | <ul> <li>translate         <ul> <li>('12:30','30','45')</li> <li>Result: '12:45'</li> </ul> </li> <li>translate         <ul> <li>('12:30','03','54')</li> <li>Result: '12:45'</li> </ul> </li> <li>translate         <ul> <li>('12:30','0123','a)</li> <li>bcd')</li> <li>Result: 'bc:da'</li> </ul> </li> </ul> |  |
| boolean             | Converts the value argument to Boolean and returns true or false                                                                                                    | bool=boolean(valu<br>e)                         |                                                                                                    |  |
| not                 | Returns true if the condition argument is false, and false if the condition argument is true                                                                                                 | bool=not(condition<br>)                         | not(false())                                                                                                    |  |
| true                | Returns true                                                                                                    | true()                                          | number(true())<br>Result: 1                                                                                                    |  |
| false               | Returns false                                                                                                    | false()                                         | number(false())<br>Result: 0                                                                                                    |  |
| lang                | Returns true if the language argument<br>matches the language of the xsl:lang<br>element. Otherwise, it returns false.                                                                       | bool=lang(langua<br>ge)                         |                                                                                                    |  |
| number              | Converts the value argument to a number                                                                                                    | number=number(v<br>alue)                        | number('100')<br>Result: 100                                                                                                    |  |
| sum                 | Returns the total value of a set of numeric values in a node-set                                                                                                    | number=sum(nod<br>eset)                         | sum(/cd/price)                                                                                                    |  |
| floor               | Returns the largest integer that is not greater than the number argument                                                                                                    | number=floor(num<br>ber)                        | floor(3.14)<br>Result: 3                                                                                                    |  |

| Operator | Description                                                            | Syntax                     | Example                    |
|----------|------------------------------------------------------------------------|----------------------------|----------------------------|
| ceiling  | Returns the smallest integer that is not less than the number argument | number=ceiling(n<br>umber) | ceiling(3.14)<br>Result: 4 |
| round    | Rounds the number argument to the nearest integer                      | integer=round(nu<br>mber)  | round(3.14)<br>Result: 3   |

#### XPath References

To learn more about XPath, check these Web pages.

| Торіс                                   | URL                                                                                                    |
|-----------------------------------------|----------------------------------------------------------------------------------------------------|
| W3C Spec - XPath 1.0 spec               | http://www.w3.org/TR/xpath                                                                                           |
| Tutorial                                | www.w3schools.com/xpath/default.asp                                                                                  |
| Quick reference card                    | www.mulberrytech.com/quickref/<br>XSLTquickref.pdf                                                                   |
| Microsoft XPath reference for MSXML 4.0 | <pre>http://msdn.microsoft.com/library/ default.asp?url=/library/en-us/xmlsdk/ htm/xpath_ref_overview_0pph.asp</pre> |

# Methods, Properties, and Events that Provide Access to Data Designer Fields

This section lists methods, properties, and events that you can use to access Data Designer fields. For an example of how to use some of these elements, see "Letting Users Execute a Custom Function on a Data Design Screen" on page 634.

| Method,<br>Property or<br>Event | How used with Data Designer                                                            | Standard<br>descripti<br>on on<br>page |
|---------------------------------|----------------------------------------------------------------------------------------|----------------------------------------|
| OuterXML                        | Returns the XML of the custom tag as a string, for example, <mytag>some text</mytag> . | 109                                    |
| Content                         | Retrieves or sets the content within the tag.                                          | 143                                    |

| Method,<br>Property or<br>Event | How used with Data Designer                                                                                                    | Standard<br>descripti<br>on on<br>page |
|---------------------------------|----------------------------------------------------------------------------------------------------|----------------------------------------|
| DataStyle                       | <ul> <li>Affects the control in data entry mode and text in presentation.</li> <li>Use this property to determine the appearance of the following field types in design and data entry mode: checkbox, plain text, select list, and calculated. For plain text, select list and calculated fields, the following style sheet (CSS) properties apply to the default presentation XSLT.</li> <li>color</li> <li>all properties that start with background, font, text, and word.</li> <li>The most important CSS properties are ones a designer can set in the user interface: font-weight, font-style, text-decoration, font-size, font-family, color, and background-color.</li> </ul> | 143                                    |
| Description                     | Read only                                                                                                    | 144                                    |
| TagStyle                        | Same as DataStyle                                                                                                    | 145                                    |
| TagName                         | Read only                                                                                                    | 145                                    |
| ТадТуре                         | Read-only. The value is always -1 for data designer fields.                                                                                                    | 145                                    |
| IsDataField                     | Returns true if current tag is a Data Design tag.                                                                                                    | 96                                     |
| GetXPath                        | Returns XPath of selected Data Design field.                                                                                                    | 93                                     |
| FindDataField                   | Finds CXML data object specified by given xpath.                                                                                                    | 81                                     |
| clicktag                        | <ul> <li>An event that occurs when a user clicks one of these fields types on a Data Design screen.</li> <li>checkbox</li> <li>plain text</li> <li>select list</li> <li>button data fields in data entry mode</li> </ul>                                                                                                    | 182                                    |

# Letting Users Execute a Custom Function on a Data Design Screen

This section explains how to let a user execute a custom command on any Data Design field. The API elements that provide these capabilities are listed in "Methods, Properties, and Events that Provide Access to Data Designer Fields" on page 632.

One example of a custom command is a button that, when clicked, displays a popup window. From there, the user can select from a database (such as a zip code listing), enter event-based information, or perform other activities which may be needed in the context of completing the Data Design screen.

A sample function installed with **eWebEditPro+XML** illustrates how a user can insert a button onto a Data Design screen. The button can perform any function that you assign to it. The sample button retrieves and displays the value of a field whose XPath is /root/Field1. To determine the button's action, modify the sample function.

By default, the button appears on a drop-down menu on the Data Design toolbar in data entry mode (see illustration below).

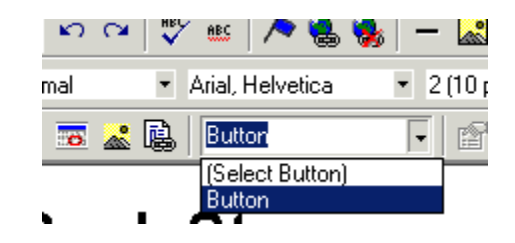

## The Sample Function

Define your buttons in the customevents.js file or on the page. The ewebeditproevents.js file includes an example of a button named mybtn (below). Notice that mybtn is defined in two places.

```
function eWebEditProInsertButton(sEditorName, name, caption, attributes)
   var sHTML = "<button name=" + toLiteral(name)+ " " + attributes + ">" + caption + "
button>";
   eWebEditPro.instances[sEditorName].asyncCallMethod("pasteHTML", [sHTML], null, new
Function());
}
eWebEditProExecCommandHandlers["mybtn"] = function(sEditorName, strCmdName,
strTextData, lData)
{
   eWebEditProInsertButton(sEditorName, strCmdName, "Button", "");
}
eWebEditProExecCommandHandlers["clicktag"] = function(sEditorName, strCmdName, strTextData,
lData)
{
   var objXmlDoc = eWebEditPro.instances[sEditorName].editor.XMLProcessor();
   var objXmlTag = objXmlDoc.ActiveTag();
   if((typeof objXmlTag != "undefined") && (objXmlTag != null))
    {
       var sXPath = objXmlTag.GetXPath();
       alert("Clicked button: " + strTextData + " XPath: " + sXPath);
       if ("mybtn" == strTextData)
       {
           sXPath += "/Field1";
           var objDataFld = objXmlDoc.FindDataField(sXPath);
           if (objDataFld)
           {
               var sValue = objDataFld.getPropertyString("Content");
               alert(sValue);
           }
           else
           ł
               alert("Could not find field with XPath: " + sXPath);
       }
   }
}
```

The clicktag handler provides the button's action. The action can by anything that you wish, such as setting the value of another field, searching a database, or generating a popup window. In this example, the button attempts to read the value of Field1.

#### **Defining the Button**

You define Data Design buttons in the configuration XML. mybtn is an example in configdatadesign.xml. The list appears as a drop-down menu on the Data Design toolbar.

```
<command name="cmddsgbutton" style="list" maxwidth="12">
<image key="bbtn"/>
<caption localeRef="cmdBtn"/>
<tooltiptext localeRef="cmdBtn"/>
<selections name="commands">
<listchoice command="" localeRef="sSelBtn"/>
```

Νοτε

## Specifying Items in a Select List Field

This section explains how to specify an XML document of items to populate the Item List field on the Select List Field dialog.

| Select List Field |                                                                                                    |
|-------------------|----------------------------------------------------------------------------------------------------|
| <u>N</u> ame:     | countries                                                                                                    |
| List:             | (Custom)                                                                                                    |
| - Item List       | [Custom]<br>Countries<br>U.S. States & Territories<br>Canadian Provinces<br>Age Ranges<br>Numeric Ranges<br>Years |

If you choose an entry from the **List** field dropdown (such as **Countries**), the XML document populates the **Item List** field (as illustrated below).

You should either remove the cmddsgbutton command from the configuration or remove "mybtn" and implement your own buttons.

| <u>N</u> ame.                                                                                                    | countries  Indexed                                            |
|----------------------------------------------------------------------------------------------------|---------------------------------------------------------------|
| List:                                                                                                    | Countries                                                     |
| Item List     [us] United States     [ca] Canada     [uk] United Kingdom     [au] Australia     [al] Albania     [dz] Algeria     [as] American Samoa     [ad] Andorra Principality o | Item<br>⊻alue<br>⊥ext<br>No longer available<br>of Add Change |
| Check item to be selected by                                                                                                    | default.                                                      |
| First item is not a valid sel                                                                                                    | ection. For example, "(Select)"                               |

This section explains this feature via the following subtopics.

- "Advantages of Storing List Items Externally" on page 637
- "Specifying an External List" on page 638
- "New API Methods in XML Data Object" on page 640
- "Examples of Creating Select Lists" on page 640

## Advantages of Storing List Items Externally

An external list can reside in the configuration data, an external document (such as [eWebEditProPath]/countries.xml), or in a database that is queried from a dynamic web page, such as ASP. In fact, the list could be authored withineWebEditPro+XML. (For an example of specifying a list within the configuration data, see "Item Element Attributes" on page 639.)

Although you can type any group of items into the Select List Field dialog, this feature lets you reference an xml-based, external document of potentially hundreds of items (such as United States zip codes). Referencing such a document saves you the time of entering items into the dialog by hand. Also, the same external document can be referenced in several fields on the same screen or on several screens. If the list later needs updating, you only need to update it once, and all fields referring to it are automatically updated.

## **Specifying an External List**

You can specify the items in an external list through the configuration or JavaScript. In Data Entry mode, the Presentation XSLT is not automatically updated. If out of date, it displays the raw XML data value rather than its associated caption.

The default data lists are provided within the cmddsglistcontrol command of the configuration data's <datadesign> element, as shown below. You can create you own lists using the defaults as a model.

```
<command name="cmddsglistcontrol">
    <image key="droplist"/>
    <caption localeRef="cmdListFld"/>
    <tooltiptext localeRef="cmdListFld"/>
    <selections name="datalists">
        listchoice data="countries" localeRef="sCountries"/>
        <listchoice data="USPS-US" localeRef="sUSState"/>
        <listchoice data="USPS-CA" localeRef="sCaPrvnc"/>
        <listchoice data="ageRange" localeRef="sAgeRng"/>
        listchoice data="numRange" localeRef="sNumRng"/>
        <listchoice data="years" localeRef="sYrs"/>
        </selections>
</command>
```

Each <listchoice data="{data-list-name}"> item is associated with a
<datalist name="{data-list-name}"> within the <dataentry> element.
Here is the structure.

```
<datalist name="~" src="{URL}" select="{XPath}" captionxpath="{XPath}" valuexpath="{XPath}"
namespaces="~" [validation="select-req"]>
    [<schema datatype="{basic-data-type}">{optional schema fragment}</schema>] (may optionally
    specify items in addition to those in the 'src'. Typically for a "(Select)" item.)
    <item value="~" [default="true"] [localeRef="~"]>(display text if no localeRef)</item>
    :
    </datalist>
```

**NOTE** In data entry mode, only <datalist> elements are needed.

#### **Datalist Element Attributes**

| Attribute    | Description                                                                              |
|--------------|------------------------------------------------------------------------------------------|
| SIC          | URL to XML document used to create the list. For example [eWebEditProPath]/countries.xml |
| select       | An XPath expression that identifies the element that contains the caption and value.     |
| captionxpath | An XPath expression relative to the select attribute that specifies the caption value.   |

| Attribute  | Description                                                                                                    |
|------------|----------------------------------------------------------------------------------------------------|
| valuexpath | An XPath expression relative to the select attribute that specifies the value itself.                                                                                                    |
| namespaces | Namespaces used in the XPath expressions                                                                                                    |
| validation | Set to value select-req to identify the first item on the list as an invalid selection. An example of an invalid selection is instructional text such as <b>Select a state</b> , which is not an actual value. |

#### Schema Element Attributes

| Attribute | Description                                                                                |
|-----------|--------------------------------------------------------------------------------------------|
| datatype  | Any basic schema datatype, for example, string, nonNegativeInteger. The default is string. |

#### Item Element Attributes

Use the Item element to specify a list within the configuration data that is available as a choice for the **List** field of the Select List Field dialog. The following sample list, provided in the configdatadesign.xml file, exemplifies how to use this element.

#### Note

E If <item> elements are provided in addition to an src value within the datalist element, the item elements appear first, followed by values in thesrc document.

| Attribute | Description      |
|-----------|------------------|
| value     | The value itself |

639

| Attribute               | Description                                                                                                    |
|-------------------------|----------------------------------------------------------------------------------------------------|
| default                 | true or false, indicating whether this value is the default selection                                                                                                    |
| localeRef               | Localization identifier. This value specifies the string in<br>the locale file that translates the caption into a local<br>language. See Also: "Modifying the Language of<br>eWebEditPro+XML" on page 265 |
| (text between the tags) | The display text, if localeRef is not used                                                                                                    |

## New API Methods in XML Data Object

These methods apply only when a Select List Data Designer field is the active tag.

| Method                               | Function                                   |
|--------------------------------------|--------------------------------------------|
| "Method: LoadList" on page 105       | Creates list of items from an XML document |
| "Method: ClearList" on page 62       | Removes all items from a list              |
| "Method: AddListItem" on page 53     | Adds item to end of list                   |
| "Method: RemoveListItem" on page 115 | Removes item from list                     |
| "Method: ListLength" on page 104     | Returns number of items in list            |

## **Examples of Creating Select Lists**

#### Employee List

XML Source Document

From Select/Option created in editor's design page, using the design page itself as source.

640

#### **Configuration Data**

```
<datalist name="employees" src="/mysite/designpages.asp?id=employees" select="/select/option"
captionxpath="." valuexpath="@value" validation="select-req"/>
```

#### JavaScript

```
objDDField.LoadList("/mysite/designpages.asp?id=employees","/select/option", ".", "@value",
"");
```

#### Remarks

In a CMS, data designers can create their own dynamic lists.

#### Nested Group Boxes Created in Editor and Using XML Document

#### XML Source Document

```
<root>
     <employees>
          <employee>
               <name>Anthony</name>
               <ext>123</ext>
          </employee>
          <employee>
               <name>Burt</name>
               <ext>124</ext>
          </employee>
          <employee>
               <name>Charles</name>
               <ext>125</ext>
          </employee>
          <employee>
               <name>Danielle</name>
               <ext>126</ext>
          </employee>
     </employees>
</root>
```

#### **Configuration Data**

```
<datalist name="employees" src="/mysite/data.asp?id=employees"
    select="/root/employees/employee" captionxpath="name" valuexpath="name"/>
```

#### JavaScript

```
objDDField.LoadList("/mysite/data.asp?id=employees","/root/employees/employee", "name",
"name", "");
```

#### Remarks

In a CMS, data entry authors can create their own dynamic lists.

#### A W3C XML Schema

This example demonstrates how to reference an external list of U.S. state abbreviations. This list is maintained on http://www.irs.gov/eforms.

#### XML Source Document

<?xml version="1.0" encoding="UTF-8"?>

```
<xsd:schema targetNamespace="http://www.irs.gov/eforms"</pre>
xmlns:xsd="http://www.w3.org/2001/XMLSchema"
xmlns="http://www.irs.gov/eforms" elementFormDefault="qualified"
attributeFormDefault="ungualified">
   <xsd:annotation>
       <xsd:documentation>
           <Description>IRS 887x Schema - Base types commonly used across schema
files</Description>
           <Version>Version 2.2</Version>
           <ReleaseDate>April 15, 2004</ReleaseDate>
       </xsd:documentation>
   </xsd:annotation>
   <xsd:simpleType name="StateType">
       <xsd:annotation>
           <xsd:documentation>State abbreviations, a.k.a. state
codes</xsd:documentation>
       </xsd:annotation>
       <xsd:restriction base="xsd:string">
           <xsd:enumeration value="AL">
               <xsd:annotation>
                   <xsd:documentation>Alabama</xsd:documentation>
               </xsd:annotation>
           </xsd:enumeration>
           <xsd:enumeration value="AK">
               <xsd:annotation>
                   <xsd:documentation>Alaska</xsd:documentation>
               </xsd:annotation>
           </xsd:enumeration>
```

#### **Configuration Data**

#### JavaScript

```
objDDField.LoadList("8871and8872commonDefV22.xsd",
"/xsd:schema/xsd:simpleType[@name='StateType']/xsd:restriction/xsd:enumeration",
"xsd:annotation/xsd:documentation", "@value",'xmlns:xsd="http://www.w3.org/2001/XMLSchema"');
```

#### Remarks

**WARNING!** Because the XPath expressions use the 'xsd:' namespace prefix, the namespace declaration must be given. If the schema namespace is not specified, the list is empty.

642

#### **US Postal Service State Abbreviations**

This example demonstrates how to reference an external list of U.S. postal codes. This list is maintained on http://www.daml.org/2003/02/usps/ state.owl.

#### XML Source Document

```
<rdf:RDF
 xmlns:rdf ="http://www.w3.org/1999/02/22-rdf-syntax-ns#"
 xmlns:rdfs ="http://www.w3.org/2000/01/rdf-schema#"
            ="http://www.daml.org/2003/02/usps/usps-ont.owl#"
 xmlns
<rdf:Description rdf:about="">
<rdfs:comment>US Postal Service State Abbreviations</rdfs:comment>
</rdf:Description>
<State rdf:ID="AL">
  <rdfs:label>ALABAMA</rdfs:label>
  <USPostalCode>AL</USPostalCode>
</State>
<State rdf:ID="AK">
 <rdfs:label>ALASKA</rdfs:label>
 <USPostalCode>AK</USPostalCode>
</State>
:
```

#### Configuration Data

```
<itemlist src="state.owl.xml" select="//usps:State"
    captionxpath="rdfs:label" valuexpath="usps:USPostalCode"
    namespaces='xmlns:rdfs="http://www.w3.org/2000/01/rdf-schema#"
xmlns:usps="http://www.daml.org/2003/02/usps/usps-ont.owl#"'/>
```

#### JavaScript

objDDField.LoadList("state.owl.xml", "//usps:State", "rdfs:label", "usps:USPostalCode", 'xmlns:rdfs="http://www.w3.org/2000/01/rdf-schema#" xmlns:usps="http://www.daml.org/2003/02/usps/usps-ont.owl#"');

#### Remarks

```
WARNING! Because the document declares a default namespace (http://
www.daml.org/2003/02/usps/usps-ont.owl#), the XPath expressions
must specify a namespace prefix. In this example, usps was used. If the prefix to
State and USPostalCode were not added, the list would be empty.
```

## **Original XML Functionality**

## **Entering XML Content**

**eWebEditPro+XML** is a WYSIWYG editor that accepts user input and tags that input as XML elements and attributes. Because the page appears in a Web browser, contributors do not need to know XML, nor do they know that their content is being saved as XML. The XML tags are merely custom tags within the XHTML content.

The following graphic illustrates an **eWebEditPro+XML** screen formatted to collect XML elements and attributes.

|   | 🏅 🖻 🛍 🖨 🎒 🗠                                                                                           | 🕶 💞 🖽 🗡    | 🕨 🍓 🍓   — 🔜 🕮 📗 B          | 8 🖻 🛅 🙆 🖈 📗               | ∃ 🗄 🔮        |                 | ≣≣       | <b>e</b> |   |
|---|----------------------------------------------------------------------------------------------------|------------|----------------------------|---------------------------|--------------|-----------------|----------|----------|---|
|   | 🛃 (Apply Style) 🔹 I                                                                                   | Normal 🔹   | imes New Roman, 💌 3 (12 pl | ) 💽 🗛 🍇 🖪 🛛               | Υ <u>υ</u> Α | . ∐nbsp '       | © ® TM   | €, i     | • |
| Γ | x: catalog                                                                                            |            |                            |                           |              |                 |          |          | • |
|   | Book Section                                                                                          | olved id   | :[bk101                    | city: Fresno              |              | z visible       |          |          |   |
|   | Author<br>✓ enabled<br>id:<br>city: Boston ▼<br>localeRef:<br>req:Some other def<br>status: student ▼ | fault text | - Gambardella, Matthew     |                           |              |                 |          |          |   |
|   | Book Title                                                                                            |            | XML Developer Guide        |                           |              |                 |          |          | • |
|   |                                                                                                    | Whi        | le the user is entering 2  | KML data, the <b>eWeb</b> | EditPro      | <b>o+XML</b> to | olbar is | s        |   |

While the user is entering XML data, the **eWebEditPro+XML** toolbar is available to format text. The resulting Web content can contain XML and HTML tags.

**Note** If you have any problems when you begin using XML, please see "Troubleshooting Problems with eWebEditPro+XML" on page 655. This section explains how to solve problem that may occur when users begin working with **eWebEditPro+XML**.

## Enabling Entry of XML Content

When loading, the editor imports XML information that determines the presentation of the custom elements and attributes. A user then interacts with

the editor to insert and modify XML content. When a user saves the content, the XML tags and content are preserved.

When the editor loads a full XML document, functionality such as getDocumentHTML and getHeaderHTML operate with the XML information rather than XHTML information. The document and header retrieved will be a XML document and header, and XML header information is preserved. Also, when a script deals with XML data, the editor maintains this information and uses it to display content to the user. A script can load XML, retrieve XML, validate and store the data.

The developer can also use standard menu functionality to create custom buttons and dropdown lists that let a user insert XML content. JavaScript API properties, methods, and events designed for XML tagging let developers extend and add their own features.

#### **Retrieving XML Content**

You retrieve custom tags to **eWebEditPro+XML** the same way that you retrieve HTML content. Here is an example:

strValue = eWebEditPro.instances.MyContent1.editor.getDocument()

Also, because the data is tagged as XML, you can display it using standard XML retrieval techniques. For example, you can display XML content to any XML-capable output device by using an Extensible Style Language Transformation (XSLT) file.

## Validating XML Content

eWebEditPro+XML provides two levels of validation:

• Validation of items selected by the user, so that only valid elements, attributes, and values can be selected while editing. This form of validation prevents the user from inserting invalid content.

You must use a schema to perform this kind of validation.

 Validation of the full XML document in one all-encompassing check. This is done by validating the entire content against a schema or a DTD. (The schema or DTD must be specified in the header of the XML.)

This form of validation is done externally. The full content is extracted and placed into the validation method. Often, the user is then notified of any problems. You can use the error properties of the XML Object Interface to identify problems with validation. *See Also:* "XML Object Interface" on page 719

Next, you can optionally run a transformation on the validated content to correct any formatting problems. The result is then placed back into the validation method.

Alternatively, you can register a transformation file that automatically transforms content when it is extracted. The content can then be sent into the validation method.

You can base your XML structure on a standard schema or DTD, such as NewsML, or you can create your own schema or DTD.

See Also: "Validating XML Content" on page 663

## Saving XML Content as a Whole XML Document

If the root tag is a custom XML tag, **eWebEditPro+XML** saves content out of the editor as a whole XML document.

If the root tag is XHTML with XML tags and you want to save content out of the editor as a whole XML document., set the editorGetMethod to getDocument instead of getBodyHTML. You can set the editorGetMethod value in ewebeditprodefaults.js or on the Web page *prior* to creating the editor, as illustrated below.

eWebEditPro.parameters.editorGetMethod = "getDocument";
// code to create the editor goes here

For details on showing the root XML element, see "Docxml Element" on page 696.

For details on editorGetMethod, see "Property: editorGetMethod" on page 182.

## How the Editor Stores and Retrieves XML Content

The following steps explain how **eWebEditPro+XML** stores and retrieves XML content. The accompanying graphic illustrates these steps.

- 1. XML content is retrieved from a content management system.
- 2. Content is loaded into eWebEditPro+XML.
- 3. The user interacts with the editor, inserting or modifying content.
- 4. XML content is sent back to the content management system.
- 5. The content management system saves the edits.

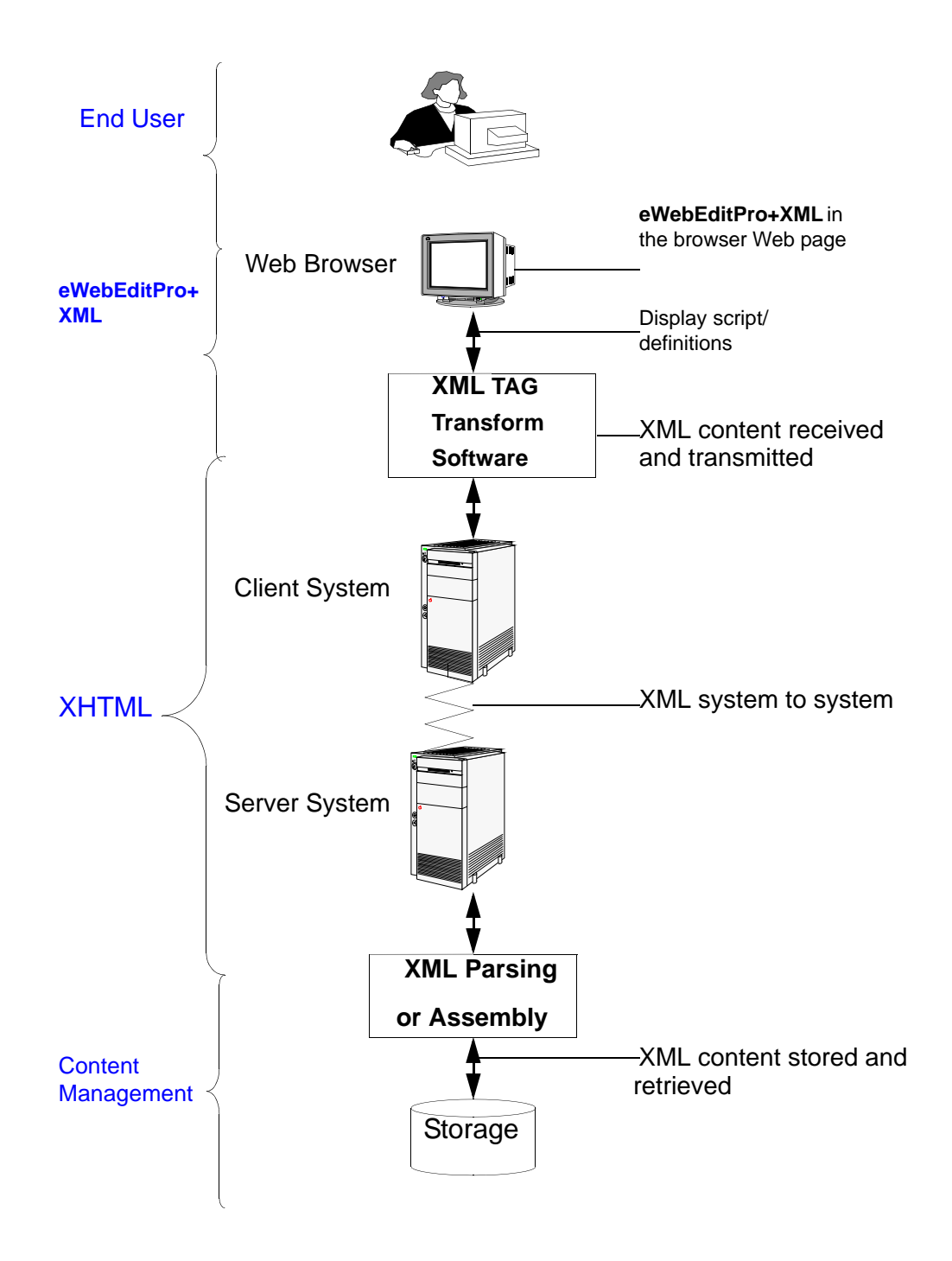

## Sample Files

Several sample files that demonstrate how to implement the XML feature are installed with **eWebEditPro+XML**. Studying these files and the source files used to render them can help you carry out your own implementation.

To view the sample files, click the Windows Start button, then follow this path:

#### Programs > Ektron >ewebeditpro5 > Samples > xml

The source files used to create the sample files are located in *ewebeditpropath*\samples\xml.

## Where to Define the Appearance of XML Tags

There are three ways to define the appearance of custom XML element and attribute tags within the editor. You can

- Define tags in config.xml.
- Assign the external XML file (xmlinfo.xml) to the xmllnfo attribute in the eWebEditPro.parameters object. This is done during the initialization of the editor.
- Assign the xmlinfo file to the XmlInfo property in the eWebEditPro+XML editor. This is done while the user is editing content.

If more than one of these definitions is in place, the editor uses the "closest" definition. In the list above, 3 is the closest, followed by 2 and 1.

**Note** While the XML information describes a tag's appearance, a schema describes the structure of the elements and attributes. For each attribute, the schema also describes characteristics, such as whether it is required, a default value, and response type (generic text, a set of values, or a Boolean value).

## **Defining Tags in Config XML**

You can define the appearance of elements and attributes in the **features > customtag** feature of the config.xml data. For a description of the customtag elements, see "The Custom XML Tag DTD and Schema" on page 678.

An advantage of this approach is that it keeps all definitions of editor functionality in one file.

When you install **eWebEditPro+XML**, the config.xml file contains sample custom tag definitions that you can reference when designing your own tags. Here is the beginning of that section of the file.

## Assigning XML Data in a Script

There are three ways that you can dynamically assign XML and custom tag configuration data:

- the xmllnfo attribute
- the XmlInfo property
- the cmddefinetags command

Each is described below.

**Note** Case is *very important* for the variables described in this section. For example, "xmlInfo attribute" has a lowercase X, lowercase L and uppercase I. "XmlInfo property" has an uppercase X, lowercase L and uppercase I. Changing the case of any letter can cause problems.

#### The xmlInfo Property

Use the xmllnfo property to dynamically assign XML and custom tag configuration data that is external to the normal configuration data. This property is the preferred way to assign this data.

You can use xmllnfo to change settings that involve tag definitions, schemas, and transformations of full XML documents. You *cannot* use it to change dialog or feature settings.

**Description:** Specifies an xmllnfo file or stream that contains information on defining custom tags, schemas, and transformations. The data must validate against the xmlinfo.dtd or xmlinfo.xsd definition files.

Normally, this is accessed after the ready notification but can be used whenever the editor is operational. It is used by the core JavaScript to load data during initialization.

When a new xmlInfo file loads successfully, a clean operation is performed to reformat the content according to the new definition. If the loading fails, there is no automatic cleaning.

#### Type: String

You define access to xmllnfo the same way that you define access to the config attribute within the core JavaScript. Below is an example of how to use it.

See Also: "xmllnfo" on page 708

```
<input type=hidden name="MyContent1" value="">
<script language="JavaScript1.2">
<!--
if (typeof eWebEditPro == "object")
{
```

```
eWebEditPro.parameters.xmlInfo = "debugtags.xml";
eWebEditPro.create("MyContentl", "100%", 400);
}
//-->
</script>
```

This function sets xmlinfo definition data into the editor during run time.

```
function SetNewXmlInfo(sEditorName, sXmlInfo)
{
    var objInstance = eWebEditPro.instances[sEditorName];
    objInstance.editor.setProperty("XmlInfo", sXmlInfo);
}
```

#### Assigning the XmlInfo Property

You can dynamically assign configuration data in the xmlinfo file through the XmlInfo property. For more information, see "Property: XmlInfo" on page 709.

#### The cmddefinetags Command

You can dynamically assign XML and custom tag configuration data external to the normal configuration data using the cmddefinetags command. You can use this command whenever the editor is operational but not during initialization.

#### Command: cmddefinetags

**Description:** Instructs the customtag feature to read tag definitions from a tag definition file or an XML stream of tag definition data. The XML must conform to the xmlinfo.xsd or xmlinfo.dtd.

**Text:** Either the path to a customtag.xml file or XML custom tag data, which should be validated against the xmlinfo.xsd or xmlinfo.dtd file.

**IData:** If this value is 0, the older definitions of tags are replaced. If the value is 1, the tags are preserved. Any other values are reserved.

**WARNING!** If the IData value is 0, all previous tag definitions are replaced with the definitions in this data.

Here is an example of how to use this function in JavaScript.

```
function DefineCustomTags(sEditorName)
{
   // Send command to define the tags, and to replace any other tags.
   eWebEditPro.instances[sEditorName].editor.ExecCommand("cmddefinetags", "poemtags.xml", 0);
}
```

## **Determining How a Tag Displays**

You control a custom element tag's look by the way you define it in the configuration data. You can control the following items:

- tag visibility
- content availability
- element tag presentation

- element content field presentation
- attribute tag presentation
- glyph display

#### Here is an example of a tag definition.

```
<tagspec name='author' type='horizontal' visible='l' render='l' edit='l'
style='column-span:10;font-weight:bold;background-color:lightblue; border:solid
blue lpt; font-family:arial; margin:3pt'
dstyle='font-weight:normal;background-color:yellow; color: black; font-family:times
new roman; margin:3pt'
astyle='font-size:normal;font-weight:normal' ashow='true'>
<caption>Author</caption>
<simtaglist name='deftaglist'>
<simtag name='title'>Book Title</simtag>
</simtaglist>
<glyph src='[eWebEditProPath]/btnhy.gif' visible='0'/>
</tagspec>
```

To define attributes for an element, use a schema.

See Also: "Working with Schemas" on page 666

Note that a user can only move a custom tag when a glyph is defined for the tag. To move a tag in this case, the user selects and moves the glyph.

For more information on the tagspec element's style attributes, see "Tagspec Element" on page 684 and "Tagdefault Element" on page 693.

#### Tag and Data Sections

A key concept to understand is that an element tag has two sections, and each section can be formatted differently. The following graphic illustrates the sections.

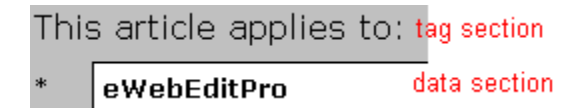

| Section | Description                                                                                                    | Formatted<br>using this<br>attribute |
|---------|----------------------------------------------------------------------------------------------------|--------------------------------------|
| Тад     | Defines a field label that prompts the user for<br>input. Note that the caption attribute stores text<br>for the field label. | style                                |
| Data    | Stores the content that the user enters                                                                                       | dstyle                               |

You can also define an attribute tag's appearance using the astyle attribute. See Also: "Working with Attributes" on page 659

## **Tag Definition Short Cut**

If you define several tags that use the same display styles, use the shortcut tag, simtag, to define tags quickly. This tag lets you define formatting attributes shared by several other tags. This tag can reduce the effort required to define tags and the size of the XML data.

In the following example, the custom tag title inherits the attributes of the author tag.

```
<tagspec name='author' type='horizontal' visible='l' render='l' edit='l'
style='column-span:10;font-weight:bold;background-color:lightblue; border:solid
blue lpt; font-family:arial; margin:3pt'
dstyle='font-weight:normal;background-color:yellow; color: black; font-family:times
new roman; margin:3pt'
astyle='font-size:normal;font-weight:normal' ashow='true'>
<caption>Author</caption>
<simtaglist name='deftaglist'>
<simtag name='title'>Book Title</simtag>
</simtaglist>
<glyph src='[eWebEditProPath]/btnhy.gif' visible='0'/>
</tagspec>
```

For more information, see "Simtaglist Element" on page 694.

## **Inserting Custom Tags**

## How Users Insert Custom Element Tags

When a user inserts a custom element tag, he follows these steps.

- 1. Move the cursor to the element after which you want the new element to appear.
- 2. Right click the mouse. The context menu appears.
- 3. Click Insert Custom tag.
- If any elements can be added at the current location, a list of valid elements appears.

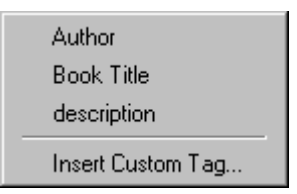

- 5. To insert any element, click it.
- If the selected element has any attributes, the Custom Tag Attributes dialog appears. Required attributes appear in the left pane (Used Attributes) and cannot be removed.

| Custom Tag Attributes |                                                              | ×            |
|-----------------------|--------------------------------------------------------------|--------------|
| Used Attributes       | <u>Offered Attributes</u> <u>New</u> < Add <u>Eemove&gt;</u> | OK<br>Cancel |
| bk101                 | Value                                                        |              |

Select any attribute in the right pane (**Offered Attributes**) that you want to insert. For each attribute in the left pane (**Used Attributes**), you can select a value.

Click OK to insert the element and attributes.

 If no elements can be added at the current location or you click Insert Custom tag from the elements menu (illustrated in Step 4) and the developer lets the user insert any tag, the Insert Custom Tag dialog appears.

| Lags                                                                                         |                                             | Insert |
|----------------------------------------------------------------------------------------------|---------------------------------------------|--------|
| Author<br>Book Section<br>Book Section<br>Book Title<br>Catalog of Books<br>Catalog of Books | <u>N</u> ew<br>Delete<br><u>P</u> roperties | Cancel |
| description<br>Main Character<br>Place Name                                                  |                                             |        |

- 8. Select the tag to insert or click **New** to insert a new tag.
- If you want to edit the tag's properties, click Properties and update the information on the custom tag properties screen. The tag's default properties are defined in the xml information under features > customtag > tagdefinitions> tagdefault.
- 10. Click **Insert** to insert the custom tag.

See Also: "How Users Insert Attribute Tags" on page 660

## **How Developers Insert Custom Tags**

Although users can insert custom tags with the Insert Custom Tag dialog, many developers preload tags onto the Web page. Some developers disable the dialog so that users can insert attributes and XML content onto the page but cannot insert tags.

See Also: "Custom XML Dialog Boxes" on page 714

Inserting a custom element and attribute onto a Web page is identical to inserting any HTML fragment. To do so, use the pasteHTML method (see "Method: pasteHTML" on page 109). For example:

MyContent1.pasteHTML("<mya attr="1">hello</mya>")

To load a Web page that displays three tags (summary, information and references), use this code:

eWebEditPro.instances[sEditorName].editor.pasteHTML("<summary></summary><information></information><references></references>")

As described in "Where to Define the Appearance of XML Tags" on page 648, there are many ways to preload a Web page with XML content and allow a user to interact with it. The above example illustrates the simplest, least flexible method for doing so.

Most developers prefer an xml file that stores rich formatting information about elements. The xml file, in turn, refers to a schema that supplies attribute information and can validate the content.

#### Preloading Element Tags with Content

Using the pasteHTML method, you can preload any element tag with content to help the user respond. For example, if you enter the following code, the image below indicates the resulting Web page.

eWebEditPro.instances[sEditorName].editor.pasteHTML("<summary>Enter summary here
</summary><information></information></references>")

## Summary

Enter summary here

Users replace Enter summary here with their own text.

If you use the xmllnfo attribute to dynamically assign XML and custom tag configuration data, you can define content for tags and attributes in that file. Here is an example from a sample file provided with **eWebEditPro+XML**.

```
<book id="bk101">
<author>Gambardella, Matthew</author>
<title>XML Developer's Guide</title>
<genre>Computer</genre>
<price>44.95</price>
<publish_date>2000-10-01</publish_date>
<description>An in-depth look at creating applications with
XML.</description>
```

</book>

## Troubleshooting Problems with eWebEditPro+XML

This section describes two common problems that may occur when working with **eWebEditPro+XML**, and explains how to solve them.

- No Formatting of XML Tags
- Attributes Do Not Display and Are Not Offered to User

## No Formatting of XML Tags

This symptom is that the XML tags do not display according to formatting specifications. For example, you expect to see this:

| 6                        | 6 🖻 🛍 🖊 🎒                                                                                   | 🗠 🖂 🔥 🖽                    | \mid \land 🍓 🎭                | - 🔜 🔍   🗰         |          | 🖻 🖸 🖈 📗  | 這個傳媒                                       |  |
|--------------------------|---------------------------------------------------------------------------------------------|----------------------------|-------------------------------|-------------------|----------|----------|--------------------------------------------|--|
| ∥ :                      | 👷 (Apply Style)                                                                             | <ul> <li>Normal</li> </ul> | <ul> <li>Times New</li> </ul> | Roman, 💌 3 (12 pl | i) 💿 🗛 < | 🧏 B I 🔅  | <u>U</u> A   x <sup>2</sup> x <sub>2</sub> |  |
|                          | x: catalog                                                                                  |                            |                               |                   |          |          |                                            |  |
|                          | note: Ghost writer                                                                          | rinvolved                  | id: <mark>bk101</mark>        |                   | city: F  | Fresno 💌 | 🔽 visible                                  |  |
|                          | Author<br>enabled<br>id:<br>city: Boston<br>localeRef:<br>req:Some other<br>status: student | r default text             | —— Gamba                      | rdella, Matthew   |          |          |                                            |  |
| but you see this instead |                                                                                             |                            |                               |                   |          |          |                                            |  |
| 11 6                     | / D- (C) 44 /54                                                                             | MBC and                    |                               |                   |          |          | s— s— x≒ x≒   =                            |  |

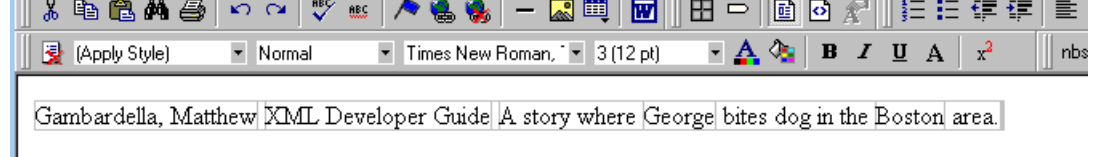
| Possible Cause                                                                                                    | Resolution                                                                                                    |
|----------------------------------------------------------------------------------------------------|----------------------------------------------------------------------------------------------------|
| Invalid or missing license key                                                                                                    | Review license key in ewebeditprolicense.txt file (in localhost/ewebeditpro5 directory). If key is missing or does not include the characters <b>XML</b> , obtain valid license key from Ektron and insert it into ewebeditprolicense.txt. |
| The XML configuration information<br>does not include a <customtag><br/>section.<br/>By default, the XML configuration<br/>information includes a<br/><customtag> section. However, if<br/>you do not use the default<br/>configuration, and your XML<br/>configuration information does not<br/>include a <customtag> section,<br/>XML tags do not appear in the editor.</customtag></customtag></customtag> | Add a <customtag> section to the XML configuration<br/>information. Add tag definition information to that<br/>section.<br/>See Also: "CustomTag Element" on page 683</customtag>                                                          |

The possible causes of this problem are listed below.

# Attributes Do Not Display and Are Not Offered to User

This symptom is that tag attributes do not display, nor are they offered to the user in the Custom Tag Attributes dialog. For example, you expect to see this:

| 6 🖻 🛍 🎒 🗠 🍳 🚏 😐 📌                                                                             | 🐁 🎭 🛛 🗕 🔜 💷               |                | ⋸⋹⋢⋢                                          |
|-----------------------------------------------------------------------------------------------|---------------------------|----------------|-----------------------------------------------|
| <br>🍨 (Apply Style) 🔹 Normal 🔹 Ti                                                             | mes New Roman, 💌 3 (12 pt | ) 💽 🗛 🍇 🖪 🗶 🗓  | $I A \begin{bmatrix} x^2 & x_2 \end{bmatrix}$ |
|                                                                                               |                           |                |                                               |
| x: catalog                                                                                    |                           |                |                                               |
| Book Section<br>note: Ghost writer involved id:                                               | bk101                     | city: Fresno 💌 | 🗹 visible                                     |
| Author  I enabled  id:  city: Boston  localeRef:  req:Some other default text status: student | Gambardella, Matthew      |                |                                               |

but you see this instead (note that the attributes do not appear).

|   | x 🗈 🛍 🛤 🎒 🗠 🖂 💖 🐖 🥕 🍓 🎭 🛛 – 🄜 🕮 🔢 🖽 🗖 🛅 🔂 🔗 📗 🗄                       |
|---|-----------------------------------------------------------------------|
| ] | 🛃 (Apply Style) 🔹 Normal 🔹 Times New Roman, 💌 3 (12 pt) 📼 🛕 🏧 🖪 🖌 🖳 🗛 |
|   | x: catalog                                                            |
|   | Book Section                                                          |
|   | Author Gambardella, Matthew                                           |
|   | Book Title XML Developer Guide                                        |
|   | description                                                           |
|   | A story where George bites dog in the Boston area.                    |
|   |                                                                       |

Also, you expect available attributes to appear in the Custom Tag Attributes dialog, like this:

| Custom Tag Attributes |                                                                      | ×            |
|-----------------------|----------------------------------------------------------------------|--------------|
| Used Attributes       | Offered Attributes       New     enabled       id     id       < Add | OK<br>Cancel |
| Boston                | ▼ <u>V</u> alue                                                      |              |

but none appear, like this

| Custom Tag Attributes |                    | ×            |
|-----------------------|--------------------|--------------|
| Used Attributes       | Offered Attributes | OK<br>Cancel |
| [                     | Value              |              |

| Possible Cause                                                                         | Resolution                                                                                                    |
|----------------------------------------------------------------------------------------|----------------------------------------------------------------------------------------------------|
| Microsoft XML parser was not installed during the <b>eWebEditPro+XML</b> installation. | Make sure the following files reside in your system directory (for example, in Windows 2000, this directory is C:\WINNT\system32)                                                                                                    |
|                                                                                        | • msxml4.dll                                                                                                    |
|                                                                                        | • msxml4a.dll                                                                                                    |
|                                                                                        | • msxml4r.dll                                                                                                    |
|                                                                                        | If they do not reside there, reinstall <b>eWebEditPro+XML</b> .                                                                                                    |
| The Web page that loads the editor                                                     | See "Loading Schemas" on page 666.                                                                                                    |
| does not load a schema.                                                                | Also, go to the XML schemas sample by clicking the<br>Windows Start button and following this path: <b>Programs</b><br>> Ektron > ewebeditpro5 >Samples >XML ><br>Schemas> XML Schemas. If the XML tags on this page<br>load properly, the XML page you are using is not loading<br>schemas. |

# Working with Attributes

# **Displaying Attributes**

You can display an element's attributes within the tag section. An attribute's schema definition determines the type of response that is allowed (see following table), as well as a default value, whether a response is required, and the maximum and minimum number of items that can be inserted. An attribute's definition in the XML information determines its formatting, such as font type, size, color and background color.

| How attribute is defined in schema                                                                  | How attribute displays                                                                                 |
|----------------------------------------------------------------------------------------------------|----------------------------------------------------------------------------------------------------|
| Generic text. For example<br><xs:attribute name="note" type="xs:string"></xs:attribute>             | A text area field. For example                                                                         |
| <pre>A set of values. For example <xs:attribute default="Fresno" name="city"></xs:attribute></pre>  | A list box. The user selects one of the values. For example  City: Fresno Boston Fresno Dallas Chicago |
| <pre>A Boolean value. For example <xs:attribute default="true" name="visible"></xs:attribute></pre> | A check box. For example                                                                               |

### Setting Default Values for Attributes

The docxml element data includes a child element, xsd, for defining a schema. For example

<xsd status="active" src="samples/xml/schemas/bookinfo.xsd" ns="urn:bookinfo"/>

Within the schema, use the default attribute to specify an attribute's default value. To continue the above example, the bookinfo.xsd schema would have the following data:

```
<xs:attribute name="note" type="xs:string" default="Ghost writer involved"/>
```

The note attribute's default value is Ghost writer involved.

If you do not declare a default for *generic text*, nothing appears in the field that captures the attribute content.

If you do not declare a default for a *boolean* or a *set of valid values*, the first item on the list of values is the default.

### Specifying a Number of Attribute Occurrences

Within the schema, you can use the minOccurs and maxOccurs properties to specify a minimum and maximum number of times that a user can insert an attribute within an element. The default value for maxOccurs is 1.

If the user is not required to insert an attribute, enter minOccurs="0" into the attribute's definition. For example

In contrast, to let a user insert an unlimited number of attributes, enter maxOccurs="unbounded" into the attribute's definition. For example

## Requiring an Attribute Value

Within the schema, you can use the use="required" attribute to force the user to enter an attribute value. For example

```
<xs:attribute name="city" use="required">
```

## How Users Insert Attribute Tags

When a user inserts attribute tags for an element, he follows these steps.

- 1. Move the cursor to the element.
- 2. Right click the mouse. The context menu appears.

| Picture                     |  |
|-----------------------------|--|
| Insert Custom Tag           |  |
| Book Section Tag Attributes |  |
| Book Section Tag Properties |  |

 Select Insert Custom Tag. A list of child elements of the original element appears.

| Author            |
|-------------------|
| Book Title        |
| description       |
| Insert Custom Tag |

- 4. Select the child element to insert.
- 5. The Custom Tag attributes dialog appears, showing the attributes of the selected child element. Any required elements appear automatically in the Custom Tag attributes dialog and in the editor content.
- **NOTE** When displaying the list of attributes and their values, **eWebEditPro+XML**refers to the schema identified in the XML information.

| Custom Tag Attributes |                             | ×        |
|-----------------------|-----------------------------|----------|
| Used Attributes       | Offered Attributes          | ок       |
| city                  | New     enabled       < Add | [Cancel] |
| Boston                | ▼ Value                     |          |

The top left pane (**Used Attributes**) displays attributes that have already been added to the element. The top right pane (**Offered Attributes**) displays attributes of the element that have not been added.

You can remove a used attribute by selecting it and pressing **<u>Remove</u>**. (You cannot remove a required attribute.) You can add an unused attribute by selecting it and pressing **<u>A</u>dd**. To change a used attribute's *value*, select it and use the drop down box in the **<u>Value</u>** field to make your choice.

You can even add an attribute not assigned to the element. To do this, press the  $\underline{\textbf{New}}$  button.

- 6. Change any attribute values as desired.
- 7. Press OK.

Note that a schema can limit the number of attributes that you can insert.

The developer can modify the above scenario by changing the attribute values of the tagattrdlg element of the <customtag> feature in the configuration data. The following table lists that element's attributes and how they affect the user's ability to insert custom tags.

| This attribute of the tagattrdlg element | Determines whether or not                                                                                                    |
|------------------------------------------|----------------------------------------------------------------------------------------------------|
| enabled                                  | the Custom Tag attributes dialog appears                                                                                                    |
| allownew                                 | the user can insert "new" tags (that is, tags that are not child<br>elements or attributes of the current element). This attribute<br>lets the user define tags not previously defined in the<br>xmlinfo data or in the content. |
| allowdelete                              | the user can remove used attributes (users cannot remove a required attribute)                                                                                                    |
| allowchange                              | the user can change an attribute's value                                                                                                    |

# Validating XML Content

# Validation Files

You can use the following files to validate content against a schema or DTD. The validation can occur in real time (schemas only) or externally to the editor (schemas and DTDs).

### **Schema Files**

| File        | Description                                                                                                    |
|-------------|----------------------------------------------------------------------------------------------------|
| xmlinfo.xsd | Schema that defines the XML/Custom Tag XML configuration file settings. It provides a strict format for defining XML and custom tags.                                 |
|             | This file can validate XML/Custom Tag definitions<br>contained in their own stream or file.                                                                           |
|             | See Also: "The XML DTD and Schema" on page 678                                                                                                    |
| config.xsd  | Schema that defines the standard editor<br>configuration settings. This contains custom tag<br>element definitions for the XML and non-XML<br>versions of the editor. |
|             | Note that some validators might find errors when validating config.xml against config.xsd because some attributes have no value by default.                           |

### XML File

| File        | Description                                                                      |
|-------------|----------------------------------------------------------------------------------|
| xmlinfo.xml | Sample XML data illustrating the XML/Custom Tag XML configuration file settings. |
|             | This sample uses a set of tags contained in a book schema.                       |
|             | See Also: "Assigning XML Data in a Script" on page 649                           |
| config.xml  | Defines the configuration data.                                                  |

### Validating with Schemas

You can validate editor content against a schema as a user inserts tags as well as externally. (To learn more about schemas, see "Working with Schemas" on page 666.)

### Validating Upon Tag Insertion

You can prevent users from inserting invalid elements and attributes. By doing so, you are effectively performing real time validation, because users can only enter tags that are declared in the schema.

### Preventing Entry of New Elements

To ensure that users can only insert valid elements, remove the ability to insert new tags. To do this, set the allownew attribute of the taginsdlg element to false.

When you do, the context menu omits the Insert Custom tag option. As a result, users can only enter child elements that are declared in the schema for the current element.

### Preventing Entry of New Attributes

To ensure that users can only insert valid attributes, remove the ability to insert new tags. To do this, set the allownew attribute of the tagattrdlg element to false.

```
<customtag>
     <tagattrdlg allownew="false"/>
```

When you do, the context menu omits the Insert Custom tag option. As a result, users can only enter attributes that are declared in the schema for the current element.

### Validating Outside the Editor

You can validate editor content against a schema external to the editor.

You can define a schema for validation in the XML data or by using the validation function. The schema does not need to be loaded before validation. If it is not, the editor loads it before validation occurs.

If a schema is loaded before validation, the schema file value can be empty. In this case, the namespace value is used to select the validation schema.

If a schema is specified but the namespace value is empty, the editor tries to find the schema in the list of loaded schemas. If the schema is not loaded, it is loaded using either the path or the internal namespace as the URI.

If the schema and namespace are blank, no schema is selected for validation. In this case, the validation information must be defined in the XML data.

Below is an example of how to validate with a schema in JavaScript.

```
function ValidateXML(sEditorName, sXMLString, sSchemaPath, sNSTarget)
{
    var objXmlDoc = eWebEditPro.instances[sEditorName].editor.XMLProcessor();
    objXmlDoc.Validate(sXMLString, sSchemaPath, sNSTarget);
    if(objXmlDoc.getPropertyInteger("ErrorCode") == 0)
    {
        alert("Passed!");
    }
    else
    {
        alert("ERROR: " + objXmlDoc.getPropertyInteger("ErrorCode") + " : " +
        objXmlDoc.getPropertyString("ErrorReason"));
    }
}
```

See Also: "Method: Validate" on page 132

# **Working with Schemas**

**Note** Instructions for how to create a schema are beyond the scope of this documentation. Many books and Web sites are devoted to this topic, including http://www.w3schools.com/schema/default.asp.

Schemas offer much flexibility and power to define XML data. Use schemas to define the structure of the XML elements and attributes used on a Web page. You can use a standard schema, such as NewsML, or create your own.

**Note** Use a Web page's XML information to describe the appearance of its elements and attributes. See Also: "Where to Define the Appearance of XML Tags" on page 648.

Schemas let you validate tags as a user tries to insert them as well as externally.

Any number of schemas can be loaded using the loadsch element of the XML information. Only one schema is active at a time.

See Also: "Loadsch Element" on page 699

This section also describes the following topics:

- Loading Schemas
- Selecting Schemas
- Validating with Schemas
- Extracting Element Information

## Loading Schemas

You can use the xmlinfo file to specify which schemas to load and which namespace to use. Here is an example of how these are defined.

```
<docxml enabled="true" reqfill="true" showroot="true">
   <!-- We seem to need the full path for the XSLT files, including the server. -->
    <transform onload="" onsave=""/>
    <schemas enabled="true">
        <!-- A ns value of "" means a namespace will be determined for the schema
            based on the path or an internal namespace.
            The status values are:
                active - used for offering valid options to user
                idle - stored for later selection or use (default)
                disabled - entry is ignored and not loaded
            - If more than one entry is selected as active then the first entry is used.
            - If no entry is active then the first schema is used.-->
        <xsd status="active" src="C:\Inetpub\wwwroot\somdev\DebugTags.xsd" ns=""/>
        <xsd src="C:\Inetpub\wwwroot\somdev\books.xsd" ns="urn:books"/>
    </schemas>
</docxml>
```

Here is an example of how to load a schema in JavaScript during the edit session.

```
function LoadSchema(sEditorName, sSchemaLocation, sNameSpace)
{
    var objXmlDoc = GetXMLProcessor(sEditorName);
    objXmlDoc.AddSchema(sSchemaPath, sNSTarget);
    if(0 != objXmlDoc.getPropertyInteger("ErrorCode"))
    {
        alert("Error: " + objXmlDoc.getPropertyString("ErrorReason"));
    }
}
```

### See Also: "Method: AddSchema" on page 54

You can specify an xmlinfo stream to load schemas at initialization time so that the content's formatting will be clean to the user. Here is an example of how to do this on an HTML page.

```
<script language="JavaScript1.2">
<!--
if (typeof eWebEditPro == "object")
{
    // This loads the tag definitions, schemas, and transformations that we will use.
    eWebEditPro.parameters.xmlInfo = "schemainfo.xml";
    eWebEditPro.create("MyContent1", "100%", 400);
}
//-->
</script>
```

You can enumerate all loaded schemas using JavaScript. Below is an example. See Also: "Property: ActiveSchema" on page 136

668

```
function ListLoadedSchemas(sEditorName)
{
   var objXmlDoc = eWebEditPro.instances[sEditorName].editor.XMLProcessor();
   var strVals = objXmlDoc.AvailableSchemas("|");
   var strActive = objXmlDoc.getPropertyString("ActiveSchema");
    // The method objXmlDoc.AnySchemasLoaded() could also have been
    // used here to determine if any shemas are loaded, but checking
    // the length of the returned string will do the same thing, and
    // we have gone to the trouble of retrieving it, so we will use
    // it to check for any valid schemas.
   if(strVals.length > 0)
    {
        var aryVals = strVals.split("|");
        var idx = 0;
        for(idx = 0; idx < aryVals.length; idx++)</pre>
            if(aryVals[idx] == strActive)
            {
                alert("Loaded Schema: " + aryVals[idx] + " ** Active **");
            }
            else
            {
                alert("Loaded Schema: " + aryVals[idx]);
            }
        }
    }
    else
    {
        alert("There are no schemas loaded.");
    }
}
```

# **Selecting Schemas**

When a schema is selected, it is considered active. You select a schema through the xmlinfo file or JavaScript.

To select a schema in an xmlinfo file, list the schema within the schemas element and set its status attribute to "active".

<xsd status="active" src="C:\Inetpub\wwwroot\somdev\DebugTags.xsd" ns=""/>

To select a schema in JavaScript, use its assigned namespace. Here is an example.

See Also: "Property: ActiveSchema" on page 136

669

```
function SelectSchema(sEditorName, sNameSpace)
{
  var objXmlDoc = eWebEditPro.instances[sEditorName].editor.XMLProcessor();
  objXmlDoc.setProperty("ActiveSchema", sNameSpace);
  if(objXmlDoc.getPropertyInteger("ErrorCode") == 0)
  {
    alert("Schema successfully selected.");
    letse
    {
        alert("Error selecting schema: " + objXmlDoc.getPropertyString("ErrorReason"));
    }
}
    Where esthematic selected through the interfere a placeting schema is
```

When a schema is selected through the interface, a cleaning operation is automatically performed. As a result, the content is displayed according to the active schema.

### Validating with Schemas

See "Validating with Schemas" on page 664.

# **Extracting Element Information**

The following examples show how to extract different pieces of schema information: an attribute, and attribute value, and an element

See Also: "Method: ElementAttributes" on page 72.

```
function ShowValidAttributes(sEditorName)
{
    var objXmlDoc = eWebEditPro.instances[sEditorName].editor.XMLProcessor();
    var objTag = objXmlDoc.ActiveTag();
    var strVals = "";
    strVals = objTag.ElementAttributes("|");
    if(strVals.length > 0)
    ł
        var aryAttrs = strVals.split("|");
        for(idAttr = 0; idAttr < aryAttrs.length; idAttr++)</pre>
        {
                alert("Attribute: " + aryAttrs[idAttr]);
        }
    }
    else
    {
        alert("There are no attributes for this element.");
    }
}
```

```
See Also: "Method: ElementAttributeValues" on page 73
```

```
function ShowValidAttributeValues (sEditorName, sAttribute)
{
    var objXmlDoc = eWebEditPro.instances[sEditorName].editor.XMLProcessor();
   var objTag = objXmlDoc.ActiveTag();
   var idData = 0
    var strVals = "";
    var strDefVal = "";
    strVals = objElem.ElementAttributeValues(sAttribute, "|");
    if(0 != strVals.length)
    {
        var aryData = strVals.split("|");
        strDefVal = objTag.AttributeValueDefault(sAttribute);
        for(idData = 0; idData < aryData.length; idData++)</pre>
        {
            if(strDefVal == aryData[idData])
            {
                alert("Attribute Value: " + aryData[idData] + " [ default ]");
            }
            else
            {
                alert("Attribute Value: " + aryData[idData]);
            }
        }
    }
   else
    {
        alert("There are no defined values for " + sAttribute);
    }
}
```

See Also: "Method: ElementChildren" on page 74

```
function ShowValidElements (sEditorName)
{
   var objXmlDoc = eWebEditPro.instances[sEditorName].editor.XMLProcessor();
   var objTag = objXmlDoc.ActiveTag();
   var idx = 0;
    var strVals = "";
    strVals = objTag.ElementChildren("|");
    if(0 < strVals.length)</pre>
    {
       var aryVals = strVals.split("|");
       for(idx = 0; idx < aryVals.length; idx++)</pre>
        {
            if(objElem.MinChildElementCount(aryVals[idx]) > 0)
            {
                alert("Element: " + aryVals[idx] + " is required.");
            }
            else
            {
                alert("Element: " + aryVals[idx]);
            }
        }
    }
    else
    {
        alert("There are no child elements within '" + objElem.TagName + "'.");
    }
}
```

# Externally Editing XML Tags

This section explains how to allow the external editing of XML tags and their attributes. The editing is initiated by detecting a double click on an XML tag. A double click event can launch scripts that allow editing of a tag, its attributes, and its content.

- retrieving and setting attributes
- retrieving attribute values
- determining if a tag is selected

# Retrieving the Current XML Tag

To retrieve the current tag (that is, the tag closest to where the user is editing or selecting), use the XML data object to access the Object Interface.

See Also: "XML Object" on page 18

Below is a sample function that retrieves the object for a specific editor.

```
function GetXMLProcessor(sEditorName)
{
   // Usage: var objXml = GetXMLProcessor(sEditorName);
return(eWebEditPro.instances[sEditorName].editor.XMLProcessor());
}
```

Next, use the Object Interface in a JavaScript function to examine or edit a tag's attributes. Below is a sample function that retrieves the current tag using the Object Interface.

```
function GetCurrentXMLTag(sEditorName)
{
    // Usage: var objTag = GetCurrentXMLTag(sEditorName);
    return(eWebEditPro.instances[sEditorName].editor.XMLProcessor().ActiveTag());
}
```

**NOTE** There is no way to enumerate outward or inward from the current tag.

### **Changing an XML Tag**

Once you retrieve a tag, one of the things you can do is change it. Changing the Data object (CXMLData) does not directly change the tag in the editor. (There are many technical and practical reasons for this.) The Data object holds the changes until you are ready to apply them.

The following sample JavaScript code shows how to change a tag.

```
function SetTagAttributes(sEditorName, sAttributes)
{
var objXmlDoc = GetXMLProcessor(sEditorName);
var objXmlTag = GetCurrentXMLTag(sEditorName);
    if(true == objXmlTag.IsValid())
    {
```

```
objXmlTag.setProperty("Attributes", sAttributes);
objXmlDoc.ApplyTag(objXmlTag);
}
```

### **Retrieving and Setting Attributes**

}

Use the Attributes property to retrieve a tag's attributes. See Also: "Property: Attributes" on page 142.

The following script illustrates how to do this.

```
function GetTagAttributes(sEditorName)
{
    var objXmlTag = GetCurrentXMLTag(sEditorName);
        if(true == objXmlTag.IsValid())
        {
        return(objXmlTag.getPropertyString("Attributes"));
        }
}
```

Retrieved attributes appear in the format as seen in the tag, for example attr1="a" attr2="b" attr3="c".

You must use this format when setting an Attribute's property. The following example script illustrates how to set attributes. It assumes the format is correct.

```
function SetTagAttributes(sEditorName, sAttributes)
{
    var objXmlTag = GetCurrentXMLTag(sEditorName);
    if(true == objXmlTag.IsValid())
    {
    return(objXmlTag.setPropertyString("Attributes", sAttributes));
    }
}
```

### Using a Tag Object to Retrieve a Tag

You do not need a script function to retrieve the current tag. Instead, you can pass a tag object between functions to speed up processing and ensure that functions work with the same tag.

### **Delimiting and Un-Delimiting Attributes**

A function is available to delimit attribute/value pairs. Here is an example.

```
function GetTagAttributesDelim(sEditorName)
{
var objXmlTag = GetCurrentXMLTag(sEditorName);
if(true == objXmlTag.IsValid())
    {
    var strAttrs = objXmlTag.getPropertyString("Attributes");
    return(objXmlTag.DelimitAttributes(strAttrs));
    }
}
```

If you use the above function to delimit attribute/value pairs, the resulting format is: attr1 | "a" | attr2 | "b" | attr3 | "c" |. (The delimiter character is the pipe (|)). This makes parsing easier.

You can change a delimited list back to the format required for the Attributes property. The following script function does this.

```
function SetTagAttributesDelim(sEditorName, sAttrDelim)
{
   var objXmlDoc = GetXMLProcessor(sEditorName);
   var objXmlTag = GetCurrentXMLTag(sEditorName);
   if(true == objXmlTag.IsValid())
   {
      var sAttrs = objXmlTag. FormatDelimitedAttributes(sAttrDelim)
      objXmlTag.setProperty("Attributes", sAttrs);
      objXmlDoc.ApplyTag(objXmlTag);
   }
}
```

### **Retrieving Attribute Values**

If the above mechanism of retrieving a full set of attribute values is more than required, other methods are available to retrieve attribute values for an active tag. The script below shows how to retrieve a tag attribute.

```
function GetSpecificAttribute(sEditorName, sAttribute)
{
    var objXmlTag = GetCurrentXMLTag(sEditorName);
    if(true == objXmlTag.IsValid())
    {
        return(objXmlTag.GetTagAttribute(sAttribute));
    }
}
```

## Determining if a Tag is Selected

You can use the isMyTag function to check if a specified XML tag has a tag name and whether the tag is selected.

```
function isMyTag(strTagName, objInstance, objXmlTag)
{
    return (objXmlTag.IsValid() && strTagName == objXmlTag.TagName
&& objInstance.editor.IsTagApplied(strTagName));
}
```

### **Example Usage: Reading an Attribute**

```
var objInstance = eWebEditPro.instances[sEditorName];
var objXmlTag = objInstance.editor.XMLProcessor().ActiveTag();
if (isMyTag("mytagname", objInstance, objXmlTag))
{
    var strAttrValue = objXmlTag.GetTagAttribute("myattr");
}
```

### **Example Usage: Writing an Attribute**

var objInstance = eWebEditPro.instances[sEditorName];

```
var objXmlDoc = objInstance.editor.XMLProcessor();
var objXmlTag = objXmlDoc.ActiveTag();
if (isMyTag("mytagname", objInstance, objXmlTag))
{
    objXmlTag.SetTagAttribute("myattr", "attribute value");
    objXmlDoc.ApplyTag(objXmlTag);
}
```

# Modifying a Tag's Contents

Use the Content property to access the contents of any specific tag.

**Note** This functionality applies to all XML tag types *except* non-empty tags with floating icons, completely hidden tags, and protected ASP and script tags.

### **Retrieving Tag Contents**

To retrieve a tag's contents, follow these steps.

- 1. Get a reference to the tag.
- 2. Extract the Content property.

This example displays a tag's contents in a text area field.

```
function ShowTagContents(sEditorName)
{
    var objTag = GetCurrentXMLTag(sEditorName);
    document.frmeditor1.ViewHTML.value =objTag.getPropertyString("Content");
}
```

### **Modifying Tag Contents**

To modify a tag's contents, use the Content property. Follow these steps.

- 1. Retrieve a reference to the XML Object Interface (see "Retrieving the Current XML Tag" on page 672).
- 2. Retrieve a reference to the tag (see "Retrieving the Current XML Tag" on page 672).
- 3. Modify the Content property. The tag is not applied to the document at this point.
- 4. Use the ApplyTag method to insert the changes into the content.

```
WARNING! When you modify a tag's contents, you change all contents within the tag, including any tags.
```

Below is an example of modifying a tag's contents.

```
function UseTagContents(sEditorName)
{
var objXmlDoc = GetXMLProcessor(sEditorName);
var objTag = GetCurrentXMLTag(sEditorName);
objTag.setProperty("Content", document.frmeditorl.ViewHTML.value);
objXmlDoc.ApplyTag(objTag);
}
```

# Implementing a Double Click Notification

**eWebEditPro+XML**'s standard command mechanism (that is, the eWebEditProExecCommand function) is used for notification of a request for external editing.

Double clicking a tag sends the dblclicktag command to the client script. A script can act on the command notification. The text parameter contains the tag name.

The following script example shows how to implement a double click notification.

```
function eWebEditProExecCommand(sEditorName, strCmdName, strTextData, lData)
{
    if("dblclicktag" == strCmdName)
    {
        ProcessDoubleClickTag(sEditorName, strTextData, lData);
    }
}
function ProcessDoubleClickTag(sEditorName, strTextData, lData)
{
    alert("Clicked Tag: " + strTextData);
}
```

### **Implementing Double Click Action**

When processing a double click, you can access the XML document functionality. Below is an example of the ProcessDoubleClickTag function.

```
function ProcessDoubleClickTag(sEditorName, strTextData, lData)
{
    var objXmlTag = GetCurrentXMLTag(sEditorName);
    alert("Tag name: " + objXmlTag.TagName);
}
```

### **Defining External Tag Functionality**

To have external tag property functionality appear in the user interface, define the cmdtagextprop command in the configuration file.

See Also: "Editing the Configuration Data" on page 312

Once the command is defined, the option appears on the context menu. Here is how to define the command in the XML configuration information.

### Script Activation of Double Click Command

A script can initiate an external double click command by sending the cmdtagextprop command to the editor. Then, the script acts on the dblclicktag as normal.

676

To help process the dblclicktag command sent from a script command, use the long parameter in the cmdtagextprop command. Any value placed into the long parameter is sent with the dblclicktag command. The script could then use it. The text parameter is replaced by the tag description, no matter what.

Below is a sample script generating the command.

```
function GenerateTagDoubleClick(sEditorName)
{
    var objEditor = eWebEditPro.instances[sEditorName];
    objEditor.editor.ExecCommand("cmdtagextprop", "", 999);
}
```

### Modifying the Context Menu

If the cmdtagextprop command is defined in the configuration file, the option to externally edit the tag appears on the context menu. Below is an example of how to modify the Custom Tag feature settings in the configuration file to do this.

<customtag>

```
<taginsdlg enabled="false" />
<tagpropdlg enabled="false" />
<tagattrdlg enabled="false" />
<command name="cmdtagextprop">
<image key="one"/>
<caption>Edit Tag Properties</caption>
<tooltiptext >External Edit Tag Attributes</tooltiptext>
</command>
. . .
</customtag>
```

If the user interface should allow only external editing of tags, disable the other Custom Tag functionality (described in "Custom XML Dialog Boxes" on page 714) to remove it from the interface.

The context menu also provides Section 508 compliance.

# The Custom XML Tag DTD and Schema

# The XML DTD and Schema

The following XML data type definition (xmlinfo.dtd) defines the structure of custom XML tags that you can create. This structure is also available as a schema in the xmlinfo.xsd file. Both files are installed to the directory to which you install **eWebEditPro+XML**.

```
<!--
ewebeditpro 4 XML Information DTD
Date: Jul 17, 2002
Copyright 2000-2002, Ektron, Inc.
-->
<!--XML Information-->
<!ENTITY % boolean "true | false | yes | no | 1 | 0">
<!ELEMENT customtag (tagdefinitions, docxml)>
<!ATTLIST customtag
   enabled (%boolean;) #IMPLIED
   tagsenabled (%boolean;) #IMPLIED
>
<!ELEMENT tagdefinitions (tagdefault, tagspec*)>
<!ATTLIST tagdefinitions
   enabled (%boolean;) #IMPLIED
   name CDATA #REQUIRED
   src CDATA #IMPLIED
>
<!ELEMENT tagdefault (glyph?, simtaglist?)>
<!ATTLIST tagdefault
   dstyle CDATA #IMPLIED
   astyle CDATA #IMPLIED
   ashow (%boolean;) #IMPLIED
   edit (%boolean;) #IMPLIED
   enabled (%boolean;) #IMPLIED
   render (%boolean;) #IMPLIED
   style CDATA #IMPLIED
   type (empty | nonempty | vertical | horizontal) #REQUIRED
   visible (%boolean;) #IMPLIED
>
<!ELEMENT tagspec (caption?, glyph?, simtaglist?)>
<!ATTLIST tagspec
   dstyle CDATA #IMPLIED
   astyle CDATA #IMPLIED
   ashow (%boolean;) #IMPLIED
   edit (%boolean;) #IMPLIED
   enabled (%boolean;) #IMPLIED
   name CDATA #REQUIRED
   render (%boolean;) #IMPLIED
   style CDATA #IMPLIED
   type (empty | nonempty | vertical | horizontal) #REQUIRED
   visible (%boolean;) #IMPLIED
>
<!ELEMENT caption (#PCDATA)>
<!ATTLIST caption
   enabled (%boolean;) #IMPLIED
   localeRef CDATA #IMPLIED
   visible (%boolean;) #IMPLIED
```

```
<!ELEMENT glyph EMPTY>
<!ATTLIST glyph
   height CDATA #IMPLIED
   src CDATA #REQUIRED
   visible (%boolean;) #IMPLIED
   width CDATA #IMPLIED
<!ELEMENT simtaglist (simtag*)>
<!ATTLIST simtaglist
   enabled (%boolean;) #IMPLIED
   name CDATA #REQUIRED
>
<!ELEMENT simtag (#PCDATA)>
<!ATTLIST simtag
   glyph CDATA #IMPLIED
   localeRef CDATA #IMPLIED
   name CDATA #REQUIRED
>
<!ELEMENT docxml (transform?, loadsch?)>
<!ATTLIST docxml
   enabled (%boolean;) #IMPLIED
   reqfill (%boolean;) #IMPLIED
   showroot (%boolean;) #IMPLIED
>
<!ELEMENT transform EMPTY>
<!ATTLIST transform
   onload CDATA #IMPLIED
   clean (%boolean;) #IMPLIED
   onsave CDATA #IMPLIED
>
<!ELEMENT loadsch (xsd+)>
<!ATTLIST loadsch
    enabled (%boolean;) #IMPLIED
>
<!ELEMENT xsd EMPTY>
<!ATTLIST xsd
   enabled (%boolean;) #IMPLIED
   status (idle | active | disabled) #IMPLIED
   src CDATA #REQUIRED
   ns CDATA #IMPLIED
>
```

### **Custom Tag Elements**

Below is a chart of the elements in this DTD and schema followed by an alphabetical summary of them.

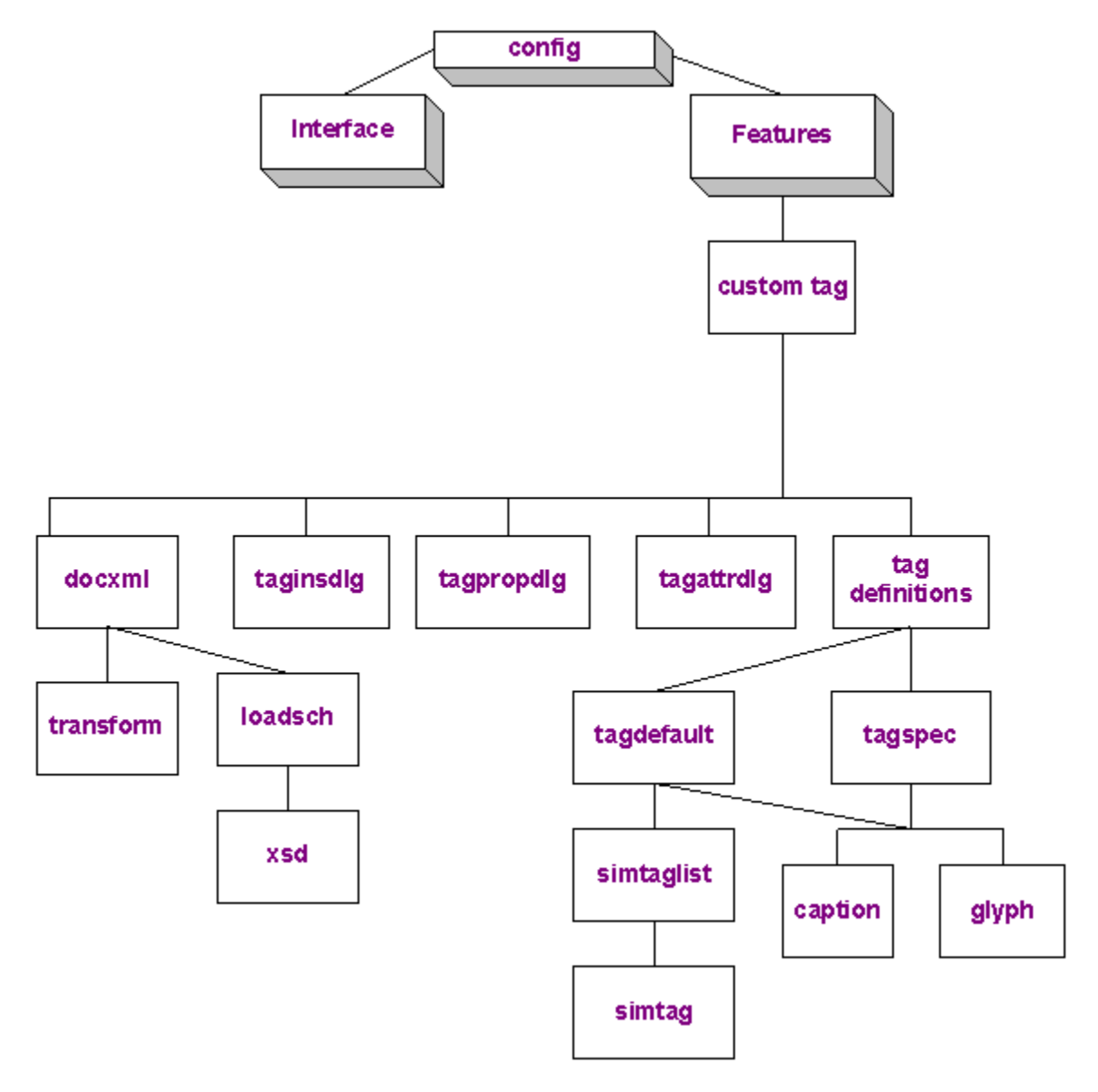

### Alphabetical Table of Custom Tag Elements

| Element | Description                                                | For more information, see     |
|---------|------------------------------------------------------------|-------------------------------|
| caption | Specifies the description of the tag presented to the user | "Caption Element" on page 692 |

| Element               | Description                                                                                                    | For more information, see               |  |
|-----------------------|----------------------------------------------------------------------------------------------------|-----------------------------------------|--|
| customtag             | The root element                                                                                                    | "CustomTag Element"<br>on page 683      |  |
| docxml                | Inserts required elements and attributes upon insertion of any element.                                                                                                    | "Docxml Element" on page 696            |  |
| glyph                 | Describes a glyph, or icon, associated with a tag                                                                                                    | "Glyph Element" on page 693             |  |
| loadsch               | Contains a list of schemas to load                                                                                                    | "Loadsch Element" on page 699           |  |
| simtaglist and simtag | Allow custom tags to inherit attribute values from "Simtaglist Ele<br>other tags on page 694                                                                                             |                                         |  |
| tagattrdlg            | Controls the Custom Tag attribute dialog. "tagattrdlg" or page 702                                                                                                    |                                         |  |
| tagdefault            | Defines default values for all tags.                                                                                                    | "Tagdefault Element"<br>on page 693     |  |
| tagdefinitions        | Can identify external file that stores custom XML tag data                                                                                                    | "Tagdefinitions<br>Element" on page 683 |  |
| taginsdlg             | Controls the Insert Custom Tag dialog.                                                                                                    | "taginsdlg" on<br>page 701              |  |
| tagpropdlg            | Controls the Tag Properties dialog.                                                                                                    | "tagpropdlg" on page 703                |  |
| tagspec               | Specifies a tag's appearance                                                                                                    | "Tagspec Element" on page 684           |  |
| transform             | Identifies an XSLT file to use when loading or<br>saving content. Also, whether the content should<br>be cleaned when it is being loaded and/or saved."Transform Element"<br>on page 698 |                                         |  |
| xsd                   | Maintains a list of schemas to load                                                                                                    | "XSD Element" on page 700               |  |

The rest of this section provides details about each element.

# CustomTag Element

This element contains the definitions used by the Custom Tag feature.

### **Element Hierarchy**

<config> <features> <customtag>

### **Child Elements**

tagattrdlg, taginsdlg, tagpropdlg, command, cmd, tagdefinitions, docxml

### Attributes

| Attribute   | Description                                                                                                    |
|-------------|----------------------------------------------------------------------------------------------------|
| enabled     | If <b>false</b> , the feature is disabled.                                                                                                    |
| tagsenabled | If <b>false</b> , custom tag functionality is available to protect custom tags, but all custom tags are hidden and no interface is offered to the user. |

## **Tagdefinitions Element**

The tagdefinitions element affects the overall functionality of the custom tags feature.

### **Element Hierarchy**

<config>
<features>
<customtag>
<tagdefinitions>
</tagdefinitions>

### **Child Elements**

tagdefault, tagspec

### Attributes

| Attribute | Description                                                                                 |
|-----------|---------------------------------------------------------------------------------------------|
| enabled   | Set to <b>true</b> if you want the XML data to be read.<br>Otherwise, set to <b>false</b> . |

| Attribute | Description                    |
|-----------|--------------------------------|
| name      | The name of the tag; not used. |

# **Tagspec Element**

The tagspec element lets you specify that appearance of a custom tag.

### **Element Hierarchy**

<config> <features> <customtag> <tagdefinitions> <tagspec>

### **Child Elements**

caption, glyph

### Attributes

| Attribute | Description                                                                 |
|-----------|-----------------------------------------------------------------------------|
| enabled   | If true, data is kept between tags; if false, data is discarded             |
| name      | The name of the tag being defined                                           |
| type      | See "Types of XML Tags" on page 686                                         |
| visible   | If <b>true</b> , the tag appears; if <b>false</b> , the tag does not appear |
| edit      | reserved - currently not implemented                                        |

| Attribute | Description                                                                                                    |  |
|-----------|----------------------------------------------------------------------------------------------------|--|
| style     | The style definition for the <i>tag section</i> of an element (usually the same as a field label). See illustration below.                                                                                                    |  |
|           | This article applies to: tag section                                                                                                    |  |
|           | * eWebEditPro data section                                                                                                    |  |
|           | You can use the CSS style attribute syntax to format text that prompts the user for input. For more information on this syntax, see <a href="http://www.w3.org/TR/html401/present/styles.html">http://www.w3.org/TR/html401/present/styles.html</a>                                          |  |
|           | To have text appear in the tag section of an attribute,<br>use the caption sub-element (see "Caption Element" on<br>page 692.)                                                                                                    |  |
| dstyle    | The style definition for the <i>data section</i> of an element (usually the same as a field).                                                                                                    |  |
|           | Use the CSS style attribute syntax to format text that the user inputs. For more information on this syntax, see <pre>http://www.w3.org/TR/html401/present/ styles.html</pre>                                                                                                    |  |
|           | Inheriting Style Directives                                                                                                    |  |
|           | If the dstyle attribute does not define all style directives defined in the style attribute, the value of any undefined directive is inherited from the style attribute.                                                                                                    |  |
|           | For example, if the style section is defined like this:                                                                                                    |  |
|           | <pre>style='font-family:arial; font-weight:bold;<br/>background-color:#cccccc; border:solid blue<br/>lpt; margin:2px; width:95%;'</pre>                                                                                                    |  |
|           | and the dstyle section is defined like this:                                                                                                    |  |
|           | <pre>dstyle='font-weight:normal; background-<br/>color:white; padding:4px'</pre>                                                                                                    |  |
|           | the dstyle will use arial font, because font is not defined<br>in the dstyle definition, and arial is defined for the style<br>definition.                                                                                                    |  |
| astyle    | The style definition for the <i>tag section</i> of an attribute.<br>Use the CSS style attribute syntax to format the attribute<br>name. For more information on this syntax, see http://<br>www.w3.org/TR/html401/present/styles.html<br>See Also: "Inheriting Style Directives" on page 685 |  |

| Attribute | Description                                                                                                    |
|-----------|----------------------------------------------------------------------------------------------------|
| ashow     | A boolean attribute. If set to <b>true</b> , attributes are shown<br>with the description. If false, attributes are not shown but<br>can be accessed through the attributes dialog if it is<br>enabled.<br>The default value is <b>true</b> . |
| render    | reserved - currently not implemented                                                                                                    |

# Types of XML Tags

Custom XML tags are one of these four types.

| Tag<br>Type | Description                                                                                                    | Example                                                                                                    |
|-------------|----------------------------------------------------------------------------------------------------|----------------------------------------------------------------------------------------------------|
| Vertical    | Typically used for large<br>blocks of text, such as<br>paragraphs.<br>This is a blocking tag.<br>See Also: "Vertical and<br>Horizontal Tags" on<br>page 688       | News Lines<br>The world's first paying space tourist arrived at the<br>International Space Station early Monday, within hours of<br>space shuttle Endeavour's departure. California millionaire<br>Dennis Tito and two cosmonauts hooked up to the orbiting<br>outpost two days after they rocketed into space from the<br>Russian launch facility in Kazakstan. About 90 minutes after<br>arriving, Tito and the two cosmonauts floated aboard the<br>station and were welcomed by its crew. "I love space," Tito<br>said with a wide smile. |
| Horizontal  | Typically used for<br>smaller blocks of text,<br>such as a field.<br>This is a blocking tag.<br><i>See Also:</i> "Vertical and<br>Horizontal Tags" on<br>page 688 | Provider MSNBC STAFF                                                                                                    |

| Tag<br>Type   | Description                                                                                                    | Example                            |
|---------------|----------------------------------------------------------------------------------------------------|------------------------------------|
| Non-<br>empty | Surrounds small<br>amount of editor<br>content; typically<br>indicated by<br>background shading or<br>an icon.<br>This is a non-blocking<br>tag.<br>See Also: "Nonempty<br>Tags" on page 688 | sample text                        |
| Empty         | Accepts no content.<br>This is a non-blocking<br>tag.<br>See Also: "Empty<br>Tags" on page 688                                                                                               | A tag that represents today's date |

These types can be divided into two groups: blocking and non-blocking.

### **Blocking Tags**

A blocking tag always starts on a new line. It can be thought of as two dimensional; it has width and height. In HTML, blocking tags include P (paragraph) and TABLE.

Blocking tags are used to create a boundary or box in which to insert content. Blocking tags may contain other blocking and non-blocking tags. The vertical and horizontal types are blocking tags.

### Non-blocking Tags

A non-blocking tag continues on the same line of text. It may encompass text that wraps across multiple lines, but there is a linear start and stop to the tag. Non-blocking tags include <A> (hyperlink), <FONT>, and <B>.

Non-blocking tags typically mark words and phrases with meta information. In the same manner that foreign words are italicized, words can be tagged with information about what they are rather than just their formatting.

For example, instead of using the HTML <em> tag to mark a foreign word, you can use your own custom tag, say <foreign>. Then, you could write a query or XSL Transform (XSLT) to look up all foreign words in a dictionary and include their definitions in the document. This could be particularly helpful with legal, medical or technical documents.

Non-blocking tags can contain other non-blocking tags but cannot contain other blocking tags, including standard HTML blocking tags. For example, you cannot put a <P> tag within a non-blocking custom tag. The nonempty and empty types are non-blocking tags.

Now let's look at each type in more detail.

### Vertical and Horizontal Tags

The vertical and horizontal types appear as a rectangular block. The block has two sections: a tag section where the tag name appears (optionally), and a data section where the author enters the content that belongs within that block.

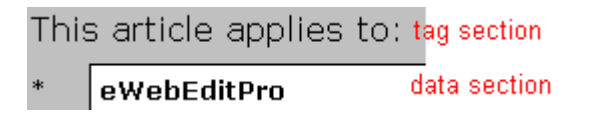

The tag name can appear either above (vertical) the data area or to its left (horizontal). The vertical orientation is suitable for writing a few long and wide blocks of content. The horizontal orientation is best when there are several smaller content blocks. This format is similar to filling out a form.

You can mix vertical and horizontal types within a single document.

See Also: "Sample Vertical Tag" on page 689, "Sample Horizontal Tag" on page 690

### Nonempty Tags

The nonempty type is non-blocking. That is, it does not cause the text to continue to the next line.

The nonempty tag has two basic looks: styled and glyphs (a small icon graphic). When a glyph is not used, the style is applied to the text within the nonempty tags. Typically the style affects the appearance of the text by making it italic, bold or by changing the background color.

When using glyphs, the style is ignored and the glyph appears at the beginning and ending tags. The glyphs can provide a pictorial clue about the tag, for example, an image of a person to denote an author or a calendar to denote a date.

See Also: "Sample Nonempty Tag" on page 690, "Sample Nonempty Tag (glyph)" on page 690

### Empty Tags

The empty type is unique in that is does not enclose any other text (that is why it is empty). An empty tag is presented by either its name or a glyph. The glyph can be any size and may be used as a place holder. For example, it may represent a UPC bar code that will be generated later. The HTML <IMG> (image) and <HR> (horizontal rule) tags are examples of empty tags.

See Also: "Sample Empty Tag" on page 691

| 📗 Default Style 🔹 Normal 👻 Times New Roman, 👻 3 (12 pt) 🔹 🛧 🔇                                                                                                    |
|----------------------------------------------------------------------------------------------------|
| Memo vertical                                                                                                    |
| To: Bill Smith horizontal                                                                                                    |
| Subject: Types of custom tags                                                                                                    |
| Hi Bill,                                                                                                    |
| I just wanted to let you know about the different appearances of custom<br>XML tags available in eWebEditPro+XML.<br><b>nonempty</b><br>Can we meet with <u>Sue</u> on Thursday to get approval to purchase it?<br><b>nonempty (glyph)</b><br>Thanks, |
|                                                                                                    |
| redar worne amhA                                                                                                    |

Finally, let's see some examples.

### **Sample Vertical Tag**

**Example:** The large "Memo" box that contains all the other tags. **Tag Specification:** mymemo

**NOTE** In this example, the default is vertical, so the mymemo tag is placed as a simtag (similar tag) within the tagdefault element. However, the tagspec element could have been used. Only one tagdefault element is allowed.

```
<tagdefault type="vertical" visible="true"

style="font-family:arial; font-weight:bold; background-color:#cccccc; border:solid blue

lpt; margin:2px; width:95%;"

dstyle="font-family:arial; font-weight:normal; background-color:white; padding:4px">

<!-- The simtaglist is a quick list of tags that follow the default items above.

The only offered deviation is the glyph that can be specified. If no glyph is given

then the default glyph is used. -->

<simtaglist name="deftaglist">

<simtag name="mymemo">Memo</simtag>

<simtag name="mymemo">P.S.</simtag>

</tagdefault>
```

Note that

- The type attribute is vertical
- The style attribute defines the appearance of the tag name or caption
- The dstyle attribute defines the content area

### Sample Horizontal Tag

Examples: The "To:" and "Subject:" fields.

### Tag Specification: myto, mysubject

```
<tagspec name="mysubject" type="horizontal" visible="true"
style="font-family:arial; font-weight:bold; background-color:#cccccc; border:solid blue
lpt; margin:2px; width:95%;"
dstyle="font-family:arial; font-weight:normal; background-color:white; padding:2px;
width:95%;">
<!-- If a caption is not given, the name of the tag is used as the caption. -->
<caption>Subject:</caption>
<simtaglist name="deftaglist">
<simtag name="myto">To:</simtag>
<simtag name="mycc">Cc:</simtag>
</simtaglist>
</tagspec>
```

### Note that

- The type attribute is vertical
- The *style* attribute defines the appearance of the tag name or caption
- The dstyle attribute defines the content area

### Sample Nonempty Tag

**Example:** The word "Sue". Your application could detect the <myname> tag around the word Sue, look the name up in a company directory, and automatically notify her about the meeting.

### Tag Specification: myname

Note that

- The type attribute is nonempty and no glyph is defined.
- The dstyle attribute defines the appearance of the text within the tag. In this case, a light blue background with underlining.

### Sample Nonempty Tag (glyph)

**Example:** The word "Thursday". Your application could detect the <mydate> tag around the day of the week and, knowing the date the memo was written, automatically update the appointment calendars for Bill, Sue and the author.

Tag Specification: mydate

```
<tagspec name="mydate" type="nonempty" dstyle="background-color:transparent;">
        <caption>Date</caption>
        <glyph src="[eWebEditProPath]/tagcalendar.gif" visible="true" width="0" height="0" />
</tagspec>
```

#### Note that

- The type attribute is nonempty and a glyph is defined.
- The *dstyle* attribute is ignored.

### Sample Empty Tag

Example: The "Legal Notice." Your application could replace the <mylegal> tag with your company's standard legal disclaimer. This spares the author from copying the legal notice.

### Tag Specification: mylegal

```
<tagspec name="mylegal" type="empty" visible="true" style="font-family:Courier New;
background-color:white; font-size:10pt;">
<caption>Legal Notice</caption>
</tagspec>
```

Note that

- The type attribute is empty and a no glyph is defined
- The visible attribute is true to show the tag name
- The style attribute controls how the tag name (or caption in this case) appears

### Sample Empty Tag (glyph)

**Example:** The "Signature." Your application could replace the <mysignature> tag with a graphic of the author's signature and also include their digital signature.

### Tag Specification: mysignature

```
<tagspec name="mysignature" type="empty" visible="false" style="background-color:transparent">
        <caption>Signature</caption>
        <glyph src="[eWebEditProPath]/tagsignature.gif" visible="true" width="0" height="0" />
```

</tagspec>

Note that

- The type attribute is empty and a glyph is defined.
- The visible attribute is false to hide the tag name--only the glyph shows.
- The style attribute is ignored.

Below is the XHTML with custom tags for the example. Because it is XHTML, it is ready to be parsed and processed by an XML parser or transform given an XSLT.

```
<mymemo>
<myto>
<font face="Arial, Helvetica">Bill Smith</font>
</myto>
<mysubject>&#160;Types of custom tags</mysubject>
```
```
Hi Bill,
k#160;
 
I just wanted to let you know about the different appearances of custom XML
tags available in eWebEditPro+XML.
 
 
Can we meet with <myname>Sue</myname> on <mydate>Thursday</mydate>&#160;to
get approval to purchase it?
<#160;</p>
<#160;</p>
>K#160;
<mysignature />
<mysignature />
</mymemo>
```

## **Caption Element**

This element provides a description of the element presented to the user. The value of the caption appears in the tag section, which is on top for a vertical tag and on the left for a horizontal tag.

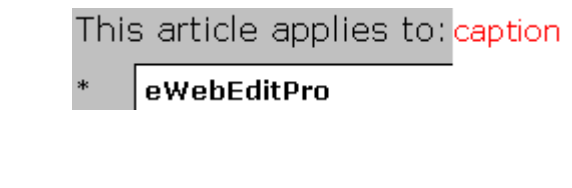

## **Element Hierarchy**

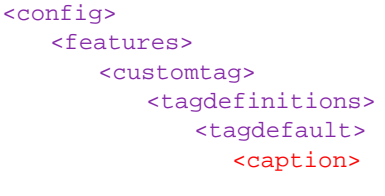

<tagspec> <caption>

## Attributes

| Name      | Туре    | Description                                                                                                    |
|-----------|---------|----------------------------------------------------------------------------------------------------|
| enabled   | Boolean | If true, the information contained in this element is loaded.                                                                                                    |
| localeRef | String  | If this version of <b>eWebEditPro+XML</b> will be in several languages, enter the locale code to describe the caption. <i>See Also:</i> "Locale Files" on page 266 |

## **Glyph Element**

This element describes a glyph, or icon, that can be used to represent the tag to the user (see illustration below).

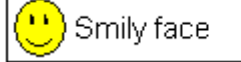

## **Element Hierarchy**

<config> <features> <customtag> <tagdefinitions> <tagdefault> <glyph>

> <tagspec> <glyph>

## Attributes

| Name    | Туре    | Description                                                                                                    |
|---------|---------|----------------------------------------------------------------------------------------------------|
| height  | integer | The height to use when displaying the glyph. If this attribute is omitted or has a value of 0, the actual value of the image is used.     |
| SIC     | string  | The location of an image file (typically, a .gif) to display<br>as the glyph. This should be a location over the internet<br>or intranet. |
| visible | boolean | If <b>false</b> , the glyph does not appear. The same result occurs when there is no path to a file.                                      |
| width   | integer | The width to use when displaying the glyph. If this attribute is omitted or has a value of 0, the image's actual value is used.           |

## **Tagdefault Element**

This element defines default attribute values that determine a tag's appearance if a tag is not defined. For example, if you insert a custom tag named <br/> <br/>book> but do not define it in the configuration data, its attribute values are obtained from the tagdefault element.

## System Default Values

If only *some* of a tag's attribute values are defined in a custom tagspec definition, **eWebEditPro+XML** applies a system default definition to the undefined attributes.

If the system defaults were implemented in XML, they would look like this.

```
<tagdefault enabled="true" type="vertical" visible="true" render="true" edit="true"
style="font-family:arial; font-weight:bold; background-color:#cccccc; border:solid
blue lpt; margin:2px; width:95%;"
dstyle="font-family:arial; font-weight:normal; background-color:white; padding:4px">
<caption enabled="true" localref="" visible="true"></caption
<glyph src="" visible="false" width="0" height="0"/>
</tagdefault>
```

Although the visible attribute is defined in the DTD for the caption element, it is ignored and always set to **true** in this context.

#### **Element Hierarchy**

<config> <features> <customtag> <tagdefinitions> <tagdefault>

## **Child Elements**

simtaglist

#### Attributes

tagdefault's attributes are the same as the attributes you can define for the tagspec element. See "Tagspec Element" on page 684.

## Simtaglist Element

The simtaglist and simtag elements reduce the effort required to create and maintain custom XML data for tags that share similar attributes. simtaglist and simtag also result in a smaller XML custom tags file, which reduces the time required to load the editor.

## How the simtaglist and simtag Elements Work

Instead of defining each attribute for each tag, you can define tags and then use the simtag element to apply the attributes of those tags to similar tags. You can use simtag as long as the tags in the simtag list only differ in their definition of the glyph and localeRef attributes. If other attributes of the tags differ from the original tags, you cannot use simtag -- you must fully define the second set of tags.

## **Element Hierarchy**

<config> <features> <customtag>
 <tagdefinitions>
 <tagdefault>
 <simtaglist>

```
<config>
<features>
<customtag>
<tagdefinitions>
<tagspec>
<simtaglist>
```

## **Child Elements**

| Name                                               | Required   |
|----------------------------------------------------|------------|
| Simtag (see<br>"Simtag<br>Element" on<br>page 695) | any amount |

## Attributes

| Attribute | Туре    | Description                                               |
|-----------|---------|-----------------------------------------------------------|
| enabled   | Boolean | If false, the data contained in this element is not read. |
| name      | string  | The name of the list of tags.                             |

## Simtag Element

See Also: "Simtaglist Element" on page 694

## **Element Hierarchy**

```
<config>
<features>
<customtag>
<tagdefinitions>
<tagdefault>
<simtaglist>
<simtag>
<config>
<features>
<customtag>
```

#### <tagdefinitions> <tagspec> <simtaglist> <simtag>

## **Child Elements**

| Sub-<br>element | Description                                                                    |
|-----------------|--------------------------------------------------------------------------------|
| #Text           | The tag's caption if the locale element is not found in the localization file. |

## Attributes

| Attribute | Туре   | Description                                                                                                    |
|-----------|--------|----------------------------------------------------------------------------------------------------|
| glyph     | string | The location of the glyph to use, if the glyph defined in the parent element will not be used.                                                                            |
| localeRef | string | The translation key to use to retrieve the description of the tag from the appropriate localization file.<br>See "Modifying the Language of eWebEditPro+XML" on page 265. |
| name      | string | The name of the custom tag. Required.                                                                                                    |

## **Docxml Element**

This element lets you configure **eWebEditPro+XML** to insert all required elements and attributes of any element upon its insertion.

## **Element Hierarchy**

<config> <features> <customtag> <docxml>

## **Child Elements**

transform, loadsch

| Attribute | Туре    | Description                                                                                                    |
|-----------|---------|----------------------------------------------------------------------------------------------------|
| enabled   | Boolean | Whether the feature is enabled. The default is <b>true</b> .                                                                                                    |
| reqfill   | Boolean | If this value is <b>true</b> (or not specified) and the user inserts an element contained within a loaded schema, all required elements within the inserted element are also inserted.                                                                                                    |
|           |         | If the automatically inserted elements have required elements, they<br>are also inserted. If the elements have required attributes, these are<br>included with the elements with either their default values, the first<br>value in their value list, or as an empty value.<br>If this is <b>false</b> , only the selected element is inserted. |

| Attribute | Туре    | Description                                                                                                    |
|-----------|---------|----------------------------------------------------------------------------------------------------|
| showroot  | Boolean | Specifies whether the root element of a pure XML document is displayed in WYSIWYG mode. Also, specifies whether the root tag is retrieved with the body.                                                                                                    |
|           |         | The site administrator may not want the user to see the root element<br>to ensure that the user does not place values outside it, thus<br>enhancing the possibility that the document validates.                                                                       |
|           |         | Users sometimes add items at the end of a document. Because the end of a document is outside the closing root tag, tags inserted outside the root element are illegal.                                                                                                 |
|           |         | If the root tag does not display, a user cannot add an item outside it<br>in WYSIWYG mode. In this case, a user can only add an item<br>outside the root tag when in Source View with the entire document<br>set to display (that is, <viewas mode="whole">).</viewas> |
|           |         | The default setting for this attribute is true.                                                                                                    |
|           |         | Set to <b>true</b> if you want to display the root tag in WYSIWYG mode<br>and in the source view of the body. If set to <b>true</b> , the root tag is<br>retrieved with the body.                                                                                      |
|           |         | Set to <b>false</b> to suppress the root tag in WYSIWYG mode and in the source view of the body. If set to <b>false</b> , the root tag is not retrieved with the body.                                                                                                 |
|           |         | <pre>Example: <docxml enabled="true" reqfill="true" showroot="true"></docxml></pre>                                                                                                    |
|           |         | Showing the Root Element in Source View                                                                                                    |
|           |         | If the root element is shown in source view (showroot="true")                                                                                                    |
|           |         | • the first element in the source view becomes the root element                                                                                                    |
|           |         | <ul> <li>if the header is retrieved, it does not contain the root element</li> </ul>                                                                                                    |
|           |         | Not Showing the Root Element in Source View                                                                                                    |
|           |         | If the root element is <i>not</i> shown in source view (showroot="false")                                                                                                    |
|           |         | <ul> <li>the root element cannot be set through the source view</li> </ul>                                                                                                    |
|           |         | <ul> <li>the entire document, including the leading ?xml, must be<br/>entered into the source view to modify the root value</li> </ul>                                                                                                    |
|           |         | <ul> <li>use header retrieval methods to retrieve, modify, and set the<br/>root element</li> </ul>                                                                                                    |
|           |         | Of course, if an entire document is entered into source view, the entire document (including header and root elements) is changed.                                                                                                    |

## **Transform Element**

This element specifies the transformation files to use when loading or saving the content. This is an automatic operation, which means that the editor will always

show a transformed document and the client will always received a transformed document.

This automated transformation only happens when a full document is loaded or retrieved. Partial documents or content that is pasted does not go through the transformation process.

## **Element Hierarchy**

```
<config>
<features>
<customtag>
<docxml>
<transform>
```

## Attributes

| Attribute | Туре    | Description                                                                                                    |
|-----------|---------|----------------------------------------------------------------------------------------------------|
| enabled   | Boolean | Whether the feature is enabled. The default is <b>true</b> .                                                                                                    |
| onload    | string  | The XSLT file to run when loading content. This transformation is performed on a document that is loaded into the editor through the setDocument method.<br>This attribute does not work with the setbodyhtml and getbodyhtml methods.<br>Ektron's Knowledge Base contains several articles that describe using XSLTs. See http://www.ektron.com/support/ewebeditprokb.cfm?searchtext=xslt:. |
| onsave    | string  | The XSLT file to run when publishing (saving) content. This is a transformation on the contents when they are exported out of the editor.<br>This attribute does not work with the setBodyHtml and getBodyHtml methods.                                                                                                    |

## Loadsch Element

This element contains a list of schemas to load.

## **Element Hierarchy**

<config> <features> <customtag> <docxml> <loadsch>

## **Child Elements**

xsd

## Attributes

| Attribute | Туре    | Description                                          |
|-----------|---------|------------------------------------------------------|
| enabled   | Boolean | If true, the schema named in this element is loaded. |

## **XSD Element**

This element maintains a list of schemas to load. Any number of schemas can be loaded into the editor. Only one becomes active at a time.

Loaded schemas can be selected at run time. It is possible to select a specific schema in this list by using the element's status attribute.

## **Element Hierarchy**

```
<config>
<features>
<customtag>
<docxml>
<loadsch>
<xsd>
```

## Attributes

| Attribute | Туре    | Description                                                                                                    |
|-----------|---------|----------------------------------------------------------------------------------------------------|
| enabled   | Boolean | If true, the information in this element is loaded.                                                                                                    |
| status    | string  | <ul> <li>The load status of the schema. The are three values:</li> <li>Idle - load and hang onto it</li> <li>Active - load and use it as the active schema.</li> <li>Disabled - do not load the schema into memory. It will not be available for selection.</li> </ul> |
| src       | string  | The location of the schema file. This can be a relative or full path.<br>This must be a file that is accessible to the editor. It cannot be a<br>stream like XML.<br>This attribute is required.                                                                       |

| Attribute | Туре   | Description                                                                                                    |
|-----------|--------|----------------------------------------------------------------------------------------------------|
| ns        | String | The namespace to assign to this schema. If this is blank, the schema location is used as the namespace.          |
|           |        | The location is the full path including the server.                                                              |
|           |        | If the schema file specifies a namespace, that name is used instead of the name given here or the file location. |

## **Elements that Control Dialog Boxes**

This section describes three dialog boxes that let a developer or user enter custom tags, and edit the properties and attributes of custom tags.

By default, commands that launch these dialog boxes appear on the context menu. (To remove them, see "Removing Commands from a Context Menu" on page 256.) If no tag is selected, only the **Insert Custom** tag option is available on the context menu. If a tag is selected, the **Tag Attributes** and **Tag Properties** options are also available.

## taginsdlg

This element lets you control the operation of the Insert Custom Tag dialog box, illustrated below.

| nsert Custom Tag                                                                                                    |                                     | ×                 |
|----------------------------------------------------------------------------------------------------|-------------------------------------|-------------------|
| nsert Custom Tag<br>_Iags<br>Cause<br>Knowledge Base Article<br>More Information<br>References<br>Resolution<br>Summary<br>Symptoms | <u>N</u> ew<br>Delete<br>Properties | Linsert<br>Cancel |
| Summary<br>Symptoms<br>This article applies to:<br>Title:                                                                           |                                     |                   |

#### **Element Hierarchy**

<config> <features> <customtag> <taginsdlg>

| Attribute   | Туре    | Description                                                                                                    |
|-------------|---------|----------------------------------------------------------------------------------------------------|
| enabled     | Boolean | If set to <b>false</b> , the data contained in this element is not read, and the dialog box is not available to the user.                      |
| allowprop   | Boolean | If set to <b>false</b> , the user cannot edit the properties of a selected tag, and the dialog box's <b>Properties</b> button does not appear. |
| allowdelete | Boolean | If set to <b>false</b> , the user cannot delete an attribute, and the dialog box's <b>Delete</b> button does not appear.                       |
| allownew    | Boolean | If set to <b>false</b> , the user cannot create a new tag, and the dialog box's <b>New</b> button does not appear.                             |

## tagattrdlg

This element lets you control the Custom Tag attribute dialog, illustrated below.

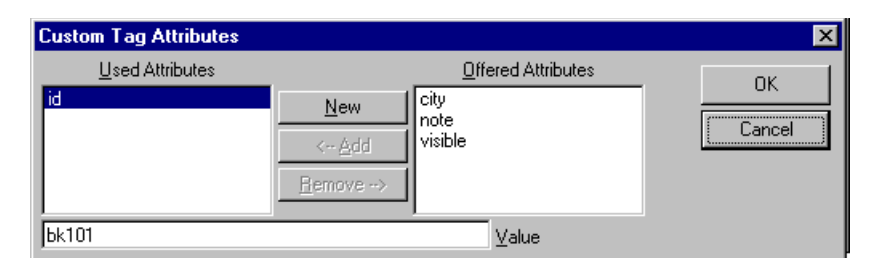

#### **Element Hierarchy**

<config> <features> <customtag> <tagattrdlg>

| Attribute   | Туре    | Description                                                                                                    |
|-------------|---------|----------------------------------------------------------------------------------------------------|
| enabled     | Boolean | If set to <b>false</b> , the data contained in this element is not read and the attribute dialog is not available to the user. |
| allowchange | Boolean | If set to <b>false</b> , the user cannot change any attribute values.                                                          |
| allowdelete | Boolean | If set to <b>false</b> , the user cannot delete an attribute, and the dialog box's <b>Delete</b> button is hidden.             |
| allownew    | Boolean | If set to <b>false</b> , the user cannot create a new attribute, and the dialog box's <b>New</b> button is hidden.             |

## tagpropdlg

This element lets you control the Tag Properties dialog, illustrated below.

| Custom Tag Properti                                                                                                    | ies                                                                                          | ×                                                                                                    |
|----------------------------------------------------------------------------------------------------|----------------------------------------------------------------------------------------------|----------------------------------------------------------------------------------------------------|
| Iags<br>*<br>Cause<br>Knowledge Base<br>More Information<br>References<br>Resolution<br>Summary<br>Symptoms<br>This article applie<br>Title: | Tag Properties : kb<br>Type<br>Vertical<br>Show Name<br>Render Contents<br>Editable Contents | Tag <u>Name Style Directives</u><br>width:100%; height:100%; font-weight:bold;<br><u>Data Content Style Directives</u><br>vertical-align:top; font-weight:normal; back |
|                                                                                                    | Glyph Information<br>Show Glyph<br>Location<br>Width                                         | Height                                                                                                    |
|                                                                                                    |                                                                                              | OK Cancel                                                                                                    |

## **Element Hierarchy**

<config> <features> <customtag> <tagpropdlg>

| Attribute   | Туре    | Description                                                                                                    |
|-------------|---------|----------------------------------------------------------------------------------------------------|
| enabled     | Boolean | If set to <b>false</b> , the data contained in this element is not read and the dialog box is not available to the user.              |
| allowchange | Boolean | If set to <b>false</b> , the user cannot change any attribute values.                                                                 |
| listall     | Boolean | If set to <b>false</b> , only the current tag appears. Otherwise, all tags appear so that the properties can be seen and/or modified. |

# XML Commands, Methods and Parameters

## **Custom Tag Commands**

The following commands allow the user and any client scripting to control custom tags and the custom tag dialog boxes.

| cmdcusttagprop   | cmdcusthidetags |
|------------------|-----------------|
| cmdcusttaginsert | cmdcustshow     |
| cmdcusttagattrs  | cmdcusthide     |
| cmdcustapplytag  |                 |

## cmdcusttagprop

Command: cmdcusttagprop

**Description:** Launches the tag properties dialog. This can be used as a toolbar button.

See Also: "The Custom Tag Properties Dialog" on page 716

Text: not used

Data: not used

#### cmdcusttaginsert

Command: cmdcusttaginsert

**Description:** Launches the Insert Custom Tag dialog. If content is selected when the command is executed, the tag is applied to that content. This can be used as a toolbar button.

See Also: "The Insert Custom Tags Dialog" on page 714

You can also write a script that causes this command to

- insert a specific element
- determine if default values and elements are automatically inserted with the element
- determine whether to display the attributes dialog to the user

**Text:** The name of the element to insert. If the name contains attributes, they are inserted with the tag.

Here are some sample Text Parameter values:

```
"book"
"book id='abc' "
"<book id='abc'>"
```

**WARNING!** Any content declared with elements or attributes is ignored.

Data: Enter one of the following values to indicate how the command should

- insert required elements and attributes
- display the attributes dialog to the user (See Also: "The Custom Tag Attributes Dialog" on page 715)

| Value | Does command insert required elements and attributes? | Does command display the attributes dialog to user? |
|-------|-------------------------------------------------------|-----------------------------------------------------|
| 0     | no                                                    | no                                                  |
| 1     | yes                                                   | no                                                  |
| 2     | no                                                    | yes                                                 |
| 3     | yes                                                   | yes                                                 |

#### Example:

```
<script language="JavaScript1.2">
//<!--
function PasteElement(sEditorName, sElement, iFillIn)
{
   var objElement = GetCurrentXMLTag(sEditorName);
   if(true == objElement.CanInsert())
   {
      eWebEditPro.instances[sEditorName].editor.ExecCommand("cmdcusttaginsert", sElement,
iFillIn);
   }
   else
   {
      alert("Can't insert at this location.");
   }
}
//-->
</script>
<input type="button" value="Paste Book Tag with Content" onClick="PasteElement('MyContent1',
'book', 1)">
<input type="button" value="Paste Book Tag without Content"
onClick="PasteElement('MyContent1', 'book', 0)">
```

#### cmdcusttagattrs

Command: cmdcusttagattrs

**Description:** Launches the Tag Attributes dialog. This can be used as a toolbar button.

See Also: "The Custom Tag Attributes Dialog" on page 715

Text: not used

Data: not used

#### cmdcustapplytag

Command: cmdcustapplytag

**Description:** Applies given tag and attribute information to the current selection. This is not meant as a toolbar button, but as a function for client scripting.

The text parameter to the command provides the tag information, name, and attributes in the normal tag format. The long parameter is not used.

For example:

```
objEditor.ExecCommand("cmdcustapplytag", "mya attrl='1' attr2='2'", 0);
```

Text: The custom tag information, including, the name and attributes of the tag.

This can be in XHTML format, or just a string with assignments. Here are two examples:

```
<mya attrl="1" attr2="2">
mya attr1="1" attr2="2">
```

Data: not used

#### cmdcusthidetags

Command: cmdcusthidetags

**Description:** Hides or shows all visible custom tags in the current content. This can be used as a toggle button on the toolbar.

The long parameter specifies whether the visible tags are hidden from the user. For example:

```
objEditor.ExecCommand("cmdcusthidetags", "", 1);
```

Text: not used

**Data:** A value of 0 shows all tags defined with visible attributes, while a value of 1 hides visible tags.

#### cmdcustshow

Command: cmdcustshow

**Description:** Shows all defined, visible custom tags. This can be used for a toolbar button, although it is meant for scripting.

This command acts the same as the cmdcusthidetags command with the long parameter set to a value of 1.

Text: not used

#### Data: not used

#### cmdcusthide

Command: cmdcusthide

**Description:** Hides all defined visible tags from the user. This can be used for a toolbar button, although it is meant for scripting.

This command acts the same as the cmdcusthidetags command with the long parameter set to a value of 0.

Text: not used

Data: not used

## **Custom Tag Methods**

**eWebEditPro+XML** exposes two methods that provide information about custom tags.

- "Method: TagCount" on page 127
- "Method: IsTagApplied" on page 99

## **Parameter Properties**

## xmlInfo

This parameter specifies the xmlinfo file to load when initializing the editor. The definitions, settings, and files specified in this data are loaded before the content is loaded. This provides a clean display of the content.

The item specified can be either a file or a stream. The xml can be assembled in the same fashion as the configuration data. If a file is given, it can be a relative path or a fully qualified path.

Here is an example of how this parameter is used.

```
<script language="JavaScript1.2">
<!--
if (typeof eWebEditPro == "object")
{
    eWebEditPro.parameters.xmlInfo = "xmlinfo.xml";
    eWebEditPro.create("MyContent1", "100%", 400);
}
//-->
</script>
```

See Also: "The xmlInfo Property" on page 649

## XML Additions to Editor API

The editor API, which includes methods and attributes, is extended to support the functionality and objects offered for processing XML and schemas.

## **Property: XmlInfo**

See "Property: xmllnfo" on page 164

## Method: XMLProcessor() As XML Object

**Description:** This retrieves the interface into the object that contains all of the XML functionality. From here, the information can be set and retrieved from the XML document. Schemas and transformation files can be loaded and selected through the interface of the object returned with this method. This object is also used to retrieve a reference to the object that manages the current element.

If this method is called in the non-XML editor, a useless object is returned.

See Also: "XML Object" on page 18

Data Type: XML Object

**Example:** This example shows how the XMLProcessor method is used to load a schema.

```
function GetXMLProcessor(sEditorName)
```

```
return(eWebEditPro.instances[sEditorName].editor.XMLProcessor());
function LoadSchema(sEditorName, sSchemaLocation, sNameSpace)
{
    var objXmlDoc = GetXMLProcessor(sEditorName);
    objXmlDoc.AddSchema(sSchemaPath, sNSTarget);
    if(0 != objXmlDoc.getPropertyInteger("ErrorCode"))
    {
        alert("Error: " + objXmlDoc.getPropertyString("ErrorReason"));
    }
}
```

## **Modified API**

Some existing API methods and attributes are modified to support the XML and schema documents. The actual API has not changed, but the functionality is improved to support these documents.

## Method getDocument()

Normally, the getDocument method returns a full HTML or XHTML source code. If a full XML document is loaded, the getDocument method returns a full XML document. All header information is preserved and included with the document.

If the header is modified through the setHeadHTML method, the modified header is returned with the content to make a full XML document.

See Also: "Method: getDocument" on page 85

#### Method getHeadHTML

The getHeadHTML method was designed to retrieve the header to the HTML. If a full XML document is loaded, the editor goes into "XML Mode" where all operations assume that we are working with a full XML document.

The getHeadHTML method can be used to retrieve the header. It can be modified by the client scripting, if needed, and then placed back into the editor using the setHeadHTML method.

When the getDocument method is called, the full XML document is returned with the modified header information.

#### **IMPORTANT NOTE**

The powerful showroot attribute of the tagdefinitions element affects what is returned by this method.

- If the root element is shown, when the header is retrieved, it does not contain the root element.
- If the root element is not shown, the root element can be retrieved, modified, and set through the header retrieval methods.

See Also: "Method: setHeadHTML" on page 123; "showroot" on page 698

#### Method setDocument

Normally, this method is used to load an HTML document. With the XML product, it can be used to load a full XML document. In this case, this method supports the loading of pure XML data into the editor.

When a pure XML document is loaded into the editor, it goes into "Pure XML Mode" where it assumes that all operations are on a pure XML document.

All header information is maintained in the editor and return to the client through the getDocument method.

See Also: "Method: setDocument" on page 120

#### Method setHeadHTML(strNewHead As String)

Normally, this method modifies the header information for the HTML source. If a pure XML file is loaded, this method is used to modify the header information.

#### **IMPORTANT NOTE**

The setting of the showroot attribute is not as important for this method but still has some effect.

- If the root element is given, it is used if the root is not shown to the user.
- If the root element is not given when this method is used, the existing root information is preserved and used when the header and full content are retrieved.

See Also: "Method: setHeadHTML" on page 123;"showroot" on page 698

## Implementing a Command that Inserts a Comment

This section provides an example of how to add a custom XML tag. It uses a mycomment button to execute the jscomment command, which inserts a custom comment tag into content.

When the comment button is pressed or the tag is double clicked, the showCommentDialog function displays the commentpopup.htm Web page dialog. The dialog prompts the user to enter a comment. When the user closes the dialog, the comment is inserted into the editor's content using a custom XML tag, as shown here.

```
<mycomment comment="This is the comment"/>
```

See Also: "Determining What Happens When the Button is Pressed" on page 711

#### The mycomment Button

The mycomment button is defined as shown below.

<button command="jscomment" />

By default, the button is not on a toolbar. To display it, modify the config.xml and either set allowCustomize="true" and customize the toolbar through the editor's user interface, or move the <button> element within one of the <menu> elements in config.xml.

See Also: "Defining the Toolbar" on page 230

When a user presses the button, the editor raises the onexeccommand event with the jscomment command, as defined in the default config.xml shown below.

```
<features>
        <external>
            <cmd name="jscomment" key="comment" ref="cmdComment" />
        :
```

#### Determining What Happens When the Button is Pressed

The JavaScript below is executed when the button is pressed. Note that the default dblclicktag event handler is implemented to process double clicks of the mycomment tag within the content.

```
eWebEditProExecCommandHandlers["jscomment"] = function(sEditorName, strCmdName, strTextData,
lData)
{
showCommentDialog(sEditorName);
}
eWebEditProExecCommandHandlers["dblclicktag"] = function(sEditorName, strCmdName, strTextData,
lData)
{
var objXmlTag = eWebEditPro.instances[sEditorName].editor.XMLProcessor().ActiveTag();
if ("mycomment" == objXmlTag.TagName)
 {
 showCommentDialog(sEditorName);
 }
}
function showCommentDialog(sEditorName)
eWebEditPro.openDialog(sEditorName, "commentpopup.htm", "", "",
   "width=650,height=350,resizable,scrollbars,status,titlebar");
}
```

## Modifying the Event Handler

This event handler function is defined in ewebeditproevents.js, but you should *not* modify ewebeditproevents.js. To modify an existing handler function or write your own, add it to customevents.js. Any functions defined in customevents.js override functions in ewebeditproevents.js.

See Also: "Implementing a Double Click Notification" on page 676

## Using the Comment Sample

When you install **eWebEditPro+XML**, Ektron provides a sample Web page that illustrates how you can customize the comment feature. To launch the comment sample page, paste the following into your browser address window:

http://localhost/ewebeditpro5/samples/asp/comment/index.asp

The comment sample page has the following modifications:

- the icon that normally indicates that a comment has been applied does not appear
- the text to which the comment is applied has a yellow background (see illustration)

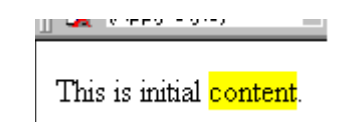

 instead of saving the comment with the Web page content, it is saved to a database (see illustration).

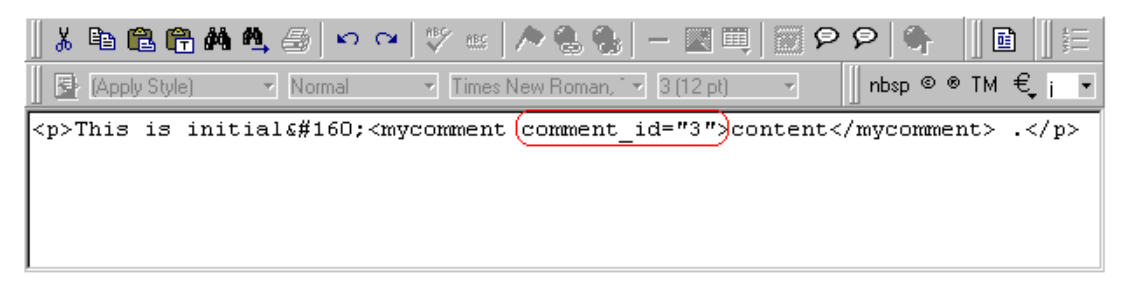

Some organizations may prefer saving a comment to a database (instead of in the content) because comments stored with the content can be viewed by anyone who presses the View as HTML button.

#### Modifications to Configuration Data that Enable Comment Sample

In order for the comment sample to work, you must modify the configuration data as follows

- 1. Add <button command="jscomment1" /> to a standard menu.
- 2. Add <cmd name="jscomment1" key="comment" ref="cmdComment"
   /> to the <external> section of the configuration data.
   The jscomment 1 function is
  - The jscomment Tranction is
- 3. Modify the mycomment custom tag element of the configuration data as follows (changed values are in red italics):

<tagspec name="mycomment" type="nonempty" visible="false" style="background-color:yellow" ashow="false">

<caption>Comment</caption>

<glyph src="[eWebEditProPath]/comment.gif" visible="false" width="16" height="16" /> </tagspec>

**Note** For more information on the possible values for the type attribute, see "Types of XML Tags" on page 686.

#### Files Used by the Comment Sample

The comment sample uses three files to customize the comment feature.

- commentfunc.asp saves the comment to a database
- commentpopup.asp generates the custom popup window
- index.asp displays the editor, and reacts to the jscomment1 command by displaying the custom popup window

# **Custom XML Dialog Boxes**

**eWebEditPro+XML** has three dialog boxes that can be used by a developer or a user to insert and modify custom tags, their attributes and properties. They are

- Insert Custom Tags
- Custom Tag Attributes
- Custom Tag Properties

"Elements that Control Dialog Boxes" on page 701 explains how to control the availability and functionality of the dialogs by editing their configuration data.

This section explains the user interface (that is, the fields and button) of these dialog boxes.

See Also: "Use Tag Properties Dialog as Diagnostic Tool" on page 725

## The Insert Custom Tags Dialog

The Insert Custom Tags dialog (illustrated below) lets a user or developer insert a custom tag into the editor content. They can also add new tags, modify or delete existing tags, their attributes and properties.

This dialog is available on the context menu if the cmdcusttaginsert command exists in the configuration data.

| Insert Custom Tag                                                                                                    |                             | ×                       |
|----------------------------------------------------------------------------------------------------|-----------------------------|-------------------------|
| Lags<br>Cause<br>Knowledge Base Article<br>More Information<br>References<br>Resolution<br>Summary<br>Symptoms<br>This article applies to:<br>Title: | New<br>Delete<br>Properties | <u>Insert</u><br>Cancel |

## The User Interface of the Insert Custom Tags Dialog

**Note** The attribute values of the taginsdlg element may suppress some of the buttons listed below. For more information, see "taginsdlg" on page 701.

| Field or<br>button | Description                                                                                                    |
|--------------------|----------------------------------------------------------------------------------------------------|
| Tags               | Select a tag from the list and press <b>Insert</b> to copy the custom tags into the editor content.<br>When you press <b>Insert</b> , the Custom Tag Attributes dialog appears so that you can enter attributes for the tag.<br><i>See Also:</i> "The Custom Tag Attributes Dialog" on page 715                                                                                                    |
| New                | Create a new tag. If you do, a new line appears at the top of the <b>Tags</b> column for your<br>entry.<br>You can then click on the <b>Properties</b> button to launch the Custom Tag Properties<br>dialog. Use this dialog to modify the new tag's properties before inserting it.<br>Next, the Custom Tag Attributes dialog appears so that you can enter attributes for the<br>tag.<br><i>See Also:</i> "The Custom Tag Attributes Dialog" on page 715 |
| Delete             | Lets you delete the selected tag.                                                                                                    |
| Properties         | Launches the Custom Tag Properties dialog. Use this dialog to modify the new tag's properties before inserting it.<br>See Also: "The Custom Tag Properties Dialog" on page 716                                                                                                    |
| Insert             | Copies the custom tags and its properties and attributes into the editor content.                                                                                                    |
| Cancel             | Closes the dialog, ignoring any data you have entered.                                                                                                    |

## The Custom Tag Attributes Dialog

The Custom Tag Attributes dialog box (illustrated below) lets a user or developer view and apply or edit attributes to a custom tag.

This dialog is available on the context menu if the  $\tt cmdcusttagattrs$  command exists in the configuration data.

| Custom Tag Attributes         |                                                                             | ×            |
|-------------------------------|-----------------------------------------------------------------------------|--------------|
| <u>U</u> sed Attributes<br>id | Offered Attributes       New     city       < Add     visible       Hemove> | OK<br>Cancel |
| bk101                         | Value                                                                       |              |

## The User Interface of the Custom Tag Attributes Dialog

**Note** The attribute values of the tagattrdlg element may suppress some of the buttons listed below. For more information, see "tagattrdlg" on page 702.

| Field or<br>button | Description                                                                                                    |
|--------------------|----------------------------------------------------------------------------------------------------|
| Used<br>Attributes | Attributes assigned to the selected tag appear. You can                                                                                                    |
| Allibules          | <ul> <li>delete an attribute (using the <b>Remove&gt;</b> button)</li> </ul>                                                                                                    |
|                    | <ul> <li>insert a new attribute (using the <add button)<="" li=""> </add></li></ul>                                                                                                    |
|                    | <ul> <li>change its value (if one exists)</li> </ul>                                                                                                    |
|                    | <ul> <li>enter a value (if one does not exist)</li> </ul>                                                                                                    |
| New                | Creates a new attribute for the selected tag. There is no validation that the attribute can be inserted into the tag definition.<br>If you click this button, a new line appears at the top of the <b>Attributes</b> column for the new attribute |
|                    | You can then move to the <b>Value</b> field and enter value for the new attribute if desired.                                                                                                    |
| Remove             | Removes the selected attribute.                                                                                                    |
| Add                | Adds the selected attribute.                                                                                                    |
| Value              | If a value was assigned to the selected attribute, it appears. You can leave it, delete it, or modify it as needed.                                                                                                    |
| ОК                 | Completes actions performed on screen.                                                                                                    |
| Cancel             | Closes the dialog, ignoring any data you have entered.                                                                                                    |

For more information, see "The Custom Tag Attributes Dialog" in the **eWebEditPro+XML** User Guide.

## The Custom Tag Properties Dialog

The Custom Tag Properties dialog box (illustrated below) lets a user or developer view and add or modify the properties of a custom tag.

This dialog is available on the context menu if the cmdcusttagprop command exists in the configuration data.

## The User Interface of the Custom Tag Properties Dialog

**Note** The attribute values of the tagpropdlg element may change the functionality of this dialog. For more information, see "tagpropdlg" on page 703.

| Custom Tag Properti                                                                                                    | es                                                                                           | ×                                                                                                    |
|----------------------------------------------------------------------------------------------------|----------------------------------------------------------------------------------------------|----------------------------------------------------------------------------------------------------|
| Lags<br>*<br>Cause<br>Knowledge Base<br>More Information<br>References<br>Resolution<br>Summary<br>Symptoms<br>This article applie | Tag Properties : kb<br>Type<br>Vertical<br>Show Name<br>Hender Contents<br>Editable Contents | Tag <u>Name Style Directives</u><br>width:100%; height:100%; font-weight:bold;<br><u>Data Content Style Directives</u><br>vertical-align:top; font-weight:normal; back. |
| Title:                                                                                                    | Glyph Information                                                                            |                                                                                                    |
|                                                                                                    | Show <u>Glyph</u>                                                                            |                                                                                                    |
|                                                                                                    | <u>L</u> ocation                                                                             |                                                                                                    |
|                                                                                                    | <u>W</u> idth <u></u> 0                                                                      | Height 0                                                                                                    |
|                                                                                                    |                                                                                              | OK Cancel                                                                                                    |

| Button or<br>Field               | Description                                                                                                  |
|----------------------------------|----------------------------------------------------------------------------------------------------|
| Tags                             | Display all available tags. If you selected a tag before launching this dialog box, that tag is highlighted. |
| Туре                             | The type of tag being inserted or modified. See "Types of XML Tags" on page 686.                             |
| Show Name                        | Check this box to display the tag's caption as part of the tag's appearance on the screen.                   |
| Render<br>Contents               | Currently not implemented                                                                                    |
| Editable<br>Contents             | Currently not implemented                                                                                    |
| Tag Name Style<br>Directives     | The style definition for the tag section of an attribute. For more information, see "style" on page 685.     |
| Data Content<br>Style Directives | The style definition for the data section of an attribute. For more information, see "dstyle" on page 685.   |

| Button or<br>Field | Description                                                                                                    |
|--------------------|----------------------------------------------------------------------------------------------------|
| Show Glyph         | Check this box if you want a glyph (also known as an icon) to appear before and after your text (see illustration below). |
|                    | 🕮 December 19, 2001                                                                                                    |
|                    | If you check this box, enter the glyph's location, height, and width information in the subsequent fields.                |
| Location           | The URL of the file to display as the glyph. This should be a location over the internet or intranet.                     |
| Width              | The width in pixels at which to display the glyph. To display the glyph at its actual size, enter 0.                      |
| Height             | The height in pixels at which to display the glyph. To display the glyph at its actual size, enter 0.                     |
| ОК                 | Completes actions performed on screen.                                                                                    |
| Cancel             | Closes the dialog, ignoring any data you have entered.                                                                    |

## XML Objects

Two XML objects are offered to the user:

- XML Object Interface
- XML Data

This section introduces those objects.

## XML Object Interface

The XML Object Interface is retrieved using the XMLProcessor method in the editor. Here is an example.

```
function LoadSchema(sEditorName, sSchemaPath, sNSTarget)
{
    var objXmlDoc = eWebEditPro.instances[sEditorName].editor.XMLProcessor();
    var sSchemaPath = document.frmeditor1.schemaFilePath.value;
    var sNSTarget = document.frmeditor1.namespacetarget.value;
    objXmlDoc.AddSchema(sSchemaPath, sNSTarget);
    if(0 != objXmlDoc.getPropertyInteger("ErrorCode"))
        {
            alert("Error: " + objXmlDoc.getPropertyString("ErrorReason"));
        }
}
```

For more information on this object, see "XML Object" on page 18.

## XML Data

The XML Data object contains functionality to retrieve and affect selected tags in the content. This object is retrieved using the XMLFascia ActiveTag method.

All methods and properties pertain only and directly to the element returned from the ActiveTag method. Here is an example:

```
function ShowElementLimitations(sEditorName)
{
  var objElem = eWebEditPro.instances[sEditorName].editor.XMLProcessor().ActiveTag();
  var iLim = 0;
  if(false == objElem.IsValid())
  {
    alert("No valid tag is selected.");
    }
    else
    {
        alert("Min Element Count: " + objElem.ElementMinCount());
        iLim = objElem.ElementMaxCount();
        if(-1 == iLim)
        {
            alert("Max Element Count: Unlimited");
        }
    }
}
```

```
}
else
{
    alert("Max Element Count: " + iLim);
}
```

For more information on this object, see "XML Data Object" on page 23

# **Best Practices for Using Custom Tags**

This chapter provides tips and suggestions for developers who want to implement **eWebEditPro+XML**. It covers the following topics.

- Ways to assign tag definitions
- User Selectable Tag Looks
- Ideas for appearance
- Browser limitations
- Tag type considerations
- Avoid use of namespace with HTML tags

## Ways to Assign Tag Definitions

Defining tags is very dynamic. Tag definitions can be changed on the fly by client scripting, or remain static in the configuration data. Also, when tags are assigned, they can either be added to or replace the existing set of tags.

Here are the ways that you can define XML tags.

- Not at all
- Within the configuration XML data

## Not Defining Any Tags

The easiest way to handle the definition of XML tags is to not define them. Instead, let the default configuration define tag information. You can use any number of tags without defining them.

To do this, enter values for all attributes of the tagdefault element (see "Tagdefault Element" on page 693). You can use the sample installed with **eWebEditPro+XML** 2.5 or higher, but the default configuration may not meet your requirements. In other words, you probably will change the look of the tags.

Below are a few approaches you can take when defining default tag appearance in the editor.

#### All Tags are Invisible

No tags are visible with this configuration.

```
<tagdefault type="nonempty" visible="false"
style="" dstyle="" astyle="">
<glyph visible="false"/>
</tagdefault>
```

If you use this configuration, the user does not know that the tags exist in the content.

Because the visible attribute is set to **false**, the user does not see the tag's description. The empty style and dstyle attributes result in no special formatting to distinguish the tags from surrounding text. Also, the glyph element's visible attribute must be set to **false**.

The only drawback to this configuration is that tags cannot enclose large content that contains standard blocking tags, such as or . This is because the tag is closed before the blocking tag is closed.

See Also: "Blocking vs. Non-Blocking" on page 725

If your tags involve blocking tags, change the nonempty type to vertical or horizontal, as illustrated below.

```
<tagdefault type="vertical" visible="false"
style="" dstyle="" astyle="">
<glyph visible="false"/>
</tagdefault>
```

The difference between the two definitions is that a line break will appear between where the tag starts and ends.

#### All Tags Define Sections of Content

This configuration is a substitute for placing multiple editors on a page. Each tag's data and tag section clearly indicate the tag and where to enter content.

```
<tagdefault type="vertical"
style="font-size:large; font-family:arial; font-weight:bold;
color:yellow; background-color:blue; border:solid blue 1px; margin:2px; width:99%"
dstyle="background-color:white; color:black; border:solid black 1px; padding:2px;
width:90%">
astyle="font-size:normal;font-weight:normal" ashow="true">
<glyph visible="false"/>
</tagdefault>
```

If a user can insert blocking tags, you must create JavaScript to ensure that the tags are bring applied correctly.

#### Defining in the Configuration XML Data

The best way to quickly assign unique characteristics to tags is to define them in the configuration XML data. This is a good choice for your first use of XML tags.

See Also: "Defining Tags in Config XML" on page 648

## User Selectable Tag Looks

You can define a list of tag looks. Users pick a look from the list, and the client script assigns the look's definitions.

```
function useTagLook(sEditorName, iUseLook)
{
    var objEditor = eWebEditPro.instances[sEditorName];
    objEditor.editor.ExecCommand("cmddefinetags", g_TagLook[iUseLook], 0);
}
```

If the user changes the look of an existing tag, a cleaning must occur to replace the look.

#### **Defining at Load Time**

You can define external tags at load time. This is done when the editor signals that it is ready for interactions from the external client.

To define external tags at load time, define the eWebEditProReady JavaScript function, which the editor calls when it is ready.

See Also: "Event: eWebEditProReady" on page 191

**NOTE** This function does not exist in the standard JavaScript installed with **eWebEditPro+XML**.

```
function eWebEditProReady(sEditorName)
{
    useTagLook(sEditorName, 0);
}
```

If you assign tag looks using this function, be sure it is the only action performed in this function. Because JavaScripting is asynchronous, any commands sent to the editor after this may not execute.

**NOTE** The method of assigning tag definitions is very flexible. But, when a page refresh occurs, tags use the default tag settings until the definitions are assigned. This time period can last several seconds, depending on the user's environment.

#### Assigning External XML Stream

The most dynamic way to define tags externally is to build an XML stream that matches the data contained in an XML file and assign that stream to the editor. An example is below.

```
function eWebEditProReady(sEditorName)
{
    var objEditor = eWebEditPro.instances[sEditorName];
    AssembleTagDefinition();
    objEditor.editor.ExecCommand("cmddefinetags", g_TagLook, 0);
}
```

## Ideas for Appearance

## Use of Color

Use color to guide the user to a tag's content area. Light colors surrounded by dark colors draw a user's attention for content entry.

As an example, define a tag with a black border and caption background, and a white background for the data area.

```
<tagspec name="NewsItem" type="vertical" visible="true"
style="font-weight:bold;background-color:black;color:white; border:solid black lpt;
margin:3pt; width:90%"
```

Defining a border around the data area (using the dstyle attribute) reinforces the impression that the area is for content entry.

dstyle="background-color:white; color:black; margin:3pt; border:solid black lpt"

#### **Data Width**

A horizontal tag's caption expands to most of the width of a tag section. To match the size of the tag section with the data section, set the width of the dstyle attribute to 100%.

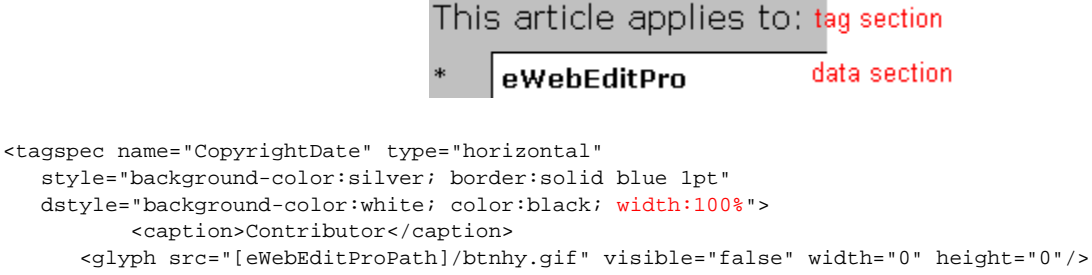

```
</tagspec>
```

Setting the width to a percentage adjusts the caption area to the specified size. If you do this for a group of tags, they all have the same size caption area.

```
<tagspec name="CopyrightDate" type="horizontal"
style="background-color:silver; border:solid blue lpt"
dstyle="background-color:white; color:black; width:80%">
<caption>Contributor</caption>
<glyph src="[eWebEditProPath]/btnhy.gif" visible="false" width="0" height="0"/>
<simtaglist name="deftaglist">
<simtaglist name="deftaglist">
<simtag name="CopyrightLine"></simtag>
<simtag name="CopyrightLine"></simtag>
<simtag name="CopyrightLine"></simtag>
<simtag name="CopyrightDate"></simtag>
<simtag name="CopyrightDate"></simtag>
<simtag name="CopyrightDate"></simtag>
<simtag name="CopyrightDate"></simtag>
<simtag name="DateId"></simtag>
</simtaglist>
</tagspec>
```

## **Browser Limitations**

The editor uses functionality provided by the browser to display tags to the user.

If the user is working with a version of Internet Explorer prior to 5.5, the user is able to edit the tag's caption. However, when a cleaning is performed, the edits are lost and the caption is restored. This problem does not occur with Internet Explorer 5.5 and up.

If the user works with Netscape, Internet Explorer still must be installed on the client. The installed IE version determines whether or not the user will have the problem.

## Tag Type Considerations

There are considerations when selecting the display type for a tag.

#### Look

Use horizontal and vertical tag types for data entry locations. They effectively block off data, isolating it from surrounding information.

Non-empty and empty tags are normally applied to items within a content block. Typically, a user enters content and then selects items within the content to mark with tags.

## **Blocking vs. Non-Blocking**

Horizontal and vertical tag types are seen as blocking tags by the editor. (Blocking tags are similar to the and HTML blocking tags.) The nonempty and empty tag types are *not* blocking tags.

If non-blocking tags are placed around blocking tags, the non-blocking tags may be removed. This occurs because the editor terminates the non-blocking tag before the blocking tag. If the result is no content within the shortened tag, the tag is removed since nonempty tags with no content are automatically removed.

## **Non-Empty Tag Problem**

A non-empty tag with icons may create overlapping tags. This can occur because these tags allow the user to move the beginning and ending tags. However, if a user moves a tag within other tags, such as bold or font tags, overlapping tags may result.

This is only a concern when icons are visible in non-empty tags.

## **Determining Content Size**

The EstimateContentSize method does not return the correct size of an XML document. This occurs because processing the tags for display artificially increases the document size calculated by the method.

See Also: "Method: EstimateContentSize" on page 79

## Use Tag Properties Dialog as Diagnostic Tool

It is best to use the Custom Tag Properties dialog box as a diagnostic tool for tags, rather than as a tool for the end user. There are two reasons for limiting the dialog's use in this way.

- Many dialog items, such as the style values, are confusing to a novice user.
- Properties modified in the dialog are lost when the page is refreshed. All tags either revert to the tag's definition or use the default settings.

## Don't Use a Namespace with HTML Tags

Namespaces used with the standard HTML tags are not recognized by the editor. If a namespace is used with the HTML tags, each tag is assumed to be a custom tag and displayed as a custom tag.

# Validating XHTML Content

Ektron CMS400.NET can check content for two types of compliance:

- XHTML standards see "Validating Content for Compliance with XHTML Standards" on page 732
- accessibility standards established by agencies such as W3C Markup Validation Service - see "Validating Content For Compliance with Accessibility Standards" on page 727

This check is performed when a user tries to save, check in or (submit for) publish content.

In addition, some dialogs add accessibility data to **Ektron CMS400.NET** content. As examples, the Picture Properties is used to add an image's <alt> attribute. When a user clicks **OK** to save these dialogs, **Ektron CMS400.NET** can check that compliance information is being added. See "Dialogs that Allow Input of Accessibility Information" on page 731

This section explains how to enable these features, and how to customize them to meet your needs.

The rest of this section provides details about validating XHTML content through these topics.

- "Validating Content For Compliance with Accessibility Standards" on page 727
- "Dialogs that Allow Input of Accessibility Information" on page 731
- "Validating Content for Compliance with XHTML Standards" on page 732

## Validating Content For Compliance with Accessibility Standards

To have **Ektron CMS400.NET** check content for compliance with accessibility standards, enable accessibility *and* define an XSLT or Web site to check against.

## **Enabling Accessibility**

In Ektron CMS400 .NET, accessibility options appear on the Configuration Setup screen under **Accessibility/Section 508 Evaluation** (below the **Editor Options**). The options are explained below.

- **Do not validate** do not check content for compliance with accessibility standards
- Warn if fails the user is warned but allowed to save content
- Enforce the user must bring the content into compliance before submitting it for publication or publishing it; however, can save it or check it in after being warned.
## Defining the XSLT or Web Site

When a user tries to save content and **Accessibility/Section 508 Evaluation** is set to **Warn if Fails** or **Enforce**, the content is checked against an XSLT, a Web site designed to validate content, or both.

If you enable both, the content is checked in this order.

- 1. XSLT
- 2. Web site

If the first check fails, the second check is not performed.

#### The XSLT File

**Ektron CMS400.NET** content can be checked against an XSLT that enforces W3C's WCAG Level 1 requirement. This XSLT, <code>ektaccesseval.xslt</code>, resides in the folder to which **Ektron CMS400.NET** is installed.

The XSLT is identified in the following line (highlighted in red) of the configuration data. (In **Ektron CMS400.NET**, the configuration data is stored in site root folder\Workarea\ewebeditpro\cms\_config.aspx.)

You can modify this XSLT as needed.

Or, you can place a different XSLT in the **Ektron CMS400.NET** root directory and refer to it in the src attribute shown above. If you use a different XSLT and validation fails, it should return a description of the problem(s) as HTML. If validation succeeds, it should return nothing.

#### Validating Against a Web Site

You can also validate XHTML content against a Web site that evaluates its compliance with accessibility standards. Two such sites are listed in the configuration data:

- hermish.com
- webaim.org

You can use either listed site or any other site designed to check for accessibility compliance. Regardless of the site's origin, you can only use one.

The Web sites are specified in these lines of the configuration data. To activate a site, set enabled to true.

#### Enabling a Site Not Included in the Configuration Data

Ektron only supports sites listed in the configuration data by default. If you want to validate content against another Web site designed to do that, follow these guidelines.

Web sites that perform validation typically accept input in this format.

To accommodate this format, define the configuration data's <online> element as follows.

The following table describes <online>'s attributes.

| <online> Attribute</online> | Description                                                                                                    |
|-----------------------------|----------------------------------------------------------------------------------------------------|
| type                        | If the form accepts an HTML string as input, enter string.<br>If the form accepts a file name as input, enter file. |
| contentname                 | Enter the value of the name attribute of the textarea or input element in the form.                                 |
|                             | For a form that accepts an HTML string, the textarea may appear as:                                                 |
|                             | <textarea name="testcontent"></textarea>                                                                            |
|                             | In this case, the value for contentname would be testcontent.                                                       |
|                             | For a form that accepts a file, the input element may appear as:                                                    |
|                             | <input name="testfile" type="file"/>                                                                                |
|                             | In this case, the value for contentname would be testfile.                                                          |

| <online> Attribute</online> | Description                                                                                                    |  |
|-----------------------------|----------------------------------------------------------------------------------------------------|--|
| src                         | To obtain the URL of the Web page that validates HTML content, go to the site and view the source. From there, you should be able to obtain the form's action attribute. Place that into this attribute.                            |  |
| keywordsearchresult         | Takes one of two values: failure or success.                                                                                                    |  |
|                             | <ul> <li>If set to success and Ektron CMS400.NET finds the<br/>keyword (set in the keyword attribute) in the validating<br/>Web page's response, the content is saved.</li> </ul>                                                   |  |
|                             | • If set to success and <b>Ektron CMS400.NET</b> does not find the keyword in the validating Web page's response, the Web site's failure page appears. Typically, the page explains why the content failed validation.              |  |
|                             | • If set to failure, and Ektron CMS400.NET finds the keyword (set in the keyword attribute) in the validating Web page's response, Web site's failure page appears. Typically, the page explains why the content failed validation. |  |
|                             | • If set to failure, and Ektron CMS400.NET does not find the keyword in the validating Web page's response, the content is saved.                                                                                                   |  |
|                             | If you do not define a keyword and keywordsearchresult,<br>the validating Web page's response (or report) appears.                                                                                                    |  |
| keyword                     | Enter a text string that <b>Ektron CMS400.NET</b> searches for<br>in the source of the Web site's response to the validation<br>check.                                                                                              |  |
|                             | For example, if the site displays <b>Congratulations</b> when validation passes, enter <b>Congratulations</b> in this attribute.<br>In this case, enter success as the keywordsearchresult.                                         |  |
|                             | As another example, if you know that a Web site displays<br>the images/icon_violation.gif image when<br>validation fails, enter that as the keyword. In this case, enter<br>failure as the keywordsearchresult.                     |  |

| <online> Attribute</online> | Description                                                                                            |
|-----------------------------|----------------------------------------------------------------------------------------------------|
| data                        | Enter additional form fields to be posted to the Web site during form submission.                      |
|                             | • The name attribute of the data tag specifies the name of the form field.                             |
|                             | <ul> <li>The value between the data tags is the value of the<br/>form field when submitted.</li> </ul> |
|                             | You may specify as many data tags as needed. For example                                               |
|                             | <data name="btnSubmit">Validate the<br/>content</data>                                                 |

## Dialogs that Allow Input of Accessibility Information

Several dialog boxes have fields that collect required accessibility data. An example of such a field is highlighted below.

| Picture Properties                        |                 |
|-------------------------------------------|-----------------|
| File Selection                            | OK              |
|                                           | Cancel          |
| ✓ Resolve Image Paths     Select New File | <u>O</u> ptions |
| Layout     Picture       Width:           |                 |
| Vertical:                                 |                 |

When the configuration data's suggestdefaultval property is set to true, **Ektron CMS400.NET** tries to ensure that a value exists in required accessibility fields of the following dialogs.

| Dialog                                                                                                    | Field        | How filled if no value exists                                            |
|----------------------------------------------------------------------------------------------------|--------------|--------------------------------------------------------------------------|
| Picture Properties                                                                                                | Title        | Contents of File Selection field copied                                  |
| Hyperlink                                                                                                    | Title        | Contents of <b>Text</b> field copied                                     |
| Group Box                                                                                                    | Caption      | Contents of <b>Descriptive Name</b> field copied to <b>Caption</b> field |
| Several Data Designer dialogs,<br>such as Plain Text Field, Image<br>Only field, Link Field, Select List<br>Field | Tooltip text | Contents of <b>Descriptive Name</b> field copied                         |

## Validating Content for Compliance with XHTML Standards

**Ektron CMS400.NET** content can be validated against the XHTML 1.0 schema, a Web site, or both. These are described in "The Schema" on page 732 and "The Web Site" on page 733.

## **Note** This validation occurs when content is saved regardless of the value of the <accessibility> attribute.

Besides specifying a schema or Web site, you need to uncomment the following line in ektfilter.xslt (located in the webroot/ewebeditpro5 directory). This XSLT removes non-W3C-compliant tags and attributes.

<xsl:include href="ektfilterxhtml10.xslt"/>

## The Schema

Two schemas from the W3C site are provided with Ektron CMS400.NET.

- www.w3.org/2002/08/xhtml/xhtml1-strict.xsd
- www.w3.org/2002/08/xhtml/xhtml1-transitional.xsd

The schemas are installed to the **Ektron CMS400.NET** root folder. You choose a schema in the following lines of the configuration data.

```
<schema enabled="false" src="[eWebEditProPath]/xhtmll-strict.xsd"/>
<schema enabled="false" src="[eWebEditProPath]/xhtmll-transitional.xsd"/>
```

To specify a schema against which to validate content, set enabled to true. The options are explained below.

|                                                   | • Both schemas disabled- do not check content for compliance with XHTML standards                                                                                                    |  |
|---------------------------------------------------|----------------------------------------------------------------------------------------------------|--|
|                                                   | • <b>transitional or strict enabled</b> - the user must bring the content into compliance before submitting it for publication or publishing it; however, can save it or check it in after being warned.                                                           |  |
|                                                   | You can modify the .xsd file as needed. Or, you can place a different .xsd file in the eWebEditPro+XML root directory and refer to it in the src attribute shown above.                                                                                            |  |
| IMPORTANT!                                        | Because of an error in XML parser 4 (see http://support.microsoft.com/<br>default.aspx?scid=kb;EN-US;q262585), Ektron has removed the namespace from<br>the schemas. If you design your own schema, do not use 'xml' to begin user-<br>defined namespace prefixes. |  |
| The Web Site                                      |                                                                                                    |  |
|                                                   | You can validate content against any Web site that enforces W3C's XHTML standards. One site is listed in the configuration data: validator.w3.org.                                                                                                    |  |
|                                                   | You can use that site or another site designed to check for XHTML compliance.                                                                                                    |  |
|                                                   | To activate the site in the configuration data, set enabled to true in the code snippet shown below.                                                                                                    |  |
| <online check"="" enabled="false" ty=""></online> | pe="string" contentname="fragment" src="http://validator.w3.org/                                                                                                    |  |
|                                                   | If you want to use a different Web site, follow the directions in "Enabling a Site Not Included in the Configuration Data" on page 729.                                                                                                    |  |

# Integrating eWebEditPro+XML

#### NOTE

If **eWebEditPro+XML** is used on a platform (that is, a browser or operating system) that does not support **eWebEditPro+XML**, a textarea field automatically appears in its place. No extra work is required to handle unsupported platforms.

This section explains how to integrate **eWebEditPro+XML** in the following environments.

- ASP.NET
- ASP
- ColdFusion
- JSP
- PHP

Regardless of your server environment, you can always integrate **eWebEditPro+XML** using JavaScript. "Integrating eWebEditPro+XML Using JavaScript" on page 766 explains how to do that.

Each section provides step-by-step instructions for integrating **eWebEditPro+XML** in that environment. Documentation is also provided for the samples supplied.

# Integrating eWebEditPro+XML with JSP

## Using the Sample Pages

When you download **eWebEditPro+XML**, Ektron provides sample pages that include the editor. The default location is www.mywebsite.com/ewebeditpro5/samples/jsp.

You should copy these samples to another directory or rename them, and then modify them as needed. If you do not copy them, any changes you make could be overwritten when you reinstall or upgrade **eWebEditPro+XML**.

## **Creating Your Own Page**

If you want to create a new JSP page and place **eWebEditPro+XML** on that page, the page needs to include these actions.

- 1. Include the ewebeditpro.jsp file.
- 2. Set up a form.
- 3. Place the editor on the form.
  - Retrieving and Loading Data Designer Content
- 4. Add a submit button.

The rest of this section explains how to complete these tasks.

## Including a Reference to ewebeditpro.jsp

Your JSP page must contain an include command that specifies a relative path to the ewebeditpro.jsp file. Place the include line within the page's head tags.

Use this syntax to indicate a relative path to the domain name of this file.

```
<head>
<%@ include file="/ewebeditpro5/ewebeditpro.jsp" %>
</head>
```

## Setting Up a Form

When setting up a form, follow these steps.

- 1. Declare a form.
- 2. Enter a url as the action. This defines the page that manipulates the user's input when the user presses the submit button.
- 3. Enter **Post** as the method.

Here is a sample form declaration.

```
<form action="multiedit.jsp?preview" method="POST">
```

## Placing the Editor on the Form

Place the editor within the form tags as a box whose width and height you specify. This illustration depicts the editor appearing as a box.

| 🛛 👗 🖻 🛍 🖊 🎒 🗠 🖓 🖤 📖          | /~ 🍓 🎭 🛛 🗕 🔜 🛄 🖽 🗖     | ) 🖻 🖻 🖈 🛛 🖽 🗉                     |
|------------------------------|------------------------|-----------------------------------|
| 📄 🧝 (Apply Style) 🔹 Normal 🔹 | ▪ Times New Roman, 1 ▪ | ∬nbsp © ® TM € <sub>t</sub> i   • |
| This is initial content.     |                        | <u> </u>                          |
|                              |                        |                                   |
|                              |                        |                                   |
|                              |                        |                                   |
|                              |                        |                                   |

For each editor that you want to place on the Web page, you

- change parameter values as needed
- insert the editor

## **Changing Parameter Values**

If you want to change parameters that affect all instances of the editor, edit the ewebeditprodefaults.js file using a standard text editor. (For a description of each parameter, see "Customizable JavaScript Files" on page 291.)

To change the parameters only for the instance of **eWebEditPro+XML** that you are placing on the JSP page, enter the following code. In this example, you

remove the About button ( ) from the toolbar.

```
<script language="JavaScript">
eWebEditPro.parameters.reset();
eWebEditPro.parameters.hideAboutButton="False";
</script>
```

If you are placing more than one editor on a page, and you want the parameters for each editor to be different, begin the parameter code with eWebEditPro.parameters.reset(). This line restores the parameters to the default values set in ewebeditprodefaults.js.

## **Inserting the Editor**

To place the editor on a JSP page, enter a line with the following elements within the form.

<%= eWebEditProEditor("field name", width, height, initial content) %>

| Argument           | Description                                                                                                    |  |
|--------------------|----------------------------------------------------------------------------------------------------|--|
| field name         | Enter the name of the field that stores content within quotes (" "). It does not matter what the name is, but the field name on the page that retrieves the content must match this name. |  |
| width,<br>height   | Enter the width and height of the editor in percent or pixels.                                                                                                    |  |
|                    | <ul> <li>If a percent, enclose the value in quotes (" ") and<br/>follow it with a percent sign (%), for example<br/>"50%".</li> </ul>                                                     |  |
|                    | • If pixels, quotes are optional, for example, <b>500</b> .                                                                                                    |  |
|                    | IMPORTANT! If you are integrating eWebEditPro+XML<br>in a Java Server Page (JSP) environment, you <i>must</i><br>surround width and height values in pixels with quotes.<br>For example:  |  |
|                    | <%= eWebEditProEditor("TextHTML1", "100%", "250",<br>strContent1)%>                                                                                                    |  |
| initial<br>content | If you want some text to appear in the editor the first<br>time a user views it, you can enter text or a variable that<br>contains the text.                                              |  |
|                    | • To enter text, enclose it within quotes ("").                                                                                                    |  |
|                    | • To enter a variable, define it elsewhere in the file.                                                                                                    |  |

Here is an example of a line that calls the editor. In this example, the initial content is defined in the variable strContent1, which is defined elsewhere in the file.

```
<%= eWebEditProEditor("TextHTML1", "100%", "250", strContent1) %>
```

## **Retrieving and Loading Data Designer Content**

If you want to retrieve and load data designer content into the editor, see "Retrieving and Loading Data Designer Content" on page 607 and "JSP" on page 611.

## Adding a Submit Button

Add a standard HTML submit button that allows the user to send the content to the Web server after entering it. Here is an example of a line that contains a submit button.

<input type="submit" name="btnSubmit" value="Preview">

# Integrating eWebEditPro+XML with ASP

## Using the Sample Pages

When you download **eWebEditPro+XML**, Ektron provides sample pages that include the editor. The pages are located below the folder to which you installed **eWebEditPro+XML**. The default location is

C:\Inetpub\wwwroot\ewebeditpro5\samples\asp.

You should copy these samples to another directory or rename them, and then modify them as needed for your users. If you do not copy them, any changes you make could be overwritten when you reinstall or upgrade **eWebEditPro+XML**.

## Creating Your Own Page

If you want to create a new ASP page and place **eWebEditPro+XML** on that page, the page needs to include these actions.

- 1. Include the ewebeditpro.asp file.
- 2. Set up a form.
- 3. Place the editor on the form.
  - Retrieving and Loading Data Designer Content
- 4. Add a submit button.

The rest of this section explains how to complete these tasks.

## Including a Reference to ewebeditpro.asp

Your ASP page must include a reference to the ewebeditpro.asp file. You can use a relative or an absolute path. Ektron recommends using an absolute path.

You must place the #Include line within the page's head tags.

**Note** For a relative path, follow the include command with **file**. For an absolute path, follow the include command with **virtual**.

#### Entering a Relative Path

Use this syntax to indicate a *relative* path to the domain name of this file.

```
<head>
<!-- #Include file="../../ewebeditpro.asp" -->
</head>
```

#### Entering an Absolute Path

Use this syntax to indicate an *absolute* path to the domain name of this file.

```
<head>
<!-- #Include virtual="/ewebeditpro5/ewebeditpro.asp" -->
</head>
```

## Setting Up a Form

When setting up a form, follow these steps.

- 1. Enter a URL as the action. This defines the page that manipulates the user's input when the user clicks the submit button.
- 2. Enter **Post** as the method.

Here is a sample form declaration.

<form action="multiedit.asp?preview" method="POST">

## Placing the Editor on the Form

Place the editor within the form tags. You can place the editor as a

- box whose width and height you specify, or
- button that, when clicked, displays a new screen with the editor

This illustration depicts the editor as a box.

| X 🖻 🛍 🖊 🎒         | KO CM 💞                    | 🎂   \land 🍓 🍓   — 🔜 🖽                  | 🗄 🖻 🖻 🖉 🛛 🗄 🗄                    |
|-------------------|----------------------------|----------------------------------------|----------------------------------|
| 📗 🧝 (Apply Style) | <ul> <li>Normal</li> </ul> | <ul> <li>Times New Roman, 1</li> </ul> | _ nbsp © ® TM € <sub>t</sub> i 🔹 |
|                   |                            |                                        | <u></u>                          |

This is initial content.

This illustration depicts it as a button.

| 🗿 eWebEditPro - Microsoft Internet Explorer                                            | _ 🗆 × |
|----------------------------------------------------------------------------------------|-------|
| _ <u>F</u> ile <u>E</u> dit <u>V</u> iew F <u>a</u> vorites <u>I</u> ools <u>H</u> elp | 100 A |
| ] ↔ Back ▾ → ▾ 🔕 😰 🚰 🥘 Search 👔 Favorites 🔇 History   🛃 ▾ 🎒 👿 ▾ 🗐                      |       |
| Enter some text: Sample text                                                           | Edit  |

For each editor that you want to place on the web page, you

- change parameter values as needed
- insert the editor

## **Changing Parameter Values**

If you want to change parameters that affect *all* instances of the editor, edit the ewebeditprodefaults.js file. You can use a standard text editor such as Notepad.

(For a description of each parameter, see "Customizable JavaScript Files" on page 291.)

To change parameters only for the instance of **eWebEditPro+XML** you are placing on the page, enter the following code. In this example, you edit the parameters to display the About button ( ) on the toolbar.

```
<script language="JavaScript">
eWebEditPro.parameters.reset();
eWebEditPro.parameters.hideAboutButton="False";
</script>
```

the default values set in ewebeditprodefaults.js.

If you are placing more than one editor on a page, and you want the parameters for each editor to be different, begin the parameter code with eWebEditPro.parameters.reset(). This line restores the parameters to

## Inserting the Editor as a Box

To place the editor as a box on an ASP page, enter a line with the following elements within the form.

<% =eWebEditProEditor("field name", width, height, initial content) %>

| Argument   | Description                                                                                                    |
|------------|----------------------------------------------------------------------------------------------------|
| field name | Enter the name of the field that stores content within quotes (" "). It does not matter what the name is, but the field name on the page that retrieves the content must match this name. |

| Argument           | Description                                                                                                    |  |  |
|--------------------|----------------------------------------------------------------------------------------------------|--|--|
| width,<br>height   | Enter the width and height of the editor in percent or pixels.                                                                               |  |  |
|                    | <ul> <li>If a percent, enclose the value in quotes ("") and fol-<br/>low it with a percent sign (%), for example "50%".</li> </ul>           |  |  |
|                    | • If pixels, quotes are optional, for example, <b>500</b> .                                                                                  |  |  |
| initial<br>content | If you want some text to appear in the editor the first<br>time a user views it, you can enter text or a variable that<br>contains the text. |  |  |
|                    | • To enter text, enclose it within quotes ("").                                                                                              |  |  |
|                    | • To enter a variable, define it elsewhere in the file.                                                                                      |  |  |
|                    |                                                                                                    |  |  |

Here is an example of a line that calls the editor. In this example, the initial content is defined in the variable strContent1, which is defined elsewhere in the file.

<% =eWebEditProEditor("TextHTML1", "100%", 250, strContent1) %>

## **Retrieving and Loading Data Designer Content**

If you want to retrieve and load data designer content into the editor, see "Retrieving and Loading Data Designer Content" on page 607 and "ASP" on page 608.

#### Inserting the Editor as a Button

To place the editor as a button on an ASP page, enter within the form

- a field into which the user enters the content
- the button

#### Entering a Field

Enter a text area box, a text input field, or a hidden field that submits the content to the database.

Here is a typical text area field.

```
<textarea name ="text1" rows=20 cols=120>
sample text
</textarea>
```

Here is a typical text input field declaration, preceded by text that instructs the user what to do.

Enter some text: <input type="text" size=70 name="text1" value="Sample text">

#### Entering the Button

To add the button to the page, enter a line with the following elements.

<% =eWebEditProPopupButton("button name", "text field name") %>

| Argument    | Description                                                                                                    |
|-------------|----------------------------------------------------------------------------------------------------|
| button name | Assign the button any name you wish.                                                                                                    |
| field name  | Enter the name of the field that stores content within quotes (" "). The field name must match the field named in the text input field declaration. |

Here is a typical button declaration.

<% =eWebEditProPopupButton("btnEditText1", "text1") %>

**Note** To edit the button text, open the ewebeditpromessages.js file using a standard text editor such as Notepad. Within that file, edit the text within quotes that follows **popupButtonCaption:**.

## Adding a Submit Button

Add a standard HTML submit button that allows the user to send the content to the Web server. Here is an example of a line that contains a submit button.

<input type="submit" name="btnSubmit" value="Preview">

# Integrating eWebEditPro+XML with ASP.NET

## Using the Sample Pages

When you download **eWebEditPro+XML**, Ektron provides sample pages that include the editor. The pages are located below the folder to which you installed **eWebEditPro+XML**. The default location is

 $\verb|C:\lnetpub\wwwroot\ewebeditpro5\samples\aspnet.|$ 

You should copy these samples to another directory or rename them, and then modify them as needed for your users. If you do not copy them, any changes you make could be overwritten when you reinstall or upgrade **eWebEditPro+XML**.

## Integrating eWebEditPro+XML on an ASP.NET Page

There are three ways to place **eWebEditPro+XML** on an ASP.NET page. Each technique is described below with its advantages. Ektron supplies sample code for each one.

| Technique                           | Description                                                                                                    | For more information, see                      |
|-------------------------------------|----------------------------------------------------------------------------------------------------|------------------------------------------------|
| Using a<br>function                 | This is most similar to ASP programming. You call a<br>Visual Basic function from your ASPX page.<br>If you are migrating from ASP to ASP.NET and want to<br>get it running quickly, you may want to start with this<br>approach.                                                                                                    | "Using a Function" on page 745                 |
| Using a<br>custom user<br>control   | You add a custom tag to your ASPX page as you might<br>any HTML control in ASP.NET.<br>Although simple, this technique does not let you fully<br>separate your code from the page's presentation and<br>layout. Use this method if you do not need to use the<br>code-behind concept.                                                                                                    | "Using a Custom User<br>Control" on page 746   |
| Using a<br>custom<br>server control | This is the most complex. When using it, you must<br>reference the <b>eWebEditPro+XML</b> server control in<br>your ASP.NET project in VisualStudio.NET.<br>The server control supports the code-behind concept<br>that lets you separate your code from the page's layout<br>and presentation. Use this technique if you want to use<br>the code-behind concept. It can be used with Visual<br>Basic, C#, or any other .NET language. | "Using a Custom Server<br>Control" on page 748 |

#### **Using a Function**

Ektron provides sample code to simplify the integration of **eWebEditPro+XML** with Microsoft ASP.NET. You can insert **eWebEditPro+XML** into an ASP.NET page just as easily as you can insert a text area field into an HTML page.

To insert **eWebEditPro+XML** into an ASP.NET page using the ASP function, follow these steps.

- 1. Include a reference to ewebeditpro.aspx.
- 2. Set up a form.
- 3. Place the editor on the form.
  - Retrieving and Loading Data Designer Content
- 4. Add a submit button.

#### Including a Reference to ewebeditpro.aspx

1. To include a reference to ewebeditpro.aspx, place the #Include line within the page's head tags. Ektron recommends using an absolute path. To indicate an absolute path, use this syntax:

```
<head>
<!-- #Include virtual="/ewebeditpro5/ewebeditpro.aspx" -->
</head>
```

#### Setting up a Form

Here is a sample form declaration. (Be sure to enter post as the method.)

<form id="Form1" method="post" runat="server">

#### Placing the Editor on the Form

To place the editor on an ASP page, enter a line with the following elements within the form tags:

<% =eWebEditProEditor("field name", width, height, initial content) %>

| Argument         | Description                                                                                                    |
|------------------|----------------------------------------------------------------------------------------------------|
| Field name       | Enter the name of the field that stores content within quotes (""). It does not matter what the name is, but the field name on the page that retrieves the content must match this name.                                           |
| Width,<br>Height | Enter the width and height of the editor in percent or<br>pixels. If a percent, enclose the value in quotes ("") and<br>follow it with a percent sign (%), for example "50%". If<br>pixels, quotes are optional, for example, 500. |

| Argument           | Description                                                                                                    |
|--------------------|----------------------------------------------------------------------------------------------------|
| Initial<br>content | If you want some text to appear in the editor the first<br>time a user views it, you can enter text or a variable that<br>contains the text. To enter text, enclose it within quotes<br>(""). To enter a variable, define it elsewhere in the file. |

Here is an example of a line that calls the editor: (In this example, the initial content is defined in the variable strContent1, found elsewhere in the file).

```
<% =eWebEditProEditor("TextHTML1", "100%", 250, strContent1) %>
```

#### **Retrieving and Loading Data Designer Content**

If you want to retrieve and load data designer content into the editor, see "Retrieving and Loading Data Designer Content" on page 607 and "ASP.NET" on page 609.

#### Adding a Submit Button

Add a standard HTML submit button that allows the user to send the content to the Web server after entering it. Here is an example of a line that contains a submit button:

```
<input type="submit" name="btnSubmit" value="Preview">
```

or, add an ASP.NET button

<asp:Button id="btnSubmit" runat="server" Text= "Preview"></asp:Button>

## Using a Custom User Control

If you want to create a new ASP.NET page and place **eWebEditPro+XML** on that page as a custom user control, follow these steps.

- 1. Register the control file, ewebeditpro.ascx.
- 2. Set up a form.
- 3. Place the editor on the form.
- 4. Add a submit button.
- 5. Gain access to the posted content.

The rest of this section explains how to complete these tasks.

#### Register the Control File ewebeditpro.ascx

Your ASP.NET (aspx) page must register the ewebeditpro.ascx user control file. To accomplish this, insert the <%@ Register tag at the top of your aspx page.

<%@ Register TagPrefix="ewep" TagName="eWebEditProEditor" src="/ewebeditpro5/ewebeditpro.ascx" %>

- TagPrefix determines a unique namespace for the user control
- TagName is the unique name for the user control

• The src attribute is the virtual path to the user control, for example "../../ ewebeditpro.ascx" or "/ewebeditpro5/ewebeditpro.ascx"

#### Setting up a Form

Here is a sample form declaration. Be sure to enter post as the method.

<form id="Form1" method="post" runat="server">

#### Place the Editor on the Form

Place the user control tag in the Web Form page just as you would an ordinary server control (including the runat="server" attribute). To place the editor on a Web Form, enter a line with the following elements within the form tags.

<ewep:eWebEditProEditor id="TextHTML1" runat="server" height="250" width="100%" Text= "initialcontent"></ewep:eWebEditProEditor>

| Attribute        | Description                                                                                                    |  |
|------------------|----------------------------------------------------------------------------------------------------|--|
| id               | Enter a unique name for each editor, for example MyEditor1, MyEditor2.                                                                                                    |  |
| width,<br>height | Enter the width and height of the editor in percent or pixels.<br>Enclose the value in quotes (""). If a percent, follow it with a<br>percent sign (%), for example "50%". If pixels, just enclose the<br>value in quotes, for example, "500".                                                                                                    |  |
| Text             | <pre>If you want text to appear in the editor the first time a user views it, enclose the text within quotes (""). To dynamically pass content, set the property using a server-side script. For example, TextHTML1.Text = "initial content", where TextHTML1 is the id of the user control. Here is an example. <script language="VB" runat="server"></script></pre> |  |

Here is an example that inserts two editors.

<ewep:eWebEditProEditor id="TextHTML1" runat="server" height="250" width="100%" Text="Editor
1"></ewep:eWebEditProEditor>

<br>

<ewep:eWebEditProEditor id="TextHTML2" runat="server" height="250" width="750" Text="Editor
2"></ewep:eWebEditProEditor>

You can also set the content using TextHTML1.Text = "Some content" and TextHTML2.Text = "Some other content" in a Page\_load subroutine or some other server-side event.

#### Retrieving and Loading Data Designer Content

If you want to retrieve and load data designer content into the editor, see "Retrieving and Loading Data Designer Content" on page 607 and "ASP.NET" on page 609.

#### Add a Submit Button

Add a standard HTML submit button that allows the user to send the content to the Web server after entering it. Here is an example of a line that contains a submit button.

<input type="submit" name="btnSubmit" value="Preview">

Or, you can add an ASP.NET button.

<asp:Button id="btnSubmit" runat="server" Text= "Preview"></asp:Button>

#### Gaining Access to the Posted Content

When posting to an action page, you have access to the posted content via Request.Form("TextHTML1"), where TextHTML1 is the id of the user control.

```
<script language="VB" runat="server">
Sub Page_Load(Sender As Object, E As EventArgs)
If (Page.IsPostBack)
TextHTML1.Text = Request.Form("TextHTML1")
TextHTML2.Text = Request.Form("TextHTML2")
End If
End Sub
</script>
```

#### Using a Custom Server Control

If you want to create a new ASP.NET page and place **eWebEditPro+XML** on that page as a custom server control, follow these steps.

- 1. Open Microsoft Visual Studio.NET.
- Select Toolbox, then right click the mouse and select Customize Toolbox. (See illustration below.)

| 😻 WebApplication1 - Microsoft Vis                            | ual B      | asic .NET [design] -             |
|--------------------------------------------------------------|------------|----------------------------------|
| <u>File E</u> dit <u>V</u> iew <u>P</u> roject <u>B</u> uild | Depr       | ug D <u>a</u> ta F <u>o</u> rmat |
| 🎦 • 🖮 • 🛩 🔛 💋 🕺 🖻                                            | B          | Ω + CI + <b>#</b> + I            |
| ▓ ゐ   单      ♯ ₊   [                                         |            |                                  |
| Toolbox                                                      | 1          | 🗜 🔀 Start Page 🤚                 |
| Data                                                         |            |                                  |
| Web Forms                                                    |            |                                  |
| Components                                                   |            |                                  |
| Clipboard Ring                                               |            |                                  |
| HTML                                                         |            |                                  |
| General                                                      |            |                                  |
| Pointer                                                      | 2.6        |                                  |
|                                                              | Ж          | Cu <u>t</u>                      |
|                                                              | Ē          | Cop <u>y</u>                     |
|                                                              | B          | <u>P</u> aste                    |
|                                                              | $ \times $ | <u>D</u> elete                   |
|                                                              |            | <u>R</u> ename Item              |
|                                                              |            | Customize Toolbo <u>x</u>        |
|                                                              |            | <u>A</u> dd Tab                  |

3. The Customize Toolbox dialog appears. Click **.NET Framework Components**. (See illustration below.)

| Customize Toolbox   |                                    | X                                          |
|---------------------|------------------------------------|--------------------------------------------|
| COM Components .NET | Framework Components               |                                            |
| Name                | Namespace                          | Assembly Name                              |
| ADODC               | Microsoft.VisualBasic.Comp         | Microsoft.VisualBasic.Compatibility.Dat 🛁  |
| ADODCArray          | Microsoft.VisualBasic.Comp         | Microsoft.VisualBasic.Compatibility.Dat    |
| AdRotator           | System.Web.UI.WebControls          | System.Web (1.0.3300.0)                    |
| AssemblyInstaller   | System.Configuration.Install       | System.Configuration.Install (1.0.3300 )   |
| Button              | System.Windows.Forms               | System.Windows.Forms (1.0.3300.0)          |
| 🗹 Button            | System.Web.UI.WebControls          | System.Web (1.0.3300.0)                    |
| ButtonArray         | Microsoft.VisualBasic.Comp         | Microsoft.VisualBasic.Compatibility (7.0 ) |
| 🗹 Calendar          | System.Web.UI.WebControls          | System.Web (1.0.3300.0)                    |
| CheckBox            | System.Windows.Forms               | System.Windows.Forms (1.0.3300.0)          |
| CheckBox            | System.Web.UI.WebControls          | System.Web (1.0.3300.0)                    |
|                     |                                    |                                            |
| ErrorProvider       |                                    |                                            |
| 🙆 Language: Ir      | ivariant Language (Invariant Count | ry) <u>Browse</u>                          |
| Version: 1          | .0.3300.0 (Retail)                 |                                            |
|                     | ОК                                 | Cancel <u>R</u> eset Help                  |

4. Browse to your program files directory then select Ektron/ewebeditpro5/ eWebEditProNet.dll. (See illustration below.)

| Open             |                |                            |          |
|------------------|----------------|----------------------------|----------|
| Look <u>i</u> n: | 🗋 eWebEdi      | tPro4                      | • 🗢 •    |
| History          | 🗟 eWebSche     | maStore4.dll<br>ProNet.dll |          |
| My Projects      |                |                            |          |
| Desktop          |                |                            |          |
| Favorites        |                |                            |          |
|                  | File name:     |                            |          |
| My Network       |                |                            |          |
| Places           | Files of type: | Executables (*.dl          | ; *.exe) |

- 5. The file appears among the files in the Customize Toolbox dialog. Click OK.
- 6. Notice that the .dll file is now in the toolbox. (See illustration below.)

| 🗱 WebApplication1 - Microsoft Visual Basic |
|--------------------------------------------|
| Eile Edit View Project Build Debug I       |
| 🎦 • 🏝 • 😂 🔒 💋 👗 🖻 💼 🔊                      |
| 1                                          |
| Toolbox 🛛 🗘 🗙                              |
| Data                                       |
| Web Forms                                  |
| Components                                 |
| Clipboard Ring                             |
| HTML                                       |
| General                                    |
| Pointer                                    |
| 🛞 eWebEditProControl                       |

- 7. Drag and drop the **eWebEditPro+XML** control file into your form.
- 8. Enlarge the size of the control file. (See illustration below.)

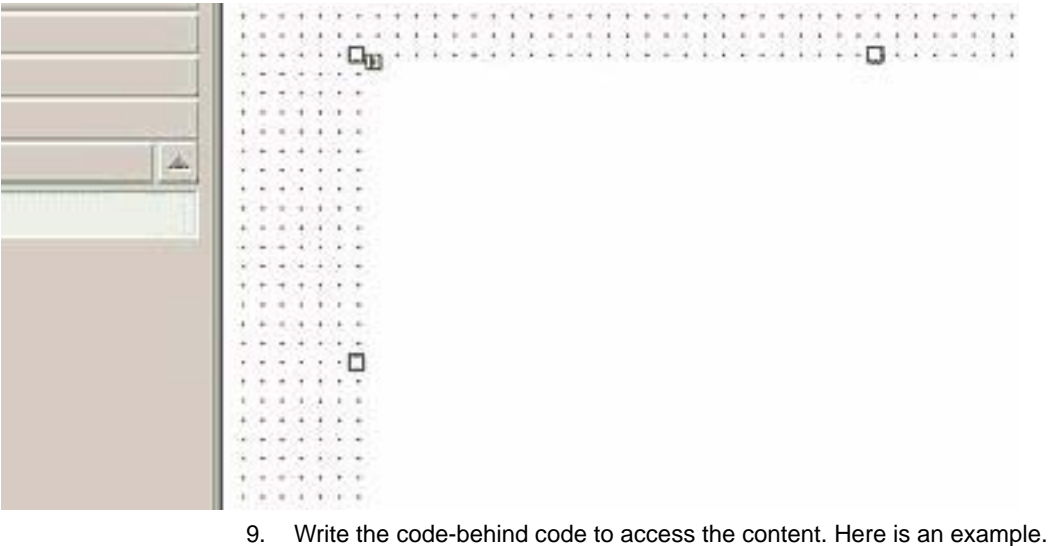

private void Page\_Load(object sender, System.EventArgs e) // Put user code to initialize the page here EWebEditProControll.Text = "This is an initial content."; }

#### Validator Control Support

The server control supports validation using ASP.NET validation controls. The ASP.NET validation controls include RequiredFieldValidator, CompareValidator, RangeValidator, RegularExpressionValidator, and CustomValidator.

#### Customizing eWebEditPro+XML Parameters

**eWebEditPro+XML** exposes the properties of the eWebEditPro.parameters object to the code-behind (for example, C#) on the server. As a result, you can set parameters using values known only on the server. The parameters object in the **eWebEditPro+XML** server control renders the JavaScript needed to set parameter values on the client side.

The **eWebEditPro+XML** placeholder control's properties appear in the VisualStudio.NET Properties dialog.

**Note** Some properties and methods do not apply to **eWebEditPro+XML**. This is because the **eWebEditPro+XML** placeholder control is derived from Microsoft.ContentManagement.WebControls.BasePlaceholderControl, which is derived from the ASP.NET WebControl class.

#### Editing the Properties of the eWebEditPro+XML Placeholder

To modify properties and methods of an instance of the **eWebEditPro+XML** editor, follow these steps.

- 1. Select the eWebEditPro+XML placeholder.
- 2. Right click the mouse and select **Properties**.

| wep4]               |                | View HTML Source           |
|---------------------|----------------|----------------------------|
|                     | *              | Cu <u>t</u>                |
|                     | ₿ <b>`</b>     | Cop <u>y</u>               |
|                     | 6              | <u>P</u> aste              |
|                     | -              | Past <u>e</u> as HTML      |
|                     | $ \mathbf{X} $ | <u>D</u> elete             |
|                     |                | Build <u>S</u> tyle        |
|                     | <u>8</u>       | View in <u>B</u> rowser    |
|                     |                | View Client <u>S</u> cript |
|                     |                | View <u>⊂</u> ode          |
|                     |                | Synchronize Document Out   |
| <i>e</i> <b>e i</b> |                |                            |

3. The Properties dialog appears.

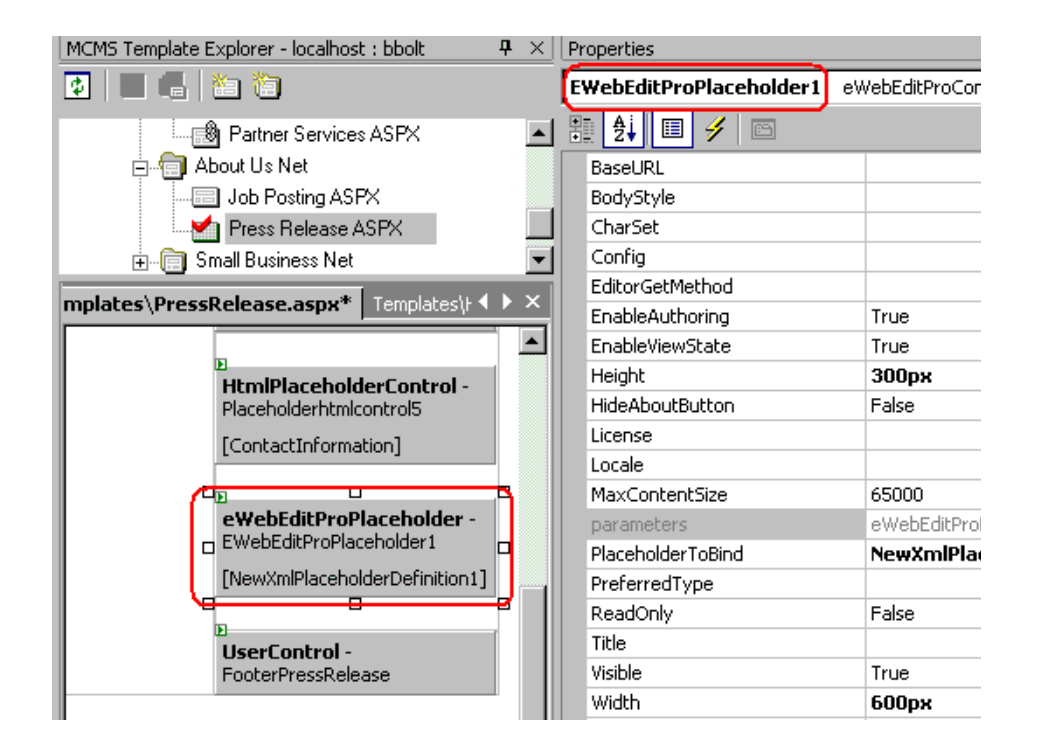

 You can edit the following properties. For documentation of the properties, refer to the eWebEditPro+XML Developer's Reference Guide (see the chapters "JavaScript Objects" and "Activex Control").

**Note** Unless stated otherwise, each parameter is of type 'string'. If a parameter is not set, the value assigned in ewebeditprodefaults.js is used to create the editor.

- "Property: BaseURL" on page 150
- "Property: bodyStyle" on page 159
- "Property: CharSet" on page 160
- "Property: Config" on page 160
- "Property: editorGetMethod" on page 182
- "Property: hideAboutButton" on page 162 (boolean)
- "Method: isChanged" on page 95
- "Property: License" on page 162
- "Property: Locale" on page 162
- "Property: maxContentSize" on page 168

- "Property: preferredType" on page 169
- "Property: ReadOnly" on page 162 (boolean)
- "Property: Title" on page 163
- "Property: xmllnfo" on page 164
- parameters see Parameters Object, below

#### Parameters Object Property

You can use the parameters object property to define

- parameters on the following list that do not appear on the above list
- parameters on the above list that require further definition in the code behind (for example, MyContent1.parameters.title = "My Title is: " + strTheTitle;)

See Also: "Parameters Object" on page 7

#### NOTE

- Unless stated otherwise, each parameter is of type 'string'. If a parameter is not set, the value assigned in ewebeditprodefaults.js is used to create the editor.
  - parameters.baseURL
  - parameters.bodyStyle
  - parameters.buttonTag.end .
  - parameters.buttonTag.imageTag.alt .
  - . parameters.buttonTag.imageTag.border (integer)
  - parameters.buttonTag.imageTag.height (integer) •
  - parameters.buttonTag.imageTag.src •
  - parameters.buttonTag.imageTag.width (integer)
  - parameters.buttonTag.start .
  - parameters.buttonTag.type (note: defaults to "imagelink")
  - . parameters.buttonTag.tagAttributes
  - parameters.buttonTag.value
  - parameters.charset
  - parameters.clientInstall •
  - parameters.config
  - parameters.editorGetMethod
  - parameters.embedAttributes
  - parameters.hideAboutButton

- parameters.installPopup.query
- parameters.installPopup.url
- parameters.installPopup.windowFeatures
- parameters.installPopup.windowName
- parameters.license
- parameters.locale
- parameters.maxContentSize (integer)
- parameters.objectAttributes
- parameters.onblur
- parameters.ondblclickelement
- parameters.onexeccommand
- parameters.onfocus
- parameters.popup.query
- parameters.popup.url
- parameters.popup.windowFeatures
- parameters.popup.windowName
- parameters.preferredType
- parameters.readOnly
- parameters.styleSheet (note: defaults to use the stylesheets specified on the page)
- parameters.textareaAttributes
- parameters.title
- parameters.xmllnfo

## Declaring the Schema File

**eWebEditPro+XML** provides a schema file, eWebEditProNet.xsd, that provides proper validation and Intellisense in Visual Studio .NET when in HTML view. The schema only works if it is declared in the ASP.NET page.

To declare it, open the aspx form page, switch to HTML view, and add the xmlns:ewepnet declaration to the body tag as shown.

<body xmlns:ewepnet="urn:eWebEditProNet">

# Integrating eWebEditPro+XML with ColdFusion

## Creating Your Own Page

If you want to create a new ColdFusion page and place **eWebEditPro+XML** on that page, the page needs to include these actions.

- 1. Set up a form.
- 2. Call the eWebEditPro+XML custom tag.
  - Retrieving and Loading Data Designer Content\*\*\*\*\*
- 3. Add a submit button.

The rest of this section explains how to complete these tasks.

Note ColdFusion limits the results received from ODBC queries' columns to 64K for performance reasons. It may be possible to edit ColdFusion's settings of your ODBC data source. Refer to your ColdFusion documentation for more information.

## Setting Up a Form

When setting up a form, follow these steps.

- 1. Declare a form.
- 2. Enter a URL as the action. This defines the page that manipulates the user's input when the user presses the submit button.
- 3. Enter Post as the method.

Here is a sample form declaration.

<form action="multiedit.cfm?preview" method="post">

## Calling the eWebEditPro+XML Custom Tag

#### First Time Installation of eWebEditPro+XML

To place the editor on a ColdFusion page, enter a call to the custom tag with the following elements within the form.

<CF\_ewebeditpro5 name, width, height, initial content>

| Argument           | Description                                                                                                    |
|--------------------|----------------------------------------------------------------------------------------------------|
| name               | A name for the editor. This is the name of the element that is sent to the server.                                                                                                    |
|                    | As of build 2.0.0.30, the CF custom tag includes the attribute EditorName as an alternative to Name.<br>EditorName is needed if the CFMODULE tag is used to instantiate editor instead of <cf_ewebeditpro5>.</cf_ewebeditpro5> |
|                    | Example                                                                                                    |
|                    | <cfmodule <br="" name="ewebeditpro5">EditorName="myContent1" Width="95%"<br/>Height="220" Value="#initialcontent#"&gt;</cfmodule>                                                                                              |
| width              | The width and height of the editor in percent or nixels                                                                                                    |
| height             | <ul> <li>If a percent, enclose the value in quotes ("") and follow it with a percent sign (%), for example "50%".</li> </ul>                                                                                                   |
|                    | • If pixels, quotes are optional, for example, <b>500</b> .                                                                                                    |
| initial<br>content | If you want some text to appear in the editor the first<br>time a user views it, you can enter text or a variable that<br>contains the text.                                                                                   |
|                    | • To enter text, enclose it within quotes ("").                                                                                                    |
|                    | • To enter a variable, define it elsewhere in the file.                                                                                                    |

Here is an example of a line that calls the custom tag.

<CF\_ewebeditpro5 Name= "Editor1" Width="100%" Height="555" Value= "#initial\_content#" >

In this example, the initial content is defined in the variable initial\_content, which is defined elsewhere in the file.

You can change ColdFusion custom tag attributes if you want this instance of the editor to be different from the standard. For more information, see "eWebEditPro+XML's Custom Tag" on page 758.

## Adding a Submit Button

Add a standard HTML submit button that allows the user to send the content to the Web server after entering it. Here is an example of a line that contains a submit button.

<input type="submit" name="btnSubmit" value="Submit">

NoTE If you create JavaScript to submit the form (instead of the input declaration
 illustrated above), you must include an eWebEditPro.save function prior to the
 submit function. For example
 <script.
 .
 eWebEditPro.save()
 myform.submit()
 </script>

## eWebEditPro+XML's Custom Tag

When you install **eWebEditPro+XML**, a ColdFusion custom tag file (ewebeditpro5.cfm) is placed in the CFUSION/Custom Tags folder on the server. This section describes each attribute in the custom tag.

**NOTE** If your host does not allow custom tags to be placed in the CustomTags file, use the EditorName attribute, explained below.

#### **Custom Tag Attributes**

The attributes in the custom tag determine many of the key **eWebEditPro+XML** settings, such as maximum content size, editor name and the directory where **eWebEditPro+XML** resides.

Many of these attributes are also stored in **eWebEditPro+XML** files, such as ewebeditpro.js and ewebeditprodefaults.js. If the same attribute appears in both ewebeditpro5.cfm and an **eWebEditPro+XML** file, the value in the ewebeditpro5.cfm file takes precedence over that value in the other file.

| Attribute      | Description                                                                                                    |
|----------------|----------------------------------------------------------------------------------------------------|
| Path           | Specifies the path to the directory to which<br>eWebEditPro+XML is installed. By default, this attribute is<br>set to /ewebeditpro5/.                                                                                   |
| MaxContentSize | The largest number of characters that can be saved in the editor window. If a user enters content that exceeds this size, an error message appears.<br>For more information see "Property: maxContentSize" on page 168. |

| Attribute  | Description                                                                                                    |
|------------|----------------------------------------------------------------------------------------------------|
| Name       | The name of the eWebEditPro+XML editor. The name should be a valid JavaScript identifier, so should follow these guidelines.                                                                                                    |
|            | <ul> <li>It consists of only ASCII letters and digits, underscores         (_) and dollar signs (\$).</li> </ul>                                                                                                    |
|            | • The first character cannot be a digit.                                                                                                    |
|            | Spaces are not permitted.                                                                                                    |
|            | See Also: EditorName attribute                                                                                                    |
| EditorName | An alternative to Name. This is needed if the CFMODULE tag<br>is used to instantiate the editor instead of<br><cf_ewebeditpro5>.</cf_ewebeditpro5>                                                                                   |
|            | For example:                                                                                                    |
|            | <cfmodule <br="" name="ewebeditpro5">EditorName="myContent1" Width="95%" Height="220"<br/>Value="#variables.editor1#"&gt;</cfmodule>                                                                                                 |
|            | Why CFMODULE is used to instantiate editor                                                                                                    |
|            | Many hosts do not allow new custom tags to be placed in the ColdFusion CustomTags directory. To work around this problem, place the tag in another directory and call it using <cfmodule template="taglocation/tagname">.</cfmodule> |
| Width      | The width of the editor in pixels or a percent. For example, 700 or "100%".                                                                                                    |
| Height     | The height of the editor in pixels or a percent. For example, 400 or "100%".                                                                                                    |
| Value      | If you want some text to appear in the editor the first time a user views it, you can enter text or a variable that contains the text.                                                                                               |
|            | • To enter text, enclose it within quotes ("").                                                                                                    |
|            | • To enter a variable, define it elsewhere in the file.                                                                                                    |

| Attribute           | Description                                                                                                    |
|---------------------|----------------------------------------------------------------------------------------------------|
| License             | The license keys of the editor. Separate each with a comma.<br>Ektron provides these keys after purchase. For development<br>purposes, the license keys for 127.0.0.1and localhost are<br>built into the editor.<br>Note: eWebEditPro+XML displays an Invalid License<br>message if the license key is improperly entered.<br>See Also: The "License Keys" chapter of the<br>eWebEditPro+XML and eWebEditPro+XML+XML<br>installation manual. |
| Locale              | The URL of the localization directory or file, or the locale data itself.<br>For more information, see "Modifying the Language of eWebEditPro+XML" on page 265.                                                                                                    |
| Config              | Either the URL of the config XML data or the configuration<br>data itself. Although this ActiveX control property can contain<br>the XML content, it typically refers to an XML file. (For details,<br>see "Managing the Configuration Data" on page 251.)                                                                                                    |
| StyleSheet          | Which style sheet file (CSS) to apply to the editor content.<br>For more details, see "Style Sheets" on page 430.                                                                                                    |
| BodyStyle           | Set cascading style sheet (CSS) attribute values, such as<br>background color, default font style, size, color and more. The<br>BodyStyle parameter sets any valid CSS style supported by<br>your browser.<br>For more information, see "The Parameters Object" on<br>page 306.                                                                                                    |
| HideAbout<br>Button | Set to " <b>True</b> " to remove the About ( <sup>C)</sup> ) button from the toolbar.                                                                                                    |
| WDDX                | Available for compatibility with Release 1.8.                                                                                                    |
| onDblClickElement   | Double-clicking on a hyperlink, applet, object, image, or table causes this event to fire. Review the ewebeditproevents.js file for an example of how to respond to this event. <i>See Also:</i> "Event: ondblclickelement" on page 186.                                                                                                    |

| Attribute     | Description                                                                                                    |
|---------------|----------------------------------------------------------------------------------------------------|
| onExecCommand | The ActiveX control raises the onexeccommand after a toolbar button is pressed, a toolbar drop-down menu item is selected, or a context menu (right-click menu) item is selected.<br>See Also: "Event: onexeccommand" on page 186. |
| onfocus()     | An event that fires when the editor gains the focus. onfocus is<br>a standard DHTML event.<br>For details, see "Event: onfocus" on page 187.                                                                                       |
| onblur()      | An event that fires when the editor loses the focus. onblur is a standard DHTML event.<br>For details, see "Event: onblur" on page 187.                                                                                            |

## Integrating eWebEditPro+XML with PHP

- "Using the Sample Pages" on page 762
- "Creating Your Own Page" on page 762
- "Including a Reference to ewebeditpro.php" on page 762
- "Setting Up a Form" on page 763
- "Placing the Editor on the Form" on page 763
  - "Retrieving and Loading Data Designer Content" on page 765
- "Adding a Submit Button" on page 765

## Using the Sample Pages

When you download **eWebEditPro+XML**, Ektron provides sample pages that include the editor. The default location is www.mywebsite.com/ ewebeditpro5/samples/php.

You should copy these samples to another directory or rename them, and then modify them as needed for your users. If you do not copy them, any changes you make are overwritten when you reinstall or upgrade **eWebEditPro+XML**.

## Creating Your Own Page

If you want to create a new PHP page and place **eWebEditPro+XML** on that page, the page needs to include these actions.

- 1. Include the ewebeditpro.php file.
- 2. Set up a form.
- 3. Place the editor on the form.
- 4. Add a submit button.

Finally, you would update your License Key information as needed.

The rest of this section explains how to complete these tasks.

## Including a Reference to ewebeditpro.php

Your PHP page must contain an include command that specifies a relative path to the ewebeditpro.php file. Place the include line within the page's head tags.

Use this syntax to indicate a relative path to the domain name of this file.

```
<head>
<?php include("../../ewebeditpro.php"); ?>
</head>
```

763

## Setting Up a Form

When setting up a form, follow these steps.

- 1. Declare a form.
- 2. Enter a url as the action. This defines the page that manipulates the user's input when the user presses the submit button.
- 3. Enter **Post** as the method.

Here is a sample form declaration.

```
<form action="multiedit.php?preview" method="POST">
```

## Placing the Editor on the Form

Place the editor within the form tags as a box whose width and height you specify. This illustration depicts the editor appearing as a box.

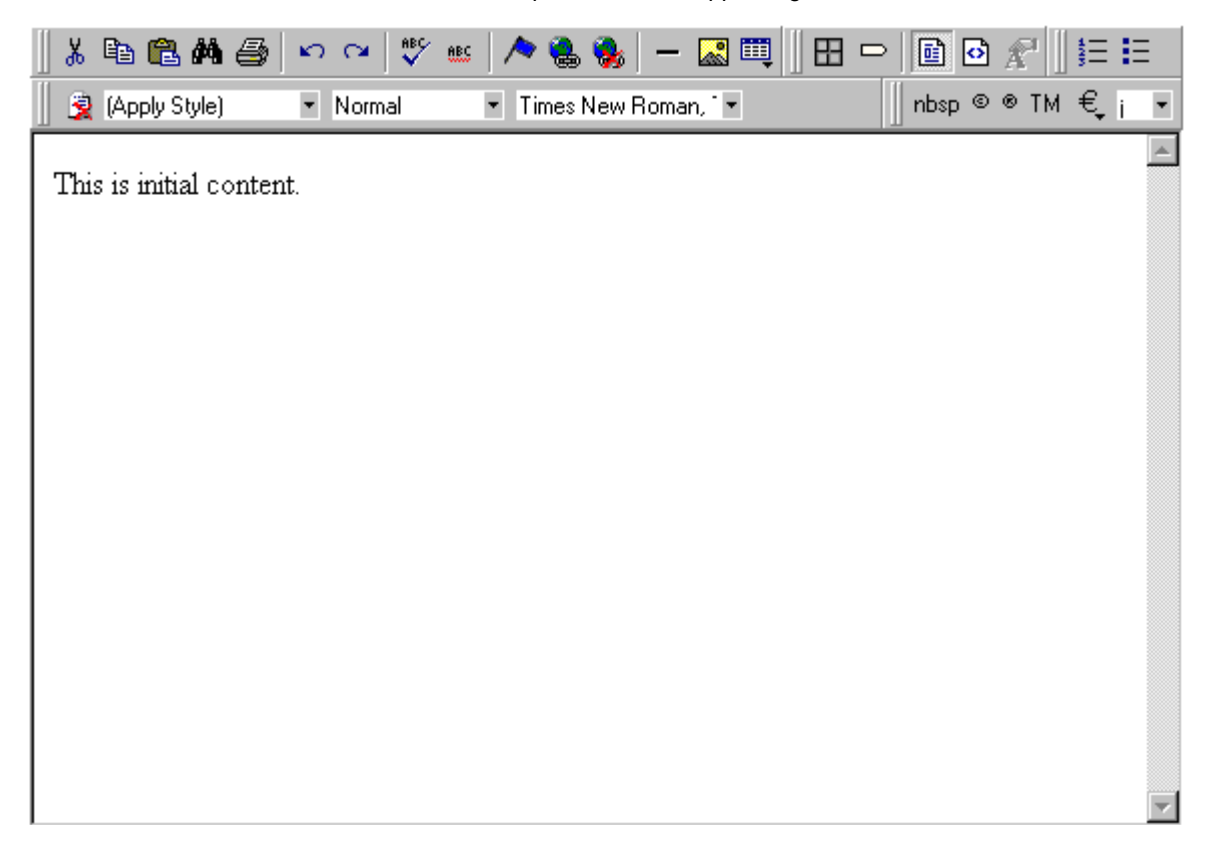

For each editor that you want to place on the Web page, you

- change parameter values as needed
- insert the editor
# **Changing Parameter Values**

If you want to change parameters that affect all instances of the editor, edit the ewebeditprodefaults.js file using a standard text editor.

(For a description of each parameter, see "Customizable JavaScript Files" on page 291.)

To change the parameters only for the instance of **eWebEditPro+XML** that you are placing on the PHP page, enter the following code. In this example, you edit

the parameters to remove the About button ( ) from the toolbar.

```
<script language="JavaScript">
eWebEditPro.parameters.reset();
eWebEditPro.parameters.hideAboutButton="False";
</script>
```

If you are placing more than one editor on a page, and you want the parameters for each editor to be different, begin the parameter code with eWebEditPro.parameters.reset(). This line restores the parameters to the default values set in ewebeditprodefaults.js.

### **Inserting the Editor**

To place the editor on a PHP page, enter a line with the following elements within the form.

<?php echo eWebEditProEditor("field name", height, width, \$initial\_content); ?>

| Argument           | Description                                                                                                    |  |  |
|--------------------|----------------------------------------------------------------------------------------------------|--|--|
| field name         | Enter the name of the field that stores content within quotes (" "). It does not matter what the name is, but the field name on the page that retrieves the content must match this name.            |  |  |
| height,<br>width   | <ul> <li>Enter the height and width of the editor in percent or pixels.</li> <li>If a percent, enclose the value in quotes ("") and follow it with a percent sign (%), for example "50%".</li> </ul> |  |  |
|                    |                                                                                                    |  |  |
| initial<br>content | If you want some text to appear in the editor the first<br>time a user views it, you can enter text or a variable that<br>contains the text.                                                         |  |  |
|                    | • To enter text, enclose it within quotes (" ").                                                                                                    |  |  |
|                    | • To enter a variable, define it elsewhere in the file.                                                                                                    |  |  |

Here is an example of a line that calls the editor. In this example, the initial content is defined in the variable strContent1, which is defined elsewhere in the file.

<?php echo eWebEditProEditor("TextHTML1", "100%", 250, \$strContent1); ?>

# **Retrieving and Loading Data Designer Content**

If you want to retrieve and load data designer content into the editor, see "Retrieving and Loading Data Designer Content" on page 607 and "PHP" on page 611.

# Adding a Submit Button

Add a standard HTML submit button that allows the user to send the content to the Web server after entering it. Here is an example of a line that contains a submit button.

<input type="submit" name="btnSubmit" value="Preview">

# Integrating eWebEditPro+XML Using JavaScript

NOTE

If **eWebEditPro+XML** is used on a platform (that is, a browser or operating system) that does not support **eWebEditPro+XML**, a textarea field automatically appears in its place. No extra work is required to handle unsupported platforms.

# Using the Sample Pages

When you download **eWebEditPro+XML**, Ektron provides sample pages that include the editor. The pages are located in the samples folder below the folder to which you installed **eWebEditPro+XML**. The default location in Windows is C:\Inetpub\wwwroot\ewebeditpro5\samples\html.

You should copy these samples to another directory or rename them, and then modify them as needed for your users. If you do not copy them, any changes you make are overwritten when you reinstall or upgrade **eWebEditPro+XML**.

A good sample Web page to study is ewebeditpro5\ewebeditpro.htm.

# Formats for Placing the Editor on the Page

You can place the editor as a

- box whose width and height you specify, or
- button that, when pressed, displays a new window with the editor

| 🛛 🕹 🖻 🕄 🖊 🎒            | ю 🖼 💞 <u>өвс</u>           | \land 🍓 🍓   -                      | 🔜 🖽 🗏 🖽 🗖 | • 🖻 • 🖈       |          |
|------------------------|----------------------------|------------------------------------|-----------|---------------|----------|
| 📗 🧝 (Apply Style)      | <ul> <li>Normal</li> </ul> | <ul> <li>Times New Roma</li> </ul> | an, 🗖 🔻   | ∬ nbsp © ® TM | €, i •   |
| This is initial conten | t.                         |                                    |           |               | <u> </u> |
|                        |                            |                                    |           |               |          |
|                        |                            |                                    |           |               |          |
|                        |                            |                                    |           |               |          |
|                        |                            |                                    |           |               |          |
|                        |                            |                                    |           |               |          |
|                        |                            |                                    |           |               |          |
|                        |                            |                                    |           |               | ~        |

This illustration depicts the editor appearing as a box.

This illustration depicts the editor as a button. When the user clicks the button, the editor appears in a new window.

| 🚰 eWebEditPro - Microsoft Internet Explorer                                  |
|------------------------------------------------------------------------------|
| <u>File E</u> dit <u>V</u> iew F <u>a</u> vorites <u>T</u> ools <u>H</u> elp |
| 🛛 🗢 Back 🔹 🤿 🚽 🙆 🚰 🥘 Search 💿 Favorites 🛛 History 🛛 🛃 🍎 👿 👻 🗐                |
|                                                                              |
| Click 'Edit' to edit this content with the eWebEditPro editor.               |
|                                                                              |
| Edit                                                                         |

# Creating Your Own Page

If you want to place **eWebEditPro+XML** on an HTML page, the page needs to include these actions.

- 1. Create an HTML page with header and body tags.
- 2. Include the eWebEditPro+XML JavaScript file.
- 3. Set up a form.
- 4. Modify the parameters (optional).
- 5. Create an input area.
- 6. Invoke the editor.
  - Retrieving and Loading Data Designer Content

The rest of this section explains how to complete these tasks. Instructions are also provided for inserting the editor as a button and encoding characters in the value attribute.

## Create an HTML Page with Header and Body Tags

Set up a typical HTML page.

```
<HTML>
<head>
<title>eWebEditPro</title>
</head>
<body>
</body>
</HTML>
```

# Include the eWebEditPro+XML JavaScript File

Your page must include a reference to the ewebeditpro.js file. Place the src reference within the head tags.

```
<script language="JavaScript1.2" src="/ewebeditpro5/ewebeditpro.js"></script>
```

# **Enter a Form Element**

Within the body tags, enter a set of form tags. Assign the method attribute to the form tags, and post as the method's value.

<form method="post"> place the editor here </form>

If a form element's method is not set to post, an error message appears below the editor.

# **Changing Parameter Values**

If you want to change parameters that affect all instances of the editor, edit the ewebeditprodefaults.js file using a standard text editor (see "The ewebeditprodefaults File" on page 291).

To change the parameters only for the instance of **eWebEditPro+XML** that you are placing on the HTML page, enter the following code.

```
<script language="JavaScript">
eWebEditPro.parameters.parameter= "value";
</script>
```

For example, the following code displays the "about" button on the toolbar.

```
<script language="JavaScript">
eWebEditPro.parameters.hideAboutButton="False";
</script>
```

If you are placing more than one editor on a page, and you want the parameters for each editor to be different, begin the parameter code with eWebEditPro.parameters.reset(). This line restores the parameters to the default values set in ewebeditprodefaults.js.

### Inserting the Editor as a Box

#### Create a Content Field

Within the form tags, enter a hidden field, text input type tag, or a textarea tag. This example uses a hidden field.

<input type=hidden name="MyContent1" value="This is initial content.">

See Also: "Appendix A: Naming the eWebEditPro+XML Editor" on page 778.

**Note** Please read "Encoding Characters in the Value Attribute" on page 771 for important details about the value attribute.

#### Declaring a Content Field after Creating the Editor

If the content field (typically a hidden field) appears after the eWebEditPro.create code, the following error message appears below the editor.

#### Content field must be declared prior to creating the editor.

If you must declare the control field after creating the editor, delete the error message before entering the create command.

```
eWebEditProMessages.elementNotFoundMessage="";
eWebEditPro.create(...);
```

The content will still be loaded, but it cannot check to see if the content field exists.

#### Creating the Editor

Within the input area, place the editor using the following JavaScript.

```
<script language="JavaScript1.2">
    <!--
    eWebEditPro.create("field name", width, height);
    //-->
</script>
```

| Argument         | Description                                                                                                    |
|------------------|----------------------------------------------------------------------------------------------------|
| field name       | Enter the name of the field within quotes (" "). The field name must match the value of the name attribute in the input type tag.                                                                                                    |
| width,<br>height | Enter the width and height of the editor in percent or pixels.<br>If a percent, enclose the value in quotes (" ") and follow it with a percent sign (%), for<br>example <b>"50%"</b> .<br>If pixels, quotes are optional, for example, <b>500</b> . |

#### For example

```
<script language="JavaScript1.2">
<!--
eWebEditPro.create("MyContent1", 700,150);
//-->
</script>
```

The content is automatically loaded into the editor and automatically saved when the form is submitted.

**Note** If you submit by calling the form.submit method, you must manually save the content by calling eWebEditPro.save() just prior to calling form.submit. To learn how content is loaded and saved, see "Loading the Content" on page 773.

To access the ActiveX control via JavaScript, once an instance of the editor is created, use the **eWebEditPro+XML** JavaScript object.

eWebEditPro.theeditorname

The ActiveX control should only be accessed after the **eWebEditPro+XML** onready event fires. For example

eWebEditPro.instances.MyContentl.editor.pasteHTML("<HR>"); //
insert horz rule

The pasteHTML method inserts HTML content into the editor. For more information on the pasteHTML and other methods, properties and events of the **eWebEditPro+XML** ActiveX control, see "ActiveX Control" on page 309.

#### **Retrieving and Loading Data Designer Content**

If you want to retrieve and load data designer content into the editor, see "Retrieving and Loading Data Designer Content" on page 607 and "JavaScript (eWebEditPro Object)" on page 611.

# Inserting the Editor as a Button

### Entering a Field

Within the form tags, enter a hidden field or text input type tag, or a or textarea tag. This example uses a textarea declaration.

<textarea name="tal" cols=80 rows=5>Click 'Edit' to edit this content with the eWebEditPro editor. </textarea>

NOTE

**E** If you decide to use hidden field or a text field, read "Encoding Characters in the Value Attribute" on page 771 for important details about the value attribute.

#### Entering the Button

To add the button to the page, enter a line with the following elements.

```
<script language="JavaScript1.2">
<!--
eWebEditPro.createButton("button name", "textarea name");
//-->
</script>
```

| Argument         | Description                                                                                                    |
|------------------|----------------------------------------------------------------------------------------------------|
| button name      | Enter a button name within quotes (""). This is the field name of the button that by default is <input type="button"/> . To change the button type, see "Customizing the Popup Button" on page 253. |
| textarea<br>name | Enter the name of the textarea within quotes (" "). The field name must match the field named in the textarea declaration.                                                                          |

#### For example

```
<script language="JavaScript1.2">
<!--
eWebEditPro.createButton("btnEdit", "tal");
//-->
</script>
```

**NOTE** To edit the button text, open the ewebeditpromessages.js file using a standard text editor. Within that file, edit the text within quotes that follows **popupButtonCaption:**.

# **Encoding Characters in the Value Attribute**

Initial content for the editor is typically stored in the value attribute of a hidden field. For example,

<input type="hidden" name="MyContent1" value="This is the initial content.">

If the content includes a quote ("), greater or less than character (<>), or an ampersand (&), the browser prematurely terminates the display of the content. For example, the input declaration

```
<input type="hidden" name="MyContent1" value="Characters that need to be encoded: " & <tag>">
```

would display the following text in the editor

Characters that need to be encoded:

This problem occurs because the browser cannot distinguish between one of these characters and the delimiters of the value attribute.

Also, if you use single quotes to delimit the value attribute, which is not recommended, you need to encode all single-quote characters.

To solve this problem, you must encode these characters when storing them in a hidden field. You would insert the character's *entity* or *character reference* in place of the actual character in the value field.

The following table lists the characters and corresponding entity and character reference values.

| Character | Entity | Character<br>Reference | Comments                                      |
|-----------|--------|------------------------|-----------------------------------------------|
| &         | &      | &                      | Must be encoded first.                        |
| >         | <      | <                      |                                               |
| <         | >      | >                      |                                               |
| "         | "      | "                      | Value attribute must be quoted with ", not '. |

**Note** The order in which characters are encoded is important. The ampersand (&) must be encoded before you encode the other characters.

#### How the Server Converts Characters

Your Web application server must convert these characters. For example, ASP offers the Server.HTMLEncode function. If your environment does not provide such a function, you need to write it. It is straightforward and requires the use of a string substitution function. The pseudo code to encode these characters appears below.

```
String strContent
strContent = ReplaceString(strContent, "&", "&")
strContent = ReplaceString(strContent, "<", "&lt;")
strContent = ReplaceString(strContent, ">", "&gt;")
strContent = ReplaceString(strContent, """, "&quot;")
```

#### Encoding the Single Quote

We recommend surrounding the value attribute with double quotes, but if you decide to use single quotes, you must encode the single quote character (also known as an apostrophe).

| Character | Entity                     | Character<br>Reference | Comments                                                                                                    |
|-----------|----------------------------|------------------------|----------------------------------------------------------------------------------------------------|
| í         | '<br>(but see<br>comments) | '                      | <b>'</b> is for XML parsers but may not be<br>supported by an HTML browser. Therefore, the<br>character reference (') is preferred, because<br>HTML browsers <i>and</i> XML parsers support it. |

#### Content Stored in a Textarea Field

When stored in a TEXTAREA field, the greater/less than characters (<>) do not need to be encoded, because TEXTAREA does not use a value attribute. The double-quote ("), single-quote (') and ampersand (&) characters should be encoded in a TEXTAREA field, although most browsers will accept them without encoding.

# Loading the Content

Content is loaded into the editor during the page's onload event, which invokes the eWebEditPro.load method. The method copies content from the hidden field (or other HTML element) to the editor.

To prevent loading, set window.eWebEditProLoadHandled to true.

window.eWebEditProLoadHandled=true;

## **Detecting the Load Method**

To detect when the load method is being invoked, two **eWebEditPro+XML** events are fired at this time.

- onbeforeload
- onload

If the onbeforeload event handler returns false, it terminates the load method and the onload event.

#### For example,

```
eWebEditPro.onbeforeload="return confirm('Do you want to load?')";
eWebEditPro.onload="alert('Done loading.')";
eWebEditPro.create(...);
```

**NOTE** In Netscape, the alert may not function during onload events.

# Manually Loading Content into the Editor

To let the user manually load content, use this syntax.

```
window.eWebEditProLoadHandled=true
eWebEditPro.create(...)
</script>
<input type=button value="load" onclick="eWebEditPro.load()">
```

The eWebEditPro.load method loads all instances of the editor on the page. To load just one, you can use eWebEditPro.instances[n].load(). Or, you can pass the content using eWebEditPro.instances[n].load(strContent).

If you use eWebEditPro.instances[n].load(), the **n** within square brackets is either the name of the editor used when creating it (for example, eWebEditPro.create("EditorName", ...)) or an index number (0, 1, 2, etc., where 0 is the first editor created).

See Also: "Appendix A: Naming the eWebEditPro+XML Editor" on page 778.

#### For example

```
eWebEditPro.create("Summary", 700, 200);
eWebEditPro.create("Teaser", 700, 300);
eWebEditPro.create("Desc", 700, 400);
...
eWebEditPro.instances["Desc"].load();
```

or

eWebEditPro.instances[2].load();

# Saving the Content

Content is saved (that is, copied to the hidden field) during the form's onsubmit event, which invokes the eWebEditPro.save method. This method copies the content from the editor to the hidden field (or other HTML element). In Internet Explorer, the content is also saved when the page is unloaded.

**Note** The eWebEditPro.save method saves content to a temporary cache in the browser. The content is saved permanently when the form is submitted and its fields are posted to the server.

To prevent saving, set the form's eWebEditProSubmitHandled method to true.

document.yourformname.eWebEditProSubmitHandled=true;

## Detecting when the Save Method is Invoked

To detect that the save method is being invoked, two **eWebEditPro+XML** events are fired at this time.

- onbeforesave
- onsave

## **Terminating the Save Method**

Returning false in the onbeforesave event handler terminates the save method and the onsave event.

#### For example

```
eWebEditPro.onbeforesave="return confirm('Do you want to save?')";
eWebEditPro.onsave="alert('Done saving')";
```

#### Saving Content Manually

To manually save content, use this code.

```
function mysubmit(){
    eWebEditPro.actionOnUnload = EWEP_ONUNLOAD_NOSAVE;
    eWebEditPro.save();
    document.myform.submit();
```

#### Closing a Window without Saving Content

To close a window (that is, cancel) without saving the content to the hidden field, use this code.

```
eWebEditPro.actionOnUnload = EWEP_ONUNLOAD_NOSAVE;
self.close();
```

See Also: "Preventing the Save Caused by an onbeforeunload Event" on page 775

### Prevent Detecting the onsubmit Event

To prevent automatic saving of the content to the hidden field when a submit button is pressed, use this code. It must appear *prior* to creating the editor on the page.

document.myform.eWebEditProSubmitHandled=true; eWebEditPro.create(...);

See Also: "Preventing the Save Caused by an onbeforeunload Event" on page 775

#### Prevent Detecting the onbeforeunload/onunload Event

To prevent automatically saving the content to the hidden field when the Web page is unloaded, use this code. It must appear *prior* to creating the editor on the page.

window.eWebEditProUnloadHandled=true; eWebEditPro.create(...);

See Also: "Preventing the Save Caused by an onbeforeunload Event" on page 775

#### Preventing the Save Caused by an onbeforeunload Event

Sometimes, a user performs an action that causes the current window to close. For example, he clicks the small X in the top right corner.

When such an action occurs, Internet Explorer fires an onbeforeunload event, which saves the content to the hidden field. If you want to intercept the event and let the user decide whether or not to save the content at that time, use the following code. Note that the onbeforesave method is inserted prior to the page create event.

```
eWebEditPro.onbeforesave = MySaveCheck;
eWebEditPro.create("myeditor", "100%", "90%");
```

Then, insert the following function on the page to detect whether to allow the editor to save. You do *not* want to never save because that would mean that new content is never saved.

```
// Return false to abort the save.
function MySaveCheck()
{
    if(ConditionsAllowSave())
        return(true); // true allow the save to continue
    else
        return(false); // false stops the save
}
```

Finally, if you want suppress the warning message about the save, use the following code.

eWebEditProMessages.confirmAway = null;

#### Saving from One Instance of the Editor

The eWebEditPro.save method saves all instances of the editor on the page. To save just one, use eWebEditPro.instances[n].save(). The **n** within square brackets is either the name of the editor used when creating it (for example, eWebEditPro.create("EditorName", ...)) or an index number (0, 1, 2, etc., where 0 is the first editor created).

See Also: "Appendix A: Naming the eWebEditPro+XML Editor" on page 778.

For example

```
eWebEditPro.create("Summary", 700, 200);
eWebEditPro.create("Teaser", 700, 300);
eWebEditPro.create("Desc", 700, 400);
...
eWebEditPro.instances["Desc"].save();
```

#### or

eWebEditPro.instances[2].save();

Alternatively, you can retrieve content by passing an object to the save method. To do this, set the object's value property to receive the content.

For example

```
var objContent = new Object();
objContent.value="";
eWebEditPro.save(objContent);
```

.objContent.value now stores the content.

# **Detecting When the Popup Editor is Activated**

Similarly, when using a popup editor with **eWebEditPro+XML**. createButton(), there are two **eWebEditPro+XML** events that fire when the button is pressed and when the popup window is closed.

- onbeforeedit
- onedit

#### For example

eWebEditPro.onbeforeedit="return confirmed('Do you want to edit?')"; eWebEditPro.onedit="alert('Done editing')"; eWebEditPro.createButton(...);

# **Testing the Page**

After you create your Web page, test it to verify that it works as planned. When testing the page, you cannot simply double click the .html file. Instead, you must type the following url into the Web browser's address field:

http://localhost/ewebeditpro5 folder/filename.htm

For example, if the file is named mytest.htm and it is located in a folder named ewebeditpro, enter this url into your browser:

http://localhost/ewebeditpro5/mytest.htm

# Appendices

# Appendix A: Naming the eWebEditPro+XML Editor

When you are naming the **eWebEditPro+XML** editor, the name must be a valid JavaScript identifier. As a result, the name must follow these guidelines.

- It consists of only ASCII letters and digits, underscores (\_) and dollar signs (\$).
- The first character cannot be a digit.
- Spaces are not permitted.
- Do *not* assign **BASE** as the name. BASE conflicts with JavaScript in the editor, so you should avoid this name.

# Appendix B: Error Messages

| Error Message                                                                                                    | Cause                                                                                                    | How to Resolve                                                                                                    | Audience           | Where Message is<br>Defined |
|----------------------------------------------------------------------------------------------------|----------------------------------------------------------------------------------------------------|----------------------------------------------------------------------------------------------------|--------------------|-----------------------------|
| ActiveBar 2.0 32-Bit<br>ActiveX<br>Thank you for<br>choosing to evaluate<br>ActiveBar from Data<br>Dynamics Ltd. This<br>version of the<br>software is for<br>Evaluation Purposes<br>Only and may be used<br>for up to 30 days to<br>determine if it meets<br>your requirements | This error message<br>displays if Internet<br>Explorer cannot<br>access the<br>ewebeditpro.lpk file<br>when the editor<br>appears in a Web<br>page.<br>Internet Explorer<br>looks to the<br>ewebeditpro.lpk file<br>for ActiveBar license<br>information.<br>An LPK file is the<br>standard mechanism<br>to license ActiveX<br>controls for use with<br>Internet Explorer.<br>ActiveBar is an<br>ActiveX® control used<br>by<br>eWebEditPro+XML. | <ul> <li>Remove the Evaluation message by clicking the OK button.</li> <li>eWebEditPro+XML will continue to function normally even after 30 days.</li> <li>To suppress the Evaluation message, try the following ideas.</li> <li>For Internet Explorer, ensure that</li> <li>the ewebeditpro.lpk file is not corrupt and accessible. It must reside in the server directory where eWebEditPro+XML was installed (for example, / ewebeditpro5/).</li> <li>a firewall does not block it.</li> <li>the server permits .lpk file extensions. One way to do this is to type the URL to the ewebeditpro.lpk in the browser's address bar.</li> <li>the server does not append information to the end of the LPK file.</li> <li>Running the client installation program should suppress the evaluation message.</li> <li>Since the client installation program is required for Netscape, the Evaluation message should not appear when using Netscape.</li> </ul> | End user           | by ActiveBar                |
| A license is required for host:                                                                                                    | The license key does<br>not match the host<br>name.                                                                                                    | The developer must specify a valid license key.                                                                                                    | End user/Developer | locale0000b.xml             |

| Error Message                                                                                                    | Cause                                                                                                    | How to Resolve                                                                                                    | Audience | Where Message is<br>Defined |
|----------------------------------------------------------------------------------------------------|----------------------------------------------------------------------------------------------------|----------------------------------------------------------------------------------------------------|----------|-----------------------------|
| Click OK to preserve<br>changes when moving<br>to another page. Click<br>Cancel to discard<br>changes.                                                                                                   | Unloading a Web<br>page with the editor<br>prompts to cache the<br>content in the content<br>field. (Only with IE.)                                                                           | The end user can click OK or<br>Cancel.<br>The developer can change the value<br>of actionOnUnload.                                                                                                    | End user | ewebeditpromessages<br>.js  |
| Content is too large to<br>save. Please reduce<br>the size and try again.                                                                                                    | The size of the HTML<br>content in the editor is<br>larger than the<br>amount specified in<br>maxContentSize.                                                                                 | The end user can reduce the<br>content. The developer has several<br>options. For more information, see<br>http://www.ektron.com///<br>support/<br>ewebeditprokb.cfm?doc_id=1326<br>and<br>http://www.ektron.com///<br>support/<br>ewebeditprokb.cfm?doc_id=1204 | End user | ewebeditpromessages<br>.js  |
| Error uploading the<br>selected<br>file. The<br>uploading of files may<br>not be allowed at this<br>location. Please verify<br>that the connection<br>settings and server<br>permissions are<br>correct. | The server is not<br>allowing the uploading<br>of files. The wrong<br>server may have been<br>specified in the login<br>information. The login<br>account may not have<br>upload permissions. | <ol> <li>Verify that the server is the correct server used for uploading files.</li> <li>Contact the site administrator to ensure that the login account has upload permissions.</li> </ol>                                                                      | End user | locale0000b.xml             |
| eWebEditPro+XML<br>cannot clean the<br>document until these<br>errors are fixed.                                                                                                    | The HTML content is<br>corrupt and could not<br>be adequately<br>cleaned.                                                                                                    | Manually fix the corruption and try again.                                                                                                    | End user | locale0000b.xml             |
| eWebEditPro+XML is<br>not installed. Click to<br>install<br>eWebEditPro+XML.                                                                                                    | The editor has not been installed yet.                                                                                                    | Install the editor using the client installation program.                                                                                                    | End user | ewebeditpromessages<br>.js  |

| Error Message                               | Cause                                                                                                    | How to Resolve                                                                                                    | Audience                                                                                           | Where Message is<br>Defined |
|---------------------------------------------|----------------------------------------------------------------------------------------------------|----------------------------------------------------------------------------------------------------|----------------------------------------------------------------------------------------------------|-----------------------------|
| Internet Explorer 4.0 or later is required. | IE 3.x or older is being used.                                                                                                    | IE 4.01 or later is required.                                                                                                    | End user                                                                                           | locale0000b.xml             |
| Invalid License                             | <ul> <li>The license key is invalid.</li> <li>Likely reasons include</li> <li>1. The domain name in the URL does not match one of the license keys</li> <li>2. The license key is expired</li> <li>3. No license key is specified</li> <li>4. The license key is for another product or version</li> <li>5. The license key is corrupt</li> </ul> | <ol> <li>The domain name in the<br/>browser's address or location<br/>bar must match one of the<br/>license keys. For example, http:/<br/>/www.ektron.com matches<br/>www.ektron.com?123456, but<br/>http://www.ektron.com does not<br/>match<br/>123.045.067.089?123456.<br/>Use either the name specified in<br/>the license key or purchase<br/>another license key for the<br/>domain name.</li> <li>Purchase a license key.</li> <li>Specify a valid license key. See<br/><i>Also:</i> the Knowledge Base<br/>article "Error Message: Invalid<br/>license with no license keys in<br/>box" at<br/>http://www.ektron.com///<br/>support/<br/>ewebeditprokb.cfm?doc_id=9<br/>36.</li> <li>Purchase a license key for this<br/>product or version.<br/>eWebEditPro+XML 2.0 license<br/>keys are not valid for<br/>eWebEditPro+XML 3, etc.</li> <li>Specify the entire license key<br/>and ensure all the numbers are<br/>correct. For example,<br/>www.ektron.com?123456-20,<br/>not just 123456-20.</li> </ol> | End user.<br>Appears in the About<br>box, which pops up if<br>a valid license is not<br>specified. | locale0000b.xml             |
| License is expired for date:                | The license key is expired.                                                                                                    | The developer must specify a valid license key.                                                                                                    | End user/Developer                                                                                 | localev20000.xml            |

| Error Message                                                                                                    | Cause                                                                                                    | How to Resolve                                                                                                    | Audience  | Where Message is<br>Defined |
|----------------------------------------------------------------------------------------------------|----------------------------------------------------------------------------------------------------|----------------------------------------------------------------------------------------------------|-----------|-----------------------------|
| Sorry, the connection<br>could not be<br>established. Please<br>verify that the login<br>and connection<br>information are<br>correct.                    | The connection to the<br>server could not be<br>established. This<br>could be caused by<br>incorrect server<br>address or login<br>information. | Verify that the server domain, login<br>name and password are correct. If<br>they are, contact the administrator of<br>the remote site to verify that the login<br>information is correct. | End user  | localev20000.xml            |
| The editor was not<br>able to create the<br>DHTML Editor. Please<br>run the client<br>installation or contact<br>your system<br>administrator.            | The editor was not<br>able to create a critical<br>component because<br>one or more required<br>files are missing or<br>corrupt.                | Try installing using the client installation program.                                                                                                    | End user  | localev20000.xml            |
| The editor was not<br>able to create the<br>HTML Source View<br>Editor. Please run the<br>client installation or<br>contact your system<br>administrator. | The editor was not<br>able to create a critical<br>component because<br>one or more required<br>files are missing or<br>corrupt.                | Try installing using the client installation program.                                                                                                    | End user  | localev20000.xml            |
| The editor was not<br>able to create the<br>Toolbar. Please run<br>the client installation<br>or contact your<br>system administrator.                    | The editor was not<br>able to create a critical<br>component because<br>one or more required<br>files are missing or<br>corrupt.                | Try installing using the client installation program.                                                                                                    | End user  | localev20000.xml            |
| The form method<br>must be set to <b>"post"</b> .<br>For example, <form<br>method="post"&gt;.<br/>The submit will fail<br/>using <b>"get"</b>.</form<br>  | The form's method is not set to post.                                                                                                    | The developer must set the method to post.                                                                                                    | Developer | ewebeditpromessages<br>.js  |

| Error Message                                                                                                    | Cause                                                                                                    | How to Resolve                                                                                                    | Audience | Where Message is<br>Defined |
|----------------------------------------------------------------------------------------------------|----------------------------------------------------------------------------------------------------|----------------------------------------------------------------------------------------------------|----------|-----------------------------|
| The page content is<br>still initializing. Please<br>wait                                                                        | The Web page with<br>the editor is still<br>loading and initializing<br>when the end user<br>pressed a toolbar<br>button.<br>This message is<br>typically only seen<br>when using Netscape. | Wait a few seconds and try again.                                                                                                    | End user | localev20000.xml            |
| The selected file is too<br>large to allow an<br>upload. The maximum<br>size is                                                  | The size of the target<br>upload file exceeds<br>the upload limits<br>defined by the site<br>administrator.                                                                                 | <ol> <li>Select a file that is less than the<br/>maximum allowed size.</li> <li>Ask the site administrator to<br/>increase the size limit specified<br/>in the configuration data.</li> </ol> | End user | localev20000.xml            |
| There is excessive<br>HTML code that may<br>prevent you from<br>changing text format.                                            | Prompt to clean<br>Office/Word 2000<br>content                                                                                                    | It is recommended that you clean the content.                                                                                                    | End user | localev20000.xml            |
| There was an error in<br>the dialog. The client<br>installation for the<br>editor may need to be<br>run to correct the<br>issue. | The editor was not<br>able to open a dialog<br>window because one<br>of the required files is<br>missing or out of date.                                                                    | Try installing using the client installation program.                                                                                                    | End user | localev20000.xml            |
| Unable to check<br>spelling. Microsoft<br>Word 97 or later is<br>required.                                                       | Spell checking is not<br>supported because<br>Word 97 or later is not<br>installed or cannot be<br>accessed.                                                                                | Install Microsoft Word 97 or later.                                                                                                    | End user | localev20000.xml            |

| Error Message                                                                                                    | Cause                                                                                                    | How to Resolve                                                                                                    | Audience  | Where Message is<br>Defined |
|----------------------------------------------------------------------------------------------------|----------------------------------------------------------------------------------------------------|----------------------------------------------------------------------------------------------------|-----------|-----------------------------|
| <ul> <li>Unable to find content<br/>field (typically a<br/>hidden field) within a<br/>form. Please check<br/>the following:</li> <li>Form tag is<br/>required</li> <li>Content field is<br/>required and<br/>must match the<br/>name specified<br/>when creating the<br/>editor</li> <li>Content field<br/>must be declared<br/>prior to creating<br/>the editorName<br/>specified:</li> </ul> | The editor could not find the content field.                                                                                                    | <ul> <li>Please check the following:</li> <li>Form tag is required</li> <li>Content field is required and<br/>must match the name specified<br/>when creating the editor</li> <li>Content field must be declared<br/>prior to creating the editor</li> </ul> | Developer | ewebeditpromessages<br>.js  |
| Unable to run in container:                                                                                                    | The editor is being<br>used in an application<br>other than a Web<br>browser.                                                                    | The editor can only be used in a browser.                                                                                                    | Developer | localev20000.xml            |
| Unable to save.<br>Continue and lose<br>content?                                                                                                    | The editor is unable to<br>save the content in<br>the content field,<br>typically because the<br>window with the<br>content field was<br>closed. | The end user can copy the content to the clipboard to preserve it.                                                                                                    | End user  | ewebeditpromessages<br>.js  |

# Appendix C: eWebEditPro+XML Architecture

The **eWebEditPro+XML** editor is a browser plug-in. It runs in a Web browser on the client computer.

The editor's content is stored in the client browser. As a result, the editor does not need to make a direct HTTP connection to the server to manage the content. The content is transferred by the browser itself using standard form elements.

The editor typically retrieves configuration and localization information by downloading files from the server using HTTP or HTTPS. Optionally, the editor can be configured to upload files (for example, images) to the server using FTP. Images may also be uploaded using HTTP in a standard Web form. The following illustration indicates these relationships.

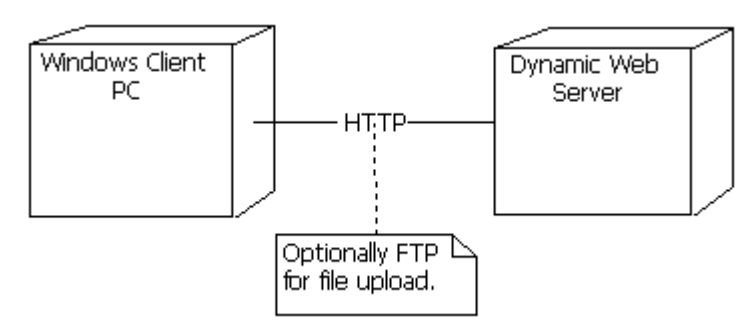

The **eWebEditPro+XML** editor uses standard Microsoft Visual Basic components and standard Microsoft Internet Explorer components. The IE components are used to edit the content even when the editor is in a page loaded by Netscape.

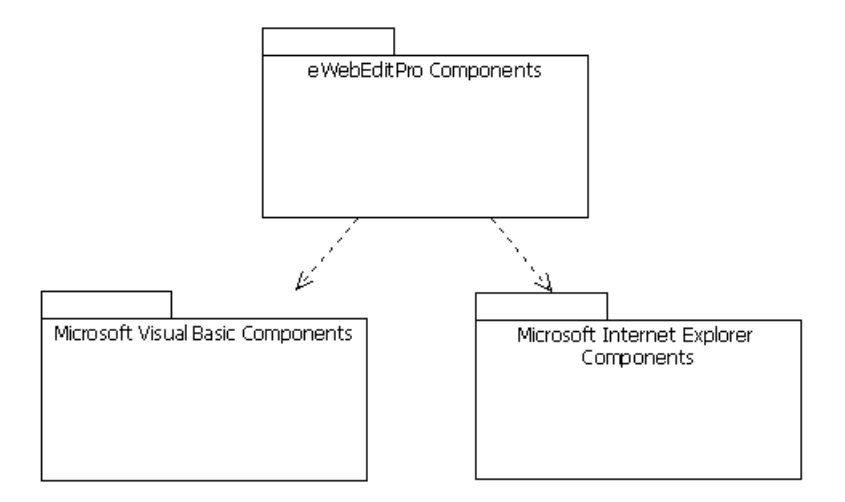

The editor is placed in a Web page using a native dynamic language (for example, ASP, JSP) or JavaScript. The dynamic languages are just a thin wrapper around JavaScript. The JavaScript then creates an instance of the **eWebEditPro+XML** editor in the browser. The following diagram shows the relationship between the client-side script and the other OCX and DLL files that make up the **eWebEditPro+XML** editor.

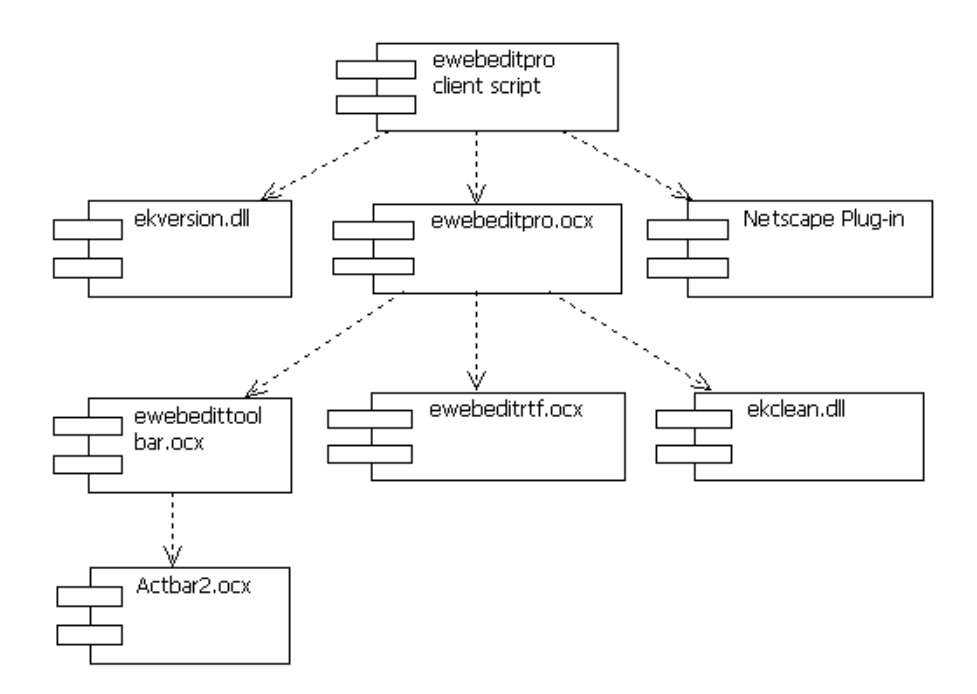

# Appendix D: Automatic Upload File Types

This appendix lists file types and their corresponding numeric values, which are used in Automatic Upload feature. For more information, see"Automatic Upload Object" on page 562.

When a file is automatically uploaded, **eWebEditPro+XML** normally supplies a numeric code to identify the file type. The code lets a server script determine the type of file being uploaded, so that it can determine how to organize and store the file.

The file type name follows the HTML convention, where a GIF file is an "image/gif" type.

#### **NOTE** The numeric code -1 is assigned to an unknown file type.

The following tables list all file types and their corresponding numeric codes, organized into the following categories.

- "Images" on page 788
- "Audio" on page 790
- "Video" on page 791
- "Text" on page 792
- "Application (file for a specific application)" on page 793
- "Other" on page 800

# Images

| File<br>extension | MIME file type  | Numeric value |
|-------------------|-----------------|---------------|
| jpg               | image/jpeg      | 0             |
| gif               | image/gif       | 1             |
| png               | image/png       | 2             |
| jpeg              | image/jpeg      | 3             |
| tif               | image/tiff      | 4             |
| bmp               | image/x-ms-bmp  | 5             |
| tga               | image/x-targa   | 6             |
| emf               | image/x-emf     | 7             |
| wmf               | image/x-wmf     | 8             |
| img               | image/x-img     | 9             |
| pic               | image/x-pict    | 10            |
| рсх               | image/x-pcx     | 11            |
| јре               | image/jpeg      | 12            |
| tiff              | image/tiff      | 13            |
| cgm               | image/cgm       | 14            |
| cmx               | image/x-cmx     | 15            |
| dsf               | image/x-mgx-dsf | 16            |
| dwg               | image/x-dwg     | 17            |
| dxf               | image/x-dxf     | 18            |
| fif               | image/fif       | 19            |

| File<br>extension | MIME file type           | Numeric value |
|-------------------|--------------------------|---------------|
| g3f               | image/g3fax              | 20            |
| ief               | image/ief                | 21            |
| mil               | image/x-cals             | 22            |
| pbm               | image/x-portable-bitmap  | 23            |
| pcd               | image/x-photo-cd         | 24            |
| pgm               | image/x-portable-graymap | 25            |
| pict              | image/x-pict             | 26            |
| pnm               | image/x-portable-anymap  | 27            |
| ppm               | image/x-portable-pixmap  | 28            |
| ras               | image/cmu-raster         | 29            |
| ras               | image/x-cmu-raster       | 30            |
| rgb               | image/x-rgb              | 31            |
| svf               | image/vnd.svf            | 32            |
| wi                | image/wavelet            | 33            |
| xbm               | image/x-xbitmap          | 34            |
| xpm               | image/x-xpixmap          | 35            |
| xwd               | image/x-xwindowdump      | 36            |

# Audio

| File<br>extension | MIME file type              | Numeric value |
|-------------------|-----------------------------|---------------|
| abs               | audio/x-mpeg                | 100           |
| aif               | audio/x-aiff                | 101           |
| aifc              | audio/x-aiff                | 102           |
| aiff              | audio/x-aiff                | 103           |
| au                | audio/basic                 | 104           |
| es                | audio/echospeech            | 105           |
| kar               | audio/midi                  | 106           |
| mid               | audio/midi                  | 107           |
| midi              | audio/midi                  | 108           |
| mp2               | audio/mpeg                  | 109           |
| mp2a              | audio/x-mpeg-2              | 110           |
| mp3               | audio/mpeg                  | 111           |
| mpa               | audio/x-mpeg                | 112           |
| mpa2              | audio/x-mpeg-2              | 113           |
| mpega             | audio/x-mpeg                | 114           |
| mpga              | audio/mpeg                  | 115           |
| ra                | audio/x-realaudio           | 116           |
| ram               | audio/x-pn-realaudio        | 117           |
| rm                | audio/x-pn-realaudio        | 118           |
| rpm               | audio/x-pn-realaudio-plugin | 119           |

| File<br>extension | MIME file type  | Numeric value |
|-------------------|-----------------|---------------|
| snd               | audio/basic     | 120           |
| tsi               | audio/TSP-audio | 121           |
| VOX               | audio/voxware   | 122           |
| wav               | audio/x-wav     | 123           |

# Video

| File<br>extension | MIME file type    | Numeric value |
|-------------------|-------------------|---------------|
| avi               | video/x-msvideo   | 200           |
| fli               | video/x-fli       | 201           |
| mov               | video/quicktime   | 202           |
| movie             | video/x-sgi-movie | 203           |
| mp2v              | video/mpeg-2      | 204           |
| mpe               | video/mpeg        | 205           |
| mpeg              | video/mpeg        | 206           |
| mpg               | video/mpeg        | 207           |
| mpv2              | video/mpeg-2      | 208           |
| qt                | video/quicktime   | 209           |
| vdo               | video/vdo         | 210           |
| viv               | video/vivo        | 211           |
| vivo              | video/vnd.vivo    | 212           |

Text

| File<br>extension | MIME file type  | Numeric value |
|-------------------|-----------------|---------------|
| asc               | text/plain      | 300           |
| С                 | text/plain      | 301           |
| сс                | text/plain      | 302           |
| CSS               | text/css        | 303           |
| etx               | text/x-setext   | 304           |
| f                 | text/plain      | 305           |
| f90               | text/plain      | 306           |
| h                 | text/plain      | 307           |
| hh                | text/plain      | 308           |
| htm               | text/html       | 309           |
| html              | text/html       | 310           |
| js                | text/javascript | 311           |
| ls                | text/javascript | 312           |
| m                 | text/plain      | 313           |
| mocha             | text/javascript | 314           |
| rtf               | text/rtf        | 315           |
| rtx               | text/richtext   | 316           |
| sgm               | text/sgml       | 317           |
| sgml              | text/sgml       | 318           |
| talk              | text/x-speech   | 319           |

| File<br>extension | MIME file type            | Numeric value |
|-------------------|---------------------------|---------------|
| tsv               | text/tab-separated-values | 320           |
| txt               | text/plain                | 321           |
| vbs               | text/vbscript             | 322           |
| xml               | text/xml                  | 323           |

# Application (file for a specific application)

| File<br>extension | MIME file type                 | Numeric value |
|-------------------|--------------------------------|---------------|
| ai                | application/postscript         | 400           |
| ano               | application/x-annotator        | 401           |
| asn               | application/astound            | 402           |
| asp               | application/x-asap             | 403           |
| axs               | application/x-olescript        | 404           |
| bcpio             | application/x-bcpio            | 405           |
| bin               | application/octet-stream       | 406           |
| ccad              | application/clariscad          | 407           |
| CCV               | application/ccv                | 408           |
| cdf               | application/x-netcdf           | 409           |
| class             | application/octet-stream       | 410           |
| cpio              | application/x-cpio             | 411           |
| cpt               | application/mac-<br>compactpro | 412           |

| File<br>extension | MIME file type                    | Numeric value |
|-------------------|-----------------------------------|---------------|
| csh               | application/csh                   | 413           |
| CSS               | application/x-pointplus           | 414           |
| db                | application/octet-stream          | 415           |
| dcr               | application/x-director            | 416           |
| dir               | application/x-director            | 417           |
| dms               | application/octet-stream          | 418           |
| doc               | application/msword                | 419           |
| doc               | application/x-framemaker          | 420           |
| drw               | application/drafting              | 421           |
| dvi               | application/x-dvi                 | 422           |
| dxr               | application/x-director            | 423           |
| eps               | application/postscript            | 424           |
| evy               | application/envoy                 | 425           |
| exe               | application/octet-stream          | 426           |
| ez                | application/andrew-inset          | 427           |
| faxmgr            | application/x-fax-manager         | 428           |
| faxmgrjob         | application/x-fax-manager-<br>job | 429           |
| fm                | application/x-framemaker          | 430           |
| frame             | application/x-framemaker          | 431           |
| frm               | application/x-framemaker          | 432           |
| gtar              | application/x-gtar                | 433           |

| File<br>extension | MIME file type             | Numeric value |
|-------------------|----------------------------|---------------|
| gz                | application/x-gzip         | 434           |
| hdf               | application/x-hdf          | 435           |
| hqx               | application/mac-binhex40   | 436           |
| icnbk             | application/x-iconbook     | 437           |
| igs               | application/iges           | 438           |
| ins               | application/x-net-install  | 439           |
| ins               | application/x-insight      | 440           |
| insight           | application/x-insight      | 441           |
| inst              | application/x-install      | 442           |
| ips               | application/x-ipscript     | 443           |
| ірх               | application/x-ipix         | 444           |
| latex             | application/x-latex        | 445           |
| lcc               | application/fastman        | 446           |
| lha               | application/octet-stream   | 447           |
| lic               | application/x-enterlicense | 448           |
| lsp               | application/x-lisp         | 449           |
| lzh               | application/octet-stream   | 450           |
| ma                | application/mathematica    | 451           |
| mail              | application/x-mailfolder   | 452           |
| man               | application/x-troff-man    | 453           |
| mbd               | application/mbedlet        | 454           |

796

| File<br>extension | MIME file type                        | Numeric value |
|-------------------|---------------------------------------|---------------|
| me                | application/x-troff-me                | 455           |
| mif               | application/x-mif                     | 456           |
| трр               | application/vnd.ms-project            | 457           |
| ms                | application/x-troff-ms                | 458           |
| nc                | application/x-netcdf                  | 459           |
| niff              | application/vnd.music-niff            | 460           |
| oda               | application/oda                       | 461           |
| ods               | application/x-oleobject               | 462           |
| p3d               | application/x-p3d                     | 463           |
| pac               | application/x-ns-proxy-<br>autoconfig | 464           |
| pcn               | application/x-pcn                     | 465           |
| pdf               | application/pdf                       | 466           |
| pgn               | application/x-chess-pgn               | 467           |
| pl                | application/x-perl                    | 468           |
| pot               | application/mspowerpoint              | 469           |
| рр                | application/x-ppages                  | 470           |
| ppages            | application/x-ppages                  | 471           |
| pps               | application/mspowerpoint              | 472           |
| ppt               | application/mspowerpoint              | 473           |
| ppz               | application/mspowerpoint              | 474           |
| pre               | application/x-freelance               | 475           |

| File<br>extension | MIME file type                   | Numeric value |
|-------------------|----------------------------------|---------------|
| prt               | application/pro_eng              | 476           |
| ps                | application/postscript           | 477           |
| rad               | application/x-rad-<br>powermedia | 478           |
| roff              | application/x-troff              | 479           |
| SC                | application/x-showcase           | 480           |
| scm               | application/x-<br>lotusscreencam | 481           |
| sea               | application/x-stuffit            | 482           |
| set               | application/set                  | 483           |
| sgi-lpr           | application/x-sgi-lpr            | 484           |
| sh                | application/sh                   | 485           |
| shar              | application/shar                 | 486           |
| sho               | application/x-showcase           | 487           |
| show              | application/x-showcase           | 488           |
| showcase          | application/x-showcase           | 489           |
| sit               | application/x-stuffit            | 490           |
| skd               | application/x-koan               | 491           |
| skm               | application/x-koan               | 492           |
| skp               | application/x-koan               | 493           |
| skt               | application/x-koan               | 494           |
| slate             | application/slate                | 495           |

| File<br>extension | MIME file type                    | Numeric value |
|-------------------|-----------------------------------|---------------|
| slides            | application/x-showcase            | 496           |
| smgl              | application/sgml                  | 497           |
| smi               | application/smil                  | 498           |
| smil              | application/smil                  | 499           |
| sol               | application/solids                | 500           |
| spl               | application/futuresplash          | 501           |
| src               | application/x-wais-source         | 502           |
| step              | application/STEP                  | 503           |
| stl               | application/SLA                   | 504           |
| stp               | application/STEP                  | 505           |
| sv4crc            | application/x-sv4crc              | 506           |
| svd               | application/vnd.svd               | 507           |
| swf               | application/x-shockwave-<br>flash | 508           |
| t                 | application/x-troff               | 509           |
| tar               | application/x-tar                 | 510           |
| tardist           | application/x-tardist             | 511           |
| tcl               | application/tcl                   | 512           |
| tex               | application/x-tex                 | 513           |
| texi              | application/x-texinfo             | 514           |
| texinfo           | application/x-texinfo             | 515           |
| tr                | application/x-troff               | 516           |

799

| File<br>extension | MIME file type             | Numeric value |
|-------------------|----------------------------|---------------|
| tsp               | application/dsptype        | 517           |
| unv               | application/i-deas         | 518           |
| ustar             | application/x-ustar        | 519           |
| uu                | application/octet-stream   | 520           |
| v4cpio            | application/x-sv4cpio      | 521           |
| v5d               | application/vis5d          | 522           |
| vcd               | application/x-cdlink       | 523           |
| vda               | application/vda            | 524           |
| wb                | application/x-inpview      | 525           |
| wba               | application/x-webbasic     | 526           |
| wkz               | application/x-wingz        | 527           |
| wpd               | application/wordperfect5.1 | 528           |
| wsrc              | application/x-wais-source  | 529           |
| xlc               | application/vnd.ms-excel   | 530           |
| xll               | application/vnd.ms-excel   | 531           |
| xlm               | application/vnd.ms-excel   | 532           |
| xls               | application/vnd.ms-excel   | 533           |
| xlw               | application/vnd.ms-excel   | 534           |
| xsl               | application/ms-excel       | 535           |
| zip               | application/zip            | 536           |
| ztardist          | application/x-ztardist     | 537           |
800

# Other

| File<br>extension | MIME file type          | Numeric value |
|-------------------|-------------------------|---------------|
| 3dmf              | x-world/x-3dmf          | 1000          |
| dwf               | drawing/x-dwf           | 1001          |
| ice               | x-conference/x-cooltalk | 1002          |
| iges              | model/iges              | 1003          |
| iv                | graphics/x-inventor     | 1004          |
| mesh              | model/mesh              | 1005          |
| mime              | www/mime                | 1006          |
| mmid              | x-music/x-midi          | 1007          |
| msh               | model/mesh              | 1008          |
| орр               | x-form/x-openscape      | 1009          |
| pdb               | chemical/x-pdb          | 1010          |
| silo              | model/mesh              | 1011          |
| svr               | x-world/x-svr           | 1012          |
| vrml              | model/vrml              | 1013          |
| vrw               | x-world/x-vream         | 1014          |
| vts               | workbook/formulaone     | 1015          |
| wfx               | x-script/x-wfxclient    | 1016          |
| wrl               | model/vrml              | 1017          |
| wvr               | x-world/x-wvr           | 1018          |
| хуz               | chemical/x-pdb          | 1019          |

# Index

#### Symbols

<P> tags removing 356

## A

about window, displaying 200 absolute positioning an image or table 200 accessibility dialogs that allow input 731 making content comply with standards 727 actionOnUnload, JavaScript object property 177 Active Tag method 50 ActiveBar 779 ActiveSchema property, XML interface object 136 ActiveTag method, XML interface object 50 ActiveX control properties BaseURL 166 CharSet 160 Config 160 Disabled 160 Get WDDX() As String 162 hideAboutButton 162 IsDirty 162 License 162 Locale 162 ReadOnly 162 srcPath 163 StyleSheet 163 Title 163 versionInstalled 163 xmlInfo 164 events onblur 187 ondblclickelement 186 onexeccommand 186 onfocus 187 methods 310 disableAllStyleSheets 69 ExecCommand 81 Focus 82 getBodyHTML 83 getBodyText 84 getDocument 85 getHeadHTML 88 getProperty 90 getPropertyBoolean 90 getPropertyInteger 91

getPropertyString 91 getSelectedHTML 92 getSelectedText 92 isEditorReady() As Boolean 97 MediaFile() As Media File Object 106 pasteHTML 109 pasteText 110 setBodyHTML 119 setDocument 120 setHeadHTML 123 setProperty 124 style sheets 52, 53, 104, 115 addInlineStyle 51 BodyStyle 61 ClearStylesFromTags 63 disableStyleSheet 69 GetActiveStyleSheetTitles 83 PopulateTagsWithStyles 110 **ShowActiveStylesDetails** 126 Toolbars() As Toolbar Control Object 130 XMLProcessor() As XML Object 133 addEventHandler, JavaScript object method 50 addInlineStyle, ActiveX style sheet method 51 addLinkedStyle Sheet. ActiveX style sheet method 52, 53, 104, 115 AddSchema method, XML interface object 54 AllowEdit property, XML Data object 142 AllowSubDirectories, image selection object property 149 allowUpload Automatic Upload Object 148 AllowUpload attribute, autoupload element autoupload element, AllowUpload attribute 501 AllowUpload, image selection object property 150 AnySchemasLoaded method, XML interface object 55 ApplyTag method, XML interface object 56 architecture of eWebEditPro 785

array, instanceTypes 305 ashow attribute XML feature 686 AskOpenFile method, WebIm ageFX 57 AskSaveAs method, WebIm ageFX 57 AskSelectColor method, WebIm ageFX 57 ASP file upload 474 integrating with eWebEditPro 739 ASP.NET, integration with eWebEditPro 744 astyle attribute XML feature 685 attribute types, configuration file 327 attributes custom tag, ColdFusion 758 property 142 removing from file globally 401 values retrieving 674 XML, see XML features, attributes AttributeValueDefault method, XML Data object 58 autoclean attribute of standard elem ent 355 AutoFillin property, XML interface object 136 autoInstallExpected, JavaScript object method 59 automatic image upload 520 installing 522 Automatic Upload ASP example 559 ASP sample database 522 Automatic Upload Object 562 ColdFusion example 557 controlling program atically 562 data island for return data 534 displaying progress inform ation to user 500 information components 525 installing 522 Media File Object Properties 562

Methods GetFieldValue 85 GetFileDescription 87 GetFileStatus 87 SetFileStatus 122 modules that enable 522 overview 520 receiving a file 530 ServerName Property 146 TransferMethod Property 146 XML element descriptions 551 Automatic Upload Object 562 AllowUpload 148 properties content type 148 ContentDescription 148 contentTitle 148 port 149 autoupload element openaccess attribute 499 resplvl attribute 500 uploadonsave attribute 500 AvailableSchemas method, XML interface object 60

### В

background color setting for editor 159 text. command for 200 bar element, configuration file 332 BaseURL ActiveX control property 166 image selection object property 150 binary, saving unicode characters as 419 blocking tags 687 body of document letting users view 391 bodyStyle, ActiveX control property 159 BodyStyle, ActiveX style sheet m ethod 61 bold, applying to text, command for 200 bookmark, applying to text, command for 200 boolean attribute type 327 BorderSize, image selection object property 150 browser requirements 224 hardware 225 viewing 224 Web server 224 BuildErrorDescEng method, XML interface object 61 bullet, applying to text, command for 200 button element, configuration file 333 buttons

adding separator bar between 241 adding space between 241 adding to menu 237 assigning images to in configuration file 360 caption text aligning 243 displaying 243 images changing 242 creating custom 369 rearranging on menu 240 removing from menu 240 translating to foreign language 244 buttonTag, parameters object property 167

## С

CanInsert method, XML Data object 61 caption element of XML feature 692 menu, editing 236 carriage return, processing when content is saved 395 cascading style sheets, see style sheets Cell Properties dialog customizing 372 cell properties dialog opening, command for 207 cells deleting, command for 207 inserting, command for 207 merging, command for 207 splitting, command for 207 center justification, applying to text, com mand for 200 characters encoding in the Value attribute 771 special and extended, see encoding special characters charencode Attribute 419 binary 420 charref 421 entityname 421 latin 422 special 422 tips for choosing 422 UTF-8 420 charset, specifying for a page 160 class attributes Microsoft Word, removing 358 style apply to selected text 439

applying to text surrounded by blocking tags 434 applying two style classes to same content 436 determining contents of dropdown list 440 determining names in dropdown list 441 removing from content 401 resolving overlapping attributes 442 suppressing contents of dropdown list 442 suppressing from dropdown list 442 translating to foreign language 441 types 440 tags, removing from Microsoft WORD 2000 content 433 clean dialog, displaying 396 clean feature attributes charencode 395 cr 395 feedbacklevel 396 hideobject 397 If 397 mswordfilter 397 preferfont 397 preservechars 398 prompt 398 reducetags 398 showdonemsa 399 showonsize 399 cleanHTML 393 publishing option 391 suppressing clean message 399 ClearStylesFromTags, ActiveX style sheet method 63 client installation failure 299 file directory path to 168 pages customizing 298 deleting 299 user cancellation 299 clientInstall, parameters object property 168 cmd element, configuration file 339 cmdbold 200 cmdbookmark 200 cmdcustapplytag, XML command 707 cmdcusthide, XML command 708 cmdcusthidetags, XML command 707 cmdcustshow, XML command 707 cmdcusttagattrs, XML command 707

cmdcusttaginsert, XML command 705 cmdcusttagprop, XML command 705 cmddatadesign 603 cmdfindreplace arguments 210 arguments of cmdfind and cm dfindnext commands 212 flags 211 including slash in search string 212 learning how many times search string was replaced 212 cmdfueditimage command 579 cmdmfuuploadall command 523 cmdmfuuploadcontent command 563 cmdmsword 29, 411 cmdprint 204 ColdFusion custom tags 758 file upload 484 parameters object, properties, bodyStyle 760 color background, command for 200 colors background, command for 200 editing list on toolbar 201, 207 restricting user access 201, 207 cols, parameters object property 168 columns deleting, command for 207 inserting, command for 207 command object interface method AddItem 52 Clear 62 CmdFirst 63 CmdNext 63 FirstCommand 82 getProperty 90 getProperty String 91 getPropertyBoolean 91 aetPropertvInteger 91 ListCommandName 101 NextCommand 108 SetProperty 54, 55, 124 property CmdCaption 134 CmdData 134 CmdGray 134 CmdSorted 134 CmdText 135 CmdToggledOn 135 CmdToolTipText 135 CmdType 135 CmdVisible 135 commands 195

custom 215 data designer 603 executing via JavaScript 197 guidelines for using 199 modifying by scripting 258 removing from context menu 256 standard cmdabout 200 cmdabspos 200 cmdbackcolor 200 cmdbackcolorvalue 200 cmdbold 200 cmdbookmark 200 cmdbullet 200 cmdcelleproperties 207 cmdcenter 200 cmdchr 200 cmdchr160 200 cmdchr169 200 cmdchr174 200 cmdclean 200 cmdcopy 200, 593 cmdcut 200 cmddelete 201, 593 cmddeletecells 207 cmddeletecolumns 207 cmddeleterows 207 cmdextchars 201 cmdfind 201 cmdfindnext 201 cmdfindreplace 201 cmdfontcolor 201 cmdfontcolorvalue 201, 207 cmdfontname 201 cmdfontsize 201 cmdheaderlevel 202 cmdhr 202 cmdhyperlink 202 cmdimage 203 cmdindentleft 202 cmdindentright 202 cmdinsertcell 207 cmdinsertcolumn 207 cmdinsertrow 207 cmdinserttable 207 cmditalic 202 cmdjustify 202 cmdleft 202 cmdltrblk 202 cmdltredit 206 cmdmergecells 207 cmdmfueditimage 202 cmdmfuinsert 203 cmdmfuuploadall 203 cmdmsword 203 cmdnojustify 203 cmdnumbered 203

cmdopen 204, 594 cmdpaste 204, 594 cmdpicture 204 cmdprint 204 cmdprop 204 cmdredo 204 cmdremoveformat 204 cmdright 204 cmdrtlblk 204 cmdrtledit 204 cmdsave 204, 594 cmdselectall 205 cmdselectnone 205 cmdselstyle 205 cmdshowborders 205 cmdshowdetails 205 cmdspellcheck 205 cmdsplitcell 207 cmdstrike 205 cmdsub 205 cmdsuperscript 205 cmdtable 207 cmdtableproperties 207 cmdunderline 205 cmdundo 205, 595 cmdunlink 202, 205 cmdviewashtml 205 cmdviewasproperties 206 cmdviewaswysiwyg 206 cmdzabovetext 206 cmdzback 206 cmdzbackward 206 cmdzbelowtext 206 cmdzforward 206 cmdzfront 206 cmdzorder 206 js508table 206 iscomment 206 jshyperlink 206 istm 206 tables 207 toolbarreset 303 comment custom tag, inserting 710 config element, configuration file 340 Config, ActiveX control property 160 config.xml file see configuration file config.xsd file 663 configuration data WebImageFX 581 configuration file allowCustomize 315 attribute types 327 button 333 changing location 314 clean 393

command 195 config 326 customizing 329 overriding user customization 317 preventing users from 316 editHTML 392 external 386, 388 features element 327 fixing when changes have no effect 317 interface element 326 managing 312 math expression editor 409 mediafiles feature 493 defsource element 506 domain element 503 maxsizek element 496 mediaconfig element 496 mediafiles element 495 password element 502 port element 506 proxyserver element 503 transport element 497 username element 502 validext 495 webroot element 505 xferdir element 504 menu 349 overview 319 spellcheck 404 standard element 354 standard elements 329 bar 332 button 333 cmd 339 command 336, 339 config 340 features 341 image 342 interface 343 listchoice 345 menu 349 popup 351 selection 352 space 353 tooltiptext 358 style element 357 tables, managing 371 using to customize toolbar 230 viewas 390 content command to enable printing 204 determining if changed 95 estimating size 79 loading from HTML file 204, 594 into editor 773

maximum size 168 publishing options 391 read only 170 saving in editor 774 to HTML file 204, 594 validating using a schema 664, 666 viewing as HTML 205 viewing as WYSIWYG 206 Content property, XML Data object 143 content type, Automatic Upload Property 148 content upload 563 cmdmfuuploadcontent comm and 563 determining if content changed prior to 566 determining where content is stored 568 enabling in the user interface 563 fields in the posted form 565 interface object properties 564 JavaScript example 565 object interface properties 564 receiving page 568 retrieving content from eWebEditPro 563 SetContent method 119 types of content 570 ContentDescription, automatic upload property 148 contentTitle, Automatic Upload Property 148 context menu customizing 256 displaying 345 removing commands 256 suppressing 257, 345 continueparagraph attribute, standard element 356 ConvertImage method, WebImageFX 65 copying text, command for 200, 593 copyright character, command for inserting 200 cr. clean feature attribute 395 create JavaScript object method 66 createButton, JavaScript object m ethod 67 CreateNew method, WebImageFX 67 custom commands 215 custom features, creating 386, 388 custom Javascript function, creating 216 Custom Tag Attribute dialog 715 controlling operation 702 custom tag element, XML feature 683

Custom Tag Properties dialog boxes 716 custom tags ColdFusion 758 custom toolbar buttons, disabling while viewing HTML 390 customizing eWebEditPro param eters 752 cutting text, command for 200

#### D

data designer commands 603 cmddatadesign 603 cmddataentry 603 cmddsgboolean 604 cmddsgcalc 604 cmddsgcalendar 604 cmddsgchoices 604 cmddsgfieldset 603 cmddsgfilelink 604 cmddsgimageonly 604 cmddsglistcontrol 604 cmddsgplaintext 604 cmddsgprop 604 cmddsgricharea 604 cmdvalidate 604 cmdvalidayt 604 cmdvalidxsd 604 indexing fields 613 the index information file 614 invalid documents, saving 625 support 601 configuration changes 601 validate commands 606 validating fields 615 validation defining 620 defining calculation 619 defining custom 621 defining error message 621 defining schema fragment 618 treeImg attribute 617 DataStyle property, XML Data object 143 default style sheet 431 defaultdivonenter attribute standard element 356 DefDestinationDir, image selection object property 150 defsource element, mediafiles feature 506 deleting text, command for 201, 593 DelimitAttributes method, XML Data object 68 Description property 144 destination, upload, specifying 504 directory path to eWebEditPro 291

disableAllStyleSheets, ActiveX style sheet method 69 Disabled, ActiveX control property 160 disableStyleSheet, ActiveX style sheet m ethod 69 display preferences, command 206 DIV tag applying to text surrounded by blocking tags 434 inserting when user presses <Enter> 356 docbusymsg attribute, standard elem ent 357 Document is Busy dialog, controlling appearance 357 documents letting users view body only 391 letting users view entire source 391 load waiting time, warning m essage 356 DocumentTemplate method 70 docxml element of XML feature 696 domain element.mediafiles feature 503 Domain, image selection object property 151 double click command, script activation, XML tags 676 double-click element handlers eWebEditProDblClickElement 193 eWebEditProDblClickHyperlink 19 3 eWebEditProDblClickImage 194 eWebEditProDblClickTable 194 dropdown lists adding to menu 238 creating item that generates no command 249 dstyle attribute XML feature 685 DTD custom tag definition 678 DuplicateTag method, XML interface object 70 Ε

EditCommandComplete event, WebIm ageFX 183 EditCommandStart event, WebIm ageFX 183 EditComplete event, WebImageFX 184 EditFile method. WebImageFX 71 EditFromHTML method, WebIm ageFX 72 editHTML feature, configuration file 392 editor

content see content inserting as a box 769 inserting as a button 771 instance object property 174 loading content 773 naming guidelines 778 placing more than one on page 225 placing on a web page 766 popup, detecting when activated 777 saving content 774 saving content as whole XML document 646 type specifying 169 editor name JavaScript object property 177 editorGetMethod, parameters object property 182 **EkFileObject API 544** EkMediaTransfer.DLL 522 **EktronFileIO** implementing image upload 478 ElementAttributes method, XML Data object 72 ElementAttributeValues method,XML Data object 73, 74 ElementChildren method, XML Data object 74 ElementIsEmpty method, XML Data object 75 ElementMaxCount method,XML Data object 75 ElementMinCount method,XML Data object 76 elemName, 174 embedattributes, parameters object property 168 empty XML tag 687, 688 EnableCreation method, WebIm ageFX 76 EnableFormatChange method, WebIm ageFX 76 EnableNameChange method, WebIm ageFX 77 encoding characters in the Value attribute 771 special characters 417 configuring eWebEditPro 419 displaying Asian languages 419 preventing for certain characters 398 unicode characters saving 418

viewing 418 end tag, removing 400 equivClass attribute, style tag 436 ErrorClear method, WebImageFX 78 ErrorCode property, XML interface object 137 ErrorDescription method, WebIm ageFX 78 ErrorFilePos property, XML interface object 137 ErrorLine property, XML interface object 137 ErrorPos property, XML interface object 137 ErrorReason property, XML interface object 138 ErrorSrcText property, XML interface object 138 ErrorURL property 138 ErrorValue method, WebImageFX 79, 80 estimateContentSize, JavaScript object method 79 estimating size of content 79 event handler functions eWebEditProDblClickElement 193 eWebEditProExecCommand 191 eWebEditProMediaSelection 192 eWebEditProReady 191 events eWebEditPro events file 295 eWebEditPro integrating using JavaScript 766 integration with ColdFusion 756 path, prepending URL with 116 ewebeditpro object methods isEditor 96 ewebeditpro.js file ewebeditpropath 291 including 768 ewebeditpro.lpk 779 eWebEditPro.parameters.xmlInfo 708 eWebEditProDblClickElement 193 eWebEditProDblClickHyperlink double-click element handler 193 eWebEditProDblClickImage double-click element handler 194 eWebEditProDblClickTable double-click element handler 194 ewebeditprodefaults.js file clientInstall 168 ewebeditproevents.js file onDblClickElementHandler 295 onDblClickHyperlinkHandler 295 eWebEditProExecCommand, event handler function 191

eWebEditProExecCommandHandlers Arrav 301 eWebEditProMediaSelection event handler function 192 ewebeditpromessages.js file clientInstallMessage 294 confirmAway 293 doneLoading 293 doneSaving 293 elementNotFoundMessage 293, 294 errorLoading 293 installPrompt 292 invalidFormMethodMessage 294 loading 292 popupButtonCaption 292 querySave 293 saveFailed 293 saving 293 sizeExceeded 293 waitingToLoad 292 eWebEditProReady event handler function 191 eWebEditProUtil JavaScript Object 4, 307 methods getOpenerInstance 90 HTMLEncode 94 IsOpenerAvailable 99 properties editorName 181 languageCode 181 queryArgs 181 eWepAutoSvr.dll file 522 ExecCommand method 81, 197 extended character list, command for 201 extended characters, see encoding special characters external features adding 386, 388

#### F

features element, configuration file 341 feedbacklevel, attribute of clean elem ent 396 file open, dialog,command for launching 204, 594 file upload information object properties FW Password 152 FWProxyServer 152 ImageHeight 154 ImageWidth 154 IsLocal 154 Password 155 ProxyServer 155

TransferRoot 157 FileSize, image selection object property 151 FileTitle, image selection object property 151 FileType, image selection object property 151 find and replace text dialog, command for 201 find and replace command arguments 210 arguments of cmdfind and cm dfindnext commands 212 flags 211 including slash in search string 212 learning how many times search string was replaced 212 find next command 201 find text dialog, commands for 201 fmtchange element, WebImageFX 582 focus ActiveX method 82 setting programatically with JavaScript 82 font tags, removing 401 fonts changing list of 247 command for assigning color 201 default, specifying 248 name, specifying in configuration file 380 size changing list of 248 specifying in configuration file 381 specifying in configuration file 380 form elements 388 entering on a web page 768 FormatDelimitedAttributes method, XML Data object 82 formatting text removing all, command for 204 formName, instance object property 174 FTP file upload 472 image selection example 466 selecting files from server 468 functions custom, creating 216 FW Password, image selection object property 152 FWLoginName, image selection object property 152 FWPort, image selection object property 152

FWProxyServer, image selection object property 152
FWUse, image selection object property 152
FWUsePassV, image selection object property 152

## G

Get EnablePathResolution, image selection object property 153 Get IsValid, image selection object property 153 Get ShowResolutionOverride, image selection object property 153 Get WDDX() As String, ActiveX control property 162 Get XferType, image selection object property 153 GetActiveStyleSheetTitles, ActiveX style sheet method 83 getBodyHTML, ActiveX method 83 getBodyText, ActiveX method 84 GetContentType 565 getDocument method, retrieving XML documents 709 getDocument, ActiveX method 85 GetFieldValue, Automatic Upload Methods 85 GetFileDescription, Automatic Upload Methods 87 GetFileStatus, Automatic Upload Methods 87 getHeadHTML method, for XML docum ent 709 getHeadHTML, ActiveX method 88 GetImageInformation method, WebIm ageFX 89 getProperty, ActiveX method 90 getPropertyBoolean, ActiveX method 90 getPropertyInteger, ActiveX method 91 getPropertyString, ActiveX method 91 getSelectedHTML, ActiveX method 92 getSelectedText, ActiveX method 92 GetTagAttribute method,.XML Data object 92 GetValidFormats method, WebIm ageFX 92 GetXPath method, XML data object m ethods 93 given, image path resolution 486 graphics, see images

#### Η

HandledInternally, image selection object property 153

hardware requirements 225 header, XML, retrieving 141 headings changing list of 248 specifying in configuration file 382 height, instance object property 175 hideAboutButton, ActiveX control property 162 hideobiect, clean feature attribute 397 horizontal line. command for inserting 202 horizontal tags 688 horizontal XML tag 686 HorizontalSpacing, image selection object property 154 HTML cleaning 393 editing 392 file, loading into content 204, 594 instance object property 175 source code viewing 390 disabling custom buttons 390 viewing content as, command for 205 HTTP file upload 473 Hyperlink dialog box customizing 445 default values 452 hyperlinks assigning, command for 202 managing 445 removing, command for 202, 205

## I

Icon property 144 icons, see images id, instance object property 175 image element, configuration file 342 image file dynamically selecting upload location 513 image selection database samples 470 examples of implementing 459 FTP example 466 requirements 467 preventing user from upload 498 workflow 455 image selection object methods FileExistsLocally 81 retrieveHTMLString 116 UseHTMLString 131 properties accessing programatically 488

alignment 149 AllowSubDirectories 149 AllowUpload 150 BaseURL 150 BorderSize 150 DefDestinationDir 150 DefSourceDir 150 Domain 151 FileSize 151 FileTitle 151 FileType 151 FWLoginName 152 FWPort 152 FWUse 152 FWUsePassV 152 Get EnablePathResolution 153 Get IsValid 153 Get ShowResolutionOverride 153 Get XferType 153 HandledInternally 153 HorizontalSpacing 154 LoginName 154 MaxFileSizeK 155 NeedConnection 155 Port 155 ProxyServer 156 RemotePathFileName 156 ResolvePath 156 ShowHeight 157 ShowWidth 157 SrcFileLocationName 157 TransferMethod 157 TransferRoot 158 Use PassV 158 ValidConnection 158 ValidExtensions 158 VerticalSpacing 158 WebPathName 159 WebRoot 159 image upload automatic 520 implementing 472 see also image selection imageedit element, eWebEditPro configuration data 580 ImageEditor method, WebImageFX 94 ImageError event, ImageError 184 ImageHeight, image selection object property 154 images absolute positioning 200 assigning to buttons in configuration file 360 changing transfer method on the fly 490 creating custom 369 entry point for external scripts 489

external 360 formats supported 360 inserting, loaded by external m echanism 491 internal 360 media file object, accessing programatically 488 modifying upload directory 492 path, resolving 486 properties accessing via Netscape 488 repository, setting up 510 setting external page param eters 490 setting height 154 setting width 154 sources 360 uploading content copied from another application 520 ImageWidth, image selection object property 154 imgcreate element, WebImageFX 583 imgedit element, WebImageFX 583 imgfmt element, WebImageFX 584 including the eWebEditPro Javascript file 768 indent left. command 202 right, command 202 indexing data designer fields 613 initialize toolbar event 189 Insert Custom Tag dialog 714 controlling operation 701 Insert Hyperlink dialog specifying default values 452 Insert Table dialog customizing 372 insertMediaFile, instance object m ethod 94 installation pages, client, custom izing 298 installPopup, JavaScript object property 178 InstallPopupQuery, parameters object property 173 installPopupurl, parameters object property 172 instance object 304 events onerror event 305 methods insertMediaFile 94 isChanged 95 isEditor 97 load 104 save 116 properties

editor 174 elemName 174 formName 174 height 175 html 175 id 175 maxContentSize 175 name 176 receivedEvent 176 status 176 type 176 width 177 instances collection, JavaScript object property 178 instanceTypes array 305 integer attribute type 328 integrating eWebEditPro using JavaScript 766 with ASP 739 with ASP.NET 744 with ColdFusion 756 with JSP 735 with PHP 762 interface element, configuration file 343 interface object (XML) 719 interface, user defining 329 invisible elements in content, show 205 IsAttributeRequired method, XML Data object 95 isAutoInstallSupported, JavaScript object property 178 isChanged field 566 isChanged, JavaScript object method 95 IsDataField method, XML data object m ethods 96 IsDirty method, WebImageFX 96 IsDirty, ActiveX control property 162 isEditor ewebeditpro object method 96 instance object method 97 isEditorReady() As Boolean, ActiveX m ethod 97 isInstalled, JavaScript object property 179 IsLocal, image selection object property 154 IsPresent method, WebImageFX 99 isSupported, JavaScript object property 179 IsTagApplied method 99 IsValid method, XML Data object 100 IsVisible method, WebImageFX 101 italic, command for applying to text 202

#### J

JavaScript

custom function, creating 216 files, customizing 291 object model 300 using to execute commands 197 JavaScript object 300 events onbeforeedit 188 onbeforeload 189 onbeforesave 189 oncreate 187 oncreatebutton 188 onedit 188 onerror 190 onload 190 onready 190 onsave 189 ontoolbarreset 189 eWebEditProUtil 4, 307 methods addEventHandler 50 autoInstallExpected 59 create 66 createButton 67 edit JavaScript object method 71 estimateContentSize 79 getDocument() for XML docum ent 709 getHeadHTML() for XML docum ent 709 isChanged 95 load 105 openDialog 108, 109 outerXML 109 refreshStatus 113 resolvePath(url) 116 save 117 setDocument for XML docum ent 710 setHeadHTML for XML docum ent 710 XMLProcessor() As XML Object 709 properties 300 actionOnUnload 177 editor name 177 installPopup 178 instances collection 178 isAutoInstallSupported 178 isInstalled 179 isSupported 179 parametersobject 179 status 179 EWEP\_STATUS\_FATALERR OR 180 EWEP\_STATUS\_INSTALLED 179

EWEP\_STATUS\_LOADED 17 9 EWEP\_STATUS\_LOADING 1 79 EWEP\_STATUS\_NOTINSTAL LED 180 EWEP\_STATUS\_NOTLOADE D 179 EWEP STATUS NOTSUPPO **RTED 179** EWEP\_STATUS\_SAVED 179 EWEP\_STATUS\_SAVING 179 EWEP\_STATUS\_SIZEEXCEE **DED 180** EWEP\_STATUS\_UNABLETO **SAVE 180** upgradeNeeded 180 version 180 XmlInfo 709 is508table command 206 jscomment command 206 implementing 710 ishyperlink command 206 JSP, integration with eWebEditPro 735 istm command 206

## L

language displaying menus and dialogs in non-European language 285 editor modifying 265 eWebEditPro screens and menus, changing 265 foreign spell checking 405 spell checking foreign 287 left justification, command for applying 202 left-to-right orientation, command for setting 202 license information, where stored 779 License, ActiveX control property 162 linebreak, replace paragraph tag 356 linefeed character, processing when content is saved 397 links, quick, see quick links listchoice element, configuration file 345 ListCommandName method 101 ListFilesWithStatus, Media File Object Methods 101 load instance object method 104 JavaScript object method 105 LoadedFileName method, WebIm ageFX 62, 105

LoadingImage event, ImageError 185 loadsch element of XML feature 699 local, image path resolution 486 locale method, parameters object 106 Locale, ActiveX control property 162 localization files 266 LoginName, image selection object property 154 LPK file 779

#### Μ

math expression editor enabling 409 maxContentSize, parameters object property 168 MaxFileSizeK, image selection object property 155 maximum content size 168 maxloadsec attribute. standard elem ent 356 maxsizek element, mediafiles feature 496 media file object using 514 Media File Object Methods AddFileForUpload 51 AddNamedData 54 ListFilesWithStatus 101 ReadNamedData 112 ReadUploadResponse 112, 113 RemoveFieldValue 114 RemoveFileForUpload 114 RemoveNamedData 115 UploadConfirmMsg 131 Media File Object Properties 562 accessing programatically 488 accessing with Netscape 488 changing transfer method on the fly 490 modifying upload directory 492 setting external page param eters 490 specifying image 491 using external scripts 489 mediaconfig element, mediafiles feature 496 MediaFile() As Media File Object, ActiveX methods 106 mediafiles element, mediafiles feature 495 mediafiles feature defsource element 506 domain element 503 maxsizek element 496 mediaconfig element 496 mediafiles element 495 password element 502

port element 506 proxyserver element 503 transport element 497 username element 502 validext 495 webroot element 505 xferdir element 504 menu element, configuration file 349 menus adding buttons 237 dropdown list 238 separator bar between 241 space between buttons 241 to toolbar 233 aligning button caption text 243 caption, editing 236 changing image on buttons 242 context, see context menu creating 233 defining 230 displaying button caption text 243 modifying by scripting 258 object interface 258 placing on row with another m enu 235 popup creating 245 rearranging buttons 240 removing buttons 240 removing from toolbar 234 right-click, see context menu tables, customizing 375 toolbar tables, customizing 376 translating buttons to foreign language 244 user customization 315 wrapping to new toolbar row 235 menus interface method CommandAdd 64 CommandDelete 64, 65 CommandItem 65 HideAbout 65, 93 HideAllMenus 93 PopupMenu 111 SeparatorBarAdd 118 SeparatorSpaceAdd 118 ShowAbout 126 ShowAllMenus 127 ToolbarAdd 129 ToolbarModify 129 Method SetFieldValue 121 methods ActiveX 310

Microsoft Office 2000 content cleaning 393 preparing for copying to eWebEditPro 355 removing class and style tags 433 suppress clean message 398 Microsoft Word class attributes, removing 358 editing using 29, 411 editing XML documents 415 initial view format 412 options for processing content 412 startupmode 412 MinChildElementCount method, XML Data object 107 minimal, publishing option 391 minimum size needed to show clean HTML dialog box 399 mswordfilter attribute 397 mycomment button, implementing 710

### Ν

name, instance object property 176 namechange element, WebIm ageFX 584 namespace using with custom tags 726 NeedConnection, image selection object property 155 Netscape accessing media file object properties 488 attributes to embed tag 168 browser for editing 224 browser for viewing 224 browser support for UTF-8 428 criteria for choosing charencode value 424 maximum size of content 168 message when user opens page 294 method to provide compatibility 90 property that indicates Esker plug-in installed 179 viewing special characters 418 writing to ActiveX control property 124 New Hyperlink dialog, editing quick links 453 non-blocking tags 687 non-breaking space character, comm and for inserting 200 non-empty XML tag 687, 688 numbers, applying to text, command for 203

## 0

obiect model, JavaScript 300 object tag definition 397 hiding 397 objectattributes, parameters object property 169 onbeforeedit, JavaScript object event 188 onbeforeload, JavaScript object event 189 onbeforesave, JavaScript object event 189 onblur ActiveX event 187 oncreate, JavaScript object event 187 oncreatebutton, JavaScript object event 188 ondblclickelement ActiveX event 186 onedit, JavaScript object event 188 onerror event, instance object 305 JavaScript object event 190 onexeccommand. ActiveX event 186 onfocus ActiveX event 187 onload, JavaScript object event 190 onready, JavaScript object event 190 onsave, JavaScript object event 189 ontoolbarreset, JavaScript object event 189 open file dialog, command for launching 204, 594 openaccess attribute, autoupload elem ent 499 openDialog, JavaScript object m ethod 108, 109 operating system requirements, server 224 operations element, WebImageFX 585 outerXML, JavaScript object m ethod 109

## Ρ

P tags removing 356 page, Web, ASP, adding eWebeditPro to 739 paragraph tag, replace with linebreak 356 parameters customizing 752 parameters object 306 JavaScript object property 179

methods preferredType 169 relocate(frameName) 113 reset 116 properties 306 BaseURL 166 bodyStyle 159 buttonTag 167 charset 160 clientInstall 168 cols 168 config 160 editorGetMethod 182 embedattributes 168 Get WDDX() As String 162 hideaboutbutton 162 InstallPopupQuery 173 installPopupurl 172 maxContentSize 168 objectattributes 169 path 169 popup 171 popup.query 173 popupURL 173 popupWindowFeatures 173 popupWindowName 174 readOnly 170 rows 170 textareaAttributes 170 title 163 parameters object property 754 password element, mediafiles feature 502 Password, image selection object property 155 pasteHTML, ActiveX methods 109 pasteText, ActiveX methods 110 pasting text command 204, 594 without HTML tags 204 path images, resolving 486 parameters object property 169 to eWebEditPro 291 PHP, integration with eWebEditPro 762 picture dialog box, command for launching 204 Picture Properties dialog alignment field removing 458 setting default response 458 Picture Properties dialog alignment field modifying responses 457 pictures, see images placeholder editing properties 752

plug-in Esker ActiveX impact on accessing Media File object 488 indicating installation of 179 PopulateTagsWithStyles, ActiveX style sheet method 110 popup button customizina 253 popup editor, detecting when activated 777 popup element, configuration file 351 popup menu creating 245 popup query specifying web page of 173 popup windows determining how many are open 8 features 173 specifying name 174 specifying web page of 173 popup, parameters object property 171 popup.query, parameters object property 173 popupURL, parameters object property 173 port element, mediafiles feature 506 port, Automatic Upload Property 149 Port, image selection object property 155 positioning, absolute, image or table 200 preferredType(), parameters object m ethod 169 presentation XSLT, controlling 605 preservewordclasses 413, 433 preservewordstyles attribute 433 print, command to enable 204 prompt attribute, clean element 398 properties dialog, diplaying for objects such as Flash 204 image selection object 488 JavaScript object 300 parameters object 306 proxyserver element, mediafiles feature 503 ProxyServer, image selection object property 156 publish, attribute of standard elem ent 355 PublishHTML method, WebIm ageFX 111 publishing options 391 publishStyles attribute 434 publishviewassource attribute, standard element 356

## Q

quick links creating dynamically 454 editing list 446 in New Hyperlink dialog adding 454 editing 453 removing 454

## R

read only content, assigning 170 ReadOnly, ActiveX control property 162 ReadResponseHeader method 112 ReadUploadResponse, Media File Object Methods 112, 113 receivedEvent, instance object property 176 redisplay toolbar command 304 redo, command for executing 204 refreshStatus, JavaScript object m ethod 113 relocate(frameName) parameters object 113 RemotePathFileName, image selection object property 156 RemoveFieldValue, Media File Object Methods 114 RemoveFileForUpload, Media File Object Methods 114 reset parameters object 116 reset toolbar command 303 event 189 resolvePath(url) JavaScript object method 116 ResolvePath, image selection object property 156 resplvl attribute, autoupload elem ent 500 respository, image, setting up 510 right justifying text, command for 204 right-click menu, see context menu right-to-left orientation, command for setting 204 root element of XML document, displaying 698 root tag displaying to user 139 retrieving 139 setting 139 RootTag property XML interface object 139 rows deleting, command for 207 inserting, command for 207

parameters object property 170

#### S

sample pages, using 735 save instance object method 116 JavaScript object method 117 method detecting when invoked 774 terminating 775 Save method, WebImageFX 116 SaveAs method, WebImageFX 117 SavedFileName method. WebIm ageFX 117 saving content 774 body only 182 entire HTML document 182 preventing when submit button is pressed 775 when Web page unloaded 775 to HTML file 204, 594 SavingImage event, ImageError 185 SchemaExists method, XML interface object 118 schemas active, selecting 136 allowing client to check if loaded 118 detecting loaded 55 error code 137 description, retrieving 61 file position 137 line 137 position 137 reason 138 source text 138 extracting element inform ation 669 files included with eWebEditPro+XML 663 loading 54, 666 retrieving all loaded 60 selecting 668 using 666 validating XML content 664 scrollbar moving to left side of editor window 206 moving to right side of editor window 204 section 508 table properties, command for inserting 206 selecting all content, command for 205 selection element, configuration file 352 server, operating system requirem ents 224 ServerName Property, Automatic Upload 146 setBodyHTML, ActiveX methods 119 SetConfig method, WebImageFX 119 SetContent method 119 setDocument ActiveX method 120 method 710 SetFieldValue method 121 SetFileStatus, Automatic Upload Methods 122 setHeadHTML 123 method 710 SetLocale method, WebImageFX 123 setProperty, ActiveX method 124 SetTagAttribute method, XML Data object 125 SetValidFormats method, WebIm ageFX 125 shiftenter, attribute of standard elem ent 356 show invisible elements. command 205 ShowActiveStylesDetails, ActiveX style sheet method 126 showdlg attribute, autoupload element autoupload element, showdlg attribute 500 showdonemsg attribute, clean elem ent 399 ShowHeight, image selection object property 157 Showlcon property 144 showlistonsave attribute, autoupload element autoupload element, showlistonsave attribute 501 ShowName property, XML Data object 144 showonsize attribute, clean element 399 ShowRootTag property 139 ShowWidth, image selection object property 157 Simtag element of XML feature 695 Simtaglist element of XML feature 694 size of content, estimating 79 space element configuration file 353 span tags applying to text surrounded by blocking tags 434 with font styles, converting to font tags 397 special characters command for inserting 200

commands 212 see also encoding special characters spell check manual, command 205 spell checker as you type 407 adjusting speed 407 enabling 404 foreign language 287, 405 image that indicates misspelled word 407 specifying number of replacement words 407 using without Microsoft Word 406 SrcFileLocationName, image selection object property 157 srcName event object property 167 srcPath, ActiveX control property 163 standard command, detecting when executed 222 standard element configuration file 354 startupmode, MSWord attribute 412 status instance object property 176 JavaScript object property 179 strikethrough, applying to text, command for 205 string attribute type 328 style class see class, style style attribute XML feature 685 style element configuration file 357 Style Sheet, ActiveX control property 163 style sheets 430 applying 431 applying a style class to selected text 439 default 431 publishStyle attribute's effect 433 replacing default 431 specifying for a page 432 for one editor 433 in config.xml 432 suppressing style classes from dropdown menu list 442 three levels 431 translating style classes 441 style tags, removing from Microsoft WORD 2000 content 433

subscript, applying to text, command for 205 superscript, applying to text, command for 205 system requirements 224

## Т

table borders, command for displaying 205 table properties dialog opening, command for 207 tables absolute positioning 200 commands 207 customizing table dialogs 372 enabling in the configuration file 372 inserting, command for 207 menu, customizing 375 toolbar menu, customizing 376 Tag Properties dialog, controlling operation 703 tagattrdlg element of XML feature 702 TagCount method 127 tagdefault element of XML feature 693 tagdefinitions element of XML feature 683 tagelement element 401 taginsdlg element of XML feature 701 TagName property, XML Data object 145 tagonly element 401 tagpropdlg element of XML feature 703 tags active, retrieving 50 blocking 687 custom, ColdFusion 758 empty, XML 688 horizontal 688 HTML removing 401 removing content between 401 non-blocking 687 nonempty 688 removing unnecessary 398 removing, with no attributes 402 vertical 688 XML. see XML tags Tagspec element, XML feature 684 TagStyle property, XML Data object 145 TagType property, XML Data object 145 tagWoAttr element 402 target frame list, hyperlink dialog, editing 450 text formatting, command for rem oving all 204 pasting without HTML tags 204

See Also content textareaAttributes, parameters object property 170 Thumbnail method, WebImageFX 127 title, HTML page, setting 163 toolbarreset command 303 toolbars defining 230 initialization event 189 preventing user customization 316 reacting to the creation of 303 redisplaying 304 reset event 189 resetting 303 user customization 315 Toolbars() As Toolbar Control Object, ActiveX method 130 tooltiptext element 358 trademark character, command for inserting 200, 206 TransferMethod Property, Automatic Upload 146 TransferMethod, image selection object property 157 TransferRoot, image selection object property 158 transform element of XML feature 698 Transform method. XML interface object 130 TransformOnLoad property, XML interface object 140 TransformOnSave property, XML interface object 140 translating eWebEditPro to another language 266 transport element, mediafiles feature 497 type event object property 167 instance object property 176 type list, hyperlink dialog, editing 448

## U

underline, command 205 undo command 205, 595 unicode characters 419 saving 418 saving as binary 419 saving as UTF-8 419 viewing 418 viewing as character references 391 upgradeNeeded, JavaScript object property 180 Upload Automatic, see Automatic Upload upload destination, specifying 504

destinations selecting dynamically 513 directory selecting dynamically 513 image, automatic 520 UploadConfirmMsg method 131 UploadConfirmMsg, Media File Object Methods 131 uploadonsave attribute, autoupload elem ent 500 Use PassV, image selection object property 158 user interface, defining 329 username element, mediafiles feature 502 UTF-8 encoding 419, 420 implementing a web site using 427 saving unicode characters as 419

## V

valformats element, WebImageFX 586 Validate method, XML interface object 132 validating data designer fields 615 XML content 132, 663 validation HTML content dialogs 731 for compliance with XHTML standards 732 overview 727 ValidChildElement method, XML Data object 133 ValidConnection, image selection object property 158 validext, mediafiles feature 495 ValidExtensions, image selection object property 158 valoutformats element 587 version, JavaScript object properties 180 versionInstalled, ActiveX control properties 163 vertical tags 686, 688 VerticalSpacing, image selection object property 158 View As HTML saving content 356 viewas feature 390 viewing HTML source code 390

#### W

Web page ASP, adding eWebeditPro to 739

creating 768 Web server requirements 224 WebImageFX adding toolbar button to launch 580 color depth, specifying 590 command for launching 202 configuration data 581 imacreate element 583 controlling 579 displaying 579 events EditCommandComplete 183 EditCommandStart 183 EditComplete 184 ImageError 184 LoadingImage 185 SavingImage 185 events list 592 feature overview 577 fmtchange element 582 image format, specifying 590 imgedit element 583 imafmt element 584 introduction 577 letting users change file form at 582 letting users change file name 584 letting users create images 583 methods AskOpenFile 57 AskSaveAs 57 AskSelectColor 57 ConvertImage 65 CreateNew 67 EditFile 71 EditFromHTML 72 EnableCreation 76 EnableFormatChange 76 EnableNameChange 77 ErrorClear 78 **ErrorDescription 78** ErrorValue 79.80 GetImageInformation 89 GetValidFormats 92 ImageEditor 94 IsDirty 96 IsPresent 99 IsVisible 101 LoadedFileName 62, 105 PublishHTML 111 Save 116 SaveAs 117 SavedFileName 117 SetConfig 119

Thumbnail 127 methods, list 590 namechange element 584 object assigning configuration 578 checking availability 578 using 578 object, retrieving 578 operations element 585 specifying graphic file formats 584 valformats element 586 WebImagerFX commands 593 WebPathName, image selection object property 159 webroot element, mediafiles feature 505 WebRoot, image selection object property 159 whole XML document, saving editor content as 646 width, instance object property 177 window closing without saving content 775 Word, Microsoft, see Microsoft Word wrapstylewithdiv attribute 434 **WYSIWYG** viewing content as, command for 206

## Х

xferdir element.mediafiles feature 504 Xhtml publishing option 391 xhtml output determining 355 specifying 355 XML document saving content as whole 646 interface object 719 transformation file loading content 699 saving content 699 XML attribute values returning valid list of 73, 74 XML attributes default values 660 delimiting 68, 673 determining if required 95 displaying 659 do not display 656 method for returning 58 number of occurrences 660 removing delimiter 82 requiring 660 retrieving 673 retrieving value 92

SetLocale 123

SetValidFormats 125

returning valid list of 72 setting 673 setting value 125 user inserting 660 XML content validating 132 XML Data object 142, 144 methods AttributeValueDefault 58 CanInsert 61 **DelimitAttributes** 68 ElementAttributes 72 ElementAttributeValues 73, 74 ElementChildren 74 ElementIsEmpty 75 ElementMaxCount 75 ElementMinCount 76 FormatDelimitedAttributes 82 GetTagAttribute 92 inChildElementCount 107 IsAttributeRequired 95 IsValid 100 SetTagAttribute 125 ValidChildElement 133 properties AllowEdit 142 Attributes 142 Content 143 DataStyle 143 Description 144 Icon 144 Showlcon 144 ShowName 144 TagName 145 TagStyle 145 TagType 145 XML data object methods GetXPath 93 XML data object methods IsDataField 96 XML documents editing with Microsoft Word 415 returning full 84 XML elements determining how many child elem ents can occur 107 determining validity 133 finding empty element 75 maximum occurrences 75 minimum occurrences 76 retrieving child elements 74 XML feature 600 attributes defining appearance 685 displaying 686 hiding 686

best practices 721 commands 705 cmdcustapplytag 707 cmdcusthide 708 cmdcusthidetags 707 cmdcustshow 707 cmdcusttagattrs 707 cmdcusttaginsert 705 cmdcusttagprop 705 defining appearance of data section 685 defining appearance of tag section 685 defining tags in a script 649 in config.xml 648 dialog boxes Custom Tag Attributes 715 Custom Tag Properties 716 Insert Custom Tags 714 DTD support 663 elements ashow attribute 686 astyle attribute 685 caption 692 CustomTag 683 docxml 696 dstyle attribute 685 loadsch 699 Simtag 695 Simtaglist 694 style attribute 685 tagattrdlg 702 tagdefault 693 tagdefinitions 683 taginsdlg 701 tagpropdlg 703 Tagspec 684 transform 698 xsd 700 elements that control dialog boxes 701 loading content 644 methods IsTagApplied 99 TagCount 127 properties eWebEditPro.parameters.xm IInfo 708 retrieving content 645, 646 sample files 648 schema support 663 storing content 646 tags see XML tags validating content 645, 663 xmlinfo DTD definition 678 XML files

displaying root element 698 validating 230, 319 XML interface object 138, 139 methods ActiveTag 50 AddSchema 54 AnySchemasLoaded 55 ApplyTag 56 AvailableSchemas 60 BuildErrorDescEng 61 DuplicateTag 70 SchemaExists 118 Transform 130 Validate 132 properties ActiveSchema 136 AutoFillin 136 ErrorCode property 137 ErrorFilePos property 137 ErrorLine 137 ErrorPos property 137 ErrorReason 138 ErrorSrcText 138 ErrorURL 138 RootTag 139 ShowRootTag 139 TransformOnLoad 140 TransformOnSave 140 XmlHeader 141 XML object methods FindDataField 81 XML tags allowing user to edit contents 142 applying object information to current tag 56 assigning 721 assigning configuration inform ation 649 assigning external XML stream 723 attributes delimiting 673 retrieving 674 blocking vs. non-blocking 725 browser limitations 724 changing 672 creating duplicate 70 data width 724 default configuration 721 defining in configuration data 722 detecting ability to insert 61 determining display 650 determining if selected 674 determining if valid 100 determining tag name 674

determining whether name appears 144 displaying description 144 double click notification 676 editing externally 672 external editing 672 external tag functionality 676 how developers insert 653 how users insert 652 improper formatting 655 invisible 721 look suggestions 725 modifying contents 675 read only 142 retrieving 672 attribute value 92 attributes 673 name 145 parameters that determine data style 143

parameters that determine tag style 145 path to glyph 144 tag 143 tag type 145 script activation of double click command 676 setting attribute value 125 attributes 673 content 143 types 686 user moving 651 user selectable looks 722 using color 723 where to define 648 where to define appearance 648 XML, Data Designer, see data designer XmlHeader property, XML interface object 141 xmlInfo

ActiveX control property 164 attribute 649 xmlinfo.dtd 678 xmlinfo.xml file 663 xmlinfo.xsd file 663 XMLProcessor() As XML Object, ActiveX method 133 XPath references 628 xsd element of XML feature 700 XSLT file loading content 699 saving content 699 used with getDocument m ethod 140 used with setDocument m ethod 140 XSLT transformation performing on document 130 xsltoutput element 605